Empowered by Innovation

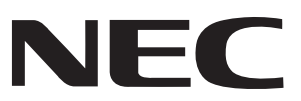

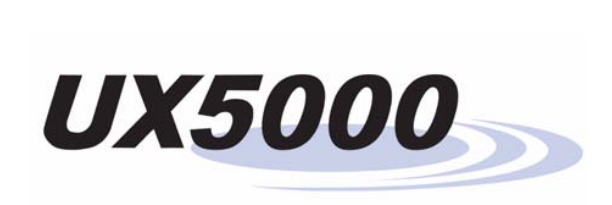

# **Software Program Manual**

**P/N 0913202** Rev 3, May 2008 Printed in U.S.A. 1.0

Technical Support Web Site: http://www.necux5000.com

This manual has been developed by NEC Unified Solutions, Inc. It is intended for the use of its customers and service personnel, and should be read in its entirety before attempting to install or program the system. Any comments or suggestions for improving this manual would be appreciated. Forward your remarks to:

#### NEC Unified Solutions, Inc. 4 Forest Parkway Shelton, CT 06484 necunifiedsolutions.com

Nothing contained in this manual shall be deemed to be, and this manual does not constitute, a warranty of, or representation with respect to, any of the equipment covered. This manual is subject to change without notice and NEC Unified Solutions, Inc. has no obligation to provide any updates or corrections to this manual. Further, NEC Unified Solutions, Inc. also reserves the right, without prior notice, to make changes in equipment design or components as it deems appropriate. No representation is made that this manual is complete or accurate in all respects and NEC Unified Solutions, Inc. shall not be liable for any errors or omissions. In no event shall NEC Unified Solutions, Inc. be liable for any incidental or consequential damages in connection with the use of this manual. This document contains proprietary information that is protected by copyright. All rights are reserved. No part of this document may be photocopied or reproduced without prior written consent of NEC Unified Solutions, Inc.

©2008 by NEC Unified Solutions, Inc. All Rights Reserved. Printed in U.S.A.

| Introduction to Programming1                     |
|--------------------------------------------------|
| Before You Start Programming                     |
|                                                  |
| Program 10 : System Configuration Setup          |
| 10-01 : Time and Date                            |
| 10-02 : Location Setup                           |
| 10-03 : Blade Setup                              |
| 10-04 : Music on Hold Setup                      |
| 10-05 : General Purpose Relay Setup              |
| 10-06 : ISDN BRI Setup                           |
| 10-07 : Conversation Record Circuits             |
| 10-08 : Pre-Ringing Setup                        |
| 10-09 : DTMF and Dial Tone Circuit Setup         |
| 10-12 : CCPU Network Setup                       |
| 10-13 : In-DHCP Server Setup                     |
| 10-14 : Managed Network Setup                    |
| 10-15 : Client Information Setup                 |
| 10-16 : Option Information Setup                 |
| 10-17 : H.323 Gatekeeper Setup                   |
| 10-18 : H.323 Alias Address Setup                |
| 10-19 : VOIPDB DSP Resource Selection            |
| 10-20 : LAN Setup for External Equipment         |
| 10-21 : CCPU Hardware Setup                      |
| 10-22 : Setting the Wake On LAN for APSU         |
| 10-23 : H.323 System Interconnection             |
| 10-24 : Daylight Savings Setup                   |
| 10-25 : H.323 Gateway Prefix Setup               |
| 10-26 : IP System Operation Setup                |
| 10-27 : IP System ID                             |
| 10-28 : SIP Trunk Basic Setup                    |
| 10-29 : SIP Proxy Setup                          |
| 10-30 : SIP Authentication Information           |
| 10-31 : Networking Keep Alive Setup              |
| 10-32 : PRI Networking Channel Limitation        |
| 10-33 : SIP Registrar/Proxy Setup                |
| 10-36 : SIP Trunk Registration Information Setup |
| 10-37 : UPnP Setup                               |
| 10-39 : T1/PRI Fractional Setup                  |
| 10-40 : IP Trunk Availability                    |
| 10-41 : General Purpose Contact Detector Setup   |
| 10-42 : Virtual Loop Back Port Setting           |
| 10-45 : IP Routing Table Setup                   |

| 10-46 : DT700 Server Information Setup                          | )1 |
|-----------------------------------------------------------------|----|
| 10-47 : Terminal License Server Information Setup               | )4 |
| 10-48 : License Activation                                      | )5 |
| 10-49 : License File Activation                                 | )6 |
| 10-50 : License Information                                     | )7 |
| 10-51 : PRI/T1 Selection for 1PRIU Blade                        | )9 |
| 10-52 : Free/Demo License Information                           | 1  |
| 10-54 : License Configuration for Blades                        | 2  |
| 10-55 : UX5000 Blade Network Setup                              | 4  |
| 10-56 : XML Portal Page for IP Terminal11                       | 6  |
| Program 11 : System Numbering11                                 | 9  |
| 11-01 : System Numbering                                        | 9  |
| 11-02 : Extension Numbering 12                                  | 29 |
| 11-04 : Virtual Extension Numbering                             | 31 |
| 11-06 : ACI Extension Numbering                                 | 33 |
| 11-07 : Department Group Pilot Numbers                          | 35 |
| 11-08 : ACI Group Pilot Number                                  | 37 |
| 11-09 : Trunk Access Code                                       | 39 |
| 11-10 : Service Code Setup (for System Administrator)           | 1  |
| 11-11 : Service Code Setup (for Setup/Entry Operation)          | 14 |
| 11-12 : Service Code Setup (for Service Access)                 | 18 |
| 11-13 : Service Code Setup (for ACD) 15                         | 52 |
| 11-14 : Service Code Setup (for Hotel)                          | 54 |
| 11-15 : Service Code Setup, Administrative (for Special Access) | 56 |
| 11-16 : Single Digit Service Code Setup 15                      | 58 |
| 11-17 : ACD Group Pilot Number                                  | 50 |
| 11-19 : Remote Conference Pilot Number Setup                    | 52 |
| Program 12 : Night Mode Setup16                                 | 5  |
| 12-01 : Night Mode Function Setup                               | 55 |
| 12-02 : Automatic Night Service Patterns                        | 57 |
| 12-03 : Weekly Night Service Switching                          | 70 |
| 12-04 : Holiday Night Service Switching                         | 12 |
| 12-05 : Night Mode Group Assignment for Extensions              | 14 |
| 12-06 : Night Mode Group Assignment for Trunks                  | 15 |
| 12-07 : Text Data for Night Mode                                | 16 |
| 12-08 : Night Mode Service Range                                | 78 |
|                                                                 |    |

| Program 13 · Abbreviated Dialing                            | 181 |
|-------------------------------------------------------------|-----|
| 13-01 · Abbreviated Dialing Function Setup                  | 181 |
| 13-02 : Group Abbreviated Dialing Bins                      | 183 |
| 13-03 : Abbreviated Dialing Group Assignment for Extensions | 185 |
| 13-04 · Abbreviated Dialing Number and Name                 | 187 |
| 13-05 · Abbreviated Dialing Trunk Group                     | 189 |
| 13-07 · Telephone Book Number and Name                      | 10) |
| 13-08 · Telephone Book System Name                          | 171 |
| 13-00 · Telephone Book Group Name                           | 195 |
| 13-10 · Telephone Book Routing                              | 195 |
|                                                             | 177 |
| Program 14 : Trunk, Basic Setup                             | 199 |
| 14-01 : Basic Trunk Data Setup                              | 199 |
| 14-02 : Analog Trunk Data Setup                             | 204 |
| 14-04 : Behind PBX Setup                                    | 208 |
| 14-05 : Trunk Group                                         | 210 |
| 14-06 : Trunk Group Routing                                 | 212 |
| 14-07 : Trunk Access Map Setup                              | 214 |
| 14-08 : Music on Hold Source for Trunks                     | 216 |
| 14-09 : ACI Conversation Recording Destination for Trunks   | 218 |
| 14-10 : Power Failure Terminal for Trunks                   | 220 |
| 14-11 : ID Setup for IP Trunk                               | 221 |
| 4-12 : SIP Register ID Setup for IP Trunk                   | 223 |
| Program 15 · Extension, Basic Setup                         | 225 |
| 15-01 · Basic Extension Data Setup                          | 225 |
| 15-02 · Multi-Line Terminal Basic Setup                     | 228 |
| 15-03 : Single Line Terminal Basic Data Setup               | 237 |
| 15-05 : IP Terminal Basic Data Setup                        |     |
| 15-06 : Trunk Access Map for Extensions                     |     |
| 15-07 : Programmable Function Keys                          |     |
| 15-08 : Incoming Virtual Extension Ring Tone Setup          |     |
| 15-09 : Virtual Extension Ring Assignment                   |     |
| 15-10 : Incoming Virtual Extension Ring Tone Order Setup    |     |
| 15-11 : Virtual Extension Delayed Ring Assignment           | 263 |
| 15-12 : Conversation Recording Destination for Extensions   | 265 |
| 15-13 : Loop Keys                                           | 267 |
| 15-14 : Programmable One-Touch Keys                         | 269 |
| 15-16 : SIP Register ID Setup for Extension                 | 271 |
| 15-18 : Virtual Extension Key Enhanced Options              | 273 |
| 15-19 : System Telephone Book Setup for Extension           | 275 |
| 15-20 : LCD Line Key Name Assignment                        | 277 |
| 15-22 : Mobile Extension Setup                              | 279 |

| Program 16 : Department Group Setup                      | 281 |
|----------------------------------------------------------|-----|
| 16-01 : Department Group Basic Data Setup                | 281 |
| 16-02 : Department Group Assignment for Extensions       | 284 |
| 16-03 : Secondary Department Group                       | 286 |
| 16-04 : Call Restriction Between Department Groups       | 288 |
| Program 20 : System Option Setup                         | 291 |
| 20-01 : System Options                                   | 291 |
| 20-02 : System Options for Multi-Line Terminals          | 293 |
| 20-03 : System Options for Single Line Terminals         | 297 |
| 20-04 : System Options for Virtual Extensions            | 300 |
| 20-05 : Charging Cost Service                            | 302 |
| 20-06 : Class of Service for Extensions                  | 303 |
| 20-07 : Class of Service Options (Administrator Level)   | 305 |
| 20-08 : Class of Service Options (Outgoing Call Service) | 308 |
| 20-09 : Class of Service Options (Incoming Call Service) | 311 |
| 20-10 : Class of Service Options (Answer Service)        | 313 |
| 20-11 : Class of Service Options (Hold/Transfer Service) | 315 |
| 20-12 : Class of Service Options (Charging Cost Service) | 318 |
| 20-13 : Class of Service Options (Supplementary Service) | 319 |
| 20-14 : Class of Service Options for DISA/E&M            | 324 |
| 20-15 : Ring Cycle Setup                                 | 327 |
| 20-16 : Selectable Display Messages                      | 329 |
| 20-17 : Operator's Extension                             | 332 |
| 20-18 : Service Tone Timers                              | 334 |
| 20-19 : System Options for Caller ID                     |     |
| 20-20 : Message Setup for Non-Caller ID Data             | 338 |
| 20-21 : System Options for Long Conversation             | 339 |
| 20-22 : System Options for IP DECT Service               | 341 |
| 20-23 : System Options for CTI                           | 343 |
| 20-25 : ISDN Options                                     | 345 |
| 20-28 : System Option for Trunk to Trunk Conversations   | 347 |
| 20-29 : Timer Class for Extensions                       | 349 |
| 20-30 : Timer Class for Trunks                           | 351 |
| 20-31 : Timer Data                                       | 353 |
| 20-34 : Remote Conference Group Setup                    | 357 |
| Program 21 : Outgoing Call Setup                         | 359 |
| 21-01 : System Options for Outgoing Calls                | 359 |
| 21-02 : Trunk Group Routing for Extensions               | 362 |
| 21-03 : Trunk Group Routing for Trunks                   | 364 |
| 21-04 : Toll Restriction Class for Extensions            |     |
| 21-05 : Toll Restriction Class                           | 368 |

| 21-06 : Toll Restriction Table Data Setup                            | 371 |
|----------------------------------------------------------------------|-----|
| 21-07 : Toll Restriction Override Password Setup                     | 374 |
| 21-08 : Repeat Dial Setup                                            | 376 |
| 21-09 : Dial Block Setup                                             | 378 |
| 21-10 : Dial Block Restriction Class Per Extensions                  | 380 |
| 21-11 : Extension Ringdown (Hotline) Assignment                      | 382 |
| 21-12 : ISDN Calling Party Number Setup for Trunks                   | 384 |
| 21-13 : ISDN Calling Party Number Setup for Extensions               | 386 |
| 21-14 : Walking Toll Restriction Password Setup                      | 388 |
| 21-15 : Individual Trunk Group Routing for Extensions                | 390 |
| 21-16 : Trunk Group Routing for Networks                             | 392 |
| 21-17 : IP (H.323/SIP) Trunk Calling Party Number Setup for Trunks . | 394 |
| 21-18 : IP (H.323) Trunk Calling Party Number Setup for Extensions   | 396 |
| 21-19 : IP (SIP) Trunk Calling Party Number Setup for Extensions     | 398 |
| 21-21 : Toll Restriction Class for Trunks                            | 400 |
| Program 22 : Incoming Call Setup                                     | 403 |
| 22-01 : System Options for Incoming Calls                            | 403 |
| 22-02 : Incoming Call Trunk Setup                                    | 405 |
| 22-03 : Trunk Ring Tone Range                                        | 407 |
| 22-04 : Incoming Extension Ring Group Assignment                     | 409 |
| 22-05 : Incoming Trunk Ring Group Assignment                         | 411 |
| 22-06 : Normal Incoming Ring Mode                                    | 413 |
| 22-07 : DIL Assignment                                               | 415 |
| 22-08 : DIL/IRG No Answer Destination                                | 417 |
| 22-09 : DID Basic Data Setup                                         | 419 |
| 22-10 : DID Translation Table Setup                                  | 421 |
| 22-11 : DID Translation Number Conversion                            | 423 |
| 22-12 : DID Intercept Ring Group                                     | 426 |
| 22-13 : DID Trunk Group to Translation Table Assignment              | 428 |
| 22-14 : VRS Delayed Message for IRG                                  | 430 |
| 22-15 : VRS Waiting Message for Department Group                     | 432 |
| 22-16 : Private Call Refuse Target Area Setup                        | 434 |
| 22-17 : DID Conversion Table Area Setup for Time Pattern Mode        | 436 |
| 22-18 : Private Call Assignment                                      | 438 |
| 22-20 : Flexible Ringing by Caller ID Per Time Pattern               | 440 |
| Program 23 : Answer Features Setup                                   | 443 |
| 23-02 : Call Pickup Groups                                           | 443 |
| 23-03 : Universal Answer/Auto Answer                                 | 445 |
| 23-04 : Ringing Line Preference for Virtual Extensions               | 447 |

| Program 24 : Hold/Transfer Setup . |                                   |
|------------------------------------|-----------------------------------|
| 24-01 : System Options for         | Hold                              |
| 24-02 : System Options for         | Transfer                          |
| 24-03 : Park Group                 |                                   |
| 24-04 : Automatic Trunk-to         | -Trunk Transfer Target Setup      |
| 24-05 : Department Group 7         | Fransfer Target Setup             |
| 24-06 : Fixed Call Forwardi        | ng                                |
| 24-07 : Fixed Call Forwardi        | ng Off-Premise                    |
| 24-08 : Call Forwarding wi         | th Centrex                        |
| Program 25 : VRS/DISA Setup        |                                   |
| 25-01 : VRS/DISA Line Bas          | sic Data Setup                    |
| 25-02 : VRS/DISA VRS Me            | essage                            |
| 25-03 : VRS/DISA Transfer          | Ring Group With Incorrect Dialing |
| 25-04 : VRS/DISA Transfer          | Ring Group With No Answer/Busy    |
| 25-05 : VRS/DISA Error M           | essage Assignment                 |
| 25-06 : VRS/DISA One-Dig           | rit Code Attendant Setup          |
| 25-07 : System Timers for V        | /RS/DISA                          |
| 25-08 : DISA User ID Setur         | 482                               |
| 25-09 : Class of Service for       | DISA Users                        |
| 25-10 : Trunk Group Routin         | g for DISA                        |
| 25-11 : DISA Toll Restriction      | on Class                          |
| 25-12 : Alternate Trunk Gro        | up Routing for DISA 489           |
| 25-13 : System Option for [        | DISA 491                          |
|                                    | 400                               |
|                                    |                                   |
| 26-01 : Automatic Route Se         | lection Service                   |
| 26-02 : Dial Analysis Table        | IOF ARS/LCR                       |
| 26-03 : ARS Dial Treatment         | S                                 |
| 26-04 : ARS Class of Servic        | e                                 |
| 26-05 : LCR Carrier Table .        |                                   |
| 26-06 : LCR Authorization          | Table         501                 |
| 26-07 : LCR Cost Center Co         | ode Table                         |
| 26-08 : LCR Manual Overri          | de Access Code Table 503          |
| 26-09 : LCR Manual Overri          | de Exemption Table 504            |
| 26-11 : Transit Network ID         | Table                             |
| Program 30 : DSS/DLS Console Se    | tup                               |
| 30-01 : DSS Console Operation      | ting Mode                         |
| 30-02 : DSS Console Extens         | sion Assignment                   |
| 30-03 : DSS Console Key A          | ssignment                         |

| 30-04 : Alternate DSS Console Extension Assignment  | 521 |
|-----------------------------------------------------|-----|
| 30-05 : DSS Console Lamp Table                      | 523 |
| 30-10 : DSS Console IP Terminal Setup               | 526 |
| Program 31 : Paging Setup                           | 529 |
| 31-01 : System Options for Internal/External Paging |     |
| 31-02 : Internal Paging Group Assignment            | 531 |
| 31-03 : Internal Paging Group Settings              | 533 |
| 31-04 : External Paging Zone Group                  | 536 |
| 31-05 : Universal Night Answer/Ring Over Page       | 538 |
| 31-06 : External Speaker Control                    | 540 |
| 31-07 : Combined Paging Assignments                 | 542 |
| 31-08 : BGM on External Paging                      | 544 |
| Program 32 : Door Box and Sensor Setup              |     |
| 32-01 : Door Box Timers                             |     |
| 32-02 : Door Box Ring Assignment                    | 549 |
| 32-03 : Door Box Basic Setup                        | 551 |
| 32-04 : Door Box Name Setup                         | 553 |
| Program 33 CTA and ACI Setup                        | 555 |
| 33-01 : ACI Port Type Setup                         |     |
| 33-02 : ACI Department Calling Group                |     |
| Program 34 : Tio Lino Sotup                         | 550 |
| $34.01 \cdot F\&M$ Tie Line Basic Setup             | 559 |
| 34-02 · F&M Tie Line Class of Service               | 561 |
| 34-03 : Trunk Group Routing for E&M Tie Lines       |     |
| 34-04 : E&M Tie Line Toll Restriction Class         |     |
| 34-05 : Tie Line Outgoing Call Restriction          | 567 |
| 34-06 : Add / Delete Digit for E&M Tie Line         | 569 |
| 34-07 : E&M Tie Line Timer                          | 571 |
| 34-08 : Toll Restriction Data for E&M Tie Lines     | 573 |
| 34-09 : ANI/DNIS Service Options                    | 575 |
| 34-10 : Digit Delete for T1 ANI                     | 578 |
| Program 35 : SMDR and Account Code Setup            | 581 |
| 35-01 : SMDR Options                                | 581 |
| 35-02 : SMDR Output Options                         | 583 |
| 35-03 : SMDR Port Assignment for Trunk Group        | 586 |
| 35-04 : SMDR Port Assignment for Department Groups  | 588 |
| 35-05 : Account Code Setup                          | 590 |
| 35-06 : Verified Account Code Table                 | 592 |

| Program 40 : Voice Mail Setup                          |
|--------------------------------------------------------|
| 40-01 : Voice Mail Basic Setup                         |
| 40-02 : Mailbox Setup                                  |
| 40-03 : Message Recording Setup                        |
| 40-04 : Live Recording Setup                           |
| 40-05 : Call Information Setup                         |
| 40-06 : Voice Mail Automated Attendant Data Setup      |
| 40-07 : Voice Prompt Language Assignment for VRS       |
| 40-08 : Voice Prompt Language Assignment for Mailboxes |
| 40-09 : Voice Mail Multiple Address Group Setup        |
| 40-10 : Voice Announcement Service Option              |
| 40-11 : Pre-Amble Message Assignment                   |
| 40-12 : One Digit Access Setup                         |
| Program 41 : ACD Setup                                 |
| 41-01 : System Options for ACD                         |
| 41-02 : ACD Group and Agent Assignments                |
| 41-03 : Incoming Ring Group Assignment for ACD Group   |
| 41-04 : ACD Group Supervisor                           |
| 41-05 : ACD Agent Work Schedules                       |
| 41-06 : Trunk Work Schedules                           |
| 41-07 : ACD Weekly Schedule Setup                      |
| 41-08 : ACD Overflow Options                           |
| 41-09 : ACD Overflow Table Setting                     |
| 41-10 : PGDAD Delay Announcement                       |
| 41-11 : VRS Delay Announcement                         |
| 41-12 : Night Announcement Setup                       |
| 41-13 : VRS Message Number for Night Announcement      |
| 41-14 : ACD Options                                    |
| 41-15 : ACD Oueue Alarm Information                    |
| 41-16 : ACD Threshold Overflow                         |
| 41-17 : ACD Login Mode Setup                           |
| 41-18 : ACD Agent Identity Code Setup                  |
| 41-19 : Voice Mail Delay Announcement                  |
| 41-20 : ACD Queue Display Settings                     |
| Program 42 : Hotel Setup                               |
| 42-01 : System Options for Hotel/Motel                 |
| 42-02 : Hotel/Motel Terminal Setup                     |
| 42-03 : Class of Service Options (Hotel/Motel)         |
| 42-04 : Hotel Mode One-Digit Service Codes             |
| 42-05 : Hotel Room Status Printer                      |
| 42-07 : PMS Restriction Level Conversion               |

| Program 44 : ARS/F-Route Setup                                 | 667 |
|----------------------------------------------------------------|-----|
| 44-01 : System Options for ARS/F-Route                         | 667 |
| 44-02 : Dial Analysis Table for ARS/F-Route Access             | 668 |
| 44-03 : Dial Analysis Extension Table                          | 670 |
| 44-04 : ARS/F-Route Selection for Time Schedule                | 672 |
| 44-05 : ARS/F-Route Table                                      | 673 |
| 44-06 : Additional Dial Table                                  | 675 |
| 44-07 : Gain Table for ARS/F-Route Access                      | 676 |
| 44-08 : Time Schedule for ARS/F-Route                          | 678 |
| 44-09 : Weekly Schedule for ARS/F-Route                        | 680 |
| 44-10 : Holiday Schedule for ARS/F-Route                       | 682 |
| Program 45 : Voice Mail Integration                            | 683 |
| 45-01 : Voice Mail Integration Options                         | 683 |
| 45-02 : NSL Option Setup                                       | 686 |
| 45-03 : NSL Timer Setup                                        | 688 |
| Program 47 : IntraMail                                         | 691 |
| 47-01 : IntraMail System Options                               | 691 |
| 47-02: IntraMail Station Mailbox Options                       | 696 |
| 47-03: IntraMail Group Mailbox Options                         | 702 |
| 47-06: Group Subscriber Mailbox Options                        | 704 |
| 47-07: IntraMail Routing Mailbox Options                       | 709 |
| 47-08: Call Routing Mailbox Options                            | 711 |
| 47-09: Announcement Mailbox Options                            | 713 |
| 47-10: IntraMail Trunk Options                                 | 715 |
| 47-11: IntraMail Answer Table Options                          | 717 |
| 47-12: IntraMail Answer Schedules                              | 721 |
| 47-13: IntraMail Dial Action Tables                            | 728 |
| 47-15 : Routing Directory Mailbox Options                      | 735 |
| 47-16 : IntraMail Language Assignments                         | 738 |
| 47-17 : Routing Distribution Mailbox Options                   | 740 |
| 47-18 : IntraMail SMTP Setup                                   | 742 |
| 47-19 : IntraMail POP3 Setup                                   | 744 |
| Program 51 : CygniLink Service                                 | 747 |
| 51-01 : CygniLink System Settings                              | 747 |
| 51-02 : CygniLink System Individual Setting                    | 749 |
| 51-03 : CygniLink Internet Protocol Address List Setting       | 751 |
| 51-04 : IP Address for Top Priority Primary System             | 753 |
| 51-05 : Timer Settings for CygniLink                           | 755 |
| 51-06 : CygniLink Primary System Automatic Integration Setting | 757 |
| 51-07 : CygniLink Forced Change of Primary System Settings     | 759 |

| 51-08 : New Primary System Setting                          | 761 |
|-------------------------------------------------------------|-----|
| 51-09 : CygniLink TCP Port Settings                         | 763 |
| 51-10 : Remaining Virtual Slots                             | 765 |
| 51-11 : CygniLink System Information                        | 766 |
| 51-12 : Primary System Information                          |     |
| 51-13 : CygniLink Option Settings                           |     |
| 51-14 : CygniLink System Control                            |     |
| 51-15 : Easy Set Command                                    |     |
| 51-10. CygniLink System Data Replication Mode Setting       | 770 |
| Program 80 : Basic Hardware Setup for System                | 779 |
| 80-01 : Service Tone Setup                                  | 779 |
| 80-02 : DTMF Tone Setup                                     | 786 |
| 80-03 : DTMF Tone Receiver Setup                            | 788 |
| 80-04 : Call Progress Tone Detector Setup                   | 791 |
| 80-05 : Date Format for SMDR and System Reports             |     |
| 80-07 : Call Progress Tone Detector Frequency Setup         |     |
| 80-09 : Short Ring Setup                                    |     |
| 80-10 : MIF Tone Receiver Setup                             | /98 |
| Program 81 : Basic Hardware Setup for Trunk                 | 801 |
| 81-01 : COIU Initial Data Setup                             | 801 |
| 81-02 : DIOPU Initial Data Setup                            | 804 |
| 81-03 : 4TLIU Initial Data Setup                            | 806 |
| 81-04 : ISDN BRI Layer 1 (T-Point) Initial Data Setup       | 808 |
| 81-05 : ISDN BRI & PRI Layer 2 (T-Point) Initial Data Setup | 809 |
| 81-06 : ISDN BRI & PRI Layer 3 (T-Point) Timer Setup        | 811 |
| 81-07 : Codec Filter Setup for Analog Trunk Ports           | 813 |
| 81-08 : T1 Trunk Timer Setup                                |     |
| 81-09 : COIU Codec Filter Data Setup                        | 819 |
| Program 82 : Basic Hardware Setup for Extension             | 821 |
| 82-01 : Incoming Ring Tone                                  | 821 |
| 82-03 : DSS Console LED Pattern Setup                       | 824 |
| 82-04 : SLIU Initial Data Setup                             | 826 |
| 82-05 : ISDN BRI & PRI Layer 2 (S-Point) Initial Data Setup | 828 |
| 82-06 : ISDN BRI & PRI Layer 3 (S-Point) Timer Setup        | 830 |
| 82-07 : Codec Filter Setup for Analog Station Ports         | 832 |
| 82-08 : Sidetone Volume Setup                               | 834 |
| 82-09 : SLIU Codec Filter Data Setup                        | 836 |

| Program 84 : Hardware Setup for VoIP83              |
|-----------------------------------------------------|
| 84-01 : Codec Information Basic Setup               |
| 84-02 : H.225, H.245 Information Basic Setup        |
| 84-03 : IP Terminal Information Basic Setup         |
| 84-07 : Firmware Download Setup                     |
| 84-08 : Firmware Name Setup                         |
| 84-09 : VLAN Setup                                  |
| 84-10 : ToS Setup                                   |
| 84-11 : Dterm IP Codec Information Basic Setup      |
| 84-12 : Networking Codec Information Basic Setup    |
| 84-13 : SIP Trunk Codec Information Basic Setup     |
| 84-14 : SIP Trunk Basic Information Setup           |
| 84-15 : H.323 Keep Alive Setup                      |
| 84-16 : VOIPDB Limiter Control Gain Setup           |
| 84-17 : VOIPDB Echo Canceller Control Setup         |
| 84-19 : SIP Extension Codec Information Basic Setup |
| 84-20 : SIP Extension Basic Information Setup       |
| 84-22 : DT700 Logon Information Setup               |
| 84-23 : DT700 Basic Information Setup               |
| 84-24 : SIP-MLT Codec Information Basic Setup       |
| 84-25 : CygniLink Codec Information Basic Setup     |
| 84-26 : VOIPDB Setup for Each DSP                   |
| 84-27 : VOIPDB Setup                                |
| 84-28 : DT700 Firmware Name Setup                   |
| 84-29 : SIP-MLT Codec Information Fixed Mode Setup  |
| Program 90 : Maintenance Program                    |
| 90-01 : Installation Date                           |
| 90-02 : Setting the Programming Password            |
| 90-03 : Save Data                                   |
| 90-04 : Load Data                                   |
| 90-05 : Slot Control                                |
| 90-06 : Trunk Control                               |
| 90-07 : Extension Control                           |
| 90-08 : System Reset                                |
| 90-09 : Automatic System Reset Time                 |
| 90-10 : System Alarm Setup                          |
| 90-11 : System Alarm Report                         |
| 90-12 : System Alarm Output                         |
| 90-13 : System Information Output                   |
| 90-16 : Main Software Information                   |
| 90-17 : Firmware Information                        |

|         | 90-19 : Dial Block Release                                        | 45 |
|---------|-------------------------------------------------------------------|----|
|         | 90-20 : Traffic Report Data Setup                                 | 46 |
|         | 90-21 : Traffic Report Output                                     | 48 |
|         | 90-22 : NGT Terminal Version Information                          | 49 |
|         | 90-23 : Deleting Registration of IP Terminals                     | 51 |
|         | 90-24 : System Alarm Report Notification Time Setup               | 52 |
|         | 90-25 : System Alarm Report CC Mail Setup9                        | 54 |
|         | 90-26 : Program Access Level Setup                                | 55 |
|         | 90-28 : UserPro Password Setup                                    | 57 |
|         | 90-31 : DIM Over Ethernet                                         | 58 |
|         | 90-34 : Firmware Information                                      | 60 |
|         | 90-35 : Wizard Programming Level Setup                            | 61 |
|         | 90-36 : Firmware Update Time Setting                              | 63 |
|         | 90-38 : UserPro Data Level Setup                                  | 65 |
|         | 90-39 : Virtual Loopback Port Reset                               | 68 |
|         | 90-41 : Server Settings to Update Terminal Local Data             | 70 |
|         | 90-42 : DT700 Terminal Version Information                        | 72 |
|         | 90-43 : Deleting Terminal License of DT7009                       | 74 |
|         | 90-44 : Deleting Terminal License of TCP Interface                | 76 |
|         | 90-45 : Temporary Password Change for DT700 Terminal              | 78 |
|         | 90-48 : Button Kit Information of Multi-Line Terminal             | 79 |
|         | 90-49 : Protection Mode Setup for Multi-Line Terminal             | 81 |
|         | 90-50 : System Alarm Display Setup                                | 83 |
|         | 90-51 : Alarm Setup for Maintenance Exchange                      | 84 |
|         | 90-52 : System Alarm Output                                       | 86 |
|         | 90-53 : Clear System Alarm Reports9                               | 87 |
|         | 90-55 : Free License Activation                                   | 88 |
|         | 90-56 : NTP Setup                                                 | 89 |
|         | 90-57 : Backup Recovery Data                                      | 90 |
|         | 90-58 : Restore Recovery Data                                     | 92 |
|         | 90-59 : Delete Recovery Data                                      | 94 |
|         | 90-60 : T1/ISDN Layer Status Information                          | 95 |
|         | 90-61 : Manual Slot Installation9                                 | 97 |
|         | 90-62 : Security ID Information                                   | 99 |
| Program | 92 : Copy Program 10                                              | 01 |
| riogram | 92-01 · Copy by Extension Number 10                               | 01 |
|         | 92-02 · Delete All Extension Numbers                              | 06 |
|         | 92-03 · Copy by Port Number 10                                    | 07 |
|         | 92.04 · Extension Data Swan 10                                    | 10 |
|         | 22 01 · Extension Data Swap · · · · · · · · · · · · · · · · · · · | 10 |

| 92-05 : Data Swap Password                      |      |
|-------------------------------------------------|------|
| 92-06 : Fill Extension Data                     |      |
| 92-07 : Delete Port Data                        |      |
| Program 99 : Manufacturer Options               |      |
| 99-01 : MF Options                              |      |
| 99-02 · Nondisclosure Ontions Firmware Download | 1024 |

- For Your Notes -

## Before Reading This Section

This manual provides you with detailed information about the UX5000 programs. By changing a program, you change the way the feature associated with that program works. In this manual, you find out about each program, the features that the program affects and how to enter the program data into UX5000 memory.

Do not start customizing your UX5000 without first reading the UX5000 Software Features Manual, P/N 0913201.

When you want to customize a feature, find it in Software Features Manual and learn about it. The Software Features Manual will tell you what programs you have to change to get the operation you want. Then, look the program up in this manual if you have any questions about how to enter the data.

### How to Use This Section

This manual lists each program in numerical order. For example, Program 10-01 is at the beginning of the manual and Program 92-01 is at the end. The information on each program is subdivided into the following headings:

**Description** describes what the program options control. The Default Settings for each program are also included. When you first install the UX5000, it uses the Default Setting for all programs. Along with the Description are the *Conditions* which describe any limits or special considerations that may apply to the program.

The reverse type (white on black) just beneath the Description heading is the program's access level. You can only use the program if your access level meets or exceeds the level the program requires. Refer to **How to Enter the Programming Mode** (page 2) for a list of the UX5000's access levels and passwords.

**Feature Cross Reference** provides you with a table of all the features affected by the program. You'll want to keep the referenced features in mind when you change a program. Customizing a feature may have an effect on another feature that you didn't intend.

**Terminal Programming Instructions** shows you how to enter the program's data into UX5000 memory. For example:

- 1. Enter the programming mode.
- 2. 15-07-01

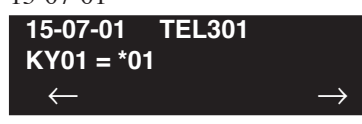

tells you to enter the programming mode, dial 150701 from the terminal dial pad. After you do, you'll see the message "15-07-01 TEL301" on the first line of the terminal display. This indicates the program number (15-07), item number (01), and that the options are being set for extension 301. The second row of the display "KY01 = \*01" indicates that Key 01 is being programmed with the entry of \*01. The third row allows you to move the cursor to the left or right, depending on which arrow is pressed. To learn how to enter the programming mode, see **How to Enter the Programming Mode** below.

### How to Enter the Programming Mode

### To enter the programming mode:

1. Go to any working display terminal.

In a newly installed UX5000, use extension 301 (port 1).

Programming access may be restricted based on the type of program entry used and if other users are connected to the UX5000 for programming purposes.

PC Pro: Only one user allowed access to the UX5000 programming at a time. WebPro: Up to 4 WebPro or TelPro users can be connected at the same time. TelPro: Up to 4 TelPro or WebPro users can be connected at the same time.

- 2. Do not lift the handset.
- 3. Press CALL1.
- 4. #\*#\*

Password

 Dial the UX5000 password + HOLD. Refer to the following table for the default UX5000 passwords. To change the passwords, use Program 90-02.

| Password | User Name | Level  | Programs at this Level                                                                                                    |
|----------|-----------|--------|----------------------------------------------------------------------------------------------------|
| 12345678 | UX5000    | 2 (IN) | All programs in this section not listed below for SA and SB                                                                                                    |
| 0000     | ADMIN1    | 3 (SA) | $\begin{array}{c} 10\text{-}01,10\text{-}02,10\text{-}12,10\text{-}13,10\text{-}14,10\text{-}15,10\text{-}16,10\text{-}17,10\text{-}18,10\text{-}22,\\ 10\text{-}23,10\text{-}24,10\text{-}25,10\text{-}27,10\text{-}28,10\text{-}29,10\text{-}31,12\text{-}02,12\text{-}03,12\text{-}04,\\ 12\text{-}08,13\text{-}04,13\text{-}05,15\text{-}01,15\text{-}07,15\text{-}09,15\text{-}10,15\text{-}11,15\text{-}14,20\text{-}16,\\ 20\text{-}34,21\text{-}07,21\text{-}14,22\text{-}04,22\text{-}11,22\text{-}17,25\text{-}08,30\text{-}03,30\text{-}04,32\text{-}02,\\ 40\text{-}02,41\text{-}02,41\text{-}03,41\text{-}04,41\text{-}05,41\text{-}06,41\text{-}07,41\text{-}08,41\text{-}09,41\text{-}10,\\ 41\text{-}11,41\text{-}12,41\text{-}13,41\text{-}14,41\text{-}15,41\text{-}16,41\text{-}17,41\text{-}18,41\text{-}19,41\text{-}20,\\ 45\text{-}02,45\text{-}03,84\text{-}22,90\text{-}03,90\text{-}04,90\text{-}06,90\text{-}07,90\text{-}19 \end{array}$ |
| 9999     | ADMIN2    | 4 (SB) | 13-04, 13-05, 15-14                                                                                                    |

Note: When changes are made to the following programs, the UX5000 must be restarted.

| 10-15    | 80-02-02 | 84-03-08 | 84-06-06 |          |  |
|----------|----------|----------|----------|----------|--|
| 10-14    | 80-02-01 | 84-03-07 | 84-06-05 |          |  |
| 10-13-03 | 80-01    | 84-03-06 | 84-06-04 | 84-10    |  |
| 10-13-02 | 47-01-01 | 84-03-02 | 84-06-03 | 84-09    |  |
| 10-13-01 | 20-01-03 | 84-03-01 | 84-06-02 | 84-06-11 |  |
| 10-12-04 | 10-16-04 | 80-04    | 84-06-01 | 84-06-10 |  |
| 10-12-03 | 10-16-03 | 80-03    | 84-05-02 | 84-06-09 |  |
| 10-12-02 | 10-16-02 | 80-02-04 | 84-05-01 | 84-06-08 |  |
| 10-12-01 | 10-16-01 | 80-02-03 | 84-04    | 84-06-07 |  |

### How to Exit the Programming Mode

### To exit the programming mode:

When you are done programming, you must be out of a program's options to exit (pressing the MIC key will exit the program's option).

1. Press MIC key to exit the program's options, if needed.

Program Mode Base Service OP1 OP2

- 2. Press SPK. You see, "Saving System Data".
- 3. The display shows "Complete Data Save" when completed and will exit the terminal to an idle mode.

To save a customer's database, plug a USB thumb drive into the CPU and, using Program 90-03, save the software to the USB drive. (Program 90-04 is used to reload the customer data if necessary.) Note that a USB thumb drive can only hold one customer database unless the files are moved into a separate folder on the thumb drive after it is saved from the UX5000. Otherwise, the next time a database is saved, it will override the existing database.

Users are automatically logged out of terminal programming and WebPro when there is no activity based on the entry in Program 20-01-12.

## Using Keys to Move Around in the Programs

| Keys for Entering Data |                                                                                                    |  |
|------------------------|----------------------------------------------------------------------------------------------------|--|
| Use this key           | When you want to                                                                                                    |  |
| 0-9 and *              | Enter data into a program.                                                                                                    |  |
| HOLD                   | Complete the programming step you just made (like pressing Enter on a PC keyboard). When a program entry displays, press HOLD to bypass the entry without changing it.                                                                                                    |  |
| CONF                   | Delete the entry to the left (like pressing Backspace on a PC keyboard).                                                                                                    |  |
| MIC                    | Exit one step at a time from the program window currently being viewed.                                                                                                    |  |
|                        | For example, if you're programming item 5 in 15-03, pressing MIC will<br>allow you to enter a new option in program 15-03. Pressing MIC again will<br>allow you to select a new program in the 15- series. Pressing MIC a third<br>time will allow you to enter a new program beginning with '1'. Pressing<br>MIC one last time will bring you to the beginning program display, allowing<br>you to enter any program number. |  |
| FLASH                  | Switch extension, line, etc. being programmed by pressing FLASH. The cursor moves up to the top row of the display. Pressing FLASH again moves the cursor back to the middle row.                                                                                                    |  |
| LINE KEYS              | Use pre-programmed settings to help with the program entry. These settings vary between programs from LINE $1 = 0$ (off) and LINE $2 = 1$ (on) to preset values for timers where LINE $1 = 5$ , LINE $2 = 10$ , LINE $3 = 15$ , etc.                                                                                                    |  |
|                        | For programs with this option, the line key which currently matches the pro-<br>grammed setting will light steady.                                                                                                    |  |
|                        | The display may also indicate Soft Keys which will allow you to select the values as well (-1 and +1 will step through these pre-programmed settings.)                                                                                                    |  |
| LINE KEY 1             | Program a pause into an Abbreviated Dialing bin.                                                                                                    |  |
| LINE KEY 2             | Program a recall/flash into an Abbreviated Dialing bin.                                                                                                    |  |
| LINE KEY 3             | Program a @ into an Abbreviated Dialing bin.                                                                                                    |  |
| VOL                    | Scroll backward through a list of entry numbers (e.g., from extension 301 to 302, 303, etc.) or through entries in a table (e.g., Common Permit Table).                                                                                                    |  |
|                        | If you enter data and then press this key, the UX5000 accepts the data before scrolling forward.                                                                                                    |  |
| VOL 🔻                  | Scroll forward through a list of entry numbers (e.g., from extension 301 to 302, 303, etc.) or through entries in a table (e.g., Common Permit Table).                                                                                                    |  |
|                        | If you enter data and then press this key, the UX5000 accepts the data before scrolling backward                                                                                                    |  |

Once you enter the programming mode, use the keys in the following chart to enter data, edit data and move around in the menus.

## Programming Names and Text Messages

Several programs (e.g., Program 20-16: Selectable Display Messages) require you to enter text. Use the following chart when entering and editing text. When using the keypad digits, press the key once for the first character, twice for the second character, etc. For example, to enter a C, press key "2" three times. Press the key six times display the lower case letter. The name can be up to 12 digits long.

| Use this keypad digit | When you want to                                                                          |
|-----------------------|-------------------------------------------------------------------------------------------|
| 1                     | Enter characters:                                                                         |
|                       | 1@[¥]^_`{ }→← ÁÀÂÃÆÇÉÊìó0                                                                 |
| 2                     | Enter characters A-C, a-c, 2.                                                             |
| 3                     | Enter characters D-F, d-f, 3.                                                             |
| 4                     | Enter characters G-I, g-i, 4.                                                             |
| 5                     | Enter characters J-L, j-l, 5.                                                             |
| 6                     | Enter characters M-O, m-o, 6.                                                             |
| 7                     | Enter characters P-S, p-s, 7.                                                             |
| 8                     | Enter characters T-V, t-v, 8.                                                             |
| 9                     | Enter characters W-Z, w-z, 9.                                                             |
| 0                     | Enter characters:                                                                         |
|                       | 0!"#\$%&'()ôΟúåä öüαεθ                                                                    |
| *                     | Enter characters:                                                                         |
|                       | * + , / : ; < = > ? $\pi \Sigma \sigma \Omega \infty $ £                                  |
| #                     | # = Accepts an entry (only required if two letters on the same key are needed - ex: TOM). |
|                       | Pressing # again = Space. (In UX5000 programming mode, use the right arrow soft key       |
|                       | instead to accept and/or add a space.)                                                    |
| CONF                  | Clear the character entry one character at a time.                                        |
| CLEAR                 | Clear all the entries from the point of the flashing cursor and to the right.             |

## Using Soft Keys For Programming

Each UX5000 display terminal provides interactive soft keys for intuitive feature access. The options for these keys will automatically change depending on where you are in the UX5000 programming. Simply press the Soft Key located below the option you wish and the display will change accordingly.

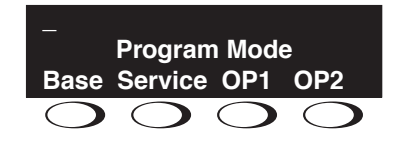

Pressing the VOLUME  $\blacktriangle$  or VOLUME  $\checkmark$  will scroll between the menus.

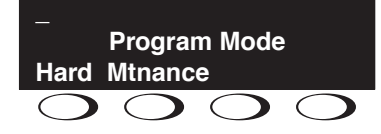

## What the Soft Key Display Prompts Mean

When using a display terminal in programming mode, you will see various Soft Key options displayed. These keys will allow you to easily select, scan, or move through the programs.

| Soft key Display Prompts   |                                                                                                    |
|----------------------------|----------------------------------------------------------------------------------------------------|
| If you press this Soft Key | The UX5000 will                                                                                                    |
| back                       | Go back one step in the program display.                                                                                         |
|                            | You can press VOLUME $\blacktriangle$ or VOLUME $\blacktriangledown$ to scroll forwards or backwards through a list of Programs. |
| $\uparrow$                 | Scroll down through the available programs.                                                                                      |
| $\downarrow$               | Scroll up through the available programs.                                                                                        |
| select                     | Select the currently displayed program.                                                                                          |
| $\leftarrow$               | Move the cursor to the left.                                                                                                    |
| $\rightarrow$              | Move the cursor to the right.                                                                                                    |
| -1                         | Move back through the available program options.                                                                                 |
| +1                         | Move forward through the available program options.                                                                              |

| Table 1: System Number Plan/Capacities                                                                                                    |                                                                                 |                                                                    |
|----------------------------------------------------------------------------------------------------|---------------------------------------------------------------------------------|--------------------------------------------------------------------|
| System Type:                                                                                                    | UX5000 Ca                                                                       | pacity                                                             |
| System                                                                                                    |                                                                                 |                                                                    |
| Analog Caller ID Detector                                                                                                    | 64                                                                              |                                                                    |
| Classes of Service                                                                                                    | 15                                                                              |                                                                    |
| Conference Bridge Groups                                                                                                    | 4                                                                               |                                                                    |
| Day/Night Mode Numbers                                                                                                    | 8                                                                               |                                                                    |
| Day/Night Service Patterns                                                                                                    | 32                                                                              |                                                                    |
| Dial Tone Detector<br>DTMF Receiver                                                                                                    | 48 or 64 w/EXIFU-                                                               | B1 Mounted                                                         |
| Network Nodes:<br>• CygniLink<br>• AspireNet                                                                                                    | 16<br>50                                                                        |                                                                    |
| System Ports<br>(trunks and analog/digital/IP<br>extensions)                                                                                                    | 200 trunks<br>512 extens<br>* Chassis must be networked to re                   | and<br>ions<br>each max.                                           |
| Toll Restriction Classes                                                                                                    | 15                                                                              |                                                                    |
| Verifiable Account Code Table                                                                                                    | 2000                                                                            |                                                                    |
| Trunk                                                                                                    |                                                                                 |                                                                    |
| Trunk Port Number                                                                                                    | 1-200                                                                           |                                                                    |
|                                                                                                    | * A CCPU without a MEMDB, th<br>toward the total number of allow<br>ports (64). | e trunks count<br>/ed hardware                                     |
| <ul> <li>Trunk Ports (Total)</li> <li>Analog Trunks</li> <li>BRI Trunk Ports</li> <li>T1/PRI Trunk Ports</li> <li>E&amp;M Analog Trunk Ports</li> <li>DID Analog Trunk Ports</li> <li>VoIP Trunk Ports</li> </ul> | 19" Chassis x 4<br>184<br>184<br>200<br>92<br>92<br>128                         | Networked Chassis<br>200<br>200<br>200<br>200<br>200<br>200<br>128 |
| BRIU Logical Ports                                                                                                    | T-Bus: 1-200<br>S-Bus: 1-256                                                    |                                                                    |
| <ul><li>COIU:</li><li>Physical Ports</li><li>Logical Ports</li></ul>                                                                                                    | 01-08<br>0-200                                                                  |                                                                    |
| <ul><li>DIOPU:</li><li>Physical Ports</li><li>Logical Ports</li></ul>                                                                                                    | 01-04<br>LD Trunk: (<br>OPX: 0-2                                                | 0-200<br>156                                                       |
| PRIU Logical Ports                                                                                                    | T-Bus: 1-2<br>S-Bus: 1-2                                                        | 200<br>256                                                         |

### **Number Plan/Capacities**

| Table 1: System Number Plan/Capacities                                                                                                    |                                                                                                    |  |
|----------------------------------------------------------------------------------------------------|----------------------------------------------------------------------------------------------------|--|
| System Type:                                                                                                    | UX5000 Capacity                                                                                          |  |
| <ul><li>TLIU:</li><li>Physical Ports</li><li>Logical Ports</li></ul>                                                                                | 01-04<br>0-200                                                                                           |  |
| <ul><li>VOIPDB:</li><li>Physical Ports</li><li>Logical Ports</li></ul>                                                                              | 001-128<br>0-200                                                                                         |  |
| DID Translation Tables                                                                                                    | 20                                                                                                    |  |
| DID Translation Table Entries                                                                                                    | 2000                                                                                                    |  |
| DISA <ul> <li>Classes of Service</li> <li>Users</li> </ul>                                                                                          | 15<br>1-15                                                                                               |  |
| Ring Groups                                                                                                    | 1-100                                                                                                    |  |
| Tie Line Classes of Service                                                                                                    | 15                                                                                                    |  |
| Tie Line Toll Restriction Classes                                                                                                    | 15                                                                                                    |  |
| Trunk Access Maps                                                                                                    | 1-200                                                                                                    |  |
| Trunk Group Numbers                                                                                                    | 1-100                                                                                                    |  |
| Trunk Routes                                                                                                    | 1-100                                                                                                    |  |
| Extension                                                                                                    |                                                                                                    |  |
| <ul> <li>Telephone Extension Port Numbers</li> <li>Keysets</li> <li>Single Line Phones/Analog<br/>Devices</li> <li>VoIP Extensions</li> </ul>       | $ \begin{array}{r} 1-384\\ (1-384)\\ (1-384)\\ (1-512)^{5} \end{array} $                                 |  |
| • IP DECT                                                                                                    | 001-512 (manual select) $5$<br>385-512 (auto select) $5$                                                 |  |
|                                                                                                    | * A CCPU without a MEMDB, the trunks count<br>toward the total number of allowed hardware<br>ports (64). |  |
| ESIU<br>Physical Ports<br>Logical Ports<br>-Tone Ringer (2PGDAD)<br>-Door Box (2PGDAD)<br>-Analog I/F (2PGDAD)<br>-ACI (2PGDAD)<br>-APR for B2 Mode | 01-16<br>1-8<br>1-8<br>1-96<br>1-96<br>193-512 (descending order)                                        |  |
| <ul><li>SLIU</li><li>Physical Ports</li><li>Logical Ports</li></ul>                                                                                 | 01-16<br>1-256                                                                                           |  |
| Telephone Extension Number Range                                                                                                    | 301-499<br>5000-5312                                                                                     |  |

| Table 1: System Number Plan/Capacities                                                                                                    |                                                                                                    |  |
|----------------------------------------------------------------------------------------------------|----------------------------------------------------------------------------------------------------|--|
| System Type:                                                                                                    | UX5000 Capacity                                                                                                    |  |
| Virtual Extension Ports                                                                                                    | 256                                                                                                    |  |
| Virtual Extension Port Numbers                                                                                                    | 001-256                                                                                                    |  |
| Virtual Extension Number Range                                                                                                    | Undefined                                                                                                    |  |
| 2PGDAD Modules                                                                                                    | 512                                                                                                    |  |
| ADA (Recording Jack) Adapters                                                                                                    | 512<br>(104 max. with digital terminals/ 512 max with IP terminals)                                                                                   |  |
| Door Boxes                                                                                                    | 8                                                                                                    |  |
| Door Box Numbers                                                                                                    | 1-8                                                                                                    |  |
| <ul> <li>DSS Consoles Numbers</li> <li>16-Button DLS Consoles,<br/>Maximum Installed</li> <li>60-Button DSS Consoles,<br/>Maximum Installed</li> </ul> | 8<br>512 (384 max. with digital terminals /<br>512 max. with IP terminals)<br>32                                                                      |  |
| Operator Access Number                                                                                                    | 0                                                                                                    |  |
| Operator Extension                                                                                                    | 1-8                                                                                                    |  |
| Ringdown Assignments                                                                                                    | 512                                                                                                    |  |
| SLT Adapters                                                                                                    | <ul> <li>32 (9.5" Chassis)</li> <li>80 (19" Chassis)</li> <li>96 (19" Chassis x 2)</li> <li>368 (19" Chassis x 4)</li> <li>512 (Networked)</li> </ul> |  |
| Voice Mail Master Numbers                                                                                                    | 301-499, 5000-5312                                                                                                    |  |

| Table 1: System Number Plan/Capacities       |                                                |  |
|----------------------------------------------|------------------------------------------------|--|
| System Type:                                 | UX5000 Capacity                                |  |
| Abbreviated Dialing                          |                                                |  |
| Abbreviated Dialing Groups                   | 64                                             |  |
| Abbreviated Dialing Bins                     | 0-1999                                         |  |
| Abbreviated Dialing Table-Common             | 1000                                           |  |
| ACD                                          |                                                |  |
| ACD Groups                                   | 64                                             |  |
| ACD Agent Extensions                         | 512                                            |  |
| ACI                                          |                                                |  |
| ACI Groups                                   | 16                                             |  |
| ACI Ports                                    | 96                                             |  |
| Automated Attendant                          |                                                |  |
| VRS Message Numbers                          | 1-100                                          |  |
| Bluetooth Adapters                           |                                                |  |
| BCH - Bluetooth Cordless Handset             | 16                                             |  |
| BHA - Bluetooth Hub Adapter                  | 16                                             |  |
| Conference                                   |                                                |  |
| Conference Circuits                          | 64 - maximum<br>(32 Parties Per<br>Conference) |  |
| Data Communication Interfaces                |                                                |  |
| APR Software Port Numbers                    | 193-512                                        |  |
| APA Adapters-Aspire Version                  | 192 (only on Aspire phones)                    |  |
| APR Adapters-UX5000 Version                  | 32                                             |  |
| CTA or CTU Adapters-Aspire Version           | 128 (only on Aspire phones)                    |  |
| CTE                                          | 128                                            |  |
| Module Extension Number Range                | 301-499, 5000-5312                             |  |
| Department and Pickup Groups                 |                                                |  |
| Department (Extension) Group<br>Numbers      | 1-64                                           |  |
| Department (Extension) Group<br>Number Range | 301-499, 5000-5312                             |  |
| Call Pickup Group Numbers                    | 1-64                                           |  |

| Table 1: System Number Plan/Capacities                           |                                                                                                    |  |
|------------------------------------------------------------------|----------------------------------------------------------------------------------------------------|--|
| System Type:                                                     | UX5000 Capacity                                                                                                    |  |
| Hotline                                                          |                                                                                                    |  |
| Internal Hotline                                                 | 512                                                                                                    |  |
| External Hotline                                                 | 512                                                                                                    |  |
| Paging and Park                                                  |                                                                                                    |  |
| Internal Page Group Numbers                                      | 0, 1-9 or 01-64                                                                                                    |  |
| External Page Group Numbers                                      | 0, 1-8                                                                                                    |  |
| External Speakers <ul> <li>CCPU</li> <li>PGDAD Module</li> </ul> | 9<br>(1)<br>(1-8)                                                                                                    |  |
| Park Group Numbers                                               | 1-64                                                                                                    |  |
| Park Orbits                                                      | 1-64                                                                                                    |  |
| Power Failure Adapters                                           |                                                                                                    |  |
| PSA (Power Failure) Adapters                                     | <ul> <li>16 (9.5" Chassis)</li> <li>40 (19" Chassis)</li> <li>88 (19" Chassis x 2)</li> <li>184 (19" Chassis x 4)</li> <li>200 (Networked)</li> </ul> |  |
| SMDR                                                             |                                                                                                    |  |
| SMDR Ports                                                       | 1-8                                                                                                    |  |
| VRS                                                              |                                                                                                    |  |
| VRS (on DSP Daughter Board)                                      | 1                                                                                                    |  |
| VRS Channels                                                     | 16 (shared with voice mail)                                                                                                    |  |
| VRS Attendant Messages                                           | 3                                                                                                    |  |
| VRS Recordable Messages                                          | 100                                                                                                    |  |
| Voice Mail                                                       |                                                                                                    |  |
| Ports for UX IntraMail                                           | 4-16                                                                                                    |  |
| Ports for UX Mail                                                | 4-16                                                                                                    |  |

| Table 1: System Number Plan/Capacities                                             |                 |  |
|------------------------------------------------------------------------------------|-----------------|--|
| System Type:                                                                       | UX5000 Capacity |  |
| VoIP                                                                               |                 |  |
| VoIP Extensions                                                                    | 512             |  |
| Gigabit Adapters                                                                   | 512             |  |
| IP Phones                                                                          | 512             |  |
| RAS Unicast Ports                                                                  | 0-65535         |  |
| Call Signaling Ports                                                               | 0-65535         |  |
| NGT Signal Receive Ports                                                           | 0-65535         |  |
| IP Call Procedure Port                                                             | 0-65535         |  |
| H.323 Alias Addresses                                                              | 1-6             |  |
| Note:                                                                              |                 |  |
| Extension numbers can be three or four digits long. See Flexible System Numbering. |                 |  |

| Table1: UX5000 Password                                                                                |                       |  |  |
|----------------------------------------------------------------------------------------------------|-----------------------|--|--|
| Passwords                                                                                              |                       |  |  |
| User Password for setting Toll Restriction Override and Changing Class of Service using a service code | 0000                  |  |  |
| Programming Passwords                                                                                  |                       |  |  |
| Level 2 (IN)                                                                                           | 12345678              |  |  |
| PCPro/WebPro User Name:                                                                                | UX5000                |  |  |
| Level 3 (SA)                                                                                           | 0000                  |  |  |
| PCPro/WebPro User Name:                                                                                | ADMIN1                |  |  |
| Level 4 (SB)                                                                                           | 9999                  |  |  |
| PCPro/WebPro User Name:                                                                                | ADMIN2                |  |  |
| Level 5 (UA)                                                                                           | 1111                  |  |  |
| UserPro UA Level User Name:                                                                            | USER1                 |  |  |
| Level 6 (UB)                                                                                           | 1111                  |  |  |
| UserPro UB Level User Name:                                                                            | xxxxxxx (Ext. Number) |  |  |
| Programming Password Users                                                                             | 8                     |  |  |

### Level: SA

Feature Availability

### Description

Use **Program 10-01 : Time and Date** to change the UX5000 Time and Date through UX5000 programming. Extension users can also dial Service Code 828 to change the Time if allowed by an extension's Class of Service.

| ltem<br>No. | Item   | Input data       | Default    | Description                                                 |
|-------------|--------|------------------|------------|-------------------------------------------------------------|
| 01          | Year   | 00-99            | No setting | Enter two digits for year (00-99).                          |
| 02          | Month  | 01-12            | No setting | Enter two digits (01-12) for the month.                     |
| 03          | Day    | 01-31            | No setting | Enter two digits (01-31) for the day.                       |
| 04          | Week   | 1-7<br>(Sun-Sat) | No setting | Enter digit for the day of the week (1=Sunday, 7=Saturday). |
| 05          | Hour   | 00-23            | No setting | Enter two digits for the hour (00-23).                      |
| 06          | Minute | 00-59            | No setting | Enter two digits for the minute (00-59).                    |
| 07          | Second | 00-59            | No setting | Enter two digits for the second (00-59).                    |

### **Input Data**

Available.

### Conditions

None

### Feature Cross Reference

• Time and Date

### Terminal Programming Instructions

#### To enter data for Program 10-01 (Time and Date):

- 1. Enter the programming mode.
- 2. 10 01 10-01-01 Year back ↑ ↓ select
- 3. Enter the number of the item you want to program. **10-01-nn** 
  - $\begin{array}{c} \mathsf{nnnnn} \\ \leftarrow & \rightarrow \end{array}$
- 4. Enter data for the item you selected + HOLD.
- 5. Enter data for the next item in the program.
  - OR

Press MIC once to enter a new item number. OR

Press MIC until you've exited that series's programming section.

Feature Availability

Level: SA

Available.

### Description

Use **Program 10-02 : Location Setup** to define the location of the installed UX5000.

| Item<br>No. | Item                         | Input data                          | Default | Description                                                                                                    |
|-------------|------------------------------|-------------------------------------|---------|----------------------------------------------------------------------------------------------------|
| 01          | Country Code                 | Dial (up to 4 digits):<br>0-9, *, # | 1       | Enter the country code.                                                                                                    |
| 02          | International<br>Access Code | Dial (up to 4 digits):<br>0-9, *, # | -       | Enter the international access code.                                                                                                    |
| 03          | Other Area<br>Access Code    | Dial (up to 2 digits):<br>0-9, *, # | 9       | Enter the other area access code                                                                                                    |
| 04          | Area Code                    | Dial (up to 6 digits):<br>0-9, *, # | _       | Enter the local area code.                                                                                                    |
| 05          | Trunk Access<br>Code         | Dial (up to 8 digits):<br>0-9, *, # | -       | Enter the trunk access code digits<br>required to place an outgoing call.<br>This is the code which will be added<br>to the Caller ID information for<br>incoming trunk calls to allow the<br>call to dial out if allowed in<br>20-19-03. |

#### Input Data

Conditions

None

### **Feature Cross Reference**

None

### Terminal Programming Instructions

#### To enter data for Program 10-02 (Location Setup):

- 1. Enter the programming mode.
- 2. 10 02

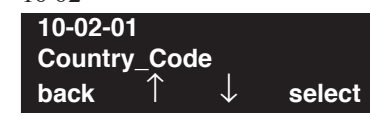

3. Enter the number of the item you want to program.

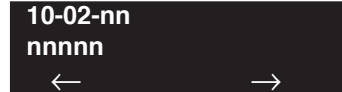

- 4. Enter data for the item you selected + HOLD.
- 5. Enter data for the next item in the program.
  - OR

Press MIC once to enter a new item number. OR

Press MIC until you've exited that series's programming section.

### Level: IN

Feature Availability

• Available.

### **Description**

Use **Program 10-03 : Blade Setup** to setup and confirm the Basic Configuration data for each blade. When changing a defined terminal type, first set the type to '0' and then plug the new device in to have the UX5000 automatically define it or you may have to reseat the blade.

**Note:** The items highlighted in gray are read only and cannot be changed.

### Input Data

#### For ESIU Blade

| Physical Port Number | 01-16 |
|----------------------|-------|
|                      |       |

|             | B-Channel 1         |                                                                                                    |         |  |
|-------------|---------------------|----------------------------------------------------------------------------------------------------|---------|--|
| ltem<br>No. | Item                | Input Data                                                                                                    | Default |  |
| 01          | Terminal Type       | 0 = Not set<br>1 = Keyset/DSLT<br>2 = SLT Adapter<br>3 = Not used<br>4 = Not used<br>5 = Not used<br>6 = PGD (Paging)<br>7 = PGD (Tone Ringer)<br>8 = PGD (Door Box)<br>9 = PGD (ACI)<br>10 = DSS Console<br>11 = Not used                                                       | 0       |  |
| 02          | Logical Port Number | 0 = Not set<br>1 = Keyset (1-256)<br>2 = SLT Adapter (1-256)<br>3 = Not used<br>4 = Not used<br>5 = Not used<br>6 = PGD (Paging) (1-8)<br>7 = PGD (for Tone Ringer) (1-8)<br>8 = PGD (for Door Box) (1-8)<br>9 = PGD (for Analog I/F) (1-96)<br>10 = DSS (1-32)<br>11 = Not used | 0       |  |

# Program 10 : System Configuration Setup 10-03 : Blade Setup

| 03 | Additional Data                                                                                                    | This option is reserved for future use.3 = Not used4 = Not used01-16 (port number) A port number is automatically set asthe order which the terminal started. | 0 |
|----|----------------------------------------------------------------------------------------------------|----------------------------------------------------------------------------------------------------|---|
| 04 | Optional Installed Unit 1<br>(with Aspire keysets only<br>- used 10-03-10 for<br>UX5000 keysets)                                   | 0 = none<br>1 = APR Module<br>2 = APA Module<br>3 = ADA Module<br>4 = CTA Module<br>5 = CTU Module                                                            | 0 |
| 05 | Optional Installed Unit 2<br>(with Aspire keysets only<br>- used 10-03-10 for<br>UX5000 keysets)                                   | 0- none<br>1 = APR Module<br>2 = APA Module<br>3 = ADA Module<br>4 = CTA Module<br>5 = CTU Module                                                             | 0 |
| 08 | Multi-Line Terminal<br>Type                                                                                                    | 0 = Dterm3** (UX5000 Keyset)<br>1 = Dterm8* (Aspire Keyset)                                                                                                   | 0 |
| 09 | Side Option<br>(For SIP keysets, refer to<br>program 15-05-19.)                                                                    | 0 = No Option<br>1 = 8LK Unit<br>2 = 16LK Unit<br>3 = 24ADM ( <i>not yet released</i> )                                                                       | 0 |
| 10 | Bottom Option<br>(For UX5000 keysets.<br>For Aspire keysets, use<br>10-03-04. For SIP key-<br>sets, refer to program<br>15-05-20.) | 0 = No Option<br>1 = APR<br>2 = ADA<br>3 = BHA                                                                                                    | 0 |
| 11 | Handset Option<br>(For SIP keysets, refer to<br>program 15-05-21.)                                                                 | 0 = No Option<br>1 = PSA/PSD<br>2 = BCH                                                                                                    | 0 |

# Program 10 : System Configuration Setup 10-03 : Blade Setup

|             | B-Channel 2         |                                                                                                    |         |  |
|-------------|---------------------|----------------------------------------------------------------------------------------------------|---------|--|
| ltem<br>No. | Item                | Input Data                                                                                                    | Default |  |
| 06          | Terminal Type       | 0 = Not set<br>1 = Not used<br>2 = Not used<br>3 = Not used<br>4 = Not used<br>5 = Not used<br>6 = PGD (Paging)<br>7 = PGD (Tone Ringer)<br>8 = PGD (Door Box)<br>9 = PGD (ACI)<br>10 = Not used<br>11 = Not used<br>12 = APR (with Aspire keysets only) | 0       |  |
| 07          | Logical Port Number | 0 = Not set<br>6 = PGD (External Speaker/Paging) (1-8)<br>7 = PGD (for Tone Ringer) (1-8)<br>8 = PGD (for Door Box) (1-8)<br>9 = PGD (for ACI) (1-96)<br>12 = APR (for B2 mode) (193-512)                                                                | 0       |  |

## Program 10 : System Configuration Setup 10-03 : Blade Setup

#### For SLIU Blade

| Physical Port Number |                               | 01-16                |          |
|----------------------|-------------------------------|----------------------|----------|
| Item<br>No.          | Item                          | Input Data           | Default  |
| 01                   | Logical Port Number           | 0-256                | 0        |
| 02                   | Not used                      |                      |          |
| 03                   | Transmit Gain Level (S-Level) | 1-63 (-15.5 +15.5dB) | 32 (0dB) |
| 04                   | Receive Gain Level (R-Level)  | 1-63 (-15.5 +15.5dB) | 32 (0dB) |

#### For 082U Digital/SLT Combination Blade

#### - INDEX-1 -

|                      | 01.14 |
|----------------------|-------|
| Physical Port Number | 01-14 |

#### Program Data:

Refer to the ESIU, SLIU, COIU, or BRIU descriptions.

#### For COIU Blade

| Physical Port Number |                     | 1-8        |         |
|----------------------|---------------------|------------|---------|
| Item<br>No. Item     |                     | Input Data | Default |
| 01                   | Logical Port Number | 0-200      | 0       |

#### For DIOPU Blade

| Physical Port Number | 01-04 |
|----------------------|-------|
|----------------------|-------|

| ltem<br>No. | Item                | Input Data                                  | Default |
|-------------|---------------------|---------------------------------------------|---------|
| 01          | LD/OPX Assignment   | 0 = LD Trunk<br>1 = OPX Trunk               | 0       |
| 02          | Logical Port Number | 0 = For LD Trunk 0-200<br>1 = For OPX 0-256 | 0       |
### For TLIU Blade

| Physical Port Number |                                                   | 01-04                    |         |  |
|----------------------|---------------------------------------------------|--------------------------|---------|--|
| Item<br>No.          | Item                                              | Input Data               | Default |  |
| 01                   | Logical Port Number                               | 0-200                    | 0       |  |
| 02                   | 2/4Wire                                           | 0 = 2Wire<br>1 = 4Wire   | 1       |  |
| 03                   | <b>E&amp;M Line Control Method</b><br>M-Lead Type | 0 = Type I<br>1 = Type V | 1       |  |

### For BRIU Blade

|             | I OI DIIIO Diade                    |                                                                                                    |         |
|-------------|-------------------------------------|----------------------------------------------------------------------------------------------------|---------|
|             | ISDN Line Number                    | 01-04                                                                                                    |         |
| ltem<br>No. | Item                                | Input Data                                                                                                    | Default |
| 01          | ISDN Line Mode                      | <ul> <li>0 = No Setting <ol> <li>T-Bus</li> <li>T-Bus</li> </ol> </li> <li>2 = S-Bus <ul> <li>Options 3-5 determines the clock source for the networked connection.</li> </ul> </li> <li>3 = Network Mode (Leased Line) <ul> <li>Telco sends the clock to the Master System</li> <li>Telco sends the clock to the Slave System</li> </ul> </li> <li>4 = Network Mode (Interconnected Line) <ul> <li>Master System sends the clock to the Telco (or direct connection without telco) which then sends the clock to the Slave System</li> </ul> </li> <li>5 = Network Mode (Interconnected Line, Fixed layer 1=NT) <ul> <li>Master System sends the clock to the Telco</li> <li>Slave System sends the clock to the Telco</li> <li>6 = S-Point (Leased Line)</li> </ul> </li> </ul> | 1       |
| 02          | Logical Port Number<br>(see Note 1) | 0 = No Setting<br>1 = For T-Bus (1-200)<br>2 = For S-Bus (1-512)<br>3 = Network Mode<br>4 = Network Mode<br>5 = Network Mode<br>6 = For S-Bus (Leased Line) (1-512)                                                                                                    | 0       |
| 03          | Connection Type                     | 0 = Point-to-Multipoint (not available for CygniLink)<br>1 = Point-to-Point                                                                                                    |         |
| 04          | Layer 3 Timer Type (see Note 2)     | 1-5                                                                                                    | 1       |

| 05                         | <b>CLIP Information Announcement</b><br>Based on this setting, the UX5000 will<br>include a "Presentation Allowed" (1)<br>or "Presentation Restricted" (0) in the<br>Setup message to allow or deny the<br>Calling Party Number. Program<br>15-01-04 must also be set to a '1' if<br>this option is enabled.                                                                                                    | 0 = Disable<br>1 = Enable                                                                      | 1           |
|----------------------------|----------------------------------------------------------------------------------------------------|------------------------------------------------------------------------------------------------|-------------|
| 06                         | Connection Bus Mode (S-point only)                                                                                                    | 0 = Extended Passive Bus<br>1 = Short Passive Bus                                              | 0           |
| 07                         | S-Bus DID Digits                                                                                                    | 0-4                                                                                            | 0           |
| 08                         | Dial Sending Mode                                                                                                    | 0 = Enblock sending<br>1 = Overlap sending                                                     | 1           |
| 09                         | Dial Information Element<br>(Only for Overlap Sending Mode)                                                                                                    | 0 = Keypad Facility<br>1 = Called Party Number                                                 | 0           |
| 10                         | Master/Slave System (NW mode only)                                                                                                    | 0 = Slave System<br>1 = Master System                                                          | 0           |
| 11                         | Networking System Number (NW mode only)                                                                                                    | 0-50                                                                                           | 0           |
|                            |                                                                                                    |                                                                                                |             |
| 12                         | - Not Currently Used -                                                                                                    |                                                                                                | 0           |
| 12<br>13                   | - Not Currently Used -<br>- Not Currently Used -                                                                                                    |                                                                                                | 0<br>0      |
| 12<br>13<br>14             | Not Currently Used -     Not Currently Used -     Service Protocol for S-Point                                                                                                    | 0 = Keypad Facility<br>1 = Specified Protocol for UX5000                                       | 0<br>0<br>0 |
| 12<br>13<br>14<br>15       | <ul> <li>Not Currently Used -</li> <li>Not Currently Used -</li> <li>Service Protocol for S-Point</li> </ul> Alert Tone When S-Bus Terminal Calls Busy Extension This option determines for S-Bus terminals what a user on an S-Bus terminal will hear when a busy extension is called. If this option is set to "0", the user will hear an alert tone. If this option is set to "1", the user will be disconnected.                                                 | 0 = Keypad Facility<br>1 = Specified Protocol for UX5000<br>0 = Alert Tone<br>1 = Disconnected | 0<br>0<br>0 |
| 12<br>13<br>14<br>15<br>16 | <ul> <li>Not Currently Used -</li> <li>Not Currently Used -</li> <li>Service Protocol for S-Point</li> <li>Alert Tone When S-Bus Terminal Calls Busy Extension</li> <li>This option determines for S-Bus terminals what a user on an S-Bus terminal will hear when a busy extension is called. If this option is set to "0", the user will hear an alert tone. If this option is set to "1", the user will be disconnected.</li> <li>Not Currently Used -</li> </ul> | 0 = Keypad Facility<br>1 = Specified Protocol for UX5000<br>0 = Alert Tone<br>1 = Disconnected | 0<br>0<br>0 |

| 18 | <b>Type of Number</b><br>Use this option to define the ISDN<br>numbering plan to allow the calling<br>party information to be passed to some<br>telcos.<br>Within QSIG networks, a private num-<br>ber plan may be used and announced<br>in the Called Party Number and Call-<br>ing Party Number information ele-<br>ments by the Number Plan Indicator 9<br>(binary 1001). This can be set in Pro-<br>grams 10-03-18 and 10-03-19. | 0 = Unknown<br>1 = International number<br>2 = National number<br>3 = Network Specific number<br>4 = Subscriber number<br>5 = Abbreviated number                    | 2 |
|----|----------------------------------------------------------------------------------------------------|----------------------------------------------------------------------------------------------------|---|
| 19 | Numbering Plan Identification<br>Set the type of information passed to<br>some telcos.<br>Within QSIG networks, a private num-<br>ber plan may be used and announced<br>in the Called Party Number and Call-<br>ing Party Number information ele-<br>ments by the Number Plan Indicator 9<br>(binary 1001). This can be set in Pro-<br>grams 10-03-18 and 10-03-19.                                                                  | 0 = Unknown<br>1 = ISDN numbering plan<br>2 = Data numbering plan<br>3 = Telex numbering plan<br>4 = National standard numbering plan<br>5 = Private numbering plan | 1 |
| 20 | - Not Currently Used -                                                                                                    |                                                                                                    | 0 |
| 21 | - Not Currently Used -                                                                                                    |                                                                                                    | 0 |
| 22 | <b>QSIG Operation Mode</b><br>If the UX5000 is attached to a QSIG<br>network, enable this option. The ISDN<br>lines will be marked in the UX5000<br>data by a new flag to indicate the<br>length of the call reference value.                                                                                                    | 0 = Disable<br>1 = Enable                                                                                                    | 0 |
| 23 | Straight Wiring                                                                                                    | 0 = Auto<br>1 = Manual (Cross)<br>2 = Manual (Straight)                                                                                                    | 0 |
| 24 | Power feeding for S-Bus                                                                                                    | 0 = Disable                                                                                                    | 0 |

- **Note 1.** The start port number of a BRI line is displayed. Two logic ports are automatically assigned to a BRI line.
- **Note 2.** Each timer value of Layer3 are set up for every type of Program 81-06 (T-Bus) and Program 82-06 (S-Bus).

### For PRIU Blade

| ltem<br>No. | Item                                                                                                    | Input Data                                                                                                    | Default |
|-------------|----------------------------------------------------------------------------------------------------|----------------------------------------------------------------------------------------------------|---------|
| 01          | ISDN Line Mode                                                                                                    | 0 = Not set<br>1 = T-Bus<br>2 = S-Bus<br>3 = Network Mode (Leased Line)<br>4 = Network Mode (Interconnected Line)<br>5 = Network Mode (Interconnected Line, Fixed Layer 1=NT)<br>6 = S-Bus (Leased Line) |         |
| 02          | Logical Port Number<br>(see Note 1)                                                                                                    | 0 = No Setting<br>1 = For T-Bus (1-200)<br>2 = For S-Bus (1-512)<br>3 = Network Mode<br>4 = Network Mode<br>5 = Network Mode<br>6 = For S-Bus (Leased Line) (1-512)                                      | 0       |
| 03          | CRC Multi-frame(CRC4)<br>(Only E1[30B+D] Mode)                                                                                                    | $ \begin{array}{l} 0 = \text{off} \\ 1 = \text{on} \end{array} $                                                                                                    | 1       |
| 04          | Layer 3 Timer Type (see Note 2)                                                                                                    | 1-5                                                                                                    | 1       |
| 05          | <b>CLIP Information</b><br>Based on this setting, the UX5000<br>will include a "Presentation Allowed"<br>(1) or "Presentation Restricted" (0) in<br>the Setup message to allow or deny<br>the Calling Party Number. Program<br>15-01-04 must also be set to a '1' if<br>this option is enabled. | 0 = Disable<br>1 = Enable                                                                                                    | 1       |
| 06          | Length of cable                                                                                                    | 0 = 0 40m<br>1 = 40 81m<br>2 = 81 122m<br>3 = 122 162m<br>4 = 162 200m                                                                                                    | 2       |
| 07          | S-Bus DID Digits                                                                                                    | 0-4                                                                                                    | 0       |
| 08          | Dial Sending Mode                                                                                                    | 0 = Enblock Sending<br>1 = Overlap Sending                                                                                                    | 0       |
| 09          | Dial Information Element<br>(Only for Overlap Sending Mode)                                                                                                    | 0 = Keypad Facility<br>1 = Called Party Number                                                                                                    | 0       |
| 10          | Master/Slave System (Network Mode only)                                                                                                    | 0 = Slave System<br>1 = Master System                                                                                                    | 0       |
| 11          | Networking System Number<br>(Network Mode only)                                                                                                    | 0-50                                                                                                    | 0       |
| 12          | Short / Long-Haul                                                                                                    | 0 = short-haul<br>1 = long-haul                                                                                                    | 0       |

| ltem<br>No. | Item                                                                                                    | Input Data                                                                                                    |   |
|-------------|----------------------------------------------------------------------------------------------------|----------------------------------------------------------------------------------------------------|---|
| 13          | Loss-Of-Signal Detection Limit                                                                                                    | 0 = Level  0  (Lowest Sensitivity) $1 = Level  1$ $2 = Level  2$ $3 = Level  3$ $4 = Level  4$ $5 = Level  5$ $6 = Level  6$ $7 = Level  7  (Highest Sensitivity)$  |   |
| 14          | Service Protocol for S-Bus                                                                                                    | 0 = Keypad Facility<br>1 = Specified Protocol for UX5000                                                                                                    | 0 |
| 15          | Alert Tone When S-Bus Terminal<br>Calls Busy Extension<br>This option determines for S-Bus ter-<br>minals what a user on an S-Bus ter-<br>minal will hear when a busy<br>extension is called. If this option is<br>set to "0", the user will hear an alert<br>tone. If this option is set to "1", the<br>user will be disconnected.                                                                                          | 0 = Alert Tone<br>1 = Disconnected                                                                                                    | 0 |
| 16          | <b>ISDN 2 B-Channel Transfer</b><br>Enable or disable the 2 B-Channel<br>Transfer function for a PRI blade.                                                                                                    | 0 = Off/Disable<br>1 = On/Enable                                                                                                    | 0 |
| 17          | ISDN Line ringback Tone                                                                                                    | 0 = Disable<br>1 = Enable                                                                                                    | 0 |
| 18          | Type of Number<br>Use this option to define the ISDN<br>numbering plan to allow the calling<br>party information to be passed to<br>some telcos.<br>Within QSIG networks, a private<br>number plan may be used and<br>announced in the Called Party Num-<br>ber and Calling Party Number infor-<br>mation elements by the Number Plan<br>Indicator 9 (binary 1001). This can be<br>set in Programs 10-03-18 and<br>10-03-19. | 0 = Unknown<br>1 = International number<br>2 = National number<br>3 = Network Specific number<br>4 = Subscriber number<br>5 = Abbreviated number                    | 3 |
| 19          | Numbering Plan Identification<br>Set the type of information passed to<br>some telcos.<br>Within QSIG networks, a private<br>number plan may be used and<br>announced in the Called Party Num-<br>ber and Calling Party Number infor-<br>mation elements by the Number Plan<br>Indicator 9 (binary 1001). This can be<br>set in Programs 10-03-18 and<br>10-03-19.                                                           | 0 = Unknown<br>1 = ISDN numbering plan<br>2 = Data numbering plan<br>3 = Telex numbering plan<br>4 = National standard numbering plan<br>5 = Private numbering plan | 1 |

| ltem<br>No. | Item                                                                                                    | Input Data                                                                             | Default |
|-------------|----------------------------------------------------------------------------------------------------|----------------------------------------------------------------------------------------|---------|
| 21          | Number of Ports                                                                                                    | 0 = Auto<br>1 = 4 Ports<br>2 = 8 Ports<br>3 = 12 Ports<br>4 = 16 Ports<br>5 = 20 Ports | 0       |
| 22          | <b>QSIG Operation Mode</b><br>If the UX5000 is attached to a QSIG<br>network, enable this option. The<br>ISDN lines will be marked in the<br>UX5000 data by a new flag to indi-<br>cate the length of the call reference<br>value. | 0 = Disable<br>1 = Enable                                                              | 0       |
| 23          | Straight Wiring                                                                                                    | 0 = Auto<br>1 = Manual (Cross)<br>2 = Manual (Straight)                                | 0       |

- **Note 1.** The start port number of a PRI line is displayed. Thirty logic ports are automatically assigned to a PRI line.
- **Note 2.** Each timer value of Layer3 is set up for each type in Program 81-06 (T-Bus) and Program 82-06 (S-Bus).

| Item<br>No. | Item                                                                                                | Input Data                                                                                                    | Default |
|-------------|----------------------------------------------------------------------------------------------------|----------------------------------------------------------------------------------------------------|---------|
| 01          | Logical Port Number                                                                                 | 0-200                                                                                                    | 0       |
| 02          | Frame Type Setup                                                                                    | 0 = D4 (12 Multi Frame)<br>1 = ESF (24 Multi Frame)                                                                          | 0       |
| 03          | Zero Code Suppression Setup<br>ZCS_B8ZS                                                             | 0 = B8ZS $1 = AMI/ZCS$                                                                                                    | 0       |
| 04          | Distance Betwen Blade and CSU                                                                       | 0= 0 feet - 133 feet<br>1= 133 feet - 266 feet<br>2= 266 feet - 399 feet<br>3= 399 feet - 533 feet<br>4= 533 feet - 655 feet | 0       |
| 05          | T1 Clock Source                                                                                     | 0 = Internal<br>1 = External                                                                                                 | 1       |
| 06          | Number of Ports $0 = Auto$ $1 = 4$ Ports $2 = 8$ Ports $3 = 12$ Ports $4 = 16$ Ports $5 = 20$ Ports |                                                                                                    | 0       |
| 07          | Straight Wiring                                                                                     | 0 = Auto<br>1 = Manual (Cross)<br>2 = Manual (Straight)                                                                      | 0       |

For T1 Blade

### For VMSU Blade

### - INDEX-1 -

|             | Physical Port Number |  | 01-16      |         |  |
|-------------|----------------------|--|------------|---------|--|
| Item<br>No. | Item                 |  | Input Data | Default |  |

| ltem<br>No. | Item                | Input Data | Default |
|-------------|---------------------|------------|---------|
| 01          | Logical Port Number | 0-256      | 0       |

### For VOIPDB

### - INDEX-1 -

|             |                                                                                                    | Physical Port Number                                                                                                    |              | 001-128              |         |
|-------------|----------------------------------------------------------------------------------------------------|----------------------------------------------------------------------------------------------------|--------------|----------------------|---------|
| ltem<br>No. |                                                                                                    | Item                                                                                                    |              | Input Data           | Default |
| 01          | Trunk Logical Port Nur                                                                                                    | ıber                                                                                                    |              | 0-200                | 0       |
| 02          | <b>H.323 or SIP Trunk</b><br>Determine the IP trunk<br>reduces the number of p<br>for UX5000 IP terminal<br>ports must be defined for | ype setup. If SIP trunking is used, this<br>orts on the VOIPDB card which can be<br>s or IP CygniLink. With SIP trunking,<br>r SIP. | used<br>some | 0 = H.323<br>1 = SIP | 1       |

### Conditions

- When changing a defined terminal type, first set the type to '0' and then plug the new device in to have the UX5000 automatically define it or redefine the type manually.
- The UX5000 must have a blade installed in order to view/change the options for that type of blade.

### **Feature Cross Reference**

None

# **Terminal Programming Instructions**

#### To enter data for Program 10-03 (Blade Setup):

- 1. Enter the programming mode.
- 2. 10 03

6.

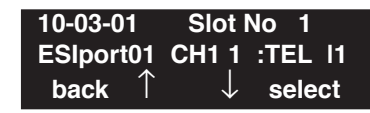

3. Enter the number of the item you want to program.

| 10-03-       | nn | Slot No | n             |
|--------------|----|---------|---------------|
| nnnnr        | ו  |         |               |
| $\leftarrow$ | _  | +       | $\rightarrow$ |

- 4. Select the slot number to be programmed or press FLASH to use the displayed entry.
- 5. Enter data for the item you selected + HOLD.
  - Enter data for the next item in the program.

OR Press MIC once to enter a new item number.

OR

Level: IN

Available.

### Feature Availability

### **Description**

Use **Program 10-04 : Music on Hold Setup** to set the Music on Hold selection. For MOH, the UX5000 can provide silence to callers on Hold or one of eleven synthesized selections.

#### **Input Data**

| ltem<br>No. | Item                                                                                                    | Input Data                                                                                                    | Default  | Related<br>Program    |
|-------------|----------------------------------------------------------------------------------------------------|----------------------------------------------------------------------------------------------------|----------|-----------------------|
| 01          | Music on Hold Source Selection<br>The Music on Hold source can be internal<br>(synthesized), from a customer-provided<br>music source, a service tone provided by the<br>UX5000, or a music file from the VRS.<br>The customer-provided source can connect to<br>a 2PGDAD or the connector on the CPU.<br>Trunk MOH and Extension MOH music<br>source use the same Music on Hold source.<br>If set to '1', Program 14-08-01 must be set to<br>'0' or '1'. | 0 = Internal MOH source<br>1 = External MOH source<br>2 = Service Tone<br>(Program 80-01-01 Tone 64)<br>3 = VMDB                                                           | 2        | 80-01-01<br>- Tone 64 |
| 02          | Music Selection for Internal Source<br>If Program 10-04-01 is set to 0, select the<br>music which will be heard by users on hold.<br>If Program 10-04-01 is set to 1, select the<br>VRS message number to be played.                                                                                                    | If 10-04-01 = 0:<br>• 0 = Silence (no sound)<br>• 1 = Download File 1<br>• 2 = Download File 2<br>• 3 = Download File 3<br>If 10-04-01 = 3:<br>• 1-100 = VRS Message 1-100 | 1        | 10-04-01              |
| 03          | Audio Gain Setup<br>Adjust the audio gain used by the internal<br>MOH if required. External MOH is adjusted<br>at the MOH source.                                                                                                    | 1-63 (-15.5 +15.5dB)                                                                                                    | 32 (0dB) |                       |

### Conditions

None

### **Feature Cross Reference**

• Music on Hold

### To enter data for Program 10-04 (Music on Hold Setup):

- 1. Enter the programming mode.
- 2. 10 04

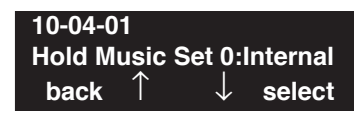

3. Enter the number of the item you want to program.

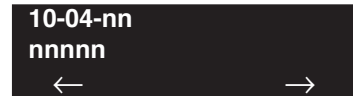

- 4. Enter data for the item you selected + HOLD.
- 5. Enter data for the next item in the program.
  - OR

Press MIC once to enter a new item number. OR

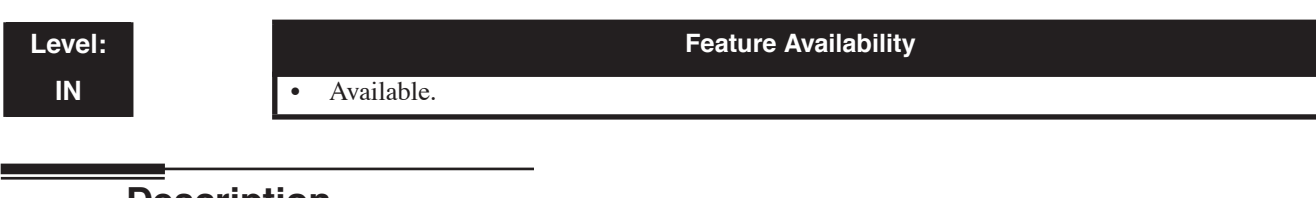

## Description

Use **Program 10-05 : General Purpose Relay Setup** to define which Relay circuits (5-8) on 2PGDAD Adapter are used for General Purpose Relay.

Refer to Program 10-21-01 for the CCPU relay.

#### **Input Data**

#### - INDEX-1 -

| General Purpose Relay No. | 1-8 |
|---------------------------|-----|
|---------------------------|-----|

| ltem<br>No. | Item                                                      | Input Data                                           | Default   |
|-------------|-----------------------------------------------------------|------------------------------------------------------|-----------|
| 01          | Slot No<br>Physical Port of ESIU<br>Sensor Circuit Number | Slot No: 0-24<br>ESIU Port: 0-16<br>Relay No: 0, 5-8 | 0 - 0 - 0 |

#### Conditions

None

### **Feature Cross Reference**

• Music on Hold

### To enter data for Program 10-05 (General Purpose Relay Setup):

- 1. Enter the programming mode.
- 2. 10 05

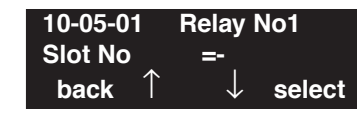

3. Enter the number of the item you want to program.

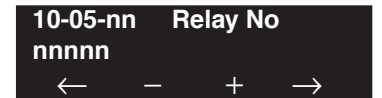

- 4. Select the relay number to be programmed or press FLASH to use the displayed entry.
- 5. Enter data for the item you selected + HOLD.
- 6. Enter data for the next item in the program.

OR Press MIC once to enter a new item number. OR

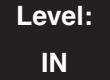

Feature Availability

Available.

### Description

Use **Program 10-06 : ISDN BRI Setup** to define the TEI selection and DID mode for DID callers when the BRI feature is used.

Enter the SPID (Service Profile ID) assigned to each of the UX5000's BRI ISDN lines. Each BRI blade has a maximum of two lines and each line can have a maximum of two SPIDs. To use both channels of a BRI ISDN line, two directory numbers must be ordered from telco. A SPID is assigned for each directory number.

### **Input Data**

#### - INDEX-1 -

| Slot Number | 01-24 |
|-------------|-------|
|             |       |

### - INDEX-2 -

| ISDN Line Number | 1-4 |
|------------------|-----|
|                  |     |

| ltem<br>No. | Item Input Data                                                                                                    |                                                                     | Default    |
|-------------|----------------------------------------------------------------------------------------------------|---------------------------------------------------------------------|------------|
| 01          | <b>TEI Selection</b><br>Set the method the UX5000<br>will use when assigning Ter-<br>minal Endpoint Identifier<br>(TEI) values to BRI ports. | 0 = Select by SPID number<br>1 = Select by Channel ID number        | 0          |
| 02          | DID Mode                                                                                                    | 0 = Route by Called Party Number<br>1 = Route by Redirecting Number | 0          |
| 03          | SPID 1                                                                                                    | Dial (up to 20 digits)                                              | No Setting |
| 04          | SPID 2                                                                                                    | Dial (up to 20 digits)                                              | No setting |

### Conditions

None

## Feature Cross Reference

• ISDN Compatibility

## **Terminal Programming Instructions**

To enter data for Program 10-06 (ISDN BRI Setup):

- 1. Enter the programming mode.
- 2. 10 06 10-06-01 Slot No 1 BRI 1 TEI 0:SPID back ↑ ↓ select
- 3. Enter the number of the item you want to program.

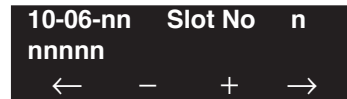

- 4. Select the slot number to be programmed or press FLASH to use the displayed entry.
- 5. Enter data for the item you selected + HOLD.
- Enter data for the next item in the program. OR
   Press MIC once to enter a new item number.

OR OR

Level: IN

#### Feature Availability

Available - 64 channels (on the CPU) maximum.

### **Description**

Use **Program 10-07 : Conversation Record Circuits** to select the number of Conference circuits to be used for Conversation Recording.

**Note:** Even if this program is set to '0', the telephone conversation recording function can be used. In this case, 64 (32 x 2) circuits will be shared by conference and conversation recording. The number of the conference circuits occupied by a conversation recording is two.

#### **Input Data**

| Item No. | Number of Conversation Recording               | Default |
|----------|------------------------------------------------|---------|
| 01       | 0-16<br>0:not set, 2 to 32 conference circuits | 0       |

### Conditions

None

### **Feature Cross Reference**

- Automatic Call Distribution (ACD)
- Conference

To enter data for Program 10-07 (Conversation Record Circuits):

- 1. Enter the programming mode.
- 2. 10 07

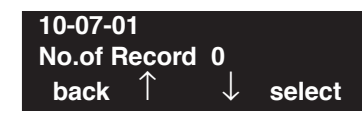

3. Enter the number of the item you want to program.

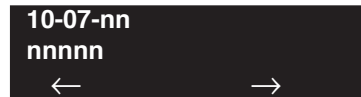

- 4. Enter data for the item you selected + HOLD.
- 5. Enter data for the next item in the program.
  - OR

Press MIC once to enter a new item number. OR

Level: IN Feature Availability

Available.

### **Description**

Use **Program 10-08 : Pre-Ringing Setup** to enable or disable pre-ringing for trunk calls. This sets how a trunk initially rings a terminal. With pre-ringing, a burst of ringing occurs as soon as the trunk's LED flashes. The call then continues ringing with the normal ring cadence cycle. Without pre-ringing, the call starts ringing only when the normal ring cadence cycle occurs. This may cause a ring delay, depending on when call detection occurs in reference to the ring cycle.

### Input Data

| Item No. | Description       | Input Data                                                               | Default |
|----------|-------------------|--------------------------------------------------------------------------|---------|
| 01       | Pre-Ringing Setup | $\begin{array}{l} 0 = \text{ disable} \\ 1 = \text{ enable} \end{array}$ | 0       |

### Conditions

None

### **Feature Cross Reference**

• Central Office Calls, Answering

## Terminal Programming Instructions

### To enter data for Program 10-08 (Pre-Ringing Setup):

- 1. Enter the programming mode.
- 2. 10 08

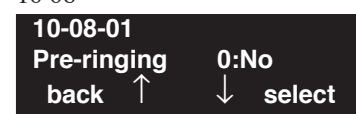

3. Enter the number of the item you want to program.

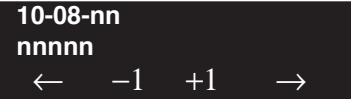

- 4. Enter data for the item you selected + HOLD.
- 5. Enter data for the next item in the program. OR

Press MIC once to enter a new item number.

OR

# Program 10 : System Configuration Setup 10-09 : DTMF and Dial Tone Circuit Setup

Level: IN

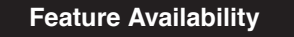

Available.

Trunk

## Description

Use **Program 10-09 : DTMF and Dial Tone Circuit Setup** to allocate the circuits on the CPU blades for either DTMF receiving or dial tone detection. The CCPU blade has 32 circuits initially. On the UX5000, with an EXIFU installed, an additional 64 circuits are provided. These are used as follows:

- Extension DTMF receiver for SLT
  - DTMF receiver for analog trunks, dial tone & busy tone detection for analog trunks

### Input Data

| Circuit/Resource Number | 01-160 |
|-------------------------|--------|
|-------------------------|--------|

| Item No. Input Data |                                                        | Default Setting                                                                                                    |  |  |
|---------------------|--------------------------------------------------------|----------------------------------------------------------------------------------------------------|--|--|
| 01                  | 0 = Common use<br>1 = Extension only<br>2 = Trunk only | Circuit/Resource 01-08: 1 (Extension only)<br>Circuit/Resource 09-32: 2 (Trunk only)<br>Circuit/Resource 97-160: 0 (Common use) [requires EXIFU]<br>(Resources 33-96 are not used/dummy ports.) |  |  |

### Conditions

An EXIFU blade must be installed to access resources 97-160.

### **Feature Cross Reference**

- Caller ID
- Central Office Calls, Placing
- Direct Inward Dialing (DID)
- Direct Inward System Access (DISA)
- Tie Lines

To enter data for Program 10-09 (DTMF and Dial Tone Circuit Setup):

- 1. Enter the programming mode.
- 2. 10 09

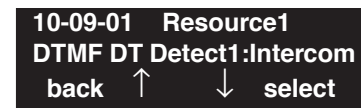

3. Enter the number of the item you want to program.

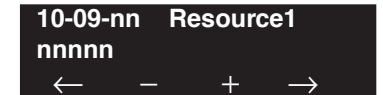

- 4. Enter the resource number to be defined or press FLASH to use the displayed entry.
- 5. Enter data for the item you selected + HOLD.
- 6. Enter data for the next item in the program.

OR Press MIC once to enter a new item number. OR

# Program 10 : System Configuration Setup 10-12 : CCPU Network Setup

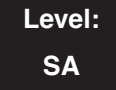

Feature Availability

• Available.

### Description

Use **Program 10-12 : CCPU Network Setup** to setup the IP Address, Subnet-Mask, and Default Gateway addresses of the CCPU and EXIFU.

### **Input Data**

| Item<br>No. | Item                                                                                                    | Input Data                                                                                                    | Default                                            |
|-------------|----------------------------------------------------------------------------------------------------|----------------------------------------------------------------------------------------------------|----------------------------------------------------|
| 01          | <b>IP Address</b><br>Set the IP address for the CCPU.                                                                                                    | 0.0.0.0 ~ 126.255.255.254<br>128.0.0.1 -191.255.255.254<br>192.0.0.1 ~ 223.255.255.254                                                                                                    | Slot 1:<br>192.168.0.10<br>Slot 4:<br>192.168.0.13 |
| 02          | Subnet Mask<br>The setting of Subnet Mask errors<br>when all Host Addresses are 0.<br>If the network section is:<br>0,<br>127<br>128.0<br>191.255<br>192.0.0<br>223.255.255<br>The setting of Subnet Mask errors. | 128.0.0.0192.0.0.0224.0.0.0240.0.0.0248.0.0.0252.0.0.0254.0.0.0255.0.0.0255.128.0.0255.192.0.0255.224.0.0255.240.0.0255.255.0.0255.255.128.0255.255.192.0255.255.224.0255.255.240.0255.255.192.0255.255.254.0255.255.240.0255.255.248.0255.255.252.0255.255.240.0255.255.255.248.0255.255.255.255.25255.255.255.192255.255.255.255.255.255.255.255.255.255 | 255.255.255.0                                      |
| 03          | <b>Default Gateway</b><br>IP Address for Router                                                                                                    | $\begin{array}{c} 0.0.0.0 \sim 126.255.255.254 \\ 128.0.0.1 \sim 191.255.255.254 \\ 192.0.0.1 \sim 223.255.255.254 \end{array}$                                                                                                    | 0.0.0.0                                            |
| 04          | <b>Time Zone</b><br>Enter the difference for standard time.                                                                                                    | 0 ~ 24 (-12 thru +12 Hours)                                                                                                    | 7 Hours                                            |
| 05          | NIC<br>NIC Auto Negotiate                                                                                                    | 0 = Auto Detect<br>1 = 100Mbps, Full Duplex<br>2 = 100Mbps, Half Duplex<br>3 = 10Mbps, Full Duplex<br>4 = 10Mbps, Half Duplex                                                                                                    | 0                                                  |
| 06          | NAT Router Setup<br>Enable or disable the NAPT Router<br>Setup. With SIP trunking behind a<br>NAPT router, this must be set to<br>enabled.                                                                        | 0=Disable, 1=Enable                                                                                                    | 0                                                  |

# Program 10 : System Configuration Setup 10-12 : CCPU Network Setup

| 07 | Default Gateway (WAN Side)<br>IP Address<br>Set the Default Gateway's IP<br>Address. With SIP trunking, the IP<br>address of the WAN side of the<br>router must be entered.                                                                                                    | 0.0.0.0 - 126.255.255.254<br>128.0.0.1 - 191.255.255.254<br>192.0.0.1 - 223.225.225.254                                                                                      |                                                                                                    |                                                                                                    | 0.0.0.0     |
|----|----------------------------------------------------------------------------------------------------|----------------------------------------------------------------------------------------------------|----------------------------------------------------------------------------------------------------|----------------------------------------------------------------------------------------------------|-------------|
| 08 | <b>ICMP Redirect</b><br>When the UX5000 receives the<br>ICMP REDIRECT message, deter-<br>mine whether the IP routing table is<br>automatically updated.                                                                                                    | 0=Enable (Update Automatically)<br>1=Disable (No Automatic Update)                                                                                                    |                                                                                                    | 0                                                                                                    |             |
| 09 | <b>VoIP Daughter Board IP Address</b><br>Set the LAN IP address for the 32,<br>64 and 128 channel VoIP daughter<br>boards. The IP number increases by<br>one for each increase in the slot<br>number.                                                                                                    | 0.0.0.0 ~ 126.255.255.254<br>128.0.0.1 -191.255.255.254<br>192.0.0.1 ~ 223.255.255.254                                                                                       |                                                                                                    | 172.16.0.10                                                                                                    |             |
| 10 | VoIP Daughter Board Subnet<br>Mask<br>Define the subnet mask for the 32,<br>64 and 128 channel VoIP daughter<br>boards. The setting of Subnet Mask<br>errors when all Host Addresses are<br>0.<br>If the network section is:<br>0,<br>127<br>128.0<br>191.255<br>192.0.0<br>223.255.255<br>The setting of Subnet Mask errors. | 128.0.0.0<br>240.0.0.0<br>254.0.0.0<br>255.192.0.0<br>255.248.0.0<br>255.255.0.0<br>255.255.224.0<br>255.255.252.0<br>255.255.255.128<br>255.255.255.2540<br>255.255.255.254 | 192.0.0.0<br>248.0.0.0<br>255.0.0.0<br>255.224.0.0<br>255.252.0.0<br>255.255.128.0<br>255.255.240.0<br>255.255.254.0<br>255.255.255.192<br>255.255.255.248<br>255.255.255.255 | 224.0.0.0<br>252.0.0.0<br>255.128.0.0<br>255.240.0.0<br>255.255.192.0<br>255.255.248.0<br>255.255.255.0<br>255.255.255.224<br>255.255.255.252 | 255.255.0.0 |
| 11 | <b>VoIP Daughter Board NIC</b><br>Define the NIC setting for the VoIP<br>daughter board. With auto negotiate,<br>the destination sets the ability (from<br>1-4) based on the ability of the con-<br>nected device.                                                                                                    | 0 = Auto Detect<br>1 = 100Mbps, Full Duplex<br>2 = 100Mbps, Half Duplex<br>3 = 10Mbps, Full Duplex<br>4 = 10Mbps, Half Duplex                                                |                                                                                                    | 0                                                                                                    |             |
| 12 | <b>VoIP Daughter Board ICMP</b><br><b>Redirect</b><br>When the UX5000 receives the<br>ICMP REDIRECT message, deter-<br>mine whether the IP routing table is<br>automatically updated for the 32, 64<br>and 128 channel VoIP daughter<br>boards.                                                                               | 0=Enable (Update Automatically)<br>1=Disable (No Automatic Update)                                                                                                    |                                                                                                    | 0                                                                                                    |             |

### Conditions

The UX5000 must be reset in order for these changes to take affect.

## **Feature Cross Reference**

• VoIP

# Terminal Programming Instructions

To enter data for Program 10-12 (CPU Network Setup):

- 1. Enter the programming mode.
- 2. 10 12 10-12-01 IP\_Add 172.16 .0 .10 back ↑ ↓ select
- 3. Enter the number of the item you want to program.

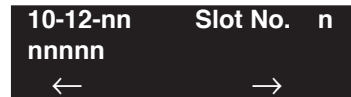

- 4. Enter the slot number to be defined or press FLASH to use the displayed entry.
- 5. Enter data for the item you selected + HOLD.
- Enter data for the next item in the program. OR
   Press MIC once to enter a new item number.

OR

Level: SA Feature Availability

### Description

Use **Program 10-13 : In-DHCP Server Setup** to setup the DHCP Server built into the CPU.

| ltem<br>No.                                                                                                    | Item                            | Input Data                  | Default | Description                                                                                 |
|----------------------------------------------------------------------------------------------------|---------------------------------|-----------------------------|---------|---------------------------------------------------------------------------------------------|
| 01                                                                                                    | DHCP Server Mode                | 0 = Disabled<br>1 = Enabled | 0       | Enable or disable the use of the built-in DHCP Server.                                      |
| 02                                                                                                    | Lease Time<br>PCPro/WebPro pro- | Days 0-255                  | 0 day   | Lease Time of the IP address to a client.                                                   |
|                                                                                                    | function to display the         | Hour 0-23                   | 0 hour  |                                                                                             |
| extension number,<br>MAC address, IP<br>address and expiration<br>date of a lease. If an<br>extension is not avail-<br>able, this column will<br>only display "-". | Minutes 0-59                    | 30 minutes                  |         |                                                                                             |
| 03                                                                                                    | Not used                        |                             |         |                                                                                             |
| 04                                                                                                    | Not used                        |                             |         |                                                                                             |
| 05                                                                                                    | Last DHCP Data                  | 0 = Disabled<br>1 = Enabled | 1       | Determine whether DHCP lease<br>information that has previously<br>been set was successful. |

#### Input Data

Available.

### Conditions

None

# **Feature Cross Reference**

• VoIP

### To enter data for Program 10-13 (In-DHCP Server Setup):

- 1. Enter the programming mode.
- 2. 10 13

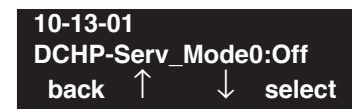

3. Enter the number of the item you want to program.

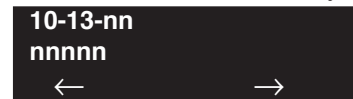

- 4. Enter data for the item you selected + HOLD.
- 5. Enter data for the next item in the program.
  - OR

Press MIC once to enter a new item number. OR

Level: SA

Available.

### Description

Use **Program 10-14 : Managed Network Setup** to set up the range of the IP address which the DHCP Server leases to a client.

Feature Availability

### **Input Data**

| Item No. | Description                                                                                                    | Input Data                                                                                                    | Default      | Related<br>Program |
|----------|----------------------------------------------------------------------------------------------------|----------------------------------------------------------------------------------------------------|--------------|--------------------|
| 01       | The range of the IP address to lease.<br>When "Maximum" has not been entered, the<br>maximum value equals the minimum value. | se.Minimum:ontered, the $0.0.0.0 \sim 126.255.255.254$ um value. $128.0.0.0 \sim 191.255.255.254$ $192.0.0.0 \sim 223.255.255.254$ |              | 10-13-04           |
|          |                                                                                                    | Maximum:<br>0.0.0.0 ~ 126.255.255.254<br>128.0.0.0 ~ 191.255.255.254<br>192.0.0.0 ~ 223.255.255.254                                | 172.16.5.254 |                    |

### Conditions

None

## **Feature Cross Reference**

• VoIP

### To enter data for Program 10-14 (Managed Network Setup):

- 1. Enter the programming mode.
- 2. 10 14

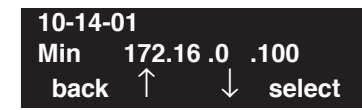

3. Enter the number of the item you want to program.

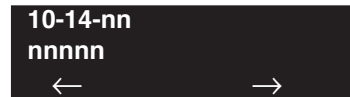

- 4. Enter data for the item you selected + HOLD.
- 5. Enter data for the next item in the program.
  - OR

Press MIC once to enter a new item number. OR

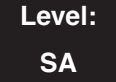

Feature Availability

• Available.

### Description

Use **Program 10-15 : Client Information Setup** to set up the client information when the DHCP server needs to assign a fixed IP address to clients.

### **Input Data**

| Client Number | 1-512 |
|---------------|-------|
| 1             |       |

| Item No. | Description                                                                                                  | Input Data                                                                                                    | Default           |
|----------|----------------------------------------------------------------------------------------------------|----------------------------------------------------------------------------------------------------|-------------------|
| 01       | MAC Address<br>The IP address should be assigned<br>out of the scope range set up in<br>Program 10-14.       | 00-00-00-00-00-00 ~ FF-FF-FF-FF-FF-FF                                                                                           | 00-00-00-00-00-00 |
| 02       | <b>IP Address</b><br>The IP address should be assigned<br>out of the scope range set up in<br>Program 10-14. | $\begin{array}{c} 0.0.0.0 \sim 126.255.255.254 \\ 128.0.0.1 \sim 191.255.255.254 \\ 192.0.0.1 \sim 223.255.255.254 \end{array}$ | 0.0.0.0           |

### Conditions

None

## **Feature Cross Reference**

• VoIP

### To enter data for Program 10-15 (Client Information Setup):

- 1. Enter the programming mode.
- 2. 10 15

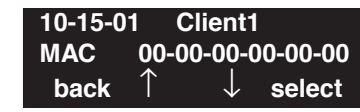

3. Enter the number of the item you want to program.

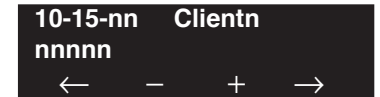

- 4. Enter the client number to be defined or press FLASH to use the displayed entry.
- 5. Enter data for the item you selected + HOLD.
- 6. Enter data for the next item in the program.

OR Press MIC once to enter a new item number. OR

Level: SA Feature Availability

Available.

### Description

Use **Program 10-16 : Option Information Setup** to set up the option given from the DHCP server to each client.

| ltem<br>No. | Item                                            | Input Data                                                                                            | Default           |
|-------------|-------------------------------------------------|----------------------------------------------------------------------------------------------------|-------------------|
| 01          | Router                                          | Code number 0-255                                                                                     | 3 (Fixed)         |
|             |                                                 | IP address<br>1.0.0.0 ~ 126.255.255.254<br>128.0.0.1 ~ 191.255.255.254<br>192.0.0.1 ~ 223.255.255.254 | 0.0.0.0           |
| 02          | DNS Server                                      | Code number 0-255                                                                                     | 6 (Fixed)         |
|             |                                                 | IP address<br>1.0.0.0 ~ 126.255.255.254<br>128.0.0.1 ~ 191.255.255.254<br>192.0.0.1 ~ 223.255.255.254 | 0.0.0.0           |
| 03          | TFTP Server Name                                | Code number 0-255                                                                                     | 66 (Fixed)        |
|             |                                                 | 64 Characters Maximum                                                                                 | -                 |
| 04          | DRS                                             | Code number 0-255                                                                                     | 161 (Fixed)       |
|             |                                                 | IP address<br>1.0.0.0 ~ 126.255.255.254<br>128.0.0.1 ~ 191.255.255.254<br>192.0.0.1 ~ 223.255.255.254 | 172.16.0.10       |
| 05          | Not Used                                        |                                                                                                    |                   |
| 06          | Client Host Name                                | Code number 0-255                                                                                     | 12 (Fixed)        |
|             |                                                 | 64 Characters Maximum                                                                                 | -                 |
| 07          | DNS Domain Name                                 | Code number 0-255                                                                                     | <b>15 (Fixed)</b> |
|             |                                                 | 20 Characters Maximum                                                                                 | -                 |
| 08          | <b>Download Protocol</b>                        | Code number 0-255                                                                                     | 43 (Fixed)        |
|             | Set the download protocol used with AutoConfig. | Sub Code number                                                                                       | 163 (Fixed)       |
|             |                                                 | 1 = FTP $2 = HTTP$                                                                                    | 1                 |

### **Input Data**

# Program 10 : System Configuration Setup 10-16 : Option Information Setup

| 09                                                                                                    | <b>Encryption Account Information</b>                                                                                        | Code number 0-255                                                                                      | 43 (Fixed)  |
|----------------------------------------------------------------------------------------------------|----------------------------------------------------------------------------------------------------|----------------------------------------------------------------------------------------------------|-------------|
|                                                                                                    | Set the encryption account informa-<br>tion used with AutoConfig.                                                            | Sub Code number 164 characters (fixed)                                                                 | 164 (Fixed) |
|                                                                                                    |                                                                                                    | 128 character string maximum                                                                           | 1           |
| 10                                                                                                    | FTP Server Address                                                                                                    | Code number 0-255                                                                                      | 43 (Fixed)  |
|                                                                                                    | AutoConfig.                                                                                                    | Sub Code number                                                                                        | 141 (Fixed) |
| Without the Config file and a proper<br>FTP server, a Chinese character ter-<br>minal cannot be registered. Set to<br>0.0.0.0 when you are not registering a<br>Chinese character terminal with the<br>FTP server.              | IP Address:<br>0.0.0.0 = 126.255.255.254<br>128.0.0.1 = 191.255.255.254<br>192.0.0.1 = 223.255.255.254                       |                                                                                                    |             |
| 11                                                                                                    | Configuration File Name                                                                                                    | Code number 0-255                                                                                      | 43 (Fixed)  |
|                                                                                                    | Config.                                                                                                    | Sub Code number                                                                                        | 151 (Fixed) |
| When a setting in the Config file is<br>improper, a Chinese character termi-<br>nal cannot be registered. Do not<br>input the file name when you are not<br>registereing a Chinese character ter-<br>minal with the FTP server. | 15 character string maximum                                                                                                  | 1                                                                                                    |             |
| 12                                                                                                    | Vender Class                                                                                                    | Code number 0-255                                                                                      | 60 (Fixed)  |
|                                                                                                    | Identification information on the particular vendor hardware which passes on the ID.                                         | 256 character string maximum                                                                           | NECDT700    |
| 13                                                                                                    | SNMP Server                                                                                                    | Code number 0-255                                                                                      | 69 (Fixed)  |
|                                                                                                    |                                                                                                    | IP Address:<br>0.0.0.0 = 126.255.255.254<br>128.0.0.1 = 191.255.255.254<br>192.0.0.1 = 223.255.255.254 | 0.0.0.0     |
| 14                                                                                                    | POP3 Server                                                                                                    | Code number 0-255                                                                                      | 70 (Fixed)  |
|                                                                                                    |                                                                                                    | IP Address:<br>0.0.0.0 = 126.255.255.254<br>128.0.0.1 = 191.255.255.254<br>192.0.0.1 = 223.255.255.254 | 0.0.0.0     |
| 16                                                                                                    | SIP Server (IP Address)                                                                                                    | Code number 0-255                                                                                      | 120 (Fixed) |
|                                                                                                    |                                                                                                    | IP Address:<br>0.0.0.0 = 126.255.255.254<br>128.0.0.1 = 191.255.255.254<br>192.0.0.1 = 223.255.255.254 | 172.16.0.10 |
| 17                                                                                                    | SIP Server (Domain Name)                                                                                                    | Code number 0-255 (20 characters max)                                                                  | 120 (Fixed) |
|                                                                                                    | The domain specification is invalid<br>because addressing is given priority<br>when the value is set in Program<br>10-16-16. | 20 character string maximum                                                                            |             |

# Program 10 : System Configuration Setup 10-16 : Option Information Setup

| 18 | External FTP Server for IPterm85                         | Code number 0-255                                                                                      | 141 (Fixed) |
|----|----------------------------------------------------------|----------------------------------------------------------------------------------------------------|-------------|
|    | Set the FTP server address used with AutoConf (ITR-32K). | IP Address:<br>0.0.0.0 = 126.255.255.254<br>128.0.0.1 = 191.255.255.254<br>192.0.0.1 = 223.255.255.254 | 0.0.0.0     |
| 19 | Config File Name                                         | Code number 0-255 (15 characters max)                                                                  | 151 (Fixed) |
|    | Config.                                                  | 15 character string maximum                                                                            |             |
| 20 | LDS Server 1                                             | Code number 0-255                                                                                      | 162 (Fixed) |
|    |                                                          | IP Address:<br>0.0.0.0 = 126.255.255.254<br>128.0.0.1 = 191.255.255.254<br>192.0.0.1 = 223.255.255.254 | 0.0.0.0     |
| 21 | LDS Server 2                                             | Code number 0-255                                                                                      | 162 (Fixed) |
|    |                                                          | IP Address:<br>0.0.0.0 = 126.255.255.254<br>128.0.0.1 = 191.255.255.254<br>192.0.0.1 = 223.255.255.254 | 0.0.0.0     |
| 22 | LDS Server 3                                             | Code number 0-255                                                                                      | 162 (Fixed) |
|    |                                                          | IP Address:<br>0.0.0.0 = 126.255.255.254<br>128.0.0.1 = 191.255.255.254<br>192.0.0.1 = 223.255.255.254 | 0.0.0.0     |
| 23 | LDS Server 4                                             | Code number 0-255                                                                                      | 162 (Fixed) |
|    |                                                          | IP Address:<br>0.0.0.0 = 126.255.255.254<br>128.0.0.1 = 191.255.255.254<br>192.0.0.1 = 223.255.255.254 | 0.0.0.0     |
| 24 | Next Server IP Address                                   | IP Address:<br>0.0.0.0 = 126.255.255.254<br>128.0.0.1 = 191.255.255.254<br>192.0.0.1 = 223.255.255.254 | 0.0.0.0     |
| 25 | Presence Server                                          | Code number 0-255                                                                                      | 43 (Fixed)  |
|    | - Future Item -                                          | Sub Code number                                                                                        | 166 (Fixed) |
|    |                                                          | IP Address: $0.0.0.0 = 126.255.255.254$ $128.0.0.1 = 191.255.255.254$ $192.0.0.1 = 223.255.255.254$    | 0.0.0.0     |

# **Program 10 : System Configuration Setup** *10-16 : Option Information Setup*

| 26 XN            | XML Server              | Code number 0-255                                                                                      | 43 (Fixed)  |
|------------------|-------------------------|----------------------------------------------------------------------------------------------------|-------------|
| - F uture 1tem - |                         | Sub Code number                                                                                        | 167 (Fixed) |
|                  |                         | IP Address:<br>0.0.0.0 = 126.255.255.254<br>128.0.0.1 = 191.255.255.254<br>192.0.0.1 = 223.255.255.254 | 0.0.0.0     |
| 27               | SIP Server Receive Port | Code number 0-255                                                                                      | 168 (Fixed) |
|                  |                         | Port: 1-65535                                                                                          | 5080        |

### Conditions

None

## **Feature Cross Reference**

• VoIP

# Terminal Programming Instructions

### To enter data for Program 10-16 (Option Information Setup):

- 1. Enter the programming mode.
- 2. 10 16

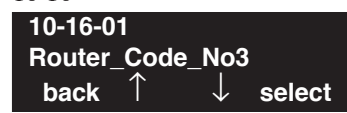

3. Enter the number of the item you want to program.

| 10-16-nn     |               |
|--------------|---------------|
| nnnnn        |               |
| $\leftarrow$ | $\rightarrow$ |

- 4. Enter data for the item you selected + HOLD.
- 5. Enter data for the next item in the program. OR

Press MIC once to enter a new item number. OR

Feature Availability

Level: SA

Available.

### Description

Use Program 10-17 : H.323 Gatekeeper Setup to define the H.323 Gatekeeper.

| ltem<br>No. | Item                     | Input Data                                                                                           | Default       | Description                                                                                                    | Related<br>Program                                                                               |
|-------------|--------------------------|----------------------------------------------------------------------------------------------------|---------------|----------------------------------------------------------------------------------------------------|--------------------------------------------------------------------------------------------------|
| 01          | Gatekeeper<br>mode       | 0:No GK<br>1:Automatic<br>2:Manual                                                                   | 0             | An external gatekeeper uses<br>proprietary set up.<br><b>1 = No GK:</b> A gatekeeper is<br>not used<br><b>2 = Automatic:</b> A gatekeeper<br>is searched and assigned<br><b>3 = Manual:</b> A gatekeeper's<br>IP address is used (assigned in<br>10-17-02). | 10-17-02<br>10-17-04                                                                             |
| 02          | Gatekeeper<br>IP address | IP address<br>1.0.0.1 ~ 126.255.255.254<br>128.1.0.1 -191.254.255.254<br>192.0.1.1 ~ 223.255.254.254 | 0.0.0.0       | Unicast IP address of the External GK.                                                                                                    | This item is<br>effective only<br>when Program<br>10-17-01 is set<br>to <b>Manual (2)</b> .      |
| 03          | Not used                 |                                                                                                    |               |                                                                                                    |                                                                                                  |
| 04          | Preferred<br>Gatekeeper  | Character line (Max 124)                                                                             | No<br>Setting | When registering with an<br>external gatekeeper using<br>gatekeeper search, two or<br>more GRQ(s) may be<br>assigned.<br>In this case, if this ID is set up,<br>it will register with a gate-<br>keeper with this ID.                                       | This item is<br>effective only<br>when Program<br>10-17-01 is set<br>to <b>Automatic</b><br>(1). |

### Input Data

### Conditions

None

## **Feature Cross Reference**

• VoIP

### To enter data for Program 10-17 (H.323 Gatekeeper Setup):

- 1. Enter the programming mode.
- 2. 10 17

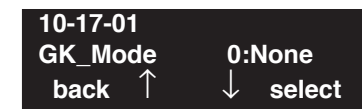

3. Enter the number of the item you want to program.

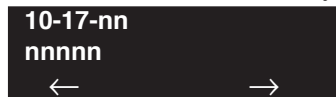

- 4. Enter data for the item you selected + HOLD.
- 5. Enter data for the next item in the program.
  - OR

Press MIC once to enter a new item number. OR

Level: SA Feature Availability

Available.

### **Description**

Use **Program 10-18 : H.323 Alias Address Setup** to set up the Alias Address registered into the External Gatekeeper.

### **Input Data**

| The number of alias | 1 - 6 |
|---------------------|-------|
|                     |       |

| Item<br>No. | Item                     | Input Data                       | Default  | Description                                                                                                    |
|-------------|--------------------------|----------------------------------|----------|----------------------------------------------------------------------------------------------------|
| 01          | Alias Address            | Maximum 12 digits<br>(0-9, *, #) | No setup | Define the Alias Address of the UX5000<br>registered into the External Gatekeeper.<br>At this time, it is only the telephone<br>number which can be registered as an<br>Alias Address. In the future, other types<br>of addresses will be available. |
| 02          | Type of Alias<br>Address | 0 = E164                         | 0        | Define the type of Alias Address regis-<br>tered into the external gatekeeper.<br>Currently the only type is E.164. How-<br>ever, in the future, other types will also<br>be available.                                                              |

### Conditions

None

### **Feature Cross Reference**

• VoIP

### To enter data for Program 10-18 (H.323 Alias Address Setup):

- 1. Enter the programming mode.
- 2. 10 18

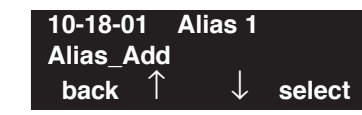

3. Enter the number of the item you want to program.

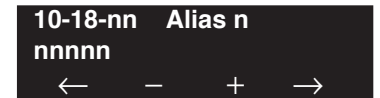

- 4. Enter the Alias number to be defined or press FLASH to use the displayed entry.
- 5. Enter data for the item you selected + HOLD.
- 6. Enter data for the next item in the program.

OR Press MIC once to enter a new item number. OR
# Program 10 : System Configuration Setup 10-19 : VOIPDB DSP Resource Selection

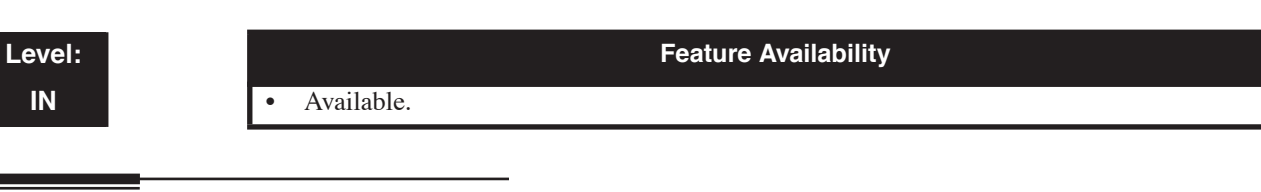

### Description

Use **Program 10-19 : VOIPDB DSP Resource Selection** to specify the operating mode of the DSP resource on the VOIPDB daughter board. This program setting has no affect on the terminal/ trunk port assignments or usage.

### **Input Data**

#### - INDEX-1 -

| Slot Number | 1, 4 |
|-------------|------|
|-------------|------|

#### - INDEX-2 -

| Physical Port Number | 001-128 |
|----------------------|---------|
| 5                    |         |

| Item No. | DSP Resource<br>Number | Input Data                                                                                                    | Default                                                |
|----------|------------------------|----------------------------------------------------------------------------------------------------|--------------------------------------------------------|
| 01       | 01-128                 | 0 = common use - for both IP extensions and trunks<br>1 = IP extension only<br>2 = IP trunk only<br>3 = Networking (network)/Telco<br>4 = CygniLink<br>5 = Blocked | 0<br>1-Only 1 DSP Channel<br>0-Excluding 1 DSP Channel |

### Conditions

One DSP resource can handle four IP channels.

# Feature Cross Reference

• VoIP

#### To enter data for Program 10-19 (VOIPDB DSP Resource Selection):

- 1. Enter the programming mode.
- 2. 10 19

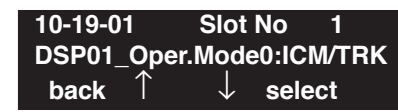

3. Enter the number of the item you want to program.

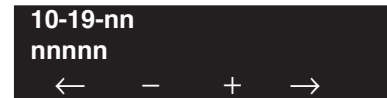

- 4. Enter the slot number to be defined or press FLASH to use the displayed entry.
- 5. Enter data for the item you selected + HOLD.
- 6. Enter data for the next item in the program.

OR Press MIC once to enter a new item number. OR

### Level: IN

Feature Availability

Available.

### Description

Use **Program 10-20 : LAN Setup for External Equipment** to define the TCP port/address/etc. for communicating to external equipment.

#### **Input Data**

| Type of external equipment | 1 = CTI Server<br>2 = ACD MIS<br>3 = - Reserve -<br>4 = Network Listener<br>5 = SMDR<br>6 = DIM Access<br>7 = - Reserve -<br>8 = - Reserve -<br>9 = CTE/1st-Party TAPI<br>10 = ACD Agent Control<br>11 = O&M Server<br>12 = Traffic Report Output |
|----------------------------|----------------------------------------------------------------------------------------------------|
|                            | <ul><li>12 = Traffic Report Output</li><li>13 = Room Data output for Hotel Service</li></ul>                                                                                                    |

| ltem<br>No. | Item                                                                                                    | Input Data      | Default                                                                                                    |
|-------------|----------------------------------------------------------------------------------------------------|-----------------|----------------------------------------------------------------------------------------------------|
| 01          | <b>TCP Port</b><br>When using External Device 6<br>for DIM access, the port <i>can-<br/>not</i> be set to 5963. | 0-65535         | External Device $1 = 0$<br>External Device $2 = 0$<br>External Device $3 = 0$<br>External Device $4 = 30,000$<br>External Device $5 = 0$<br>External Device $6 = 0$<br>External Device $9 = 0$<br>External Device $10 = 0$<br>External Device $11 = 8010$<br>External Device $12 = 60030$<br>External Device $13 = 0$ |
| 02          | Not used                                                                                                    |                 |                                                                                                    |
| 03          | Keep Alive Time                                                                                                 | 1-255 (Seconds) | 30                                                                                                    |

### Conditions

None

## **Feature Cross Reference**

None

#### To enter data for Program 10-20 (LAN Setup for External Equipment):

- 1. Enter the programming mode.
- 2. 10 20

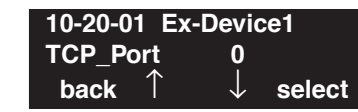

3. Enter the number of the item you want to program.

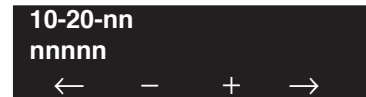

- 4. Enter the device number to be defined or press FLASH to use the displayed entry.
- 5. Enter data for the item you selected + HOLD.
- 6. Enter data for the next item in the program.

OR Press MIC once to enter a new item number. OR

Level: IN

Available.

Feature Availability

**Description** 

Use **Program 10-21 : CCPU Hardware Setup** to set up various hardware, such as the external speaker, BGM, and the switch for control on CCPU.

#### **Input Data**

| Item<br>No. | Item Input Data                                                                                                    |                                                                                                    | Default |
|-------------|----------------------------------------------------------------------------------------------------|----------------------------------------------------------------------------------------------------|---------|
| 01          | - Not Used -                                                                                                    | -                                                                                                    | -       |
| 02          | - Not Used -                                                                                                    | -                                                                                                    | -       |
| 03          | - Not Used -                                                                                                    | -                                                                                                    | -       |
| 04          | <b>External Source Input/Output Selection</b><br><b>on CCPU</b><br>Select the functions of the CCPU's I/O<br>terminals for external music source. | 0=External Speaker (CN8) / External MOH (CN9)<br>1=External Speaker (CN8) / BGM (CN9)<br>2=BGM (CN8) / External MOH (CN9) |         |
| 05          | <b>General Purpose Relay on CCPU</b><br>Select which relay is to be used for the gen-<br>eral purpose relay on the CCPU (CN10).                   | 0 = Off<br>1 = Relay 1 on CCPU<br>2 = Relay 2 on CCPU                                                                     | 0       |

### Conditions

None

### **Feature Cross Reference**

None

#### To enter data for Program 10-21 (CCPU Hardware Setup):

- 1. Enter the programming mode.
- 2. 10 21

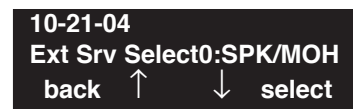

3. Enter the number of the item you want to program.

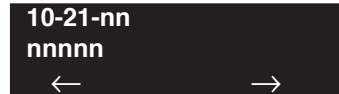

- 4. Enter data for the item you selected + HOLD.
- 5. Enter data for the next item in the program.
  - OR

Press MIC once to enter a new item number. OR

# Program 10 : System Configuration Setup 10-22 : Setting the Wake On LAN for APSU

### Level: SA

Feature Availability

Available.

### Description

Use **Program 10-22 : Setting the Wake On LAN for APSU** to set up the data required to start the APSU unit (server) from a key terminal.

#### **Input Data**

| SLOT Number | 01-24 |
|-------------|-------|
|-------------|-------|

| Item<br>No. | Item                  | Input Data                             | Default           | Description                                                      | Related<br>Program |
|-------------|-----------------------|----------------------------------------|-------------------|------------------------------------------------------------------|--------------------|
| 01          | Server MAC<br>Address | 00-00-00-00-00-00<br>FF-FF-FF-FF-FF-FF | 00-00-00-00-00-00 | Set up MAC address<br>for the APSU unit<br>(server).             | 11-15-06           |
| 02          | Broadcast<br>address  | 0.0.0.0<br>255.255.255.255             | 0.0.0.0           | Set up the Broad-<br>cast address for the<br>APSU unit (server). |                    |

### Conditions

None

### **Feature Cross Reference**

None

#### To enter data for Program 10-22 (Setting the Wake On LAN for APSU):

- 1. Enter the programming mode.
- 2. 10 22

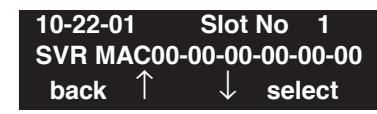

3. Enter the number of the item you want to program.

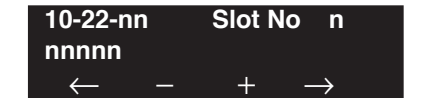

- 4. Enter the slot number to be defined or press FLASH to use the displayed entry.
- 5. Enter data for the item you selected + HOLD.
- 6. Enter data for the next item in the program.

OR Press MIC once to enter a new item number. OR

# Program 10 : System Configuration Setup 10-23 : H.323 System Interconnection

Level: SA Feature Availability

• Available.

### **Description**

Use **Program 10-23 : H.323 System Interconnection** to define the IP address of another system, call control port number and alias address for UX5000 inter-connection. This program is activated when Program 10-17-01 and 10-18 are registered. The UX5000 allows for up to 1000 systems to be registered.

#### **Input Data**

#### Index 1

|--|

| Item<br>No. | Item                                                                                                    | Input Data                                                                        | Default    | Related<br>Program                          |
|-------------|----------------------------------------------------------------------------------------------------|-----------------------------------------------------------------------------------|------------|---------------------------------------------|
| 01          | System Interconnection                                                                                                    | 0 = No<br>1 = Yes                                                                 | 0          |                                             |
| 02          | IP Address                                                                                                    | 1.0.0.1_126.255.255.254<br>128.1.0.1_191.254.255.254<br>192.0.1.1_223.255.254.254 | 0.0.0.0    | Activated<br>when<br>10-23-01=1             |
| 03          | Call Control Port                                                                                                    | 1-65535                                                                           | 1720       | Activated<br>when<br>10-23-01=1             |
| 04          | Alias Address<br>If Program 10-28-04 is<br>used, its entry must be<br>numeric as 10-23-04 does<br>not permit text entry - only<br>numeric entries. | Max 12 addresses                                                                  | No Setting | Activated<br>when<br>10-23-01=1<br>10-28-04 |

#### Conditions

None

### **Feature Cross Reference**

None

#### To enter data for Program 10-23 (H.323 System Interconnection):

- 1. Enter the programming mode.
- 2. 10 23

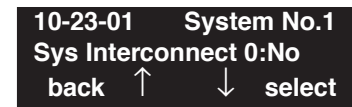

3. Enter the number of the item you want to program.

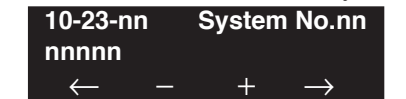

- 4. Enter the system number to be defined or press FLASH to use the displayed entry.
- 5. Enter data for the item you selected + HOLD.
- 6. Enter data for the next item in the program.

OR Press MIC once to enter a new item number. OR

Level: SA Feature Availability

• Available.

### **Description**

Use **Program 10-24 : Daylight Savings Setup** to set the options for daylight savings. As the UX5000 is used globally, these settings define when the UX5000 should automatically adjust for daylight savings as it applies to the region in which the UX5000 is installed.

#### **Input Data**

| ltem<br>No. | Item                                                                                                    | Input Data                    | Default | Related<br>Program |
|-------------|----------------------------------------------------------------------------------------------------|-------------------------------|---------|--------------------|
| 01          | <b>Daylight Savings Mode</b><br>Enable (1) or disable (0) the UX5000's<br>ability to adjust the time for daylight<br>savings/standard time.                   | 0 = Disable<br>1 = Enable     | 1       |                    |
| 02          | <b>Time for Daylight Savings</b><br>Enter the time of day the UX5000<br>should adjust for daylight savings time.                                              | 0000-2359                     | 0200    |                    |
| 03          | <b>Start of Month (Summer Time)</b><br>Enter the month of UX5000 should<br>adjust the time for daylight savings time<br>(01 - 12).                            | 1-12                          | 3       |                    |
| 04          | <b>Start of Week</b><br>Enter the week of the month the UX5000 should adjust the time for day-light savings time ( $0 = last$ week of the month or 1-5).      | 0 = Last Week of Month<br>1-5 | 2       |                    |
| 05          | <b>Start of Week Day</b><br>Enter the day of the week the UX5000<br>should adjust the time for daylight sav-<br>ings time (01 = Sunday, 02 = Monday,<br>etc). | 1-7 (Sun=1, Mon=2, etc.)      | 1       |                    |
| 06          | <b>End of Month</b><br>Enter the month of UX5000 should<br>adjust the time for standard time (01 -<br>12).                                                    | 1-12                          | 11      |                    |
| 07          | End of Week<br>Enter the week of the month the<br>UX5000 should adjust the time for stan-<br>dard time ( $0 = last$ week of the month or<br>1-5).             | 0 = Last Week of Month<br>1-5 | 1       |                    |

# Program 10 : System Configuration Setup 10-24 : Daylight Savings Setup

| 08 | End of Week Day                           | 1-7 (Sun=1, Mon=2, etc.) | 1 |  |
|----|-------------------------------------------|--------------------------|---|--|
|    | Enter the day of the week the UX5000      |                          |   |  |
|    | should adjust the time for daylight sav-  |                          |   |  |
|    | ings time $(01 = $ Sunday, $02 =$ Monday, |                          |   |  |
|    | etc).                                     |                          |   |  |

### Conditions

2.

None

### **Feature Cross Reference**

Time and Date

# **Terminal Programming Instructions**

### To enter data for Program 10-24 (Daylight Savings Setup):

- 1. Enter the programming mode.
  - 10 24 10-24-01 Daylight Saving 1:On back ↑ ↓ select
- 3. Enter the number of the item you want to program.

| 10-24-nn        |    |               |
|-----------------|----|---------------|
| nnnnn           |    |               |
| $\leftarrow$ -1 | +1 | $\rightarrow$ |

- 4. Enter data for the item you selected + HOLD.
- 5. Enter data for the next item in the program. OR

Press MIC once to enter a new item number. OR

Level: SA Feature Availability

Available.

### Description

Use **Program 10-25 : H.323 Gateway Prefix Setup** to set the gateway prefix registered to the outside gatekeeper.

#### **Input Data**

| ltem<br>No. | Item                                                                                                    | Input Data                  | Default    | Related<br>Program |
|-------------|----------------------------------------------------------------------------------------------------|-----------------------------|------------|--------------------|
| 01          | Gateway Prefix Registration<br>Determine whether the Gate-<br>way Prefix is registered in an<br>external Gatekeeper.                                                | 0=Disabled, 1=Enabled       | 0          |                    |
| 02          | Gateway Prefix<br>Set the value of the Gateway<br>Prefix which is registered in<br>the external Gatekeeper. This<br>option is ignored if 10-25-01 is<br>set to "0". | Up to 12 Digits (0-9, *, #) | No Setting | 10-24-01           |

#### Conditions

None

## **Feature Cross Reference**

None

To enter data for Program 10-25 (H.323 Gateway Prefix Setup):

- 1. Enter the programming mode.
- 2. 10 25

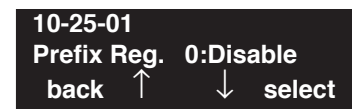

3. Enter the number of the item you want to program.

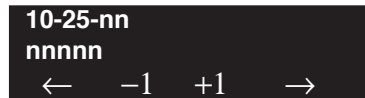

- 4. Enter data for the item you selected + HOLD.
- 5. Enter data for the next item in the program.
  - OR

Press MIC once to enter a new item number. OR

Level: IN Feature Availability

### Description

Use **Program 10-26 : IP System Operation Setup** to set the operation mode of the IP communications server.

#### **Input Data**

Available.

| ltem<br>No. | Item                                                                                                    | Input Data                  | Default | Related<br>Program |
|-------------|----------------------------------------------------------------------------------------------------|-----------------------------|---------|--------------------|
| 01          | <b>IP Peer-to-Peer</b><br>This options allows a IP terminal to call another IP terminal<br>user without using DSP resources on the VOIPDB daughter<br>board.                                                                                                    | 0 = Disabled<br>1 = Enabled | 1       |                    |
| 02          | <b>RTP Forwarding</b><br>Enable or disable RTP Forwarding for the UX5000. If this option is disabled, the DSP is used from the VOIPDB which low load channel. If this option is enabled, the DSP is used from the same VOIPDB channel.                                                 | 0 = Disabled<br>1 = Enabled | 0       |                    |
| 03          | <b>SIP Peer-to-Peer</b><br>This options allows a standard SIP terminal and the SIP MLT<br>terminal to use Peer-to-Peer when calling another standard<br>SIP terminal or SIP MLT terminal. This allows the DSP<br>resources on the VOIPDB daughter board to be used for other<br>calls. | 0 = Disabled<br>1 = Enabled | 1       |                    |
| 04          | <b>SIP-MLT Peer to Peer Mode</b><br><i>- Future Item -</i><br>Enable or disable whether SIP multi-line terminal calls are<br>Peer-to-Peer                                                                                                    | 0 = Disabled<br>1 = Enabled | 1       |                    |

#### Conditions

None

### **Feature Cross Reference**

VoIP

#### To enter data for Program 10-26 (IP System Operation Setup):

- 1. Enter the programming mode.
- 2. 10 26

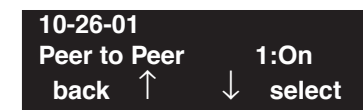

3. Enter the number of the item you want to program.

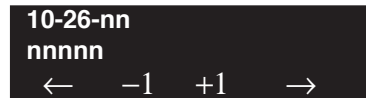

- 4. Enter data for the item you selected + HOLD.
- 5. Enter data for the next item in the program.
  - OR

Press MIC once to enter a new item number. OR

Level: SA

Available.

### Description

Use **Program 10-27 : IP System ID** to set the IP address of the networked IP systems.

### **Input Data**

System ID 01-50

Feature Availability

| ltem<br>No. | Item                                                                                                    | Input Data                                                                          | Default | Related<br>Program   |
|-------------|----------------------------------------------------------------------------------------------------|-------------------------------------------------------------------------------------|---------|----------------------|
| 01          | <ul> <li>IP Address</li> <li>System ID is related with the System ID in the Numbering</li> <li>Plan (Program 11-01-03). When the digits are analyzed and the system ID is determined from the UX5000 data set in the Numbering Plan, the networking call will be sent to the IP Address set in this program.</li> <li>The IP Address should be the IP Address of the peer CPU (Program 10-12-01).</li> </ul> | 1.0.0.1_126.255.255.254<br>128.1.0.1 _191.254.255.254<br>192.0.1.1 _223.255.254.254 | 0.0.0.0 | 11-01-01<br>10-12-01 |
| 02          | <b>Call Procedure Port</b><br>The Port Number should be set<br>with the same value as the H.225<br>setup port in Program 84-02-33.                                                                                                    | 1-65535                                                                             | 1730    | 84-02-33             |

### Conditions

None

## Feature Cross Reference

None

#### To enter data for Program 10-27 (IP System ID):

- 1. Enter the programming mode.
- 2. 10 27

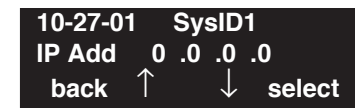

3. Enter the number of the item you want to program.

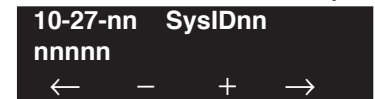

- 4. Enter the system ID number to be defined or press FLASH to use the displayed entry.
- 5. Enter data for the item you selected + HOLD.
- 6. Enter data for the next item in the program.

OR Press MIC once to enter a new item number. OR

Feature Availability

Level: SA

Available.

### Description

Use **Program 10-28 : SIP Trunk Basic Setup** to set the basic options used for SIP trunks.

### **Input Data**

| Item<br>No. | Item                                                                                                    | Input Data                        | Default  | Related<br>Program |
|-------------|----------------------------------------------------------------------------------------------------|-----------------------------------|----------|--------------------|
| 01          | <b>Domain Name</b><br>Define the Domain name. This information is<br>generally provided by the SIP carrier.                                                                                                    | 64 characters maximum             | None     |                    |
| 02          | <b>Host Name</b><br>Define the Host name. This information is gener-<br>ally provided by the SIP carrier.                                                                                                    | 48 characters maximum             | None     |                    |
| 03          | <b>Transport Protocol</b><br>Define the Transport type. This option will<br>always be set to UDP.                                                                                                    | 0 = UDP<br>1 = TCP                | 0        |                    |
| 04          | <b>User ID</b><br>Define the User ID. Note: If Program 10-23-04<br>for UX5000 interconnection, this entry must be<br>numeric as 10-23-04 does not allow text entry -<br>only numeric. This information is generally pro-<br>vided by the SIP carrier.                                                                                    | 32 characters maximum             | No Entry | 21-17<br>21-19     |
| 05          | <b>Domain Assignment</b><br>Define the Domain Assignment. This entry is<br>determined by what information the SIP carrier<br>provides. If the SIP carrier provides a server<br>name: <b>SIPconnect-sca.atL0.cbeyond.net</b> , then<br>the domain would be: <b>atL0.cbeyond.net</b> and the<br>host name would be <b>SIPconnect-sca</b> . | 0 = IP Address<br>1 = Domain name | 0        |                    |
| 06          | <b>IP Trunk Port Binding</b><br>If this entry is set to 0 (Disable), an incoming<br>call uses the lowest port. If the entry is set to 1<br>(Enable), the incoming call uses the port<br>assigned in 10-36. This could be required if a<br>carrier provides more than one registration (one<br>for each telephone number provided).       | 0 = Disable<br>1 = Enable         | 0        | 10-36-01           |

Conditions

None

### **Feature Cross Reference**

VoIP

# Terminal Programming Instructions

### To enter data for Program 10-28 (SIP Trunk Basic Setup):

- 1. Enter the programming mode.
- 2. 10 28 **10-28-01 Domain Name back** ↑ ↓ select
- 3. Enter the number of the item you want to program.

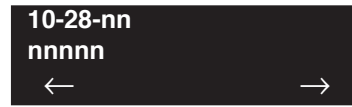

- 4. Enter data for the item you selected + HOLD.
- 5. Enter data for the next item in the program. OR Press MIC once to enter a new item number.

OR

Feature Availability

Level: SA

Available.

### Description

Use **Program 10-29 : SIP Proxy Setup** to set the proxy options for SIP trunks.

### **Input Data**

| Item<br>No. | Item                                                                                                    | Input Data                                                                            | Default | Related<br>Program   |
|-------------|----------------------------------------------------------------------------------------------------|---------------------------------------------------------------------------------------|---------|----------------------|
| 01          | SIP Proxy Setup - Default Outbound<br>Proxy<br>Define the SIP Proxy setup, Default Proxy<br>(Outbound). When SIP trunking is used,<br>this must be on.<br>Note; If entries are made in Program<br>10-29-xx for a SIP Server and the SIP<br>Server is then removed or not used, the<br>entries in Program 10-29-xx must be set<br>back to their default settings. Even if<br>10-29-01 is set to "0" (off), the UX5000<br>will still check the settings in the remain-<br>ing 10-29 programs. | 0=off, 1=on                                                                           | 0       |                      |
| 02          | <b>SIP Proxy Setup - Default Inbound</b><br><b>Proxy</b><br>Define the Default Proxy (inbound).                                                                                                    | 0=off, 1=on                                                                           | 0       |                      |
| 03          | <b>Default Proxy IP Address</b><br>Enter the default Proxy IP Address if the<br>SIP carrier is using an IP address for the<br>proxy. In most cases, this will be left at the<br>default entry as the domain name is used.                                                                                                    | 0.0.0.1-126.255.255.254<br>128.0.0.1 - 191.255.255.254<br>192.0.0.1 - 223.225.255.254 | 0.0.0.0 | 10-29-01<br>10-29-02 |
| 04          | <b>Default Proxy Trans. Port</b><br>Define the Proxy Trans. port.                                                                                                    | 0-65535                                                                               | 5060    | 10-29-01<br>10-29-02 |
| 05          | <b>Registration Mode</b><br>Define the mode for the registration server.<br>This should always be set to manual when<br>using SIP trunking.                                                                                                    | 0=None<br>1=Manual                                                                    | 0       |                      |
| 06          | <b>Registration IP Address</b><br>Define the Registration IP Address. The<br>carrier may provide an IP address. In most<br>cases, a domain name will be used so this<br>entry will be left at the default. This item is<br>only used when Program 10-29-05 is set to<br>"Manual".                                                                                                    | 0.0.0.1-126.255.255.254<br>128.0.0.1 - 191.255.255.254<br>192.0.0.1 - 223.225.255.254 | 0.0.0.0 | 10-29-05             |

# Program 10 : System Configuration Setup 10-29 : SIP Proxy Setup

| Item<br>No. | Item                                                                                                    | Input Data                                                                                                    | Default      | Related<br>Program |
|-------------|----------------------------------------------------------------------------------------------------|----------------------------------------------------------------------------------------------------|--------------|--------------------|
| 07          | <b>Registration Server Trans Port</b><br>Define the Registration Trans. port.<br>This item is only used when Program<br>10-29-05 is set to "Manual".                                                                  | 0-65535                                                                                                    | 5060         | 10-29-05           |
| 08          | <b>DNS Server Mode</b><br>Define the DNS Mode. If the SIP carrier<br>provides a domain name, turn this option<br>on.                                                                                                  | 0=off, 1=on                                                                                                   | 0            |                    |
| 09          | <b>DNS IP Address</b><br>If Program 10-29-08 is enabled, define the<br>DNS IP Address (normally provided by the<br>SIP carrier). Enter the carrier-provided<br>information or enter a valid DNS server IP<br>address. | 0.0.0.1 - 126.255.255.254<br>128.0.0.1 - 191.255.255.254<br>192.0.0.1 - 223.225.255.254                       | 0.0.0.0      | 10-29-08           |
| 10          | <b>DNS Trans. Port</b><br>If Program 10-29-08 is enabled, define the<br>DNS Trans. port.                                                                                                    | 0-65535                                                                                                    | 53           | 10-29-08           |
| 11          | <b>Registrar Domain Name</b><br>Define the Registrar Domain Name (nor-<br>mally provided by the SIP carrier).<br>Example: SIPconnect-sca.atL0.cbeyond.net                                                             | 128 characters maximum                                                                                        | No Entry     |                    |
| 12          | <b>Proxy Domain Name</b><br>Define the Proxy Domain Name (UX5000<br>domain name).                                                                                                    | 64 characters maximum                                                                                         | No Entry     |                    |
| 13          | <b>Proxy Host Name</b><br>Define the Proxy Host name (UX5000<br>proxy name).                                                                                                    | 48 characters maximum                                                                                         | No Entry     |                    |
| 14          | <b>SIP Carrier Choice</b><br>Define the SIP Carrier Choice.                                                                                                    | 0=Default, 1=Carrier A,<br>2=Carrier B, 3=Carrier C,<br>4=Carrier D, 5=Carrier E,<br>6=Carrier F, 7=Carrier G | 0            |                    |
| 15          | <b>Registration Expiry Time</b><br>Define the Registration Expiry time - the<br>time allowed to register with the SIP car-<br>rier. This should stay at the default entry.                                            | 120-65535 seconds                                                                                             | 3600 seconds |                    |
| 16          | - Not Used -                                                                                                    | -                                                                                                    | 0            |                    |
| 17          | <b>DNS Src Port</b><br>Set the source port number of the DNS.<br>When 10-29-08 is enabled, this port number is used.                                                                                                  | 0-65535                                                                                                    | 53           |                    |

### Conditions

None

### **Feature Cross Reference**

VoIP

## **Terminal Programming Instructions**

### To enter data for Program 10-29 (SIP Proxy Setup):

- 1. Enter the programming mode.
- 2. 10 29

5.

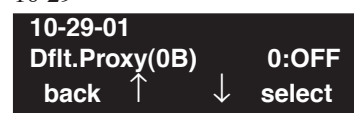

- 3. Enter the number of the item you want to program. **10-29-nn nnnnn**  $\leftarrow$  -1 +1  $\rightarrow$
- 4. Enter data for the item you selected + HOLD.
  - Enter data for the next item in the program. OR

Press MIC once to enter a new item number. OR

# Program 10 : System Configuration Setup 10-30 : SIP Authentication Information

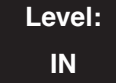

Feature Availability

Available.

### **Description**

Use **Program 10-30 : SIP Authentication Information** to set the authentication options for SIP trunks.

#### **Input Data**

| ltem<br>No. | Item                                                                                                    | Input Data        | Default | Related<br>Program |
|-------------|----------------------------------------------------------------------------------------------------|-------------------|---------|--------------------|
| 01          | - Not Used -                                                                                                    |                   |         |                    |
| 02          | <b>User ID</b><br>Define the authentication User name provided by<br>the SIP carrier.                                                                                                    | 64 characters max | None    |                    |
| 03          | <b>Password</b><br>Enter the authentication password provided by the<br>SIP carrier. When the UX5000 registers its own ID<br>with the carrier SIP server or makes an outgoing<br>call via the carrier SIP server, the SIP server<br>requests the authentication. This data is used as<br>"Register ID 0". | 32 characters max | None    |                    |
| 04          | Authorization Trial<br>Define the Authorization trial. When a call tries to<br>register with the SIP carrier and they refuse, this<br>entry determines how many times the UX5000 will<br>send authorization.                                                                                              | 1-9               | 1 time  |                    |

#### Conditions

None

### **Feature Cross Reference**

VoIP

To enter data for Program 10-30 (SIP Authentication Information):

- 1. Enter the programming mode.
- 2. 10 30

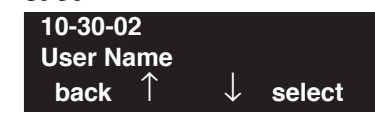

3. Enter the number of the item you want to program.

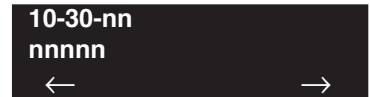

- 4. Enter data for the item you selected + HOLD.
- 5. Enter data for the next item in the program.
  - OR

Press MIC once to enter a new item number. OR

# Program 10 : System Configuration Setup 10-31 : Networking Keep Alive Setup

Level: IN

|            | Feature Availability |  |
|------------|----------------------|--|
| Available. |                      |  |

# Description

Use **Program 10-31 : Networking Keep Alive Setup** to set the interval and retry count of the AspireNet networking keep alive message. The keep alive is used for ISDN and IP networking.

The keep alive message is automatically responded to by the destination UX5000, if the response is not received the retry count will start. If a response is not received within the number of retries the networking link will be taken out of service. When the link is taken out of service:

- Any calls that are in progress will be released.
- Park Hold orbits will be released.
- No further Park Hold information will be sent until the link is active.

The link will automatically become active when the next keep alive response is received.

### Input Data

| ltem<br>No. | Item                                                                                                    | Input Data                                                                                            | Default | Related<br>Program |
|-------------|----------------------------------------------------------------------------------------------------|----------------------------------------------------------------------------------------------------|---------|--------------------|
| 01          | Keep Alive Interval<br>This program is used to set the inter-<br>val of Keep Alive. The UX5000<br>does not send Keep alive when this<br>item is set to "0".<br>If this entry is greater than "0", net-<br>worked PRI spans which are using<br>Kentrox DSUs will not re-sync<br>when removed from service then<br>returned to service. | 0-65535 seconds                                                                                       | 0       |                    |
| 02          | Keep Alive Retry Timer<br>Set how many times the UX5000<br>resends Keep Alive.                                                                                                    | 1-255                                                                                                 | 5       |                    |
| 03          | <b>Time Synchronization</b><br>The time signal is transmitted at<br>0:00 to all UX5000s every day<br>when this option is set. When the<br>signal is received, the slave or mas-<br>ter (depending on the programmed<br>option) of the same period of time<br>corrects its time to 0:00.                                               | 0 = No Time Syn-<br>chronization<br>1 = Synchroniza-<br>tion Master<br>2 = Synchroniza-<br>tion Slave | 0       |                    |

### Conditions

The keep alive message must be sent and a response not received for the retry count, for the link to be taken out of service and the calls in progress and Park Hold orbits to be released.

For example: If an ISDN CygniLink connection is disconnected at Layer 1 then the keep alive message can not be sent, therefore the keep alive operation will not occur.

### **Feature Cross Reference**

2.

Networking - AspireNet

## Terminal Programming Instructions

#### To enter data for Program 10-31 (Networking Keep Alive Setup):

- 1. Enter the programming mode.
  - 10 31 10-31-01 Interval 0 Sec. back ↑ ↓ select
- 3. Enter the number of the item you want to program.

| 10-31-nn     |               |
|--------------|---------------|
| nnnnn        |               |
| $\leftarrow$ | $\rightarrow$ |

- 4. Enter data for the item you selected + HOLD.
- 5. Enter data for the next item in the program. OR

Press MIC once to enter a new item number. OR

# Program 10 : System Configuration Setup 10-32 : PRI Networking Channel Limitation

Level: IN

| Feature Availability |
|----------------------|
|----------------------|

Available.

### **Description**

Use **Program 10-32 : PRI Networking Channel Limitation** to assign the number of B-channels to be used for each ISDN blade. This allows for fractional PRIs when used with multiple site networking. If this program is limited to less than "23" on one side of the network, then it also limits both inbound and outbound network calls. For example, when you select 10 channels then only channels 1 to 10 will be available. If a call is attempted on channels 11 to 30 the caller will receive busy tone. This also applies on the other side of the network as well.

The setting is for each slot within the UX5000; ensure that you select the correct slot before making any changes.

This program will not affect a PRI card set as Trunk or Station mode.

#### **Input Data**

| Slot Number | 1 - 24 |  |
|-------------|--------|--|
|-------------|--------|--|

| ltem<br>No. | Item                                                                                               | Input Data | Default | Related<br>Program |
|-------------|----------------------------------------------------------------------------------------------------|------------|---------|--------------------|
| 01          | Maximum Channels<br>Set the maximum number<br>of channels which can be<br>used with PRI CygniLink. | 1 - 23     | 23      |                    |

Conditions

None

## **Feature Cross Reference**

Networking - AspireNet

#### To enter data for Program 10-32 (PRI Networking Channel Limitation):

- 1. Enter the programming mode.
- 2. 10 32

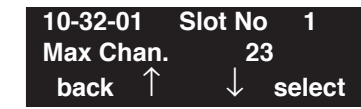

3. Enter the number of the item you want to program.

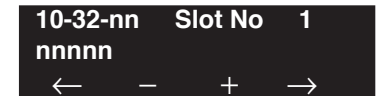

- 4. Enter the slot number to be defined or press FLASH to use the displayed entry.
- 5. Enter data for the item you selected + HOLD.
- 6. Enter data for the next item in the program.

OR Press MIC once to enter a new item number. OR

# Program 10 : System Configuration Setup 10-33 : SIP Registrar/Proxy Setup

Level: IN

Available.

### Description

Use **Program 10-33 : SIP Registrar/Proxy Setup** to set the registrar/proxy options for SIP extensions.

Feature Availability

### **Input Data**

| Item<br>No. | Item                                                                                                    | Input Data            | Default      | Related<br>Program |
|-------------|----------------------------------------------------------------------------------------------------|-----------------------|--------------|--------------------|
| 01          | <b>Registration Expire Time</b><br>This timer sets the interval Keep Alive time is<br>checked, unless provided by the SIP terminals.                            | 60-65535 seconds      | 3600 seconds |                    |
| 02          | Authentication Mode<br>Enable or disable the Authentication Mode. If<br>the authentication mode is enabled, the SIP<br>extension needs a password and user ID.  | 0=Disable, 1=Enable   | 0            | 15-05-16           |
| 03          | <b>Registrar/Proxy Domain</b><br>If Program 10-33-02 is enabled, set the Regis-<br>trar/Proxy Domain name (domain/host name or<br>IP address of the UX5000 CPU. | 64 characters maximum | None         | 15-05-16           |
| 04          | <b>Registrar/Proxy Host Name</b><br>Set the Registrar/Proxy Host name.                                                                                          | 48 characters maximum | None         |                    |

Conditions

None

## Feature Cross Reference

VoIP

#### To enter data for Program 10-33 (SIP Registrar/Proxy Setup):

- 1. Enter the programming mode.
- 2. 10 33

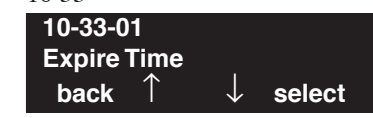

3. Enter the number of the item you want to program.

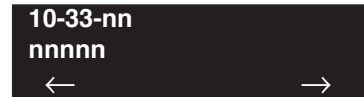

- 4. Enter data for the item you selected + HOLD.
- 5. Enter data for the next item in the program.
  - OR

Press MIC once to enter a new item number. OR

### Level: IN

Feature Availability

Available.

### Description

Use **Program 10-36 : SIP Trunk Registration Information Setup** to set the SIP trunk registration information. The UX5000 can keep 31 Registrations. Data in programs 10-28-04, 10-30-02 and 10-30-03 are recognized as ID 0. This UX5000 data is for register ID 1 - ID 31.

If Program 10-28-06 is enabled, the UX5000 refers to this program.

#### Input Data

| Register ID | 1 - 31 |
|-------------|--------|
|-------------|--------|

| ltem<br>No. | Item                                                                 | Input Data                | Default | Related<br>Program |
|-------------|----------------------------------------------------------------------|---------------------------|---------|--------------------|
| 01          | <b>Registration</b><br>Enable or disable the SIP trunk registration. | 0 = Disable<br>1 = Enable | 0       |                    |
| 02          | <b>User ID</b><br>Define the user ID.                                | 32 characters max         | None    |                    |
| 03          | Authentication User ID<br>Define the authentication user ID.         | 64 characters max         | None    |                    |
| 04          | Authentication Password<br>Define the authentication password.       | 32 characters max         | None    |                    |

Conditions

None

### **Feature Cross Reference**

VoIP

### To enter data for Program 10-36 (SIP Trunk Registration Information Setup):

- 1. Enter the programming mode.
- 2. 10 36

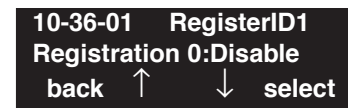

3. Enter the number of the item you want to program.

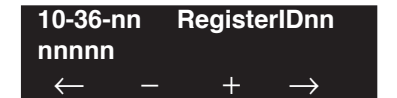

- 4. Enter the register ID number to be defined or press FLASH to use the displayed entry.
- 5. Enter data for the item you selected + HOLD.
- 6. Enter data for the next item in the program.

OR Press MIC once to enter a new item number. OR

# Program 10 : System Configuration Setup 10-37 : UPnP Setup

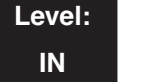

Available.

Feature Availability

## Description

Use **Program 10-37 : UPnP Setup** to set the UPnP options for SIP trunks.

### **Input Data**

| ltem<br>No. | Item                                                                                                    | Input Data                | Default | Related<br>Program |
|-------------|----------------------------------------------------------------------------------------------------|---------------------------|---------|--------------------|
| 01          | <b>UPnP Mode</b><br>Use this option to determine whether UPnP task<br>starts. If UPnP task starts, it obtains a NAPT router<br>WAN IP Address by using NAT traversal and saves<br>it in 10-12-07 automatically. | 0 = Disable<br>1 = Enable | 0       | 10-12-07           |
| 02          | <b>UPnP Interval</b><br>UPnP task will try to obtain the WAN IP Address of<br>NAPT router at the interval defined in this option.                                                                               | 0, 60-3600                | 60      |                    |

### Conditions

None

## **Feature Cross Reference**

VoIP

### To enter data for Program 10-37 (UPnP Setup):

- 1. Enter the programming mode.
- 2. 10 37

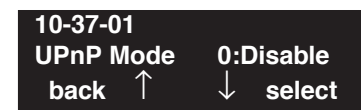

3. Enter the number of the item you want to program.

| 10-37        | -nn |    |               |
|--------------|-----|----|---------------|
| nnnni        | n   |    |               |
| $\leftarrow$ | -1  | +1 | $\rightarrow$ |

- 4. Enter data for the item you selected + HOLD.
- 5. Enter data for the next item in the program.
  - OR

Press MIC once to enter a new item number. OR

# Program 10 : System Configuration Setup 10-39 : T1/PRI Fractional Setup

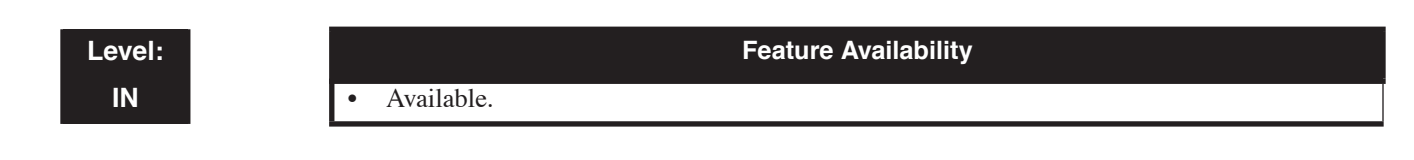

# Description

Use **Program 10-39 : T1/PRI Fractional Setup** to determine if the T1/PRI should allow the use fractional ports.

### **Input Data**

| ltem<br>No. | Item                                                                                                    | Input Data                | Default | Related<br>Program |
|-------------|----------------------------------------------------------------------------------------------------|---------------------------|---------|--------------------|
| 01          | <b>Fractional Use</b><br>Use this option to determine whether the UX5000<br>should allow fractional use of T1/PRI trunks. | 0 = Disable<br>1 = Enable | 0       |                    |

### Conditions

None

## **Feature Cross Reference**

T1 Trunking (with ANI/DNIS Compatibility)

# Terminal Programming Instructions

### To enter data for Program 10-39 (T1/PRI Fractional Setup):

- 1. Enter the programming mode.
- 2. 10 39 10-39-01 Fractional 0:Disable back ↑ ↓ select
- 3. Enter the number of the item you want to program.

| 10-39-nn     |    |    |               |
|--------------|----|----|---------------|
| nnnni        | า  |    |               |
| $\leftarrow$ | -1 | +1 | $\rightarrow$ |

- 4. Enter data for the item you selected + HOLD.
- 5. Enter data for the next item in the program. OR

Press MIC once to enter a new item number.

OR
1

Feature Availability

Level: IN

Available.

## Description

Use **Program 10-40 : IP Trunk Availability** to determine whether SIP trunks are enabled.

#### **Input Data**

Slot Number

| ltem<br>No. | Item                                                                                                    | Input Data                                                                                       | Default | Related<br>Program |
|-------------|----------------------------------------------------------------------------------------------------|--------------------------------------------------------------------------------------------------|---------|--------------------|
| 01          | <b>IP Trunk Availability</b><br>Select whether to enable or disable the use of IP trunks.                                                                                                    | 0 = Disable<br>1 = Enable                                                                        | 0       | 84-26              |
| 02          | Number of Ports<br>Define the number of IP trunks.<br>PCPro/WebPro indicate the actual number of ports<br>(for example, an entry of "0" in terminal program-<br>ming will display as "4" in PCPro/WebPro. | 0 = 4  Ports<br>1 = 8  Ports<br>2 = 12  Ports<br>3 = 16  Ports<br>4 = 20  Ports<br>5 = 24  Ports | 0       |                    |

#### Conditions

None

## **Feature Cross Reference**

VoIP

#### To enter data for Program 10-40 (IP Trunk Availability):

- 1. Enter the programming mode.
- 2. 10 40

| 10-40-0 | 15         | Slot No      | ). n   |
|---------|------------|--------------|--------|
| SIP TRU | JNK        | 0:Di         | sable  |
| back    | $\uparrow$ | $\downarrow$ | select |

3. Enter the number of the item you want to program.

| 10-40-nn | Slot No. | n             |
|----------|----------|---------------|
| nnnnn    |          |               |
|          | - +      | $\rightarrow$ |

- 4. Enter the slot number to be defined or press FLASH to use the displayed entry.
- 5. Enter data for the item you selected + HOLD.
- 6. Enter data for the next item in the program.

OR Press MIC once to enter a new item number. OR

**Program 10 : System Configuration Setup** *10-41 : General Purpose Contact Detector Setup* 

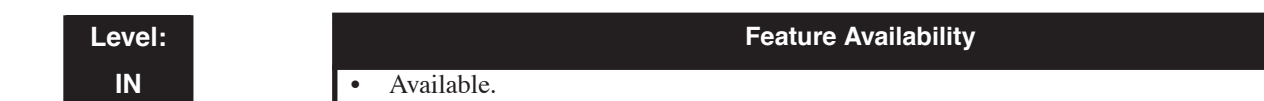

### **Description**

Use **Program 10-41 : General Purpose Contact Detector Setup** to specify the circuit number used on a 2PGDAD as a contact detection circuit.

#### **Input Data**

| General Purpose Contact Detector Number | 1-8 |
|-----------------------------------------|-----|
| General Purpose Contact Detector Number | 1-8 |

| ltem<br>No. | Item                                                                                                | Input Data                          | Default | Related<br>Program |
|-------------|----------------------------------------------------------------------------------------------------|-------------------------------------|---------|--------------------|
| 01          | <b>Slot Number</b><br>Define the slot number of the ESIU to which the<br>2PGDAD is connected        | 0 = No Setting<br>1-24 = Slots 1-24 | 0       |                    |
| 02          | <b>Physical Port Number</b><br>Select the port number on the ESIU to which the 2PGDAD is connected. | 0 = No Setting<br>1-16 = Ports 1-16 | 0       |                    |
| 03          | <b>Relay Circuit Number</b><br>Select the relay circuit on the 2PGDAD module.                       | 0, 5-8                              | 0       |                    |

#### Conditions

None

## **Feature Cross Reference**

Analog Communications Interface (ACI)

#### To enter data for Program 10-41 (General Purpose Contact Detector Setup):

- 1. Enter the programming mode.
- 2. 10 41

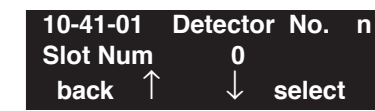

3. Enter the number of the item you want to program.

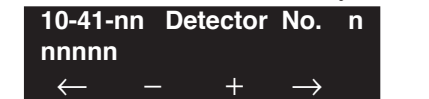

- 4. Enter the slot number to be defined or press FLASH to use the displayed entry.
- 5. Enter data for the item you selected + HOLD.
- 6. Enter data for the next item in the program.

OR Press MIC once to enter a new item number. OR

Level: IN

Available.

### Description

Use **Program 10-42 : Virtual Loop Back Port Setting** to define the parameters of the Virtual Loop Back port as used with ISDN.

Feature Availability

#### **Input Data**

| ltem<br>No. | Item                                                                                                    | Input Data                                     | Default | Related<br>Program                          |
|-------------|----------------------------------------------------------------------------------------------------|------------------------------------------------|---------|---------------------------------------------|
| 01          | <b>Number of Loop Back Ports</b><br>Define the number of Virtual Loop Back ports.                                                                                                    | 0-23<br>(0=No setting)                         | 0       |                                             |
| 02          | Logical Trunk Port Number<br>This item is view-only and displays the begin-<br>ning trunk port used for Virtual Loop Back.                                                                                                    | 0-168                                          | 0       |                                             |
| 03          | Logical Extension Port Number<br>This item is view-only and displays the begin-<br>ning extension port used for Virtual Loop Back.                                                                                                    | 0-480                                          | 0       |                                             |
| 04          | Layer 3 Timer Type<br>This is the same as Program 10-03-04 (for PRI).<br>Each timer value of Layer3 is set up for each type<br>in Program 81-06 (T-Bus) and Program 82-06<br>(S-Bus).                                                                                                    | 1-5                                            | 1       | Same as<br>Program<br>10-03-04<br>(for PRI) |
| 05          | <b>Calling Party Number</b><br>This is the same as Program 10-03-05 (for PRI).<br>Based on this setting, the UX5000 will include a<br>"Presentation Allowed" (1) or "Presentation<br>Restricted" (0) in the Setup message to allow or<br>deny the Calling Party Number. Program 15-01-04<br>must also be set to a '1' if this option is enabled. | 0 = Disable<br>1 = Enable                      | 1       | Same as<br>Program<br>10-03-05<br>(for PRI) |
| 06          | <b>S-Bus DID Digits</b><br>This is the same as Program 10-03-07 (for PRI).                                                                                                    | 0-4                                            | 0       | Same as<br>Program<br>10-03-07<br>(for PRI) |
| 07          | Call Busy Mode for S-Bus                                                                                                    | 0 = Alerting Message<br>1 = Disconnect Message | 0       | Same as<br>Program<br>10-03-15<br>(for PRI) |

#### Conditions

None

## Feature Cross Reference

ISDN Compatibility

## Terminal Programming Instructions

To enter data for Program 10-42 (Virtual Loop Back Port Setting):

1. Enter the programming mode.

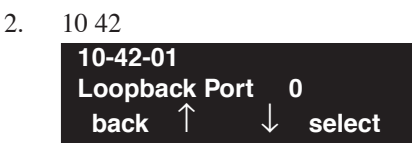

3. Enter the number of the item you want to program.

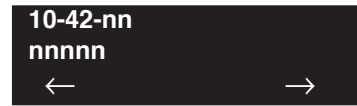

- 4. Enter data for the item you selected + HOLD.
- 5. Enter data for the next item in the program. OR Press MIC once to enter a new item number.

OR

Level: SA Feature Availability

Available.

### **Description**

Use **Program 10-45 : IP Routing Table Setup** to setup the IP routing table with IP Addresses, Subnet-Masks, and Gateway addresses.

#### **Input Data**

| Routing Table Number | 001-100 |
|----------------------|---------|
|                      |         |

| Item<br>No. | Item                                                                                                    | Input Data                                                                                                    |                                                                                                    |                                                                                                    | Default |
|-------------|----------------------------------------------------------------------------------------------------|----------------------------------------------------------------------------------------------------|----------------------------------------------------------------------------------------------------|----------------------------------------------------------------------------------------------------|---------|
| 01          | Network IP Address<br>Set the network IP<br>address for routing the<br>packets sent by LAN to<br>the CCPU.                          | 0.0.0.0 ~ 126.255.255.254<br>128.0.0.1 -191.255.255.254<br>192.0.0.1 ~ 223.255.255.254                                              |                                                                                                    |                                                                                                    | 0.0.0.0 |
| 02          | Subnet Mask<br>Define the subnet of<br>the network where<br>routing is sent. Errors<br>are masked when all<br>Host Addresses are 0. | 128.0.0.0<br>240.0.0<br>254.0.0<br>255.192.0.0<br>255.248.0.0<br>255.255.20<br>255.255.252.0<br>255.255.255.128<br>255.255.255.2540 | $\begin{array}{c} 192.0.0.0\\ 248.0.0.0\\ 255.0.0.0\\ 255.224.0.0\\ 255.252.0.0\\ 255.255.128.0\\ 255.255.240.0\\ 255.255.254.0\\ 255.255.255.192\\ 255.255.255.248\\ 255.255.255.255.255\end{array}$ | 224.0.0.0<br>252.0.0.0<br>255.128.0.0<br>255.240.0.0<br>255.254.0.0<br>255.255.192.0<br>255.255.248.0<br>255.255.255.0<br>255.255.255.0<br>255.255.255.224<br>255.255.255.252 | 0.0.0.0 |
| 03          | <b>Gateway</b><br>Set the destination<br>gateway address.                                                                           | 0.0.0.0 ~ 126.255.2<br>128.0.0.1 ~ 191.25<br>192.0.0.1 ~ 223.25                                                                     | $0.0.0.0 \sim 126.255.255.254$<br>$128.0.0.1 \sim 191.255.255.254$<br>$192.0.0.1 \sim 223.255.255.254$                                                                                                |                                                                                                    | 0.0.0.0 |

#### Conditions

The UX5000 must be reset in order for these changes to take affect.

### **Feature Cross Reference**

• VoIP

#### To enter data for Program 10-45 (IP Routing Table Setup):

- 1. Enter the programming mode.
- 2. 10 45

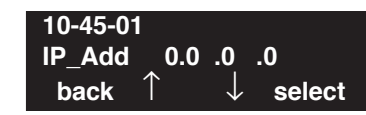

3. Enter the number of the item you want to program.

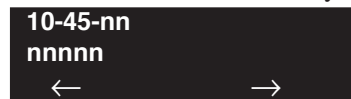

- 4. Enter the Route Table number to be defined or press FLASH to use the displayed entry.
- 5. Enter data for the item you selected + HOLD.
- 6. Enter data for the next item in the program.

OR Press MIC once to enter a new item number. OR

Level: IN Feature Availability

• Available.

### **Description**

Use **Program 10-46 : DT700 Server Information Setup** to define the settings for the DT700 Server.

#### **Input Data**

| Item<br>No. | Item                                                                                                    | Input Data                                           | Default | Related Program      |
|-------------|----------------------------------------------------------------------------------------------------|------------------------------------------------------|---------|----------------------|
| 01          | <b>Register Mode</b><br>Set the type of terminal registration<br>mode of the DT700 terminal.                                                                                                    | 0 = Plug and Play<br>1 = Auto<br>2 = Manual          | 0       |                      |
| 02          | - Not Used -                                                                                                    | -                                                    | -       |                      |
| 03          | - Not Used -                                                                                                    | -                                                    | -       |                      |
| 04          | Server Name<br>Set the User ID of SIP-URL of the<br>UX5000. Example:<br>UserID@HostName.DomainName                                                                                                    | Max. 32 Characters<br>(only alphanumeric characters) | sipphd  |                      |
| 05          | - Not Used -                                                                                                    | -                                                    | -       |                      |
| 06          | <b>Registrar Port</b><br>Set the SIP message reception port<br>number. This entry should not overlap<br>with the TCP/UDP receive port used by<br>other IP functions.                                                          | 0 - 65535                                            | 5080    | 10-29-04<br>84-20-01 |
| 07          | <b>Encryption Mode</b><br>Set the encryption mode of the SIP<br>message.                                                                                                    | 0 = Off<br>1 = All Codes                             | 0       |                      |
| 08          | Encryption Type<br><i>This is is view-only.</i><br>The encryption type of the SIP mes-<br>sage is displayed.                                                                                                    | 0 = Mode 1                                           | 0       |                      |
| 09          | One Time Password<br>Set the one-time password for the<br>encryption.<br>This is effective only when Program<br>10-46-07 is set to "All".                                                                                     | Max. 10 Characters<br>(only alphanumeric characters) | None    | 10-46-07             |
| 10          | <b>Registration Start Port</b><br>Define the beginning number of the<br>logical port allocated when the DT700<br>terminal is registered.<br><i>This is effective only when Program</i><br>10-46-01 is set to "Plug and Play". | 1 - 512                                              | 1       | 10-46-01             |

## Program 10 : System Configuration Setup 10-46 : DT700 Server Information Setup

| ltem<br>No. | Item                                                                                                    | Input Data                  | Default    | Related Program |
|-------------|----------------------------------------------------------------------------------------------------|-----------------------------|------------|-----------------|
| 11          | Multicast IP Address<br>Set the internet protocol address used<br>by the Multicast.<br>Multicast IP address cannot overlap<br>when two or more main devices are set<br>up in the same network communica-<br>tions server or if multicast is used by<br>other IP services. | 224.0.0.0 - 239.255.255.255 | 224.0.0.10 |                 |
| 12          | <b>Beginning Multicast Port</b><br>Set the beginning port number used by<br>the multicast.                                                                                                    | 0 - 65535                   | 30000      |                 |

#### Conditions

None

## **Feature Cross Reference**

• VoIP

To enter data for Program 10-46 (SIP Multi-Line Server Information Setup):

- 1. Enter the programming mode.
- 2. 10 46

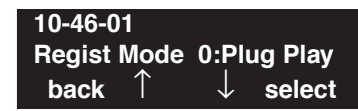

3. Enter the number of the item you want to program.

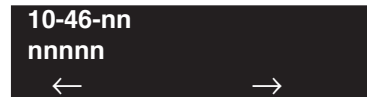

- 4. Enter data for the item you selected + HOLD.
- 5. Enter data for the next item in the program.
  - OR

Press MIC once to enter a new item number. OR

### Level: IN

Feature Availability

Available.

### Description

Use **Program 10-47 : Terminal License Server Information Setup** to define the settings for the Terminal License Server.

#### **Input Data**

| ltem<br>No. | Item                                                                            | Input Data    | Default | Related Program |
|-------------|---------------------------------------------------------------------------------|---------------|---------|-----------------|
| 01          | <b>Reception Port for TCP I/F</b><br>Set the TCP message reception port number. | 0-65535       | 6080    |                 |
| 02          | <b>TCP Keep Alive Time</b><br>Define the TCP keep alive time.                   | 1-255 Seconds | 5       |                 |

#### Conditions

None

## Feature Cross Reference

Maintenance

## Terminal Programming Instructions

#### To enter data for Program 10-47 (Terminal License Server Information Setup):

- 1. Enter the programming mode.
- 2. 10 47

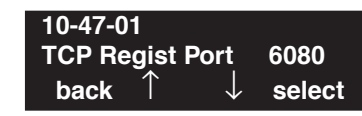

3. Enter the number of the item you want to program.

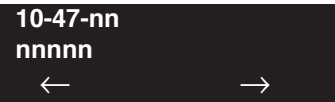

- 4. Enter data for the item you selected + HOLD.
- 5. Enter data for the next item in the program. OR

Press MIC once to enter a new item number.

OR

Feature Availability

Level: IN

Available.

## Description

Use **Program 10-48 : License Activation** to enable the license from the License Server.

#### **Input Data**

| Item<br>No. | Item            | Input Data           | Default | Related Program |
|-------------|-----------------|----------------------|---------|-----------------|
| 01          | Software Code   | 20 Digits Max.       |         |                 |
| 02          | Activation Code | 8 Hexadecimal Digits |         |                 |
| 03          | Feature Code    | 7 Digits Max.        |         |                 |

#### Conditions

None

## **Feature Cross Reference**

• Licensing

## Terminal Programming Instructions

#### To enter data for Program 10-48 (License Activation):

- 1. Enter the programming mode.
- 2. 10 48

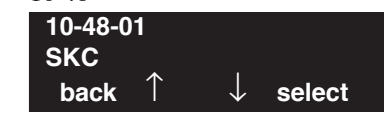

3. Enter the number of the item you want to program.

| 10-48-nn     |               |
|--------------|---------------|
| nnnnn        |               |
| $\leftarrow$ | $\rightarrow$ |

- 4. Enter data for the item you selected + HOLD.
- 5. Enter data for the next item in the program. OR

Press MIC once to enter a new item number.

OR

## Program 10 : System Configuration Setup 10-49 : License File Activation

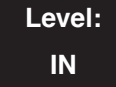

Feature Availability

Available.

### **Description**

Use **Program 10-49 : License File Activation** to preserve the file issued from the license server in the USB thumb drive, and turns on a formal license from the USB thumb drive.

#### Input Data

| Item No. | Item      | Input Data                                                            |
|----------|-----------|-----------------------------------------------------------------------|
| 01       | Load Data | Dial 1 + Hold Key<br>(To cancel, press hold key without<br>dialing 1) |

#### Conditions

None

5.

## **Feature Cross Reference**

• Licensing

## Terminal Programming Instructions

#### To enter data for Program 10-49 (License File Activation):

- 1. Enter the programming mode.
- 2. 10 49 **10-49-01** Load?(Yes:1) back ↑ ↓ select
- 3. Enter the number of the item you want to program.

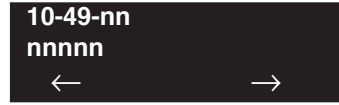

- 4. Press 1 to load the data or press MIC to cancel and exit the step.
  - Press MIC once to enter a new item number. OR

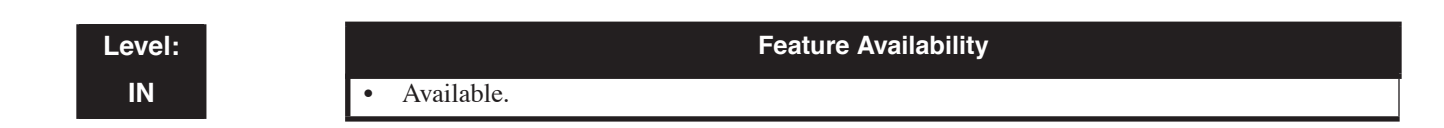

### **Description**

Use **Program 10-50 : License Information** to display the License Server information. This program is read-only.

#### **Input Data**

|--|

| Item<br>No. | Item                                | Displayed Data |
|-------------|-------------------------------------|----------------|
| 01          | Feature Code Name                   | Characters     |
| 02          | Feature Code License Quantity       | 0-32767        |
| 03          | Number of Campaign Licenses         | 0-32767        |
| 04          | Remaining Days for Campaign License | 0-9999         |

#### Conditions

None

## **Feature Cross Reference**

• Licensing

#### To enter data for Program 10-50 (License Information):

- 1. Enter the programming mode.
- 2. 10 50

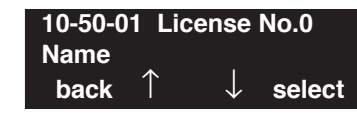

3. Enter the number of the item you want to program.

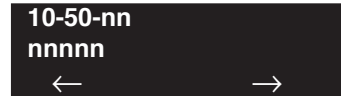

- 4. Enter the license number to be defined or press FLASH to use the displayed entry.
- 5. Enter data for the item you selected + HOLD.
- 6. Enter data for the next item in the program.

OR Press MIC once to enter a new item number. OR

Level: IN Feature Availability

• Available.

## Description

Use **Program 10-51 : PRI/T1 Selection for 1PRIU Blade** is used to selection the function of an installed 1PRIU blade - PRI or T1.

#### **Input Data**

| System ID   | 0-50  |
|-------------|-------|
| Slot Number | 01-24 |

| ltem<br>No. | Item                                                                                      | Input Data       | Default | Related Program |
|-------------|-------------------------------------------------------------------------------------------|------------------|---------|-----------------|
| 01          | <b>PRI/T1 Selection</b><br>Select if the 1PRIU blade is to be used for PRI (0) or T1 (1). | 0 = PRI $1 = T1$ | 0       |                 |

#### Conditions

None

### **Feature Cross Reference**

- ISDN
- T1 Compatibility

#### To enter data for Program 10-51 (PRI/T1 Selection of PRIU Blade):

- 1. Enter the programming mode.
- 2. 10 51

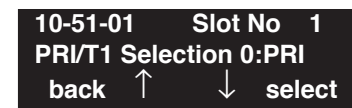

3. Enter the number of the item you want to program.

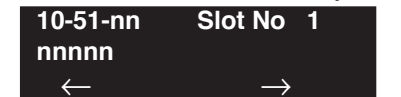

- 4. Enter the slot number to be defined or press FLASH to use the displayed entry.
- 5. Enter data for the item you selected + HOLD.
- 6. Enter data for the next item in the program.

OR Press MIC once to enter a new item number. OR

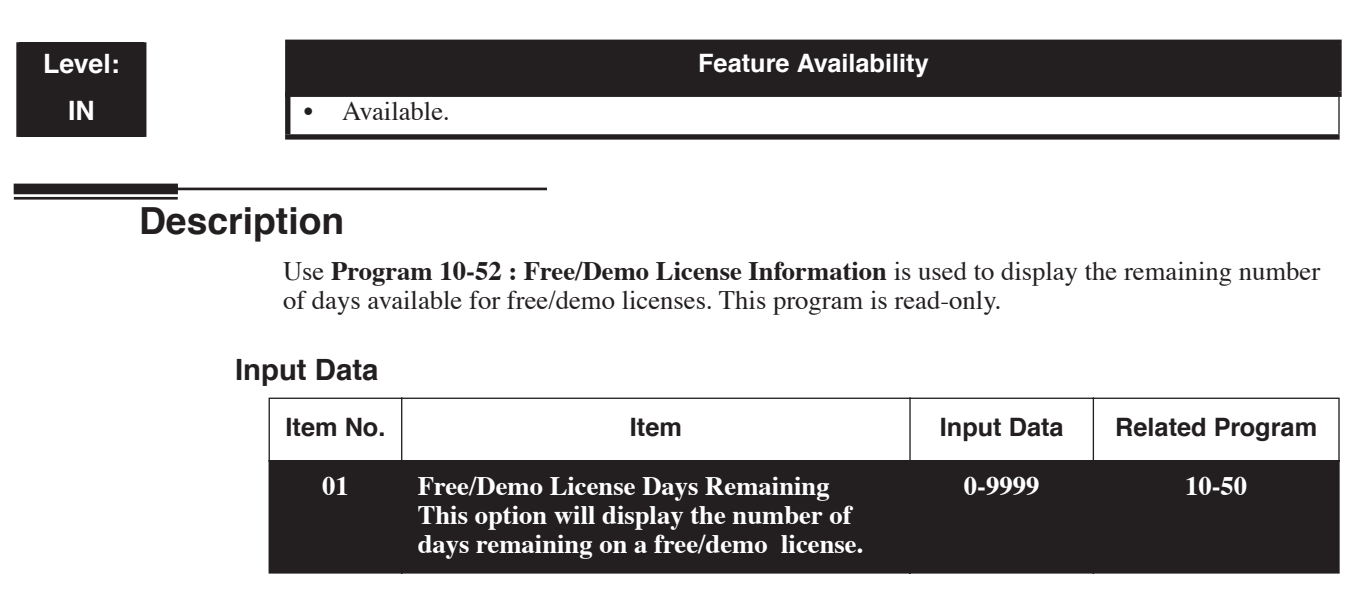

#### Conditions

None

### **Feature Cross Reference**

• Maintenance

## Terminal Programming Instructions

#### To enter data for Program 10-52 (Free/Demo License Information):

- 1. Enter the programming mode.
- 2. 10 52 10-52-01 Remain Days 0 back ↑ ↓ select
- 3. Enter the number of the item you want to program.

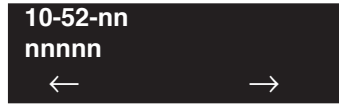

4. Press MIC once to enter a new item number. OR

## **Program 10 : System Configuration Setup** *10-54 : License Configuration for Blades*

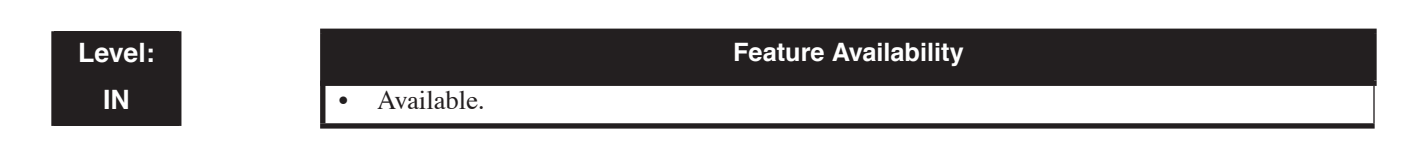

## Description

Use Program 10-54 : License Configuration for Blades to set the licensing details for each blade.

#### **Input Data**

| Slot Number          | 01-24 |
|----------------------|-------|
| License Index Number | 01-32 |

| ltem<br>No. | Item               | Input Data | Default | Related Program |
|-------------|--------------------|------------|---------|-----------------|
| 01          | License Code       | 0000-9999  | -       |                 |
| 02          | Number of Licenses | 0-255      | -       |                 |

#### Conditions

Licenses must be enabled in Program 10-48 or 10-49 to actually enable the licensed function.

## **Feature Cross Reference**

Maintenance

#### To enter data for Program 10-54 (License Configuration for Blades):

- 1. Enter the programming mode.
- 2. 10 54

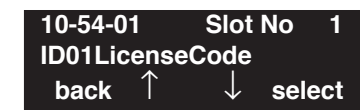

3. Enter the number of the item you want to program.

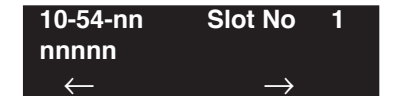

- 4. Enter the slot number to be defined or press FLASH to use the displayed entry.
- 5. Enter the License Index number to be defined or press FLASH to use the displayed entry.
- 6. Enter data for the item you selected + HOLD.
- 7. Enter data for the next item in the program. OR

Press MIC once to enter a new item number. OR

## Program 10 : System Configuration Setup 10-55 : UX5000 Blade Network Setup

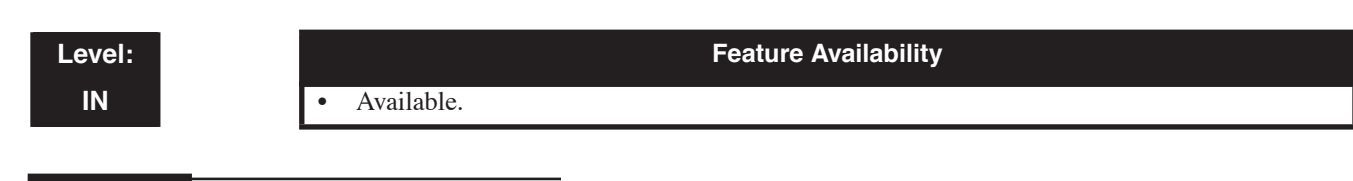

## Description

Use **Program 10-55 : UX5000 Blade Network Setup** to set the SPOE (single point of entry) for each blade.

#### Input Data

| Slot Number | 01-24 |
|-------------|-------|
|             |       |

| ltem<br>No. | Item                                                                                   | Input Data                                                                                                    |                                                                                                    | Default                                                                                                    |             |
|-------------|----------------------------------------------------------------------------------------|----------------------------------------------------------------------------------------------------|----------------------------------------------------------------------------------------------------|----------------------------------------------------------------------------------------------------|-------------|
| 01          | <b>IP Address</b><br>Enter an IP address for<br>each blade in the UX5000.              | 0.0.0.0 ~ 126.255.255.254<br>128.0.0.1 -191.255.255.254<br>192.0.0.1 ~ 223.255.255.254                                                      |                                                                                                    | Slot 1 = 172.16.1.100<br>Slot 2 = 172.16.1.101<br>Slot 3 = 172.16.1.102<br>Slot 4 = 172.16.1.103<br>Slot 5 = 172.16.1.104<br>Slot 6 = 172.16.1.105 |             |
| 02          | - Not Used -                                                                           |                                                                                                    | -                                                                                                    |                                                                                                    | _           |
| 03          | Main/Add-On<br>The GSWU of the first<br>UX5000 automatically<br>becomes the main unit. | 0 = Main<br>1 = Add-On                                                                                                    |                                                                                                    |                                                                                                    | 1           |
| 04          | Subnet Mask<br>The the subnet mask for<br>each blade.                                  | 128.0.0.0<br>240.0.0.0<br>254.0.0.0<br>255.192.0.0<br>255.255.0.0<br>255.255.254.0<br>255.255.255.250<br>255.255.255.128<br>255.255.255.254 | 192.0.0.0<br>248.0.0.0<br>255.0.0.0<br>255.224.0.0<br>255.252.0.0<br>255.255.128.0<br>255.255.240.0<br>255.255.254.0<br>255.255.255.192<br>255.255.255.248<br>255.255.255.255 | 224.0.0.0<br>252.0.0.0<br>255.128.0.0<br>255.240.0.0<br>255.255.192.0<br>255.255.248.0<br>255.255.255.0<br>255.255.255.250<br>255.255.255.252      | 255.255.0.0 |
| 05          | <b>Default Gateway</b><br>Set the default gateway<br>address.                          | $\begin{array}{c} 0.0.0.0 \sim 126.255.255.254 \\ 128.0.0.1 \sim 191.255.255.254 \\ 192.0.0.1 \sim 223.255.255.254 \end{array}$             |                                                                                                    | 0.0.0.0                                                                                                    |             |

#### Conditions

None

## Feature Cross Reference

• Networking - AspireNet

## Terminal Programming Instructions

To enter data for Program 10-55 (UX5000 Blade Network Setup):

- 1. Enter the programming mode.
- 2. 10 55 10-55-01 Slot No 1 IP Add 172.16 .1 .100 back ↑ ↓ select
- 3. Enter the number of the item you want to program.

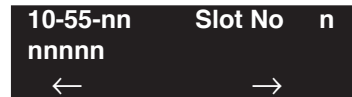

- 4. Enter the slot number to be defined or press FLASH to use the displayed entry.
- 5. Enter the IP address number to be defined or press FLASH to use the displayed entry.
- 6. Enter data for the item you selected + HOLD.
- 7. Enter data for the next item in the program. OR

Press MIC once to enter a new item number. OR

## Program 10 : System Configuration Setup 10-56 : XML Portal Page for IP Terminal

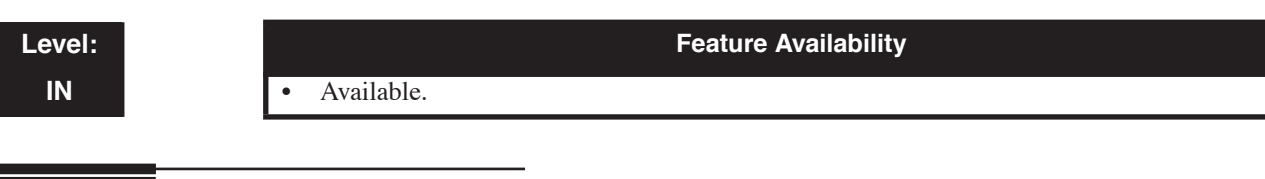

## Description

Use **Program 10-56 : XML Portal Page for IP Terminal** to set the licensing details for each blade.

### Input Data

| XML Application URL Link | 1-5 |
|--------------------------|-----|

| Item<br>No. | Item                                                                            | Input Data                   | Default | Related Program |
|-------------|---------------------------------------------------------------------------------|------------------------------|---------|-----------------|
| 01          | <b>XML Application Name</b><br>Use this option to set the XML application name. | Up to 40 Characters<br>Max.  | -       |                 |
| 02          | <b>URL</b><br>Set the URL for the XML application.                              | Up to 256 Characters<br>Max. | -       |                 |

#### Conditions

None.

## **Feature Cross Reference**

To enter data for Program 10-56 (XML Portal Page for IP Terminal):

- 1. Enter the programming mode.
- 2. 10 56

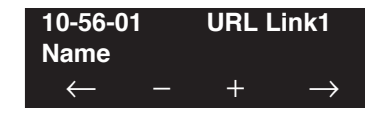

3. Enter the number of the item you want to program.

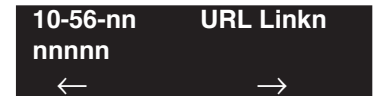

- 4. Enter the URL number to be defined or press FLASH to use the displayed entry.
- 5. Enter data for the item you selected + HOLD.
- 6. Enter data for the next item in the program.

OR Press MIC once to enter a new item number. OR

- For Your Notes -

# Level:

Feature Availability

Available.

## Description

Use **Program 11-01 : System Numbering** to set the UX5000's internal (Intercom) numbering plan. The numbering plan assigns the first and second digits dialed and affects the digits an extension user must dial to access other extensions and features, such as service codes and trunk codes. If the default numbering plan does not meet the site requirements, use this program to tailor the system numbering to the site.

#### CAUTION

Improperly programming this option can adversely affect UX5000 operation. Make sure you thoroughly understand the default numbering plan before proceeding. If you must change the standard numbering, use the chart for **System Numbering** (page 122) to keep careful and accurate records of your changes.

Before changing your numbering plan, use the PC Program or Program 90-03 to make a backup copy of your UX5000's data.

Changing the numbering plan consists of three steps:

- 1. Enter the digits you want to change.
- 2. Specify the length of the code you select to change.
- 3. Assign a function to the code selected.

#### Step 1: Enter the digit(s) you want to change

You can make either single or two digit entries. In the Dialed Number column in the **System Numbering** (page 122) table, the nX rows (e.g., 1X) are for single digit codes. The remaining rows (e.g., 11, 12, etc.) are for two digit codes.

- Entering a <u>single digit</u> affects all the Dialed Number entries beginning with that digit. For example, entering 6 affects all number plan entries beginning with 6. The entries you make in step 2 and step 3 below affect the entire range of numbers beginning with 6. (For example, if you enter 3 in step 2 the entries affected would be 600-699. If you enter 4 in step 2 below, the entries affected would be 6000-6999.)
- Entering two digits lets you define codes based on the first two digits a user dials. For example, entering 60 allows you to define the function of all codes beginning with 60. In the default program, only \* and # use two-digit codes. All the other codes are single digit. If you enter a two digit code between 0 and 9, be sure to make separate entries for all the other two digit codes within the range as well. This is because in the default program all the two digit codes between 0 and 9 are undefined.

#### Step 2: Specify the length of the code you want to change

After you specify a single or two digit code, you must tell the UX5000 how many digits comprise the code. This is the *Number of Digits Required* column in the **System Numbering** (page 122) table. In the default program, all codes from 100-999 are three digits long. Codes beginning with 0 are one digit long. Codes beginning with \* are 3 digits long and codes beginning with # are 4 digits long.

• If you are programming two digit codes in the PC Program, make sure the nX entry for *Number of Digits Required* is the maximum allowed by any of the two digit codes in the range. This is why the default *Number of Digits Required* entry for #X is four digits long. Even though #1-#9, #0 and ## entries require only two digits, #\* requires four. If you inadvertently change #\* to 2, you will no longer be able to enter #\*#\* to enter the programming mode.

#### Step 3: Assign a function to the code selected

After entering a code and specifying its length, you must assign its function. This is the Dial Type column in the **System Numbering** (page 122) table. The choices are:

| Dial Types | Dial Type Description | Related Program                                                                                                    |
|------------|-----------------------|----------------------------------------------------------------------------------------------------|
| 0          | - Not Used -          |                                                                                                    |
| 1          | Service Code          | <ul> <li>11-10 : Service Code Setup (for System Administrator)</li> <li>11-11 : Service Code Setup (for Registration)</li> <li>11-12 : Service Code Setup (for Service Access)</li> <li>11-13 : Service Code Setup (for ACD)</li> <li>11-14 : Service Code Setup (for Hotel/Motel)</li> <li>11-15 : Service Code Setup (Special access)</li> </ul> |
| 2          | Extension Number      | <ul> <li>11-02 : Extension Numbers</li> <li>11-04 : Virtual Extension Numbers</li> <li>11-06 : 2PGDAD (ACI) Extension Numbers</li> <li>11-07 : Department Calling Group Numbers</li> <li>11-08 : 2PGDAD (ACI) Group Pilot Numbers</li> </ul>                                                                                                    |
| 3          | Trunk Access Code     | 11-09 : Trunk Access Code                                                                                                    |
| 4          | Special Trunk Access  | 11-09 : Trunk Access Code                                                                                                    |
| 5          | Operator Access       | 20-17 : Operator's Extension                                                                                                    |
| 6          | ARS/F-Route Access    | 44-xx                                                                                                    |
| 8          | CygniLink             | 10-03 : Blade Setup<br>10-12 : CPU (FEC 1) Network Setup<br>10-20 : LAN Setup for External Equipment<br>10-27 : IP System ID<br>10-44 : CPU (FEC 2) Network Setup                                                                                                    |

- Changing the *Dial Type* for a range of codes can have a dramatic affect on how your UX5000 operates. Assume, for example, the site is a hotel that has room numbers from 100-399. In order to make extension numbers correspond to room numbers, you should:
  - Change the Dial Type for the digit 1 from 1 (Service Code) to 2 (extension number).
  - Change the Dial Type for the digit 7 from 2 (extension number) to 1 (Service Code).
  - In Program 11-02, reassign extension numbers on each floor from 100 to 399.
  - In Programs 11-10 through 11-15, reassign the Service Codes from the 100 series (e.g., 116) to the 700 series (e.g., 716). (Other applications might also require you to change entries in Program 11-10 through 11-15.)
  - Check Program 11-16 to be sure that the Single Digit Service Code 04 (digit 7) does not affect any post dial Service Codes codes in Programs 11-10 through 11-15. (Unless you changed codes from their default assignments, this would not be the case.)
  - In Program 45-01-03, enter "0" to disable Voice Mail Call Screening. If you left screening enabled, Voice Mail ports could call the wrong extensions. For example, a Voice Mail port trying to call screen extension 130 would outdial 1130. This would call extension 113 instead.

Extension numbers now will correspond to room numbers, and all the Service Codes in the 100 series will be in the 700 series.

#### Default

See the following tables.

| System Numbering                                                                                                    |                                          |   |                          |  |                                            |  |
|----------------------------------------------------------------------------------------------------|------------------------------------------|---|--------------------------|--|--------------------------------------------|--|
| Dial Types: 1=Service Code, 2=Extension Number, 3=Trunk Access, 4=Individual Trunk<br>Access, 5=Operator Access, 6=Flexible Routing, 8=Networking, 0=Not Used |                                          |   |                          |  |                                            |  |
| Dialed<br>Number                                                                                                    | Number of Digits Required<br>Default New |   | Dial Type<br>Default New |  | Network<br>System ID [if<br>type 8] - 0-50 |  |
| 1X                                                                                                    | 3                                        |   | 1                        |  |                                            |  |
| 11                                                                                                    | 0                                        |   | 0                        |  |                                            |  |
| 12                                                                                                    | 0                                        |   | 0                        |  |                                            |  |
| 13                                                                                                    | 0                                        |   | 0                        |  |                                            |  |
| 14                                                                                                    | 0                                        |   | 0                        |  |                                            |  |
| 15                                                                                                    | 0                                        |   | 0                        |  |                                            |  |
| 16                                                                                                    | 0                                        |   | 0                        |  |                                            |  |
| 17                                                                                                    | 0                                        |   | 0                        |  |                                            |  |
| 18                                                                                                    | 0                                        |   | 0                        |  |                                            |  |
| 19                                                                                                    | 0                                        |   | 0                        |  |                                            |  |
| 10                                                                                                    | 0                                        |   | 0                        |  |                                            |  |
| 1*                                                                                                    | 0                                        |   | 0                        |  |                                            |  |
| 1#                                                                                                    | 0                                        |   | 0                        |  |                                            |  |
|                                                                                                    |                                          | 1 | 1                        |  |                                            |  |
| 2X                                                                                                    | 3                                        |   | 2                        |  |                                            |  |
| 21                                                                                                    | 0                                        |   | 0                        |  |                                            |  |
| 22                                                                                                    | 0                                        |   | 0                        |  |                                            |  |
| 23                                                                                                    | 0                                        |   | 0                        |  |                                            |  |
| 24                                                                                                    | 0                                        |   | 0                        |  |                                            |  |
| 25                                                                                                    | 0                                        |   | 0                        |  |                                            |  |
| 26                                                                                                    | 0                                        |   | 0                        |  |                                            |  |
| 27                                                                                                    | 0                                        |   | 0                        |  |                                            |  |
| 28                                                                                                    | 0                                        |   | 0                        |  |                                            |  |
| 29                                                                                                    | 0                                        |   | 0                        |  |                                            |  |
| 20                                                                                                    | 0                                        |   | 0                        |  |                                            |  |
| 2*                                                                                                    | 0                                        |   | 0                        |  |                                            |  |
| 2#                                                                                                    | 0                                        |   | 0                        |  |                                            |  |

| System Numbering                                                                                                    |                         |                      |                 |                                            |  |  |
|----------------------------------------------------------------------------------------------------|-------------------------|----------------------|-----------------|--------------------------------------------|--|--|
| Dial Types: 1=Service Code, 2=Extension Number, 3=Trunk Access, 4=Individual Trunk<br>Access, 5=Operator Access, 6=Flexible Routing, 8=Networking, 0=Not Used |                         |                      |                 |                                            |  |  |
| Dialed<br>Number                                                                                                    | Number of Di<br>Default | gits Required<br>New | Dial<br>Default | Network<br>System ID [if<br>type 8] - 0-50 |  |  |
| 3X                                                                                                    | 3                       |                      | 2               |                                            |  |  |
| 31                                                                                                    | 0                       |                      | 0               |                                            |  |  |
| 32                                                                                                    | 0                       |                      | 0               |                                            |  |  |
| 33                                                                                                    | 0                       |                      | 0               |                                            |  |  |
| 34                                                                                                    | 0                       |                      | 0               |                                            |  |  |
| 35                                                                                                    | 0                       |                      | 0               |                                            |  |  |
| 36                                                                                                    | 0                       |                      | 0               |                                            |  |  |
| 37                                                                                                    | 0                       |                      | 0               |                                            |  |  |
| 38                                                                                                    | 0                       |                      | 0               |                                            |  |  |
| 39                                                                                                    | 0                       |                      | 0               |                                            |  |  |
| 30                                                                                                    | 0                       |                      | 0               |                                            |  |  |
| 3*                                                                                                    | 0                       |                      | 0               |                                            |  |  |
| 3#                                                                                                    | 0                       |                      | 0               |                                            |  |  |
|                                                                                                    |                         |                      |                 | l                                          |  |  |
| 4X                                                                                                    | 3                       |                      | 2               |                                            |  |  |
| 41                                                                                                    | 0                       |                      | 0               |                                            |  |  |
| 42                                                                                                    | 0                       |                      | 0               |                                            |  |  |
| 43                                                                                                    | 0                       |                      | 0               |                                            |  |  |
| 44                                                                                                    | 0                       |                      | 0               |                                            |  |  |
| 45                                                                                                    | 0                       |                      | 0               |                                            |  |  |
| 46                                                                                                    | 0                       |                      | 0               |                                            |  |  |
| 47                                                                                                    | 0                       |                      | 0               |                                            |  |  |
| 48                                                                                                    | 0                       |                      | 0               |                                            |  |  |
| 49                                                                                                    | 0                       |                      | 0               |                                            |  |  |
| 40                                                                                                    | 0                       |                      | 0               |                                            |  |  |
| 4*                                                                                                    | 0                       |                      | 0               |                                            |  |  |
| 4#                                                                                                    | 0                       |                      | 0               |                                            |  |  |

| System Numbering                                                                   |                                          |  |                          |  |                                            |  |
|------------------------------------------------------------------------------------|------------------------------------------|--|--------------------------|--|--------------------------------------------|--|
| Dial Types: 1=Service Code, 2=Extension Number, 3=Trunk Access, 4=Individual Trunk |                                          |  |                          |  |                                            |  |
| Dialed<br>Number                                                                   | Number of Digits Required<br>Default New |  | Dial Type<br>Default New |  | Network<br>System ID [if<br>type 8] - 0-50 |  |
| 5X                                                                                 | 4                                        |  | 2                        |  |                                            |  |
| 51                                                                                 | 0                                        |  | 0                        |  |                                            |  |
| 52                                                                                 | 0                                        |  | 0                        |  |                                            |  |
| 53                                                                                 | 0                                        |  | 0                        |  |                                            |  |
| 54                                                                                 | 0                                        |  | 0                        |  |                                            |  |
| 55                                                                                 | 0                                        |  | 0                        |  |                                            |  |
| 56                                                                                 | 0                                        |  | 0                        |  |                                            |  |
| 57                                                                                 | 0                                        |  | 0                        |  |                                            |  |
| 58                                                                                 | 0                                        |  | 0                        |  |                                            |  |
| 59                                                                                 | 0                                        |  | 0                        |  |                                            |  |
| 50                                                                                 | 0                                        |  | 0                        |  |                                            |  |
| 5*                                                                                 | 0                                        |  | 0                        |  |                                            |  |
| 5#                                                                                 | 0                                        |  | 0                        |  |                                            |  |
|                                                                                    |                                          |  |                          |  |                                            |  |
| 6X                                                                                 | 3                                        |  | 2                        |  |                                            |  |
| 61                                                                                 | 0                                        |  | 0                        |  |                                            |  |
| 62                                                                                 | 0                                        |  | 0                        |  |                                            |  |
| 63                                                                                 | 0                                        |  | 0                        |  |                                            |  |
| 64                                                                                 | 0                                        |  | 0                        |  |                                            |  |
| 65                                                                                 | 0                                        |  | 0                        |  |                                            |  |
| 66                                                                                 | 0                                        |  | 0                        |  |                                            |  |
| 67                                                                                 | 0                                        |  | 0                        |  |                                            |  |
| 68                                                                                 | 0                                        |  | 0                        |  |                                            |  |
| 69                                                                                 | 0                                        |  | 0                        |  |                                            |  |
| 60                                                                                 | 0                                        |  | 0                        |  |                                            |  |
| 6*                                                                                 | 0                                        |  | 0                        |  |                                            |  |
| 6#                                                                                 | 0                                        |  | 0                        |  |                                            |  |

| System Numbering                                                                                                    |                         |                      |                 |                          |  |  |
|----------------------------------------------------------------------------------------------------|-------------------------|----------------------|-----------------|--------------------------|--|--|
| Dial Types: 1=Service Code, 2=Extension Number, 3=Trunk Access, 4=Individual Trunk<br>Access, 5=Operator Access, 6=Flexible Routing, 8=Networking, 0=Not Used |                         |                      |                 |                          |  |  |
| Dialed<br>Number                                                                                                    | Number of Di<br>Default | gits Required<br>New | Dial<br>Default | Dial Type<br>Default New |  |  |
| 7X                                                                                                    | 3                       |                      | 2               |                          |  |  |
| 71                                                                                                    | 0                       |                      | 0               |                          |  |  |
| 72                                                                                                    | 0                       |                      | 0               |                          |  |  |
| 73                                                                                                    | 0                       |                      | 0               |                          |  |  |
| 74                                                                                                    | 0                       |                      | 0               |                          |  |  |
| 75                                                                                                    | 0                       |                      | 0               |                          |  |  |
| 76                                                                                                    | 0                       |                      | 0               |                          |  |  |
| 77                                                                                                    | 0                       |                      | 0               |                          |  |  |
| 78                                                                                                    | 0                       |                      | 0               |                          |  |  |
| 79                                                                                                    | 0                       |                      | 0               |                          |  |  |
| 70                                                                                                    | 0                       |                      | 0               |                          |  |  |
| 7*                                                                                                    | 0                       |                      | 0               |                          |  |  |
| 7#                                                                                                    | 0                       |                      | 0               |                          |  |  |
|                                                                                                    |                         |                      |                 |                          |  |  |
| 8X                                                                                                    | 3                       |                      | 1               |                          |  |  |
| 81                                                                                                    | 0                       |                      | 0               |                          |  |  |
| 82                                                                                                    | 0                       |                      | 0               |                          |  |  |
| 83                                                                                                    | 0                       |                      | 0               |                          |  |  |
| 84                                                                                                    | 0                       |                      | 0               |                          |  |  |
| 85                                                                                                    | 0                       |                      | 0               |                          |  |  |
| 86                                                                                                    | 0                       |                      | 0               |                          |  |  |
| 87                                                                                                    | 0                       |                      | 0               |                          |  |  |
| 88                                                                                                    | 0                       |                      | 0               |                          |  |  |
| 89                                                                                                    | 0                       |                      | 0               |                          |  |  |
| 80                                                                                                    | 0                       |                      | 0               |                          |  |  |
| 8*                                                                                                    | 0                       |                      | 0               |                          |  |  |
| 8#                                                                                                    | 0                       |                      | 0               |                          |  |  |

| System Numbering                                                                                                    |                                          |   |                          |  |                                            |  |
|----------------------------------------------------------------------------------------------------|------------------------------------------|---|--------------------------|--|--------------------------------------------|--|
| Dial Types: 1=Service Code, 2=Extension Number, 3=Trunk Access, 4=Individual Trunk<br>Access, 5=Operator Access, 6=Flexible Routing, 8=Networking, 0=Not Used |                                          |   |                          |  |                                            |  |
| Dialed<br>Number                                                                                                    | Number of Digits Required<br>Default New |   | Dial Type<br>Default New |  | Network<br>System ID [if<br>type 8] - 0-50 |  |
| 9X                                                                                                    | 1                                        |   | 3                        |  |                                            |  |
| 91                                                                                                    | 0                                        |   | 0                        |  |                                            |  |
| 92                                                                                                    | 0                                        |   | 0                        |  |                                            |  |
| 93                                                                                                    | 0                                        |   | 0                        |  |                                            |  |
| 94                                                                                                    | 0                                        |   | 0                        |  |                                            |  |
| 95                                                                                                    | 0                                        |   | 0                        |  |                                            |  |
| 96                                                                                                    | 0                                        |   | 0                        |  |                                            |  |
| 97                                                                                                    | 0                                        |   | 0                        |  |                                            |  |
| 98                                                                                                    | 0                                        |   | 0                        |  |                                            |  |
| 99                                                                                                    | 0                                        |   | 0                        |  |                                            |  |
| 90                                                                                                    | 0                                        |   | 0                        |  |                                            |  |
| 9*                                                                                                    | 0                                        |   | 0                        |  |                                            |  |
| 9#                                                                                                    | 0                                        |   | 0                        |  |                                            |  |
|                                                                                                    |                                          | 1 | 1                        |  |                                            |  |
| 0X                                                                                                    | 1                                        |   | 5                        |  |                                            |  |
| 01                                                                                                    | 0                                        |   | 0                        |  |                                            |  |
| 02                                                                                                    | 0                                        |   | 0                        |  |                                            |  |
| 03                                                                                                    | 0                                        |   | 0                        |  |                                            |  |
| 04                                                                                                    | 0                                        |   | 0                        |  |                                            |  |
| 05                                                                                                    | 0                                        |   | 0                        |  |                                            |  |
| 06                                                                                                    | 0                                        |   | 0                        |  |                                            |  |
| 07                                                                                                    | 0                                        |   | 0                        |  |                                            |  |
| 08                                                                                                    | 0                                        |   | 0                        |  |                                            |  |
| 09                                                                                                    | 0                                        |   | 0                        |  |                                            |  |
| 00                                                                                                    | 0                                        |   | 0                        |  |                                            |  |
| 0*                                                                                                    | 0                                        |   | 0                        |  |                                            |  |
| 0#                                                                                                    | 0                                        |   | 0                        |  |                                            |  |

| System Numbering                                                                                                    |                         |                      |                 |                                            |  |  |
|----------------------------------------------------------------------------------------------------|-------------------------|----------------------|-----------------|--------------------------------------------|--|--|
| Dial Types: 1=Service Code, 2=Extension Number, 3=Trunk Access, 4=Individual Trunk<br>Access, 5=Operator Access, 6=Flexible Routing, 8=Networking, 0=Not Used |                         |                      |                 |                                            |  |  |
| Dialed<br>Number                                                                                                    | Number of Di<br>Default | gits Required<br>New | Dial<br>Default | Network<br>System ID [if<br>type 8] - 0-50 |  |  |
| *X                                                                                                    | 2                       |                      | 1               |                                            |  |  |
| *1                                                                                                    | 0                       |                      | 0               |                                            |  |  |
| *2                                                                                                    | 0                       |                      | 0               |                                            |  |  |
| *3                                                                                                    | 0                       |                      | 0               |                                            |  |  |
| *4                                                                                                    | 0                       |                      | 0               |                                            |  |  |
| *5                                                                                                    | 0                       |                      | 0               |                                            |  |  |
| *6                                                                                                    | 0                       |                      | 0               |                                            |  |  |
| *7                                                                                                    | 0                       |                      | 0               |                                            |  |  |
| *8                                                                                                    | 0                       |                      | 0               |                                            |  |  |
| *9                                                                                                    | 0                       |                      | 0               |                                            |  |  |
| *0                                                                                                    | 0                       |                      | 0               |                                            |  |  |
| **                                                                                                    | 0                       |                      | 0               |                                            |  |  |
| *#                                                                                                    | 0                       |                      | 0               |                                            |  |  |
|                                                                                                    |                         |                      |                 |                                            |  |  |
| #X                                                                                                    | 0                       |                      | 0               |                                            |  |  |
| #1                                                                                                    | 2                       |                      | 1               |                                            |  |  |
| #2                                                                                                    | 2                       |                      | 1               |                                            |  |  |
| #3                                                                                                    | 2                       |                      | 1               |                                            |  |  |
| #4                                                                                                    | 2                       |                      | 1               |                                            |  |  |
| #5                                                                                                    | 2                       |                      | 1               |                                            |  |  |
| #6                                                                                                    | 2                       |                      | 1               |                                            |  |  |
| #7                                                                                                    | 2                       |                      | 1               |                                            |  |  |
| #8                                                                                                    | 2                       |                      | 1               |                                            |  |  |
| #9                                                                                                    | 2                       |                      | 1               |                                            |  |  |
| #0                                                                                                    | 2                       |                      | 1               |                                            |  |  |
| #*                                                                                                    | 4                       |                      | 1               |                                            |  |  |
| ##                                                                                                    | 2                       |                      | 1               |                                            |  |  |

#### Conditions

None

## **Feature Cross Reference**

• Flexible System Numbering

## **Terminal Programming Instructions**

#### To enter data for Program 11-01 (System Numbering):

- 1. Enter the programming mode.
- 2. 11 01

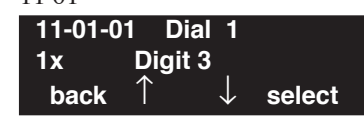

- 3. Enter the number of the item you want to program. 11-01-nn Dial n nnnnn Digit nn  $\leftarrow \rightarrow$
- 4. Enter the dial number to be defined or press FLASH to use the displayed entry.
- 5. Enter data for the item you selected + HOLD.
- 6. Enter data for the next item in the program. OR

Press MIC once to enter a new item number.

OR
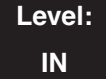

Feature Availability

Available.

## **Description**

Use **Program 11-02 : Extension Numbering** to set the extension number. The extension number can be up to eight digits long. The first/second digit(s) of the number should be assigned in Program 11-01. This lets an employee move to a new location (port) and retain the same extension number.

## **Input Data**

|  | Extension Port Number | 001-512 |
|--|-----------------------|---------|
|--|-----------------------|---------|

| Item No. | Extension Number      | Description                                                                                                    |  |
|----------|-----------------------|----------------------------------------------------------------------------------------------------|--|
| 01       | Dial (Up to 8 digits) | <ul> <li>Set up extension numbers for Key Terminals, Single Line Terminals<br/>(Including SLT and APR Adapters), and IP Terminals.</li> <li>Extension number assignments cannot be duplicated.</li> </ul> |  |

Default

| Extension Port Number | Extension Number |  |
|-----------------------|------------------|--|
| 1-199                 | 301-499          |  |
| 200-512               | 5000-5312        |  |

#### Conditions

None

## Feature Cross Reference

- Department Calling
- Flexible System Numbering
- Intercom

#### To enter data for Program 11-02 (Extension Numbering):

- 1. Enter the programming mode.
- 2. 11 02

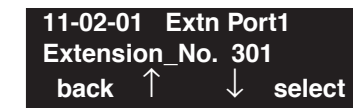

3. Enter the number of the item you want to program.

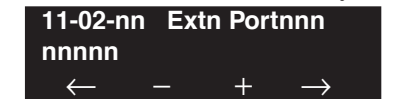

- 4. Enter the extension port number to be defined or press FLASH to use the displayed entry.
- 5. Enter data for the item you selected + HOLD.
- 6. Enter data for the next item in the program.

OR Press MIC once to enter a new item number. OR

## Level: IN

Feature Availability

Available.

## **Description**

Use **Program 11-04 : Virtual Extension Numbering** to define the virtual extension numbers. The extension number can be up to eight digits long. The first/second digit(s) of the number should be assigned in Program 11-01.

### **Input Data**

| Virtual Extension Port Numbers   | 001-256 |
|----------------------------------|---------|
| Virtual Extension Fort Pullibers | 001 250 |

| Item No. | Virtual Extension Number | Description                                                                                                    |  |
|----------|--------------------------|----------------------------------------------------------------------------------------------------|--|
| 01       | Dial (Up to 8 digits)    | Set up Virtual Extension Numbers.<br>The extension number cannot be duplicated in Programs<br>11-02, 11-06, 11-07 and 11-08. |  |

## Default

Virtual Extension Numbers : No setting

## Conditions

None

# **Feature Cross Reference**

- Flexible System Numbering
- Multiple Directory Numbers / Call Coverage

#### To enter data for Program 11-04 (Virtual Extension Numbering):

- 1. Enter the programming mode.
- 2. 11 04

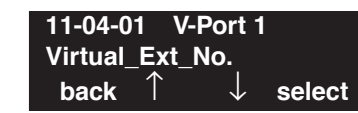

3. Enter the number of the item you want to program.

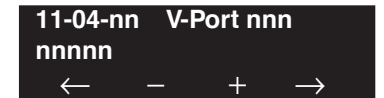

- 4. Enter the virtual port number to be defined or press FLASH to use the displayed entry.
- 5. Enter data for the item you selected + HOLD.
- 6. Enter data for the next item in the program.

OR Press MIC once to enter a new item number. OR

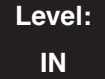

Feature Availability

Available.

## **Description**

Use **Program 11-06 : ACI Extension Numbering** to define the virtual extension number to be used for the ACI. The extension number can be up to eight digits long. The first/second digit(s) of the number should be assigned in Program 11-01.

## **Input Data**

| ACI Port Number | 01-96 |
|-----------------|-------|
|-----------------|-------|

| Item No. | ACI Extension<br>Number | Description                                                                          | Related Program                                  |
|----------|-------------------------|--------------------------------------------------------------------------------------|--------------------------------------------------|
| 01       | Dial (Up to 8 digits)   | The extension number cannot be duplicated in Programs 11-02, 11-04, 11-07 and 11-08. | • 10-03 : Basic Configuration<br>for Each Blades |

## Default

ACI Port Numbers have no extension number set.

#### Conditions

None

## **Feature Cross Reference**

- Analog Communications Interface (ACI)
- Flexible System Numbering

### To enter data for Program 11-06 (ACI Extension Numbering):

- 1. Enter the programming mode.
- 2. 11 06

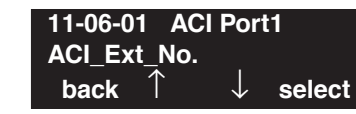

3. Enter the number of the item you want to program.

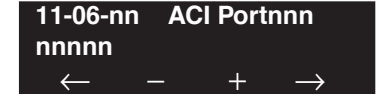

- 4. Enter the ACI port number to be defined or press FLASH to use the displayed entry.
- 5. Enter data for the item you selected + HOLD.
- 6. Enter data for the next item in the program.

OR Press MIC once to enter a new item number. OR

# Program 11 : System Numbering 11-07 : Department Group Pilot Numbers

Level: IN Feature Availability

Available.

## **Description**

Use **Program 11-07 : Department Group Pilot Numbers** to assign pilot numbers to each Department Group set up in Program 16-02. The pilot number is the number users dial for Department Calling and Department Step Calling. The pilot number can be up to eight digits long. The first/ second digit(s) of the number should be assigned in Program 11-01 as type 2.

### **Input Data**

| Department (Extension) Group Number | 01-64 |
|-------------------------------------|-------|
|-------------------------------------|-------|

| Item No. | Department<br>(Extension)<br>Group Pilot<br>Number | Description                                                                                                    | Related Program                                                                                                    |
|----------|----------------------------------------------------|----------------------------------------------------------------------------------------------------|----------------------------------------------------------------------------------------------------|
| 01       | Dial<br>(Up to 8 digits)                           | Use this program to assign department group<br>pilot numbers.<br>The number set up by Program 11-02 (Extension<br>Numbering) cannot be used.<br>The extension number cannot be duplicated in<br>Programs 11-02, 11-04, 11-06 and 11-08. | <ul> <li>16-01 : Department (Extension)<br/>Group Basic Data Setup</li> <li>16-02 : Department Group<br/>Assignment for Extensions</li> <li>16-03 : Secondary Department<br/>Group</li> </ul> |

## Default

• Group Numbers 01-64: No setting

## Conditions

None

## **Feature Cross Reference**

- Department Calling
- Department Step Calling

#### To enter data for Program 11-07 (Department Group Pilot Numbers):

- 1. Enter the programming mode.
- 2. 11 07

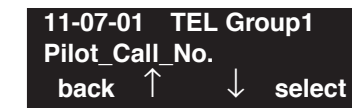

3. Enter the number of the item you want to program.

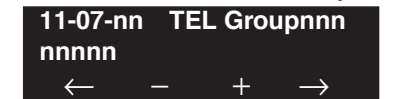

- 4. Enter the telephone group number to be defined or press FLASH to use the displayed entry.
- 5. Enter data for the item you selected + HOLD.
- 6. Enter data for the next item in the program.

OR Press MIC once to enter a new item number. OR

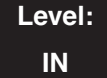

Feature Availability

Available.

## **Description**

Use **Program 11-08 : ACI Group Pilot Number** to assign the pilot number to the ACI Groups set in Program 33-02. The pilot number can be up to four digits long. The first/second digit(s) of the number should be assigned in Program 11-01 as type 2.

## Input Data

| ACI Group Number | 01-16 |
|------------------|-------|
|                  |       |

| Item No. | ACI Group Pilot<br>Number | Description                                                                          | Related Program |
|----------|---------------------------|--------------------------------------------------------------------------------------|-----------------|
| 01       | Dial<br>(Up to 8 digits)  | The extension number cannot be duplicated in Programs 11-02, 11-04, 11-06 and 11-07. | 33-07           |

### Default

Group Numbers have no pilot numbers defined.

## Conditions

None

## **Feature Cross Reference**

• Analog Communications Interface (ACI)

### To enter data for Program 11-08 (ACI Group Pilot Number):

- 1. Enter the programming mode.
- 2. 11 08

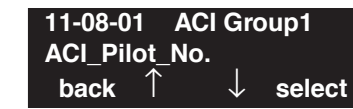

3. Enter the number of the item you want to program.

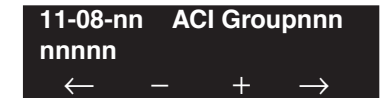

- 4. Enter the ACI group number to be defined or press FLASH to use the displayed entry.
- 5. Enter data for the item you selected + HOLD.
- 6. Enter data for the next item in the program.

OR Press MIC once to enter a new item number. OR

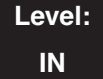

Feature Availability

Available.

## **Description**

Use **Program 11-09 : Trunk Access Code** to assign the trunk access code (normally 9). The trunk access code can be set from 1 to 8 digits which is defined to type 3 and 4 in Program 11-01. This is the code extension users dial to access Automatic Route Selection. The Individual Trunk Access Code is used when Trunk Group Routing is desired for an outgoing line.

### Caution

The digit 9 is defined in Program 11-01 as Dial Type 3 with the Number of Digits Required set to 1. If you change the trunk access code in Program 11-09, you must make the corresponding changes in Program 11-01.

### **Input Data**

| ltem<br>No. | Item                                                                                                    | Input Data               | Default    | Related Program                                                                                                    |
|-------------|----------------------------------------------------------------------------------------------------|--------------------------|------------|----------------------------------------------------------------------------------------------------|
| 01          | <b>Trunk Access Code</b><br>Use this program to assign the trunk<br>access code (normally 9). This is the<br>code extension users dial to access Auto-<br>matic Route Selection.                                               | Dial<br>(Up to 4 digits) | 9          | <ul> <li>11-01 : System Numbering</li> <li>14-01 : Trunk Basic Data Setup</li> <li>14-05 : Trunk Group</li> <li>14-06 : Trunk Group Routing</li> </ul>                                                                                                    |
| 02          | Alternate Trunk Route Access Code<br>Use this program to define additional<br>trunk access codes.<br>When a user dials the Alternate Trunk<br>Route Access Code, the UX5000 routes<br>their call to the Alternate Trunk Route. | Dial<br>(Up to 4 digits) | No setting | <ul> <li>11-01 : System Numbering</li> <li>14-01 : Trunk Basic Data Setup</li> <li>14-05 : Trunk Group</li> <li>14-06 : Trunk Group Routing</li> <li>21-02 : Trunk Group Routing for Extensions</li> <li>21-15 : Alternate Trunk Group Routing for Extensions</li> </ul> |

#### Conditions

None

## **Feature Cross Reference**

- Automatic Route Selection
- Central Office Calls, Placing
- Trunk Group Routing

#### To enter data for Program 11-09 (Trunk Access Code):

- 1. Enter the programming mode.
- 2. 11 09

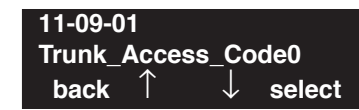

3. Enter the number of the item you want to program.

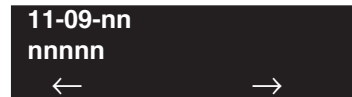

- 4. Enter data for the item you selected + HOLD.
- 5. Enter data for the next item in the program.
  - OR

Press MIC once to enter a new item number. OR

# Program 11 : System Numbering 11-10 : Service Code Setup (for System Administrator)

Level: IN **Feature Availability** 

Available.

## Description

Use **Program 11-10 : Service Code Setup (for System Administrator)** to customize the Service Codes for the System Administrator. You can customize additional Service Codes in Programs 11-11 through 11-16. The following chart shows:

- The number of each code (01-27)
- The function of the Service Code.
- What type of terminals can use the Service Code
- The code's default entry. For example, dialing \*3 (item 26) allows users to force a trunk line to disconnect.
- Programs that may be affected with the changing the code.

If you change a Service Code, be sure to record your entry in the "New" column.

| ltem<br>No. | Item                                                    | Terminals | Default    | New | Related<br>Program |
|-------------|---------------------------------------------------------|-----------|------------|-----|--------------------|
| 01          | Day / Night Mode Switching                              | KTS, SLT  | 818        |     | 12-xx<br>20-07-01  |
| 02          | Changing the Music on Hold Tone                         | KTS       | 881        |     | 10-04              |
| 03          | Setting the UX5000 Time                                 | KTS       | 828        |     |                    |
| 04          | Storing Common Abbreviated Dialing Numbers              | KTS       | 853        |     |                    |
| 05          | Storing Group Abbreviated Dialing Numbers               | KTS       | 854        | 854 |                    |
| 06          | Setting the Automatic Forwarding for Each Trunk<br>Line | KTS       | 833        |     | 24-04-01           |
| 07          | Canceling the Automatic Forwarding for Each Trunk Line  | KTS       | 834        |     | 24-04-01           |
| 08          | Setting the Destination for Automatic Trunk Forwarding  | KTS       | 835        |     | 24-04-01           |
| 09          | Not Used                                                |           | No Setting |     |                    |
| 10          | Not Used                                                | -         | -          | -   | -                  |
| 11          | Entry of Credit for Toll Restriction - Not Used         |           | No Setting |     |                    |
| 12          | Night Mode Switching for Other Group                    | KTS       | 118        |     | 12-xx<br>20-07-01  |
| 13          | Not Used                                                | -         | -          | -   | -                  |
| 14          | Not Used                                                | -         | -          | -   | -                  |

#### Input Data

# **Program 11 : System Numbering** *11-10 : Service Code Setup (for System Administrator)*

| Item<br>No. | Item                                                                                                    | Terminals | Default    | New | Related<br>Program |
|-------------|----------------------------------------------------------------------------------------------------|-----------|------------|-----|--------------------|
| 15          | Not Used                                                                                                    | -         | -          | -   | -                  |
| 16          | Leaving Message Waiting                                                                                                    | KTS       | 126        |     | 11-11-09           |
| 17          | Dial Block by Supervisor                                                                                                    | KTS       | 101        |     | 90-19              |
| 18          | Off-Premise Call Forward by Door Box                                                                                                    | KTS       | 822        |     | 13-05              |
| 19          | Not Used                                                                                                    | -         | -          |     | -                  |
| 20          | VRS - Record/Erase Message                                                                                                    | KTS       | 116        |     | 20-07-13           |
| 21          | VRS - General Message Playback                                                                                                    | KTS       | 111        |     | 20-07-14           |
| 22          | VRS - Record or Erase General Message                                                                                                    | KTS       | 112        |     | 20-07-15           |
| 23          | SMDR - Extension Accumulated Printout Code                                                                                                    | KTS       | 121        |     | 20-07-18           |
| 24          | SMDR - Group Accumulated Printout Code                                                                                                    | KTS       | 122        |     | 20-07-19           |
| 25          | Account Code Accumulated Printout Code                                                                                                    | KTS       | 123        |     | 20-07-20           |
| 26          | Forced Trunk Disconnect                                                                                                    | KTS, SLT  | *3         |     | 20-07-11           |
| 27          | <b>Trunk Port Disable for Outgoing Calls</b><br>Define the service code to be used to block/release a trunk.                                                                         | KTS       | 145        |     | 20-07-12           |
| 28          | Not Used                                                                                                    | -         | -          |     | -                  |
| 29          | Not Used                                                                                                    | -         | -          |     | -                  |
| 30          | Not Used                                                                                                    | -         | -          |     | -                  |
| 31          | Not Used                                                                                                    | -         | -          |     | -                  |
| 32          | <b>Set Private Call Refuse</b><br>Define the service code to be used to set the "Private" call refusal for the trunks which are programmed in Program 14-01-27 to 1.                 | KTS, SLT  | No Setting |     | 14-01-27           |
| 33          | <b>Enter Caller ID Refuse</b><br>For keysets only, define the service code to be used to<br>add or delete the Caller ID numbers to be refused.                                       | KTS, SLT  | No Setting |     | 14-01-27           |
| 34          | <b>Set Caller ID Refuse</b><br>Define the service code to be used to enable/disable<br>the Caller ID call refusal for the trunks which are pro-<br>grammed in Program 14-01-27 to 1. |           | No Setting |     | 14-01-27           |
| 35          | <b>DID Mode Switching</b><br>Assign the service code to be used to manually change<br>the time pattern for a DID number.                                                             | KST, SLT  | No Setting |     |                    |
| 36          | - Not Used -                                                                                                    | -         | -          |     |                    |
| 37          | - Not Used -                                                                                                    | -         | -          |     |                    |

# Program 11 : System Numbering 11-10 : Service Code Setup (for System Administrator)

| Item<br>No. | Item                                                                                                    | Terminals | Default    | New | Related<br>Program |
|-------------|----------------------------------------------------------------------------------------------------|-----------|------------|-----|--------------------|
| 38          | - Not Used -                                                                                                    | -         | -          |     |                    |
| 39          | - Not Used -                                                                                                    | -         | -          |     |                    |
| 40          | - Not Used -                                                                                                    | -         | -          |     |                    |
| 41          | <b>Date Setting</b><br>Define the service code used to manually change the date for the UX5000 (service code + YY/MM/DD/W [W is the day of the week: Sun=1, Mon=2, Sat=7). | KST       | No Setting |     | 20-07-30           |
| 42          | Maintenance Service<br>Define the service code used to execute maintenance<br>functions.                                                                                   | KST       | No Setting |     |                    |

#### Conditions

None

## **Feature Cross Reference**

Refer to chart above.

## **Terminal Programming Instructions**

#### To enter data for Program 11-10 (Service Code Setup (for System Administrator)):

- 1. Enter the programming mode.
- 2. 11 10

| 11-10-0 | 1                       |        |
|---------|-------------------------|--------|
| NT-Moc  | le_Switch               | 818    |
| back    | $\uparrow$ $\downarrow$ | select |

3. Enter the number of the item you want to program.

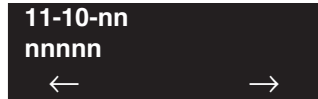

- 4. Enter data for the item you selected + HOLD.
- 5. Enter data for the next item in the program.

OR

Press MIC once to enter a new item number.

OR

## Level: IN

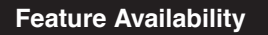

Available.

## Description

Use **Program 11-11 : Service Code Setup (for Setup/Entry Operation)** to customize the Service Codes which are used for registration and setup. You can customize additional Service Codes in Programs 11-10, and 11-12 through 11-16. The following chart shows:

- The item number of each code.
- The function of the Service Code.
- What type of terminals can use the Service Code
- The code's default entry. For example, dialing 825 (item 18) allows users to turn on or turn off Background Music.
- Programs that may be affected with the changing the code.

If you change a Service Code, be sure to record your entry in the "New" column.

| Item<br>No. | Item                                     | Terminals | Default    | New | Related<br>Program   |
|-------------|------------------------------------------|-----------|------------|-----|----------------------|
| 01          | Call Forward - Immediate                 | KTS, SLT  | No Setting |     |                      |
| 02          | Call Forward - Busy                      | KTS, SLT  | No Setting |     |                      |
| 03          | Call Forward - No Answer                 | KTS, SLT  | No Setting |     |                      |
| 04          | Call Forward - Busy/No Answer            | KTS, SLT  | No Setting |     |                      |
| 05          | Call Forward - Both Ring                 | KTS, SLT  | No Setting |     |                      |
| 06          | Call Forwarding - Select Option          | KTS, SLT  | *2         |     |                      |
| 07          | Call Forwarding - Follow-Me              | KTS, SLT  | No Setting |     |                      |
| 08          | Do Not Disturb                           | KTS, SLT  | 847        |     |                      |
| 09          | Answer Message Waiting                   | KTS, SLT  | *0         |     | 11-10-16             |
| 10          | Cancel All Messages Waiting              | KTS, SLT  | 873        |     |                      |
| 11          | Cancel Message Waiting                   | KTS, SLT  | 871        |     |                      |
| 12          | Alarm Clock                              | KTS, SLT  | 827        |     | 20-01-06             |
| 13          | Display Language Selection for Keyset    | KTS       | 178        |     | 15-02                |
| 14          | Text Message Setting                     | KTS       | No Setting |     |                      |
| 15          | Enable Handsfree Incoming Intercom Calls | KTS       | 821        |     | 20-09-05<br>20-02-12 |
| 16          | Force Ringing of Incoming Intercom Calls | KTS       | 823        |     | 20-09-05<br>20-02-12 |

### **Input Data**

| Item<br>No. | Item                                                                                                    | Terminals | Default    | New | Related<br>Program            |
|-------------|----------------------------------------------------------------------------------------------------|-----------|------------|-----|-------------------------------|
| 17          | Programmable Function Key Programming (Dialing<br>851 Service Code)                                                                                     | KTS       | 851        |     | 15-07<br>11-11-38             |
| 18          | BGM On/Off                                                                                                    | KTS       | 825        |     |                               |
| 19          | Key Touch Tone On/Off                                                                                                    | KTS       | 824        |     |                               |
| 20          | Change Incoming CO and ICM Ring Tones                                                                                                    | KTS       | 820        |     | 15-02                         |
| 21          | Check Incoming Ring Tones                                                                                                    | KTS       | 811        |     |                               |
| 22          | Extension Name Programming                                                                                                    | KTS       | 800        |     | 15-01                         |
| 23          | Second Call for DID/DISA/DIL                                                                                                    | KTS       | 179        |     |                               |
| 24          | <b>Change Extension Class of Service</b><br>Allows an extension user to change the COS of<br>another extension. Must be allowed in Program<br>20-13-28. | KTS       | 177        |     | 20-13-28                      |
| 25          | Automatic Transfer Setup for Each Department Group                                                                                                    | KTS, SLT  | 102        |     | 20-11-17<br>24-05             |
| 26          | Automatic Transfer Cancellation for Each Department<br>Group                                                                                            | KTS, SLT  | 103        |     |                               |
| 27          | Destination of Automatic Transfer Each Department<br>Group                                                                                              | KTS       | 104        |     | 20-11-17<br>24-05             |
| 28          | Delayed Transfer for Every Department Group                                                                                                    | KTS, SLT  | 105        |     | 20-11-17<br>24-05<br>24-02-08 |
| 29          | Delayed Transfer Cancellation for Each Department<br>Group                                                                                              | KTS, SLT  | 106        |     | 20-11-17                      |
| 30          | DND Setup for Each Department Group                                                                                                    | KTS, SLT  | 107        |     |                               |
| 31          | DND Cancellation for Each Department Group                                                                                                    | KTS, SLT  | 108        |     |                               |
| 32          | Not Used                                                                                                    | -         | No Setting | -   | -                             |
| 33          | Dial Block                                                                                                    | KTS, SLT  | 100        |     |                               |
| 34          | Temporary Toll Restriction Override                                                                                                    | KTS, SLT  | 875        |     | 21-07                         |
| 35          | Pilot Group Withdrawing                                                                                                    | KTS, SLT  | 150        |     |                               |
| 36          | Toll Restriction Override                                                                                                    | KTS, SLT  | 163        |     | 21-14                         |
| 37          | Adjusting Ring Volume                                                                                                    | KTS       | 829        |     |                               |
| 38          | Programmable Function Key Programming (Dialing<br>852 Service Code)                                                                                     | KTS       | 852        |     | 15-07<br>11-11-17             |
| 39          | One Touch Dial Number Entry                                                                                                    | KTS       | 855        |     |                               |

| Item<br>No. | Item                                                                                                    | Terminals          | Default    | New | Related<br>Program                           |
|-------------|----------------------------------------------------------------------------------------------------|--------------------|------------|-----|----------------------------------------------|
| 40          | Off-Premise Call Forwarding                                                                                                    | KTS, SLT           | *4         |     |                                              |
| 41          | Tandem Ringing                                                                                                    | KTS, SLT           | No Setting |     | 15-07<br>30-03                               |
| 42          | Not Used                                                                                                    | -                  | -          |     | -                                            |
| 43          | <b>Headset Mode Switching</b><br>This option determines how long after the hookswitch<br>is released the SLT will hear dial tone before the termi-<br>nal goes into headset mode.                                                                                                    | SLT                | 188        |     |                                              |
| 44          | Automated Attendant (DSPDB)<br>- Not Used in U.S                                                                                                    | KTS                | No Setting | _   | _                                            |
| 56          | <b>Telephone Book Lock Service</b><br>Using the service code defined in this option, users can<br>change the Telephone Book lock status.                                                                                                    | KTS                | No Setting |     | 15-19-06                                     |
| 59          | <b>Call Attendant, Busy</b><br>Define the service code (up to 8 digits) to be used by a<br>user when setting up the Call Attendant feature for<br>busy calls.                                                                                                    | KTS, SLT           | No Setting |     | 15-01-08<br>40-10-08                         |
| 60          | <b>Call Attendant, No Answer</b><br>Define the service code (up to 8 digits) to be used by a<br>user when setting up the Call Attendant feature for<br>calls not answered.                                                                                                    | KTS, SLT           | No Setting |     | 15-01-09<br>40-10-09                         |
| 61          | <b>Set/Cancel Call Forward with Centrex</b><br>Assign the service code to be used to set or cancel each<br>Call Forward type for Centrex. Up to 8 digits can be<br>assigned.                                                                                                    | KTS, SLT           | No Setting |     |                                              |
| 62          | Adjustment for Headset Ring Volume<br>Define the service code (up to 8 digits) to be used to<br>adjust the volume of the ring tone heard in the headset                                                                                                    | UX5000<br>KTS Only | 874        |     | 11-11-37<br>15-02-12<br>15-02-41<br>15-02-42 |
| 63          | <b>Double Height Character Indication</b><br>Define the service code to be used to set the double<br>height characters for a UX5000 keyset. The user will<br>dial this service code plus 0 to turn off the dou-<br>ble-height character, 1 for the clock line as dou-<br>ble-height, or 2 for the extension number line as<br>double-height. | UX5000<br>KTS Only | No Setting |     | 15-02-45                                     |
| 64          | <b>Reverse Display Indication</b><br>Define the service code (up to 8 digits) to be used to<br>reverse the display coloring.                                                                                                    | UX5000<br>KTS Only | No Setting |     | 15-02-44                                     |

| Item<br>No. | Item                                                                                                    | Terminals | Default    | New | Related<br>Program |
|-------------|----------------------------------------------------------------------------------------------------|-----------|------------|-----|--------------------|
| 65          | Headset Mode Switching<br>Define the service code (up to 8 digits) to be used to<br>set the headset mode for the following terminals:<br>Dterm 8* (Aspire keysets), DT3** (UX5000 digital<br>keysets), and DT7** (UX5000 IP keysets). With this<br>option set, the speaker button is used to answer/hang<br>up calls. | KTS       | No Setting |     |                    |

### Conditions

None

## Feature Cross Reference

Refer to chart above.

## Terminal Programming Instructions

To enter data for Program 11-11 (Service Code Setup (for Setup/Entry Operation)):

- 1. Enter the programming mode.
- 2. 11 11

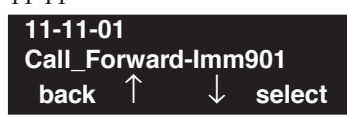

3. Enter the number of the item you want to program.

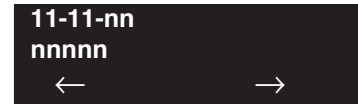

- 4. Enter data for the item you selected + HOLD.
- 5. Enter data for the next item in the program. OR

Press MIC once to enter a new item number. OR

# **Program 11 : System Numbering** *11-12 : Service Code Setup (for Service Access)*

## Level: IN

Feature Availability

Available.

## Description

Use **Program 11-12 : Service Code Setup (for Service Access)** to customize the Service Codes which are used for service access. You can customize additional Service Codes in Programs 11-10, 11-11, and 11-13 through 11-16. The following chart shows:

- The number of each code (01-48)
- The function of the Service Code.
- What type of terminals can use the Service Code
- The code's default entry. For example, dialing 805 (code 05) will cancel a previously set Camp-On.
- Programs that may be affected with the changing the code.

If you change a Service Code, be sure to record your entry in the "New" column.

For "8xx" service codes used after dialing an extension (post-dialing), Program 11-16-09 (Single Digit Voice Mail code) must be deleted or changed from the default entry of "8" for the service codes to work.

| Item<br>No. | Item                                                                                                    | Terminals | Default    | New | Related<br>Program |
|-------------|----------------------------------------------------------------------------------------------------|-----------|------------|-----|--------------------|
| 01          | <b>Call Forwarding / Do Not Disturb Override</b><br>Activating Call Forwarding/Do Not Disturb Override.<br>This code is only available if you disable the voice<br>mail Single Digit dialing code in Program 11-16-09. | KTS, SLT  | 807        |     | 11-16-09           |
| 02          | Conference                                                                                                    | KTS, SLT  | #1         |     |                    |
| 03          | Override (Off-Hook Signaling)                                                                                                    | KTS, SLT  | 809        |     |                    |
| 04          | Set Camp-On                                                                                                    | KTS, SLT  | 850        |     |                    |
| 05          | Cancel Camp-On                                                                                                    | KTS, SLT  | 870        |     |                    |
| 06          | <b>Switching of Voice Call and Signal Call</b><br>Used to toggle an ICM call between Handsfree<br>Answerback and Forced Intercom Ringing for outgo-<br>ing Intercom calls.                                             | KTS, SLT  | 812        |     |                    |
| 07          | Step Call                                                                                                    | KTS, SLT  | 808        |     |                    |
| 08          | Barge-In                                                                                                    | KTS, SLT  | 810        |     |                    |
| 09          | Change Extension Group to All Ring                                                                                                    | KTS, SLT  | No Setting |     | 16-02              |
| 10          | Common/Extension Abbreviated Dialing                                                                                                    | KTS, SLT  | #2         |     |                    |
| 11          | Group Abbreviated Dialing                                                                                                    | KTS, SLT  | #4         |     |                    |

#### **Input Data**

# **Program 11 : System Numbering** *11-12 : Service Code Setup (for Service Access)*

| Item<br>No. | Item                                              | Terminals | Default    | New | Related<br>Program |
|-------------|---------------------------------------------------|-----------|------------|-----|--------------------|
| 12          | Last Number Dial                                  | KTS, SLT  | #5         |     |                    |
| 13          | Saved Number Dial                                 | KTS, SLT  | 815        |     |                    |
| 14          | Trunk Group Access                                | KTS, SLT  | 804        |     |                    |
| 15          | Specified Trunk Access                            | KTS, SLT  | #9         |     |                    |
| 16          | Trunk Access Via CygniLink                        | KTS       | No Setting |     |                    |
| 17          | Clear Last Number Dialing Data                    | KTS, SLT  | 876        |     |                    |
| 18          | Clear Saved Number Dialing Data                   | KTS, SLT  | 885        |     |                    |
| 19          | Internal Group Paging                             | KTS, SLT  | 801        |     | 31-01-01           |
| 20          | External Paging                                   | KTS, SLT  | 803        |     |                    |
| 21          | Meet Me Answer to Specified Internal Paging Group | KTS, SLT  | 864        |     |                    |
| 22          | Meet Me Answer to External Paging                 | KTS, SLT  | 865        |     |                    |
| 23          | Meet Me Answer in Same Paging Group               | KTS, SLT  | 863        |     |                    |
| 24          | Combined Paging                                   | KTS, SLT  | *1         |     | 31-07              |
| 25          | Direct Call Pickup - Own Group                    | KTS, SLT  | 856        |     |                    |
| 26          | Call Pickup for Specified Group                   | KTS, SLT  | 868        |     |                    |
| 27          | Call Pickup                                       | KTS, SLT  | *#         |     |                    |
| 28          | Call Pickup for Another Group                     | KTS, SLT  | 869        |     |                    |
| 29          | Direct Extension Call Pickup                      | KTS, SLT  | **         |     |                    |
| 30          | Specified Trunk Answer                            | KTS, SLT  | 172        |     |                    |
| 31          | Park                                              | KTS, SLT  | #6         |     | 24-03              |
| 32          | Answer for Park                                   | KTS, SLT  | *6         |     | 24-03              |
| 33          | Group Hold                                        | KTS, SLT  | 832        |     |                    |
| 34          | Answer for Group Hold                             | KTS, SLT  | 862        |     |                    |
| 35          | Personal (Extension) Park                         | KTS, SLT  | 857        |     |                    |
| 36          | Door Box Access                                   | KTS, SLT  | 802        |     |                    |
| 37          | Common Canceling Service Code                     | KTS, SLT  | 120        |     |                    |
| 38          | General Purpose Indication                        | -         | 883        |     |                    |
| 39          | VRS Access<br>- Not Used in U.S                   | KTS, SLT  | 884        |     |                    |
| 40          | Personal Abbreviated Dialing                      | KTS, SLT  | #7         |     |                    |

# **Program 11 : System Numbering** *11-12 : Service Code Setup (for Service Access)*

| ltem<br>No. | Item                                                                                                    | Terminals | Default    | New | Related<br>Program               |
|-------------|----------------------------------------------------------------------------------------------------|-----------|------------|-----|----------------------------------|
| 41          | Voice Over                                                                                                    | KTS       | 890        |     | 11-16-08                         |
| 42          | Flash on Trunk lines                                                                                                    | SLT       | #3         |     |                                  |
| 43          | Universal Answer                                                                                                    | SLT       | #0         |     | 14-05<br>14-06                   |
| 44          | Callback Test for SLT                                                                                                    | SLT       | 899        |     |                                  |
| 45          | Enabled On Hook When Holding (SLT)                                                                                                    | SLT       | 849        |     | 15-03-07                         |
| 46          | Answer On Hook When Holding (SLT)                                                                                                    | SLT       | 859        |     | 15-03-08                         |
| 47          | <b>Call Waiting Answer / Split Answer</b><br>Splitting (switching) between calls                                                                                                    | KST/SLT   | 894        |     | 11-12-03                         |
| 48          | Account Code                                                                                                    | SLT       | ##         |     |                                  |
| 49          | Not Used                                                                                                    | -         | -          | -   | -                                |
| 50          | General Purpose Relay                                                                                                    | KST       | 880        |     |                                  |
| 51          | Call Own Mailbox                                                                                                    |           | *8         |     |                                  |
| 52          | Live Monitoring (VRS)                                                                                                    |           | No Setting |     |                                  |
| 53          | Live Recording at SLT                                                                                                    | SLT       | 154        |     |                                  |
| 54          | <b>VRS Routing for ANI/DNIS</b><br>Use when setting up ANI/DNIS Routing to the VRS<br>Automated Attendant. Using the Transfer feature, this<br>also allows a call to be transferred to the VRS. |           | 882        |     |                                  |
| 56          | <b>E911 Alarm Shut Off</b><br>Enter the Service Code that an extension user can dial<br>to shut off the E911 Alarm Ring.                                                                        |           | 886        | -   | 20-08-16<br>21-01-13             |
| 57          | Unsupervised Conference/Tandem Trunking                                                                                                    | KST/SLT   | #8         |     |                                  |
| 58          | <b>Transfer Into Conference</b><br>Assign the Service Code users dial to Transfer a call<br>into a Conference call.                                                                             | KST/SLT   | 124        |     | 20-13-10<br>20-13-15<br>20-13-16 |

## Conditions

For "8xx" service codes used after dialing an extension (post-dialing), Program 11-16-09 (Single Digit Voice Mail code) must be deleted or changed from the default entry of "8" for the service codes to work.

## **Feature Cross Reference**

Refer to chart above.

### To enter data for Program 11-12 (Service Code Setup (for Service Access)):

- 1. Enter the programming mode.
- 2. 11 12

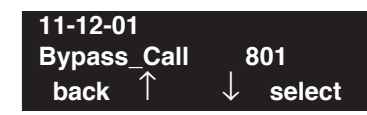

3. Enter the number of the item you want to program.

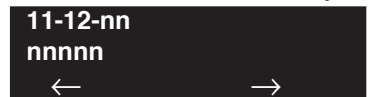

- 4. Enter data for the item you selected + HOLD.
- 5. Enter data for the next item in the program.
  - OR

Press MIC once to enter a new item number. OR

# **Program 11 : System Numbering** *11-13 : Service Code Setup (for ACD)*

## Level: IN

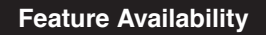

• Available.

## Description

Use **Program 11-13 : Service Code Setup (for ACD)** to customize the Service Codes which are used with the Automatic Call Distribution (ACD) feature. You can customize additional Service Codes in Programs 11-10 through 11-12 and 11-14 through 11-16. The following chart shows:

- The number of each code (01-09)
- The function of the Service Code.
- What type of terminals can use the Service Code
- The code's default entry.

If you change a Service Code, be sure to record your entry in the "New" column.

| ltem<br>No. | Item                                                                                                    | Terminals | Default    | New |
|-------------|----------------------------------------------------------------------------------------------------|-----------|------------|-----|
| 01          | ACD Log In / Log Out (for KTS)                                                                                                    | KTS, SLT  | *5         |     |
| 02          | ACD Log Out (for SLT)                                                                                                    | SLT       | 155        |     |
| 03          | Set ACD Wrap-Up Time (for SLT)                                                                                                    | SLT       | 156        |     |
| 04          | Cancel ACD Wrap-Up Time (for SLT)                                                                                                    | SLT       | 157        |     |
| 05          | Set ACD Off Duty (for SLT)                                                                                                    | SLT       | 158        |     |
| 06          | Cancel ACD Off Duty (for SLT)                                                                                                    | SLT       | 159        |     |
| 07          | ACD Conversation Recording (for SLT)                                                                                                    | SLT       | 160        |     |
| 08          | ACD AIC Login<br>Allows an AIC Agent to log into a group.                                                                                                    | KTS       | No setting |     |
| 09          | ACD AIC Logout<br>Allows an AIC Agent to log out of a group.                                                                                                    | KTS       | No setting |     |
| 10          | ACD Agent Login by Supervisor<br>Allows an ACD Supervisor to log into a group.                                                                                                    | KTS       | 167        |     |
| 11          | ACD Agent Logout by Supervisor<br>Allows an ACD Supervisor to log out of a group.                                                                                                    | KTS       | 168        |     |
| 12          | <b>Change Agent ACD Group by Supervisor</b><br>When using service code 169 to change an agent's ACD group, the supervisor must enter a 2-digit number for the group. For example, to change to ACD group 4, the entry would be '169 04'. | KTS       | 169        |     |

#### **Input Data**

| ltem<br>No. | Item                                                                                                    | Terminals | Default | New |
|-------------|----------------------------------------------------------------------------------------------------|-----------|---------|-----|
| 13          | ACD Agent Changing Own ACD Group<br>Using this service code, an ACD Agent can reassign them-<br>selves to another ACD Group. | KTS       | 170     |     |

### Conditions

None

## **Feature Cross Reference**

• Automatic Call Distribution (ACD)

## **Terminal Programming Instructions**

### To enter data for Program 11-13 (Service Code Setup (for ACD)):

- 1. Enter the programming mode.
- 2. 11 13 11-13-01 KTS ACD LgIn/Out\*5 back ↑ ↓ select
- 3. Enter the number of the item you want to program.

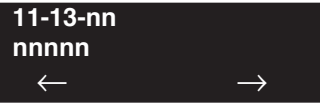

- 4. Enter data for the item you selected + HOLD.
- 5. Enter data for the next item in the program.

OR

Press MIC once to enter a new item number. OR

# **Program 11 : System Numbering** *11-14 : Service Code Setup (for Hotel)*

## Level: IN

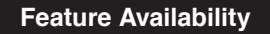

• Available.

## Description

Use **Program 11-14 : Service Code Setup (for Hotel)** to customize the Service Codes which are used with the Hotel/Motel feature. You can customize additional Service Codes in Programs 11-10 through 11-13, 11-15 and 11-16. The Service Codes can only be used at terminals registered as hotel terminals in Program 42-02. The following chart shows:

- The number of each code (01-17)
- The function of the Service Code.
- What type of terminals can use the Service Code
- The code's default entry.

If you change a Service Code, be sure to record your entry in the "New" column.

| Item<br>No. | Item                                              | Terminals | Default |
|-------------|---------------------------------------------------|-----------|---------|
| 01          | Set DND for Own Extension                         | KTS, SLT  | 127     |
| 02          | Cancel DND for Own Extension                      | KTS, SLT  | 128     |
| 03          | Set DND for Other Extension                       | KTS, SLT  | 129     |
| 04          | Cancel DND for Other Extension                    | KTS, SLT  | 130     |
| 05          | Set Wake Up Call for Own Extension                | KTS, SLT  | 131     |
| 06          | Cancel Wake Up Call for Own Extension             | KTS, SLT  | 132     |
| 07          | Set Wake Up Call for Other Extension              | KTS, SLT  | 133     |
| 08          | Cancel Wake Up Call for Other Extension           | KTS, SLT  | 134     |
| 09          | Set Room to Room Call Restriction                 | KTS, SLT  | 135     |
| 10          | Cancel Room to Room Call Restriction (Hotel)      | KTS, SLT  | 136     |
| 11          | Change Toll Restriction Class for Other Extension | KTS, SLT  | 137     |
| 12          | Check-In                                          | KTS, SLT  | 138     |
| 13          | Check-Out                                         | KTS, SLT  | 139     |
| 14          | Room Status Change for Own Extension              | KTS, SLT  | 140     |

#### Input Data

# **Program 11 : System Numbering** *11-14 : Service Code Setup (for Hotel)*

| Item<br>No. | Item                                   | Terminals | Default |
|-------------|----------------------------------------|-----------|---------|
| 15          | Room Status Change for Other Extension | KTS, SLT  | 141     |
| 16          | Room Status Output                     | KTS, SLT  | 142     |
| 17          | Hotel Room Monitor                     | KTS, SLT  | 175     |
| 18          | Hotel PMS Toll Restriction Set         | KTS       | 166     |
| 19          | Hotel Room Data Set<br>- Not Used -    | KTS       | -       |

#### Conditions

None

## **Feature Cross Reference**

Hotel/Motel

## **Terminal Programming Instructions**

#### To enter data for Program 11-14 (Service Code Setup (for Hotel)):

- 1. Enter the programming mode.
- 2. 11 14

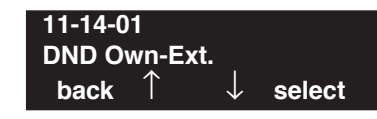

3. Enter the number of the item you want to program.

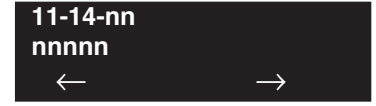

- 4. Enter data for the item you selected + HOLD.
- 5. Enter data for the next item in the program. OR

Press MIC once to enter a new item number. OR

# **Program 11 : System Numbering** *11-15 : Service Code Setup, Administrative (for Special Access)*

## Level: IN

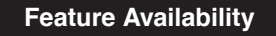

Available.

# Description

Use **Program 11-15 : Service Code Setup, Administrative (for Special Access)** to customize the special access Service Codes which are used by the administrator in the Hotel/Motel feature. You can customize additional Service Codes in Programs 11-10 through 11-14 and 11-16. The following chart shows:

- The number of each code.
- The function of the Service Code.
- What type of terminals can use the Service Code.
- The code's default entry.
- Programs that may be affected with the changing the code.

If you change a Service Code, be sure to record your entry in the "New" column.

## Input Data

| Item<br>No. | Item                                                                                                    | Terminals | Default    | New | Related<br>Program               |
|-------------|----------------------------------------------------------------------------------------------------|-----------|------------|-----|----------------------------------|
| 01          | <b>Remote Maintenance</b><br>Set the service code used in the dial-up number when<br>using the serial or USB port for PCPro or WebPro                                                                                   |           | 830        |     |                                  |
| 02          | ACD Access in Dial-In Conversion Table                                                                                                    |           | 860        |     | 22-04<br>22-11                   |
| 03          | <b>Backup Data Save</b><br>This option will save the user's soft key settings<br>(extension's programmed Call Forwards, DND, etc.).<br>It is recommended to use this feature before upgrad-<br>ing the UX5000 software. | KTS       | #*#9       |     |                                  |
| 04          | Not Used                                                                                                    |           |            |     |                                  |
| 05          | UX5000 Programming Mode, Log-On                                                                                                    | KTS       | #*#*       |     | 11-01                            |
| 06          | Wake on LAN to APSU Unit                                                                                                    | KTS       | No Setting |     | 10-22                            |
| 07          | - Not Used -<br>Recording Destination in Dial-In Conversion Table                                                                                                    |           | No Setting |     |                                  |
| 08          | Network Message Lamp Control                                                                                                    |           | 866        |     |                                  |
| 09          | <b>Transfer to Trunk Ring Group Code</b><br>Allows a call to be transferred to a trunk ring group<br>or External Paging zones.                                                                                          | KTS, SLT  | No Setting |     | 22-05-01<br>25-06-02<br>31-05-01 |
| 10          | - Not Used -                                                                                                    | -         | -          |     |                                  |
| 11          | Ethernet Port Reset                                                                                                    |           | No Setting |     |                                  |

# Program 11 : System Numbering 11-15 : Service Code Setup, Administrative (for Special Access)

| ltem<br>No. | Item                                                                                                    | Terminals | Default    | New | Related<br>Program |
|-------------|----------------------------------------------------------------------------------------------------|-----------|------------|-----|--------------------|
| 12          | <ul> <li>Extension Data Swap</li> <li>Define the service code (up to 8 digits) to be used with the Extension Data Swap feature.</li> <li>When swapping IP extensions, the terminals will automatically reset after the swap.</li> </ul> | KTS, SLT  | No Setting |     | 92-04-01           |
| 13          | <b>Function Setting via DISA</b><br>Define the service code an outside caller dials when<br>on a DISA line in order to access certain UX5000<br>features. (8 Digits Max)                                                                | KTS, SLT  | No Setting |     |                    |
| 14          | <b>Modem Access</b><br>When PCPro connects with an analog modem on the<br>CCPU, the PC side application similarly sets the spe-<br>cial show set here.                                                                                  |           | No Setting |     |                    |

### Conditions

None

## **Feature Cross Reference**

- Hotel/Motel
- Maintenance

# Terminal Programming Instructions

To enter data for Program 11-15 (Service Code Setup, Administrative (for Hotel)):

- 1. Enter the programming mode.
- 2. 11 15

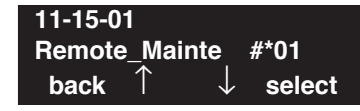

3. Enter the number of the item you want to program.

| 11-15-nn     |               |
|--------------|---------------|
| nnnnn        |               |
| $\leftarrow$ | $\rightarrow$ |

- 4. Enter data for the item you selected + HOLD.
- 5. Enter data for the next item in the program. OR

Press MIC once to enter a new item number. OR

# Program 11 : System Numbering 11-16 : Single Digit Service Code Setup

## Level: IN

Feature Availability

Available.

## Description

Use **Program 11-16 : Single Digit Service Code Setup** to customize the one-digit Service Codes used when a busy or ring back signal is heard. You can customize additional Service Codes in Programs 11-10 through 11-15. The following chart shows:

- The number of each code (01-11)
- The function of the Service Code.
- What type of terminals can use the Service Code
- The code's default entry. For example, dialing 1 (code 03) when calling an extension will switch the call from either a voice or signal call (depending on how it's currently defined).
- Programs that may be affected by changing these codes.

If you change a Service Code, be sure to record your entry in the "New" column.

Entries can be digits 0-9, # and \*. Be sure any changes do not conflict with other service codes. For example, setting an option in this program to \* will affect the default entry for the Forced Trunk Disconnect service code, \*3 (Program 11-10-26).

| Item<br>No. | Item                           | Default    | New | Related<br>Program    |
|-------------|--------------------------------|------------|-----|-----------------------|
| 01          | Step Call                      | #          |     | 11-12-07              |
| 02          | Barge In                       | No Setting |     | 11-12-08              |
| 03          | Switching of Voice/Signal Call | 1          |     | 11-12-06              |
| 04          | Intercom Off Hook Signaling    | 7          |     | 11-12-03              |
| 05          | Camp-On                        | 2          |     | 11-12-04              |
| 06          | DND/Call Forward Override      | No Setting |     | 11-12-01              |
| 07          | Message Waiting                | 0          |     | 11-11-09              |
| 08          | Voice Over                     | 6          |     | 11-12-41              |
| 09          | Access to Voice Mail           | 8          |     | 11-12-51              |
| 10          | STG All Ring Mode              | No Setting |     | 16-01-05,<br>11-12-09 |
| 11          | Personal Park                  | No Setting |     | 11-12-35              |

### Input Data

#### Conditions

None

## Feature Cross Reference

Refer to chart above.

# Terminal Programming Instructions

To enter data for Program 11-16 (Single Digit Service Code Setup):

- 1. Enter the programming mode.
- 2. 11 16 11-16-01 Step Call back ↑ ↓ select
- 3. Enter the number of the item you want to program.

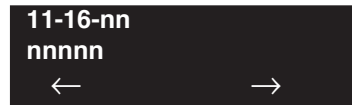

- 4. Enter data for the item you selected + HOLD.
- 5. Enter data for the next item in the program. OR Press MIC once to enter a new item number.

OR

# Program 11 : System Numbering 11-17 : ACD Group Pilot Number

## Level: IN

Feature Availability

Available.

## Description

Use **Program 11-17 : ACD Group Pilot Number** to assign the ACD Master Number for each ACD Group. This is the number users dial to transfer calls to the ACD Group. Normally, you should use unassigned extension numbers (e.g., 600) for the master number. If you want to use an extension number which, by default, has a port number assigned (for example: in the 301-499, 5000-5312), first remove the default assignment. For example, to use extension number 325 as an ACD Master Number, first give extension port 025 a different extension assignment.

## **Input Data**

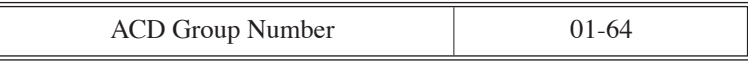

| Item No. | ACD Group Pilot Number |
|----------|------------------------|
| 01       | Dial (Up to 8 digits)  |

### Default

No ACD Group Pilot Numbers assigned to any ACD Group (1-64).

## Conditions

None

## **Feature Cross Reference**

- Automatic Call Distribution (ACD)
- Multiple Directory Numbers/Call Coverage Keys

### To enter data for Program 11-17 (ACD Group Pilot Number):

- 1. Enter the programming mode.
- 2. 11 17

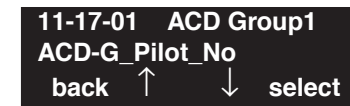

3. Enter the number of the item you want to program.

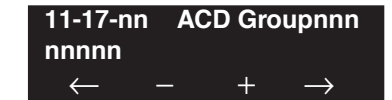

- 4. Enter the ACD group number to be defined or press FLASH to use the displayed entry.
- 5. Enter data for the item you selected + HOLD.
- 6. Enter data for the next item in the program.

OR Press MIC once to enter a new item number. OR

# Program 11 : System Numbering 11-19 : Remote Conference Pilot Number Setup

## Level: IN

Feature Availability

Available.

## **Description**

Use **Program 11-19 : Remote Conference Pilot Number Setup** to assign the pilot number to be used for the Remote Conference. This is the number that outside parties will call in order to connect to a conference.

#### **Input Data**

|  | Conference Group Number | 1-4 |
|--|-------------------------|-----|
|--|-------------------------|-----|

| Item No. | Remote Conference Group Pilot Number | Related Program   |
|----------|--------------------------------------|-------------------|
| 01       | Dial (Up to 8 digits)                | 20-13-46<br>20-34 |

## Default

No Remote Conference Pilot Numbers assigned to any Conference Group (1-4).

## Conditions

None

## Feature Cross Reference

• Conference, Remote

### To enter data for Program 11-19 (Remote Conference Group Pilot Number):

- 1. Enter the programming mode.
- 2. 11 19

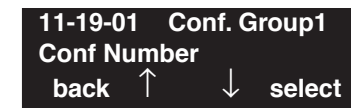

3. Enter the number of the item you want to program.

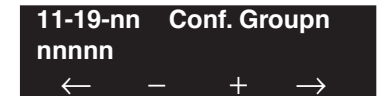

- 4. Enter the Conference group number to be defined or press FLASH to use the displayed entry.
- 5. Enter data for the item you selected + HOLD.
- 6. Enter data for the next item in the program.

OR Press MIC once to enter a new item number. OR

# **Program 11 : System Numbering** *11-19 : Remote Conference Pilot Number Setup*

- For Your Notes -
Level: IN

#### Feature Availability

Available.

## Description

Use **Program 12-01 : Night Mode Function Setup** to set up the Night Mode options. Refer to the following chart for a description of each option, its range and default setting.

| ltem<br>No. | Item                                                                  | Input Data                           | Default | Description                                                                                                    | Related<br>Program      |
|-------------|-----------------------------------------------------------------------|--------------------------------------|---------|----------------------------------------------------------------------------------------------------|-------------------------|
| 01          | Manual Night Service<br>Enable                                        | 0-off<br>1-on                        | 1       | Allows/prevents users from activating<br>Night Service by dialing a service<br>code.                                                                                                    | 11-10-01                |
| 02          | Automatic Night Service                                               | 0-off<br>1-on                        | 0       | According to a preset schedule, enable<br>or disable Automatic Night Service for<br>the UX5000.                                                                                                    | 12-02<br>12-03<br>12-04 |
| 03          | Night Mode Switch<br>Operating Mode<br>(Sensor switch on CPU<br>only) | 0-disable<br>1-8<br>(operation mode) | 0       | Use this option to set the operation<br>mode of the CPU Night Service mode<br>switch sensors (external Night Mode<br>Selector Switch). The Night Service<br>mode affects trunk inbound and out-<br>bound routing.<br>Note: Function keys 1-8 can be used<br>to select the input data 0-Mode 7, but<br>to select Mode 8, the digit '8' on the<br>dial pad must be pressed instead. |                         |
| 04          | General Purpose<br>Contact Detector                                   | 0=Not Used<br>1-1=Detector<br>Number | 0       | Set the detection circuit of the general<br>purpose relay of the 2PGDAD when<br>switching night mode (Program<br>10-41).                                                                                                    | 10-41                   |

#### **Input Data**

**Note:** Even if the operation mode is changed manually, the operation mode changes according to the schedule set up.

#### Conditions

None

## Feature Cross Reference

• Night Service

2.

## Terminal Programming Instructions

#### To enter data for Program 12-01 (Night Mode Function Setup):

- 1. Enter the programming mode.
  - 12 01 12-01-01

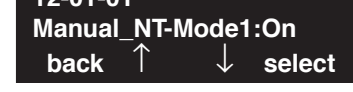

3. Enter the number of the item you want to program.

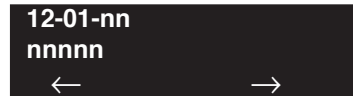

- 4. Enter data for the item you selected + HOLD.
- 5. Enter data for the next item in the program.
  - OR

Press MIC once to enter a new item number. OR

Level: SA Feature Availability

Available.

## **Description**

Use **Program 12-02 : Automatic Night Service Patterns** to define the daily pattern of the auto night switch setting. Each Night Mode Group has 10 patterns. These patterns are used in Programs 12-03 and 12-04. The daily pattern consists of 20 timer settings.

#### **Input Data**

| Night Mode Service Group Number |         | 01-32            |  |
|---------------------------------|---------|------------------|--|
|                                 |         |                  |  |
| Time Pattern Number             |         | 01-10            |  |
|                                 |         |                  |  |
| Set Time Number                 |         | 01-20            |  |
|                                 |         |                  |  |
| lt e m                          | Deserie | ntion Innut Data |  |

| Item | Description    | Input Data |
|------|----------------|------------|
| 01   | Start Time     | 0000-2359  |
| 02   | End Time       | 0000-2359  |
| 03   | Operation Mode | 1-8        |

#### Example:

#### Time Pattern 1

| 0:00       | 9:00   | 12:00  | 13:00  | 17:00  | 18:00   | 22:00      | 0:00 |
|------------|--------|--------|--------|--------|---------|------------|------|
| Mode 3     | Mode 1 | Mode 4 | Mode 1 | Mode 4 | Mode 2  | Mode 3     |      |
| (midnight) | (day)  | (rest) | (day)  | (rest) | (night) | (midnight) |      |

To make the above schedule, it is necessary to set the data as follows:

| Time setting 01: | 00:00 to 09:00 | Mode 3 (midnight) |
|------------------|----------------|-------------------|
| Time setting 02: | 09:00 to 12:00 | Mode 1 (day)      |
| Time setting 03: | 12:00 to 13:00 | Mode 4 (rest)     |
| Time setting 04: | 13:00 to 17:00 | Mode 1 (day)      |
| Time setting 05: | 17:00 to 18:00 | Mode 4 (rest)     |
| Time setting 06: | 18:00 to 22:00 | Mode 2 (night)    |
| Time setting 07: | 22:00 to 00:00 | Mode 3 (midnight) |

# Program 12 : Night Mode Setup 12-02 : Automatic Night Service Patterns

#### <u>Time Pattern 2</u>

0:00 0:00 Mode 2 (night)

00:00 to 00:00

Mode 2 (night)

#### Default

All groups, all patterns : 00:00 to 00:00 = Mode 1

#### Time Pattern 1

Time setting 01:

| Set Time Number | Start Time | End Time | Mode |
|-----------------|------------|----------|------|
| 01              | 0000       | 0800     | 2    |
| 02              | 0800       | 1700     | 1    |
| 03              | 1700       | 0000     | 2    |
| 04              | 0000       | 0000     | 1    |
| :               | :          | :        | :    |
| 20              | 0000       | 0000     | 1    |

#### Time Pattern 2

| Set Time Number | Start Time | End Time | Mode |
|-----------------|------------|----------|------|
| 01              | 0000       | 0000     | 2    |
| 02              | 0000       | 0000     | 1    |
| :               | :          | :        | :    |
| 20              | 0000       | 0000     | 1    |

#### Time Pattern 3

| Set Time Number | Start Time | End Time | Mode |
|-----------------|------------|----------|------|
| 01              | 0000       | 0000     | 1    |
| :               | :          | :        | :    |
| 20              | 0000       | 0000     | 1    |

#### Conditions

None

## **Feature Cross Reference**

Night Service

#### To enter data for Program 12-02 (Automatic Night Service Patterns):

- 1. Enter the programming mode.
- 2. 12 02

| 12-02-01 N | lode Group1         |
|------------|---------------------|
| PTTN 01-01 | STRT=00:00          |
| back       | $\downarrow$ select |

3. Enter the number of the item you want to program.

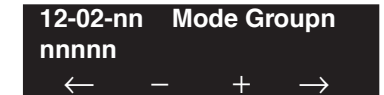

- 4. Enter the Night Mode Service Group number to be defined or press FLASH to use the displayed entry.
- 5. Enter data for the item you selected + HOLD.
- 6. Enter data for the next item in the program. OR

Press MIC once to enter a new item number. OR

# Program 12 : Night Mode Setup 12-03 : Weekly Night Service Switching

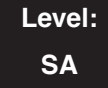

Feature Availability

Available.

### Description

Use **Program 12-03 : Weekly Night Service Switching** to define a weekly schedule of night-switch settings.

#### **Input Data**

| Night Mode Service Group Number | 01-32 |
|---------------------------------|-------|
|                                 |       |

| Item No. | Day of the Week | Time Schedule Pattern Number |
|----------|-----------------|------------------------------|
| 01       | 01=Sunday       | 0-10                         |
|          | 02=Monday       |                              |
|          | 03=Tuesday      |                              |
|          | 04=Wednesday    | •                            |
|          | 05=Thursday     | •                            |
|          | 06=Friday       | •                            |
|          | 07=Saturday     |                              |

#### Default

| Day of the Week | Time Schedule Pattern Number |
|-----------------|------------------------------|
| 01=Sunday       | 2                            |
| 02=Monday       | 1                            |
| 03=Tuesday      | 1                            |
| 04=Wednesday    | 1                            |
| 05=Thursday     | 1                            |
| 06=Friday       | 1                            |
| 07=Saturday     | 2                            |

#### Conditions

None

## **Feature Cross Reference**

• Night Service

## Terminal Programming Instructions

To enter data for Program 12-03 (Weekly Night Serv ice Switching):

- 1. Enter the programming mode.
- 2. 12 03 12-03-01 Mode Group1 Sunday =Pttrn2 back ↑ ↓ select
- 3. Enter the number of the item you want to program.

| 12-03-nn<br>nnnnn | Mod | e Gro | oup1          |
|-------------------|-----|-------|---------------|
| $\leftarrow$      | _   | +     | $\rightarrow$ |

- 4. Enter the Night Mode Service Group number to be defined or press FLASH to use the displayed entry.
- 5. Enter data for the item you selected + HOLD.
- 6. Enter data for the next item in the program. OR

Press MIC once to enter a new item number.

OR

# Program 12 : Night Mode Setup 12-04 : Holiday Night Service Switching

## Level: SA

Feature Availability

Available.

## **Description**

Use **Program 12-04 : Holiday Night Service Switching** to define a yearly schedule of holiday night-switch settings. This schedule is used for setting of special days which the company is expected to be closed, such as national holiday.

#### **Input Data**

| Night Mode Service Group Number | 01-32 |
|---------------------------------|-------|
|                                 |       |

| Item No. | Days and Months                                    | Time Pattern Number                                           |
|----------|----------------------------------------------------|---------------------------------------------------------------|
| 01       | 0101 ~ 1231<br>(ex: 0101 = Jan. 1, 1231 = Dec. 31) | $\begin{array}{c} 0-10\\ (0 = \text{no setting}) \end{array}$ |

#### Default

No setting

#### Conditions

None

## Feature Cross Reference

• Night Service

To enter data for Program 12-04 (Holiday Night Service Switching):

- 1. Enter the programming mode.
- 2. 12 04

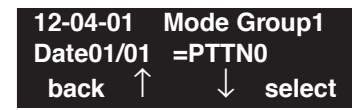

3. Enter the number of the item you want to program.

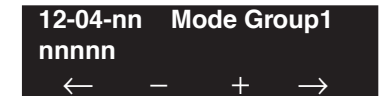

- 4. Enter the Night Mode Service Group number to be defined or press FLASH to use the displayed entry.
- 5. Enter data for the item you selected + HOLD.
- 6. Enter data for the next item in the program. OR

Press MIC once to enter a new item number. OR

# **Program 12 : Night Mode Setup** *12-05 : Night Mode Group Assignment for Extensions*

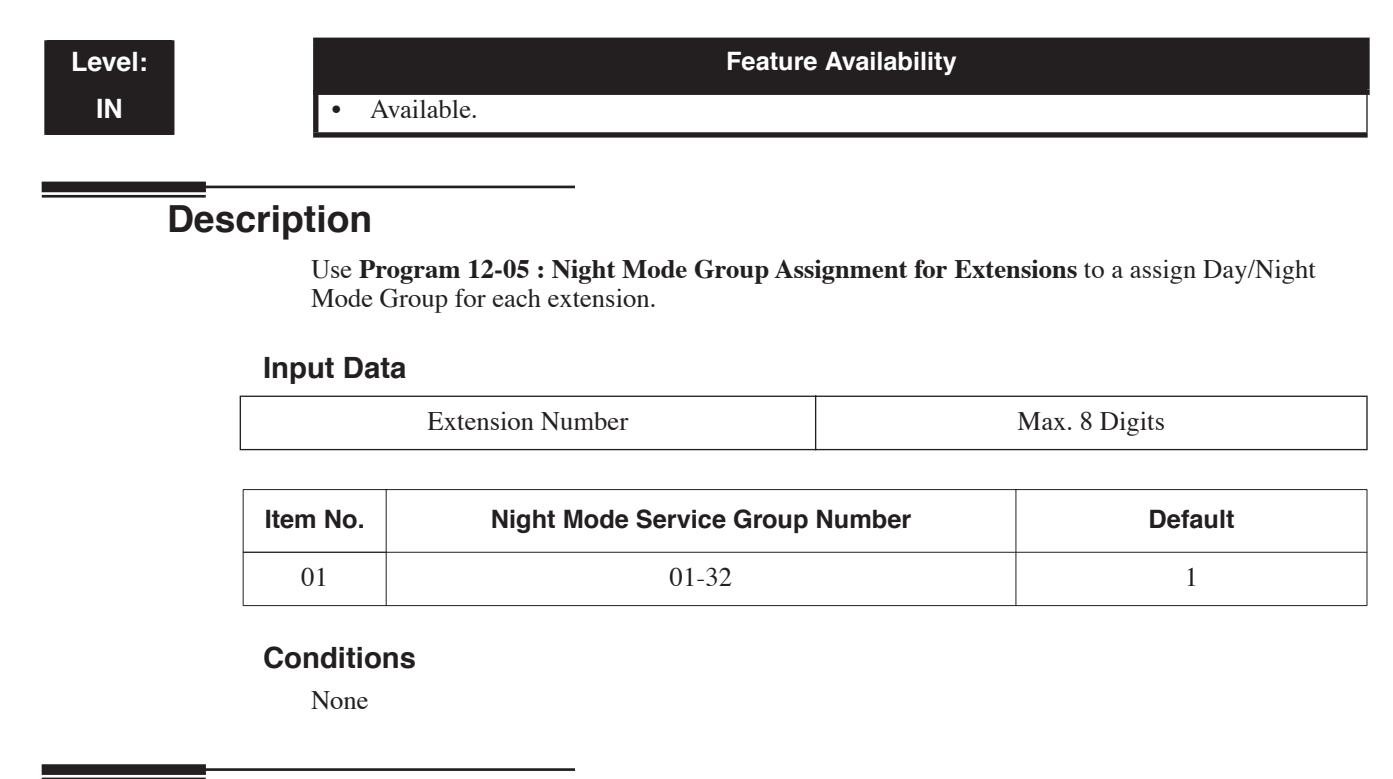

## **Feature Cross Reference**

Night Service

# **Terminal Programming Instructions**

#### To enter data for Program 12-05 (Night Mode Group Assignment for Extensions):

- 1. Enter the programming mode.
- 2. 12 05

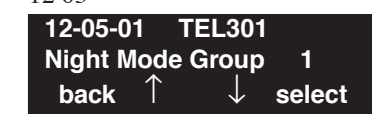

3. Enter the number of the item you want to program.

| 12-05-nn     | TE | EL301 |               |
|--------------|----|-------|---------------|
| nnnnn        |    |       |               |
| $\leftarrow$ | —  | +     | $\rightarrow$ |

- 4. Enter the extension number to be defined or press FLASH to use the displayed entry.
- 5. Enter data for the item you selected + HOLD.
- 6. Enter data for the next item in the program.

OR

Press MIC once to enter a new item number.

OR

# Program 12 : Night Mode Setup 12-06 : Night Mode Group Assignment for Trunks

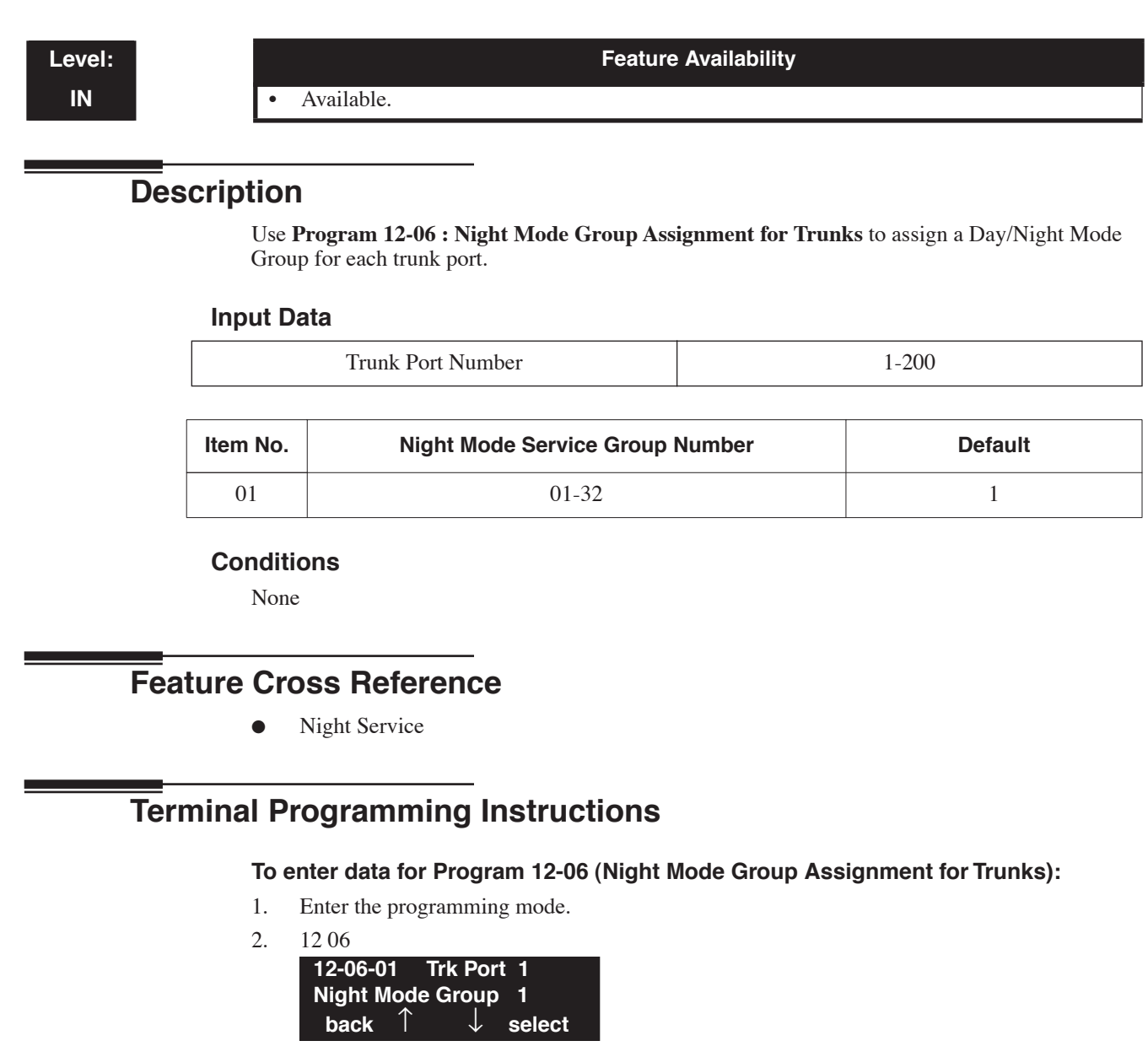

3. Enter the number of the item you want to program.

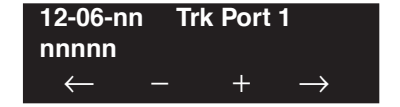

- 4. Enter the trunk port number to be defined or press FLASH to use the displayed entry.
- 5. Enter data for the item you selected + HOLD.
- 6. Enter data for the next item in the program.

OR

Press MIC once to enter a new item number.

OR

## Level: IN

**Feature Availability** 

Available.

## Description

Use **Program 12-07 : Text Data for Night Mode** to make an original text message which is displayed on an LCD of keyset terminal in each Night Mode.

#### **Input Data**

| Night Mode Service Group Number | 01-32 |
|---------------------------------|-------|
|                                 |       |
| Day/Night Mode                  | 1-8   |
|                                 |       |

| Item No. | Text Message                                  |  |
|----------|-----------------------------------------------|--|
| 01       | Maximum 12 characters (alphabetic or numeric) |  |

#### Default

Mode 1 = No setting Mode 2 = <Night> Mode 3 = <Mid-night> Mode 4 = <Rest> Mode 5 = <Day2> Mode 6 = <Night2> Mode 7 = <Midnight2> Mode 8 = <Rest2>

#### Conditions

None

## Feature Cross Reference

• Night Service

#### To enter data for Program 12-07 (Text Data for Night Mode):

- 1. Enter the programming mode.
- 2. 12 07

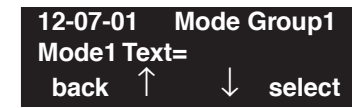

3. Enter the number of the item you want to program.

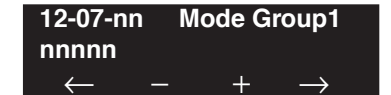

- 4. Enter the Night Mode Service Group number to be defined or press FLASH to use the displayed entry.
- 5. Enter data for the item you selected + HOLD.
- 6. Enter data for the next item in the program. OR

Press MIC once to enter a new item number. OR

# Program 12 : Night Mode Setup 12-08 : Night Mode Service Range

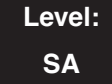

Feature Availability

Available.

## Description

Use **Program 12-08 : Night Mode Service Range** to set the number of modes a user will toggle through when using the Night Mode Programmable Function Key to toggle night modes.

The UX5000 provides 8 day/nights modes.

#### **Input Data**

| Night Mode Service Group Number | 01-32 |
|---------------------------------|-------|
|---------------------------------|-------|

| ltem<br>No. | Item                                                                                                    | Input Data | Default | Related Program |
|-------------|----------------------------------------------------------------------------------------------------|------------|---------|-----------------|
| 01          | Night Mode Service Range<br>For each night mode group, deter-<br>mine how many night modes a user<br>will toggle through when the Night<br>Mode key is pressed. | 2-8        | 2       | 15-07-01        |

#### Default

Users will toggle through 2 Night Modes.

#### Conditions

The Programmable Function key (PGM 15-07-01 or SC 851: 09) must have the additional data defined as "0" for the toggle function to work.

## **Feature Cross Reference**

• Night Service

#### To enter data for Program 12-08 (Night Mode Service Range):

- 1. Enter the programming mode.
- 2. 12 08

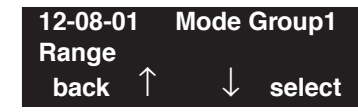

3. Enter the number of the item you want to program.

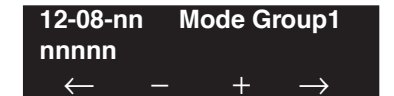

- 4. Enter the Night Mode Service Group number to be defined or press FLASH to use the displayed entry.
- 5. Enter data for the item you selected + HOLD.
- 6. Enter data for the next item in the program. OR

Press MIC once to enter a new item number. OR

- For Your Notes -

# **Program 13 : Abbreviated Dialing** *13-01 : Abbreviated Dialing Function Setup*

Level: IN Feature Availability

Available.

## Description

Use **Program 13-01 : Abbreviated Dialing Function Setup** to define the Abbreviated Dialing functions.

#### **Input Data**

•

| ltem<br>No. | Item                                           | Input Data                                                            | Default | Related Program |
|-------------|------------------------------------------------|-----------------------------------------------------------------------|---------|-----------------|
| 01          | Abbreviated Dialing Auto Outgoing<br>Call Mode | 0 = Trunk outgoing mode<br>1 = Extension outgoing<br>mode             | 0       | 13-05           |
| 02          | Not Used                                       |                                                                       |         | -               |
| 03          | Number of Common Abbreviated<br>Dialing Bins   | 0-2000<br>0 = No Common<br>Abbreviated Dialing<br>100 bins per 1 unit | 1000    | 13-04           |

#### Conditions

None

## **Feature Cross Reference**

Abbreviated Dialing

#### To enter data for Program 13-01 (Abbreviated Dialing Function Setup):

- 1. Enter the programming mode.
- 2. 13 01

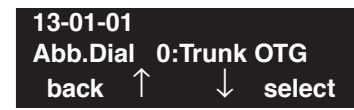

3. Enter the number of the item you want to program.

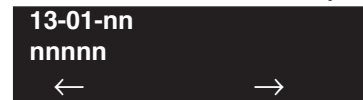

- 4. Enter data for the item you selected + HOLD.
- 5. Enter data for the next item in the program.
  - OR

Press MIC once to enter a new item number. OR

Level: IN

Available.

## Description

Use **Program 13-02 : Group Abbreviated Dialing Bins** to define the range of bin numbers to be used by each Abbreviated Dialing group (refer to Program 13-03).

Feature Availability

#### **Input Data**

| Item No. | Abbreviated Dialing | Start Address of Abbreviated | End Address of Abbreviated |
|----------|---------------------|------------------------------|----------------------------|
|          | Group Number        | Dialing Bin                  | Dialing Bin                |
| 01       | 01-64               | 0-1990                       | 0, 9 - 1999                |

#### Default

No setting

Conditions

None

## **Feature Cross Reference**

• Abbreviated Dialing

#### To enter data for Program 13-02 (Group Abbreviated Dialing Bins):

- 1. Enter the programming mode.
- 2. 13 02

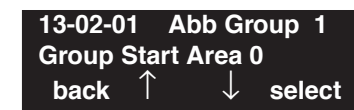

3. Enter the number of the item you want to program.

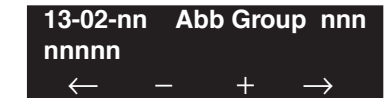

- 4. Enter the Abbreviated Dialing group number to be defined or press FLASH to use the displayed entry.
- 5. Enter data for the item you selected + HOLD.
- 6. Enter data for the next item in the program. OR

Press MIC once to enter a new item number. OR

# **Program 13 : Abbreviated Dialing** *13-03 : Abbreviated Dialing Group Assignment for Extensions*

Level: IN

#### Feature Availability

Available - 64 Abbreviated Dialing Groups.

## Description

Use **Program 13-03 : Abbreviated Dialing Group Assignment for Extensions** to assign Abbreviated Dialing Group for each extension.

#### **Input Data**

| Extension Number | Up to 8 digits |
|------------------|----------------|
|------------------|----------------|

| Item No. | Group Number | Default Value |
|----------|--------------|---------------|
| 01       | 01-64        | 1             |

#### Conditions

None

## **Feature Cross Reference**

• Abbreviated Dialing

To enter data for Program 13-03 (Abbreviated Dialing Group Assignment for Extensions):

- 1. Enter the programming mode.
- 2. 13 03

| 13-03-01 |   | TEL301       |        |
|----------|---|--------------|--------|
| Group    |   | 1            |        |
| back     | Ť | $\downarrow$ | select |

3. Enter the number of the item you want to program.

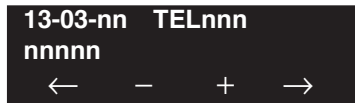

- 4. Enter the extension number to be defined or press FLASH to use the displayed entry.
- 5. Enter data for the item you selected + HOLD.
- 6. Enter data for the next item in the program. OR

Press MIC once to enter a new item number. OR

# Program 13 : Abbreviated Dialing 13-04 : Abbreviated Dialing Number and Name

## Level: SB

Feature Availability

Available.

## **Description**

Use **Program 13-04 : Abbreviated Dialing Number and Name** to store Abbreviated Dialing data into the Abbreviated Dialing areas. This program is also used to define the names assigned to the Abbreviated Dialing numbers.

#### Input Data

| Abbreviated Dialing Bin Number | 0-1999 |
|--------------------------------|--------|
|                                |        |

| Item<br>No. | Item                                                                                                    | Input Data                                                                                                    | Default    | Related Program               |
|-------------|----------------------------------------------------------------------------------------------------|----------------------------------------------------------------------------------------------------|------------|-------------------------------|
| 01          | Abbreviated Dialing Data                                                                                 | 1-9, 0, *, #,<br>Pause (Press line key 1),<br>Recall/Flash (Press line key 2),<br>@ for Additional Digit for ISDN<br>Functionality (Press line key 3)<br>(max. 24 digits) | No Setting |                               |
| 02          | Name                                                                                                    | Max. 12 Characters                                                                                                    | No Setting |                               |
| 03          | Transfer Mode                                                                                            | 0 = Not defined<br>1 = Internal dial<br>2 = Incoming Ring Group (IRG)                                                                                                    | 0          |                               |
| 04          | Destination Number                                                                                       | If the Transfer mode is;<br>1 (Internal Dial Mode) =<br>1-9, 0, *, #, P, R, @<br>(Max 24 Characters)                                                                      | No Setting |                               |
|             |                                                                                                    | If the Transfer mode is;<br>2:IRG<br>0-100 (IRG Number)                                                                                                    |            |                               |
| 05          | <b>Incoming Ring Pattern</b><br>The definition of the tone pat-<br>tern is the same as Program<br>22-03. | Incoming Ring Pattern (0-9)<br>0 = normal pattern<br>1-4 = tone pattern(1-4)<br>5-9 = scale pattern(1-5)                                                                  | 0          | 14-01-27<br>15-08-01<br>22-03 |
| 06          | -Not Used -                                                                                              | -                                                                                                    | -          | -                             |

#### Conditions

None

## **Feature Cross Reference**

• Abbreviated Dialing

## Terminal Programming Instructions

#### To enter data for Program 13-04 (Abbreviated Dialing Number and Name):

- 1. Enter the programming mode.
- 2. 13 04 13-04-01 Abb Area0 Dial = back ↑ ↓ select
- 3. Enter the number of the item you want to program.

| 13-02-nn     | Ab | b Area | a0            |
|--------------|----|--------|---------------|
| nnnnn        |    |        |               |
| $\leftarrow$ | —  | +      | $\rightarrow$ |

- 4. Enter the Abbreviated Dialing group number to be defined or press FLASH to use the displayed entry.
- 5. Enter data for the item you selected + HOLD.
- 6. Enter data for the next item in the program. OR

Press MIC once to enter a new item number.

OR

# Program 13 : Abbreviated Dialing 13-05 : Abbreviated Dialing Trunk Group

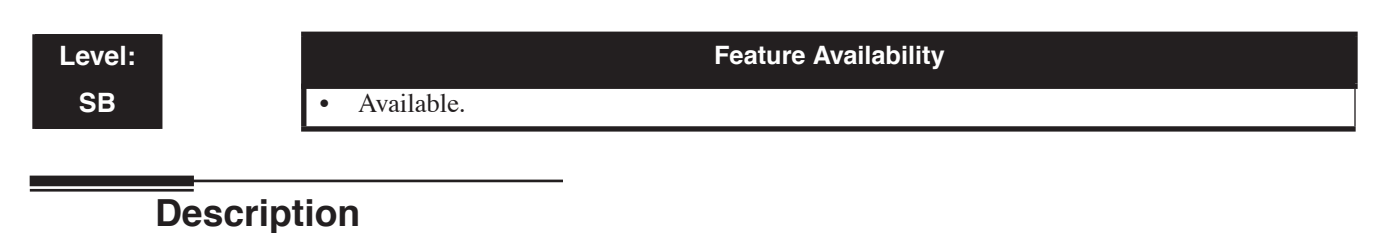

Use **Program 13-05 : Abbreviated Dialing Trunk Group** to define the trunk group to be seized for each Abbreviated Dialing number (refer to Program 13-05).

If this program has an entry of '0' (no setting), then seizing a line follows the trunk access group routing of the caller's extension (refer to Program 14-06). This setting is only available in External Abbreviated Dialing Mode (Program 13-01-01).

#### Input Data

| Abbreviated Dialing Bin Number | 0-1999 |
|--------------------------------|--------|
|                                |        |

| Item No. | Trunk Group Number |
|----------|--------------------|
| 01       | 0-100              |

#### Default

No Setting

#### Conditions

None

## **Feature Cross Reference**

Abbreviated Dialing

#### To enter data for Program 13-05 (Abbreviated Dialing Trunk Group):

- 1. Enter the programming mode.
- 2. 13 05

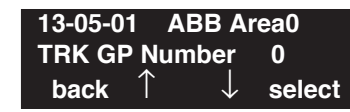

3. Enter the number of the item you want to program.

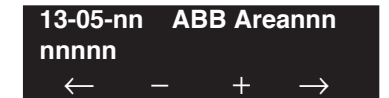

- 4. Enter the Abbreviated Dialing Area number to be defined or press FLASH to use the displayed entry.
- 5. Enter data for the item you selected + HOLD.
- 6. Enter data for the next item in the program. OR

Press MIC once to enter a new item number. OR

# Program 13 : Abbreviated Dialing 13-07 : Telephone Book Number and Name

Level:

Feature Availability

Available.

## Description

Use Program 13-07 : Telephone Book Number and Name to define the Telephone Books.

#### **Input Data**

| Telephone Books | 1-100 |
|-----------------|-------|

Memory Number

0-299

| Item No. | Item                                                                                                    | Entries                                         | Default    |
|----------|----------------------------------------------------------------------------------------------------|-------------------------------------------------|------------|
| 01       | <b>Dial Data</b><br>Use this program to store the dialing data for each<br>Telephone Book. Up to 300 entries can be made in<br>each Telephone Book.                                                                                              | Telephone Books: 1-100,<br>Memory Number: 0-299 | No Setting |
| 02       | Name<br>Use this program to store a name to a memory num-<br>ber assigned in each Telephone Book. A maximum<br>of 12 characters is allowed (permitted entries: 1-9, 0,<br>*, #, P,R,@). Up to 300 entries can be made in each<br>Telephone Book. | Telephone Books: 1-100,<br>Memory Number: 0-299 | No Setting |
| 03       | - Not Used -                                                                                                    | 1-20                                            | 1          |
| 04       | <b>Group Number</b><br>Use this program to assign each Telephone Book to a<br>group number.                                                                                                    | 1-20                                            | 1          |

#### Conditions

None

## **Feature Cross Reference**

• Central Telephone Book

#### To enter data for Program 13-07 (Telephone Book Number and Name):

- 1. Enter the programming mode.
- 2. 13 07

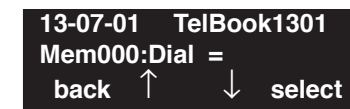

3. Enter the number of the item you want to program.

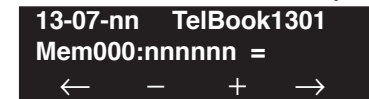

- 4. Enter the Telephone Book number to be defined or press FLASH to use the displayed entry.
- 5. Enter data for the item you selected + HOLD.
- 6. Enter data for the next item in the program.

OR Press MIC once to enter a new item number. OR

# Program 13 : Abbreviated Dialing 13-08 : Telephone Book System Name

Level: IN

Available.

## Description

Use **Program 13-08 : Telephone Book System Name** to define the name of the Telephone Books.

Feature Availability

| Input Data |
|------------|
|------------|

| Telephone Books | 1-100 |
|-----------------|-------|

| Item No. | Item                                                  | Entries      | Default  |
|----------|-------------------------------------------------------|--------------|----------|
| 01       | <b>Name</b><br>Define the name of the Telephone Book. | 6 characters | No Entry |

#### Conditions

None

## **Feature Cross Reference**

• Central Telephone Book

#### To enter data for Program 13-08 (Telephone Book Name):

- 1. Enter the programming mode.
- 2. 13 08

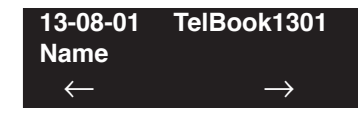

Enter the number of the item you want to program.
13-08-nn TelBook1301

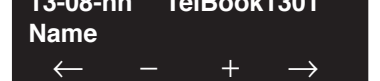

- 4. Enter the Telephone Book number to be defined or press FLASH to use the displayed entry.
- 5. Enter data for the item you selected + HOLD.
- 6. Enter data for the next item in the program.

OR Press MIC once to enter a new item number. OR

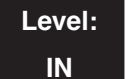

Feature Availability

Available.

## Description

Use **Program 13-09 : Telephone Book Group Name** to define the name for the Telephone book Group.

#### **Input Data**

| Telephone Books | 1-100 |
|-----------------|-------|

| Group | Num | ber   |
|-------|-----|-------|
| 01000 | 1   | ~ ~ . |

| Item No. | Item                                                                                     | Entries                 | Default                                              |
|----------|------------------------------------------------------------------------------------------|-------------------------|------------------------------------------------------|
| 01       | <b>Group Name</b><br>Use this program to define the name of the<br>Telephone Book group. | alphanumeric characters | 01 = Group 01<br>02 = Group 02<br>:<br>20 = Group 20 |

#### Conditions

None

## Feature Cross Reference

• Central Telephone Book

#### To enter data for Program 13-09 (Telephone Book Group Name):

- 1. Enter the programming mode.
- 2. 13 09

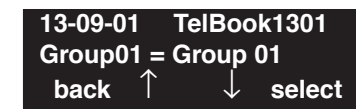

3. Enter the number of the item you want to program.

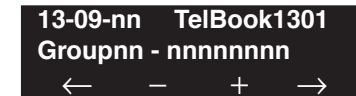

- 4. Enter the Telephone Book number to be defined or press FLASH to use the displayed entry.
- 5. Enter data for the item you selected + HOLD.
- 6. Enter data for the next item in the program.

OR Press MIC once to enter a new item number. OR

Level: IN

Available.

## **Description**

Use **Program 13-10 : Telephone Book Routing** to define the routing for the Telephone book Group.

Feature Availability

#### **Input Data**

| Telephone Books | 1-100 |
|-----------------|-------|

| Item No. | Item                                                                                                    | Entries                                                                                      | Default |
|----------|----------------------------------------------------------------------------------------------------|----------------------------------------------------------------------------------------------|---------|
| 01       | <b>Routing</b><br>This program defines the dial routing of the Tele-<br>phone Book group. When an outside call is placed,<br>the UX5000 follows Program 14-06-01. | Telephone Books: 1-100,<br>Outgoing Mode:<br>0 = External Outgoing,<br>1 = Internal Outgoing | 0       |

#### Conditions

None

## **Feature Cross Reference**

• Central Telephone Book

#### To enter data for Program 13-10 (Telephone Book Routing):

- 1. Enter the programming mode.
- 2. 13 10

| 13-10-0 <sup>-</sup> | 1 | TelBoo       | k1301  |
|----------------------|---|--------------|--------|
| Mode                 |   | 0:Trunk      | OTG    |
| back                 | Î | $\downarrow$ | select |

3. Enter the number of the item you want to program.

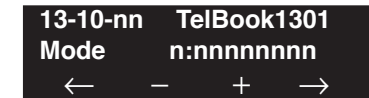

- 4. Enter the Telephone Book number to be defined or press FLASH to use the displayed entry.
- 5. Enter data for the item you selected + HOLD.
- 6. Enter data for the next item in the program.

OR Press MIC once to enter a new item number.

OR

Level: IN

Feature Availability

• Available.

# Description

Use **Program 14-01 : Basic Trunk Data Setup** to set the basic options for each trunk port. Refer to the chart below for a description of each option, its range and default setting.

#### **Input Data**

| Trunk Port Number | 1-200 |
|-------------------|-------|
|                   |       |

| Item<br>No. | Item                                                                                                    | Input Data                                     | Default                                  | Related<br>Program |
|-------------|----------------------------------------------------------------------------------------------------|------------------------------------------------|------------------------------------------|--------------------|
| 01          | <b>Trunk Name</b><br>Set the names for trunks. The trunk name<br>displays at display keysets for incoming<br>and outgoing calls.                                                                                      | Up to 12 characters                            | 1 = Line 001<br>I<br>Line 200 = Line 200 |                    |
| 02          | <b>Transmit Codec Gain Type</b><br>Use this option to select the codec gain for<br>the trunk. The option sets the amount of<br>gain (signal amplification) for the trunk<br>you are programming.                      | 1~63<br>(-15.5 ~ +15.5dB in<br>.5dB intervals) | 32 (0dB)                                 |                    |
| 03          | <b>Receive Codec Gain Type</b><br>Use this option to select the codec gain for<br>the trunk. The option sets the amount of<br>gain (signal amplification) for the trunk<br>you are programming.                       | 1~63<br>(-15.5 ~ +15.5dB in<br>.5dB intervals) | 32 (0dB)                                 |                    |
| 04          | <b>Transmit Gain Level for Conference</b><br><b>and Transfer Calls</b><br>Use this option to select the codec gain<br>type used by the trunk when it is part of an<br>Unsupervised Conference.                        | 1~63<br>(-15.5 ~ +15.5dB in<br>.5dB intervals) | 32 (0dB)                                 |                    |
| 05          | <b>Receive Gain Level for Conference and</b><br><b>Transfer Calls</b><br>Use this option to select the codec gain<br>type used by the trunk when it is part of an<br>Unsupervised Conference or Remote<br>Conference. | 1~63<br>(-15.5 ~ +15.5dB in<br>.5dB intervals) | 16 (-8dB)                                |                    |
| 06          | SMDR Print Out<br>Use this option to have the UX5000<br>include/exclude the trunk you are pro-<br>gramming from the SMDR printout. See<br>Program 35-01 and 35-02 for SMDR<br>printout options.                       | 0 = No print out<br>1 = Prints out             | 0                                        |                    |

# Program 14 : Trunk, Basic Setup 14-01 : Basic Trunk Data Setup

| Item<br>No. | Item                                                                                                    | Input Data                                        | Default | Related<br>Program      |
|-------------|----------------------------------------------------------------------------------------------------|---------------------------------------------------|---------|-------------------------|
| 07          | <b>Outgoing Calls</b><br>Use this option to allow/prevent outgoing calls on the trunk you are programming.                                                                                                    | 0 = Prevented<br>1 = Allowed                      | 1       |                         |
| 08          | <b>Toll Restriction</b><br>Use this option to enable/disable Toll<br>Restriction for the trunk. If enabled, the<br>trunk follows Toll Restriction program-<br>ming (ex: Programs 21-05, 21-06). If dis-<br>abled, the trunk is a toll free line.                                                                                               | 0 = Restriction disable<br>1 = Restriction enable | 1       | 21-04<br>21-05<br>21-06 |
| 09          | <b>Private Line</b><br>Use this option to enable/disable a trunk's ability to be used as a Private Line.                                                                                                    | 0 = Disable<br>1 = Enable                         | 0       |                         |
| 10          | <b>DTMF Tones for Outgoing Calls</b><br>Use this option to enable (1) or disable (0)<br>DTMF tones for outgoing trunk calls.                                                                                                    | 0 = Disable<br>1 = Enable                         | 0       |                         |
| 11          | Account Code Required<br>Use this option to enable (1) or disable (0)<br>Forced Account Codes.                                                                                                    | 0 = Disable<br>1 = Enable                         | 1       |                         |
| 12          | - Not Used -                                                                                                    |                                                   | 1       |                         |
| 13          | <b>Trunk-to-Trunk Transfer/Loop</b><br><b>Disconnect Supervision</b><br>Use this option to enable (1) or disable (0)<br>trunk-to-trunk transfer with loop supervi-<br>sion for the trunk. This option is required<br>for Call Forwarding Off-Premise and Tan-<br>dem Trunking (including 2 B-Channel<br>Transfer with PRI) only.               | 0 = Disable<br>1 = Enable                         | 1       |                         |
| 14          | <b>Long Conversation Cutoff</b><br>Use this option to enable or disable the<br>Long Conversation Cutoff feature for each<br>trunk.                                                                                                    | 0 = Disable<br>1 = Enable                         | 0       | 20-21-03<br>20-21-04    |
| 15          | Long Conversation Alarm Before Cut<br>Off<br>Use this option to enable or disable the<br>Long Conversation Alarm for each trunk.                                                                                                    | 0 = Disable<br>1 = Enable                         | 0       | 20-21-01<br>20-21-02    |
| 16          | <b>Forced Release of Held Call</b><br>Use this option to enable/disable forced<br>release for calls on Hold. If enabled, the<br>UX 5000 disconnects a call if it is on Hold<br>longer than a programmed interval (Pro-<br>gram 24-01-05). If disabled, forced dis-<br>connection does not occur. Program<br>24-01-01 also affects this option. | 0 = Disable<br>1 = Enable                         | 0       | 24-01-05                |
# Program 14 : Trunk, Basic Setup 14-01 : Basic Trunk Data Setup

| Item<br>No. | Item                                                                                                    | Input Data                | Default | Related<br>Program |
|-------------|----------------------------------------------------------------------------------------------------|---------------------------|---------|--------------------|
| 17          | <b>Trunk to Trunk Warning Tone for Long</b><br><b>Conversation Alarm</b><br>Use this option to enable or disable the<br>Warning Tone for Long Conversation fea-<br>ture for DISA callers.                                                                                                    | 0 = Disable<br>1 = Enable | 0       |                    |
| 18          | Warning Tone For Incoming Calls<br>This option can be used to enable the<br>Warning Tone for Long Conversations for<br>incoming calls only.                                                                                                    | 0 = Disable<br>1 = Enable | 0       | 20-18-09           |
| 19          | <b>Privacy Mode Toggle Option</b><br>Use this option to enable or disable a<br>trunk's ability to be switched from private<br>to non-private mode by pressing the line<br>key or Privacy Release function key.                                                                                                    | 0 = Disable<br>1 = Enable | 0       |                    |
| 20          | <b>Block Outgoing Caller ID</b><br>Allow (1) or prevent (0) the UX5000 from<br>automatically blocking outgoing Caller ID<br>information when a user places a call. If<br>allowed (i.e. block, enabled), the UX5000<br>automatically inserts the Caller ID block<br>code *67 (defined in 14-01-21) before the<br>user dialed digits. | 0 = Allow<br>1 = Block    | 0       |                    |
| 21          | <b>Caller ID Block Code</b><br>Enter the code, up to 8 digits, that should<br>be used as the Caller ID Block Code. This<br>code is automatically inserted before<br>dialed digits if Program 14-01-20 is set to<br>'1'.                                                                                                    | Dial (up to 8 digits)     | *67     |                    |
| 22          | <b>Caller ID to Voice Mail</b><br>Enable or disable the UX5000's ability to<br>send the Caller ID digits (Remote Log-On<br>Protocol) to voice mail.                                                                                                    | 0 = Disable<br>1 = Enable | 0       |                    |
| 23          | LCR - Not Used in U.S.                                                                                                    |                           | 0       |                    |
| 24          | Trunk-to-Trunk Outgoing Caller ID<br>Through Mode<br>Enable or disable the Trunk-to-Trunk Out-<br>going Caller ID Through Mode. This<br>option allows Caller ID from the original<br>outside caller to be displayed when a<br>trunk is forwarded off premise.<br>This option can only be used with PRI and<br>SIP trunks.           | 0 = Disable<br>1 = Enable | 0       |                    |

# Program 14 : Trunk, Basic Setup 14-01 : Basic Trunk Data Setup

| Item<br>No. | Item                                                                                                    | Input Data                                              | Default | Related<br>Program |
|-------------|----------------------------------------------------------------------------------------------------|---------------------------------------------------------|---------|--------------------|
| 25          | Continue/Disconnect Trunk-to-Trunk<br>Conversation<br>When Program 24-02-10 is set to discon-<br>nect a trunk after the defined time, deter-<br>mine whether or not a user should have<br>the ability to use the continue/disconnect<br>code.                                                                                                    | 0 = Disable<br>1 = Enable                               | 0       | 24-02-10           |
| 26          | Automatic Trunk to Trunk Transfer<br>Mode<br>For each trunk, enable (1) or disable (0)<br>the Step Transfer function when using the<br>Automatic Trunk-to-Trunk Transfer fea-<br>ture. If this option is disabled, the call will<br>be forwarded to the first specified destina-<br>tion only.                                                                                                    | 0 = Disable<br>1 = Enable                               | 0       | 24-04-01           |
| 27          | <b>Caller ID Refuse Setup</b><br>This program defines if the UX5000<br>rejects a trunk call and plays a VRS mes-<br>sage based on the Caller ID information<br>received. This option is set on a per trunk<br>basis.                                                                                                    | 0 = Does not reject the<br>call<br>1 = Rejects the call | 0       |                    |
| 28          | Not Used                                                                                                    |                                                         |         |                    |
| 29          | Not Used                                                                                                    |                                                         |         |                    |
| 30          | <b>Flexible Ringing by Caller ID</b><br>This option can be used to block the Flex-<br>ible Ringing by Caller ID feature on a per<br>trunk basis. Setting this option to "1"<br>enables the feature for the trunk, while "0"<br>disables the feature.                                                                                                    | 0 = Disable<br>1 = Enable                               | 1       | 14-01-27<br>22-18  |
| 31          | Not Used                                                                                                    | 0 = Disable<br>1 = Enable                               | 0       | 13-04<br>20-09-10  |
| 32          | Anti-Trombone<br>With networked H.323 trunks, enable or<br>disable the UX5000's ability to release the<br>external H.323 trunks when a call is<br>placed across the network to an extension<br>which is forwarded back to the originating<br>UX5000. If enabled, in this situtation, the<br>call is changed from an external trunk call<br>to an internal call and the H.323 trunks are<br>released for other calls. | 0 = Disable<br>1 = Enable                               | 0       |                    |

### Default

| Trunk Port Number | Name     |
|-------------------|----------|
| 001               | LINE 001 |
| 002               | LINE 002 |
| :                 | :        |
| 200               | LINE 200 |

### Conditions

None

## **Feature Cross Reference**

Refer to features in above chart.

## **Terminal Programming Instructions**

### To enter data for Program 14-01 (Basic Trunk Data Setup):

- 1. Enter the programming mode.
- 2. 14 01

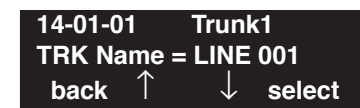

3. Enter the number of the item you want to program.

| 14-01-nn     |   | Trunk | nnn           |
|--------------|---|-------|---------------|
| nnnnn        |   |       |               |
| $\leftarrow$ | — | +     | $\rightarrow$ |

- 4. Enter the trunk number to be defined or press FLASH to use the displayed entry.
- 5. Enter data for the item you selected + HOLD.
- 6. Enter data for the next item in the program.
  - OR

Press MIC once to enter a new item number. OR

### Level: IN

Available.

## Description

Use **Program 14-02 : Analog Trunk Data Setup** to set the basic options for each analog trunk port. Refer to the chart below for a description of each option, its range and default setting.

Feature Availability

### **Input Data**

| Trunk Port Number 1-200 |
|-------------------------|
|-------------------------|

| Item<br>No. | Item                                                                                                    | Input Data                                                             | Default | Related<br>Program   |
|-------------|----------------------------------------------------------------------------------------------------|------------------------------------------------------------------------|---------|----------------------|
| 01          | <b>Signaling Type (DP/DTMF)</b><br>This option sets the signaling type for the trunk.                                                                                                    | 0 = Dial Pulse (10 PPS)<br>1 = Dial Pulse (20 PPS)<br>2 = DTMF         | 2       |                      |
| 02          | <b>Ring Detect Type</b><br>This option sets Extended Ring Detect or Immediate<br>Ring Detect for the trunk. For T1 loop/ground start<br>trunks, this option must be set to '1' in order for the<br>trunks to ring and lamp correctly.                                                                                                    | 0 = Normal/delayed<br>1 = Immediate ringing                            | 0       |                      |
| 03          | <b>Flash Types</b><br>This option to select the flash type (open loop flash<br>or ground). Always set this option for open loop<br>flash.                                                                                                    | 0 = Open Loop Flash<br>1 = Ground                                      | 0       |                      |
| 04          | <b>Flash For Timed Flash or Disconnect</b><br>This option lets you use Flash for Timed Flash (Pro-<br>gram 81-01-14) or Disconnect (Program 81-01-15).<br>(A user implements Flash by pressing the FLASH<br>key while on a trunk call.)                                                                                                    | 0 = Timed flash/Hooking<br>1 = Disconnect                              | 0       | 81-01-14<br>81-01-15 |
| 05          | <b>Dial Tone Detection for Directly Accessed Trunks</b><br>Use this option to enable/disable dial tone detection<br>for directly accessed trunks. If disabled, the<br>UX5000 outdials on the trunks without monitoring<br>for dial tone.<br><i>If there are no DSP resources, this program will be</i><br><i>ignored.</i>                                                            | 0 = Dial Tone Detection<br>not used<br>1 = Dial Tone Detection<br>used | 0       | 21-01-04             |
| 06          | Pause at 1st Digit After Line Seize in Manual<br>Dial Mode<br>Use this option to enable/disable a pause before the<br>UX5000 outdials a manually dialed call on the<br>trunk. If enabled, the UX5000 will wait before out-<br>dialing the dialed digits. If disabled, the UX5000<br>outdials the digits as the user dials them. Set the<br>pause interval timer in Program 21-01-06. | 0 = No Pause<br>1 = Pause                                              | 1       | 21-01-06             |

# Program 14 : Trunk, Basic Setup 14-02 : Analog Trunk Data Setup

| Item<br>No. | Item                                                                                                    | Input Data                                                   | Default | Related<br>Program |
|-------------|----------------------------------------------------------------------------------------------------|--------------------------------------------------------------|---------|--------------------|
| 07          | DP to DTMF Conversion Options<br>Determine how a user can convert a Dial Pulse (DP)<br>call to a DTMF call. For each trunk, set the type of<br>DP to DTMF conversion required. There are three<br>conversion options: Automatic (0), Automatic and<br>Manual (1), or Manual (2).<br><u>Automatic:</u><br>DP to DTMF conversion occurs automatically if the<br>extension user waits more than 10 seconds before<br>dialing the next digit.<br><u>Automatic and Manual:</u><br>DP to DTMF conversion occurs automatically if the<br>extension user waits more than 10 seconds before<br>dialing the next digit. In addition, the user can dial #<br>to switch a DP trunk to DTMF dialing.<br><u>Manual:</u><br>User can dial # to switch a DP trunk to DTMF dialing. | 0 = Automatic<br>1 = Automatic and Manual<br>2 = Manual      | 2       | 21-01-03           |
| 08          | Answering Condition<br>Determine the detection of the other party's<br>response for an outside line.                                                                                                    | 0 = Polarity reversing<br>1 = Polarity reversing<br>or timer | 1       | 21-01-03           |
| 09          | <b>Busy Tone Detection</b><br>If this option is enabled (1) for a trunk, if there is no<br>DSP resource available, the Multiple Trunk Confer-<br>ence cannot be completed.                                                                                                    | 0 = disable<br>1 = enable                                    | 0       |                    |
| 10          | <b>Caller ID</b><br>Enable or disable a trunk's ability to receive Caller<br>ID information.                                                                                                    | 0 = disable<br>1 = enable                                    | 0       |                    |
| 11          | Next Trunk in Rotary if No Dial Tone<br>Use this option to enable/disable the UX5000's abil-<br>ity to skip over a trunk if dial tone is not detected.<br>This option pertains to calls placed using Loop<br>Keys, Speed Dial, ARS, Last Number Redial or<br>Save Number dialed. It does not pertain to line key<br>or Direct Trunk Access calls.<br>If there are no DSP resources, this program will be<br>ignored.                                                                                                    | 0 = disable<br>1 = enable                                    | 0       |                    |
| 12          | Detect Network Disconnect Signal<br>- Not Used in U.S                                                                                                    | 0 = disable<br>1 = enable                                    | 1       |                    |
| 13          | Trunk-to-Trunk Limitation<br>- Not Used in U.S                                                                                                    | 0 = disable<br>1 = enable                                    | 0       |                    |
| 14          | Loop Start/Ground Start                                                                                                    | 0 = Loop Start<br>1 = Ground Start                           | 0       |                    |

# Program 14 : Trunk, Basic Setup 14-02 : Analog Trunk Data Setup

| Item<br>No. | Item                                                                                                    | Input Data                | Default | Related<br>Program |
|-------------|----------------------------------------------------------------------------------------------------|---------------------------|---------|--------------------|
| 16          | <b>Caller ID Type</b><br>- Not Used in U.S<br>Select the type of Caller ID signal from an analog<br>trunk - FSK or DTMF.                                                                          | 0 = FSK<br>1 = DTMF       | 0       | 15-03-11           |
| 17          | <b>Synchronous Ringing</b><br>Enable or disable the Synchronous Ringing feature.                                                                                                    | 0 = Disable<br>1 = Enable | 0       |                    |
| 18          | <b>Busy Tone Detection on Talking</b><br>Enable or disable if busy tone is detected when a<br>DIL or DID/DISA is received.                                                                        | 0 = Disable<br>1 = Enable | 0       |                    |
| 19          | <b>Busy Tone Detection Frequency</b><br>Set the detection frequency of a busy tone when<br>Program 14-02-18 is set to "1".                                                                        | 1-255                     | 1       | 14-02-18           |
| 20          | <b>Busy Tone Detection Interval</b><br>Set the detection interval of a busy tone when Pro-<br>gram 14-02-18 is set to "1". The UX5000 detection<br>for busy tone is continuous during this timer. | 0-64800(x100ms)           | 0       | 14-02-18           |

### Conditions

None

## **Feature Cross Reference**

None

### To enter data for Program 14-02 (Analog Trunk Data Setup):

- 1. Enter the programming mode.
- 2. 14 02

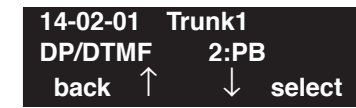

3. Enter the number of the item you want to program.

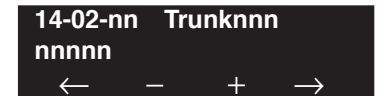

- 4. Enter the trunk number to be defined or press FLASH to use the displayed entry.
- 5. Enter data for the item you selected + HOLD.
- 6. Enter data for the next item in the program.

OR Press MIC once to enter a new item number. OR

# Program 14 : Trunk, Basic Setup 14-04 : Behind PBX Setup

## Level: IN

Feature Availability

Available.

## Description

Use **Program 14-04 : Behind PBX Setup** to indicate if the trunk is installed behind a PBX. There is one item for each of the Night Service Modes:

### **Input Data**

| Trunk Port Number                 |     |                                   |       | 1-20    | 0               |
|-----------------------------------|-----|-----------------------------------|-------|---------|-----------------|
| Item No. Day/Night Type of Connec |     |                                   | ction | Default | Related Program |
| 01                                | 1-8 | 0 = Stand alone<br>1 = Behind PBX |       | 0       | 22-02           |

### Conditions

None

## **Feature Cross Reference**

• Central Office Calls, Placing

### To enter data for Program 14-04 (Behind PBX Setup):

- 1. Enter the programming mode.
- 2. 14 04

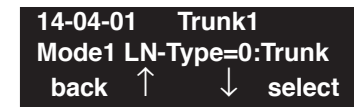

3. Enter the number of the item you want to program.

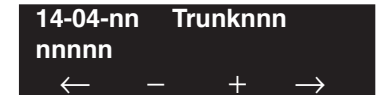

- 4. Enter the trunk number to be defined or press FLASH to use the displayed entry.
- 5. Enter data for the item you selected + HOLD.
- 6. Enter data for the next item in the program.

OR Press MIC once to enter a new item number. OR

# Program 14 : Trunk, Basic Setup 14-05 : Trunk Group

## Level: IN

Feature Availability

Available.

## Description

Use **Program 14-05 : Trunk Groups** to assign trunks to Trunk Groups. You can also assign the outbound priority for trunks within the group. When users dial up the trunk group, they seize the trunks in the order you specify in the outbound priority entry.

### **Input Data**

| Trunk Port Number | 1-200 |
|-------------------|-------|

| Item No. | Trunk Group Number | Order Number |
|----------|--------------------|--------------|
| 01       | 0-100              | 1-200        |

### Default

| Trunk Port | Group | Priority |
|------------|-------|----------|
| 1          | 1     | 1        |
| :          | :     | :        |
| 200        | 1     | 200      |

### Conditions

None

## Feature Cross Reference

• Trunk Groups

### To enter data for Program 14-05 (Trunk Group):

- 1. Enter the programming mode.
- 2. 14 05

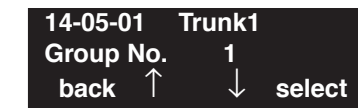

3. Enter the number of the item you want to program.

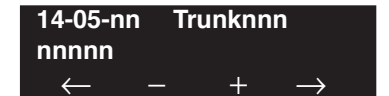

- 4. Enter the trunk number to be defined or press FLASH to use the displayed entry.
- 5. Enter data for the item you selected + HOLD.
- 6. Enter data for the next item in the program.

OR Press MIC once to enter a new item number. OR

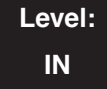

#### Feature Availability

Available - 100 Trunk Group Numbers.

## **Description**

Use **Program 14-06 : Trunk Group Routing** to set up an outbound routing table for the trunk groups you assigned in Program 14-05. When users dial 9, the UX5000 routes their calls in the order (priority) you specify. For example, if a user dials 9 and all calls in the first group are busy, the UX5000 may route the call to another group. Trunk Access Map programming (Programs 14-07) may limit this option. The UX5000 contains 100 routing tables for trunk access. Each table has four priority orders for trunk access.

Example for setting:

With less than 4 trunk groups,

Route number 1 : Order 1 – Trunk group 1

: Order 2 – Trunk group 2

For the above setting, if all the lines in trunk group 1 are busy, the UX5000 searches for an idle line in trunk group 2.

With more than 4 trunk groups,

| Route number 1 | : Order 1 – Trunk group 1                 |
|----------------|-------------------------------------------|
|                | : Order 2 – Trunk group 2                 |
|                | : Order 3 – Trunk group 3                 |
|                | : Order 4 – 1002 (Jump to Route number 2) |
| Route number 2 | : Order 1 – Trunk group 4                 |
|                | : Order 2 – Trunk group 5                 |

For the above setting, if all the lines in the trunk group 1, 2 and 3 are busy, the UX5000 searches for an idle line in trunk group 4 and 5.

#### **Input Data**

| Route Table Number001-100 |
|---------------------------|
|---------------------------|

| Item No. | Priority Order<br>Number | Input Data                                                                                                    | Related Program                        |
|----------|--------------------------|----------------------------------------------------------------------------------------------------|----------------------------------------|
| 01       | 1-4                      | 0 = not specify<br>001-100 : (Trunk Group Number)<br>101-150 : (100 + Network System Number)<br>1001-1100 : (1000 + Route Table Number) | 14-01-07<br>14-05<br>15-01-02<br>21-02 |

### Default

Route 1, Order Number 1 = 1 (Trunk Group 1), Order Numbers 2, 3, 4 = 0 (not specified) All Other Routes (2-100) and Order Numbers (1-4) = 0 (not specified)

#### Conditions

None

## **Feature Cross Reference**

None

## Terminal Programming Instructions

#### To enter data for Program 14-06 (Trunk Group Routing):

- 1. Enter the programming mode.
- 2. 14 06

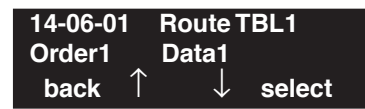

3. Enter the number of the item you want to program.

| 14-06-nn       | Route TBLnnn        |
|----------------|---------------------|
| nnnnn          |                     |
| $\leftarrow$ - | $-$ + $\rightarrow$ |

- 4. Enter the Trunk Group Routing Table number to be defined or press FLASH to use the displayed entry.
- 5. Enter data for the item you selected + HOLD.
- 6. Enter data for the next item in the program.

OR

Press MIC once to enter a new item number. OR

# Program 14 : Trunk, Basic Setup 14-07 : Trunk Access Map Setup

## Level: IN

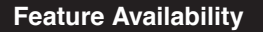

Available.

## Description

Use **Program 14-07 : Trunk Access Map Setup** to set up the Trunk Access Maps. This sets an extension's access options for trunks. For example, an extension can only place outgoing calls on trunks to which it has outgoing access. There are 200 Access Maps with all 200 trunk ports programmed in Map 1 with full access.

An extension can use one of the maps you set up in this program. Use Program 15-06 to assign Trunk Access Maps to extensions. Each trunk can have one of eight access options for each Access Map.

### **Input Data**

| Access Map Number | 001-200 |
|-------------------|---------|
|-------------------|---------|

| Item No. | Trunk Port Number | Input Data                                                                                                    |
|----------|-------------------|----------------------------------------------------------------------------------------------------|
| 01       | 1-200             | 0 = No access<br>1 = Outgoing access only<br>2 = Incoming access only<br>3 = Access only when trunk on Hold<br>4 = Outgoing access and access when trunk on Hold<br>5 = Incoming access and access when trunk on Hold<br>6 = Incoming and Outgoing access<br>7 = Incoming access, outgoing access and access when trunk on Hold |

### Default

- Access Map 1 = Trunk Ports 1-200 assigned with option '7' access (incoming and outgoing access and access when trunk is on Hold).
- Access Maps 2-200 Trunk Ports 1-200 assigned with option '0' access (no access).

### Conditions

None

## Feature Cross Reference

- Central Office Calls, Answering
- Central Office Calls, Placing

## Terminal Programming Instructions

### To enter data for Program 14-07 (Trunk Access Map Setup):

- 1. Enter the programming mode.
- 2. 14 07 14-07-01 Access Map1 TRK\_001=7:OTG/INC/Hold back ↑ ↓ select
- 3. Enter the number of the item you want to program.

| 14-07-nn       | Access Mapnnn       |
|----------------|---------------------|
| nnnnn          |                     |
| $\leftarrow$ - | $-$ + $\rightarrow$ |

- 4. Enter the Access Map number to be defined or press FLASH to use the displayed entry.
- 5. Enter data for the item you selected + HOLD.
- 6. Enter data for the next item in the program. OR

Press MIC once to enter a new item number.

OR

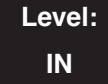

Feature Availability

Available.

## Description

Use **Program 14-08 : Music on Hold Source for Trunks** to define a trunk's Music on Hold source as either the ACI or COI port.

**Note:** If ACI is selected as the source in Item 1, the port number for the source must be selected in Item 2.

#### **Input Data**

| Trunk Port Number | 1-200 |
|-------------------|-------|
|-------------------|-------|

| ltem<br>No. | Item                                                     | Input Data                                                                                                    | Default |
|-------------|----------------------------------------------------------|----------------------------------------------------------------------------------------------------|---------|
| 01          | MOH Type<br>Select a trunk's<br>Music on Hold<br>source. | 0 = Internal synthesized/external MOH<br>1 = A customer-provided source connected to BGM port<br>2 = A customer-provided source connected to ACI port | 0       |
| 02          | Source Port<br>Number                                    | If the MOH Type is "2", the source port number is $0 - 96$ .                                                                                          | 0       |

### Conditions

None

## **Feature Cross Reference**

Music on Hold

### To enter data for Program 14-08 (Music on Hold Source for Trunks):

- 1. Enter the programming mode.
- 2. 14 08

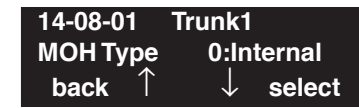

3. Enter the number of the item you want to program.

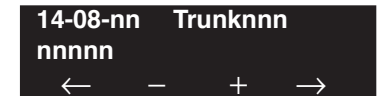

- 4. Enter the trunk number to be defined or press FLASH to use the displayed entry.
- 5. Enter data for the item you selected + HOLD.
- 6. Enter data for the next item in the program.

OR Press MIC once to enter a new item number. OR

# **Program 14 : Trunk, Basic Setup** *14-09 : ACI Conversation Recording Destination for Trunks*

## Level: IN

Feature Availability

Available.

## Description

Use **Program 14-09 : ACI Conversation Recording Destination for Trunks** to set the ACI Conversation Recording destination for each trunk.

**Note:** If both Programs 14-09 and 15-12 define a destination, the destination in Program 15-12 will be followed.

### Input Data

| Trunk Port Number | 1-200 |  |
|-------------------|-------|--|
|-------------------|-------|--|

| Item<br>No. | Item                                                                                                    | Input Data                                  | Default    |
|-------------|----------------------------------------------------------------------------------------------------|---------------------------------------------|------------|
| 01          | ACI Recording Destination Extension Number<br>Enter the ACI's extension number to which the<br>trunk calls should be recorded.             | Max. 8 digits                               | No setting |
| 02          | <b>ACI Automatic Recording for Incoming Calls</b><br>Determine if a trunk's incoming calls should be<br>automatically recorded to the ACI. | 0 = off<br>1 = on                           | 0          |
| 03          | Recording Contents Storing Method (DSPDB)<br>- Not Used in U.S                                                                             | 0 = specifies by dialing<br>1 = own mailbox | 0          |
| 04          | ACI Automatic Recording for Outgoing Call<br>Determine if a trunk's outgoing calls should be<br>automatically recorded to the ACI.         | 0 = off<br>1 = on                           | 0          |

### Conditions

None

## Feature Cross Reference

• Analog Communications Interface (ACI)

To enter data for Program 14-09 (ACI Conversation Recording Destination for Trunks):

- 1. Enter the programming mode.
- 2. 14 09

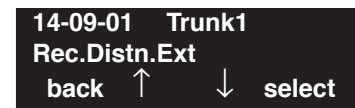

3. Enter the number of the item you want to program.

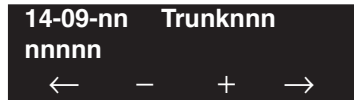

- 4. Enter the trunk number to be defined or press FLASH to use the displayed entry.
- 5. Enter data for the item you selected + HOLD.
- 6. Enter data for the next item in the program. OR

Press MIC once to enter a new item number. OR

# Program 14 : Trunk, Basic Setup 14-10 : Power Failure Terminal for Trunks

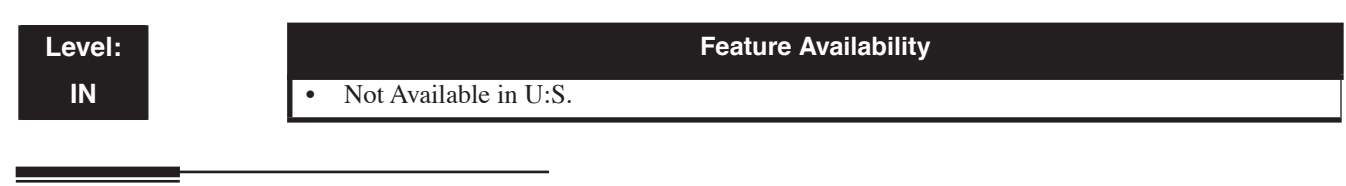

Description

This program is not used in U.S. software.

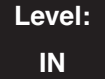

Feature Availability

Available.

## Description

Use **Program 14-11 : ID Setup for IP Trunk** to set the H.323 IP trunk ID. This option is for H.323 trunks only - it is not used for SIP trunks.

#### **Input Data**

| Trunk Port Number | 1-200 |
|-------------------|-------|
|                   |       |

| ltem<br>No. | Item                                                                                                    | Input Data                   | Default | Related<br>Program |
|-------------|----------------------------------------------------------------------------------------------------|------------------------------|---------|--------------------|
| 01          | <ul> <li>IP Setup for IP Trunk</li> <li>Set the ID for each H.323 IP trunk in each networked system.</li> <li>This data is referred to for incoming and outgoing IP trunks. Incoming calls arrive to the trunk port of the same ID as the ID notified from the partner system.</li> <li>For example, trunk 5 in Site A is assigned ID 2 and trunk 7 in Site B is assigned ID 2. A call is placed from Site A (on trunk 5) to Site B. The call will come into Site B on trunk 7 because it has the same ID number as the incoming call (ID 2).</li> </ul> | 0 = not notified,<br>1-65535 | 0       |                    |

### Conditions

None

## **Feature Cross Reference**

VoIP

### To enter data for Program 14-11 (ID Setup for IP Trunk):

- 1. Enter the programming mode.
- 2. 14 11

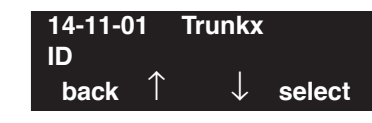

3. Enter the number of the item you want to program.

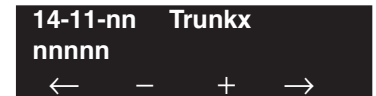

- 4. Enter the trunk number to be defined or press FLASH to use the displayed entry.
- 5. Enter data for the item you selected + HOLD.
- 6. Enter data for the next item in the program.

OR Press MIC once to enter a new item number. OR

# Program 14 : Trunk, Basic Setup 4-12 : SIP Register ID Setup for IP Trunk

Level: IN Feature Availability

## Description

Use **Program 14-12 : SIP Register ID Setup for IP Trunk** to set the Register ID options for SIP trunks.

### Input Data

Available.

| Item<br>No. | Item                                                                                                    | Input Data | Default | Related<br>Program                        |
|-------------|----------------------------------------------------------------------------------------------------|------------|---------|-------------------------------------------|
| 01          | <b>Register ID</b><br>This program sets the SIP Register ID for each<br>trunk. If both 14-12 and 15-16 are assigned, then<br>the UX5000 uses the data in Program 15-16. Regis-<br>ter ID 0 is associated with Program 10-28 and<br>10-29 data. Other registered IDs (1-31) are associ-<br>ated with Program 10-36 data. | 0-31       | 0       | 10-28<br>10-29<br>10-36<br>14-12<br>15-16 |
| 02          | <b>Pilot Register ID</b><br>This program sets the SIP Pilot Register ID for<br>each trunk. If both 14-12 and 15-16 are assigned,<br>then the UX5000 uses the data in Program 15-16.                                                                                                    | 0-31       | 0       | 14-12<br>15-16                            |

### Conditions

None

## Feature Cross Reference

VoIP

### To enter data for Program 14-12 (SIP Register ID Setup for IP Trunk):

- 1. Enter the programming mode.
- 2. 14 12

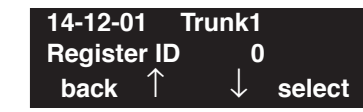

3. Enter the number of the item you want to program.

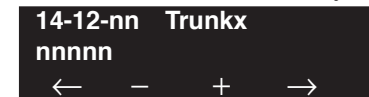

- 4. Enter the trunk number to be defined or press FLASH to use the displayed entry.
- 5. Enter data for the item you selected + HOLD.
- 6. Enter data for the next item in the program.

OR Press MIC once to enter a new item number. OR

# Program 15 : Extension, Basic Setup 15-01 : Basic Extension Data Setup

Level: SA Feature Availability

Available.

## Description

Use Program 15-01 : Basic Extension Data Setup to define the basic settings for each extension.

**Note:** The item numbers indicated below are different when using PCPro/WebPro. Refer to the program within the PCPro/WebPro application to determine the correct item number.

### **Input Data**

Extension Number

Max. 8 digits

| ltem<br>No. | Item                                                                                                    | Input Data                                                              | Default                                                                                         | Related<br>Program |
|-------------|----------------------------------------------------------------------------------------------------|-------------------------------------------------------------------------|-------------------------------------------------------------------------------------------------|--------------------|
| 01          | <ul> <li>Extension Name</li> <li>Set the extension/virtual extension name.</li> <li>When entering names for use the IntraMail's Directory Dialing, <i>do not use non-alpha characters.</i> To separate a first name from a last name, enter a space as a delimiter. By default, there are no extension names entered. You can enter names in any of the following formats: <ul> <li>First</li> <li>Last</li> <li>First (space) Last</li> <li>Last (space) First</li> </ul> </li> </ul> | Up to 12 Characters<br>(A-Z, upper and lower case letters<br>available) | 301 = STA 301<br>302 = STA 302<br>1<br>499 = STA 499<br>5000 = STA 5000<br>1<br>5312 = STA 5312 |                    |
| 02          | <b>Outgoing Trunk Line Preference</b><br>Use this option to set the extension's<br>outgoing Trunk Line Preference. If<br>enabled, the extension user get trunk<br>dial tone when they lift the handset.<br>The user hears trunk dial tone only if<br>allowed by Trunk Access Map pro-<br>gramming (Programs 14-07 and<br>15-06). Refer to the Line Preference<br>feature for more details.                                                                                             | 0 = Off<br>1 = On                                                       | 0                                                                                               | 14-06<br>21-02     |
| 03          | <b>SMDR Printout</b><br>Use this option to include or exclude<br>the extension you are programming in<br>the SMDR report.                                                                                                    | 0 = Do not print on SMDR report<br>1 = Include on SMDR report           | 1                                                                                               |                    |

# Program 15 : Extension, Basic Setup 15-01 : Basic Extension Data Setup

| 04 | <b>ISDN Caller ID</b><br>If both Program 15-01-04 and<br>10-03-05 are enabled, the UX5000<br>includes Caller ID in the Setup mes-<br>sage as "Presentation Allowed". If<br>these options are disabled, it will be<br>"Presentation Restricted".                                 | 0 = Disable<br>1 = Enable                          | 1 | 10-03-05                                     |
|----|----------------------------------------------------------------------------------------------------|----------------------------------------------------|---|----------------------------------------------|
| 05 | <b>Restriction for Outgoing Disable on</b><br><b>Incoming Line</b><br>Enable or disable supervised dial<br>detection for an extension.                                                                                                    | 0 = Disable<br>1 = Enable                          | 0 | 21-01-15<br>21-01-16<br>21-01-17<br>80-03-01 |
| 06 | - Not Used -                                                                                                    | -                                                  | _ |                                              |
| 07 | - Not Used -                                                                                                    | -                                                  | - |                                              |
| 08 | Busy Call Attendant Message for<br>Extension<br>For each extension set the message<br>number to be played for the Call<br>Attendant feature when the extension<br>is busy. When this option is used, Pro-<br>gram 40-10-08 must be set to "0"<br>(system-wide option).          | 0 = No Message<br>001-100 = VRS Messages 001 - 100 | 0 | 11-11-59<br>40-10-08                         |
| 09 | No Answer Call Attendant Message<br>for Station<br>For each extension set the message<br>number to be played for the Call<br>Attendant feature when the extension<br>does not answer. When this option is<br>used, Program 40-10-09 must be set to<br>"0" (system-wide option). | 0 = No Message<br>001-100 = VRS Messages 001 - 100 | 0 | 11-11-60<br>40-10-09                         |

### Conditions

None

## **Feature Cross Reference**

Refer to chart above.

### To enter data for Program 15-01 (Basic Extension Data Setup):

- 1. Enter the programming mode.
- 2. 15 01

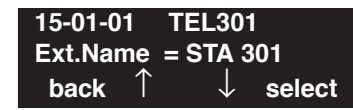

3. Enter the number of the item you want to program.

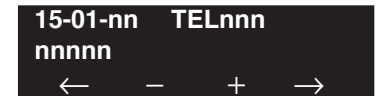

- 4. Enter the terminal number to be defined or press FLASH to use the displayed entry.
- 5. Enter data for the item you selected + HOLD.
- 6. Enter data for the next item in the program.

OR Press MIC once to enter a new item number. OR

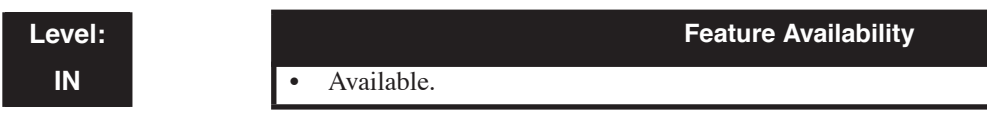

## **Description**

Use Program 15-02 : Multi-Line Terminal Basic Setup to set up various keyset options.

#### **Input Data**

Extension Number

Max. 8 digits

| Item<br>No. | Item                                                                                                    | Input Data                                                                                                    | Default | Related<br>Program      |
|-------------|----------------------------------------------------------------------------------------------------|----------------------------------------------------------------------------------------------------|---------|-------------------------|
| 01          | <ul> <li>Display Language Selection</li> <li>(Use line keys 1-5 to select 00-05. To select options 6-11, press CALL2, then press line keys 1-6. Key 1 is option 6, Key 2 is option 7, etc. To select options 12-14, press CALL2, then press line keys 1-3.)</li> <li>After entering a 2-digit code (for example: 12), if you wish to reenter a single digit code (for example: 1), you must press the Left Arrow Soft Key in order to move the cursor back one position.</li> </ul> | 00 = Japanese<br>01 = English<br>02 = German<br>03 = French<br>04 = Italian<br>05 = Spanish<br>06 = Dutch<br>07 = Portuguese<br>08 = Norwegian<br>09 = Danish<br>10 = Swedish<br>11 = Turkish<br>12 = Latin American Spanish<br>13 = Romanian<br>14 = Polish | 1       | 11-11-13                |
| 02          | <b>Trunk Ring Tone</b><br>Use this option to set the tone (pitch)<br>of the incoming trunk ring for the<br>extension port you are programming.                                                                                                    | 1 = High<br>2 = Mid range<br>3 = Low<br>4 = Ring Tone 1<br>5 = Ring Tone 2<br>6 = Ring Tone 3<br>7 = Ring Tone 4<br>8 = Ring Tone 5                                                                                                    | 2       | 22-03<br>82-01          |
| 03          | <b>Extension Ring Tone (Pitch)</b><br>Use this option to set the tone (pitch)<br>of the incoming extension call ring for<br>the extension port you are program-<br>ming. Also see program 15-08.                                                                                                    | 1 = High<br>2 = Mid range<br>3 = Low<br>4 = Ring Tone 1<br>5 = Ring Tone 2<br>6 = Ring Tone 3<br>7 = Ring Tone 4<br>8 = Ring Tone 5                                                                                                    | 8       | 15-08<br>15-10<br>82-01 |

| ltem<br>No. | Item                                                                                                    | Input Data                                                                        | Default | Related<br>Program |
|-------------|----------------------------------------------------------------------------------------------------|-----------------------------------------------------------------------------------|---------|--------------------|
| 04          | Abbreviated Dialing DIAL Key<br>Control<br>Use this option to control the function<br>of the extension's DIAL key when<br>used with Abbreviated Dialing. The<br>DIAL key can access either the Com-<br>mon or Group Abbreviated Dialing<br>numbers.                                     | 0 = Common and Individual<br>Abbreviated Dialing<br>1 = Group Abbreviated Dialing | 0       |                    |
| 05          | <b>Transfer Key Operation Mode</b><br>Use this option to set the operating<br>mode of the extension's CONF key.<br>The keys can be for Call Transfer,<br>Serial Calling or Flash. When select-<br>ing the Flash option (selection 2), refer<br>also to Program 81-01-14.                | 0 = Transfer<br>1 = Series call<br>2 = Flash                                      | 0       |                    |
| 06          | Hold Key Operating Mode<br>Use this option to set the function of<br>the keyset Hold key. The Hold key can<br>activate normal Hold, Exclusive Hold<br>or Park.                                                                                                    | 0 = Normal Hold<br>1 = Exclusive Hold<br>2 = Park                                 | 0       |                    |
| 07          | Automatic Hold for CO Lines<br>Determine whether an extension will<br>use Automatic Hold for CO calls or if<br>the call should disconnect.                                                                                                    | 0 = Enable (Hold)<br>1 = Disable (Disconnect)                                     | 1       |                    |
| 08          | Automatic Handsfree<br>Use this option to set whether pressing<br>a key accesses a One-Touch Key or if<br>it pre-selects the key.                                                                                                    | 0 = Pre-select<br>1 = One-touch (Automatic Handsfree)                             | 1       | 20-09-02           |
| 09          | <b>Ringing Line Preference for Inter-<br/>com Calls</b><br>Use this option to select between Idle<br>and Ringing Line Preference for Inter-<br>com calls.                                                                                                    | 0 = Idle (off)<br>1 = Ringing (on)                                                | 1       |                    |
| 10          | <b>Ringing Line Preference for Trunk</b><br><b>Calls</b><br>Use this option to select between Idle<br>and Ringing Line Preference for trunk<br>calls.                                                                                                    | 0 = Idle (off)<br>1 = Ringing (on)                                                | 1       |                    |
| 11          | <b>Callback Automatic Answer</b><br>Use this option to enable or disable<br>automatic answer for Callbacks. If<br>enabled, extension automatically<br>answers Callback ring when user lifts<br>the handset. If disabled, use must press<br>line appearance key to answer Call-<br>back. | 0 = off<br>1 = on                                                                 | 1       |                    |

| Item<br>No. | Item                                                                                                    | Input Data                                                                                                    | Default | Related<br>Program |
|-------------|----------------------------------------------------------------------------------------------------|----------------------------------------------------------------------------------------------------|---------|--------------------|
| 12          | <b>Off Hook Ringing</b><br>Use this option to set the keyset's off<br>hook signaling. Off hook signaling<br>occurs when a keyset user receives a<br>second call while busy on a handset<br>call. DID, DNIS and DIL trunks can<br>use any of the 4 options - normal/ring<br>group trunks can only use options "0"<br>or "1". To enable/disable Off Hook<br>Signaling for an extension's Class of<br>Service, use Program 20-13-06. | 0 = Muted Off Hook Ringing<br>1 = No Off Hook Ringing<br>2 = Not Used<br>3 = One Beep in Speaker<br>4 = One Beep in Handset | 0       |                    |
| 13          | <b>Redial List Mode</b><br>Select whether the Redial List feature<br>should store internal and external<br>numbers (0), or only external numbers<br>(1).                                                                                                    | 0 = Extension/Trunk Mode<br>1 = Trunk Mode                                                                                  | 1       |                    |
| 14          | Not Used                                                                                                    |                                                                                                    | 0       |                    |
| 15          | <b>Storage of Caller ID for Answered</b><br><b>Call</b><br>Select whether an answered call<br>should be included in the Call History<br>Log.                                                                                                    | 0 = Disable<br>1 = Enable                                                                                                   | 1       |                    |
| 16          | Handsfree Operation<br>Enable or disable an extensions ability<br>to use the speakerphone on <b>outside</b><br>calls. Users can hear the conversation,<br>but cannot respond handsfree.                                                                                                    | 0 = Disable<br>1 = Enable                                                                                                   | 1       |                    |
| 17          | Not Used                                                                                                    |                                                                                                    |         |                    |
| 18          | <b>Power Saving Mode</b><br>Enable or disable the power saving<br>mode for the keyset or IP terminal.                                                                                                    | 0 = Normal mode<br>1 = Power-saving mode                                                                                    |         | 20-02-10           |
| 19          | <b>CTA/CTU Data Communication</b><br><b>Mode</b><br>Select '0' if the dip switch settings on<br>the CTA/CTU Adapter are set to PC<br>connection (1=on, 2-8=off) or select<br>'1' if the dip switches are set to printer<br>connection (1-2=on, 3-8=off).                                                                                                    | 0 = CTI mode<br>1 = non-procedural/SMDR mode                                                                                | 0       | 15-02-20           |
| 20          | <b>Baud Rate for CTA Port</b><br>Select the baud rate to be used by the<br>CTA Adapter.                                                                                                    | $ \begin{array}{r} 0 = 4800 \\ 1 = 9600 \\ 2 = 19200 \end{array} $                                                          | 2       | 15-02-19           |

| ltem<br>No. | Item                                                                                                    | Input Data                                                             | Default | Related<br>Program   |
|-------------|----------------------------------------------------------------------------------------------------|------------------------------------------------------------------------|---------|----------------------|
| 21          | Virtual Extension Access Mode<br>(when idle Virtual Extension key<br>pressed)<br>Determine whether an extension's Vir-<br>tual Extension/Call Coverage Key<br>should be as a DSS key to the exten-<br>sion and for receiving calls (0), for<br>placing and receiving calls (1),or just<br>receiving incoming calls (2).<br>If setting Trunk Toll Restriction Level<br>for a virtual extension, this option<br>must be set to '1' to allow the exten-<br>sion the ability to place outgoing ICM<br>or CO calls.                                                                                                    | 0 = DSS (Inbound/Outbound)<br>1 = Outgoing<br>2 = Ignore Key (Inbound) | 2       | 15-02-30<br>21-21-01 |
| 22          | Multiple Incoming From Intercom<br>and TrunkIf enabled, this affects how a Hotline<br>key lamps, based on the setting in Pro-<br>gram 22-01-01. If set to 1 for trunk<br>priority, the Hotline key will lamp<br>solid when a trunk call rings in. If set<br>to 0 for intercom priority, the Hotline<br>key will not lamp for incoming trunk<br>calls, but will lamp solid for intercom<br>calls.If this option is disabled, Hotline keys<br>will lamp solid for any incoming calls<br>regardless of the setting in Program<br>22-01-01.                                                                                                    | 0 = Disable<br>1 = Enable                                              | 1       | 22-01-01             |
| 23          | Abbreviated Dialing Preview Mode<br>When an abbreviated number is<br>dialed, determine whether it should be<br>previewed or dialed immediately.                                                                                                    | 0 = Preview<br>1 = Immediately Sent                                    | 0       |                      |
| 24          | <b>Conference Key Mode</b><br>This option allows an extension's<br>CONF key to be programmed for Con-<br>ference or for Transfer. When set for<br>Transfer (1), the user places a call on<br>hold, dials the extension to which it<br>should be transferred, the presses the<br>CONF key. The call is then trans-<br>ferred. When set for Conference (0),<br>with an active call, the user presses the<br>CONF key, places a second call, then<br>presses the CONF key twice. All the<br>calls are then connected. In order for<br>Cordless II and Cordless Lite II users<br>to use a Flash key, this option must be<br>set to "1" for those extensions. | 0 = Conference<br>1 = Transfer                                         | 0       | 15-02-05             |

| ltem<br>No. | Item                                                                                                    | Input Data                                                                                       | Default | Related<br>Program   |
|-------------|----------------------------------------------------------------------------------------------------|--------------------------------------------------------------------------------------------------|---------|----------------------|
| 25          | Not Used                                                                                                    | -                                                                                                | -       |                      |
| 26          | MSG Key Operation Mode<br>Determine whether an extension's<br>MSG key should function as a Mes-<br>sage key or Voice Mail key. If set as a<br>Message key, the user will be able to<br>press the key to call the voice mail<br>only when they have new messages.                                                                                                    | 0 = Message Key<br>1 = Voice Mail Key                                                            | 0       |                      |
| 27          | <b>Volume Level Retention</b><br>This option determines whether a key-<br>set's handset volume will change back<br>to the UX5000 default (0) or whether<br>it will be retained at the user's setting<br>(1) after hanging up the handset.<br>With software 5.91+, this option will<br>also affect the volume retention for the<br>speakerphone as well.                                                                                                    | 0 = Revert to Default Volume<br>1 = Retain User's Setting                                        | 1       |                      |
| 28          | Message Waiting LED Color<br>This option allows you to select<br>whether the Message Wait LED<br>located at the top of the keyset will<br>flash green (0) or red (1) when a Mes-<br>sage Wait indication is flashing. By<br>default, this option is set to "1" (red).<br>Note that if this LED is also used for<br>voice mail indications (no Program-<br>mable Function Key programmed for<br>voice mail), if there are both voice<br>mail messages and Message Wait indi-<br>cations, the color set for Message Wait<br>will override the color used for voice<br>mail indications (red) | 0 = Flashes Green<br>1 = Flashes Red                                                             | 1       |                      |
| 29          | ISDN Back Tone<br>This program option can be used to<br>adjust the PB Back Tone level when<br>calling an ISDN line.                                                                                                    | 1-63<br>(-15.5 to +15.5 db in 0.5 dB steps)                                                      | 32      |                      |
| 30          | <b>Toll Restriction Class -Virtual</b><br><b>Extension or Real Extension</b><br>Use this program to define which Toll<br>Restriction class which should be fol-<br>lowed when placing a call on a virtual/<br>Multiple Directory Number/Call Cov-<br>erage key - the keyset's or the virtual<br>extension's.                                                                                                    | 0 = Virtual Extension<br>Restriction Class<br>1 = Actual/Physical Extension<br>Restriction Class | 1       | 15-02-21<br>21-21-01 |
| 31          | Not Used                                                                                                    | -                                                                                                | -       | _                    |

| Item<br>No. | Item                                                                                                    | Input Data                                                                                            | Default | Related<br>Program                                       |
|-------------|----------------------------------------------------------------------------------------------------|----------------------------------------------------------------------------------------------------|---------|----------------------------------------------------------|
| 32          | Not Used                                                                                                    | -                                                                                                    | -       |                                                          |
| 33          | Not Used                                                                                                    | -                                                                                                    | -       | -                                                        |
| 34          | <b>Call History Log Mode</b><br>Determine if a user's Call History Log<br>key will indicate missed trunk calls<br>only (0) or both missed extension and<br>trunk calls (1).                                                                                                    | 0 = Trunk Mode<br>1 = Extension/Trunk Mode                                                            | 0       |                                                          |
| 35          | Message Waiting Lamp Cycle for<br>Calling Extension<br>This program can select the MW lamp<br>LED cycle when you send a Message<br>Wait to an extension.<br>Refer to the graphic below for the<br>lamp cycle differences.                                                               | 1 = Cycle 1<br>2 = Cycle 2<br>3 = Cycle 3<br>4 = Cycle 4<br>5 = Cycle 5<br>6 = Cycle 6<br>7 = Cycle 7 | 7       |                                                          |
| 36          | Message Waiting Lamp Cycle for<br>Called Extension<br>This program can select the MW lamp<br>LED cycle when you receive a Mes-<br>sage Wait indication.<br>Refer to the graphic below for the<br>lamp cycle differences.                                                                | 1 = Cycle 1<br>2 = Cycle 2<br>3 = Cycle 3<br>4 = Cycle 4<br>5 = Cycle 5<br>6 = Cycle 6<br>7 = Cycle 7 | 3       |                                                          |
| 38          | Voice Mail Message Waiting Lamp<br>Cycle<br>This program selects the MW lamp<br>LED cycle when you have new voice<br>mail messages.<br><i>Refer to the graphic below for the</i><br><i>lamp cycle differences.</i>                                                                      | 1 = Cycle 1<br>2 = Cycle 2<br>3 = Cycle 3<br>4 = Cycle 4<br>5 = Cycle 5<br>6 = Cycle 6<br>7 = Cycle 7 | 3       |                                                          |
| 39          | Not Used -                                                                                                    | -                                                                                                    | -       |                                                          |
| 40          | - Not Used -                                                                                                    | -                                                                                                    | -       |                                                          |
| 41          | <b>Incoming Ring Setup with Headset</b><br><i>For UX5000 keyset only:</i><br>When using a headset on a UX5000<br>keyset, determine if the ringing should<br>be heard through the terminal speaker<br>(0) or the headset (1).                                                            | 0 = Speaker Normal Ring<br>1 = Headset Ring                                                           | 0       | 11-11-37<br>11-11-62<br>15-02-12<br>15-02-42<br>20-13-06 |
| 42          | Off-Hook Ring Setup with Headset<br>For UX5000 keyset only:<br>When using a headset on a UX5000<br>keyset, determine if the off-hook ring-<br>ing should be heard through the termi-<br>nal speaker (0) or the headset (1).<br>When this setting is 0, Program<br>15-02-12 is followed. | 0 = Speaker Off-Hook Ring<br>1 = Headset Off-Hook Ring                                                | 0       | 11-11-37<br>11-11-62<br>15-02-12<br>15-02-41             |

| ltem<br>No. | Item                                                                                                    | Input Data                                                                                                    | Default | Related<br>Program               |
|-------------|----------------------------------------------------------------------------------------------------|----------------------------------------------------------------------------------------------------|---------|----------------------------------|
| 43          | Headset Ring Duration<br>For UX5000 keyset only:<br>Determine how long a call will ring<br>the headset beofre changing to a key-<br>sest ring.                                                                                              | 0 = Not Switched to Speaker Ring<br>1 = 10 seconds<br>2 = 20 seconds<br>3 = 30 seconds<br>4 = 40 seconds<br>5 = 50 seconds<br>6 = 1 minute                                        | 0       | 11-11-62<br>15-02-41<br>15-02-42 |
| 44          | Reversing Display Indication<br>For UX5000 keyset only:<br>For the UX5000 keysets, determine if<br>the display should indicate as black<br>text on a light background (normal) or<br>reversed with light text on a black<br>background (1). | 0 = Normal Indication<br>(black character display)<br>1 = Reversing Indication<br>(white character display)                                                                       | 0       | 11-11-64                         |
| 45          | <b>Double Height Character Indication</b><br><i>For UX5000 keyset only:</i><br>Determine if the height of a line on the<br>LCD display should be doubled.                                                                                   | 0 = Normal Display<br>1 = Double Height Character<br>Indication of Calendar<br>(Date/Time) Line<br>2 = Double Height Character<br>Indication of Status/Extension<br>Display Line. | 0       | 11-11-63                         |
| 46          | <b>Backlight Duration</b><br><i>For UX5000 keyset only:</i><br>Determine how long the backlight will<br>be displayed on the UX5000 terminal<br>once the terminal is in an active state.                                                     | 0 = Always On<br>1 = 5 Seconds<br>2 = 10 Seconds<br>3 = 15 Seconds<br>4 = 30 Seconds<br>5 = 60 Seconds                                                                            | 2       |                                  |
| 47          | <b>DESI-Less Icon Display</b><br><i>For UX5000 keyset only:</i><br>Enable or disable the ability to display<br>icons on a DESI-Less terminal's dis-<br>play or a UX5000 terminal with a<br>ADM option.                                      | 0 = Off<br>1 = On                                                                                                    | 0       | 11-11-17<br>15-07-01<br>15-20-01 |
| 48          | Short Ring Setup<br>For UX5000 keyset only:<br>Enable or disable the ability to use the<br>short ring over the UX5000 terminal.                                                                                                    | 0 = Disable<br>1 = Enable                                                                                                    | 0       | 80-09-01<br>80-09-02<br>80-09-03 |
| 49          | Button Kit for Multibutton Keyset<br>For UX5000 keyset only:<br>For UX5000 keysets, set the type of<br>button kit used on the terminal.                                                                                                    | <ul> <li>0 = No Setting</li> <li>1-2 = Not Used</li> <li>3 = Type B with Cursor Key</li> <li>4-10 = Not Used</li> <li>11 = Type B without Cursor Key (retrofit)</li> </ul>        | 0       | 90-48-01                         |

| Incoming Signal Frequency Pattern              | Туре   | Frequency 1 | Frequency 2 | Modulation      |
|------------------------------------------------|--------|-------------|-------------|-----------------|
| External Incoming Signal Frequency (Pattern 1) | High   | 1100        | 1400        | 16Hz Modulation |
|                                                | Middle | 660         | 760         | 16Hz Modulation |
|                                                | Low    | 520         | 660         | 16Hz Modulation |
| External Incoming Signal Frequency (Pattern 2) | High   | 1100        | 1400        | 8Hz Modulation  |
|                                                | Middle | 660         | 760         | 8Hz Modulation  |
|                                                | Low    | 520         | 660         | 8Hz Modulation  |
| External Incoming Signal Frequency (Pattern 3) | High   | 2000        | 760         | 16Hz Modulation |
|                                                | Middle | 1400        | 660         | 16Hz Modulation |
|                                                | Low    | 1100        | 540         | 16Hz Modulation |
| External Incoming Signal Frequency (Pattern 4) | High   | 2000        | 760         | 8Hz Modulation  |
|                                                | Middle | 1400        | 660         | 8Hz Modulation  |
|                                                | Low    | 1100        | 540         | 8Hz Modulation  |
| Internal Incoming Signal Frequency             | High   | 1100        | 1400        | 8Hz Modulation  |
|                                                | Middle | 660         | 760         | 8Hz Modulation  |
|                                                | Low    | 520         | 660         | 8Hz Modulation  |

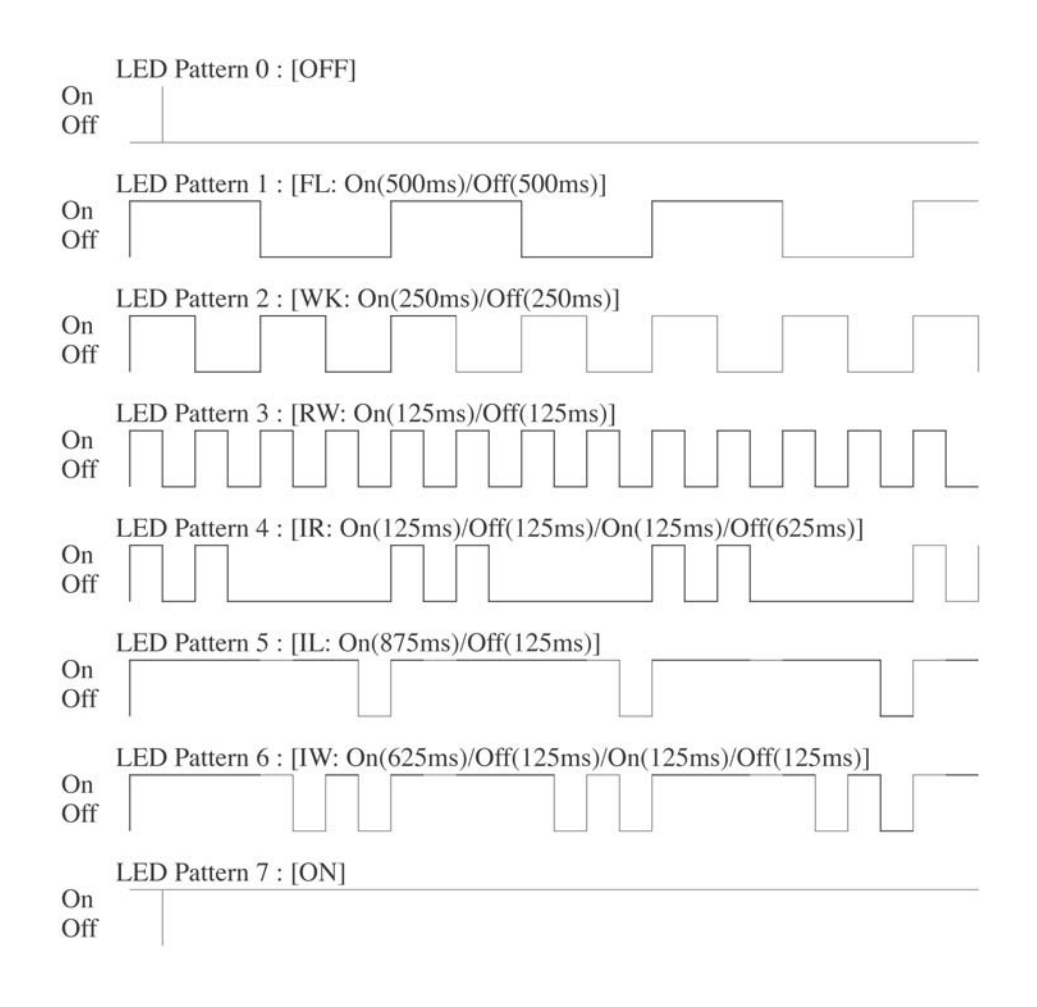

### Conditions

None

## **Feature Cross Reference**

Refer to above chart.

## **Terminal Programming Instructions**

#### To enter data for Program 15-02 (Multi-Line Terminal Basic Data Setup):

- 1. Enter the programming mode.
- 2. 15 02

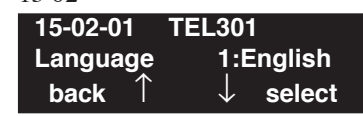

3. Enter the number of the item you want to program.

| 15-02-nr     | ר ו | 「ELnnn |               |
|--------------|-----|--------|---------------|
| nnnnn        |     |        |               |
| $\leftarrow$ | —   | +      | $\rightarrow$ |

- 4. Enter the terminal number to be defined or press FLASH to use the displayed entry.
- 5. Enter data for the item you selected + HOLD.
- 6. Enter data for the next item in the program. OR

Press MIC once to enter a new item number.

OR
Level: IN Feature Availability

Available.

## **Description**

Use **Program 15-03 : Single Line Terminal Basic Data Setup** to set up various single line terminal options.

#### **Input Data**

| Extension Number | Max. 8 digits |
|------------------|---------------|
|                  | e             |

| ltem<br>No. | Item                                                                                                    | Input Data                | Default | Related<br>Program |
|-------------|----------------------------------------------------------------------------------------------------|---------------------------|---------|--------------------|
| 01          | <ul> <li>SLT Signaling Type Use this option to tell the UX5000 the type of dialing the connected terminal uses.</li> <li>For each UX5000 Mail extension, this option must be set to "0".</li> <li>In order for the IP DECT terminals to function correctly, this must be set to '0' (dial pulse). If this option is set for DTMF, after an outside call is placed, the UX5000 will not dial any additional dig- its.</li> <li>This program change is automatically performed when the IP DECT terminal is registered.</li> </ul> | 0 = DP<br>1 = DTMF        | 1       |                    |
| 02          | Loop Current<br>- Not Used in U.S                                                                                                    | 0 = 20mA<br>1 = 35mA      | 0       |                    |
| 03          | <b>Terminal Type</b><br>Enter 1 for this option to allow a single line port to<br>receive DTMF tones after the initial call setup. Enter<br>0 to have the port ignore DTMF tones after the initial<br>call setup. For Voice Mail, always enter 1 (e.g.,<br>receive DTMF tones).                                                                                                    | 0 = Normal<br>1 = Special | 1       |                    |
| 04          | <b>Flashing</b><br>Enables/disables Flash for single line (500/2500<br>type) terminals                                                                                                    | 0 = Disable<br>1 = Enable | 1       |                    |
| 05          | External Reverse<br>Not Used in U.S Do Not Change Default Entry as<br>DTMF issues may arise with voice mail.                                                                                                    | 0 = Disable<br>1 = Enable | 0       |                    |
| 06          | Extension Reverse<br>Not Used in U.S Do Not Change Default Entry as<br>DTMF issues may arise with voice mail.                                                                                                    | 0 = Disable<br>1 = Enable | 0       |                    |

|    |                                                                                                    | 1                                                                                       |   |                      |
|----|----------------------------------------------------------------------------------------------------|-----------------------------------------------------------------------------------------|---|----------------------|
| 07 | <b>On Hook When Holding (SLT)</b><br>After placing a call on hold, determine if the SLT<br>should be able to place the handset back on hook.                                                                                                    | 0 = Disable<br>1 = Enable                                                               | 1 |                      |
| 08 | Answer on hook when holding (SLT)                                                                                                    | 0 = Disable<br>1 = Enable                                                               | 1 | 11-12-46             |
| 09 | <b>Caller ID Function - For External Module</b><br>Enable (1) or disable (0) the Caller ID FSK signal for<br>an external Caller ID module or a 3rd party vendor<br>phone with Caller ID display. With the Caller ID<br>Sender Queueing feature, set this option to "1" for<br>the extension.<br><u>Important:</u> If voice mail is used, this setting must be<br>disabled or the UX5000 integration codes for discon-<br>nect will be incorrect. | 0 = Disable<br>1 = Enable                                                               | 0 |                      |
|    | Caller ID) is installed, this must be set to "0" or else incoming callers will not have a talkpath.                                                                                                    |                                                                                         |   |                      |
| 10 | <b>Caller ID Name</b><br>Determine if an extension user's terminal should display the Caller ID name.                                                                                                    | 0 = Disable<br>1 = Enable                                                               | 1 | 14-02-10<br>20-09-02 |
| 11 | Caller ID Type<br>- Not Used in U.S<br>This option allows you to select either FSK or<br>DTMF as the Caller ID type to be received by a sin-<br>gle line terminal.                                                                                                    | 0 = FSK<br>1 = DTMF                                                                     | 0 | 14-02-16             |
| 12 | - Not Available -                                                                                                    |                                                                                         |   |                      |
| 13 | <b>MW Signal Type</b><br>For analog single line terminals which provide a dis-<br>play, when a user leaves a Message Waiting for a<br>SLT which has a display, this option is used to deter-<br>mine whether the SLT user will see a MW LED indi-<br>cation or if the Caller ID will be used to display the<br>call.                                                                                                    | 0 = Lamp<br>Indication<br>(-112 VDC +-3<br>VDC)<br>1 = Caller ID<br>Indication<br>(FSK) | 0 |                      |
| 14 | <b>Forwarded Caller ID Display Mode</b><br>When transferring a CO call to an analog SLT, set<br>this option to "1" if Caller ID from the CO should be<br>displayed on the transferred terminal's display.<br>Selecting "0" will display the transferring extension<br>information.                                                                                                    | 0 = Calling<br>1 = Forward                                                              | 0 |                      |
| 15 | <b>Disconnect Without Dial After Hooking Hold</b><br><i>Not Used in U.S Do Not Change Default Entry</i>                                                                                                    | -                                                                                       | 0 |                      |
| 16 | <b>Special DTMF Protocol Send</b><br>For each analog port, enable (1) or disable (0) the<br>ability to send the extension number of the terminal<br>that forwarded to it when not assigned a voice mail<br>port. This setting is ignored if a voice mail depart-<br>ment group number is defined in Program 45-01-01.                                                                                                    | 0=No<br>1=Yes                                                                           | 0 | 45-01-16             |

| 17 | <b>Dial Tone Select</b><br>When an SLT user has received a Message Waiting<br>or Voice Mail message, this option allows the<br>UX5000 to provide an initial stutter dial tone (three<br>beeps then normal dial tone) when the SLT handset<br>is lifted. | 0 = Normal<br>Dial Tone<br>1 = New Dial<br>Tone | 0 |  |
|----|----------------------------------------------------------------------------------------------------|-------------------------------------------------|---|--|
|----|----------------------------------------------------------------------------------------------------|-------------------------------------------------|---|--|

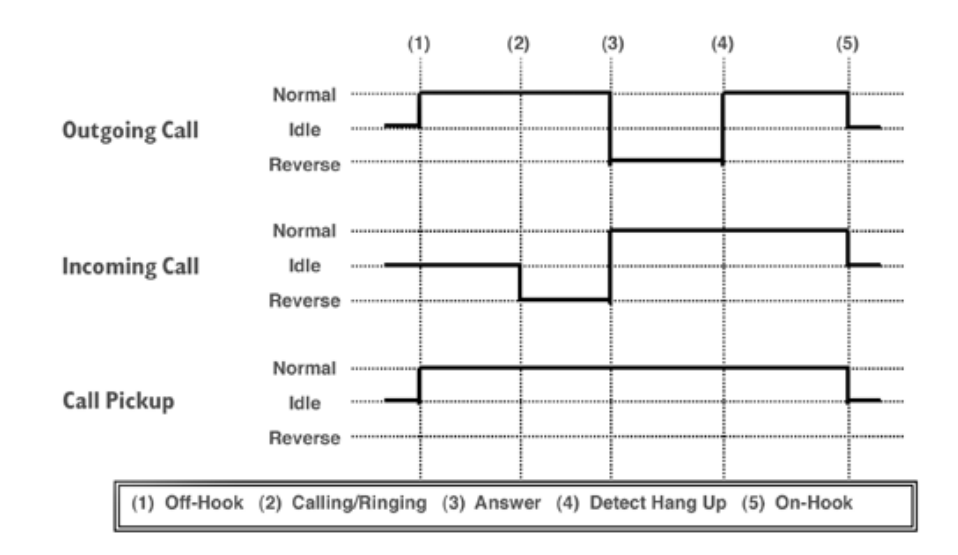

### Conditions

None

## Feature Cross Reference

- Single Line Terminal, Analog
- Single Line Terminal, Digital

#### To enter data for Program 15-03 (Single Line Terminal Basic Data Setup):

- 1. Enter the programming mode.
- 2. 15 03

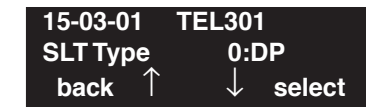

3. Enter the number of the item you want to program.

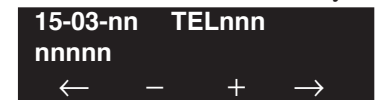

- 4. Enter the terminal number to be defined or press FLASH to use the displayed entry.
- 5. Enter data for the item you selected + HOLD.
- 6. Enter data for the next item in the program.

OR Press MIC once to enter a new item number. OR

Level: IN Feature Availability

Available.

## **Description**

Use **Program 15-05 : IP Terminal Basic Data Setup** to set up the basic settings for an IP terminal.

#### **Input Data**

| Extension Number | Max. 8 digits |
|------------------|---------------|

| ltem<br>No. | Item                                                                                                    | Input Data                                                 | Default        | Related<br>Program |
|-------------|----------------------------------------------------------------------------------------------------|------------------------------------------------------------|----------------|--------------------|
| 01          | Terminal Type for Each Extension<br>Viewing Only - No changes permitted                                                                                                    | 0 = NGT<br>1 = H.323<br>2 = SIP<br>3 = MEGACO<br>4 = DT700 | 0              |                    |
| 02          | NGT Fixed Port Assignment<br>For any Dterm IP terminal, the MAC Address<br>as indicated on the terminal's label to assign a<br>specific extension number.<br>Use caution when entering in the MAC<br>Address as the UX5000 will allow duplicate<br>entries to be made. If there are two duplicate<br>entries, the lowest matching extension will be<br>assigned to the MAC Address.<br>This option does not apply to standard SIP<br>terminals. | MAC address<br>00-00-00-00-00 to<br>FF-FF-FF-FF-FF-FF      | 00-00-00-00-00 | 15-05-01           |
| 03          | <b>Default URL address</b><br>The default URL address for Smart Phone                                                                                                    | URL address - 192 Charac-<br>ters Max.                     | No setting     | 15-05-01           |
| 04          | <b>Nickname</b><br>Define the nickname for the IP, H.323/SIP<br>terminal. Each alias address must be unique<br>in the UX5000.                                                                                                    | Up to 48 Character Length                                  | No setting     | 15-05-01           |
| 05-11       | For viewing only - These items should not be c                                                                                                    | hanged.                                                    |                |                    |
| 05          | H.323 Terminal Type                                                                                                    | 1=Standard H.323<br>Terminal<br>2=Net Meeting              | 0              |                    |
| 06          | NGT Terminal Type                                                                                                    | 1=IP70<br>2=IP80<br>3=Smart Phone                          | 0              |                    |
| 07          | Using IP Address                                                                                                    | 0.0.0.0 ~ 255.255.255.255                                  | 0.0.0.0        |                    |
| 08          | H.323 RAS Port                                                                                                    | 0-65535                                                    | 0              |                    |

| ltem<br>No. | Item                                                                                                    | Input Data                                               | Default  | Related<br>Program                                                 |
|-------------|----------------------------------------------------------------------------------------------------|----------------------------------------------------------|----------|--------------------------------------------------------------------|
| 09          | Call Control Port                                                                                                    | 0-65535                                                  | 0        |                                                                    |
| 10          | NGT Voice Path Port                                                                                                    | 0-65535                                                  | 0        |                                                                    |
| 11          | Dterm IP Call Procedure Port                                                                                                    | 0-65535                                                  | 0        | Effective<br>only for<br>NGT and<br>SIP MLT<br>DT700,<br>15-05-01. |
| 12          | - Not Used -                                                                                                    |                                                          |          |                                                                    |
| 13          | - Not Used -                                                                                                    |                                                          |          |                                                                    |
| 14          | - Not Used -                                                                                                    |                                                          |          |                                                                    |
| 15          | <b>Codec Type</b><br>Set the basic CODEC to be used by the termi-<br>nal. This option is only used when 15-05-01<br>is set to 0 or 4. UX5000 CODEC is set in<br>84-11 and 84-24.                                                                                                    | 1-Type 1<br>2-Type 2<br>3-Type 3<br>4-Type 4<br>5-Type 5 | 1        | 15-05-01<br>84-11<br>84-24                                         |
| 16          | Authentication Password<br>Define the Authentication Password. This<br>option is only used for SIP.                                                                                                    | Maximum 24 characters                                    | None     | 15-05-01                                                           |
| 17          | <b>Calling Party Display Information</b><br>Set the Calling Party Display Information.<br>Non-SIP terminals only use options 0 and 3.<br>SIP terminals can use settings 0-3.<br>(Nickname used only between Softphone and<br>Application Gateway Server. SIP MLT fol-<br>lows 15-05-04 for nickname.)                                                                                                    | 0=nickname, 1=display,<br>2=user part, 3=extension       | Nickname |                                                                    |
| 18          | <b>IP Duplication Allowed in Group</b><br>Some SIP equipment allows multiple Register messages to be sent from the same IP<br>address to different extension numbers. This<br>program allows the UX5000 to avoid an IP<br>address conflict. The SIP TA can connect two<br>SLTs to allow those terminals to work as SIP<br>extensions. These extension numbers need to<br>be programmed in the same group in<br>15-05-18 to use the same IP address. No other<br>extension numbers should be in this same<br>group. Without this program entry, the second<br>Register message from an "already regis-<br>tered" IP address will be ignored. | 0=not used,<br>1-10=Groups 1-10                          | 0        | 15-05-01                                                           |
| 19          | <b>Side Option Information</b><br>Set the side option adapter to be used with an IP terminal.                                                                                                    | 0=No Option<br>1=8LK Unit<br>2=16LK Unit<br>3=24 ADM     | 0        | 10-03-09<br>15-05-22                                               |

| ltem<br>No. | Item                                                                                                    | Input Data                                                                                                    | Default | Related<br>Program                                             |
|-------------|----------------------------------------------------------------------------------------------------|----------------------------------------------------------------------------------------------------|---------|----------------------------------------------------------------|
| 20          | <b>Bottom Option Information</b><br>Set the bottom option adapter to be used with<br>an IP terminal.                       | 0=No Option<br>1=ADA<br>2=BHA                                                                                    | 0       | 10-03-10                                                       |
| 21          | Handset Option Information<br>Select the handset option used with an IP ter-<br>minal.                                     | 0 = Normal Handset<br>1 = Handset for power<br>failure (PSA/PSD)<br>2 = BCH (Bluetooth<br>Cordless Handset)      | 0       | 10-03-11<br>15-05-23                                           |
| 22          | <b>DSS Console Assignment</b><br>When an IP terminal is to use a DSS Console, assign the console number using this option. | 0-32<br>(0 = None, 1-32 = DSS Con-<br>sole Number)                                                               | 0       | 15-05-19<br>30-01<br>30-02<br>30-03<br>30-04<br>30-05<br>30-06 |
| 23          | Handset Option Additional Data<br>Additional data for the BCH handset option.                                              | 0 = No Setting<br>1-16 = TEN number for<br>BCH Bluetooth<br>cordless Handset                                     | 0       | 10-03-03<br>15-05-21                                           |
| 24          | <b>Protection Service</b><br>Enable or disable the use of the protection<br>button for UX5000 IP terminals.                | 0 = Not used<br>1 = Used                                                                                         | 0       | 90-49-01<br>90-49-02                                           |
| 25          | - Not Used -                                                                                                    | -                                                                                                    | -       |                                                                |
| 26          | DT700 Terminal Type                                                                                                    | 0 = Unassigned<br>1 = Type 1<br>2 = Type 2<br>3 = Type 3<br>4 = Type 4<br>5 = Type 5<br>6 = Type 6<br>7 = Type 7 | 0       |                                                                |
| 27          | <b>Personal ID Index</b><br>Define the personal ID index number applied<br>to the extension number.                        | 0 - 512                                                                                                    | 0       | 84-22                                                          |
| 28          | Addition Information Setup<br>Determine whether additional information is<br>enabled.                                      | 0 = Disable<br>1 = Enable                                                                                        | 0       | 15-01-01<br>15-02-13<br>15-02-15<br>15-02-34                   |
| 29          | WAN Side IP Address for Terminal<br>- View Only -<br>This displays the router IP address.                                  | 0.0.0.0 ~ 255.255.255.255                                                                                        | 0.0.0.0 |                                                                |
| 30          | <b>DTMF While Talking</b><br>Determine if DTMF is sent while active on a call.                                             | 0 = Disable<br>1 = Enable                                                                                        | 0       |                                                                |

| Item<br>No. | Item                                                                                                    | Input Data                  | Default | Related<br>Program |
|-------------|----------------------------------------------------------------------------------------------------|-----------------------------|---------|--------------------|
| 31          | <b>Warning Sound While Talking</b><br>Determine if a warning tone is allowed while<br>active on a call.                  | 0 = Disable<br>1 = Enable   | 1       |                    |
| 32          | <b>Key Reading Out Function</b><br>Determine if this feature is enabled.                                                 | 0 = Disable<br>1 = Enable   | 0       |                    |
| 33          | LAN Side IP Address<br>- View Only -                                                                                     | 0.0.0.0 ~ 255.255.255.255   | 0.0.0.0 |                    |
| 34          | <b>Touch Panel On/Off</b><br>Determine if the touch panels on the IP CTS<br>terminals are enabled for an extension user. | 0 = Disabled<br>1 = Enabled | 1       |                    |

### Conditions

None

## **Feature Cross Reference**

• VoIP

## Terminal Programming Instructions

#### To enter data for Program 15-05 (IP Terminal Basic Data Setup):

- 1. Enter the programming mode.
- 2. 15 05

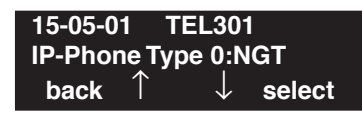

3. Enter the number of the item you want to program.

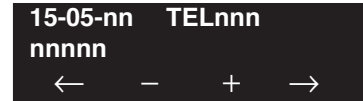

- 4. Enter the terminal number to be defined or press FLASH to use the displayed entry.
- 5. Enter data for the item you selected + HOLD.
- 6. Enter data for the next item in the program.

OR

Press MIC once to enter a new item number.

OR

# Program 15 : Extension, Basic Setup 15-06 : Trunk Access Map for Extensions

### Level: IN

Feature Availability

Available.

## **Description**

Use **Program 15-06 : Trunk Access Map for Extensions** to define the trunk access map for each extension. An extension can only place outgoing calls on trunks to which it has outgoing access. Use Program 14-07 to define the available access maps.

#### **Input Data**

| Extension Number   Max. 8 digits |                     |         | digits          |  |
|----------------------------------|---------------------|---------|-----------------|--|
| Day/Night Mode 1-8               |                     |         |                 |  |
| Item No                          | Trunk Access Man No | Default | Related Program |  |
| 01                               | 1-200               | 1       | 14-07           |  |

### Conditions

None

## **Feature Cross Reference**

- Central Office Calls, Answering
- Central Office Calls, Placing

#### To enter data for Program 15-06 (Trunk Access Map for Extensions):

- 1. Enter the programming mode.
- 2. 15 06

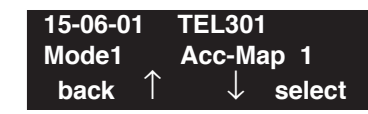

3. Enter the number of the item you want to program.

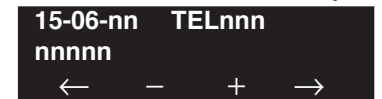

- 4. Enter the terminal number to be defined or press FLASH to use the displayed entry.
- 5. Enter data for the item you selected + HOLD.
- 6. Enter data for the next item in the program.

OR Press MIC once to enter a new item number. OR

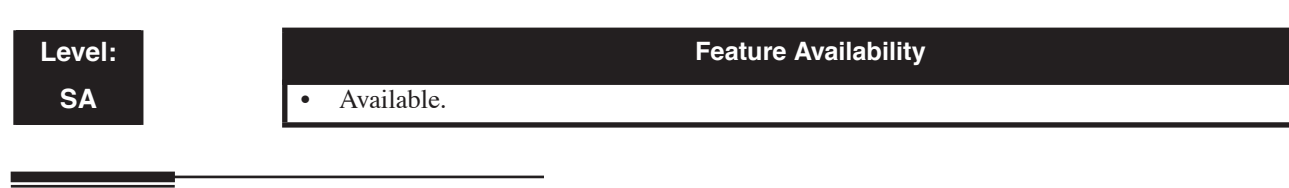

## Description

Use **Program 15-07 : Programmable Function Keys** to set the functions of an extension's Programmable Function Key.

For certain functions, you can append data to the key's basic function. For example, the function 26 appended by data 1 makes a Group Call Pickup key for Pickup Group 1. You can also program Function Keys using Service Codes.

In order to clear any previously programmed key, press the CLEAR key to erase any displayed code.

**Input Data** 

| Extension Number Max. 8 digits |
|--------------------------------|
|--------------------------------|

| Item No. | Line Key<br>Number | Function Number                                                                                                    | Additional Data                    |
|----------|--------------------|----------------------------------------------------------------------------------------------------|------------------------------------|
| 01       | 1-48               | 0-99 (General Function Level) (Service Code 851 by default)<br>* 00-* 99 (Appearance Function Level) (Service Code 852 by<br>default) | Refer to the function number list. |

### Default

Programmable keys 1-8 are line keys (key 1 = line 1, key 2 = line 2, etc.). All other programmable keys are undefined.

### **Function Number List**

### [1] General Function Level (00 – 99) (Service Code 851)

| Function<br>Number | Function                         | Additional Data                                                                                                    | LED Indication                                                                                | DESI-Less<br>Displayed<br>Names          |
|--------------------|----------------------------------|----------------------------------------------------------------------------------------------------|-----------------------------------------------------------------------------------------------|------------------------------------------|
| 00                 | Not Defined                      |                                                                                                    |                                                                                               | -                                        |
| 01                 | DSS / One-Touch                  | Extension number or any<br>numbers (Up to 24 digits)                                                                | Red On: extension busy<br>Off: extension idle<br>Rapid Blink (Red): DND<br>or Call<br>Forward | XXXXXXXX<br>(8 digits max.<br>displayed) |
| 02                 | Microphone Key (ON/OFF)          |                                                                                                    | Red On: Mic Off<br>Off: Mic On                                                                | MIC                                      |
| 03                 | DND Key                          |                                                                                                    | Red On: DND                                                                                   | DND                                      |
| 04                 | BGM (ON/OFF)                     |                                                                                                    | Red On: BGM On<br>Off: BGM Off                                                                | BGM                                      |
| 05                 | Headset                          |                                                                                                    | Red On: Headset in use                                                                        | HSET                                     |
| 06                 | Transfer Key                     |                                                                                                    | None                                                                                          | -                                        |
| 07                 | Conference Key                   |                                                                                                    | <b>Red On:</b> Conference call setup occurring                                                | CONF                                     |
| 08                 | Call History / Incoming Call Log |                                                                                                    | Rapid Blink (Red): New<br>call log<br>Red On: Call log<br>Off: No call log                    | -                                        |
| 09                 | Day/Night Mode Switch            | <ul> <li>Mode number:</li> <li>0=toggles night mode<br/>[Program 12-08-01],</li> <li>1-8=modes night 1-8</li> </ul> | Red On: Mode active                                                                           | -                                        |
| 10                 | Call Forward - Immediate         |                                                                                                    | Slow Blink (Red): For-<br>warded                                                              | CFA                                      |
| 11                 | Call Forward - Busy              |                                                                                                    | Slow Blink (Red): For-<br>warded                                                              | CFB                                      |
| 12                 | Call Forward - No Answer         |                                                                                                    | Slow Blink (Red): For-<br>warded                                                              | CFNA                                     |
| 13                 | Call Forward - Busy/No Answer    |                                                                                                    | Slow Blink (Red): For-<br>warded                                                              | CFBNA                                    |
| 14                 | Call Forward – Both Ring         |                                                                                                    | Slow Blink (Red): For-<br>warded                                                              | CFBOTH                                   |

| Function<br>Number | Function                             | Additional Data                               | LED Indication                                                                       | DESI-Less<br>Displayed<br>Names |
|--------------------|--------------------------------------|-----------------------------------------------|--------------------------------------------------------------------------------------|---------------------------------|
| 15                 | Follow Me                            |                                               | Rapid Blink (Red): For-<br>warded                                                    | FLWME                           |
| 16                 | Call Forward to Station              |                                               | Slow Blink (Red): For-<br>warded<br>Rapid Blink (Red): For-<br>warded with Follow Me | -                               |
| 17                 | Call Forward to Device               |                                               | Slow Blink (Red): For-<br>warded                                                     | -                               |
| 18                 | Text Message Setup                   | Message Numbers (01-20)                       | <b>Red On:</b> Feature activated by Function Key                                     | -                               |
| 19                 | External Group Paging                | External Paging Number<br>(1-8)               | Red On: Page Active                                                                  | -                               |
| 20                 | External All Call Paging             |                                               | Red On: Page Active                                                                  | _                               |
| 21                 | Internal Group Paging                | Internal Paging Number<br>(01-64)             | Red On: Page Active                                                                  | -                               |
| 22                 | Internal All Call Paging             |                                               | None                                                                                 | _                               |
| 23                 | Meet-Me Answer to Internal<br>Paging |                                               | None                                                                                 | -                               |
| 24                 | Call Pickup                          |                                               | None                                                                                 | -                               |
| 25                 | Call Pickup for Another Group        |                                               | None                                                                                 | -                               |
| 26                 | Call Pickup for Specified Group      | Call Pickup Group Number                      | None                                                                                 | -                               |
| 27                 | Abbreviated Dial –<br>Common/Private | Abbreviated dial number<br>(Common / Private) | None                                                                                 | -                               |
| 28                 | Abbreviated Dial - Group             | Abbreviated dial number<br>(Group)            | None                                                                                 | -                               |
| 29                 | Repeat Redial                        |                                               | Red On: Waiting to redial -                                                          |                                 |
| 30                 | Saved Number Redial                  |                                               | None -                                                                               |                                 |
| 31                 | Memo Dial                            |                                               | None                                                                                 | -                               |
| 32                 | Meet – Me Conference                 |                                               | None                                                                                 | -                               |
| 33                 | Override (Off-Hook Signaling)        |                                               | None                                                                                 | _                               |
| 34                 | Barge - In                           |                                               | None                                                                                 | -                               |
| 35                 | Camp On/Callback                     |                                               | <b>Red On:</b> While camp-on activated                                               | -                               |
| 36                 | Department Step Call                 |                                               | None                                                                                 | -                               |

| Function<br>Number | Function                     | Additional Data                          | LED Indication                                                                                                    | DESI-Less<br>Displayed<br>Names |
|--------------------|------------------------------|------------------------------------------|----------------------------------------------------------------------------------------------------|---------------------------------|
| 37                 | DND / Call FWD Override Call |                                          | None                                                                                                    | -                               |
| 38                 | Message Waiting              |                                          | None                                                                                                    | -                               |
| 39                 | Room Monitoring              |                                          | Rapid Blink (Red):<br>While being<br>monitored<br>Slow Blink (Red): While<br>monitoring                                                                                                    | -                               |
| 40                 | Handset Transmission Cutoff  |                                          | <b>Red On:</b> Transmission cut-off                                                                                                    | -                               |
| 41                 | Secretary Call (Buzzer)      | Extension Number                         | Red On: Transmission       -         side       Rapid Blink (Red):         Receiver side       -                                                                                                    |                                 |
| 42                 | Secretary Call Pickup (Boss) | Extension Number                         | Red On: Boss – Secretary – mode                                                                                                    |                                 |
| 43                 | Series Call                  |                                          | None                                                                                                    | _                               |
| 44                 | Common Hold                  |                                          | None                                                                                                    | -                               |
| 45                 | Exclusive                    |                                          | None                                                                                                    | -                               |
| 46                 | Department Group Log Out     |                                          | Red On: Logged Out                                                                                                    | -                               |
| 47                 | Reverse Voice Over           | Extension Number                         | Red On: extension busy       -         Off: extension idle       -         Rapid Blink (Red): DND       -         or Call       -         Forward       -         Green: Reverse Voice       -         Over to       -         extension in progress       - |                                 |
| 48                 | Voice Over                   |                                          | Slow Blink (Red): Voice<br>Over active                                                                                                    | -                               |
| 49                 | Call Redirect                | Extension Number or Voice<br>Mail Number | None                                                                                                    | -                               |
| 50                 | Account Code                 |                                          | Red On: While account<br>code being<br>entered                                                                                                    | -                               |
| 51                 | General Purpose Relay        | Relay No (0, 1-8)                        | Red On: Relay On                                                                                                    | _                               |
| 52                 | VRS Waiting Message Setup    | Incoming Group Number                    | Red On: Under setting                                                                                                    | -                               |
| 53                 | VRS Waiting Message Starting |                                          | Red On: Active                                                                                                    | -                               |

| Function<br>Number | Function                                  | Additional Data LED Indication                 |                                                                                      | DESI-Less<br>Displayed<br>Names |
|--------------------|-------------------------------------------|------------------------------------------------|--------------------------------------------------------------------------------------|---------------------------------|
| 54                 | External Call Forward by Door<br>Box      |                                                | Red On: Active                                                                       | -                               |
| 55                 | Extension Name Edit                       |                                                | None                                                                                 | _                               |
| 56                 | General Purpose LED                       | 001-100                                        | Red On: Active                                                                       | -                               |
|                    | Operation                                 | 101-200                                        | Green On: Active                                                                     | -                               |
|                    |                                           | 201-300                                        | Press Once = Red On:<br>Active or<br>Press Twice = Green On:<br>Active               | -                               |
| 57                 | General Purpose LED                       | 001-100                                        | Red On: Active                                                                       | -                               |
|                    | Indication                                | 101-200                                        | Green On: Active                                                                     | -                               |
|                    |                                           | 201-300                                        | Press Once = Red On:<br>Active or<br>Press Twice = Green On:<br>Active               | -                               |
| 58                 | Department Incoming Call -<br>Immediate   | Department Group Number (01-64)                | Blink (Red): Active                                                                  | -                               |
| 59                 | Department Incoming Call -<br>Delay       | Department Group Number<br>(01-64)             | Blink (Red): Active                                                                  | -                               |
| 60                 | Department Incoming Call - DND            | Department Group Number<br>(01-64)             | Blink (Red): Active                                                                  | -                               |
| 61                 | ID Entry<br>- Not Used -                  |                                                |                                                                                      | -                               |
| 62                 | - Not Used -                              |                                                |                                                                                      | -                               |
| 63                 | Outgoing Call Without Caller ID<br>(ISDN) |                                                | Red On: Active                                                                       | -                               |
| 64                 | Key Pad Facility                          |                                                | Red On: Active                                                                       | -                               |
| 65                 | Not Used                                  |                                                |                                                                                      | -                               |
| 66                 | СТІ                                       |                                                | Red On: CTI active                                                                   | -                               |
| 67                 | Mail Box                                  | Extension Number or<br>Department Group Number | Rapid Blink (Green):<br>New message<br>received<br>Red On: Listening to<br>messages. | _                               |

| Function<br>Number | Function                                            | Additional Data                                                                                          | LED Indication                                                                                                    | DESI-Less<br>Displayed<br>Names |
|--------------------|-----------------------------------------------------|----------------------------------------------------------------------------------------------------|----------------------------------------------------------------------------------------------------|---------------------------------|
| 68                 | Voice Mail Service (DSPDB)<br>- Not Used in the U.S | 0 = Skip<br>1 = Back Skip<br>2 = Auto Attendant Monitor                                                  | Slow Flash: New Mes-<br>sage Restrict Mode<br>With Option 2 (Monitor<br>Mode)<br>Slow Blink (Red): Moni-<br>tor setting - Automatic<br>Red On: Monitor setting -<br>Manual                     | -                               |
| 69                 | Conversation Record - ACI                           | 0 = ACI as Record<br>Destination<br>1 = Not Used in U.S.<br>2 = Not Used in U.S.<br>3 = Not Used in U.S. | Red On: Recording call.                                                                                                    | -                               |
| 70                 | Automated Attendant for Extension                   | Extension Number or<br>Department Group Number                                                           | None                                                                                                    | -                               |
| 71                 | Message Change for Voice<br>Attendant               | Extension Number or<br>Department Group Number                                                           | None                                                                                                    | -                               |
| 72                 | Keypad Facility                                     |                                                                                                    |                                                                                                    | -                               |
| 73                 | Keypad Hold                                         |                                                                                                    |                                                                                                    | -                               |
| 74                 | Keypad Retrieve                                     |                                                                                                    |                                                                                                    | -                               |
| 75                 | Keypad Conference                                   |                                                                                                    |                                                                                                    | -                               |
| 76                 | - Not Used -                                        |                                                                                                    |                                                                                                    | -                               |
| 77                 | Voice Mail (In-Skin)                                | Extension Number or Pilot<br>Number                                                                      | Red On: Access to Voice<br>Mail<br>Rapid Blink (Green):<br>New Message                                                                                                    | -                               |
| 78                 | Conversation Recording - Voice<br>Mail              |                                                                                                    | Rapid Blink (Red):<br>Recording                                                                                                    | -                               |
| 79                 | Automated Attendant (In-Skin)                       | Extension Number or Pilot<br>Number                                                                      | Red On: Set Up for All<br>Calls<br>Fast Blink (Red): Set Up<br>for No Answer Calls<br>Stutter Blink (Red): Set<br>Up for Busy Calls<br>Slow Blink (Red): Set Up<br>for Busy/No Answer<br>Calls | -                               |
| 80                 | Tandem Ringing                                      | Extension Number to Tan-<br>dem Ring                                                                     | Red On: Active                                                                                                    | -                               |
| 81                 | Automatic Transfer-to-Transfer                      | Trunk # (001-200)                                                                                        | Red On: Active                                                                                                    | -                               |
| 82                 | Dterm IP Call Log                                   |                                                                                                    |                                                                                                    | -                               |

| Function<br>Number | Function                                                                                                    | Additional Data                                                                              | LED Indication                                                                                                    | DESI-Less<br>Displayed<br>Names |
|--------------------|----------------------------------------------------------------------------------------------------|----------------------------------------------------------------------------------------------|----------------------------------------------------------------------------------------------------|---------------------------------|
| 83                 | Live Record Function                                                                                                    | 0 = Pause<br>1 = Re-record<br>2 = Recording confirmation<br>3 = Deletion<br>4 = Notification |                                                                                                    | -                               |
| 84                 | Drop Key                                                                                                    |                                                                                              |                                                                                                    | -                               |
| 85                 | Directory Dialing                                                                                                    |                                                                                              |                                                                                                    |                                 |
| 86                 | <b>Set Private Call Refuse</b><br>This key enables/disables the<br>"Private" call refusal for the<br>trunks set to "1" in Program<br>14-01-27.                                                                                                    |                                                                                              | Slow Blink (Red): Active                                                                                            | -                               |
| 87                 | <b>Set Caller ID Refuse</b><br>This key enables/disables the<br>Caller ID number refusal for the<br>trunks set to "1" in Program<br>14-01-27.                                                                                                    |                                                                                              | Slow Blink (Red): Active                                                                                            | -                               |
| 88                 | <b>DID Mode Switching</b><br>Assign a key for DID Mode<br>Switching. This key can be used<br>to manually change the time pat-<br>tern for a DID number.                                                                                                    | Program 22-17 Table<br>Number (1-100)                                                        | Pattern 1 = LED off<br>Pattern 2 = LED on<br>Pattern 3 = slow flash<br>Pattern 4 = fast flash<br>Patterns 5-8 = off | -                               |
| 89                 | <b>Do-Not-Call Function Switch</b><br>Switches Do-Not-Call on or off.                                                                                                    |                                                                                              |                                                                                                    | -                               |
| 90                 | Do-Not-Call Data Registration                                                                                                    |                                                                                              |                                                                                                    | _                               |
| 92                 | <b>Wake Up Call Indication</b><br>Used with Program 30-03.                                                                                                    |                                                                                              |                                                                                                    | -                               |
| 93                 | Room Status Indication<br>Used with Program 30-03                                                                                                    |                                                                                              |                                                                                                    | -                               |
| 94                 | VRS Call Attendant<br>This allows a user to set the feature<br>as needed. After the key is defined,<br>press it once for Busy and the LED<br>will flash slowly. Press the key a<br>second time for No Answer Call<br>Attendant and the LED will flash<br>fast. Press the key a third time for<br>Busy/No Answer Call Attendant<br>and the LED will remain solid.<br>Pressing the key a fourth time will<br>turn the function off. |                                                                                              | Busy = stutter flash<br>No Answer = fast flash<br>Busy/No Answer = LED<br>on                                        | -                               |
| 95                 | Page Switching                                                                                                    |                                                                                              |                                                                                                    |                                 |

| Function<br>Number | Function                                                                                | Additional Data       | LED Indication                                                       | DESI-Less<br>Displayed<br>Names |
|--------------------|-----------------------------------------------------------------------------------------|-----------------------|----------------------------------------------------------------------|---------------------------------|
| 97                 | <b>Door Box</b><br>Assign the Door Box number to<br>be called when this key is pressed. | Door Box Number (1-8) | Red On: Extension in use<br>Flashing: Ringing<br>Off: Extension idle | -                               |
| 98                 | Message Wait Indication                                                                 |                       |                                                                      | -                               |
| 99                 | Alternate Key                                                                           |                       |                                                                      | -                               |

### [2] Appearance Function Level (\*00 - \*99) (Service Code 852)

| Function<br>Number | Function                                                                                      | Additional Data                                                    | LED Indication                                                                                                    | DESI-Less<br>Names<br>Displayed |
|--------------------|-----------------------------------------------------------------------------------------------|--------------------------------------------------------------------|----------------------------------------------------------------------------------------------------|---------------------------------|
| *00                | Not Used                                                                                      |                                                                    |                                                                                                    | _                               |
| *01                | Trunk Key                                                                                     | Trunk Number (001-200)                                             | Trunk Number (001-200) Red On: Trunk busy by<br>another user<br>Green On: Trunk busy by<br>extension                               |                                 |
| *02                | Trunk Group/Loop Key                                                                          | Trunk Group Number<br>(001-100)                                    | Trunk Group Number<br>(001-100)Red On: Trunk busy by<br>another user<br>Green On: Trunk busy by<br>extension                       |                                 |
| *03                | Virtual Extension Key /<br>Call Coverage                                                      | Extension Number or<br>Department Group Number                     | Extension Number or<br>Department Group Number<br>Slow Blink (Red): Incom-<br>ing call                                             |                                 |
| *04                | Park Key                                                                                      | Park Number (01 – 64)                                              | Slow Blink (Red): Call<br>placed in Park by another<br>user<br>Fast Blink (Green):<br>Extension placed call in<br>Park             | PARKXX                          |
| *05                | Loop Keys<br>Use Programs 15-13-01 or<br>15-13-02 to assign the loop key to<br>a trunk group. | <ul> <li>0=Incoming</li> <li>1=Outgoing</li> <li>2=Both</li> </ul> | <b>Green On:</b> Extension on an active call                                                                                       | -                               |
| *06                | Trunk Access Via CygniLink                                                                    | Network System Number (01-50)                                      |                                                                                                    | -                               |
| *07                | Personal Park                                                                                 |                                                                    | Slow Blink (Green):<br>Parked call recalling<br>extension user<br>Fast Blink (Green):<br>Extension placed call in<br>Personal Park | -                               |
| *10                | ACD Log – In / Log – Out                                                                      |                                                                    | <b>Red On:</b> Under log-on<br><b>Off:</b> Under log-off                                                                           | LOG                             |
| *11                | -Not Used -                                                                                   |                                                                    |                                                                                                    | _                               |
| *12                | ACD Emergency Call                                                                            |                                                                    | Red On: Under monitor,<br>Override, Standby<br>Fast Blink (Red):<br>Supervisor phone<br>receiving Emergency<br>Call                | -                               |
| *13                | ACD Off Duty Mode                                                                             |                                                                    | Red On: Under off duty<br>Slow Blink (Red): Under<br>reservation                                                                   | -                               |

| *14 | ACD Start / End                |                  | Red On: ACD operation end                                         | - |
|-----|--------------------------------|------------------|-------------------------------------------------------------------|---|
| *15 | ACD Monitor Mode - Terminal    |                  | Red On: Under monitor                                             | - |
| *16 | ACD Standby Mode               |                  | Red On: Standby                                                   | - |
| *17 | ACD Wrap-Up Mode               |                  | Red On: Under work time<br>Slow Blink (Red): Under<br>reservation | _ |
| *18 | ACD Overflow Control           | ACD Group Number | Red On: Enable<br>Slow Blink (Red):<br>Disable                    | - |
| *19 | ACD Queue Status Display Check |                  |                                                                   | - |
| *30 | CALL1 Key                      |                  |                                                                   |   |
| *31 | CALL2 Key                      |                  |                                                                   |   |

### Conditions

When a key is programmed using service code 852, that key cannot be programmed with a function using the 851 code until the key is undefined (000). For example with a Park Key programmed by dialing 852 + \*04 must be undefined by dialing 852 + 000 before it can be programmed as a Voice Over key by dialing 851 + 48.

## Feature Cross Reference

Refer to chart above.

## Terminal Programming Instructions

To enter data for Program 15-07 (Programmable Function Keys):

- 1. Enter the programming mode.
- 2. 15 07

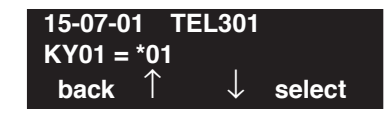

3. Enter the number of the item you want to program.

| 15-07-nn     | T | ELn | nn |               |
|--------------|---|-----|----|---------------|
| nnnnn        |   |     |    |               |
| $\leftarrow$ | — |     | +  | $\rightarrow$ |

- 4. Enter the terminal number to be defined or press FLASH to use the displayed entry.
- 5. Enter data for the item you selected + HOLD.
- 6. Enter data for the next item in the program. OR

Press MIC once to enter a new item number.

```
OR
```

# Program 15 : Extension, Basic Setup 15-08 : Incoming Virtual Extension Ring Tone Setup

Level: IN Feature Availability

Available - 256 virtual extension ports.

## **Description**

Use **Program 15-08 : Incoming Virtual Extension Ring Tone Setup** to assign a ring tone range (0-4) to incoming virtual extensions assigned to a Virtual Extension key (Program 15-07). If you enable ringing for the key in Program 15-09, the key rings with the tone you set in this program. Also see Program 22-03. The chart below shows the available tones.

### **Input Data**

| Extension Number | Max. 8 digits |
|------------------|---------------|
|------------------|---------------|

| Item<br>No. | Incoming Ring Pattern                                                                                                    | Default           | Description                                                                                                    |
|-------------|----------------------------------------------------------------------------------------------------|-------------------|----------------------------------------------------------------------------------------------------|
| 01          | 0 = Tone pattern 1<br>1 = Tone pattern 2<br>2 = Tone pattern 3<br>3 = Tone pattern 4<br>4 = Incoming extension ring tone | 0: Tone pattern 1 | <ul><li>When an extension or a virtual extension is assigned to the function key on the key terminal, select the ring tone when receiving a call on that key. (Note that program 13-04-05 takes priority over this setting.)</li><li>For ACD Call Coverage Keys, only tone pattern 1 (entry 0) can be used. The remaining patterns are not checked with this feature.</li></ul> |

| Incoming Signal<br>Frequency<br>Pattern | Туре                  | Frequency 1        | Frequency 2        | Modulation        |
|-----------------------------------------|-----------------------|--------------------|--------------------|-------------------|
| Pattern 1                               | High                  | 1100               | 1400               | 16Hz              |
|                                         | Middle                | 660                | 760                | 16Hz              |
|                                         | Low                   | 520                | 660                | 16Hz              |
| Pattern 2                               | High                  | 1100               | 1400               | 8Hz               |
|                                         | Middle                | 660                | 760                | 8Hz               |
|                                         | Low                   | 520                | 660                | 8Hz               |
| Pattern 3                               | High                  | 1100               | 1100               | Envelope          |
|                                         | Middle                | 660                | 660                | Envelope          |
|                                         | Low                   | 520                | 520                | Envelope          |
| Pattern 4                               | High                  | 1100               | 1100               | No modulation     |
|                                         | Middle                | 660                | 660                | No modulation     |
|                                         | Low                   | 520                | 520                | No modulation     |
| Internal Incoming Signal<br>Frequency   | High<br>Middle<br>Low | 1100<br>660<br>520 | 1400<br>760<br>660 | 8Hz<br>8Hz<br>8Hz |

### Conditions

None

## **Feature Cross Reference**

• Multiple Directory Number / Call Coverage

## **Terminal Programming Instructions**

### To enter data for Program 15-08 (Incoming Virtual Extension Ring Tone Setup):

- 1. Enter the programming mode.
- 2. 15 08

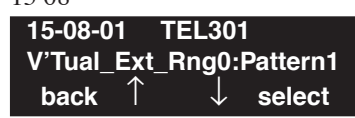

- Enter the number of the item you want to program.
   15-08-nn TELnnn nnnnn
- 4. Enter the terminal number to be defined or press FLASH to use the displayed entry.
- 5. Enter data for the item you selected + HOLD.

+

6. Enter data for the next item in the program. OR

Press MIC once to enter a new item number.

OR

*\* 

# **Program 15 : Extension, Basic Setup** *15-09 : Virtual Extension Ring Assignment*

Level: SA

#### Feature Availability

Available - 256 virtual extension ports.

## **Description**

Use **Program 15-09 : Virtual Extension Ring Assignment** to assign the ringing options for an extension's Virtual Extension Key or Virtual Department Group Answer Key which is defined in Program 15-07. You make an assignment for each Night Service Mode.

Assign extension numbers and names to virtual extension ports in Program 15-01. Program Virtual Extension keys in Program 15-07 (code \*03).

#### **Input Data**

| Extension Number | Up to 8 digits |
|------------------|----------------|
|                  |                |

| Key Number | 01-48 |
|------------|-------|
|            |       |

| Item No. | Day/Night Mode | ight Mode Ringing          |   |
|----------|----------------|----------------------------|---|
| 01       | 1-8            | 0 = No ringing<br>1 = Ring | 0 |

### Conditions

Program the Multiple Directory Number function keys NOT to ring before removing the key from a keyset's programming.

## **Feature Cross Reference**

Multiple Directory Number / Call Coverage

#### To enter data for Program 15-09 (Virtual Extension Ring Assignment):

- 1. Enter the programming mode.
- 2. 15 09

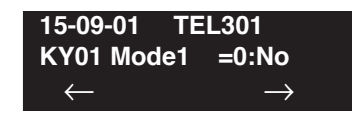

3. Enter the number of the item you want to program.

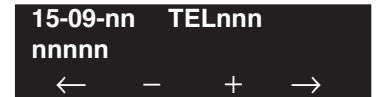

- 4. Enter the terminal number to be defined or press FLASH to use the displayed entry.
- 5. Enter data for the item you selected + HOLD.
- 6. Enter data for the next item in the program.

OR Press MIC once to enter a new item number. OR

# Program 15 : Extension, Basic Setup 15-10 : Incoming Virtual Extension Ring Tone Order Setup

Level: SA Feature Availability

Available - 256 virtual extension ports.

### **Description**

Use **Program 15-10 : Incoming Virtual Extension Ring Tone Order Setup** to set the priority (1-4) for the Virtual Extension Ring Tones set in Program 15-08. When Virtual Extension calls ring an extension simultaneously, the tone with the highest order number (e.g., 1) rings. The other keys just flash.

### **Input Data**

| Extension Number Op to 8 digits |
|---------------------------------|
|---------------------------------|

| Item No. | Order | Data                                                                                                    | Description                                                                                                    | Related<br>Program |
|----------|-------|----------------------------------------------------------------------------------------------------|----------------------------------------------------------------------------------------------------|--------------------|
| 01       | 1-4   | 0 = Tone pattern 1<br>1 = Tone pattern 2<br>2 = Tone pattern 3<br>3 = Tone pattern 4<br>4 = Incoming extension ring tone | In the case where two or more virtual exten-<br>sions are defined on a function key on a key-<br>set, use this option to set the priority and<br>tone of each key. | 15-08              |

### Default

By default, Virtual Extension ring tones have the following order.

| Order | Ring Tone<br>(Set in Program 15-08) |
|-------|-------------------------------------|
| 1     | 0                                   |
| 2     | 1                                   |
| 3     | 2                                   |
| 4     | 3                                   |

### Conditions

None

## Feature Cross Reference

• Multiple Directory Number / Call Coverage

To enter data for Program 15-10 (Incoming Virtual Extension Ring Tone Order Setup):

- 1. Enter the programming mode.
- 2. 15 10

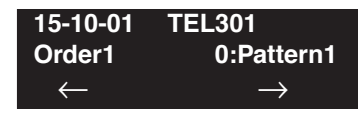

3. Enter the number of the item you want to program.

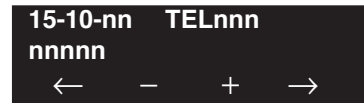

- 4. Enter the terminal number to be defined or press FLASH to use the displayed entry.
- 5. Enter data for the item you selected + HOLD.
- 6. Enter data for the next item in the program. OR

Press MIC once to enter a new item number. OR

# Program 15 : Extension, Basic Setup 15-11 : Virtual Extension Delayed Ring Assignment

Level: SA

#### Feature Availability

Available - 256 virtual extension ports.

### **Description**

Use **Program 15-11 : Virtual Extension Delayed Ring Assignment** to assign the delayed ringing options for an extension's Virtual Extension or Virtual Department Group Answer keys (defined in Program 15-09). You make an assignment for each Night Service Mode.

Assign extension numbers (Program 11-04) and names (Program 15-01) to virtual extension ports. Program Multiple Directory Number (virtual extension) keys in Program 15-07 (code \*03).

#### **Input Data**

| Extension Number | Max. 8 digits |
|------------------|---------------|
|                  | C C           |

| Key Number | 01-48 |
|------------|-------|
|            |       |

| Item No. | Day/Night Mode Ringing |                                        | Default | Related Program |  |
|----------|------------------------|----------------------------------------|---------|-----------------|--|
| 01       | 1-8                    | 0 = Immediate Ring<br>1 = Delayed Ring | 0       | 20-04-03        |  |

### Conditions

Program the Multiple Directory Number keys NOT to ring before removing the key from a keyset's programming.

## **Feature Cross Reference**

Multiple Directory Number / Call Coverage

#### To enter data for Program 15-11 (Virtual Extension Delayed Ring Assignment):

- 1. Enter the programming mode.
- 2. 15 11

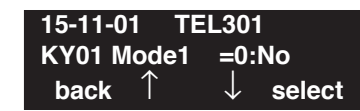

3. Enter the number of the item you want to program.

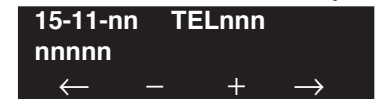

- 4. Enter the terminal number to be defined or press FLASH to use the displayed entry.
- 5. Enter data for the item you selected + HOLD.
- 6. Enter data for the next item in the program.

OR Press MIC once to enter a new item number. OR

## **Program 15 : Extension, Basic Setup** 15-12 : Conversation Recording Destination for Extensions

Level: IN **Feature Availability** 

Available.

### **Description**

Use **Program 15-12 : Conversation Recording Destination for Extensions** to set the ACI Conversation Recording destination for each extension.

**Note:** If both Programs 14-09 and 15-12 define a destination, the destination in Program 15-12 will be followed.

#### **Input Data**

| Extension Number | Max. 8 digits |
|------------------|---------------|
|                  |               |

| ltem<br>Number | Item                                                                                                    | Input Data                   | Default    |
|----------------|----------------------------------------------------------------------------------------------------|------------------------------|------------|
| 01             | <b>ACI Recording Destination Extension Number</b><br>Enter the ACI's extension number to which the trunk calls should be recorded.         | Max. 8 digits                | No setting |
| 02             | ACI Automatic Recording for Incoming Calls<br>Determine if an extension's incoming calls should be automati-<br>cally recorded to the ACI. | 0 = Disable<br>1 = Enable    | 0          |
| 03             | Recording Contents Storing Method (DSPDB)<br>- Not Used in U.S                                                                             | 0 = Specified<br>1 = Own box | 0          |
| 04             | ACI Automatic Recording for Outgoing Call<br>Determine if an extension's outgoing calls should be automati-<br>cally recorded to the ACI.  | 0 = Disable<br>1 = Enable    | 0          |

### Conditions

None

## Feature Cross Reference

• Analog Communications Interface (ACI)

To enter data for Program 15-12 (Conversation Recording Destination for Extensions):

- 1. Enter the programming mode.
- 2. 15 12

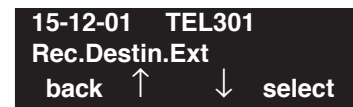

3. Enter the number of the item you want to program.

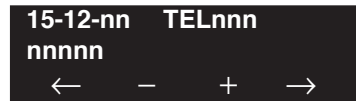

- 4. Enter the terminal number to be defined or press FLASH to use the displayed entry.
- 5. Enter data for the item you selected + HOLD.
- 6. Enter data for the next item in the program. OR

Press MIC once to enter a new item number. OR

Level: IN **Feature Availability** 

Available.

## Description

Use **Program 15-13 : Loop Keys** to assign the Loop Key data for each keyset terminal. Loop Keys can be incoming, outgoing or both ways. Outgoing Loop Keys use the entry in item 1. Incoming Loop Keys use the entry in item 2. Both Way Loop Keys follow the entries in both item 1 and 2.

#### **Input Data**

| Extension Number |                 |                                                                                                    | Max. 8 digits                                                                                                    |  |  |  |  |  |
|------------------|-----------------|----------------------------------------------------------------------------------------------------|----------------------------------------------------------------------------------------------------|--|--|--|--|--|
|                  |                 |                                                                                                    |                                                                                                    |  |  |  |  |  |
| Key Number       |                 |                                                                                                    | 01-48                                                                                                    |  |  |  |  |  |
| Item<br>Number   | Item            | Input Data                                                                                                    |                                                                                                    |  |  |  |  |  |
| 01               | Outgoing Option | 0-8 or 0-100<br>(0 = Assigns the Loop Key for ARS,<br>1-100 = Assigns the Loop Key to the trunk group<br>specified) |                                                                                                    |  |  |  |  |  |
| 02               | Incoming Option | (0 = A<br>1-100 =                                                                                                   | 0-8 or 0-100<br>Assigns the Loop Key to all trunk groups,<br>= Assigns the Loop key to the trunk group<br>specified) |  |  |  |  |  |

### Default

Programmable Function Key No. - 01-32 Outgoing Option - 0 (Assigns the Loop Key for ARS) Incoming Options - 0 (Assigns the Loop Key to all trunk groups)

#### Conditions

None

## **Feature Cross Reference**

• Loop Key

#### To enter data for Program 15-13 (Loop Keys):

- 1. Enter the programming mode.
- 2. 15 13

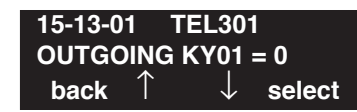

3. Enter the number of the item you want to program.

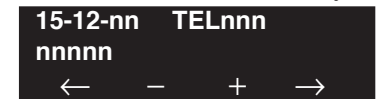

- 4. Enter the terminal number to be defined or press FLASH to use the displayed entry.
- 5. Enter data for the item you selected + HOLD.
- 6. Enter data for the next item in the program.

OR Press MIC once to enter a new item number. OR

# Program 15 : Extension, Basic Setup 15-14 : Programmable One-Touch Keys

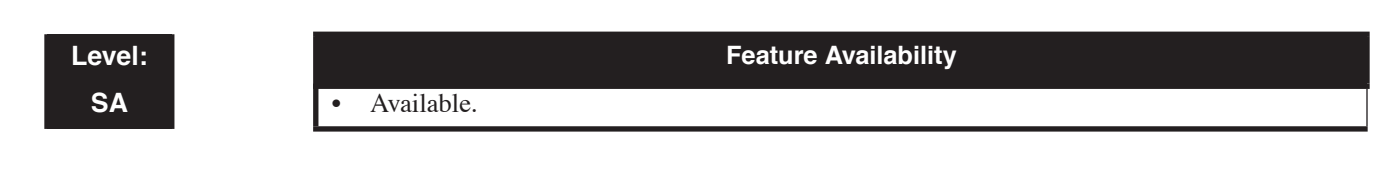

## Description

Use **Program 15-14 : Programmable One-Touch Keys** to define the One-Touch key data for each keyset terminal.

### **Input Data**

| Extension Number |                                                                                                    | Max. 8 digits |                     |  |  |
|------------------|----------------------------------------------------------------------------------------------------|---------------|---------------------|--|--|
| Key Number       |                                                                                                    |               | 01-10               |  |  |
| Item No.         | Dial Data                                                                                                    |               | Name                |  |  |
| 01               | 0-9, *, #,<br>Pause [press Line Key 1],<br>Hookflash [press Line Key 2],<br>@ (Code for Answer-Wait) [press Line Key 3]<br>Up to 24 digits |               | Up to 12 Characters |  |  |

### Default

No entries for any extension.

### Conditions

None

## **Feature Cross Reference**

One-Touch Keys

#### To enter data for Program 15-14 (Programmable One-Touch Keys):

- 1. Enter the programming mode.
- 2. 15 14

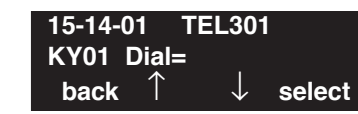

3. Enter the number of the item you want to program.

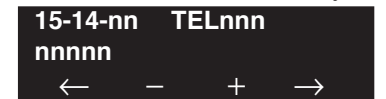

- 4. Enter the terminal number to be defined or press FLASH to use the displayed entry.
- 5. Enter data for the item you selected + HOLD.
- 6. Enter data for the next item in the program.

OR Press MIC once to enter a new item number. OR

# Program 15 : Extension, Basic Setup 15-16 : SIP Register ID Setup for Extension

### Level: IN

Feature Availability

Available.

## **Description**

Use **Program 15-16 : SIP Register ID Setup for Extension** to set the SIP Register ID to an extension port. If both 14-12 and 15-16 are assigned, then the UX5000 uses the data in Program 15-16. Register ID 0 is associated with Program 10-28 and 10-29 data. Other registered IDs (1-31) are associated with Program 10-36 data.

#### **Input Data**

| Item No. | Item                                                                                                    | Entries | Default | Related<br>Program               |
|----------|----------------------------------------------------------------------------------------------------|---------|---------|----------------------------------|
| 01       | <b>SIP Register ID Setup for</b><br><b>Extension</b><br>Set the SIP Register ID to an<br>extension port. | 0-31    | 0       | 10-28<br>10-29<br>10-36<br>14-12 |

### Conditions

None

## Feature Cross Reference

• VoIP

#### To enter data for Program 15-16 (SIP Register ID Setup for Extension):

- 1. Enter the programming mode.
- 2. 15 16

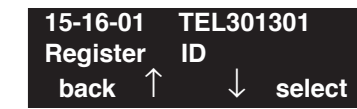

3. Enter the number of the item you want to program.

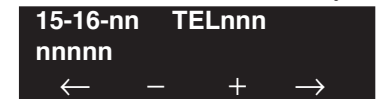

- 4. Enter the terminal number to be defined or press FLASH to use the displayed entry.
- 5. Enter data for the item you selected + HOLD.
- 6. Enter data for the next item in the program.

OR Press MIC once to enter a new item number. OR
# **Program 15 : Extension, Basic Setup** *15-18 : Virtual Extension Key Enhanced Options*

## Level: IN

Feature Availability

Available.

## **Description**

Use **Program 15-18 : Virtual Extension Key Enhanced Options** to set the operation of the virtual key for each extension.

### **Input Data**

| Extension Number | Max. 8 digits |
|------------------|---------------|
|                  |               |

| Item No. | Item                                                                                                    | Entries                                                                         | Default | Related<br>Program |
|----------|----------------------------------------------------------------------------------------------------|---------------------------------------------------------------------------------|---------|--------------------|
| 01       | <b>Operation Mode</b><br>Determine whether an exten-<br>sion should release or retain<br>the LED display when answer-<br>ing a virtual extension call.<br>With an entry of "0", once the<br>incoming call is picked up, the<br>call comes off the virtual<br>extension key and appears on<br>the CALL key, line key or loop<br>key. This programming is<br>based on each extension, while<br>Program 20-04-01 is sys-<br>tem-wide (20-04-01 must be<br>set to "0" to use this option).<br>Extension numbers can include<br>keysets, SLTs and virtual<br>extension numbers. | 0 = Release<br>to CALL,<br>Line, or<br>Loop key<br>1 = Retain on<br>Virtual Key | 0       | 20-04-01           |
| 02       | Key Display<br>Determine the extension num-<br>ber a virtual extension should<br>display when it places an inter-<br>com call to another extension<br>user. Selecting (0) will display<br>the virtual extension number,<br>while selecting (1) will display<br>the extension number of the<br>actual terminal placing the call.                                                                                                    | 0 = Virtual<br>Extension<br>1 = Physical<br>Extension                           | 0       | 20-04-01           |

### Conditions

None

# Feature Cross Reference

• Multiple Directory Numbers/Call Coverage

# Terminal Programming Instructions

### To enter data for Program 15-18 (Virtual Extension Key Enhanced Options):

- 1. Enter the programming mode.
- 2. 15 18 15-18-01 TEL301301 VE Key Mode 0:Released back ↑ ↓ select
- 3. Enter the number of the item you want to program.

| 15-18-nn       | TELnnn |               |
|----------------|--------|---------------|
| nnnnn          |        |               |
| $\leftarrow$ - | - +    | $\rightarrow$ |

- 4. Enter the terminal number to be defined or press FLASH to use the displayed entry.
- 5. Enter data for the item you selected + HOLD.
- 6. Enter data for the next item in the program. OR

Press MIC once to enter a new item number. OR

# Program 15 : Extension, Basic Setup 15-19 : System Telephone Book Setup for Extension

Level: IN Feature Availability

Available.

## **Description**

Use **Program 15-19 : System Telephone Book Setup for Extension** to assign the Telephone Books to each extension and the options for them.

### **Input Data**

| Extension Number | Max. 8 digits |
|------------------|---------------|
|                  | ÷             |

| Item No. | Item                                                                                                    | Entries                         | Default                                                    | Related<br>Program |
|----------|----------------------------------------------------------------------------------------------------|---------------------------------|------------------------------------------------------------|--------------------|
| 01       | <b>Telephone Book Number 1</b><br>Assign the first Telephone Book to each<br>extension. The UX5000 allows multiple<br>extensions to be assigned the same tele-<br>phone book - this allows users to share<br>commonly used numbers.  | 0-100                           | Telephone Books<br>1-100 assigned to<br>Extensions 301-400 |                    |
| 02       | <b>Telephone Book Number 2</b><br>Assign the second Telephone Book to each<br>extension. The UX5000 allows multiple<br>extensions to be assigned the same tele-<br>phone book - this allows users to share<br>commonly used numbers. | 0-100                           | No Telephone Books<br>assigned                             |                    |
| 03       | - Not Used -                                                                                                    | -                               | -                                                          |                    |
| 04       | - Not Used -                                                                                                    | _                               | -                                                          |                    |
| 05       | - Not Used -                                                                                                    | -                               | -                                                          |                    |
| 06       | <b>Locking Telephone Book</b><br>For each extension, determine if the Tele-<br>phone Book should be locked by default. A<br>user can unlock the Telephone Book using<br>the service code defined in Program<br>11-11-56.             | 0 = Unlocked<br>1 = Locked      | 01                                                         | 11-11-56           |
| 07       | <b>Telephone Book Password</b><br>For each extension, assign the 4-digit Tele-<br>phone Book password.                                                                                                    | 0000-9999<br>(must be 4 digits) | 0000                                                       |                    |

### Conditions

None

# **Feature Cross Reference**

• Central Telephone Book

# **Terminal Programming Instructions**

### To enter data for Program 15-19 (System Telephone Book Setup for Extension):

- 1. Enter the programming mode.
- 2. 15 19 **15-19-01 TEL301301** TelBook1 1 ← →
- 3. Enter the number of the item you want to program.

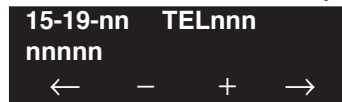

- 4. Enter the terminal number to be defined or press FLASH to use the displayed entry.
- 5. Enter data for the item you selected + HOLD.
- 6. Enter data for the next item in the program. OR

Press MIC once to enter a new item number. OR

# Program 15 : Extension, Basic Setup 15-20 : LCD Line Key Name Assignment

Level: IN Feature Availability

Available.

## **Description**

Use **Program 15-20 : LCD Line Key Name Assignment** to assign the key names (up to 13 characters maximum per name) for the DESI-Less keysets and DESI-Less Line Key Units.

### Input Data

| Extension Number | Max. 8 digits |  |
|------------------|---------------|--|
| Line Key Number  | 01-48         |  |

| Item No. | Item                                                                                                    | Entries                                                            | Default                                                                                                    | Related<br>Program |
|----------|----------------------------------------------------------------------------------------------------|--------------------------------------------------------------------|----------------------------------------------------------------------------------------------------|--------------------|
| 01       | Key Name Assignment<br>Assign the key names for the DESI-Less<br>keysets and DESI-Less Line Key Units.<br>After defining a key in this program, the<br>data will be cleared for a key when using<br>Program 15-07 or service codes 851 or<br>852. Be sure to define a key first in 15-07<br>or with service codes 851 or 852 before<br>entering a name in 15-20-01. | 13 characters max-<br>imum<br>6 characters or less<br>with EM-size | Line Key 1: LINE 1<br>Line Key 2: LINE 2<br>Line Key 3: LINE 3<br>Line Key 4: LINE 4<br>Line Key 5: LINE 5<br>Line Key 6: LINE 6<br>Line Keys 7-48:<br>Blank | 15-07              |

### Conditions

None

## **Feature Cross Reference**

• Alphanumeric Display

### To enter data for Program 15-20 (LCD Line Key Name Assignment):

- 1. Enter the programming mode.
- 2. 15 20

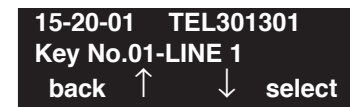

3. Enter the number of the item you want to program.

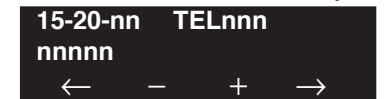

- 4. Enter the trunk number to be defined or press FLASH to use the displayed entry.
- 5. Enter data for the item you selected + HOLD.
- 6. Enter data for the next item in the program.

OR Press MIC once to enter a new item number. OR

# Program 15 : Extension, Basic Setup 15-22 : Mobile Extension Setup

Level: IN Feature Availability

Available.

## **Description**

Use **Program 15-22 : Mobile Extension Setup** to define required UX5000 data for the Mobile Extension feature.

### Input Data

| Item No. | Item                                                                                                    | Entries                                                                                                    | Default | Related<br>Program   |
|----------|----------------------------------------------------------------------------------------------------|----------------------------------------------------------------------------------------------------|---------|----------------------|
| 01       | <b>Mobile Extension Target Setup</b><br>Define the Abbreviated Dial bin which<br>will be the target destination for the<br>Mobile Extension. | 0-1999<br>(0: No setting / 1-1999: target<br>of mobile extension)                                                                                           | 0       |                      |
| 02       | <b>Connect Confirmation</b><br>Determine when DTMF confirmation<br>will be required on trunks.                                               | 0 = DTMF confirmation<br>always required on all lines<br>1 = DTMF Confirmation<br>required only on analog lines<br>2 = DTMF Convifrmation<br>never required | 0       |                      |
| 03       | <b>Trunk Access Code</b><br>Select the trunk access code to be used.                                                                         | 0 = Use normal trunk access<br>code (Program 11-09-01)<br>1: Use individual trunk<br>access code (Program<br>11-09-02)                                      | 0       | 11-09-01<br>11-09-02 |

### Conditions

None

# Feature Cross Reference

• Mobile Extension

### To enter data for Program 15-22 (Mobile Extension Setup):

- 1. Enter the programming mode.
- 2. 15 22

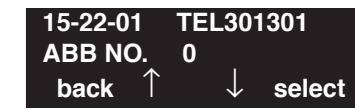

3. Enter the number of the item you want to program.

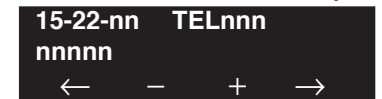

- 4. Enter the trunk number to be defined or press FLASH to use the displayed entry.
- 5. Enter data for the item you selected + HOLD.
- 6. Enter data for the next item in the program.

OR Press MIC once to enter a new item number. OR

Level: IN **Feature Availability** 

• Available - 64 Department Groups.

# Description

Use **Program 16-01 : Department Group Basic Data Setup** to set the function mode for each department group.

### **Input Data**

| Department Group Number 01-04 | Department Group Number | 01-64 |
|-------------------------------|-------------------------|-------|
|-------------------------------|-------------------------|-------|

| ltem<br>No. | Item                                                                                                    | Input Data                                                                                                    | Default    | Related<br>Program |
|-------------|----------------------------------------------------------------------------------------------------|----------------------------------------------------------------------------------------------------|------------|--------------------|
| 01          | <b>Department Name</b><br>Enter the Department Group name to<br>be displayed when the group number is<br>called.                                                                                                    | Max. 12 characters                                                                                                    | No setting | 11-07              |
| 02          | <b>Department Calling Cycle</b><br>Use this option to set the call routing<br>for Department Calling. Routing can<br>be either circular (cycles to all termi-<br>nals in group) or priority (cycles to<br>highest priority extensions first).                                                                                                    | 0 = Priority Routing<br>1 = Circular Routing                                                                                                    | 0          | 16-02              |
| 03          | <b>Department Routing When Busy</b><br>Use this option to set how the UX5000<br>routes an Intercom call to a busy<br>Department Group member. Intercom<br>callers to the extension can either hear<br>busy or route to the first available<br>department number. This only occurs<br>for calls to the extension directly, not<br>the department number assigned in<br>Program 11-07 | 0 = Normal (Intercom caller to busy<br>department member hears busy)<br>1 = Circular (Intercom callers to busy<br>department member routes to idle<br>member) | 0          | 16-02              |
| 04          | Hunting Mode<br>Use this option to set the action taken<br>when a call reaches the last extension<br>in the Department Group (0=hunting<br>stopped, 1 =hunting repeats with circu-<br>lar routing through the Department<br>Group.                                                                                                    | 0 = Last extension is called and hunting<br>is stopped.<br>1 = Circular                                                                                       | 0          |                    |

# Program 16 : Department Group Setup 16-01 : Department Group Basic Data Setup

| Item<br>No. | Item                                                                                                    | Input Data                                                                                                    | Default | Related<br>Program |
|-------------|----------------------------------------------------------------------------------------------------|----------------------------------------------------------------------------------------------------|---------|--------------------|
| 05          | Department Group All Ring Mode<br>OperationDetermine whether calls ringing a<br>Department Group should ring all<br>extensions in the group simultaneously<br>automatically or manually when using<br>the service code defined in Program<br>11-12-09.This option does not apply to second-<br> | 0 = Manual<br>1 = Automatic                                                                                                    | 0       | 11-16-10           |
| 06          | <b>STG Withdraw Mode</b><br>- Not Used -                                                                                                    | 0 = Disable (Camp On)<br>1 = Enable (Overflow Mode)                                                                                                    | 0       |                    |
| 07          | <b>Call Recall Restriction for STG</b><br>Determine whether a or not an unan-<br>swered call transferred to a Department<br>Group should recall the extension from<br>which it was transferred.                                                                                                 | 0 = Disable (Recall)<br>1 = Enable (No Recall)                                                                                                    | 0       |                    |
| 08          | <b>Queuing for Department Group Call</b><br>To have Department Group calls queue<br>when busy, set this entry to "1" for an<br>extension or voice mail group.                                                                                                    | 0 = No Queuing<br>1 = Queuing<br>(This program allows entries of 1-32,<br>however, the UX5000 accepts any entry<br>other than "0" as to allow queuing.) | 0       |                    |
| 09          | <b>Department Hunting No Answer</b><br><b>Time</b><br>Set how long a call will ring a Depart-<br>ment group extension before hunting<br>occurs.                                                                                                    | 0-64800 seconds                                                                                                    | 15      |                    |
| 10          | Hunt Type<br>Set the type of hunting for each Exten-<br>sion (Department) Group:                                                                                                    | 0 = No queuing<br>1 = Hunting When Busy<br>2 = Hunting When Not Answered<br>3 = Hunting When Busy or No Answer                                          | 0       |                    |

### Conditions

None

# **Feature Cross Reference**

• Department Calling

### To enter data for Program 16-01 (Department Group Basic Data Setup):

- 1. Enter the programming mode.
- 2. 16 01

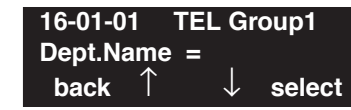

3. Enter the number of the item you want to program.

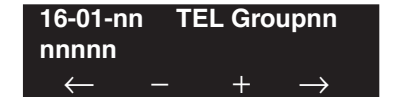

- 4. Enter the Department Group number to be defined or press FLASH to use the displayed entry.
- 5. Enter data for the item you selected + HOLD.
- 6. Enter data for the next item in the program.

OR Press MIC once to enter a new item number. OR

Level: IN Feature Availability

Available - 64 Department Groups.

## Description

Use **Program 16-02 : Department Group Assignment for Extensions** to assign each extension to a Department Group and to assign the extension's priority in the group. When a call comes into the group, it may ring the extensions in order of their priority. The UX5000 uses these groups for Department Calling. Assign pilot numbers to Department Groups in Program 11-07. This lets UX5000 users place calls to the departments.

For voice mail, assign the voice mail ports to the same group. With IntraMail, these ports are defined in Program 47-01-17.

### **Input Data**

| Extension Number | Max. 8 digits |
|------------------|---------------|
|------------------|---------------|

| Item No. | Group<br>Number | Priority | Default                        | Description                                                                                                    | Related<br>Program |
|----------|-----------------|----------|--------------------------------|----------------------------------------------------------------------------------------------------|--------------------|
| 01       | 1-64            | 1-999    | 1 – xxx<br>(See Note<br>Below) | Set up the Department Group called by the<br>pilot number and the extension priority<br>when a group is called.<br>Call Pickup Groups are set up in 23-02. | 11-07<br>16-01     |

**Note:** The initial value of a priority becomes the ports numerical order assigned in Program 11-02 and 11-04. (Extension ports are 1-512 (depending on port licensing). Virtual extension ports are 1-256.)

### Conditions

None

## **Feature Cross Reference**

Department Calling

### To enter data for Program 16-02 (Department Group Assignment for Extensions):

- 1. Enter the programming mode.
- 2. 16 02

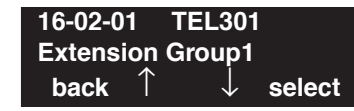

3. Enter the number of the item you want to program.

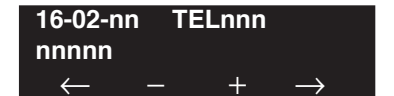

- 4. Enter the terminal number to be defined or press FLASH to use the displayed entry.
- 5. Enter data for the item you selected + HOLD.
- 6. Enter data for the next item in the program.

OR Press MIC once to enter a new item number. OR

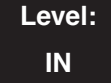

Feature Availability

Available - 64 Department Groups.

## Description

Use **Program 16-03 : Secondary Department Group** to set a second Department Group for extensions. Each secondary Department Group can have up to 16 extensions assigned.

### **Input Data**

| Secondary Department (Extension) Group Number | 01-64 |
|-----------------------------------------------|-------|
| • •                                           |       |

| ltem<br>No. | Extension Entry                                                                            | Extension<br>Number | Priority<br>Order | Description                                                                |
|-------------|--------------------------------------------------------------------------------------------|---------------------|-------------------|----------------------------------------------------------------------------|
| 01          | 01-16<br>(16 extensions num-<br>bers can be assigned<br>per Secondary<br>Department Group) | Max. 8 digits       | 0-999             | This program is set up when placing extensions into two<br>or more groups. |

### Default

All Department Groups : No setting

### Conditions

Department Group All Ring (Program 16-01-05) will not include any extensions assigned in this program. It will only include those extensions which have the Department Group as their primary group (assigned in Program 16-02-01).

# Feature Cross Reference

• Department Calling

### To enter data for Program 16-03 (Secondary Department Group):

- 1. Enter the programming mode.
- 2. 16 03

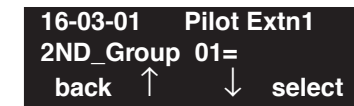

3. Enter the number of the item you want to program.

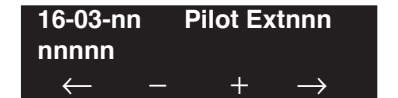

- 4. Enter the pilot extension number to be defined or press FLASH to use the displayed entry.
- 5. Enter data for the item you selected + HOLD.
- 6. Enter data for the next item in the program.

OR Press MIC once to enter a new item number. OR

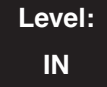

#### Feature Availability

Available - 64 Department Groups.

## **Description**

Use **Program 16-04 : Call Restriction Between Department Groups** to prevent calling between certain Department Groups. This restricts calls to the extension numbers as well as the Department Group number.

An extension user in one Department Group, however, can use an extension in a restricted Department Group as the destination extension when using the Call Forwarding feature.

This restriction option does not apply to secondary Department Groups (defined in Program 16-03-01).

#### **Input Data**

| Department (Extension) Group Number | 01-64 |
|-------------------------------------|-------|
| Call Restricted Group               | 1-8   |

| Item<br>No. | Restricted<br>Department<br>Group | Description                                                                                                    |
|-------------|-----------------------------------|----------------------------------------------------------------------------------------------------|
| 01          | 01-64                             | For each Department Group (01-64), enter the Department Group<br>numbers which should be restricted. Up to 8 different groups can be<br>defined for each Department Group. This restriction will apply to<br>any extension within the Department Group (including the operator). |

### Default

All Department Groups : No setting

### Conditions

This restriction option does not apply to secondary Department Groups (defined in Program 16-03-01).

## **Feature Cross Reference**

Department Calling

### To enter data for Program 16-04 (Call Restriction Between Department Groups):

- 1. Enter the programming mode.
- 2. 16 04

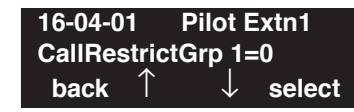

3. Enter the number of the item you want to program.

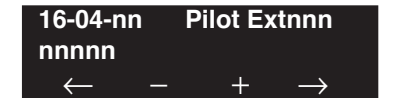

- 4. Enter the pilot extension number to be defined or press FLASH to use the displayed entry.
- 5. Enter data for the item you selected + HOLD.
- 6. Enter data for the next item in the program.

OR Press MIC once to enter a new item number. OR

- For Your Notes -

Level: IN

• Available.

Feature Availability

Description

Use Program 20-01 : System Options to set various UX5000 options.

### Input Data

| Item<br>No. | Item                                                                                                    | Input Data                                   | Default | Related<br>Program               |
|-------------|----------------------------------------------------------------------------------------------------|----------------------------------------------|---------|----------------------------------|
| 01          | <b>Operator Access Mode</b><br>When more than one operator is used, set the type of ringing priority<br>used when an extension calls the operator terminal.                                                                                                    | 0 = Step<br>1 = Circular                     | 0       | 20-17                            |
| 02          | Selectable Text Message Mode<br>Use this program to select the mode when calling the terminal<br>which has enabled a Selectable Text Message.<br>Note: Any extensions previously set with Selectable Display Mes-<br>saging must cancel the feature and reactivate in order for a change<br>in this option to take affect. | 0 = Call mode<br>1 = No Answer/<br>Busy mode | 1       | 11-11-14<br>15-07-08             |
| 03          | <b>DSP Sender Resource Selection</b><br>With the Caller ID Sender Queuing feature, set the DSP Sender<br>Resource Selection to "1" (Caller ID Sender).                                                                                                    | 0 = Conference<br>1 = Caller ID<br>2 = MFC   | 0       |                                  |
| 04          | Network BLF Indication<br>Used to determine how often the UX5000 updates the DSS key BLF<br>indications.<br>For CygniLink, the entry should be "30" in all UX5000s.                                                                                                    | 0-64800 in 100<br>ms increments              | 0       | 30-05                            |
| 05          | <b>DTMF Receive Active Time</b><br>For OPXs, analog terminals and certain analog trunks (like DISA),<br>the UX5000 attaches a DTMF receiver to the port for this interval.<br>The UX5000 releases the receiver after the interval expires.                                                                                 | 0-64800 seconds                              | 10      | 25-07-01                         |
| 06          | Alarm Duration<br>This interval sets the duration of the alarm signal.                                                                                                    | 0-64800 seconds                              | 30      |                                  |
| 07          | Callback Ring Duration Time<br>Callback rings an extension for this interval.                                                                                                    | 0-64800 seconds                              | 15      | 11-12-05<br>15-07-35             |
| 08          | <b>Trunk Queuing Callback Time</b><br>Trunk Queuing callback rings an extension for this interval.                                                                                                    | 0-64800 seconds                              | 15      | 11-12-05<br>15-07-35<br>20-31-01 |
| 09          | <b>Callback/Trunk Queuing Cancel Time</b><br>The UX5000 cancels an extension's Callback or Trunk Queueing<br>request after this interval.                                                                                                    | 0-64800 seconds                              | 64800   | 11-12-05<br>15-07-35<br>20-31-02 |
| 10          | <b>Trunk Guard Timer</b><br>When a trunk is released, the line can be seized again after this timer expires.                                                                                                    | 0-64800 seconds                              | 1       |                                  |
| 11          | - Not Used -                                                                                                    |                                              |         |                                  |

# Program 20 : System Option Setup 20-01 : System Options

| Item<br>No. | Item                                                                                                    | Input Data                                                                                                    | Default | Related<br>Program            |
|-------------|----------------------------------------------------------------------------------------------------|----------------------------------------------------------------------------------------------------|---------|-------------------------------|
| 12          | <b>TelPro/WebPro Automatic Logout Timer</b><br>For each extension, determine how long the UX5000 waits<br>(1-86400 seconds) with no communication between the user and the<br>UX5000 before logging the user out of programming.<br>[900 = 15 minutes, 86400 = 24 hours].<br>This setting applies to all networked systems. | 0-86400 seconds                                                                                                    | 900     | 90-02-01<br>90-26-01          |
| 13          | <b>User Programming Language Mode</b><br>For each extension, set the language to be displayed when a user<br>logs into the UX5000.                                                                                                    | 0:English<br>1:German<br>2:French<br>3:Italian<br>4:Spanish<br>5:Dutch<br>6:Portuguese<br>7:Norwegian<br>8:Danish<br>9:Swedish | 0       | 90-02-01<br>90-28-01<br>90-38 |

Conditions

None

# **Feature Cross Reference**

Refer to above chart.

# Terminal Programming Instructions

### To enter data for Program 20-01 (System Options):

- 1. Enter the programming mode.
- 2. 20 01 20-01-01 Operator\_Access0:Step back ↑ ↓ select
- 3. Enter the number of the item you want to program.

| 20-01-nn     |               |  |
|--------------|---------------|--|
| nnnnn        |               |  |
| $\leftarrow$ | $\rightarrow$ |  |

- 4. Enter data for the item you selected + HOLD.
- 5. Enter data for the next item in the program. OR

Press MIC once to enter a new item number.

OR

# **Program 20 : System Option Setup** 20-02 : System Options for Multi-Line Terminals

Level: IN Feature Availability

## Description

Use **Program 20-02 : System Options for Multi-Line Terminals** to set various UX5000 options for Multi-Line Terminals.

| ltem<br>No. | Item                                                                                                    | Input Data                                                                                             | Default |
|-------------|----------------------------------------------------------------------------------------------------|----------------------------------------------------------------------------------------------------|---------|
| 01          | Trunk Loop Key Operation Mode                                                                                                    | 0 = Indicate Using Loop Trunk<br>1 = Not indicated                                                     | 0       |
|             |                                                                                                    | $\underbrace{Mode} \qquad \underbrace{0 = Keep} \\ \underline{Lamp} \qquad \underbrace{1 = LED \ Off}$ |         |
|             |                                                                                                    | Incoming: 300 IPM Red blink                                                                            |         |
|             |                                                                                                    | Talking: Green Light- LED Off<br>ing (on Talk-<br>ing TEL)                                             |         |
|             |                                                                                                    | Holding: 60 IPM LED Off<br>Green blink<br>(on holding<br>TEL)                                          |         |
| 02          | Trunk Loop Access Key Operating<br>Mode<br>Use this option to set the operating mode<br>of the extension's trunk group keys. The<br>keys can be for incoming access, outgo-<br>ing access or both.                       | 0 = Outgoing / Incoming<br>1 = Outgoing<br>2 = Incoming                                                | 0       |
| 03          | <b>BLF Control</b><br>Set the conditions under which a Hot-<br>line, Reverse Voice Over or DSS Con-<br>sole key indicates that an extension is<br>busy. Refer to the Reverse Voice Over<br>feature for more information. | 0 = Idle / Busy (ON/OFF)<br>1 = Busy / Idle (ON/OFF)                                                   | 1       |
| 04          | <b>Retrieve the Line After Transfer</b><br>Enable (1) or disable (0) an extension's<br>ability to answer a call after it's been<br>transferred, but before it's answered.                                                | 0 = Not Holding<br>1 = Holding                                                                         | 1       |

### **Input Data**

Available.

# **Program 20 : System Option Setup** 20-02 : System Options for Multi-Line Terminals

| Item<br>No. | Item                                                                                                    | Input Data                                                                                                    | Default |
|-------------|----------------------------------------------------------------------------------------------------|----------------------------------------------------------------------------------------------------|---------|
| 05          | <b>Headset Busy Mode</b><br>Set the conditions under which a headset<br>extension is busy to incoming callers.                                                                                                    | 0=Headset busy with one CALL key busy<br>1=Headset busy with both CALL keys busy                                                                                                    | 0       |
|             | When Call Queuing (Program 20-09-07) is turned off, this setting is followed.                                                                                                    |                                                                                                    |         |
| 06          | <b>Preselection Time</b><br>When a keyset user preselects a line key,<br>the UX5000 remembers the preselection<br>for this interval.                                                                                                    | 0-64800 seconds                                                                                                    | 5       |
| 07          | <b>Time and Date Display Mode</b><br>Set how the Time and Date appear on<br>display terminals. There are eight dis-<br>play modes.                                                                                                    | 1-8Type 1: (12 hour)10 MAR TUE 3:15PMType 2: (12 hour)3:15PM MAR 10 TUEType 3: (12 hour)3-10 TUE 3:15 PMType 4: (12 hour)3:15PM TUE 10 MARType 5: (24 hour)10 MAR TUE 15:15Type 6: (24 hour)15:15 MAR 10 TUEType 7: (24 hour)3-10 TUE 15:15Type 8: (24 hour)15:15 TUE 10 MAR | 3       |
| 08          | <b>LCD Display Holding Time</b><br>This timer determines how long a user's<br>display will show Caller ID for a second<br>incoming call.                                                                                                    | 0-64800 seconds                                                                                                    | 5       |
| 09          | <b>Disconnect Supervision</b><br>Use this option to enable or disable dis-<br>connect supervision for the UX5000<br>trunks.                                                                                                    | 0 = Disable<br>1 = Enable                                                                                                    | 1       |
| 10          | <b>Time Before Shifting to Power-Saving</b><br><b>Mode</b><br>When the Power Saving Mode is<br>enabled for an extension in Program<br>15-02-18, use this option to determine<br>when the mode is activated.                                                                                                    | 0 = Power-Saving Mode Off $1 = 1 minutes$ $2 = 2 minutes$ $3 = 4 minutes$ $4 = 8 minutes$ $5 = 16 minutes$ $6 = 32 minutes$ $7 = 64 minutes$                                                                                                    | 0       |
| 11          | Handsfree Microphone Control<br>Use this option to set the default setting<br>for a keyset's Handsfree microphone on<br>UX5000 start up. If set to 0, a user can<br>place a call Handsfree without lifting the<br>handset. If set to 1, a user can initially<br>place a call Handsfree but must lift the<br>handset to talk or press their MIC key.<br>Changes to this option will take affect<br>when the UX5000 is reset. | $\begin{array}{l} 0 = \overline{Off} \\ 1 = On \end{array}$                                                                                                    | 1       |

# **Program 20 : System Option Setup** 20-02 : System Options for Multi-Line Terminals

| Item<br>No. | Item                                                                                                    | Input Data                                                                                                    | Default |
|-------------|----------------------------------------------------------------------------------------------------|----------------------------------------------------------------------------------------------------|---------|
| 12          | <b>Forced Intercom Ringing</b><br>Use this option to set voice-announce or<br>Forced Intercom Ringing by default.<br>Once this option is changed by a user<br>with service codees 821/823, this setting<br>is ignored for that extension.                               | 0 = Voice<br>1 = Ring                                                                                                    | 0       |
| 13          | - Not Used -                                                                                                    |                                                                                                    |         |
| 14          | - Not Used -                                                                                                    | -                                                                                                    | -       |
| 15          | <b>Caller ID Display Mode</b><br>Determine how the Caller ID should be<br>displayed for all i-Series terminals when<br>an incoming call is received. Once the<br>call is answered, the first line will indi-<br>cate the trunk number and caller timer<br>(if enabled). | <ul> <li>0 = Displays the line number on line one and the<br/>Caller ID name and number on line 2.</li> <li>1 = Line 1 displays Caller ID number, Line 2<br/>displays Caller ID name</li> <li>2 = Line 1 displays Caller ID name, Line 2<br/>displays Caller ID number</li> </ul> | 0       |
| 18          | <b>Caller ID Display Time</b><br>Use this option to determine how long a<br>Caller ID record will be displayed on the<br>terminal's display when reviewing the<br>Caller ID calls.<br>This is separate from the pre-selection<br>timer set in Program 20-02-06.         | 0-64800 seconds                                                                                                    | 30      |
| 19          | <b>DSS Key Virtual Extension Mode</b><br>Select how the virtual extension displays<br>when pressed. If enabled, it displays as<br>the virtual extension.                                                                                                    | 0 = Disabled<br>1 = Enabled                                                                                                    | 0       |

Conditions

None

# Feature Cross Reference

None

### To enter data for Program 20-02 (System Options for Multi-Line Terminals):

- 1. Enter the programming mode.
- 2. 20 02

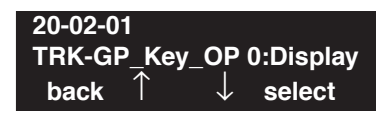

3. Enter the number of the item you want to program.

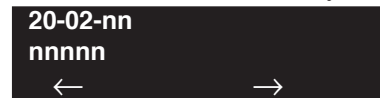

- 4. Enter data for the item you selected + HOLD.
- 5. Enter data for the next item in the program.
  - OR

Press MIC once to enter a new item number. OR

# **Program 20 : System Option Setup** 20-03 : System Options for Single Line Terminals

Level: IN Feature Availability

• Available.

## Description

Use **Program 20-03 : System Options for Single Line Terminals** to set up various options for Single Line Terminals.

### **Input Data**

| Item<br>No. | Item                                                                                                    | Input Data                                                                | Default | Related<br>Program |
|-------------|----------------------------------------------------------------------------------------------------|---------------------------------------------------------------------------|---------|--------------------|
| 01          | <b>SLT Call Waiting Answer Mode</b><br>For a busy single line (500/2500 type) terminal, set the<br>mode used to answer a camped-on trunk call.<br>For ESL sets, enabling this option (1) allows the user to<br>dial Service Code 154 for Voice Mail Conversation<br>Record.                                                                                                    | 0 = Hook Flash<br>1 = Hook Flash + Service<br>code (894)                  | 0       | 11-12-47           |
| 02          | <b>Ignore Received DP Dial on DTMF SLT Port</b><br>Use this option to define whether the UX5000 should<br>receive dial pulse and DTMF signals (0) or ignore dial<br>pulse and only accept DTMF signals (1).                                                                                                    | 0 = Do Not Ignore<br>1 = Ignore                                           | 0       | 15-03-01           |
| 03          | <ul> <li>SLT DTMF Dial to Trunk Lines</li> <li>Type 0: The UX5000 keeps the digits dialed by the SLT on a trunk in a buffer. After all the digits have been received, the UX5000 sends all the digits to the trunk. If the time space between digits is longer than the timer in Item 4, the UX5000 considers all digits received.</li> <li>Type 1: The UX5000 passes the received digits from the SLT to the trunk immediately. If the SLT has a Last Number Dial key without a pause, this key may not be able to use the Last Number Dial key with the Type 1 setting.</li> <li>When using a 3rd-party external paging device, set this option to "1". In addition, set Program 20-03-04 to "1". These programs must be set in order for IP DECT users to be able to break dial tone on an analog trunk that is used for paging.</li> <li>If an UX5000 is used as a PBX/Centrex system with Centrex Call Forwarding feature: When a UX5000 is connected to a PBX system and it uses a trunk defined as "Behind PBX" in Program 14-04-01 to place the Call Forward, it is strongly recommended that the PBX/Centrex system have immediate</li> </ul> | 0 = Receive all dialed<br>data, before sending.<br>1 = Direct through out | 0       | 20-03-04           |

# **Program 20 : System Option Setup** 20-03 : System Options for Single Line Terminals

| Item<br>No. | Item                                                                                                    | Input Data                                                    | Default | Related<br>Program   |
|-------------|----------------------------------------------------------------------------------------------------|---------------------------------------------------------------|---------|----------------------|
| 04          | <b>Dial Sending Start Time for SLT or ARS</b><br>When ARS or an analog extension user accesses a trunk<br>and dials an outside call, the UX5000 waits this interval<br>before outdialing the first digit. The timer will restart<br>when a user dials another digit.                    | 0-64800 seconds                                               | 3       | 20-03-03<br>20-03-07 |
|             | option to "1". In addition, set Program 20-03-03 to "1".                                                                                                    |                                                               |         |                      |
| 05          | SLT Operation Mode                                                                                                    | 0 = Normal Mode<br>1 = Extended Mode 1<br>2 = Extended Mode 2 | 0       |                      |
| 06          | <b>Headset Ringing Start Time</b><br>Define the headset ringing start time. After this timer<br>expires from the time when a SLT is off hook, the<br>UX5000 will set the SLT to headset ringing mode.                                                                                   | 0-64800 seconds                                               | 5       | 20-13-38             |
| 07          | <b>Forced Dial Sending Start Time</b><br>This option is used for SLT DTMF dialing. When <b>Pro-<br/>gram 20-03-03 (SLT DTMF Dial to Trunk Lines)</b> is set<br>to "0" (receive all digits before sending), the UX5000<br>will following the timers in Program 20-03-04 and<br>23-03-07. | 0-64800 seconds                                               | 0       | 20-03-03<br>20-03-04 |
|             | The timer in <b>Program 20-03-04 : System Options for</b><br><b>Single Line Terminals - Dial Sending Start Time for</b><br><b>SLT or ARS</b> will reset when the user dials another digit.                                                                                              |                                                               |         |                      |
|             | This timer will not reset when a digit is dialed. The user<br>must finish dialing all the digits before this timer expires.                                                                                                    |                                                               |         |                      |

### Conditions

None

# Feature Cross Reference

- Call Forward, Centrex
- Single Line Terminals, Analog
- Single Line Terminals, Digital

To enter data for Program 20-03 (System Options for Single Line Terminals):

- 1. Enter the programming mode.
- 2. 20 03

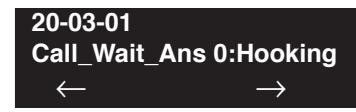

3. Enter the number of the item you want to program.

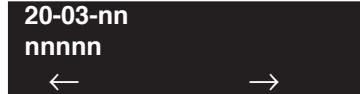

- 4. Enter data for the item you selected + HOLD.
- 5. Enter data for the next item in the program.
  - OR

Press MIC once to enter a new item number. OR

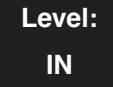

Feature Availability

Available - 256 virtual extension ports.

## Description

Use **Program 20-04 : System Options for Virtual Extensions** to set up various UX5000 options for Virtual Extensions.

### **Input Data**

| Item<br>No. | Item                                                                                                    | Input Data                                                          | Default | Related<br>Programs |
|-------------|----------------------------------------------------------------------------------------------------|---------------------------------------------------------------------|---------|---------------------|
| 01          | Virtual Extension Key Operation Mode<br>With an entry of "0", after answering a<br>call on a virtual extension key, once the<br>call is picked up, the call comes off the<br>virtual extension key and appears on the<br>line or loop key.<br>With an entry of "1", after answering a<br>call on a virtual extension key, once the<br>call is picked up, the call will remain on<br>the virtual extension key. | 0 = Release Virtual Extension Key<br>1 = Hold Virtual Extension Key | 0       |                     |
| 02          | - Not Available -                                                                                                    |                                                                     | -       |                     |
| 03          | <b>Call Coverage Delay Interval</b><br>Multiple Directory Number/Call Cover-<br>age Keys set for Delayed Ringing (see<br>Program 15-11) ring the covering exten-<br>sion after this interval.                                                                                                    | 0-64800 (Sec.)                                                      | 10      | 15-11<br>20-31-03   |
| 04          | <b>Virtual Extension Busy LED Status</b><br>Determine whether virtual extensions<br>should display busy LED status for ICM<br>and trunk calls (0) or if the enhanced set-<br>ting should be used (1) which does not<br>provide busy LED status for trunk calls.                                                                                                    | 0 = ICM and Trunk Status Displayed<br>1 = Enhanced Setting          | 0       |                     |

### Conditions

None

# **Feature Cross Reference**

• Multiple Directory Number / Call Coverage

### To enter data for Program 20-04 (System Options for Virtual Extensions):

- 1. Enter the programming mode.
- 2. 20.04

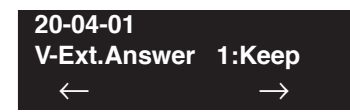

3. Enter the number of the item you want to program.

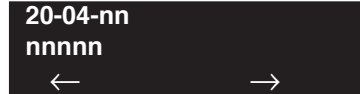

- 4. Enter data for the item you selected + HOLD.
- 5. Enter data for the next item in the program.
  - OR

Press MIC once to enter a new item number. OR

# Program 20 : System Option Setup 20-05 : Charging Cost Service

| Level: |              | Feature Availability |  |
|--------|--------------|----------------------|--|
| IN     | • Available. |                      |  |
|        |              |                      |  |
| Des    | cription     |                      |  |

This program is not used.

# **Program 20 : System Option Setup** 20-06 : Class of Service for Extensions

### Level: IN

Feature Availability

Available.

# Description

Use **Program 20-06 : Class of Service for Extensions** to assign a Class of Service to an extension. There are 15 Classes of Service that can be assigned. To specify the options in each Class of Service, refer to Programs 20-07 through 20-13. You make eight entries for Program 20-06, one for each Night Service Mode.

### **Input Data**

| Extension Number | Max. 8 digits |
|------------------|---------------|
|------------------|---------------|

| Item No. Day/Night Mode |     | Class of Service for Extensions |
|-------------------------|-----|---------------------------------|
| 01                      | 1-8 | 1-15                            |

### Default

- Extension number 301 is set as Class 15.
- All other extension numbers are set as Class 1.

### Conditions

None

# **Feature Cross Reference**

Class of Service

### To enter data for Program 20-06 (Class of Service for Extensions):

- 1. Enter the programming mode.
- 2. 20.06

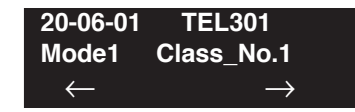

3. Enter the number of the item you want to program.

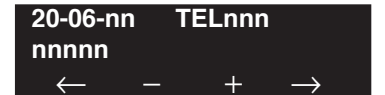

- 4. Enter the terminal number to be defined or press FLASH to use the displayed entry.
- 5. Enter data for the item you selected + HOLD.
- 6. Enter data for the next item in the program.

OR Press MIC once to enter a new item number. OR

# **Program 20 : System Option Setup** 20-07 : Class of Service Options (Administrator Level)

Level: IN Feature Availability

Available.

## **Description**

Use **Program 20-07 : Class of Service Options (Administrator Level)** to define the administrator service availability for each extension's Class of Service.

### **Input Data**

Class of Service Number 01-15

|     | Class of Service Options (Administrator Level), Program 20-07                                                                                                    |                                                  |              |        |                                  |  |  |
|-----|----------------------------------------------------------------------------------------------------|--------------------------------------------------|--------------|--------|----------------------------------|--|--|
|     | Item                                                                                                    | Input Data                                       | Default      |        |                                  |  |  |
| No. |                                                                                                    |                                                  | COS<br>01-14 | COS 15 | Related<br>Program               |  |  |
| 01  | Manual Night Service Enabled<br>Turn off or on an extension's ability to use manual Night Ser-<br>vice Switching                                                                         | 0 = Off<br>1 = On                                | 0            | 1      | 11-10-01                         |  |  |
| 02  | Changing the Music on Hold Tone<br>Turn off or on an extension's ability to change the Music on<br>Hold tone                                                                             | 0 = Off<br>1 = On                                | 0            | 1      | 11-10-02                         |  |  |
| 03  | <b>Time Setting</b><br>Turn off or on an extension's ability to set the Time via Service<br>Code 828.                                                                                    | 0 = Off<br>1 = On                                | 1            | 1      | 11-10-03                         |  |  |
| 04  | <b>Storing Abbreviated Dialing Entries</b><br>Turn off or on an extension's ability to store Common or<br>Group Abbreviated Dialing numbers.                                             | 0 = Off $1 = On$                                 | 1            | 1      | 11-10-04                         |  |  |
| 05  | <b>Set/Cancel Automatic Trunk-to-Trunk Forwarding</b><br>Turn off or on an extension's ability to use the Trunk-to-Trunk<br>Forwarding service codes.                                    | $\begin{array}{l} 0 = Off \\ 1 = On \end{array}$ | 0            | 0      | 11-10-06<br>11-10-07<br>11-10-08 |  |  |
| 06  | - Not Used -                                                                                                    |                                                  |              |        |                                  |  |  |
| 07  | - Not Used -                                                                                                    |                                                  |              |        |                                  |  |  |
| 08  | - Not Used -                                                                                                    |                                                  |              |        |                                  |  |  |
| 09  | - Not Used -                                                                                                    |                                                  |              |        |                                  |  |  |
| 10  | Programmable Function Key Programming<br>(Appearance Level)<br>Turn off or on an extension's ability to program their Appear-<br>ance function keys using Service Code 852 (by default). | $0 = Off \\ 1 = On$                              | 1            | 1      | 20-13-18                         |  |  |

# **Program 20 : System Option Setup** 20-07 : Class of Service Options (Administrator Level)

|             | Class of Service Options (Administrator Level), Program 20-07                                                                                                    |                                                  |              |        |                      |
|-------------|----------------------------------------------------------------------------------------------------|--------------------------------------------------|--------------|--------|----------------------|
|             | Item                                                                                                    | Input Data                                       | Default      |        |                      |
| Item<br>No. |                                                                                                    |                                                  | COS<br>01-14 | COS 15 | Related<br>Program   |
| 11          | <b>Forced Trunk Disconnect (analog trunk only)</b><br>Turn off or on an extension's ability to use Forced Trunk Dis-<br>connect.                                                                                                    | 0 = Off<br>1 = On                                | 0            | 1      |                      |
| 12          | <b>Trunk Port Disable</b><br>Turn off or on an extension's ability to busy out a trunk. using<br>Service Code 145. The user which busied out the trunk will<br>still have access to the trunk for placing outgoing calls. All<br>other users will be blocked from seizing the trunk to place an<br>outgoing call. The trunk, however, can still be answered by any<br>users programmed with the trunk access. | 0 = Off $1 = On$                                 | 0            | 1      | 11-10-27             |
| 13          | VRS Record<br>Turn off or on an extension's ability to record, erase and listen<br>to VRS messages.                                                                                                    | 0 = Off<br>1 = On                                | 0            | 1      |                      |
| 14          | <b>VRS General Message Listen</b><br>Turn off or on an extension's ability to dial 4 or Service Code<br>111 and listen to the General Message                                                                                                    | 0 = Off<br>1 = On                                | 0            | 1      | 11-10-21             |
| 15          | <b>VRS General Message Record</b><br>Turn off or on an extension's ability to dial Service Code 112<br>and record, listen to or erase the General Message                                                                                                    | 0 = Off<br>1 = On                                | 0            | 1      | 11-10-22             |
| 16          | - Not Used -                                                                                                    | 11                                               |              | I      | I                    |
| 17          | - Not Used -                                                                                                    |                                                  |              |        |                      |
| 18          | SMDR printout accumulated extension data                                                                                                    | $\begin{array}{l} 0 = Off \\ 1 = On \end{array}$ | 0            | 1      | 11-10-23             |
| 19          | SMDR printout accumulated STG data                                                                                                    | 0 = Off<br>1 = On                                | 0            | 1      | 11-10-24             |
| 20          | SMDR printout accumulated account code data                                                                                                    | $\begin{array}{c} 0 = Off \\ 1 = On \end{array}$ | 0            | 1      | 11-10-25             |
| 21          | - Not Used -                                                                                                    | •                                                |              |        | •                    |
| 24          | <b>Set/Cancel Private Call Refuse</b><br>Turn on (1) or off (0) an extension's ability to use the Private<br>Call Refuse service code or function key.                                                                                                    | 0 = Off<br>1 = On                                | 0            | 0      | 11-10-32             |
| 25          | <b>Set/Cancel Caller ID Refuse</b><br>Turn on (1) or off (0) an extension's ability to use the Caller ID<br>Refuse service code or function key.                                                                                                    | 0 = Off<br>1 = On                                | 0            | 0      | 11-10-33<br>11-10-34 |
| 26          | <b>DID Mode Switching</b><br>Turn on (1) or off (0) an extension's ability to manually change<br>the time pattern for a DID Conversion Table.                                                                                                    | 0 = Off<br>1 = On                                | 0            | 0      | 11-10-35             |

# **Program 20 : System Option Setup** 20-07 : Class of Service Options (Administrator Level)

| Class of Service Options (Administrator Level), Program 20-07 |              |                   |              |        |          |  |
|---------------------------------------------------------------|--------------|-------------------|--------------|--------|----------|--|
| ltem<br>No.                                                   | Item         | Input Data        | Default      |        | Polotod  |  |
|                                                               |              |                   | COS<br>01-14 | COS 15 | Program  |  |
| 27                                                            | - Not Used - |                   |              |        |          |  |
| 30                                                            | Date Setting | 0 = Off<br>1 = On |              |        | 11-10-41 |  |

### Conditions

None

# **Feature Cross Reference**

Class of Service

# **Terminal Programming Instructions**

### To enter data for Program 20-07 (Class of Service Options (Administrator Level)):

- 1. Enter the programming mode.
- 2. 20 07

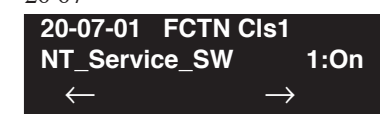

3. Enter the number of the item you want to program.

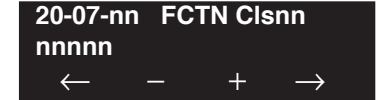

- 4. Enter the Class of Service number to be defined or press FLASH to use the displayed entry.
- 5. Enter data for the item you selected + HOLD.
- 6. Enter data for the next item in the program.

OR

- Press MIC once to enter a new item number. OR
- Press MIC until you've exited that series's programming section.

# **Program 20 : System Option Setup** 20-08 : Class of Service Options (Outgoing Call Service)

# Level: Feature Availability IN • Available.

# Description

Use **Program 20-08 : Class of Service Options (Outgoing Call Service)** to define the outgoing call feature availability for each extension's Class of Service.

### **Input Data**

Class of Service Number 01-15

|      | Class of Service Options (Outgoing Call Service), Program 20-08                                                                 |                   |              |        |                    |  |
|------|----------------------------------------------------------------------------------------------------|-------------------|--------------|--------|--------------------|--|
| ltom |                                                                                                    | Input<br>Data     | Default      |        | Deleted            |  |
| No.  | Item                                                                                                    |                   | COS<br>01-14 | COS 15 | Program            |  |
| 01   | Intercom Calls<br>Turn off or on Intercom calling for the extension.                                                            | 0 = Off  1 = On   | 1            | 1      |                    |  |
| 02   | <b>Trunk Calls</b><br>Turn off or on outgoing trunk calling for the extension.                                                  | 0 = Off $1 = On$  | 1            | 1      |                    |  |
| 03   | <b>Common Abbreviated Dialing</b><br>Turn off or on the ability for an extension to dial Common<br>Abbreviated Dialing numbers. | 0 = Off<br>1 = On | 1            | 1      |                    |  |
| 04   | <b>Group Abbreviated Dialing</b><br>Turn off or on the ability for an extension to dial Group<br>Abbreviated Dialing numbers.   | 0 = Off $1 = On$  | 1            | 1      |                    |  |
| 05   | <b>Dial Number Preview</b><br>Turn off or on an extension's ability to use Dial Number Pre-<br>view.                            | 0 = Off<br>1 = On | 1            | 1      |                    |  |
| 06   | <b>Toll Restriction Override</b><br>Turn off or on Toll Restricting Override (Service Code 875).                                | 0 = Off 1 = On    | 0            | 0      | 21-01-07,<br>21-07 |  |
| 07   | <b>Repeat Redial</b><br>Turn off or on an extension's ability to use Repeat Redial.                                             | 0 = Off 1 = On    | 1            | 1      |                    |  |
| 08   | <b>Toll Restriction Dial Block</b><br>Turn off or on an extension's ability to use Dial Block.                                  | 0 = Off  1 = On   | 0            | 0      |                    |  |
| 09   | Hotline/Extension Ringdown<br>Turn off or on Ringdown Extension for extensions with this<br>COS.                                | 0 = Off 1 = On    | 0            | 0      |                    |  |
# **Program 20 : System Option Setup** 20-08 : Class of Service Options (Outgoing Call Service)

|      | Class of Service Options (Outgoing Call Service), Program 20-08                                                                                                    |                                                  |              |        |                      |  |
|------|----------------------------------------------------------------------------------------------------|--------------------------------------------------|--------------|--------|----------------------|--|
| ltom |                                                                                                    |                                                  | Default      |        | Deleted              |  |
| No.  | Item                                                                                                    | Data                                             | COS<br>01-14 | COS 15 | Related<br>Program   |  |
| 10   | Switching from Handsfree Answerback to Forced Intercom<br>Ringing<br>Turn off or on an extension's ability to force Handsfree Answer-<br>back or Forced Intercom Ringing for outgoing Intercom calls.                                                                                                    | 0 = Off<br>1 = On                                | 1            | 1      |                      |  |
| 11   | <b>Protect ICM Call Mode Switching by Caller</b><br>When an extension is set to ring mode for ICM calls, enabling<br>this option prevents callers from changing the call to voice<br>announce mode.                                                                                                    | 0 = Off  1 = On                                  | 0            | 0      |                      |  |
| 12   | <b>Department Group Step Calling</b><br>Turn off or on an extension's ability to use Department Group<br>Step Calling                                                                                                    | 0 = Off<br>1 = On                                | 1            | 1      |                      |  |
| 13   | <b>ISDN CLIP</b><br>Determine if the ISDN calling line identity presentation and screening indicators are to be allowed.                                                                                                    | 0 = Off<br>1 = On                                | 0            | 0      | 10-03-05<br>15-01-04 |  |
| 14   | Call Sub-Address Information                                                                                                    | $\begin{array}{l} 0 = Off \\ 1 = On \end{array}$ | 0            | 0      |                      |  |
| 15   | <b>Block Outgoing Caller ID</b><br>Turn off or on the UX5000's ability to automatically block out-<br>going Caller ID information when a user places a call. If this<br>option is on, the UX5000 automatically inserts the Caller ID<br>block code *67 (defined in Program 14-01-21) before the user's<br>dialed digits. | 0 = Off<br>1 = On                                | 0            | 0      | 14-01-20<br>14-01-21 |  |
| 16   | <b>Display E911 Dialed Extension Name and Number</b><br>Turn off or on an extension's ability to display the name and<br>number of the extension that dialed 911.                                                                                                    | 0 = Off 1 = On                                   | 0            | 0      |                      |  |
| 17   | <b>ARS Override of Trunk Access Map</b><br>Turn off or on an extension's ability to override the trunk access<br>map programming for outgoing calls.                                                                                                    | 0 = Off 1 = On                                   | 0            | 0      |                      |  |
| 20   | Hot Keypad<br>Turn off or on an extension's ability to use the Hot Keypad fea-<br>ture which allows a user to start dialing a number on the keypad<br>without having to press the SPK key.                                                                                                    | 0 = Off 1 = On                                   | 0            | 0      |                      |  |

#### Conditions

None

## **Feature Cross Reference**

Class of Service

## Terminal Programming Instructions

To enter data for Program 20-08 (Class of Service Options (Outgoing Call Service)):

- 1. Enter the programming mode.
- 2. 20 08

 $\leftarrow$ 

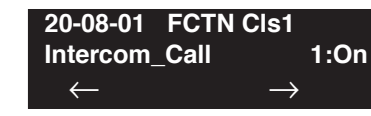

 Enter the number of the item you want to program.
20-08-nn FCTN Clsnn nnnnn

 $\rightarrow$ 

- 4. Enter the Class of Service number to be defined or press FLASH to use the displayed entry.
- 5. Enter data for the item you selected + HOLD.
- 6. Enter data for the next item in the program.

OR Press MIC once to enter a new item number. OR

# **Program 20 : System Option Setup** 20-09 : Class of Service Options (Incoming Call Service)

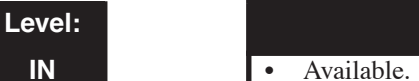

Feature Availability

Available.

## **Description**

Use Program 20-09 : Class of Service Options (Incoming Call Service) to define the incoming call feature availability for each extension's Class of Service.

### **Input Data**

| Class of Service Number | 01-15 |
|-------------------------|-------|
|-------------------------|-------|

| Class of Service Options (Outgoing Call Service), Program 20-09 |                                                                                                    |                     |              |        |                      |  |
|-----------------------------------------------------------------|----------------------------------------------------------------------------------------------------|---------------------|--------------|--------|----------------------|--|
| ltom                                                            |                                                                                                    | Input<br>data       | Default      |        |                      |  |
| No.                                                             | Item                                                                                                    |                     | COS<br>01-14 | COS 15 | Program              |  |
| 01                                                              | Second Call for DID/ DISA/ DIL/ E&M<br>Turn off or on the extension's ability to receive a second call<br>from a DID, DISA, DIL, or tie line caller.<br><i>Note:</i> With this option set to '1', the destination extension must be<br>busy in order for a second DNIS caller to ring through. If the desti-<br>nation extension does not have a line or loop key available for the<br>second call and a previous call is ringing the extension but has not<br>yet been answered, the second caller will hear busy regardless of<br>this program's setting. | 0 = Off<br>1 = On   | 0            | 0      |                      |  |
| 02                                                              | <b>Caller ID Display</b><br>Turn off or on the Caller ID display at an extension.                                                                                                    | 0 = Off 1 = On      | 0            | 0      | 15-02-08             |  |
| 03                                                              | <b>Sub Address Identification</b><br>Define whether an extension displays the Caller Sub-Address.                                                                                                    | 0 = Off<br>1 = On   | 0            | 0      |                      |  |
| 04                                                              | Notification for Incoming Call List Existence<br>Determine whether an extension's display will show "Check<br>List" when an incoming call has been missed by a user.                                                                                                    | $0 = Off \\ 1 = On$ | 0            | 0      | 20-09-02             |  |
| 05                                                              | Setting Handsfree Answerback or Forced Intercom Ringing<br>Turn off or on an extension's ability to enable Handsfree<br>Answerback or Forced Intercom Ringing for their incoming<br>Intercom calls.                                                                                                    | 0 = Off<br>1 = On   | 1            | 1      | 11-11-15<br>11-11-16 |  |
| 06                                                              | Incoming Time Information Display<br>- Not Used in U.S<br>If this option is set to "1", the Incoming Call Time is displayed<br>on the keyset's LCD while the terminal is ringing.                                                                                                    | 0 = Off $1 = On$    | 0            | 0      |                      |  |

### Conditions

None

## **Feature Cross Reference**

Class of Service

## **Terminal Programming Instructions**

To enter data for Program 20-09 (Class of Service Options (Incoming Call Service)):

- 1. Enter the programming mode.
- 2. 20 09

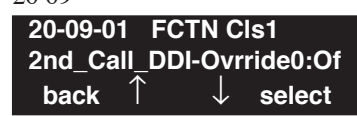

- 3. Enter the number of the item you want to program. **20-09-nn FCTN Clsnn nnnnn**  $\leftarrow - + \rightarrow$
- 4. Enter the Class of Service number to be defined or press FLASH to use the displayed entry.
- 5. Enter data for the item you selected + HOLD.
- 6. Enter data for the next item in the program. OR

Press MIC once to enter a new item number.

OR

# **Program 20 : System Option Setup** 20-10 : Class of Service Options (Answer Service)

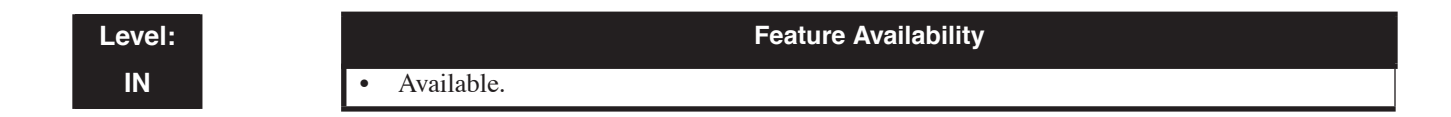

## Description

Use **Program 20-10 : Class of Service Options (Answer Service)** to define the answer feature availability for each extension's Class of Service.

#### **Input Data**

Class of Service Number

01-15

| Class of Service Options (Answer Service), Program 20-10 |                                                                                                    |                   |           |        |  |  |
|----------------------------------------------------------|----------------------------------------------------------------------------------------------------|-------------------|-----------|--------|--|--|
| Item                                                     | ltere                                                                                                    | Input             | Default   |        |  |  |
| No.                                                      | Item                                                                                                    | Data              | COS 01-14 | COS 15 |  |  |
| 01                                                       | <b>Group Call Pickup (Within Group)</b><br>Turn off or on Group Call Pickup for calls ringing an extension's own<br>Pickup Group as well as ring group calls (Service Code *#). | 0 = Off<br>1 = On | 1         | 1      |  |  |
| 02                                                       | <b>Group Call Pickup (Another Group)</b><br>Turn off or on Group Call Pickup for calls ringing outside a group<br>(Service Code 869).                                           | 0 = Off $1 = On$  | 1         | 1      |  |  |
| 03                                                       | <b>Group Call Pickup for Specific Group</b><br>Turn off or on Group Call Pickup for a specific group using service code 868.                                                    | 0 = Off $1 = On$  | 1         | 1      |  |  |
| 04                                                       | <b>Group Call Pickup</b><br>Turn off or on an extension's ability to pick up a call ringing into a<br>Pickup Group (Service Codes *# and 856).                                  | 0 = Off $1 = On$  | 1         | 1      |  |  |
| 05                                                       | <b>Directed Call Pickup for Own Group</b><br>Turn off or on Directed Call Pickup for calls ringing an extension's<br>own Pickup Group (Service Code 856).                       | 0 = Off $1 = On$  | 1         | 1      |  |  |
| 06                                                       | Meet Me Conference and Paging<br>Turn off or on an extension's ability to use Meet Me Conference and<br>Paging.                                                                 | 0 = Off $1 = On$  | 1         | 1      |  |  |
| 07                                                       | Automatic Answer of Universal Calls<br>Turn off or on an extension's ability to use Universal Auto Answer (no<br>service code required).                                        | 0 = Off $1 = On$  | 0         | 0      |  |  |
| 08                                                       | Auto Off-Hook Answer for Call Coverage Keys<br>Turn off or on an extension's ability to answer an incoming call on a<br>Call Coverage Key simply by lifting the handset.        | 0 = Off $1 = On$  | 0         | 0      |  |  |

### Conditions

None

## **Feature Cross Reference**

Class of Service

## **Terminal Programming Instructions**

To enter data for Program 20-10 (Class of Service Options (Answer Service)):

- 1. Enter the programming mode.
- 2. 20 10

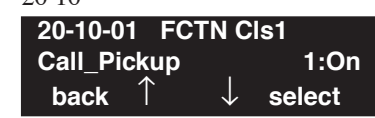

- 3. Enter the number of the item you want to program. **20-10-nn FCTN Clsnn nnnnn**  $\leftarrow - + \rightarrow$
- 4. Enter the Class of Service number to be defined or press FLASH to use the displayed entry.
- 5. Enter data for the item you selected + HOLD.
- 6. Enter data for the next item in the program. OR

Press MIC once to enter a new item number.

OR

# **Program 20 : System Option Setup** 20-11 : Class of Service Options (Hold/Transfer Service)

### Level: IN

Feature Availability

Available.

## Description

Use **Program 20-11 : Class of Service Options (Hold/Transfer Service)** to define the Hold and Transfer feature availability for each extension's Class of Service.

### **Input Data**

Class of Service Number 01-15

| Class of Service Options (Answer Service), Program 20-11 |                                                                                                    |                     |           |        |  |
|----------------------------------------------------------|----------------------------------------------------------------------------------------------------|---------------------|-----------|--------|--|
| Item                                                     | litere                                                                                                    | January Data        | Default   |        |  |
| No.                                                      | Item                                                                                                    |                     | COS 01-14 | COS 15 |  |
| 01                                                       | <b>Call Forward Immediate</b><br>Turn off or on an extension's ability to initiate Call Forwarding<br>Immediate.                 | 0 = Off<br>1 = On   | 1         | 1      |  |
| 02                                                       | <b>Call Forward When Busy</b><br>Turn off or on an extension's ability to use Call Forward When Busy.                            | 0 = Off<br>1 = On   | 1         | 1      |  |
| 03                                                       | <b>Call Forwarding When Unanswered</b><br>Turn off or on an extension's ability to use Call Forward When<br>Unanswered.          | $0 = Off \\ 1 = On$ | 1         | 1      |  |
| 04                                                       | <b>Call Forwarding (Both Ringing)</b><br>Turn off or on an extension's ability to activate Call Forwarding with<br>Both Ringing. | 0 = Off<br>1 = On   | 1         | 1      |  |
| 05                                                       | <b>Call Forwarding with Follow Me</b><br>Turn off or on an extension's ability to initiate Call Forwarding with<br>Follow Me.    | $0 = Off \\ 1 = On$ | 1         | 1      |  |
| 06                                                       | <b>Unscreened Transfer</b><br>Turn off or on an extension's ability to use Unscreened Transfer.                                  | 0 = Off<br>1 = On   | 1         | 1      |  |
| 07                                                       | <b>Transfer Without Holding</b><br>Turn off or on an extension's ability to use Transfer Without<br>Holding.                     | $0 = Off \\ 1 = On$ | 0         | 0      |  |
| 08                                                       | <b>Transfer Information Display</b><br>Turn off or on an extension's incoming Transfer pre-answer display.                       | 0 = Off<br>1 = On   | 1         | 1      |  |
| 09                                                       | <b>Group Hold Initiate</b><br>Turn off or on an extension's ability to initiate a Group Hold.                                    | 0 = Off<br>1 = On   | 1         | 1      |  |
| 10                                                       | <b>Group Hold Answer</b><br>Turn off or on an extension's ability to pick up a call on Group Hold                                | 0 = Off<br>1 = On   | 1         | 1      |  |

# **Program 20 : System Option Setup** 20-11 : Class of Service Options (Hold/Transfer Service)

| Class of Service Options (Answer Service), Program 20-11 |                                                                                                    |                            |           |        |  |
|----------------------------------------------------------|----------------------------------------------------------------------------------------------------|----------------------------|-----------|--------|--|
| Item                                                     | litere                                                                                                    | Innut Data                 | Defa      | ault   |  |
| No.                                                      | nem                                                                                                    |                            | COS 01-14 | COS 15 |  |
| 11                                                       | Automatic On Hook Transfer<br>Turn off or on an extension's ability to use Automatic On Hook<br>Transfer                                                                                           | 0 = Off<br>1 = On          | 1         | 1      |  |
| 12                                                       | <b>Call Forwarding Off-Premise</b><br>Turn off or on an extension's ability to set up Call Forwarding<br>Off-Premise for their terminal.                                                           | 0 = Off<br>1 = On          | 0         | 0      |  |
| 13                                                       | <b>Operator Transfer After Hold Callback</b><br>Turn off or on an extension's ability to have a call which recalls from<br>hold transfer to the operator.                                          | 0 = Off<br>1 = On          | 0         | 0      |  |
| 14                                                       | <b>Trunk to Trunk Transfer Restriction</b><br>Turn off or on the Trunk-to-Trunk Transfer Restriction option. If<br>enabled, trunk-to-trunk transfer is not possible.                               | 0 = Off<br>1 = On          | 0         | 0      |  |
| 15                                                       | <b>VRS Personal Greeting</b><br>Turn off or on an extension's ability to dial Service Code *4 713 7 to<br>record, listen to or erase the Personal Greeting Message.                                | 0 = Off<br>1 = On          | 1         | 1      |  |
| 16                                                       | <b>Call Redirect</b><br>Turn off or on a keyset user's ability to transfer a call to a pre-defined destination (such as an operator, voice mail, or another extension) without answering the call. | 0 = Off<br>1 = On          | 0         | 0      |  |
| 17                                                       | <b>Set/Cancel Department Group Trunk-to-Trunk Forwarding</b><br>Turn off or on an extension user's ability to set Trunk-to-Trunk For-<br>warding for a Department Group.                           | 0 = Off<br>1 = On          | 1         | 1      |  |
| 18                                                       | <b>No Recall</b><br>Allow (0) or deny (1) answered Transferred calls from recalling the originating extension.                                                                                     | 0 = Allow<br>1 = Deny      | 0         | 0      |  |
| 19                                                       | <b>Normal/Extended Park</b><br>Determine if an extension's Class of Service should allow either a<br>normal or extended Park.                                                                      | 0 = Normal<br>1 = Extended | 0         | 0      |  |
| 20                                                       | <b>No Callback</b><br>Turn off or on an extension's ability to receive Callbacks.<br><i>This feature does not applie to virtual extension.</i>                                                     | 0 = Off 1 = On             | 0         | 0      |  |
| 21                                                       | <b>Restriction for Tandem Trunking on Hang Up</b><br>Allow (0) or deny (1) an extension users's ability to set up a tandem/<br>conference call automatically when they hang up.                    | 0 = Allow<br>1 = Deny      | 0         | 0      |  |
| 26                                                       | <b>Personal Park at Another Extension</b><br>Turn off or on an extension's ability to place a call at a co-worker's extension using Personal Park .                                                | 0 = Off<br>1 = On          | 0         | 0      |  |
| 27                                                       | Automatic Park Search<br>Turn off or on an extension's ability to automatically Park a call in<br>the first available orbit.                                                                       | 0 = Off<br>1 = On          | 1         | 1      |  |

### Conditions

None

## **Feature Cross Reference**

Class of Service

## **Terminal Programming Instructions**

To enter data for Program 20-11 (Class of Service Options (Hold/Transfer Service)):

- 1. Enter the programming mode.
- 2. 20 11

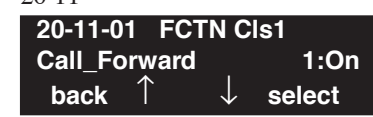

- 3. Enter the number of the item you want to program. **20-11-nn FCTN Clsnn** nnnnn  $\leftarrow - + \rightarrow$
- 4. Enter the Class of Service number to be defined or press FLASH to use the displayed entry.
- 5. Enter data for the item you selected + HOLD.
- 6. Enter data for the next item in the program. OR

Press MIC once to enter a new item number.

OR

# **Program 20 : System Option Setup** 20-12 : Class of Service Options (Charging Cost Service)

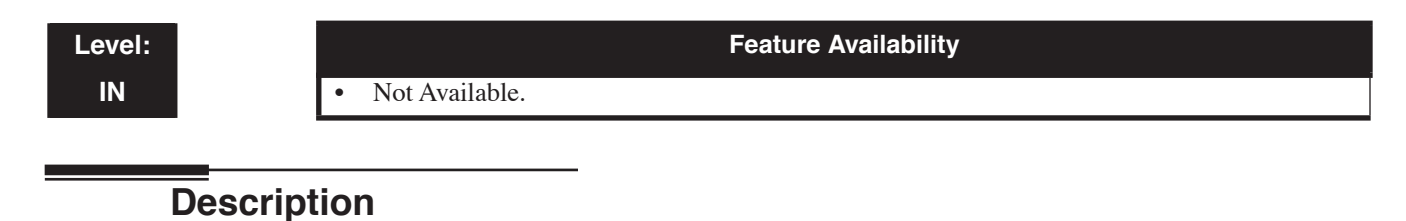

• This program is not used.

Level: IN Feature Availability

Available.

## Description

Use **Program 20-13 : Class of Service Options (Supplementary Service)** to define the supplementary feature availability for each extension's Class of Service.

#### **Input Data**

Class of Service Number 01-15

|     | Class of Service Options (Supplementary Service), Program 20-13                                                                              |                                            |              |        |          |  |  |
|-----|----------------------------------------------------------------------------------------------------|--------------------------------------------|--------------|--------|----------|--|--|
|     |                                                                                                    | Input<br>Data                              | Default      |        |          |  |  |
| No. | Item                                                                                                    |                                            | COS<br>01-14 | COS 15 | Programs |  |  |
| 01  | Long Conversation Alarm<br>Turn off or on the Warning Tone for Long Conversation (not<br>for SLTs)                                           | 0 = Off<br>1 = On                          | 0            | 0      |          |  |  |
| 02  | <b>Long Conversation Cutoff (Incoming)</b><br>Turn off or on an extension's ability to use Long Conversa-<br>tion Cutoff for incoming calls. | 0 = Off<br>1 = On                          | 0            | 0      |          |  |  |
| 03  | Long Conversation Cutoff (Outgoing)<br>Turn off or on an extension's ability to use Long Conversa-<br>tion Cutoff for outgoing calls.        | 0 = Off<br>1 = On                          | 0            | 0      |          |  |  |
| 04  | <b>Call Forwarding/DND Override</b><br>Turn off or on an extension's ability to use Call Forwarding/<br>DND Override.                        | 0 = Off<br>1 = On                          | 1            | 1      |          |  |  |
| 05  | Intercom Off Hook Signaling<br>Turn off or on an extension's ability to receive off hook sig-<br>nals.                                       | 0 = Off<br>1 = On                          | 1            | 1      |          |  |  |
| 06  | Automatic Off Hook Signaling<br>Allows a busy extension to manually (0) or automatically (1)<br>receive off hook signals.                    | 0=<br>Manually<br>1=<br>Automati-<br>cally | 1            | 1      |          |  |  |
| 07  | Message Waiting<br>Turn off or on an extension's ability to leave Message Waiting.                                                           | 0 = Off<br>1 = On                          | 1            | 1      |          |  |  |
| 08  | Conference<br>Turn off or on an extension's ability to initiate a conference<br>or Meet Me Conference                                        | 0 = Off<br>1 = On                          | 1            | 1      |          |  |  |

|     | Class of Service Options (Supplementary Service), Program 20-13                                                                                                    |                            |              |         |                     |  |  |
|-----|----------------------------------------------------------------------------------------------------|----------------------------|--------------|---------|---------------------|--|--|
|     |                                                                                                    |                            | De           | Default | Deleted             |  |  |
| No. | Item                                                                                                    | Input<br>Data              | COS<br>01-14 | COS 15  | Related<br>Programs |  |  |
| 09  | <b>Privacy Release</b><br>Turn off or on an extension's ability to initiate a Voice Call<br>Conference                                                                                                    | $0 = Off \\ 1 = On$        | 1            | 1       |                     |  |  |
| 10  | <b>Barge In Mode</b><br>Enables the extension's Barge In to be speech mode (0) or<br>Monitor mode (1).                                                                                                    | 0=Speech<br>1=Moni-<br>tor | 0            | 0       |                     |  |  |
| 11  | <b>Room Monitor, Initiating Extension</b><br>Turn off or on an extension's ability to initiate Room Monitor                                                                                                    | 0 = Off<br>1 = On          | 0            | 0       |                     |  |  |
| 12  | Room Monitor, Extension Being Monitored<br>Turn off or on an extension's ability to be monitored                                                                                                    | 0 = Off<br>1 = On          | 0            | 0       |                     |  |  |
| 13  | <b>Continued Dialing</b><br>Turn off or on an extension's ability to use Continued Dialing<br>which allows DTMF signal sending while talking on extension.                                                                                                    | 0 = Off<br>1 = On          | 1            | 1       |                     |  |  |
| 14  | <b>Department Calling</b><br>Turn off or on an extension's ability to call a Department<br>Group.                                                                                                    | 0 = Off<br>1 = On          | 1            | 1       |                     |  |  |
| 15  | <b>Barge In, Initiate</b><br>Turn off or on Barge In at the initiating extension.                                                                                                    | 0 = Off<br>1 = On          | 0            | 0       |                     |  |  |
| 16  | <b>Barge In, Receive</b><br>Turn off or on Barge In at the receiving extension.                                                                                                    | 0 = Off<br>1 = On          | 0            | 0       |                     |  |  |
| 17  | <b>Barge In Tone/Display</b><br>Use this option to turn off or on the Barge In tone. If on, callers hear an alert tone and their display indicates the Barge In when another extension barges into their conversation. If off, there is no alert tone or display indication. | 0 = Off<br>1 = On          | 1            | 1       |                     |  |  |
| 18  | <b>Programmable Function Key Programming (General</b><br><b>Level)</b><br>Turn off or on an extension's ability to program their General<br>function keys using Service Code 851 (by default). (Refer to<br>Program 20-07-10 for Service Code 852.)                          | 0 = Off<br>1 = On          | 1            | 1       |                     |  |  |
| 19  | Selectable Display Messaging<br>Turn off or on an extension's ability to use Selectable Display<br>Messaging.                                                                                                    | 0 = Off<br>1 = On          | 1            | 1       |                     |  |  |
| 20  | Account Code/Toll Restriction Operator Alert<br>Turn off or on operator alert when an extension improperly<br>enters an Account Code or violates Toll Restriction.                                                                                                    | 0 = Off<br>1 = On          | 0            | 0       |                     |  |  |
| 21  | <b>Extension Name</b><br>Turn off or on an extension's ability to program its name.                                                                                                    | 0 = Off<br>1 = On          | 1            | 1       |                     |  |  |

|     | Class of Service Options (Supplementary                                                                                                    | Service), Pr        | ogram 20-    | 13     |                        |
|-----|----------------------------------------------------------------------------------------------------|---------------------|--------------|--------|------------------------|
|     |                                                                                                    |                     | Default      |        | Deleted                |
| No. | Item                                                                                                    | Data                | COS<br>01-14 | COS 15 | Programs               |
| 22  | <b>Busy Status Display</b><br>Turn off or on the ability to display the detail state of called<br>party.                                                                                                    | $0 = Off \\ 1 = On$ | 0            | 0      |                        |
| 23  | <b>Display the Reason for Transfer</b><br>Select whether an extension should display the reason a call<br>is being transferred to their extension (Call Forward Busy,<br>Call Forward No Answer, DND).                  | $0 = Off \\ 1 = On$ | 0            | 0      |                        |
| 24  | <b>Privacy Release by Pressing Line Key</b><br>Turn off or on a user's ability to press a line key to barge into<br>an outside call. The Barge In feature must be enabled if this<br>option is to be used.              | $0 = Off \\ 1 = On$ | 0            | 0      |                        |
| 25  | - Not Used -                                                                                                    | -                   | 0            | 0      |                        |
| 26  | Group Listen<br>Turn off or on an extension's ability to use Group Listen.                                                                                                    | 0 = Off<br>1 = On   | 1            | 1      |                        |
| 27  | <b>Busy on Seizing Virtual Extension</b><br>If set to '1', you can call a busy extension which is talking on<br>a virtual extension key. Program 20-13-06 (Call Waiting)<br>must be set to off for this option to work. | 0 = Off<br>1 = On   | 1            | 1      |                        |
| 28  | Allow Class of Service to be Changed<br>Turn off or on the ability of an extension's COS to be<br>changed via Service Code 177.                                                                                         | $0 = Off \\ 1 = On$ | 0            | 0      |                        |
| 29  | <b>Paging Display</b><br>Turn off or on an extension's ability to display paging infor-<br>mation.                                                                                                    | $0 = Off \\ 1 = On$ | 1            | 1      |                        |
| 30  | <b>Background Music</b><br>In an extension's Class of Service, turn off or on an extension<br>from turning Background Music on and off.                                                                                 | 0 = Off<br>1 = On   | 1            | 1      |                        |
| 31  | Connected Line Identification (COLP)                                                                                                    | 0 = Off<br>1 = On   | 0            | 0      |                        |
| 32  | <b>Deny Multiple Barge Ins</b><br>Turn off or on the extension's ability to have multiple user's<br>Barge In to their conversation.                                                                                     | 0 = Off $1 = On$    | 0            | 0      |                        |
| 33  | ACD Supervisor's Position Enhancement<br>This option must be on in order for the operator to use service<br>codes in Program 11-13-10 through 11-13-13.                                                                 | 0 = Off<br>1 = On   | 0            | 0      | 11-13-10 ~<br>11-13-13 |
| 34  | Block Manual Off Hook Signaling<br>Turn off or on an extension's ability to block off-hook signals<br>manually sent from a co-worker.                                                                                   | 0 = Off<br>1 = On   | 0            | 0      |                        |

| Class of Service Options (Supplementary Service), Program 20-13 |                                                                                                    |                   |              |        |                      |  |
|-----------------------------------------------------------------|----------------------------------------------------------------------------------------------------|-------------------|--------------|--------|----------------------|--|
| Itom                                                            |                                                                                                    | Input             | Default      |        |                      |  |
| No.                                                             | Item                                                                                                    | Data              | COS<br>01-14 | COS 15 | Programs             |  |
| 35                                                              | <b>Block Camp On</b><br>Turn off or on an extension's ability to block callers from<br>dialing 2 to Camp On.                                                                                                    | 0 = Off 1 = On    | 0            | 0      |                      |  |
| 36                                                              | <b>Call Duration Timer</b><br>In an extension's Class of Service, turn off or on an exten-<br>sion's Call Timer. The UX5000 waits until the interdigit<br>timer (Program 21-01-01) expires before beginning this<br>timer. | 0 = Off<br>1 = On | 0            | 0      |                      |  |
| 37                                                              | - Not Used -                                                                                                    | -                 | 0            | 0      |                      |  |
| 38                                                              | Headset Ringing for SLT<br>In an extension's Class of Service, turn off or on a SLT exten-<br>sion's ability to use the Headset ringing.                                                                                   | 0 = Off $1 = On$  | 0            | 0      |                      |  |
| 39                                                              | ACD Queue Status Display<br>Turn off or on the ACD Queue Status Display for an exten-<br>sion's Class of Service. Any extension which has this option<br>enabled will also hear the queue alarm.                           | 0 = Off<br>1 = On | 0            | 0      |                      |  |
| 40                                                              | <b>Do Not Disturb</b><br>This option will allow or prevent the user from being able to<br>use the Do Not Disturb feature.                                                                                                  | 0 = Off $1 = On$  | 1            | 1      | 11-11-08<br>15-07-03 |  |
| 42                                                              | <b>Extension Data Swap</b><br>Determine if the Extension Data Swap feature is allowed for<br>a user with the defined service code and password.                                                                            | 0 = Off<br>1 = On | 1            | 1      | 11-15-12<br>92-05-01 |  |
| 46                                                              | <b>Remote Conference</b><br>Enable (1) or disable (0) an extension's ability to place an intercom call to join a Remote Conference call.                                                                                   | 0 = Off<br>1 = On | 1            | 1      | 11-19<br>20-34       |  |

### Conditions

None

# Feature Cross Reference

• Class of Service

## Terminal Programming Instructions

To enter data for Program 20-13 (Class of Service Options (Supplementary Service)):

- 1. Enter the programming mode.
- 2. 20 13

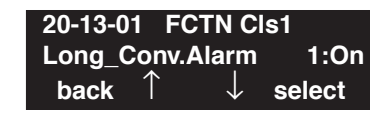

3. Enter the number of the item you want to program.

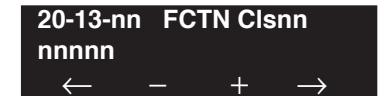

- 4. Enter the Class of Service number to be defined or press FLASH to use the displayed entry.
- 5. Enter data for the item you selected + HOLD.
- 6. Enter data for the next item in the program.

OR Press MIC once to enter a new item number. OR

# Program 20 : System Option Setup 20-14 : Class of Service Options for DISA/E&M

Level: IN Feature Availability

Available.

## **Description**

Use **Program 20-14 : Class of Service Options for DISA/E&M** to enable/disable DISA and tie line Class of Service options. You assign a DISA Class of Service to DISA users in Program 25-09. Assign tie line Classes of Service in 34-02. Up to 15 DISA/E&M Classes of Service can be defined.

**Note:** Analog trunk-to-analog trunk and ISDN trunk-to-ISDN trunk calls are supported by this program. However, analog trunk-to-ISDN trunk and ISDN trunk-to-analog trunk calls are NOT supported by this program.

#### **Input Data**

Class of Service Number 01-15

| Class of Service Options (DISA/E&M Service), Program 20-14 |                                                                                                    |                   |           |        |  |
|------------------------------------------------------------|----------------------------------------------------------------------------------------------------|-------------------|-----------|--------|--|
| Item                                                       | Item                                                                                                    | Input             | Default   |        |  |
| No.                                                        | nem                                                                                                    | Data              | COS 01-14 | COS 15 |  |
| 01                                                         | <b>First Digit Absorption</b><br>For tie lines, enable or disable the ability to absorb (ignore) the first<br>incoming digit. Use this to make the tie trunk compatible with 3- and<br>4-digit tie line service. This option does not apply to DISA. | 0 = Off<br>1 = On | 0         | 0      |  |
| 02                                                         | <b>Trunk Group Routing/ARS Access</b><br>This option enables or disables a DISA or tie trunk caller's ability to<br>dial 9 for Trunk Group Routing or Automatic Route Selection (ARS).                                                               | 0 = Off $1 = On$  | 0         | 0      |  |
| 03                                                         | <b>Trunk Group Access</b><br>This option enables or disables a DISA or tie trunk caller's ability to access trunk groups for outside calls (Service Code 814).                                                                                       | 0 = Off $1 = On$  | 0         | 0      |  |
| 04                                                         | <b>Common Abbreviated Dialing</b><br>This option enables or disables a DISA or tie trunk caller's ability to<br>use the UX5000's Common Abbreviated Dialing.                                                                                         | 0 = Off $1 = On$  | 0         | 0      |  |
| 05                                                         | <b>Operator Calling</b><br>This option enables or disables a DISA or tie trunk caller's ability to dial 0 for the UX5000 operator.                                                                                                    | 0 = Off $1 = On$  | 0         | 0      |  |
| 06                                                         | <b>Internal Paging</b><br>This option enables or disables a DISA or tie trunk caller's ability to use the UX5000's Internal Paging.                                                                                                    | 0 = Off<br>1 = On | 0         | 0      |  |
| 07                                                         | <b>External Paging</b><br>This option enables or disables a DISA or tie trunk caller's ability to use the UX5000's External Paging.                                                                                                    | 0 = Off $1 = On$  | 0         | 0      |  |

# Program 20 : System Option Setup 20-14 : Class of Service Options for DISA/E&M

| Class of Service Options (DISA/E&M Service), Program 20-14 |                                                                                                    |                   |           |        |  |  |
|------------------------------------------------------------|----------------------------------------------------------------------------------------------------|-------------------|-----------|--------|--|--|
| Item                                                       | Item                                                                                                    | Input             | Default   |        |  |  |
| No.                                                        | nem                                                                                                    | Data              | COS 01-14 | COS 15 |  |  |
| 08                                                         | <b>Direct Trunk Access</b><br>This option enables or disables a DISA or tie trunk caller's ability to<br>use Direct Trunk Access (Service Code 815).                                                                                           | 0 = Off $1 = On$  | 0         | 0      |  |  |
| 09                                                         | <b>Forced Trunk Disconnect</b> <not for="" isdn="" t-point=""><br/>This option enables or disables a tie trunk caller's ability to use Forced<br/>Trunk Disconnect (Service Code *26). This option is not available to<br/>DISA callers.</not> | 0 = Off<br>1 = On | 0         | 0      |  |  |
| 10                                                         | <b>Call Forward Setting by Remote Via DISA</b><br>Enable or disable a DISA callers ability to use the Call Forward service codes (Programs 11-11-01 through 11-11-05).                                                                         | 0 = Off 1 = On    | 0         | 0      |  |  |
| 11                                                         | <b>DISA/Tie Trunk Barge In</b><br>This option enables or disables a DISA or tie trunk caller's ability to<br>use the Barge In feature.                                                                                                    | 0 = Off 1 = On    | 0         | 0      |  |  |

#### Conditions

None

# Feature Cross Reference

- Class of Service
- Direct Inward System Access (DISA)
- Tie Lines

## Terminal Programming Instructions

#### To enter data for Program 20-14 (Class of Service Options for DISA/E&M):

- 1. Enter the programming mode.
- 2. 20 14

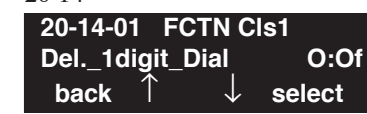

3. Enter the number of the item you want to program.

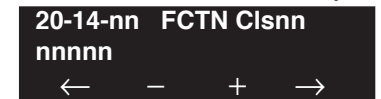

- 4. Enter the Class of Service number to be defined or press FLASH to use the displayed entry.
- 5. Enter data for the item you selected + HOLD.
- 6. Enter data for the next item in the program.

OR Press MIC once to enter a new item number. OR

# Program 20 : System Option Setup 20-15 : Ring Cycle Setup

Level: IN Feature Availability

• Available.

## Description

Use **Program 20-15 : Ring Cycle Setup** to define the ringing cycles for each ring type.

| Input [ | Data |
|---------|------|
|---------|------|

| ltem<br>No. | Incoming Signal Type              | Ringing Cycle | Default |
|-------------|-----------------------------------|---------------|---------|
| 01          | Normal Incoming Call on Trunk     | 1-13          | 8       |
| 02          | PBX, Centrex Incoming Call        |               | 8       |
| 03          | Incoming Internal Call            |               | 12      |
| 04          | DISA/VRS                          |               | 8       |
| 05          | DID                               |               | 8       |
| 06          | Dial-In in the E&M Tie Line       |               | 12      |
| 07          | Door Box Ringing for SLT          |               | 8       |
| 08          | Virtual Extension Ring            |               | 8       |
| 09          | Callback/Transfer Ring            |               | 11      |
| 10          | Alarm for SLT                     |               | 5       |
| 11          | VRS Waiting Message Incoming Call |               | 6       |

| Number | Ringing Cycle                                                 |
|--------|---------------------------------------------------------------|
| 1      | On                                                            |
| 2      | On:2.0 / Off:4.0                                              |
| 3      | On:1.0 / Off:2.0                                              |
| 4      | On:0.5 / Off:0.5                                              |
| 5      | On:0.25 / Off:0.25                                            |
| 6      | On:0.5 / Off:0.5 / On:0.5 / Off:1.5                           |
| 7      | On:0.25 / Off:0.25 / On:0.25 / Off:5.25                       |
| 8      | On:0.375 / Off:0.25 / On:0.375 / Off:2.0                      |
| 9      | On:0.25 / Off:0.125 / On:0.25 / Off:0.125 / On:0.25 / Off:2.0 |
| 10     | On:1.0 / Off:4.0                                              |

# Program 20 : System Option Setup 20-15 : Ring Cycle Setup

| Number | Ringing Cycle                           |  |  |
|--------|-----------------------------------------|--|--|
| 11     | On:0.25 / Off:0.25 / On:0.25 / Off:4.25 |  |  |
| 12     | On:1.0 / Off:3.0                        |  |  |
| 13     | On:0.25 / Off:0.25 / On:0.25 / Off:2.25 |  |  |

### Conditions

None

## **Feature Cross Reference**

None

# Terminal Programming Instructions

To enter data for Program 20-15 (Ring Cycle Setup):

- 1. Enter the programming mode.
- 2. 20 15 20-15-01 TRK Normal INC Call 8 back ↑ ↓ select
- 3. Enter the number of the item you want to program.

| 20-15-nn     |               |
|--------------|---------------|
| nnnnn        |               |
| $\leftarrow$ | $\rightarrow$ |

- 4. Enter data for the item you selected + HOLD.
- 5. Enter data for the next item in the program. OR

Press MIC once to enter a new item number. OR

# Program 20 : System Option Setup 20-16 : Selectable Display Messages

Level: SA Feature Availability

• Available.

## **Description**

Use **Program 20-16 : Selectable Display Messages** to enter the Selectable Display Messages. There are 20 alphanumeric messages, up to 24 characters long. Use the following chart when programming messages.

| Key for Entering Names |                                                                                                    |  |  |  |
|------------------------|----------------------------------------------------------------------------------------------------|--|--|--|
| When entering names i  | When entering names in the procedures below, refer to this chart. Names can be up to 12 digits long. |  |  |  |
| Use this keypad digit  | When you want to                                                                                     |  |  |  |
| 1                      | Enter characters:                                                                                    |  |  |  |
|                        | 1@[¥]^_`{ }→← ÁÀÂÃÆÇÉÊìó0                                                                            |  |  |  |
| 2                      | Enter characters A-C, a-c, 2.                                                                        |  |  |  |
| 3                      | Enter characters D-F, d-f, 3.                                                                        |  |  |  |
| 4                      | Enter characters G-I, g-i, 4.                                                                        |  |  |  |
| 5                      | Enter characters J-L, j-l, 5.                                                                        |  |  |  |
| 6                      | Enter characters M-O, m-o, 6.                                                                        |  |  |  |
| 7                      | Enter characters P-S, p-s, 7.                                                                        |  |  |  |
| 8                      | Enter characters T-V, t-v, 8.                                                                        |  |  |  |
| 9                      | Enter characters W-Z, w-z, 9.                                                                        |  |  |  |
| 0                      | Enter characters:                                                                                    |  |  |  |
|                        | 0!"#\$%&'()ôΟúåä öüαεθ                                                                               |  |  |  |
| *                      | Enter characters:                                                                                    |  |  |  |
|                        | * + , / : ; < = > ? $\pi \Sigma \sigma \Omega \infty $ f                                             |  |  |  |
| #                      | # = Accepts an entry (only required if two letters on the same key are needed - ex: TOM).            |  |  |  |
|                        | Pressing # again = Space. (In UX5000 programming mode, use the right arrow soft key                  |  |  |  |
|                        | instead to accept and/or add a space.)                                                               |  |  |  |
| CONF                   | Clear the character entry one character at a time.                                                   |  |  |  |
| CLEAR                  | Clear all the entries from the point of the flashing cursor and to the right.                        |  |  |  |

### **Input Data**

| Selectable Display Message Number 01-20 | Selectable Display Message Number | 01-20 |
|-----------------------------------------|-----------------------------------|-------|
|-----------------------------------------|-----------------------------------|-------|

| Item No. | Text data     |
|----------|---------------|
| 01       | 24 characters |

# **Program 20 : System Option Setup** 20-16 : Selectable Display Messages

#### Default

| Number | Message                                        |
|--------|------------------------------------------------|
| 1      | IN MEETING UNTIL ##:##                         |
| 2      | MEETING ROOM - ########                        |
| 3      | COME BACK ##:##                                |
| 4      | PLEASE CALL ################################## |
| 5      | BUSY CALL AFTER ##:##                          |
| 6      | OUT FOR LUNCH BACK ##:##                       |
| 7      | BUSINESS TRIP BACK ##/##                       |
| 8      | BUSINESS TRIP ##########                       |
| 9      | GONE FOR THE DAY                               |
| 10     | ON VACATION UNTIL ##/##                        |
| 11     | MESSAGE 11                                     |
| 12     | MESSAGE 12                                     |
| 13     | MESSAGE 13                                     |
| 14     | MESSAGE 14                                     |
| 15     | MESSAGE 15                                     |
| 16     | MESSAGE 16                                     |
| 17     | MESSAGE 17                                     |
| 18     | MESSAGE 18                                     |
| 19     | MESSAGE 19                                     |
| 20     | MESSAGE 20                                     |

### Conditions

Time value "## : ##" must be followed by two spaces.

## Feature Cross Reference

• Selectable Display Messages

## Terminal Programming Instructions

To enter data for Program 20-16 (Selectable Display Messages):

- 1. Enter the programming mode.
- 2. 20 16 20-16-01 Text Message1 IN MEETING UNTIL ##:## back ↑ ↓ select
- 3. Enter the number of the item you want to program.

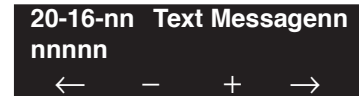

- 4. Enter the Text Message number to be defined or press FLASH to use the displayed entry.
- 5. Enter data for the item you selected + HOLD.
- Enter data for the next item in the program. OR
  Press MIC once to enter a new item number.

OR

## Level: IN

Feature Availability

• Available.

## Description

Use Program **20-17 : Operator's Extension** to designate an operator. When an extension user dials "0" or "9" (defined by Program 11-01 Type 5), calls go to the operator selected in this program.

If you don't assign an extension in Program 90-11-01, UX5000 alarms appear on the extension assigned in this option.

#### **Input Data**

| Operator Number | 1-8 |
|-----------------|-----|
|-----------------|-----|

| ltem<br>No. | Item                                                                                                    | Input Data                                        | Default | Related<br>Program |
|-------------|----------------------------------------------------------------------------------------------------|---------------------------------------------------|---------|--------------------|
| 01          | <b>Operator's Extension</b><br><b>Number</b><br>Define the extension numbers which are to be used<br>as operators.                                                                                                    | Up to 8 digits                                    | 301     | 11-01<br>20-01-01  |
| 02          | <b>Operator Console Mode</b><br>Determine if the operator's<br>keyset will act as a normal<br>keyset (0) or if keys 13-24<br>will be used for Personal<br>Park of outside calls (1).<br>With this option, an opera-<br>tor may not need a DSS<br>Console. | 0 = Normal keyset<br>1 = Special Operator Console | 0       |                    |

#### Conditions

None

## **Feature Cross Reference**

Intercom

## **Terminal Programming Instructions**

#### To enter data for Program 20-17 (Operator's Extension):

- 1. Enter the programming mode.
- 2. 20 17

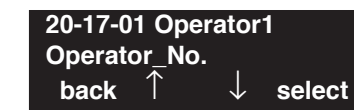

3. Enter the number of the item you want to program.

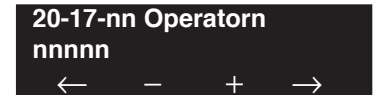

- 4. Enter the operator number to be defined or press FLASH to use the displayed entry.
- 5. Enter data for the item you selected + HOLD.
- 6. Enter data for the next item in the program.

OR Press MIC once to enter a new item number. OR

# **Program 20 : System Option Setup** 20-18 : Service Tone Timers

## Level: IN

Feature Availability

Available.

## Description

Use **Program 20-18 : Service Tone Timer** to set the values for the UX5000 service tone timers. Refer to the following chart for a description of each option, its range and default setting.

| ltem<br>No. | Item                               | Input Data      | Default | Description                                                                                                    | Related<br>Program |
|-------------|------------------------------------|-----------------|---------|----------------------------------------------------------------------------------------------------|--------------------|
| 01          | Extension Dial Tone<br>Time        | 0-64800 seconds | 30      | After getting Intercom dial<br>tone, a keyset user has this<br>interval to dial the first digit of<br>the Intercom call.                                                                                                    |                    |
| 02          | Busy tone timer                    | 0-64800 seconds | 15      |                                                                                                    |                    |
| 03          | Congestion tone                    | 0-64800 seconds | 10      | A Busy Tone when UX5000<br>resources run short. (such as<br>DTMF receiver resources)                                                                                                    |                    |
| 04          | Call Waiting Tone<br>Timer         | 0-64800 seconds | 10      | This option sets the interval<br>between Call Waiting tones.<br>This timer also sets the inter-<br>val between Off Hook Signal-<br>ing alerts.                                                                                             |                    |
| 05          | Keyset Confirmation<br>Tone        | 0-64800 seconds | 10      |                                                                                                    |                    |
| 06          | Interval of call wait-<br>ing tone | 0-64800 seconds | 10      | Determine the interval<br>between Call Waiting tones. If<br>set to "0", the tone will only<br>be heard once.                                                                                                    |                    |
| 07          | Intrusion Tone<br>Repeat Time      | 0-64800 seconds | 0       | After a call is interrupted<br>(such as Barge In, Voice Mail<br>Conversation Recording,<br>Voice Over, etc), the UX5000<br>repeats the Intrusion Tone<br>after this interval. Normally,<br>you should enter 0 to disable<br>this interval. |                    |
| 08          | Conference Tone<br>Interval        | 0-64800 seconds | 0       |                                                                                                    |                    |

#### **Input Data**

| 09 | Incoming Warning<br>Beep Tone Signaling<br>Interval | 0-64800 seconds | 60 | When an incoming trunk is set<br>to use the warning tone, define<br>the interval between the tones.<br>The warning tones continue,<br>spaced by this interval, until<br>the user hangs up. | 14-01-18 |
|----|-----------------------------------------------------|-----------------|----|----------------------------------------------------------------------------------------------------|----------|
|----|-----------------------------------------------------|-----------------|----|----------------------------------------------------------------------------------------------------|----------|

### Conditions

None

## **Feature Cross Reference**

• Distinctive Ringing, Tones, and Flash Patterns

# **Terminal Programming Instructions**

### To enter data for Program 20-18 (Service Tone Timers):

- 1. Enter the programming mode.
- 2. 20 18 20-18-01 Ext.DT\_Time 1240 Sec. back ↑ ↓ select
- 3. Enter the number of the item you want to program.

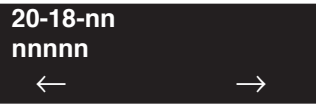

- 4. Enter data for the item you selected + HOLD.
- 5. Enter data for the next item in the program.

OR Press MIC once to enter a new item number. OR

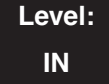

Feature Availability

Available.

## Description

Use **Program 20-19 : System Options for Caller ID** to define the UX5000 options for the Caller ID feature.

#### **Input Data**

| Item<br>No. | Item                                                                                                    | Input Data                                | Default | Related<br>Programs              |
|-------------|----------------------------------------------------------------------------------------------------|-------------------------------------------|---------|----------------------------------|
| 01          | Caller ID Displaying Format if Displaying Digits are<br>more than 12 digits.<br>When Caller ID has more than 12 digits, determine which<br>digits should be shown - the first 10 (0) or the last 10 (1).                                                                                                    | 0 = First 10 digits<br>1 = Last 10 digits | 0       |                                  |
| 02          | <b>Caller ID Wait Timer</b><br>When an incoming CO call is received, the UX5000 starts<br>the timer. It will wait the programmed time for Caller ID<br>information from telco before connecting the CO call.                                                                                                    | 0-30 seconds                              | 5       |                                  |
| 03          | <b>Caller ID Edit Mode</b><br>If Caller ID Edit Mode is disabled (0), no trunk access code<br>will be added to the Caller ID. If this option is enabled (1),<br>the trunk access code entered in Program 10-02-05 will be<br>added to the beginning of the Caller ID.                                                                                                    | 0 = off<br>1 = on                         | 0       |                                  |
| 04          | <b>Wait Facility IE Timer</b><br>This timer is used with ISDN trunks to determine how long<br>the UX5000 will wait for the Caller ID name from the telco.                                                                                                    | 0-64800 seconds                           | 10      |                                  |
| 05          | <b>Caller ID Sender Queuing Timer</b><br>With the Caller ID Sender Queuing feature, determine how<br>long an incoming call will wait in queue for a DSP resource<br>to become available. If a resource becomes available during<br>this time, the call will immediately ring the SLT with Caller<br>ID. If the timer expires before a resource becomes available,<br>then UX5000 rings the single line terminal without Caller ID<br>(until the timer expires, the SLT will not ring).<br>If the queuing timer is set to "0", the UX5000 does not queue<br>the incoming call. | 0-64800 seconds                           | 0       |                                  |
| 06          | - Not Used -                                                                                                    | _                                         | _       |                                  |
| 07          | <b>Long Distance Code</b><br>With the Caller ID feature, use this option to define the digit(s) to be added which are required for dialing a long distance number. For example in the number<br>"1-203-926-5400", "1" is the long distance code.                                                                                                    | 2 Digits (0-9)                            | 1       | 15-02-15<br>20-09-02<br>15-07-01 |

#### Conditions

None

## **Feature Cross Reference**

• Caller ID

## **Terminal Programming Instructions**

#### To enter data for Program 20-19 (System Options for Caller ID):

- 1. Enter the programming mode.
- 2. 20 19

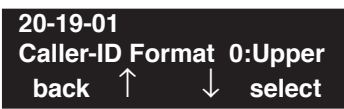

3. Enter the number of the item you want to program.

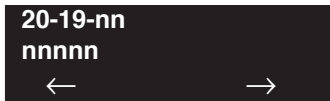

- 4. Enter data for the item you selected + HOLD.
- 5. Enter data for the next item in the program. OR

Press MIC once to enter a new item number. OR

## Level: IN

Feature Availability

Available.

### **Description**

Use **Program 20-20 : Message Setup for Non-Caller ID Data** to define the messages which will be displayed when no Caller ID information is received.

#### **Input Data**

| Item No. | Item                          | Input Data                    | Default      |
|----------|-------------------------------|-------------------------------|--------------|
| 01       | Private Call                  | 24 Alphanumeric<br>Characters | PRIVATE      |
| 02       | Call from Out of Service Area | 24 Alphanumeric<br>Characters | OUT OF AREA  |
| 03       | Call Information with Error   | 24 Alphanumeric<br>Characters | NO CALL INFO |

#### Conditions

None

## Feature Cross Reference

• Caller ID

## Terminal Programming Instructions

#### To enter data for Program 20-20 (Message Setup for Non-Caller ID Data):

- 1. Enter the programming mode.
- 2. 20 20

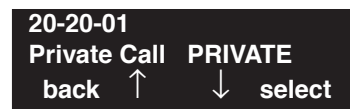

3. Enter the number of the item you want to program.

20-20-nn ← →

- 4. Enter data for the item you selected + HOLD.
- Enter data for the next item in the program. OR
  Press MIC once to enter a new item number. OR

# **Program 20 : System Option Setup** 20-21 : System Options for Long Conversation

Level: IN

Available.

## Description

Use **Program 20-21 : System Options for Long Conversation** to define the UX5000 options for the Long Conversation feature.

Feature Availability

#### **Input Data**

| Item No. | Item                                                                                                    | Input Data      | Default | Related<br>Program |
|----------|----------------------------------------------------------------------------------------------------|-----------------|---------|--------------------|
| 01       | <b>Long Conversation Alarm 1</b><br>The warning tone for long toll calls sounds after<br>this interval.                                            | 0-64800 seconds | 170     | 14-01-15           |
| 02       | <b>Long Conversation Alarm 2</b><br>After the initial long toll call warning tone, addi-<br>tional warning tones sound after this interval.        | 0-64800 seconds | 180     | 14-01-15           |
| 03       | <b>Long Conversation Cutoff for Incoming Call</b><br>This timer determines how long the UX5000 will<br>wait before disconnecting an incoming call. | 0-64800 seconds | 0       | 14-01-14           |
| 04       | <b>Long Conversation Cutoff for Outgoing Call</b><br>This timer determines how long the UX5000 will<br>wait before disconnecting an outgoing call. | 0-64800 seconds | 0       | 14-01-14           |

#### Conditions

None

## **Feature Cross Reference**

• Long Conversation Cutoff

## Terminal Programming Instructions

#### To enter data for Program 20-21 (System Options for Long Conversation):

- 1. Enter the programming mode.
- 2. 20 21

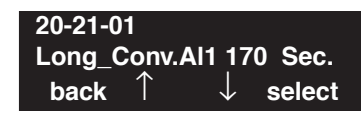

3. Enter the number of the item you want to program.

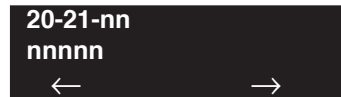

- 4. Enter data for the item you selected + HOLD.
- 5. Enter data for the next item in the program.
  - OR

Press MIC once to enter a new item number. OR

# **Program 20 : System Option Setup** 20-22 : System Options for IP DECT Service

Level: IN Feature Availability

Available.

## Description

Use **Program 20-22 : System Options for IP DECT Service** to define the time the UX5000 waits before determining the IP DECT terminal is out of range. For incoming calls, the timer begins when the call is received. If the time defined here expires before the IP DECT terminal starts to ring, the UX5000 determines the terminal is out of range and provides the out-of-range services (indicates out-of range, transfers the call to voice mail or to another extension).

### **Input Data**

| Item No. | Description                                                                                                    | Input Data | Default | Related<br>Program |
|----------|----------------------------------------------------------------------------------------------------|------------|---------|--------------------|
| 05       | - Not Used -                                                                                                    |            |         |                    |
| 06       | <b>Out of Area Talkie Setting</b><br>Use this option to determine which VRS<br>message is played when the IP DECT termi-<br>nal is out or range. | 0-100      | 0       |                    |

### Conditions

None

## Feature Cross Reference

• IP DECT

## Terminal Programming Instructions

#### To enter data for Program 20-22 (System Options for IP DECT Service):

- 1. Enter the programming mode.
- 2. 20 22

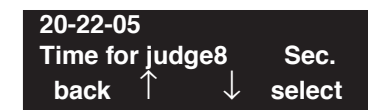

3. Enter the number of the item you want to program.

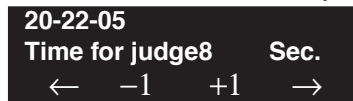

- 4. Enter data for the item you selected + HOLD.
- 5. Enter data for the next item in the program.
  - OR

Press MIC once to enter a new item number. OR

Level: IN Feature Availability

## Description

Use Program 20-23 : System Options for CTI to define the UX5000 options for the CTI feature.

#### **Input Data**

Available.

| Item No. | Item                                                                                                    | Input Data                | Default |
|----------|----------------------------------------------------------------------------------------------------|---------------------------|---------|
| 01       | <b>Delayed Ring Timer for CTI</b><br>TRK PORT is an effective timer according to<br>demand (lineDevSpecific) by TAPI at TrunkStart.<br>The outside line PORT on the TAPI application<br>maintains state (OFFERING) of arrival of a mes-<br>sage, and waits for the demand from the CTI<br>server with the outside line arrival of a message.<br>However, if the time-out is done though there is<br>no demand, it becomes general arrival of a mes-<br>sage. | 0-64800 seconds           | 30      |
| 02       | <b>ALERT Replay Time (CTI)</b><br>TRK PORT is an effective timer according to<br>demand (lineDevSpecific) by TAPI at TrunkStart.<br>The outside line PORT on the TAPI application<br>maintains state (OFFERING) of arrival of a mes-<br>sage at the ISDN arrival of a message, and<br>ALERT is returned to the net after the time-out<br>when there is no demand from the CTI server.                                                                        | 0-64800 seconds           | 8       |
| 03       | <b>Trunk Virtual Bridge - TSP Driver</b><br>Enable or disable the UX5000's ability to send<br>trunk or virtual extension information to the TSP<br>driver.                                                                                                    | 0 = Disable<br>1 = Enable | 0       |
| 04       | <b>Off-Hook Ring for SLT</b><br>Set the timer which waits for an off-hook for SLT<br>(lineMakeCall) using TAPI.                                                                                                    | 0-64800 seconds           | 30      |

### Conditions

None

## **Feature Cross Reference**

• Computer Telephony Integration (CTI) Applications

## **Terminal Programming Instructions**

#### To enter data for Program 20-23 (System Options for CTI Service):

- 1. Enter the programming mode.
- 2. 20 23

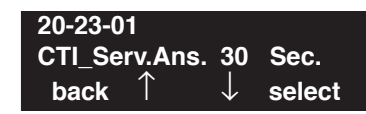

3. Enter the number of the item you want to program.

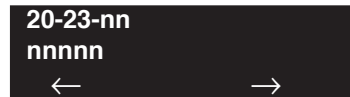

- 4. Enter data for the item you selected + HOLD.
- 5. Enter data for the next item in the program.
  - OR

Press MIC once to enter a new item number. OR
Level: IN Feature Availability

• Available.

## **Description**

Use **Program 20-25 : ISDN Options** to define the ISDN UX5000 options.

#### Input Data

| Item No. | Item                                                                                                    | Input Data                                                            | Default |
|----------|----------------------------------------------------------------------------------------------------|-----------------------------------------------------------------------|---------|
| 01       | Send the Release Message After Subscriber<br>Hangs Up                                                                                                    | 0 = Service Off<br>1 = Service On                                     | 1       |
| 02       | Progress Indicate Information Element Detect                                                                                                    | 0 = Service Off<br>1 = Service On                                     | 1       |
| 03       | Bearer Capability Select from SLT Outgoing                                                                                                    | 0 = 3.1KHz Audio<br>1 = Speech                                        | 0       |
| 04       | Send DT Until User Dials the First Digit<br>(Overlap Sending Mode)<br>With Overlap Sending Mode, if the network<br>side stops dial tone when CLI is included in the<br>SETUP message, the UX5000 sends dial tone<br>until the user dials the first digit instead of the<br>network. | 0 = Service Off<br>1 = Service On                                     | 0       |
| 05       | T305 Timer Start After Sending Disconnect<br>Message                                                                                                    | 0 = Service Off<br>1 = Service On                                     | 1       |
| 06       | Call Proceeding Send Mode                                                                                                    | 0 = Service Off<br>1 = Service On                                     | 1       |
| 07       | Local Busy Tone Mode Set When Disconnect<br>Message Received                                                                                                    | 0 = Local Busy<br>Tone Off<br>1 = Busy Tone from<br>NT (network side) | 0       |
| 08       | Use of Low Layer Compatibility (LLC)                                                                                                    | 0 = Disable<br>1 = Enable                                             | 1       |
| 09       | Use of High Layer Compatibility (HLC) Send-<br>ing                                                                                                    | 0 = Disable<br>1 = Enable                                             | 1       |
| 10       | S-Point Terminal Seizes Analog Trunk                                                                                                    | 0 = Disable<br>1 = Enable                                             | 1       |
| 11       | Automatic Changing UX5000 Clock When<br>Date/Time Information Element Received                                                                                                    | 0 = Disable<br>1 = Enable                                             | 0       |
| 12       | Incoming Calls Forwarded Out Automatically<br>Return Connect Message When Outgoing Call<br>Receives Alerting Message                                                                                                    | 0 = Disable<br>1 = Enable                                             | 0       |

# Program 20 : System Option Setup 20-25 : ISDN Options

| 13 | Busy Tone Mode                                                                                                    | 0 = Disable<br>1 = Enable                 | 0 |
|----|----------------------------------------------------------------------------------------------------|-------------------------------------------|---|
| 14 | <b>Operation Mode When Second T303 Timer</b><br><b>Expires</b><br>This option can be used to determine whether<br>or not a release message is sent when the sec-<br>ond T303 timer expires. | 0 = Normal<br>1 = Send Release<br>Message | 0 |

#### Conditions

None

# **Feature Cross Reference**

• ISDN Compatibility

# Terminal Programming Instructions

#### To enter data for Program 20-25 (ISDN Options):

- 1. Enter the programming mode.
- 2. 20 25 20-25-01 Send Release Msg :Off. back ↑ ↓ select
- 3. Enter the number of the item you want to program.

| 20-25-nn     |               |
|--------------|---------------|
| nnnnn        |               |
| $\leftarrow$ | $\rightarrow$ |

- 4. Enter data for the item you selected + HOLD.
- 5. Enter data for the next item in the program. OR Press MIC once to enter a new item number.

OR

# **Program 20 : System Option Setup** 20-28 : System Option for Trunk to Trunk Conversations

Level: IN

Available.

#### Feature Availability

Description

Use **Program 20-28 : System Option for Trunk to Trunk Conversations** to define the conversation continue/disconnection options.

#### **Input Data**

| Item No. | Item                                                                                                    | Input Data          | Default    | Related<br>Programs                                                  |
|----------|----------------------------------------------------------------------------------------------------|---------------------|------------|----------------------------------------------------------------------|
| 01       | <b>Conversation Continue Code</b><br>When Program 14-01-25 is enabled, determine<br>the 1-digit code the user should dial to extend<br>the conversation length for the time defined in<br>20-28-03. If the Continue and Disconnect codes<br>are programmed the same (e.g., #), the UX5000<br>will follow the "Continue" operation. Using the<br>Continue code before the warning tone is heard<br>has no action. | 0 - 9, *, #         | No Setting | 14-01-25<br>20-28-03<br>24-02-07<br>24-02-10<br>25-07-07<br>25-07-08 |
| 02       | <b>Conversation Disconnect Code</b><br>When Program 14-01-25 is enabled, determine<br>the 1-digit code the user should dial to immedi-<br>ately disconnect their call. Using the Discon-<br>nect code before the warning tone is heard will<br>disconnect the call.                                                                                                    | 0 - 9, *, #         | No Setting | 14-01-25<br>24-02-07<br>24-02-10<br>25-07-07<br>25-07-08             |
| 03       | <b>Conversation Extend Time</b><br>When Program 14-01-25 is enabled, determine<br>the length of time a call will be extended when<br>the user dials the Continue code (defined in<br>20-28-01).                                                                                                    | 0 - 64800 (seconds) | 0          | 14-01-25<br>20-28-01<br>24-02-07<br>24-02-10<br>25-07-07<br>25-07-08 |

#### Conditions

None

# Feature Cross Reference

- Direct Inward System Access (DISA)
- Tandem Trunking (Unsupervised Conference)

#### To enter data for Program 20-28 (System Option for Trunk to Trunk Conversations):

- 1. Enter the programming mode.
- 2. 20 28

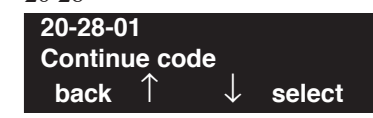

3. Enter the number of the item you want to program.

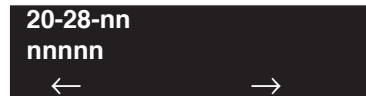

- 4. Enter data for the item you selected + HOLD.
- 5. Enter data for the next item in the program.
  - OR

Press MIC once to enter a new item number. OR

# Program 20 : System Option Setup 20-29 : Timer Class for Extensions

Level: IN Feature Availability

Available.

### **Description**

Use **Program 20-29 : Timer Class for Extensions** to assign a Timer Class of Service to an extension. You make 8 entries for this program - one for each Night Service Mode. This entry can also be used for virtual extension numbers.

#### **Input Data**

| Extension Number | Max. 8 digits |
|------------------|---------------|
|                  |               |

| Item No. | Day/Night Mode | Class Number                          | Default | Related Program   |
|----------|----------------|---------------------------------------|---------|-------------------|
| 01       | 1-8            | 0-15<br>(0=Uses<br>system-wide timer) | 0       | 20-30-01<br>20-31 |

#### Conditions

None

# **Feature Cross Reference**

• Class of Service

#### To enter data for Program 20-29 (Timer Class for Extensions):

- 1. Enter the programming mode.
- 2. 20 29

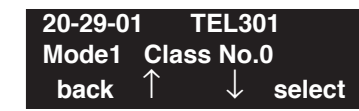

3. Enter the number of the item you want to program.

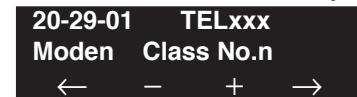

- 4. Enter the terminal number to be defined or press FLASH to use the displayed entry.
- 5. Enter data for the item you selected + HOLD.
- 6. Enter data for the next item in the program.

OR Press MIC once to enter a new item number. OR

# Program 20 : System Option Setup 20-30 : Timer Class for Trunks

Level: IN Feature Availability

Available.

#### **Description**

Use **Program 20-30 : Timer Class for Trunks** to assign a Timer Class of Service to a trunk. You make 8 entries for this program - one for each Night Service Mode.

#### **Input Data**

| Trunk Numbers | 001-200 |
|---------------|---------|
|               |         |

| Item No. | Day/Night Mode | Class Number                          | Default | Related Program   |
|----------|----------------|---------------------------------------|---------|-------------------|
| 01       | 1-8            | 0-15<br>(0=Uses<br>system-wide timer) | 0       | 20-29-01<br>20-31 |

#### Conditions

None

## **Feature Cross Reference**

Class of Service

#### To enter data for Program 20-30 (Timer Class for Trunks):

- 1. Enter the programming mode.
- 2. 20 30

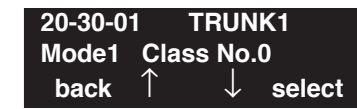

3. Enter the number of the item you want to program.

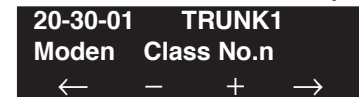

- 4. Enter the terminal number to be defined or press FLASH to use the displayed entry.
- 5. Enter data for the item you selected + HOLD.
- 6. Enter data for the next item in the program.

OR Press MIC once to enter a new item number. OR

Level: IN Feature Availability

Available.

#### **Description**

Use **Program 20-31 : Timer Data** to assign the time entry for each timer. These timers are used when a class is set with an entry from 1 to 15 in Program 20-28-01 and 20-29-01. When the timer class is set to 0, the system-wide timer is used instead.

#### Input Data

| Timer Class of Service | 1-15 |
|------------------------|------|
|------------------------|------|

| Class of Service Timer Data, Program 20-31 |                                           |                                                                               |                                                                                                    |         |               |
|--------------------------------------------|-------------------------------------------|-------------------------------------------------------------------------------|----------------------------------------------------------------------------------------------------|---------|---------------|
| Item                                       | Default:<br>Class 0<br>Follows<br>Program | Туре                                                                          | Timer                                                                                                    | Default | Input<br>Data |
| 01                                         | 20-01-08                                  | Extension Timer Class<br>of Service                                           | <b>Trunk Queuing Callback Duration Time</b><br>Trunk Queuing callback rings an extension for<br>this interval.                                                                                        | 15      | 0-64800       |
| 02                                         | 20-01-09                                  | Extension Timer Class<br>of Service                                           | <b>Callback / Trunk Queuing Cancel Time</b><br>The UX5000 cancels an extension's Callback or<br>Trunk Queuing request after this interval.                                                            | 64800   | 0-64800       |
| 03                                         | 20-04-03                                  | Extension Timer Class<br>of Service                                           | Call Coverage Delay Interval Time<br>(Virtual Extension Key)<br>If Call Coverage Keys are set for Delayed Ring-<br>ing (Program 15-11), the call rings the covering<br>extension after this interval. | 10      | 0-64800       |
| 04                                         | 21-01-02                                  | Extension Timer Class<br>of Service<br>and<br>Trunk Timer Class of<br>Service | <b>Intercom Interdigit Time</b><br>When placing Intercom calls, users must dial<br>each digit within this interval.                                                                                   | 10      | 0-64800       |
| 05                                         | 21-01-03                                  | Extension Timer Class<br>of Service<br>and<br>Trunk Timer Class of<br>Service | <b>Trunk Interdigit Time</b><br>When placing CO calls, users must dial each<br>digit within this interval.                                                                                            | 5       | 0-64800       |
| 06                                         | 21-01-09                                  | Extension Timer Class<br>of Service                                           | Hotline Time Start Time<br>A Ringdown extension automatically calls its<br>programmed destination after this interval.                                                                                | 5       | 0-64800       |

# Program 20 : System Option Setup 20-31 : Timer Data

|      | Class of Service Timer Data, Program 20-31 |                                                                               |                                                                                                    |         |               |  |  |
|------|--------------------------------------------|-------------------------------------------------------------------------------|----------------------------------------------------------------------------------------------------|---------|---------------|--|--|
| Item | Default:<br>Class 0<br>Follows<br>Program  | Туре                                                                          | Timer                                                                                                    | Default | Input<br>Data |  |  |
| 07   | 22-01-03                                   | Trunk Timer Class of<br>Service                                               | <b>Ring No Answer Alarm Time</b><br>If a trunk rings a key terminal longer than this<br>interval, the UX5000 changes the ring cadence.<br>This indicates to the user that the call has been<br>ringing too long.                                             | 60      | 0-64800       |  |  |
| 08   | 22-01-04                                   | Trunk Timer Class of<br>Service                                               | <b>DIL/Incoming Ring Group</b><br><b>No Answer Time</b><br>A DIL that rings its programmed destination<br>longer than this interval diverts to the DIL No<br>Answer Ring Group (set in Program 22-08).                                                       | 0       | 0-64800       |  |  |
| 09   | 22-01-06                                   | Trunk Timer Class of<br>Service                                               | <b>DID Ring-No-Answer Time</b><br>In UX5000s with DID Ring No Answer Inter-<br>cept, this interval sets the Ring No Answer time.<br>This interval is how long a DID call rings the<br>destination extension before rerouting to the<br>intercept ring group. | 20      | 0-64800       |  |  |
| 10   | 24-01-01                                   | Extension Timer Class<br>of Service<br>and<br>Extension's Class of<br>Service | Hold Recall Time<br>(Non exclusive Hold)<br>A call on Hold recalls the extension that placed<br>it on Hold after this interval.                                                                                                    | 90      | 0-64800       |  |  |
| 11   | 24-01-02                                   | Extension's Class of<br>Service                                               | Hold Recall CallBack Time<br>(Non exclusive Hold)<br>A trunk recalling from Hold an extension for<br>this interval.                                                                                                    | 30      | 0-64800       |  |  |
| 12   | 24-01-03                                   | Extension Timer Class<br>of Service<br>and<br>Extension's Class of<br>Service | <b>Exclusive Hold Recall Time</b><br>A call on Hold recalls the extension that placed<br>it on Hold after this interval.                                                                                                    | 90      | 0-64800       |  |  |
| 13   | 24-01-04                                   | Extension's Class of<br>Service                                               | <b>Exclusive Hold Recall Callback Time</b><br>An Exclusive Hold Recall rings an extension for<br>this interval. If not picked up, the call goes back<br>on non-exclusive Hold.                                                                               | 30      | 0-64800       |  |  |
| 14   | 24-01-06                                   | Extension Timer Class<br>of Service<br>and<br>Extension's Class of<br>Service | <b>Park Hold Time – Normal</b><br>A call left parked longer than this interval<br>recalls the extension that initially parked it.                                                                                                    | 90      | 0-64800       |  |  |
| 15   | 24-02-03                                   | Extension Timer Class<br>of Service                                           | <b>Delayed Call Forwarding Time</b><br>If activated at an extension, No Answer Call<br>Forwarding occurs after this interval.                                                                                                    | 10      | 0-64800       |  |  |

# Program 20 : System Option Setup 20-31 : Timer Data

| Class of Service Timer Data, Program 20-31 |                                           |                                                                                                    |                                                                                                    |         |               |  |
|--------------------------------------------|-------------------------------------------|----------------------------------------------------------------------------------------------------|----------------------------------------------------------------------------------------------------|---------|---------------|--|
| Item                                       | Default:<br>Class 0<br>Follows<br>Program | Туре                                                                                                    | Timer                                                                                                    | Default | Input<br>Data |  |
| 16                                         | 24-02-04                                  | Extension Timer Class<br>of Service<br>and<br>Extension's Class of<br>Service which per-<br>formed the blind trans-<br>fer | <b>Transfer Recall Time</b><br>A blind transferred call recalls to the extension<br>that initially transferred it after this interval.                                                                                                    | 30      | 0-64800       |  |
| 17                                         | 25-07-02                                  | Trunk Timer Class of<br>Service                                                                                            | <b>DID/DISA No Answer Time</b><br>( <b>Disconnect or IRG or VM</b> )<br>After this interval expires, the call follows the<br>programmed Ring No Answer routing (set in<br>Program 25-04).                                                 | 30      | 0-64800       |  |
| 18                                         | 25-07-03                                  | Trunk Timer Class of<br>Service                                                                                            | <b>Disconnect after Re-transfer to IRG</b><br>Disconnect after re-transfer to Incoming Ring<br>Group.                                                                                                    | 60      | 0-64800       |  |
| 19                                         | 25-07-07                                  | Trunk Timer Class of<br>Service                                                                                            | Long Conversation Warning Tone Time<br>(Trunk to Trunk)<br>Determine the length of time trunk-to-trunk<br>conversation can talk before the Long Conversa-<br>tion tone is heard.                                                          | 180     | 0-64800       |  |
| 20                                         | 25-07-08                                  | Trunk Timer Class of<br>Service                                                                                            | Long Conversation Disconnect<br>(Trunk to Trunk)<br>This timer determines how long the UX5000<br>will wait before disconnecting a trunk-to-trunk<br>conversation call after the Long Conversation<br>tone is heard.                       | 10      | 0-64800       |  |
| 21                                         | 25-07-09                                  | Trunk Timer Class of<br>Service                                                                                            | <b>DISA Internal Paging Time</b><br>This is the maximum length of an Internal Page<br>placed by a DISA caller. If the Page continues<br>longer than this interval, the UX5000 terminates<br>the DISA call.<br>Use for analog trunks only. | 30      | 0-64800       |  |
| 22                                         | 25-07-10                                  | Trunk Timer Class of<br>Service                                                                                            | <b>DISA External Paging Time</b><br>This is the maximum length of an External Page<br>placed by a DISA caller. If the Page continues<br>longer than this interval, the UX5000 terminates<br>the DISA call.<br>Use for analog trunks only. | 30      | 0-64800       |  |
| 23                                         | 31-01-02                                  | Extension Timer Class<br>of Service<br>and<br>Trunk Timer Class of<br>Service                                              | Page Announcement DurationThis timer sets the maximum length of ExternalPage announcements.Not used for analog trunks (use item 22 aboveinstead).                                                                                         | 1200    | 0-64800       |  |

# Program 20 : System Option Setup 20-31 : Timer Data

#### Conditions

None

## **Feature Cross Reference**

Class of Service

# **Terminal Programming Instructions**

#### To enter data for Program 20-31 (Timer Data):

- 1. Enter the programming mode.
- 2. 20 31

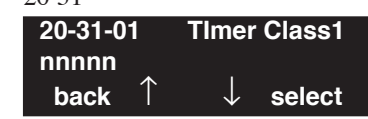

- Enter the number of the item you want to program.
  20-31-nn TImer Classx nnnnn
- 4. Enter the Class of Service number to be defined or press FLASH to use the displayed entry.
- 5. Enter data for the item you selected + HOLD.

+

6. Enter data for the next item in the program. OR

Press MIC once to enter a new item number.

OR

 $\leftarrow$ 

# **Program 20 : System Option Setup** 20-34 : Remote Conference Group Setup

Level: SA

## Description

Use **Program 20-34 : Remote Conference Group Setup** to define the Remote Conference options.

Feature Availability

#### **Input Data**

Available.

| Item No. | Item                                                                                                    | Input Data                          | Default                                                                      |
|----------|----------------------------------------------------------------------------------------------------|-------------------------------------|------------------------------------------------------------------------------|
| 01       | <b>Conference Name</b><br>Enter the name displayed at the time of a Remote Con-<br>ference. This entry will display on the keyset LCD.                                                                                                    | Up to 12 characters                 | Group 1 = Conf 1<br>Group 2 = Conf 2<br>Group 3 = Conf 3<br>Group 4 = Conf 4 |
| 02       | <b>Password</b><br>Define the password of a Remote Conference.                                                                                                    | 4 (fixed)<br>(0-9,@=wild character) | Group 1 = 1111<br>Group 2 = 2222<br>Group 3 = 3333<br>Group 4 = 4444         |
| 03       | Max Participants<br>Define the maximum number of participants of a<br>Remote Conference.                                                                                                    | 0-32                                | 8                                                                            |
| 04       | Max Conference Duration<br>Define the maximum duration of a Remote Conference.<br>When this time passes, the conference is disconnected<br>by the UX5000.                                                                                                    | 0-64800 seconds                     | 7200                                                                         |
| 05       | <b>End Tone Alert Time</b><br>Determine how long prior disconnecting a Remote Con-<br>ference call (based on the maximum conference dura-<br>tion above) the UX5000 should send out a beep. This is<br>used to warn the conference participants of the pending<br>disconnect. | 0-64800 seconds                     | 300                                                                          |

#### Conditions

None

# **Feature Cross Reference**

• Conference, Remote

To enter data for Program 20-28 (System Option for Trunk to Trunk Conversations):

- 1. Enter the programming mode.
- 2. 20 28

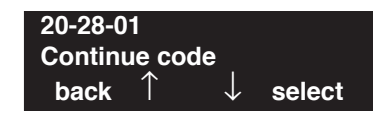

3. Enter the number of the item you want to program.

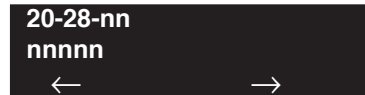

- 4. Enter data for the item you selected + HOLD.
- 5. Enter data for the next item in the program.
  - OR

Press MIC once to enter a new item number. OR

# **Program 21 : Outgoing Call Setup** 21-01 : System Options for Outgoing Calls

Level: IN

#### Feature Availability

Available.

# Description

Use **Program 21-01 : System Options for Outgoing Calls** to set the UX5000 options for Outgoing Call Service.

#### **Input Data**

| Item<br>No. | Item                                                                                                    | Input Data                               | Default | Related Program      |
|-------------|----------------------------------------------------------------------------------------------------|------------------------------------------|---------|----------------------|
| 01          | <b>Seizure Trunk Line Mode</b><br>Determine if trunks are seized based on prior-<br>ity (set in Program 14-05/14-06) or if by next<br>available (longest free).                                                                                                    | 0 = Priority route<br>1 = Circular route | 0       | 14-05<br>14-06       |
| 02          | <b>Intercom Interdigit Time</b><br>When placing Intercom calls, extension users<br>must dial each digit within this interval.                                                                                                    | 0-64800 Seconds                          | 10      | 20-31-04             |
| 03          | <b>Trunk Interdigit Time (External)</b><br>The UX5000 waits for this timer to expire<br>before placing the call in a talk state (Call<br>Timer starts after timer expires, Voice Over<br>and Barge-In are not allowed until after timer<br>expires). If set to "0", Voice Over and Barge<br>In will not work for external calls.<br>This timer affects CO and PRI outdialing.                            | 0 = Disabled<br>1-64800 Seconds          | 5       | 14-02-08<br>20-31-05 |
| 04          | <b>Dial Tone Detection Time</b><br>If dial tone detection is enabled, the UX5000<br>will wait this interval for the Telco to return<br>dial tone. When the interval expires, the<br>UX5000 assumes dial tone is not present. To<br>disable this timer (and have the UX5000 wait<br>continuously), enter 0. This timer is also used<br>to determine the time allowed between<br>Account Code digit entry. | 0-64800 Seconds                          | 5       | 14-02-05<br>35-05-01 |
| 05          | <b>Disconnect Time</b><br>The UX5000 waits for this timer to expire<br>before disconnecting a call when dial tone is<br>not detected.                                                                                                    | 0-64800 Seconds                          | 3       |                      |
| 06          | <b>Dial Pause at First Digit</b><br>Before outdialing the first digit, the UX5000<br>waits this interval before outdialing a user's<br>first manually-dialed digit. Additional digits<br>outdial without delay.                                                                                                    | 0-64800 Seconds                          | 1       | 14-02-06             |

# Program 21 : Outgoing Call Setup 21-01 : System Options for Outgoing Calls

| Item<br>No. | Item                                                                                                    | Input Data                                                                 | Default | Related Program               |
|-------------|----------------------------------------------------------------------------------------------------|----------------------------------------------------------------------------|---------|-------------------------------|
| 07          | <b>Toll Restriction Override Time</b><br>After dialing the Toll Restriction Override<br>codes, the UX5000 removes Toll Restriction<br>from the extension for this interval.                                                                                                    | 0-64800 Seconds                                                            | 10      | 20-08-06<br>21-07             |
| 08          | Preset dial display hold time                                                                                                    | 0-64800 Seconds                                                            | 10      | 20-08-09<br>21-11             |
| 09          | <b>Ringdown Extension Timer</b><br>A Ringdown extension automatically calls its<br>programmed destination after this interval.                                                                                                    | 0-64800 Seconds                                                            | 5       | 20-08-09<br>20-31-06<br>21-11 |
| 10          | <b>Dial Digits for Toll Restriction Path</b><br>If this option is programmed with an entry<br>other than "0", a call will not have a talk path<br>for the time defined in 21-01-11 unless the<br>user dials at least the number of digits entered<br>in this option when placing an outgoing call.<br>This means that an entry of 4 or higher in this<br>program will cause a problem when dialing<br>911. Since it is only a 3-digit number, the call<br>will not have a talk path, preventing the emer-<br>gency dispatcher from hearing the caller. It is<br>recommended that this option be kept at its<br>default setting of "0" to prevent any problems<br>with dialing 911. | 0-24                                                                       | 0       | 21-01-11                      |
| 11          | <b>Inter-Digit Time for Toll Restriction Path</b><br><b>Control</b><br>For analog trunks only, if a user does not dial<br>the minimum number of digits for an outgo-<br>ing call (as defined in 21-01-10), determine<br>how long the talk path will be delayed for the<br>call. The transmit speech path is disconnected<br>to prevent a user from placing a DTMF tone<br>dialler to the mic and bypassing Toll Restric-<br>tion and SMDR.                                                                                                    | 0-60                                                                       | 0       | 21-01-10                      |
| 12          | <b>Dial 911 Routing Without Trunk Access</b><br>If enabled (1), an extension user can dial 911<br>without first dialing a trunk access code or<br>pressing a line key. If disabled (0), an exten-<br>sion user must dial a trunk access code (e.g.,<br>9) or press a line key before dialing 911.                                                                                                    | 0 = Trunk Access Code<br>Required<br>1 = Trunk Access Code<br>Not Required | 1       |                               |
| 13          | Alarm Ring Timer (E911)<br>Use this option to set the duration of the E911<br>Alarm Ring Time. If set for 0, the E911<br>Alarm will ring for 60 seconds.                                                                                                    | 0, 1-64800 Seconds<br>(0 = 60 Seconds)                                     | 0       | 11-12-56<br>20-08-16          |
| 14          | <b>Forced Account Code Inter-digit Timer</b><br>The UX5000 waits this interval for a user to<br>enter a Forced Account code.                                                                                                    | 0-64800 Seconds                                                            | 3       |                               |

# **Program 21 : Outgoing Call Setup** 21-01 : System Options for Outgoing Calls

| Item<br>No. | Item                                                                                                    | Input Data                | Default | Related Program                              |
|-------------|----------------------------------------------------------------------------------------------------|---------------------------|---------|----------------------------------------------|
| 15          | Outgoing Disable on Incoming Line<br>Enable or disable the Outgoing Disable on<br>Incoming Line feature.                                                                                                    | 0 = Disable<br>1 = Enable | 0       | 15-01-05<br>21-01-16<br>21-01-17<br>80-03-01 |
| 16          | Supervise Dial Detection Timer<br>With the Outgoing Disable on Incoming Line<br>feature, if dial tone is not detected after the<br>extension answers an incoming line, the<br>UX5000 determines the call is unable to com-<br>plete and releases the DTMF receiver. | 0-64800 Seconds           | 20      | 15-01-05<br>21-01-15<br>21-01-17<br>80-03-01 |
| 17          | Restriction Digit in Outgoing Disable on<br>Incoming Line<br>With the Outgoing Disable on Incoming Line<br>feature, determine the number of digits to be<br>dialed before the call should be disconnected.                                                          | Digits 0-9                | 4       | 15-01-05<br>21-01-15<br>21-01-16<br>80-03-01 |

#### Conditions

None

# Feature Cross Reference

• Central Office Calls, Placing

# Terminal Programming Instructions

#### To enter data for Program 21-01 (System Options for Outgoing Service):

- 1. Enter the programming mode.
- 2. 21 01

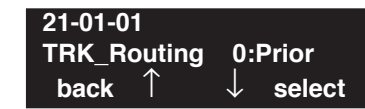

3. Enter the number of the item you want to program.

| 21-01-nn     |               |
|--------------|---------------|
| nnnnn        |               |
| $\leftarrow$ | $\rightarrow$ |

- 4. Enter data for the item you selected + HOLD.
- 5. Enter data for the next item in the program.

OR Press MIC once to enter a new item number.

OR

# **Program 21 : Outgoing Call Setup** 21-02 : Trunk Group Routing for Extensions

## Level: IN

Feature Availability

Available.

#### **Description**

Use **Program 21-02 : Trunk Group Routing for Extensions** to assign Program 14-06 routes to extensions.

#### Input Data

|          | Extension Number |                         | Max. 8  | 3 digits          |
|----------|------------------|-------------------------|---------|-------------------|
|          |                  |                         | 1       |                   |
| Item No. | Day/Night Mode   | Route Table<br>Number   | Default | Related Program   |
| 01       | 1-8              | 0-100<br>(0-No setting) | 1       | 14-06<br>14-01-07 |

#### Conditions

None

# **Feature Cross Reference**

None

#### To enter data for Program 21-02 (Trunk Group Routing for Extensions):

- 1. Enter the programming mode.
- 2. 21 02

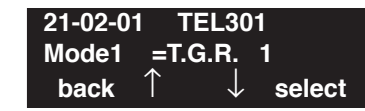

3. Enter the number of the item you want to program.

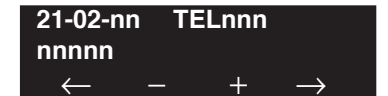

- 4. Enter the terminal number to be defined or press FLASH to use the displayed entry.
- 5. Enter data for the item you selected + HOLD.
- 6. Enter data for the next item in the program.

OR Press MIC once to enter a new item number. OR

## Level: IN

Feature Availability

Available.

## Description

Use **Program 21-03 : Trunk Group Routing for Trunks** to set the Trunk Route Table for Automatic External Call Forward. The Route Table is set in Program 14-06.

#### **Input Data**

| Trunk Port Number | 1-200 |
|-------------------|-------|
|                   |       |

| Item No. | Day/Night Mode | Route Table Number        | Default | Related Program   |
|----------|----------------|---------------------------|---------|-------------------|
| 01       | 1-8            | 0-100<br>(0 = No setting) | 1       | 14-06<br>14-07-01 |

#### Conditions

None

## **Feature Cross Reference**

• Trunk Group Routing

#### To enter data for Program 21-03 (Trunk Group Routing for Trunks):

- 1. Enter the programming mode.
- 2. 21 03

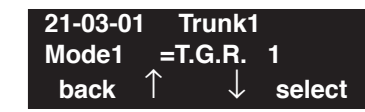

3. Enter the number of the item you want to program.

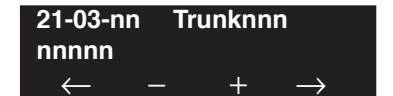

- 4. Enter the trunk number to be defined or press FLASH to use the displayed entry.
- 5. Enter data for the item you selected + HOLD.
- 6. Enter data for the next item in the program.

OR Press MIC once to enter a new item number. OR

# **Program 21 : Outgoing Call Setup** 21-04 : Toll Restriction Class for Extensions

## Level: IN

Feature Availability

Available.

## **Description**

Use **Program 21-04 : Toll Restriction Class** to assign a Toll Restriction class to an extension. The details of Toll Restriction are defined in Program 21-05 and 21-06.

#### **Input Data**

|          | Extension Number               |                      | Max.    | 8 digits          |
|----------|--------------------------------|----------------------|---------|-------------------|
| Item No. | Day/Night Mode                 | Restriction<br>Class | Default | Related Program   |
| 01       | 1-9<br>9: (power failure mode) | 1-15                 | 2       | 14-01-08<br>21-05 |

#### Conditions

None

# **Feature Cross Reference**

Toll Restriction

#### To enter data for Program 21-04 (Toll Restriction Class for Extensions):

- 1. Enter the programming mode.
- 2. 21 04

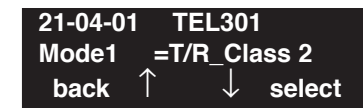

3. Enter the number of the item you want to program.

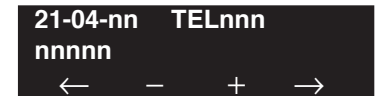

- 4. Enter the terminal number to be defined or press FLASH to use the displayed entry.
- 5. Enter data for the item you selected + HOLD.
- 6. Enter data for the next item in the program.

OR Press MIC once to enter a new item number. OR

## Level: IN

Available.

## **Description**

Use Program 21-05 : Toll Restriction Class to set the UX5000's Toll Restriction classes (1-15).

Feature Availability

#### **Input Data**

Toll Restriction Class Number

1-15

| ltem<br>No. | Item                                         | Input Data                                                     | Description                                                                                                    | Related<br>Program |
|-------------|----------------------------------------------|----------------------------------------------------------------|----------------------------------------------------------------------------------------------------|--------------------|
| 01          | International call restric-<br>tion table    | 0 = Unassigned<br>1 = Assigned                                 | This option assigns/unassigns the International<br>Call Restrict Table for the Toll Restriction Class<br>you are programming. Enter International Call<br>Restrict Table data in Program 21-06-01.               | 21-06-01           |
| 02          | International call permit code table         | 0 = Unassigned<br>1 = Assigned                                 | This option assigns/unassigns the International<br>Call Permit Table for the Toll Restriction Class<br>you are programming. Enter International Call<br>Permit Table data in Program 21-06-02.                   | 21-06-02           |
| 03          | Not Used                                     |                                                                |                                                                                                    |                    |
| 04          | Maximum Number of<br>Digits Table Assignment | 1-4 = Table<br>0 = Disable                                     | Select the table (defined in 21-06-03) to be used<br>to determine the maximum number of digits<br>allowed for outgoing calls.                                                                                    | 21-06-03           |
| 05          | Common permit code table                     | 0 = Unassigned<br>1 = Assigned                                 | It chooses whether the table set up by 21-06-04 is referred to, or not referred to.                                                                                                    | 21-06-04           |
| 06          | Common restriction table                     | 0 = Unassigned<br>1 = Assigned                                 | It chooses whether the table set up by 21-06-05 is referred to, or not referred to.                                                                                                    | 21-06-05           |
| 07          | Permit code table                            | 1-4 = Table<br>0 = Disable                                     | Set the tables 1-4 when referring to the table set up by 21-06-06.                                                                                                    | 21-06-06           |
| 08          | Restriction table                            | 1-4 = Table<br>0 = Disable                                     | Set the tables 1-4 when referring to the table set up by 21-06-07.                                                                                                    | 21-06-07           |
| 09          | Restriction for common abbreviated dials     | 0 = Does not<br>restrict<br>1 = Following<br>restriction check | Use this option to enable/disable Toll Restric-<br>tion for Common Abbreviated Dialing numbers.<br>If enabled, Common Abbreviated Dialing num-<br>bers have the same restrictions as manually<br>dialed numbers. |                    |
| 10          | Restriction for group<br>abbreviated dials   | 0 = Does not<br>restrict<br>1 = Following<br>restriction check | Use this option to enable/disable Toll Restric-<br>tion for Group Abbreviated Dialing numbers. If<br>enabled, Group Abbreviated Dialing numbers<br>have the same restrictions as manually dialed<br>numbers.     |                    |

# Program 21 : Outgoing Call Setup 21-05 : Toll Restriction Class

| Item<br>No. | Item                                           | Input Data                | Description                                                                                                    | Related<br>Program |
|-------------|------------------------------------------------|---------------------------|----------------------------------------------------------------------------------------------------|--------------------|
| 11          | Intercom Call Restriction                      | 0 = Disable<br>1 = Enable | This option determines whether an ICM incom-<br>ing call is restricted.                                                                                                    |                    |
| 12          | PBX Call Restriction                           | 0 = Disable<br>1 = Enable | Use this option to set how the UX5000 Toll<br>Restricts calls over PBX trunks. If you enable<br>PBX Toll Restriction, the UX5000 begins Toll<br>Restriction after the PBX access code. The user<br>cannot dial a PBX extension. If you disable<br>PBX Toll Restriction, the UX5000 only restricts<br>calls that contain the PBX access code. The<br>UX5000 does not restrict calls to PBX exten-<br>sions. Refer to the PBX compatibility feature.<br>Make sure Program 21-05-04 (Maximum Num-<br>ber of Digits Table Assignment) allows for PBX<br>Toll Call Dialing (normally 12 digits). |                    |
| 13          | Restriction of Tie Line<br>Calls               | 0 = Disable<br>1 = Enable | It chooses whether the toll restriction of the dial set up by 34-08 is enabled or disabled.                                                                                                    | 34-08              |
| 14          | Restrict Trunk Transfer for<br>Incomplete Dial | -                         | - Not Used in U.S                                                                                                    |                    |
| 15          | Restrict Common Hold for<br>Incomplete Dial    | -                         | - Not Used in U.S                                                                                                    |                    |

| Default | ł |
|---------|---|
|---------|---|

|              | Item No |   |   |   |   |   |   |   |   |    |    |    |    |    |    |
|--------------|---------|---|---|---|---|---|---|---|---|----|----|----|----|----|----|
|              | 1       | 2 | 3 | 4 | 5 | 6 | 7 | 8 | 9 | 10 | 11 | 12 | 13 | 14 | 15 |
| Class No. 1  | 0       | 0 | 0 | 0 | 0 | 0 | 0 | 0 | 0 | 0  | 0  | 0  | 0  | 0  | 0  |
| Class No. 2  | 0       | 0 | 0 | 0 | 1 | 1 | 0 | 0 | 0 | 0  | 0  | 0  | 0  | 0  | 0  |
| Class No. 3  | 1       | 1 | 0 | 0 | 1 | 1 | 0 | 0 | 0 | 0  | 0  | 0  | 0  | 0  | 0  |
| Class No. 4  | 1       | 1 | 1 | 0 | 1 | 1 | 0 | 0 | 0 | 0  | 0  | 0  | 0  | 0  | 0  |
| Class No. 5  | 1       | 1 | 1 | 0 | 1 | 1 | 0 | 0 | 1 | 0  | 0  | 0  | 0  | 0  | 0  |
| Class No. 6  | 1       | 1 | 1 | 0 | 1 | 1 | 0 | 0 | 1 | 1  | 0  | 0  | 0  | 0  | 0  |
| Class No. 7  | 1       | 1 | 1 | 0 | 1 | 1 | 0 | 0 | 1 | 1  | 1  | 0  | 0  | 0  | 0  |
| Class No. 8  | 1       | 1 | 1 | 1 | 1 | 1 | 1 | 1 | 1 | 1  | 1  | 1  | 0  | 0  | 0  |
| :            | :       | : | : | : | : | : | : | : | : | :  | :  | :  | :  | 0  | 0  |
| Class No. 15 | 1       | 1 | 1 | 1 | 1 | 1 | 1 | 1 | 1 | 1  | 1  | 1  | 0  | 0  | 0  |

#### Conditions

None

## **Feature Cross Reference**

Toll Restriction

# Terminal Programming Instructions

To enter data for Program 21-05 (Toll Restriction Class):

- 1. Enter the programming mode.
- 2. 21 05 21-05-01 Deny TBL1 Int'\_Call\_Rest.TB0:No back ↑ ↓ select
- 3. Enter the number of the item you want to program.

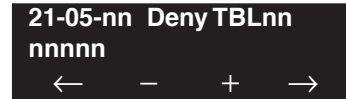

- 4. Enter the Deny Table number to be defined or press FLASH to use the displayed entry.
- 5. Enter data for the item you selected + HOLD.
- Enter data for the next item in the program. OR
   Press MIC once to enter a new item number.

OR

# Program 21 : Outgoing Call Setup 21-06 : Toll Restriction Table Data Setup

Level: IN Feature Availability

Available.

## Description

Use **Program 21-06 : Toll Restriction Table Data Setup** to set the UX5000's Toll Restriction data. Dial 1-9, 0, \*, # can be entered in each table.

**Note:** The item numbers indicated below are different when using PCPro/WebPro due to the window layout of the applications. Refer to the program within the PCPro/WebPro application to determine the correct item number.

| Item<br>No. | Item                                                                                                    | Table | Input Data                | Default                                                                                                    |
|-------------|----------------------------------------------------------------------------------------------------|-------|---------------------------|----------------------------------------------------------------------------------------------------|
| 01          | <b>International Call Restriction Table</b><br>This option lets you program the Restrict Table for<br>international calls. The UX5000 has 10 International<br>Call Restrict Tables. Each entry can be up to four dig-<br>its long. | 1-10  | Dial<br>(Up to 4 digits)  | Table 1-10 = No Setting                                                                                                    |
| 02          | <b>International Call Permit Code Table</b><br>This option lets you program the Permit Table for<br>international calls. The UX5000 has 20 International<br>Call Permit Table. Each entry can be up to six digits<br>long, using.  | 1-20  | Dial<br>(Up to 6 digits)  | No Setting                                                                                                    |
| 03          | <b>Maximum Number Digits Table Assignment</b><br>This option selects the maximum number of digits<br>allowed in outgoing calls for each table.                                                                                     | 1-4   | 4-30                      | Tables 1 - 4 = 30                                                                                                    |
| 04          | <b>Common Permit Code Table</b><br>This option lets you program the Common Permit<br>Code Table. This table contains up to 10 codes you<br>commonly allow users to dial.                                                           | 1-10  | Dial<br>(Up to 4 digits)  | Table 1 = 911<br>Table 2 = 1800<br>Table 3 = 1888<br>Table 4 = 1822<br>Table 5 = 1833<br>Table 6 = 1844<br>Table 7 = 1855<br>Table 8 = 1866<br>Table 9 = 1877<br>Table 10 = No Setting |
| 05          | <b>Common Restriction Table</b><br>This option lets you program the Common Restrict<br>Code Table. This table contains up to 10 codes you<br>commonly prevent users from dialing.                                                  | 1-10  | Dial<br>(Up to 12 digits) | Table 1 = 900<br>Table 2 = 1900<br>Table 3 = 976<br>Tables 4 = 10 =<br>No Setting                                                                                                    |

#### Input Data

# Program 21 : Outgoing Call Setup 21-06 : Toll Restriction Table Data Setup

| Item<br>No. | Item                                                                                                    | Table                             | Input Data                | Default                  |
|-------------|----------------------------------------------------------------------------------------------------|-----------------------------------|---------------------------|--------------------------|
| 06          | <b>Permit Code Table</b><br>This option lets you program the Permit Code Tables.<br>If the UX5000 has Toll Restriction enabled, users can<br>dial numbers only if permitted by these tables and the<br>Common Permit Table (21-06-04). There are four<br>Permit Code Tables, with up to 200 entries in each<br>table. The UX5000 permits calls exactly as you enter<br>the code.                                                                                                    | 1-4<br>(table)<br>1-60<br>(Entry) | Dial<br>(Up to 12 digits) | Table 1 - 4 = No Setting |
| 07          | <b>Restriction Table</b><br>This option lets you program the Restrict Code Tables (21-06-05). If the UX5000 has Toll Restriction enabled, users cannot dial numbers listed in these tables. There are four Restrict Code Tables, with up to 200 entries in each table. The UX5000 restricts calls exactly as you enter the code.                                                                                                    | 1-4<br>(table)<br>1-60<br>(Entry) | Dial<br>(Up to 12 digits) | Table 1 - 4 = No Setting |
| 08          | <b>PBX Access Code</b><br>Use this option to enter the PBX Access Code. When<br>the UX5000 is behind a PBX, this is the code users<br>dial to access a PBX trunk. Toll Restriction begins<br>after the PBX access code. For PBX trunks (Program<br>14-04) the UX5000 only Toll Restricts calls that con-<br>tain the access code. Always program this option<br>when the UX5000 is behind a PBX, even if you don't<br>want to use Toll Restriction. PBX Access Codes can<br>be up to 2 digits, using 0-9, #, * and LINE KEY 1<br>(don't care). When using Account Codes, do not use<br>an asterisk within a PBX access code. Otherwise,<br>after the *, the trunk would stop sending digits to the<br>central office. Entries 1-4 correspond to the 4 PBX<br>Access Codes. Each code can have up to 2 digits. | 1-4                               | Dial<br>(Up to 2 digits)  | Table 1 - 4 = No Setting |
| 09          | <b>Specific Dial Outgoing Code</b><br>This option can be used to exempt digits from toll<br>restriction. The digits entered in this option will<br>bypass the toll restriction programming. The digits to<br>be exempt can be positioned before or after the entry<br>in Program 21-06-10.                                                                                                    | 1-20                              | Dial<br>(Up to 8 digits)  | No Setting               |
| 10          | <b>Outgoing Call Code Setup</b><br>This option can be used to exempt digits from toll<br>restriction. The digits entered in this option will<br>bypass the toll restriction programming. This is simi-<br>lar to Program 21-06-09, however, these digits must<br>be first.<br>For example, if a UX5000 restricts international dial-<br>ing (011), it could be possible to allow the UX5000 to<br>dial 1010XXX + 011 or *67 + 011. In order to dial<br>*67 + 1010XXX + 011, *67 would be entered in Pro-<br>gram 21-06-10 and 1010XXX would be entered in<br>Program 21-06-09.                                                                                                    | 1-20                              | Dial<br>(Up to 4 digits)  | No Setting               |

#### Conditions

None

## **Feature Cross Reference**

Toll Restriction

# **Terminal Programming Instructions**

To enter data for Program 21-06 (Toll Restriction Table Data Setup):

- 1. Enter the programming mode.
- 2. 21 06

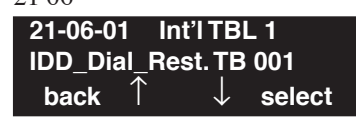

- Enter the number of the item you want to program.
  21-06-nn Int'I TBL nn nnnnn
- 4. Enter the International Table number to be defined or press FLASH to use the displayed entry.
- 5. Enter data for the item you selected + HOLD.

+

6. Enter data for the next item in the program. OR

Press MIC once to enter a new item number.

OR

 $\leftarrow$ 

# Program 21 : Outgoing Call Setup 21-07 : Toll Restriction Override Password Setup

## Level: SA

Feature Availability

Available.

## **Description**

Use **Program 21-07 : Toll Restriction Override Password Setup** to assign Toll Restriction Override codes to extensions. Each code must be four digits long, using any combination of 0-9, # and \*. Each extension can have a separate code, or many extensions can share the same override code.

#### **Input Data**

| Extension Number | Max. 8 digits |
|------------------|---------------|
|                  |               |

| Item No. | Password       | Default    | Related Program                  |
|----------|----------------|------------|----------------------------------|
| 01       | 4 digits fixed | No setting | 11-11-34<br>21-01-07<br>20-08-06 |

#### Conditions

None

# Feature Cross Reference

• Toll Restriction Override

#### To enter data for Program 21-07 (Toll Restriction Override Password Setup):

- 1. Enter the programming mode.
- 2. 21 07

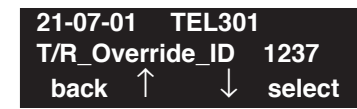

3. Enter the number of the item you want to program.

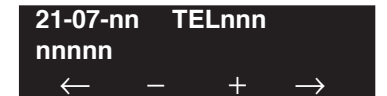

- 4. Enter the terminal number to be defined or press FLASH to use the displayed entry.
- 5. Enter data for the item you selected + HOLD.
- 6. Enter data for the next item in the program.

OR Press MIC once to enter a new item number. OR

# Program 21 : Outgoing Call Setup 21-08 : Repeat Dial Setup

Available.

Level: IN Feature Availability

## Description

Use Program 21-08 : Repeat Dial Setup to define the automatic Repeat Dial data.

#### **Input Data**

| ltem<br>No. | Item                                                                                                    | Input<br>Data | Default | Related<br>Program |
|-------------|----------------------------------------------------------------------------------------------------|---------------|---------|--------------------|
| 01          | <b>Repeat Redial Count</b><br>Set how many times a Repeat Redial will automatically<br>repeat if the call does not go through.                                                                                                    | 0-255         | 3       |                    |
| 02          | <b>Repeat Redial Interval Time</b><br>This timer sets the interval between Repeat Redial<br>attempts.                                                                                                    | 0-64800       | 60      |                    |
| 03          | <b>Repeat Dial Calling Timer</b><br>After dialing the trunk call, Repeat Redial maintains the<br>call after this interval. After this interval, the UX5000 ter-<br>minates the call, waits the Repeat Redial Time (Timer 02)<br>and tries again. | 0-64800       | 30      |                    |
| 04          | <b>Time for Send Busy Tone for ISDN Trunk</b><br>Set the timer (sec) to send out Busy Tone with an ISDN<br>line, when called party is in busy.                                                                                                   | 0-64800       | 0       |                    |

#### Conditions

None

# **Feature Cross Reference**

None

#### To enter data for Program 21-08 (Repeat Dial Setup):

- 1. Enter the programming mode.
- 2. 21 08

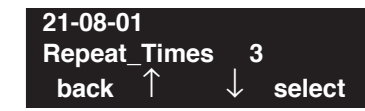

3. Enter the number of the item you want to program.

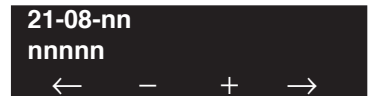

- 4. Enter data for the item you selected + HOLD.
- 5. Enter data for the next item in the program.
  - OR

Press MIC once to enter a new item number. OR

# Program 21 : Outgoing Call Setup 21-09 : Dial Block Setup

## Level: IN

Feature Availability

• Available.

## Description

Use **Program 21-09 : Dial Block Setup** to define the Dial Blocking Toll Restriction Class and Dial Block Password to be used by the Supervisor extension.

#### **Input Data**

| Item No. | Item                                                                                                    | Input Data                | Default    |
|----------|----------------------------------------------------------------------------------------------------|---------------------------|------------|
| 01       | <b>Toll Restriction Class With Dial Block</b><br>Assign a Toll Restriction Class of Service when the Dial<br>Block feature is used.           | 1-15                      | 15         |
| 02       | <b>Supervisor Password</b><br>Assign a 4-digit password to be used by the supervisor to<br>enable or disable Dial Block for other extensions. | 0-9, *, # (4-digit fixed) | No setting |

#### Conditions

This function works by password and Class of Service control (the supervisor is not an assigned extension). If Dial Block is available for all Classes of Service, everyone may become a supervisor if they know the Dial Block password.

# Feature Cross Reference

Toll Restriction

#### To enter data for Program 21-09 (Dial Block Setup):

- 1. Enter the programming mode.
- 2. 21 09

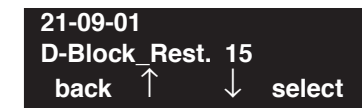

3. Enter the number of the item you want to program.

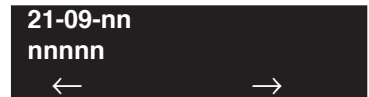

- 4. Enter data for the item you selected + HOLD.
- 5. Enter data for the next item in the program.
  - OR

Press MIC once to enter a new item number. OR

# **Program 21 : Outgoing Call Setup** 21-10 : Dial Block Restriction Class Per Extensions

## Level: IN

Feature Availability

Available.

### **Description**

Use **Program 21-10 : Dial Block Restriction Class Per Extensions** to define the Toll Restriction Class to each extension when the extension is set for Dial Block Restriction. If this data is "0", Toll Restriction Class follows Program 21-09-01.

#### **Input Data**

| Extension Number | Max. 8 digit |
|------------------|--------------|
|                  |              |

| Item No. | Toll Restriction Class | Default        |
|----------|------------------------|----------------|
| 01       | 0,1-15 (0:No Setting)  | 0 (No Setting) |

#### Conditions

None

## **Feature Cross Reference**

Toll Restriction
### To enter data for Program 21-10 (Dial Block Restriction Class Per Extensions):

- 1. Enter the programming mode.
- 2. 21 10

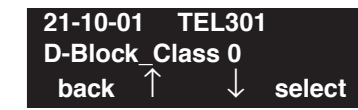

3. Enter the number of the item you want to program.

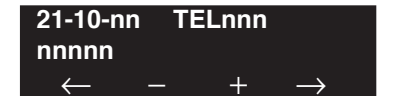

- 4. Enter the terminal number to be defined or press FLASH to use the displayed entry.
- 5. Enter data for the item you selected + HOLD.
- 6. Enter data for the next item in the program.

OR Press MIC once to enter a new item number. OR

# **Program 21 : Outgoing Call Setup** 21-11 : Extension Ringdown (Hotline) Assignment

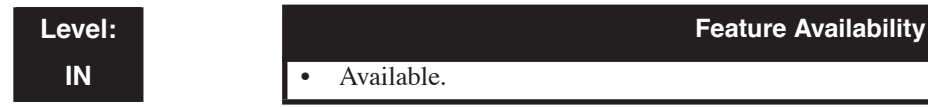

### **Description**

Use **Program 21-11 : Extension Ringdown (Hotline) Assignment** to define the Hotline destination number for each extension number.

### **Input Data**

| Extension Number | Max. 8 digits |
|------------------|---------------|
| Extension Number | Max. 8 digit  |

| Item No. | Description                                                                                                    | Hotline Destination<br>Number                                                         | Default    | Related Program      |
|----------|----------------------------------------------------------------------------------------------------|---------------------------------------------------------------------------------------|------------|----------------------|
| 01       | When Hotline is used, define the<br>destination to ring when the<br>handset is lifted.<br>With outside numbers, be sure<br>to include any required trunk<br>access codes. | 0, *, #, Pause, Hook<br>Flash, @ (Code to wait<br>for a response)<br>(Max. 24 digits) | No setting | 20-08-09<br>21-01-09 |

Conditions

None

### Feature Cross Reference

Ringdown Extension

#### To enter data for Program 21-11 (Extension Ringdown (Hotline) Assignment):

- 1. Enter the programming mode.
- 2. 21 11

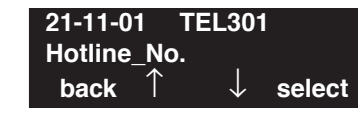

3. Enter the number of the item you want to program.

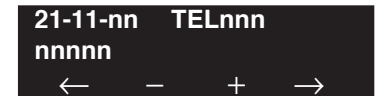

- 4. Enter the terminal number to be defined or press FLASH to use the displayed entry.
- 5. Enter data for the item you selected + HOLD.
- 6. Enter data for the next item in the program.

OR Press MIC once to enter a new item number. OR

# **Program 21 : Outgoing Call Setup** 21-12 : ISDN Calling Party Number Setup for Trunks

Level: IN Feature Availability

Available.

### Description

Use **Program 21-12 : ISDN Calling Party Number Setup for Trunks** to assign Calling Party Numbers for each trunk (maximum 16 digits per entry). When a call is made by an extension which does not have an Extension Calling Number assigned (Program 21-13), the UX5000 sends the calling number for the ISDN trunk defined in 21-12.

**Note:** If the Calling Party Number is assigned in both Programs 21-12 and 21-13, the UX5000 sends the data in Program 21-13.

### Input Data

| Trunk Port Number | 1-200 |  |  |
|-------------------|-------|--|--|
|                   |       |  |  |

| Item No. | Calling Party Number Data  | Default    |
|----------|----------------------------|------------|
| 01       | 1-0, *, # (Max. 16 digits) | No setting |

#### Conditions

None

### Feature Cross Reference

• ISDN Compatibility

#### To enter data for Program 21-12 (ISDN Calling Party Number Setup for Trunks):

- 1. Enter the programming mode.
- 2. 21 12

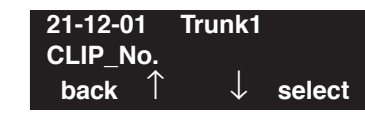

3. Enter the number of the item you want to program.

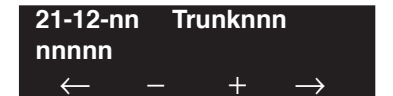

- 4. Enter the trunk number to be defined or press FLASH to use the displayed entry.
- 5. Enter data for the item you selected + HOLD.
- 6. Enter data for the next item in the program.

OR Press MIC once to enter a new item number. OR

# Program 21 : Outgoing Call Setup 21-13 : ISDN Calling Party Number Setup for Extensions

Level: IN

| Feature Availabilit | y |
|---------------------|---|
|---------------------|---|

Available.

### **Description**

Use **Program 21-13 : ISDN Calling Party Number Setup for Extensions** to assign each extension a Calling Party Number (maximum 16 digits per entry). The calling number is the subscriber number of the dial-in number. When a call is made by an extension which does not have an Extension Calling Number assigned (Program 21-12), the UX5000 sends the calling number for the ISDN trunk defined in Program 21-13.

**Note:** If a Calling Party Number is assigned in both Programs 21-12 and 21-13, the UX5000 sends the data in Program 21-13.

### Input Data

| Extension Number | Max. 8 digits |
|------------------|---------------|
|------------------|---------------|

| Item No. | Calling Party Number Data  | Default    |
|----------|----------------------------|------------|
| 01       | 1-0, *, # (Max. 16 digits) | No setting |

#### Conditions

None

### Feature Cross Reference

ISDN Compatibility

To enter data for Program 21-13 (ISDN Calling Party Number Setup for Extensions):

- 1. Enter the programming mode.
- 2. 21 13

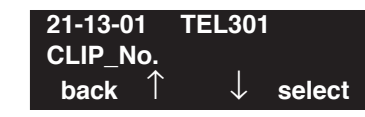

3. Enter the number of the item you want to program.

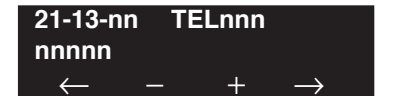

- 4. Enter the terminal number to be defined or press FLASH to use the displayed entry.
- 5. Enter data for the item you selected + HOLD.
- 6. Enter data for the next item in the program.

OR Press MIC once to enter a new item number. OR

# **Program 21 : Outgoing Call Setup** 21-14 : Walking Toll Restriction Password Setup

### Level: SA

Feature Availability

Available.

### **Description**

Use **Program 21-14 : Walking Toll Restriction Password Setup** to assign the password and Toll Restriction Class for Walking Toll Restriction. Each code is six digits long, using any combination of 0-9, # and \*.

#### **Input Data**

|--|

| Item No. | Item                                     | Input Data      | Default    |
|----------|------------------------------------------|-----------------|------------|
| 01       | User ID                                  | Dial (6 digits) | No setting |
| 02       | Walking Toll Restriction Class<br>Number | 1-15            | 1          |

### Conditions

None

### **Feature Cross Reference**

Toll Restriction

#### To enter data for Program 21-14 (Walking Toll Restriction Password Setup):

- 1. Enter the programming mode.
- 2. 21 14

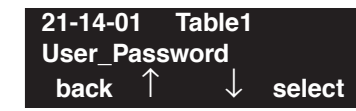

3. Enter the number of the item you want to program.

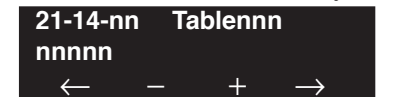

- 4. Enter the ID Table number to be defined or press FLASH to use the displayed entry.
- 5. Enter data for the item you selected + HOLD.
- 6. Enter data for the next item in the program.

OR Press MIC once to enter a new item number. OR

# **Program 21 : Outgoing Call Setup** 21-15 : Individual Trunk Group Routing for Extensions

### Level: IN

```
Feature Availability
```

Available.

### Description

Use **Program 21-15 : Individual Trunk Group Route for Extensions** to designate the alternate trunk access route accessed when a user dials the Alternate Trunk Route Access Code. Refer to Program 11-09-02 : Alternate Trunk Access Code when setting up alternate trunk codes. Turn to Program 14-06 : Trunk Group Routing to set up the trunk routes. When entering data for this option, enter the route number or 0 to prevent routing.

### **Input Data**

|          | Extension Number | Max. 8 digits             |         |  |
|----------|------------------|---------------------------|---------|--|
| Item No. | Day/Night Mode   | Route Table Number        | Default |  |
| 01       | 1-8              | 0-100<br>(0 = no setting) | 0       |  |

### Conditions

None

## Feature Cross Reference

• Central Office Calls, Placing

To enter data for Program 21-15 (Individual Trunk Group Routing for Extensions):

- 1. Enter the programming mode.
- 2. 21 15

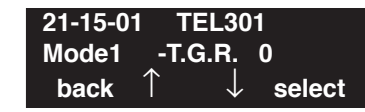

3. Enter the number of the item you want to program.

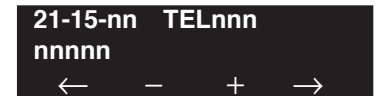

- 4. Enter the terminal number to be defined or press FLASH to use the displayed entry.
- 5. Enter data for the item you selected + HOLD.
- 6. Enter data for the next item in the program.

OR Press MIC once to enter a new item number. OR

# **Program 21 : Outgoing Call Setup** 21-16 : Trunk Group Routing for Networks

### Level: IN

Feature Availability

Available.

### Description

Use **Program 21-16 : Trunk Group Routing for Networks** to assign Program 14-06 routes for a networked system. This is required to seize the trunk in a networked system (Extension in System A tries to make an external call using a trunk in System B).

The route number is specified for each system ID (01-50).

### **Input Data**

| System ID |             | 01-50 |  |  |  |
|-----------|-------------|-------|--|--|--|
|           |             |       |  |  |  |
|           | Douto Toblo |       |  |  |  |

| Item No. | Day/Night Mode | Route Table<br>Number   | Default | Related Program |
|----------|----------------|-------------------------|---------|-----------------|
| 01       | 1-8            | 0-100<br>(0=No setting) | 1       | 14-06           |

### Conditions

None

## Feature Cross Reference

- Central Office Calls, Placing
- Networking CygniLink
- Networking AspireNet

#### To enter data for Program 21-16 (Trunk Group Routing for Networks):

- 1. Enter the programming mode.
- 2. 21 16

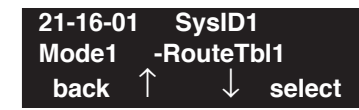

3. Enter the number of the item you want to program.

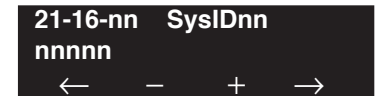

- 4. Enter the terminal number to be defined or press FLASH to use the displayed entry.
- 5. Enter data for the item you selected + HOLD.
- 6. Enter data for the next item in the program.

OR Press MIC once to enter a new item number. OR

# **Program 21 : Outgoing Call Setup** 21-17 : IP (H.323/SIP) Trunk Calling Party Number Setup for Trunks

### Level: IN

Feature Availability

Available.

### Description

Use **Program 21-17 : IP** (**H.323/SIP**) **Trunk Calling Party Number Setup for Trunks** to allow for the Calling Party Number to be displayed for IP trunks when the VoIP feature is used:

### **Input Data**

| Trunks | 1-200 |
|--------|-------|

| Item | Description                                                                                                    | Input Data                       | Default  | Related<br>Program |
|------|----------------------------------------------------------------------------------------------------|----------------------------------|----------|--------------------|
| 01   | <b>Party Number</b><br>Enter the Calling Party Number to be<br>displayed for each IP trunk used.<br>The assigned number is sent to the cen-<br>tral office when the caller places an<br>outgoing call. If the calling Party Num-<br>ber is assigned by both 21-17 and<br>21-18/21-19, then the UX5000 uses the<br>entry in 21-18/21-19. | 16 digits maximum<br>(1-9, *, #) | No Entry | 21-18<br>21-19     |

Conditions

None

### **Feature Cross Reference**

• VoIP

To enter data for Program 21-17 (IP (H.323/SIP) Trunk Calling Party Number Setup for Trunks):

- 1. Enter the programming mode.
- 2. 21 17

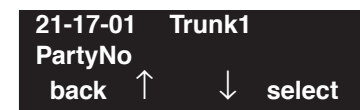

3. Enter the number of the item you want to program.

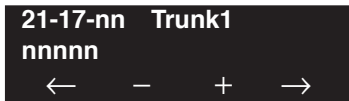

- 4. Enter the trunk number to be defined or press FLASH to use the displayed entry.
- 5. Enter data for the item you selected + HOLD.
- 6. Enter data for the next item in the program. OR

Press MIC once to enter a new item number. OR

# **Program 21 : Outgoing Call Setup** 21-18 : IP (H.323) Trunk Calling Party Number Setup for Extensions

### Level: IN

Feature Availability

### Description

Use **Program 21-18 : IP Trunk Calling Party Number Setup for Extensions** to allow for the Calling Party Number to be displayed for IP extensions when the VoIP feature is used:

### Input Data

Available.

| Extensions | 301 - 5312       |
|------------|------------------|
|            | (Up to 8 digits) |

| Item | Description                                                                                                    | Input Data        | Default  | Related<br>Program |
|------|----------------------------------------------------------------------------------------------------|-------------------|----------|--------------------|
| 01   | <b>Party Number</b><br>Enter the Calling Party Number to be<br>displayed for each IP extension used. If<br>the calling Party Number is assigned<br>by both 21-17 and 21-18/21-19, then<br>the UX5000 uses the entry in 21-18/<br>21-19. | 16 digits maximum | No Entry | 21-17<br>21-19     |

#### Conditions

None

## **Feature Cross Reference**

• VoIP

To enter data for Program 21-18 : IP (H.323) Trunk Calling Party Number Setup for Extensions):

- 1. Enter the programming mode.
- 2. 21 18

| 21-18-01 | Tel301       |        |
|----------|--------------|--------|
| PartyNo  |              |        |
| back 1   | $\downarrow$ | select |

3. Enter the number of the item you want to program.

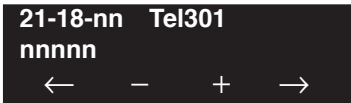

- 4. Enter the extension number to be defined or press FLASH to use the displayed entry.
- 5. Enter data for the item you selected + HOLD.
- 6. Enter data for the next item in the program. OR

Press MIC once to enter a new item number. OR

# Program 21 : Outgoing Call Setup 21-19 : IP (SIP) Trunk Calling Party Number Setup for Extensions

### Level: IN

Feature Availability

Available.

### Description

Use **Program 21-19 : IP (SIP) Trunk Calling Party Number Setup for Extensions** to allow for the Calling Party Number to be displayed for IP extensions when the VoIP feature is used:

### Input Data

| Extensions | 301 - 5312       |
|------------|------------------|
|            | (Up to 8 digits) |

| Item | Description                                                                                                    | Input Data        | Default  | Related<br>Program         |
|------|----------------------------------------------------------------------------------------------------|-------------------|----------|----------------------------|
| 01   | <b>Party Number</b><br>Enter the Calling Party Number to be<br>displayed for each IP extension used.<br>The assigned number is sent to the<br>central office when the caller places<br>an outgoing call. If the Calling Party<br>Number is assigned by both Program<br>21-17 and 21-18/21-19, then the<br>UX5000 uses the data in Program<br>21-18/21-19. | 16 digits maximum | No Entry | 20-08-13<br>21-17<br>21-18 |

#### Conditions

None

### **Feature Cross Reference**

• VoIP

To enter data for Program 21-19 : IP (SIP) Trunk Calling Party Number Setup for Extensions):

- 1. Enter the programming mode.
- 2. 21 19

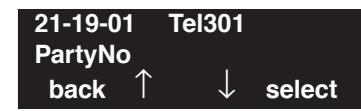

3. Enter the number of the item you want to program.

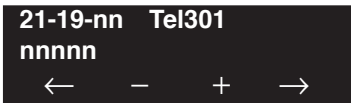

- 4. Enter the extension number to be defined or press FLASH to use the displayed entry.
- 5. Enter data for the item you selected + HOLD.
- 6. Enter data for the next item in the program. OR

Press MIC once to enter a new item number. OR

Level: IN

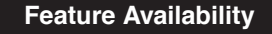

Available.

### Description

Use **Program 21-21 : Toll Restriction Class for Trunks** to assign a Toll Restriction level to each trunk.

When both an extension (21-04-01) and a trunk (25-11-04 / 34-04-01) have a Toll Restriction level assigned, the higher class will apply for outgoing calls. For example:

- When a trunk is set to class 1 and an extension is class 02, Toll Restriction class 02 is applied to the outgoing call.
- When a trunk is set to class 15 and an extension is class 03, Toll Restriction class 15 is applied to the outgoing call.

This feature can be used for any type of extension (real or virtual) and using any type of terminal (keyset, SLT, etc.). When virtual extensions are to be used, Program 15-02-21 must be set to "1" to allow outgoing calls on a virtual/Call Coverage key.

The details of the trunk toll restriction are defined in Program 21-05 and 21-06.

#### **Input Data**

| Trunk Port Number | 001-200                                                   |  |
|-------------------|-----------------------------------------------------------|--|
| Night Mode        | 1-9<br>Nine (Power failure mode at power failure<br>mode) |  |

| Item | Description                                                                                                    | Input Data | Default | Related Program   |
|------|----------------------------------------------------------------------------------------------------|------------|---------|-------------------|
| 01   | <b>Toll Restriction Class</b><br>For each trunk, assign a Toll<br>Restriction Class (1-15) for each<br>Day/Night Service mode.<br><i>When Program 14-01-08 is set</i><br>to "0", the toll restriction class<br>is not followed. | 01-15      | 1       | 14-01-08<br>21-05 |

#### Conditions

• For DISA and Tie Line Trunks are used, the restriction class for the incoming trunk is compared to the restriction class of the outgoing trunk.

When a trunk makes an outgoing call, the restriction class of the incoming trunk (Program 21-21-01) is compared to the restriction class of the outgoing trunk. The higher class will be used for outgoing calls.

**DISA Trunk (22-02-01 is set to "2")** - Program 25-11-01 is compared to 21-21-01. **Tie Line Trunk (22-02-01 is set to "5")** - Program 34-04-01 is compared to 21-21-01.

### Feature Cross Reference

Toll Restriction

### **Terminal Programming Instructions**

To enter data for Program 21-21 : Toll Restrction Class for Trunks:

1. Enter the programming mode.

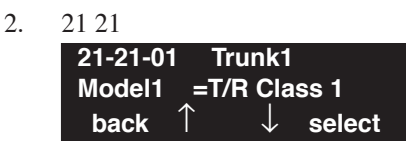

3. Enter the number of the item you want to program.

| 21-21-nn       | Trunkx |               |
|----------------|--------|---------------|
| nnnnn          |        |               |
| $\leftarrow$ · | - +    | $\rightarrow$ |

- 4. Enter the trunk number to be defined or press FLASH to use the displayed entry.
- 5. Enter data for the item you selected + HOLD.
- 6. Enter data for the next item in the program. OR

Press MIC once to enter a new item number. OR

- For Your Notes -

# **Program 22 : Incoming Call Setup** 22-01 : System Options for Incoming Calls

Level: IN

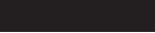

#### Feature Availability

• Available.

# Description

Use **Program 22-01 : System Options for Incoming Calls** to define the UX5000 options for incoming calls.

| Item<br>No. | Item                                          | Input Data                                                  | Default | Description                                                                                                    | Related<br>Program   |
|-------------|-----------------------------------------------|-------------------------------------------------------------|---------|----------------------------------------------------------------------------------------------------|----------------------|
| 01          | Incoming Call<br>Priority                     | 0 = Intercom Call<br>Priority<br>1 = Trunk Call<br>Priority | 1       | Use this option to determine if Intercom<br>calls or trunk calls have answer priority<br>when both are ringing simultaneously.                                                                                                    | 15-02-22             |
| 02          | Incoming Call<br>Ring No Answer<br>Alarm      | 0 = Disable<br>1 = Enable                                   | 0       | If enabled, an incoming call that rings<br>longer than the Ring No Answer Alarm<br>interval (22-01-03), will change to a<br>unique ring cadence to indicate that the<br>call has been ringing too long. If disabled,<br>this will not occur. | 22-01-03<br>22-01-04 |
| 03          | Ring No Answer<br>Alarm Time                  | 0-64800 (Sec.)                                              | 60      | If a trunk rings a key terminal longer than<br>this interval, the UX5000 changes the ring<br>cadence. This indicates to the user that the<br>call has been ringing too long.                                                                 | 20-31-07<br>22-01-02 |
| 04          | DIL No Answer<br>Recall Time                  | 0-64800 (Sec.)                                              | 0       | A DIL that rings its programmed destina-<br>tion longer than this interval diverts to the<br>DIL No Answer Ring Group (set in Pro-<br>gram 22-08).                                                                                           | 20-31-08             |
| 05          | - Not Used -                                  | _                                                           | -       | -                                                                                                    |                      |
| 06          | DID<br>Ring-No-Answer<br>Time                 | 0-64800 (Sec.)                                              | 20      | In UX5000s with DID Ring-No-Answer<br>Intercept, this interval sets the<br>Ring-No-Answer time. This interval is<br>how long a DID call rings the destination<br>extension before rerouting to the intercept<br>ring group.                  | 20-31-09<br>22-12    |
| 07          | DID Incoming<br>Ring Group no<br>answer timer | 0-64800 (Sec.)                                              | 20      |                                                                                                    |                      |
| 08          | DID Pilot Call No<br>answer timer             | 0-64800 (Sec.)                                              | 60      |                                                                                                    |                      |
| 09          | DID to Trunk to<br>Trunk no answer<br>timer   | 0-64800 (Sec.)                                              | 20      |                                                                                                    |                      |

### **Input Data**

# Program 22 : Incoming Call Setup 22-01 : System Options for Incoming Calls

| Item<br>No. | Item                                    | Input Data                                     | Default | Description                                                                                                    | Related<br>Program                                                |
|-------------|-----------------------------------------|------------------------------------------------|---------|----------------------------------------------------------------------------------------------------|-------------------------------------------------------------------|
| 10          | VRS Waiting<br>Message<br>Operation     | 0=Automatic<br>1=Change by<br>manual operation | 0       | This program sets up the operation mode<br>for Auto Attendant and Queuing Message.<br>If there is no response during the fixed<br>time for a call, the waiting message is sent<br>to the caller until a response is received.       | 15-07<br>20-15-11<br>22-01-04<br>22-04<br>22-08<br>22-14<br>22-15 |
| 11          | VRS Waiting<br>Message Interval<br>Time | 0-64800 (Sec.)                                 | 20      | Setup the sending duration time of the<br>Auto - Attendant & Queuing.<br>The message is repeatedly sent out within<br>the specified time.<br>A ringback, internal tone or external hold-<br>ing tone is heard between the messages. | 22-14-06<br>22-15-06<br>41-11-06                                  |

### Conditions

None

### **Feature Cross Reference**

• Central Office Calls, Answering

# Terminal Programming Instructions

#### To enter data for Program 22-01 (System Options for Incoming Call Service):

- 1. Enter the programming mode.
- 2. 22 01

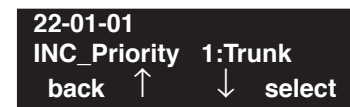

3. Enter the number of the item you want to program.

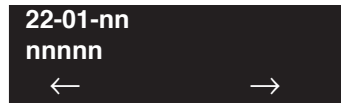

- 4. Enter data for the item you selected + HOLD.
- 5. Enter data for the next item in the program.

OR

Press MIC once to enter a new item number. OR

# Program 22 : Incoming Call Setup 22-02 : Incoming Call Trunk Setup

Level: IN

Available.

### **Description**

Use **Program 22-02 : Incoming Call Trunk Setup** to assign the incoming trunk type for each trunk. There is one item for each Night Service Mode.

**Feature Availability** 

### **Input Data**

| Trunk Port Number | 1-200 |
|-------------------|-------|
|                   |       |

| Item<br>No. | Day/Night<br>Mode | Incoming Type                                                                                                    | Default | Description                                                                                                    | Related<br>Program |
|-------------|-------------------|----------------------------------------------------------------------------------------------------|---------|----------------------------------------------------------------------------------------------------|--------------------|
| 01          | 1-8               | 0 = Normal<br>1 = VRS (Second dial tone if no<br>VRS installed)<br>2 = DISA<br>3 = DID<br>4 = DIL<br>5 = E&M Tie line<br>6 = Delayed DID<br>7 = ANI/DNIS<br>8 = DID Call by Time Schedule | 0       | Use this option to set the feature<br>type for the trunk you are<br>programming.<br>If the VRS Call Attendant feature<br>is used, the trunk must be set to<br>VRS or DISA. | 14-04              |

### Conditions

• When connecting to T1 trunks, after changing Program 22-02-01 to match the telco's connected T1 service type, the T1 cable or the T1 blade must be unplugged and then reconnected in order for the T1 blade to sync.

### Feature Cross Reference

• Central Office Calls, Answering

#### To enter data for Program 22-02 (Incoming Service Type Setup):

- 1. Enter the programming mode.
- 2. 22.02

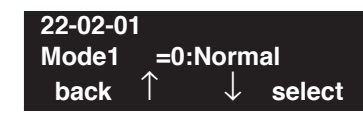

3. Enter the number of the item you want to program.

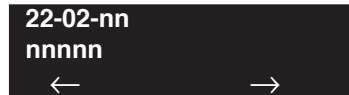

- 4. Enter data for the item you selected + HOLD.
- 5. Enter data for the next item in the program.
  - OR

Press MIC once to enter a new item number. OR

# Program 22 : Incoming Call Setup 22-03 : Trunk Ring Tone Range

Level: IN Feature Availability

Available.

### **Description**

Use **Program 22-03 : Trunk Ring Tone Range** to select the ring tone range for the trunk. The trunk uses a ring tone within the range selected when it rings an extension. There are four ring tones available. Customize the Trunk Ring Tones in Program 82-01.

#### Input Data

| Trunk Port Number | 1-200 |
|-------------------|-------|
|-------------------|-------|

| Item No. | Ring Tone Pattern                                       | Default | Description                                                                                                    | Related<br>Program      |
|----------|---------------------------------------------------------|---------|----------------------------------------------------------------------------------------------------|-------------------------|
| 01       | 0-8<br>(Ring Tone Pattern 1-4)<br>(Melody 1 - Melody 5) | 0       | Use this program to select the ring tone range<br>for the trunk. The trunk uses a ring tone within<br>the range selected when it rings an extension.<br>There are four ring tones available. | 15-02<br>15-08<br>82-01 |

| Incoming Signal<br>Frequency Pattern | Туре   | Frequency 1 | Frequency 2 | Modulation      |
|--------------------------------------|--------|-------------|-------------|-----------------|
| Pattern 1                            | High   | 1100        | 1400        | 16Hz Modulation |
|                                      | Middle | 660         | 760         | 16Hz Modulation |
|                                      | Low    | 520         | 660         | 16Hz Modulation |
| Pattern 2                            | High   | 1100        | 1400        | 8Hz Modulation  |
|                                      | Middle | 660         | 760         | 8Hz Modulation  |
|                                      | Low    | 520         | 660         | 8Hz Modulation  |
| Pattern 3                            | High   | 2000        | 760         | 16Hz Modulation |
|                                      | Middle | 1400        | 660         | 16Hz Modulation |
|                                      | Low    | 1100        | 540         | 16Hz Modulation |
| Pattern 4                            | High   | 2000        | 760         | 8Hz Modulation  |
|                                      | Middle | 1400        | 660         | 8Hz Modulation  |
|                                      | Low    | 1100        | 540         | 8Hz Modulation  |

#### Conditions

None

### Feature Cross Reference

• Selectable Ring Tones

## Terminal Programming Instructions

To enter data for Program 22-03 (Trunk Ring Tone Range):

- 1. Enter the programming mode.
- 2. 22 03 22-03-01 Trunk1 TRK\_Ring\_Tone 0 back ↑ ↓ select
- 3. Enter the number of the item you want to program.

| 22-03-nn       | Trunknnn            |
|----------------|---------------------|
| nnnnn          |                     |
| $\leftarrow$ - | $-$ + $\rightarrow$ |

- 4. Enter the trunk number to be defined or press FLASH to use the displayed entry.
- 5. Enter data for the item you selected + HOLD.
- Enter data for the next item in the program.
   OR
   Press MIC once to enter a new item number.

OR

# Program 22 : Incoming Call Setup 22-04 : Incoming Extension Ring Group Assignment

Level: SA Feature Availability

Available - 100 Ring Groups.

### **Description**

Use **Program 22-04 : Incoming Extension Ring Group Assignment** to assign extensions to Ring Groups. Calls ring extensions according to Ring Group programming. Use Program 22-05 to assign trunks to Ring Groups and use Program 22-06 to set the ringing for the terminals. IRG can have up to 32 extension numbers assigned.

#### **Input Data**

| Incoming Ring Group Number | 1-100 |
|----------------------------|-------|
|----------------------------|-------|

| Item No. | Extension<br>Number | Description                                                                                                    | Related<br>Program      |
|----------|---------------------|----------------------------------------------------------------------------------------------------|-------------------------|
| 01       | Max. 8 digits       | Use this program to assign extensions (up to 32) to Ring Groups. Calls ring extensions according to Ring Group programming. | 22-02<br>22-05<br>22-06 |

### Default

Extension 301rings for incoming Ring Group 1 calls. All other extensions do not ring for incoming Ring Group 1 calls.

#### Conditions

None

### **Feature Cross Reference**

Ring Groups

#### To enter data for Program 22-04 (Incoming Extension Ring Group Assignment):

- 1. Enter the programming mode.
- 2. 22.04

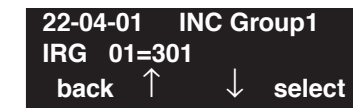

3. Enter the number of the item you want to program.

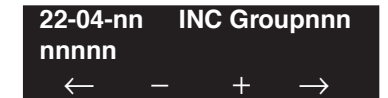

- 4. Enter the Incoming Ring Group number to be defined or press FLASH to use the displayed entry.
- 5. Enter data for the item you selected + HOLD.
- Enter data for the next item in the program. OR
   Press MIC once to enter a new item number.

OR

# Program 22 : Incoming Call Setup 22-05 : Incoming Trunk Ring Group Assignment

Level: IN Feature Availability

Available - 100 Ring Groups.

### Description

Use **Program 22-05 : Incoming Trunk Ring Group Assignment** to assign trunks to incoming Ring Groups.

#### **Input Data**

| Trunk Port Number | 1-200 |
|-------------------|-------|
|                   |       |

| Item No. | Day/Night<br>Mode | Incoming Group<br>Number                                                                                                    | Default | Description                                                                                  | Related<br>Program |
|----------|-------------------|----------------------------------------------------------------------------------------------------|---------|----------------------------------------------------------------------------------------------|--------------------|
| 01       | 1-8               | <ul> <li>0 (No setting)</li> <li>1-8 or 001-100<br/>(Incoming Group)</li> <li>102 (In-Skin/<br/>External Voice Mail)</li> <li>103 (Centralized<br/>Voice Mail)</li> </ul> | 1       | Use this program to assign Normal<br>Ring Trunks (22-02) to Incoming<br>Ring Groups (22-04). | 22-04<br>22-06     |

Conditions

None

### **Feature Cross Reference**

Ring Groups

### To enter data for Program 22-05 (Incoming Trunk Ring Group Assignment):

- 1. Enter the programming mode.
- 2. 22.05

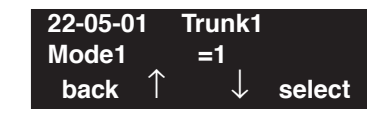

3. Enter the number of the item you want to program.

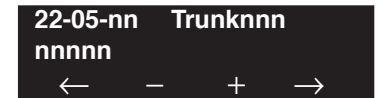

- 4. Enter the trunk number to be defined or press FLASH to use the displayed entry.
- 5. Enter data for the item you selected + HOLD.
- 6. Enter data for the next item in the program.

OR Press MIC once to enter a new item number. OR

# Program 22 : Incoming Call Setup 22-06 : Normal Incoming Ring Mode

### Level: IN

Feature Availability

Available.

### Description

Use **Program 22-06 : Normal Incoming Ring Mode** to define whether or not an extension should ring for the Normal Incoming Ring Mode.

#### **Input Data**

|          | Extension Number  | ſ            |            | Max. 8 digit | ts                 |
|----------|-------------------|--------------|------------|--------------|--------------------|
| Item No. | Day/Night<br>Mode | Incoming Gro | oup Number | Default      | Related<br>Program |

0 = No Ring

1 = Ring

### Conditions

None

### **Feature Cross Reference**

01

• Central Office Calls, Answering

1-8

22-04

22-05

1

#### To enter data for Program 22-06 (Normal Incoming Ring Mode):

- 1. Enter the programming mode.
- 2. 22.06

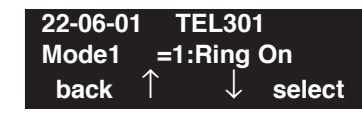

3. Enter the number of the item you want to program.

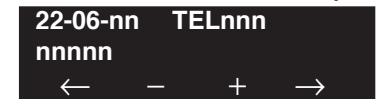

- 4. Enter the terminal number to be defined or press FLASH to use the displayed entry.
- 5. Enter data for the item you selected + HOLD.
- 6. Enter data for the next item in the program.

OR Press MIC once to enter a new item number. OR

# Program 22 : Incoming Call Setup 22-07 : DIL Assignment

Level: IN Feature Availability

Available.

### **Description**

Use **Program 22-07 : DIL Assignment** to assign the destination extension or Department Calling Group pilot # (as assigned in Program 11-07) for each DIL Incoming trunk. A DIL rings an extension directly, without any other Access Map or Ring Group programming. If an extension has a line key, the DIL rings the line key. If the extension does not have a line key, the DIL rings loop keys (if programmed) or one of the CALL keys (CALL keys will always ring). Use Program 22-02 to designate a trunk as a DIL). You can make eight DIL assignments, one for each Night Service mode:

If trunks should be answered by the voice mail, enter the master/pilot number of the voice mail group defined in Program 11-07-01.

#### **Input Data**

|--|

| Item No. | Day/Night<br>Mode | Number of Transferring<br>Destination            | Default    |
|----------|-------------------|--------------------------------------------------|------------|
| 01       | 1-8               | Extension number (Max. 8 digits)<br>Pilot number | No setting |

#### Conditions

Program 22-02 must be set to '4' for the trunk.

### Feature Cross Reference

• Direct Inward Line (DIL)

#### To enter data for Program 22-07 (DIL Assignment):

- 1. Enter the programming mode.
- 2. 22 07

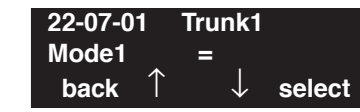

3. Enter the number of the item you want to program.

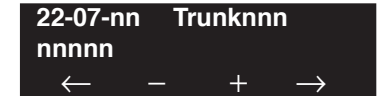

- 4. Enter the trunk number to be defined or press FLASH to use the displayed entry.
- 5. Enter data for the item you selected + HOLD.
- 6. Enter data for the next item in the program.

OR Press MIC once to enter a new item number. OR
# **Program 22 : Incoming Call Setup** 22-08 : DIL/IRG No Answer Destination

### Level: IN \_\_

Feature Availability

• Available.

### Description

For DIL Delayed Ringing, use **Program 22-08 : DIL/IRG No Answer Destination** to assign the DIL No Answer Ring Group. An unanswered DIL rings this group after the DIL No Answer Time expires (Program 22-01-04). DIL Delayed Ringing can also reroute outside calls ringing a Ring Group.

You make eight assignments, one for each Night Service mode.

#### **Input Data**

|  | Trunk Port Number | 1-200 |
|--|-------------------|-------|
|--|-------------------|-------|

| Item No. | Day/Night Mode | Incoming Group Number                                                                                                  | Default |
|----------|----------------|----------------------------------------------------------------------------------------------------|---------|
| 01       | 1-8            | 0 (No setting)<br>1-8 or 001-100 (Incoming Group)<br>102 (In-Skin/External Voice Mail)<br>103 (Centralized Voice Mail) | 1       |

#### Conditions

None

### Feature Cross Reference

- Direct Inward Line (DIL)
- Ring Group

#### To enter data for Program 22-08 (DIL/IRG No Answer Destination):

- 1. Enter the programming mode.
- 2. 22.08

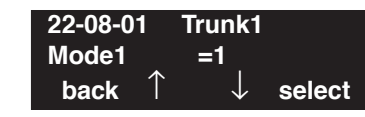

3. Enter the number of the item you want to program.

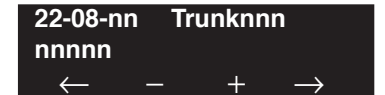

- 4. Enter the trunk number to be defined or press FLASH to use the displayed entry.
- 5. Enter data for the item you selected + HOLD.
- 6. Enter data for the next item in the program.

OR Press MIC once to enter a new item number. OR

Level: IN Feature Availability

Available.

### Description

Use **Program 22-09 : DID Basic Data Setup** to define the basic setting of Dial-In incoming calls for each trunk group.

#### **Input Data**

| Trunk Group Number | 001-100 |
|--------------------|---------|
|--------------------|---------|

| Item<br>No. | Item                                                                                                    | Input Data                                                   | Default    |
|-------------|----------------------------------------------------------------------------------------------------|--------------------------------------------------------------|------------|
| 01          | <b>Expected Number of Digits</b><br>Enter the number of digits the table<br>expects to receive from the telco. Use<br>this program to make the UX5000 com-<br>patible with three- and four-digit DID<br>service. | 1-8                                                          | 4          |
| 02          | <b>Received Vacant Number Operation</b><br>Use this option to enable or disable<br>Vacant Number Intercept.                                                                                                    | 0 = Disconnect<br>1 = Transfer (Program 22-12)               | 0          |
| 03          | Sub-addressing Mode                                                                                                    | 0 = Extension number specify<br>1 = DID Conversion Table     | 0          |
| 04          | DID Receiving Mode for ISDN                                                                                                    | 0 = Enbloc receiving<br>1 = Overlap receiving                | 0          |
| 05          | Local Code Digits<br>(Only Overlap Receiving Mode)                                                                                                    | 0-15 (0 = No Local code)                                     | 0          |
| 06          | Local Code<br>(Only Overlap Receiving Mode)                                                                                                    | Dial (Max. 16 digits)                                        | No setting |
| 07          | Pilot Code<br>(Only Overlap Receiving Mode)                                                                                                    | Dial (1 digit : 0-9)                                         | No setting |
| 08          | T302 Time-out Operation<br>(Only Overlap Receiving Mode)                                                                                                    | 0 = Disconnect<br>1 = Transfer (Program 22-12)<br>2 = Search | 0          |

#### Conditions

None

### Feature Cross Reference

• Direct Inward Dialing (DID)

#### To enter data for Program 22-09 (DID Basic Data Setup):

- 1. Enter the programming mode.
- 2. 22.09

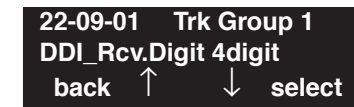

3. Enter the number of the item you want to program.

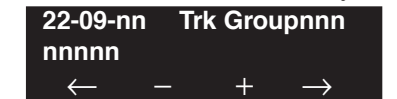

- 4. Enter the trunk group number to be defined or press FLASH to use the displayed entry.
- 5. Enter data for the item you selected + HOLD.
- 6. Enter data for the next item in the program.

OR Press MIC once to enter a new item number. OR

# Program 22 : Incoming Call Setup 22-10 : DID Translation Table Setup

Level: IN Feature Availability

• Available.

### **Description**

Use **Program 22-10 : DID Translation Table Setup** to specify the size of the DID Translation Tables. There are 2000 Translation Table entries that you can allocate among 20 Translation Tables.

#### Conditions

None

#### Input Data

| Conversion Table Area Number | 01-20 |
|------------------------------|-------|
|------------------------------|-------|

| Item No. | Item                           | Input data                                                       |
|----------|--------------------------------|------------------------------------------------------------------|
| 01       | 1st Area Setup (Start Address) | $\begin{array}{c} 0-2000\\ (0 = \text{ No setting}) \end{array}$ |
|          | 1st Area Setup (End Address)   |                                                                  |
|          | 2nd Area Setup (Start Address) |                                                                  |
|          | 2nd Area Setup (End Address)   |                                                                  |

#### Default

| Conversion Table Area | 1st         |           | 2nd         |           |
|-----------------------|-------------|-----------|-------------|-----------|
|                       | Start Table | End Table | Start Table | End Table |
| 1                     | 1           | 100       | 0           | 0         |
| 2                     | 101         | 200       | 0           | 0         |
| 3                     | 201         | 300       | 0           | 0         |
| 4                     | 301         | 400       | 0           | 0         |
| :                     | :           | :         | :           | :         |
| 20                    | 0           | 0         | 0           | 0         |

#### Conditions

None

### **Feature Cross Reference**

• Direct Inward Dialing (DID)

#### To enter data for Program 22-10 (DID Translation Table Setup):

- 1. Enter the programming mode.
- 2. 22 10

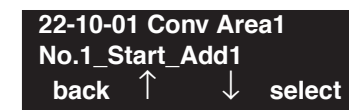

3. Enter the number of the item you want to program.

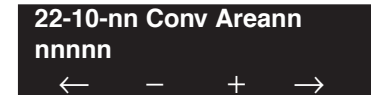

- 4. Enter the Conversion Table Area number to be defined or press FLASH to use the displayed entry.
- 5. Enter data for the item you selected + HOLD.
- Enter data for the next item in the program. OR
   Press MIC once to enter a new item number.

OR

# **Program 22 : Incoming Call Setup** 22-11 : DID Translation Number Conversion

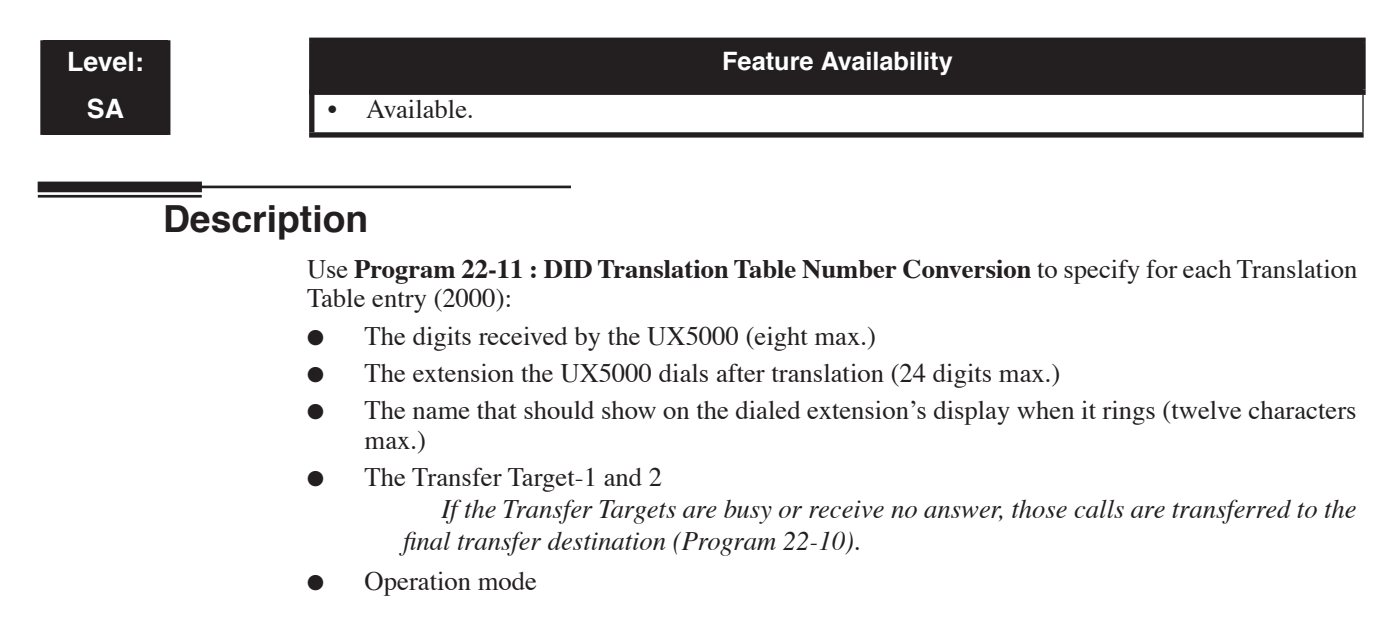

Use the following chart when entering and editing text for names. Press the key once for the first character, twice for the second character, etc. For example, to enter a C, press "2" three times.

| Key for Entering Names |                                                                                                    |  |  |  |
|------------------------|----------------------------------------------------------------------------------------------------|--|--|--|
| When entering names i  | When entering names in the procedures below, refer to this chart. Names can be up to 12 digits long. |  |  |  |
| Use this keypad digit  | When you want to                                                                                     |  |  |  |
| 1                      | Enter characters:                                                                                    |  |  |  |
|                        | 1@[¥]^_`{ }→← ÁÀÂÃÆÇÉÊìó0                                                                            |  |  |  |
| 2                      | Enter characters A-C, a-c, 2.                                                                        |  |  |  |
| 3                      | Enter characters D-F, d-f, 3.                                                                        |  |  |  |
| 4                      | Enter characters G-I, g-i, 4.                                                                        |  |  |  |
| 5                      | Enter characters J-L, j-l, 5.                                                                        |  |  |  |
| 6                      | Enter characters M-O, m-o, 6.                                                                        |  |  |  |
| 7                      | Enter characters P-S, p-s, 7.                                                                        |  |  |  |
| 8                      | Enter characters T-V, t-v, 8.                                                                        |  |  |  |
| 9                      | Enter characters W-Z, w-z, 9.                                                                        |  |  |  |
| 0                      | Enter characters:                                                                                    |  |  |  |
|                        | 0!"#\$%&'()ôΟúåä öüαεθ                                                                               |  |  |  |
| *                      | Enter characters:                                                                                    |  |  |  |
|                        | $ *$ + , / : ; < = > ? $\pi \Sigma \sigma \Omega \infty $ £                                          |  |  |  |
| #                      | # = Accepts an entry (only required if two letters on the same key are needed - ex: TOM).            |  |  |  |
|                        | Pressing # again = Space. (In UX5000 programming mode, use the right arrow soft key                  |  |  |  |
|                        | instead to accept and/or add a space.)                                                               |  |  |  |
| CONF                   | Clear the character entry one character at a time.                                                   |  |  |  |
| CLEAR                  | Clear all the entries from the point of the flashing cursor and to the right.                        |  |  |  |

**Note:** The item numbers indicated below are different when using PCPro/WebPro. Refer to the program within the PCPro/WebPro application to determine the correct item number.

# **Program 22 : Incoming Call Setup** 22-11 : DID Translation Number Conversion

### Input Data

| Conversion Table Number | 1-2000 |
|-------------------------|--------|
|-------------------------|--------|

| Item<br>No. | Item                                                                                                    | Input Data                                                                                                    | Default    |
|-------------|----------------------------------------------------------------------------------------------------|----------------------------------------------------------------------------------------------------|------------|
| 01          | Received Number                                                                                                    | Max. 8 digits                                                                                                    | No setting |
| 02          | Target Number                                                                                                    | Max. 24 digits                                                                                                    | No setting |
| 03          | DID Name                                                                                                    | Max. 12 characters                                                                                                    | No setting |
| 04          | Transfer Operation Mode                                                                                                    | 0 = No transfer<br>1 = Busy<br>2 = No answer<br>3 = Busy / No answer                                                                                                    | 0          |
| 05          | Transfer Destination Number -1                                                                                                    | 0 = No setting                                                                                                    | 0          |
| 06          | <ul> <li>Transfer Destination Number -2</li> <li>Input Data Details:</li> <li>400 = Allows the outside party to dial a different DID number in the translation table (for example, ring no answer to a dialed number, the caller then hears a dial tone, allowing them to enter another DID #).</li> <li>401 = Provides the caller with DISA dialing options (requires the use of the DISA password).</li> </ul>                                                                                                    | 100 = Incoming Group $102 = In-Skin/External Voice Mail$ $103 = Centralized Voice Mail$ $201-264 = Department Group$ $(01-64)$ $400 = DID$ $401 = DISA$ $1000-1999 = Abbreviated$ Number (000-999) | 0          |
| 07          | Call Waiting                                                                                                    | 0 = Disable<br>1 = Enabled                                                                                                    | 0          |
| 08          | Maximum Number of DID Calls                                                                                                    | 0-200 (0 = no limit)                                                                                                    | 0          |
| 09          | Music on Hold Source                                                                                                    | 0 = IC/MOH Port<br>1 = BGM Port<br>2 = ACI Port                                                                                                    | 0          |
| 10          | ACI Music Source Port                                                                                                    | When a sound source type is 2 in above : (0-96)                                                                                                    | 0          |
| 11          | Ring Group TransferEnable (1) or disable (0) each conversation tables' abil-ity to follow the Ring Group programming defined inProgram 22-12-01 : DID Intercept Ring Group.If Program 22-11-05 : DID Translation Number Conversion, Transfer Destination Number 1 and Program22-11-06 : DID Translation Number 1 and Program22-11-06 : DID Translation Number 2 are set, the priority oftransfer Destination Number 2 are set, the priority oftransferring will be in this order: Program 22-11-05 thenProgram 22-11-06 then if Program 2-11-11 is enabled,Program 22-12-01 | 0 = Disable<br>1 = Enabled                                                                                                    | 1          |

#### Conditions

None

### Feature Cross Reference

• Direct Inward Dialing (DID)

### **Terminal Programming Instructions**

To enter data for Program 22-11 (DID Translation Number Conversion):

- 1. Enter the programming mode.
- 2. 22 11

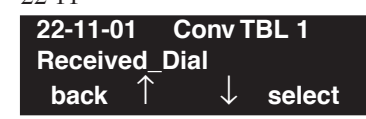

- 3. Enter the number of the item you want to program.
  22-11-nn ConvTBLnnnn
  nnnnn
- 4. Enter the Conversion Table number to be defined or press FLASH to use the displayed entry.
- 5. Enter data for the item you selected + HOLD.

+

6. Enter data for the next item in the program. OR

Press MIC once to enter a new item number.

OR

 $\leftarrow$ 

# Program 22 : Incoming Call Setup 22-12 : DID Intercept Ring Group

Level: IN Feature Availability

Available.

### Description

For each DID Translation Table, use **Program 22-12 : DID Intercept Ring Group** to define the first destination group for DID calls.

Depending on the entry in Program 22-09-02 and 22-11-04, the incoming calls will route to the first destination group by the following:

- Vacant number intercept (vacant number means that there is no terminal connected, no station card installed, or the extension number is not defined in Program 11-02)
- Busy intercept
- Ring-no-answer intercept

If the destination is '0', the calls will be forwarded to the trunk ring group defined in Program 22-11 based on the table assigned to the DID trunk.

Note: If Program 22-11-05 and 22-11-06 are set, the priority of transferring will be in this order: Program 22-11-05 ☞ Program 22-11-06 ☞ Program 22-12.

For busy and no-answer calls, if the first and third destinations are programmed but the second destination is not, the incoming call goes to the third destination after the first destination. If the first and second destinations are not defined, but the third destination is, the call goes directly to the third destination (as defined in Program 22-12).

#### Input Data

| Item No. | Day/Night Mode | Incoming Group Number                                                                                         | Default |
|----------|----------------|----------------------------------------------------------------------------------------------------|---------|
| 01       | 1-8            | 0 (No Setting)<br>1-100 (Incoming Group)<br>102 (In-Skin/External Voice Mail)<br>103 (Centralized Voice Mail) | 1       |

#### Conditions

None

### **Feature Cross Reference**

• Direct Inward Dialing (DID)

#### To enter data for Program 22-12 (DID Intercept Ring Group):

- 1. Enter the programming mode.
- 2. 22.12

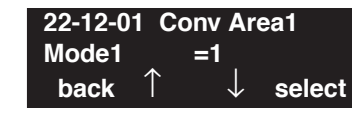

3. Enter the number of the item you want to program.

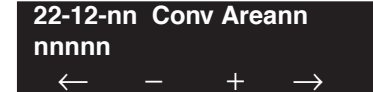

- 4. Enter the Conversion Table Area number to be defined or press FLASH to use the displayed entry.
- 5. Enter data for the item you selected + HOLD.
- Enter data for the next item in the program. OR
   Press MIC once to enter a new item number.

Press MIC once to enter a new item number. OR

# **Program 22 : Incoming Call Setup** 22-13 : DID Trunk Group to Translation Table Assignment

### Level: IN

**Feature Availability** 

Available.

### Description

Use **Program 22-13 : DID Trunk Group to Translation Table Assignment** to assign the DID Trunk Groups to DID Translation Tables. DID trunks should be in their own group. If you have more than one type of DID trunk, put each type in a separate Trunk Group. For each Trunk Group, you make a Translation Table entry for each Night Service mode.

#### **Input Data**

| Trunk Group Number 1-100 | ) |
|--------------------------|---|
|--------------------------|---|

| Item<br>No. | Day/Night Mode | Conversion Table Area<br>Number                               | Default |
|-------------|----------------|---------------------------------------------------------------|---------|
| 01          | 1-8            | $\begin{array}{c} 0-20\\ (0 = \text{No setting}) \end{array}$ | 1       |

#### Conditions

None

### Feature Cross Reference

• Direct Inward Dialing (DID)

To enter data for Program 22-13 (DID Trunk Group to Translation Table Assignment):

- 1. Enter the programming mode.
- 2. 22.13

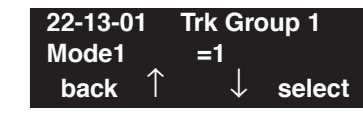

3. Enter the number of the item you want to program.

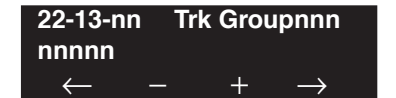

- 4. Enter the trunk Group number to be defined or press FLASH to use the displayed entry.
- 5. Enter data for the item you selected + HOLD.
- 6. Enter data for the next item in the program.

OR Press MIC once to enter a new item number. OR

### Level: IN

Feature Availability

Available.

### **Description**

Use **Program 22-14 : VRS Delayed Message for IRG** to define for each incoming ring group the timers, VRS message number and tone kind for VRS Waiting Message.

#### **Input Data**

| Incoming Ring Group Number | 1-100 |
|----------------------------|-------|
|                            |       |

| ltem<br>No. | Item                                                    | Input Data                                                                 | Default |
|-------------|---------------------------------------------------------|----------------------------------------------------------------------------|---------|
| 01          | 1 <sup>st</sup> Waiting Message Start Timing            | 0-64800 Seconds                                                            | 0       |
| 02          | 1 <sup>st</sup> Waiting Message Number                  | 0-101<br>(0 = No message,<br>1-100=Message number,<br>101 = Fixed message) | 0       |
| 03          | 1 <sup>st</sup> Waiting Message Sending Count           | 0-255                                                                      | 0       |
| 04          | 2 <sup>nd</sup> Waiting Message Number                  | 0-101<br>(0 = No message,<br>1-100=Message number,<br>101 = Fixed message) | 0       |
| 05          | 2 <sup>nd</sup> Waiting Message Sending Count           | 0-255                                                                      | 0       |
| 06          | Tone Kind at Message Interval                           | 0 = Ring Back Tone<br>1 = MOH Tone<br>2 = BGM Source                       | 0       |
| 07          | Disconnect Time After the End of VRS<br>Waiting Message | 0 = No Disconnect<br>1-64800 Seconds                                       | 60      |

#### Conditions

None

### **Feature Cross Reference**

None

#### To enter data for Program 22-14 (VRS Delayed Message for IRG):

- 1. Enter the programming mode.
- 2. 22.14

| 22-14-0 | 1    | INC Gr       | oup1   |
|---------|------|--------------|--------|
| MSG1_   | Str. | Time 0       | Sec.   |
| back    | Ť    | $\downarrow$ | select |

3. Enter the number of the item you want to program.

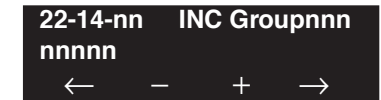

- 4. Enter the Incoming Ring Group number to be defined or press FLASH to use the displayed entry.
- 5. Enter data for the item you selected + HOLD.
- Enter data for the next item in the program. OR
   Press MIC once to enter a new item number.

OR

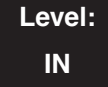

#### Feature Availability

Available - 64 Department Groups.

### **Description**

Use **Program 22-15 : VRS Waiting Message for Department Group** to define for each Department (Extension) Group the timers, VRS message number and tone kind for VRS Waiting Message.

#### **Input Data**

| ltem<br>No. | Item                                                    | Input Data                                                                 | Default |
|-------------|---------------------------------------------------------|----------------------------------------------------------------------------|---------|
| 01          | 1 <sup>st</sup> Waiting Message Start Timing            | 0-64800 Seconds                                                            | 0       |
| 02          | 1 <sup>st</sup> Waiting Message Number                  | 0-101<br>(0 = No message,<br>1-100=Message number,<br>101 = Fixed message) | 0       |
| 03          | 1 <sup>st</sup> Waiting Message Sending Count           | 0-255                                                                      | 0       |
| 04          | 2 <sup>nd</sup> Waiting Message Number                  | 0-101<br>(0 = No message,<br>1-100=Message number,<br>101 = Fixed message) | 0       |
| 05          | 2 <sup>nd</sup> Waiting Message Sending Count           | 0-255                                                                      | 0       |
| 06          | Tone Kind at Message Interval                           | 0 = Ring Back Tone<br>1 = MOH Tone<br>2 = BGM Source                       | 0       |
| 07          | Disconnect Time After the End of VRS<br>Waiting Message | 0 = No Disconnect<br>1-64800 Seconds                                       | 60      |

#### Conditions

None

### **Feature Cross Reference**

• Department Group

#### To enter data for Program 22-15 (VRS Waiting Message for Department Group):

- 1. Enter the programming mode.
- 2. 22 15

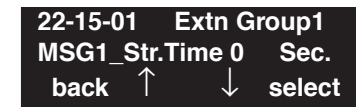

3. Enter the number of the item you want to program.

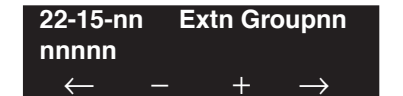

- 4. Enter the Department Group number to be defined or press FLASH to use the displayed entry.
- 5. Enter data for the item you selected + HOLD.
- 6. Enter data for the next item in the program.

OR Press MIC once to enter a new item number. OR

### Level: IN

Feature Availability

• Available.

### Description

Use **Program 22-16 : Private Call Refuse Target Area Setup** to define the ABB group number for Private Call Refuse.

#### **Input Data**

| Item<br>No. | Item                                                                                         | Input Data                                      | Default | Related<br>Program               |
|-------------|----------------------------------------------------------------------------------------------|-------------------------------------------------|---------|----------------------------------|
| 01          | <b>Abbreviated Dial Group Number</b><br>Define the ABB group number for Private Call Refuse. | 0 = No Setting or<br>ABB Group Number<br>1 - 64 | 0       | 14-01-27<br>13-04-03<br>40-10-06 |

#### Conditions

None

### **Feature Cross Reference**

- Caller ID
- Central Office Calls, Answering

#### To enter data for Program 22-18 (Private Call Assignment):

- 1. Enter the programming mode.
- 2. 22.18

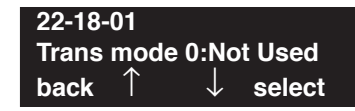

3. Enter the number of the item you want to program.

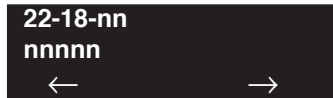

- 4. Enter the Department Group number to be defined or press FLASH to use the displayed entry.
- 5. Enter data for the item you selected + HOLD.
- 6. Enter data for the next item in the program.

OR Press MIC once to enter a new item number. OR

# **Program 22 : Incoming Call Setup** 22-17 : DID Conversion Table Area Setup for Time Pattern Mode

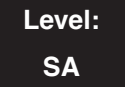

### **Description**

Use **Program 22-17 : DID Conversion Table Area Setup for Time Pattern Mode** to define the times and DID Conversion Table (Program 22-11) for each DID time pattern (1-8).

Feature Availability

#### **Input Data**

Available.

| Conversion Table: | 001-100  |
|-------------------|----------|
| Received Number:  | 8 Digits |

| Item<br>No. | Item                                                                                                    | Input Data                                                                                     | Default                                                                   | Related<br>Program |
|-------------|----------------------------------------------------------------------------------------------------|------------------------------------------------------------------------------------------------|---------------------------------------------------------------------------|--------------------|
| 01          | This program is used to define the times<br>and DID Conversion Table (Program<br>22-11) for each DID time pattern (1-8).<br>Start from 00:00 and be sure to set up the<br>input so the last entry of the time pattern<br>is set to end at 00:00. | Start Time = 0000 - 2359<br>End Time = 0000 - 2359<br>DID Conversion Table<br>Number: 0 - 2000 | Start Time: 0000<br>End Time: 0000<br>DID Conversation<br>Table Number: 0 | 22-11              |

#### Conditions

None

### **Feature Cross Reference**

• Direct Inward Dial (DID)

To enter data for Program 22-17 (DID Conversion Table Area Setup for Time Pattern Mode):

- 1. Enter the programming mode.
- 2. 22 17

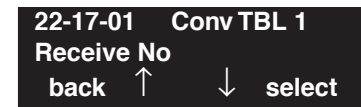

3. Enter the number of the item you want to program.

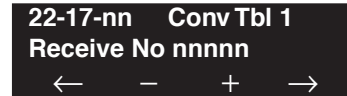

- 4. Enter the Conversion Table number to be defined or press FLASH to use the displayed entry.
- 5. Enter data for the item you selected + HOLD.
- 6. Enter data for the next item in the program. OR

Press MIC once to enter a new item number. OR

### Level: IN

Feature Availability

• Available.

### **Description**

Use **Program 22-18 : Private Call Assignment** to defines assignments and incoming ring patterns for a Private Call.

#### **Input Data**

| Item<br>No. | Item                                                                                                    | Input Data                                                                                                    | Default    | Related<br>Program               |
|-------------|----------------------------------------------------------------------------------------------------|----------------------------------------------------------------------------------------------------|------------|----------------------------------|
| 01          | <b>Transfer Mode</b><br>If this program is set to 0, the VRS<br>message is played.                        | 0 = Not defined<br>1 = Internal dial<br>2 = Incoming Ring Group<br>(IRG)                                                                                                 | 0          | 14-01-27<br>15-02-02<br>40-10-06 |
| 02          | <b>Destination Number</b><br>If option 01 is set to "1" or "2", define<br>the destination in this option. | <ul> <li>If Transfer Mode is set to:</li> <li>1: Internal Dial<br/>Dial Data (up to 24 digits)<br/>0-9, *, #, P,R,@</li> <li>2: Incoming Ring Group<br/>0-100</li> </ul> | No Setting |                                  |
| 03          | <b>Incoming Ring Pattern</b><br>The definition of the tone pattern is the same as Program 22-03.          | Incoming Ring Pattern (0-9)<br>0 = normal pattern<br>1-4 = tone pattern(1-4)<br>5-9 = scale pattern(1-5)                                                                 | 0          | 14-01-27<br>15-02-02<br>22-03    |

#### Conditions

None

### **Feature Cross Reference**

- Caller ID
- Central Office Calls, Answering

#### To enter data for Program 22-18 (Private Call Assignment):

- 1. Enter the programming mode.
- 2. 22.18

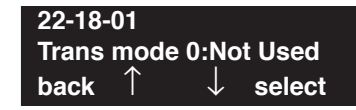

3. Enter the number of the item you want to program.

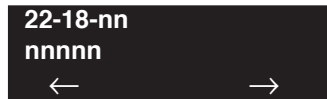

- 4. Enter the Department Group number to be defined or press FLASH to use the displayed entry.
- 5. Enter data for the item you selected + HOLD.
- 6. Enter data for the next item in the program.

OR Press MIC once to enter a new item number. OR

# **Program 22 : Incoming Call Setup** 22-20 : Flexible Ringing by Caller ID Per Time Pattern

### Level: IN

Feature Availability

Available.

### Description

Use **Program 22-20 : Flexible Ringing by Caller ID Per Time Pattern** to set if the Flexible Ringing by Caller ID function is activated per time pattern mode.

#### **Input Data**

| Trunk Port Number: | 001-200 |
|--------------------|---------|
| Day/Night Mode:    | 1-8     |

| ltem<br>No. | Item                                                                                                    | Input Data                  | Default | Related<br>Program |
|-------------|----------------------------------------------------------------------------------------------------|-----------------------------|---------|--------------------|
| 01          | <b>Flexible Ringing by Caller ID Per</b><br><b>Time Pattern</b><br>Enable or disable the ability for the<br>Flexible Ringing by Caller ID to work<br>based on time modes. | 0 = Disabled<br>1 = Enabled | 1       | 13-04<br>14-01-30  |

#### Conditions

None

### Feature Cross Reference

• Caller ID

#### To enter data for Program 22-20 (Flexible Ringing by Caller ID Per Time Pattern):

- 1. Enter the programming mode.
- 2. 22.20

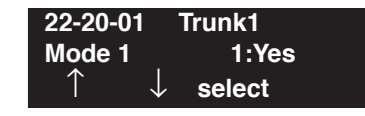

3. Enter the number of the item you want to program.

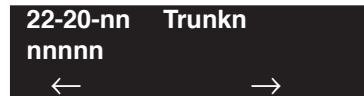

- 4. Enter the trunk number to be defined or press FLASH to use the displayed entry.
- 5. Enter data for the item you selected + HOLD.
- 6. Enter data for the next item in the program.

OR Press MIC once to enter a new item number. OR

- For Your Notes -

Level: IN Feature Availability

• Available - 64 Call Pickup Groups.

### **Description**

Use **Program 23-02 : Call Pickup Groups** to assign extensions to Call Pickup Groups. This program also lets you assign an extension's Call Pickup Group priority. If two extensions in a group are ringing at the same time, Group Call Pickup intercepts the highest priority extension first.

#### **Input Data**

| Extension Number | Max. 8 digits |
|------------------|---------------|
|------------------|---------------|

| Item No. | Group<br>Number | Priority | Default | Description                                                                                                    | Related<br>Program                                                   |
|----------|-----------------|----------|---------|----------------------------------------------------------------------------------------------------|----------------------------------------------------------------------|
| 01       | 1-64            | 1-999    | 1 – xxx | Use this program to assign extensions to Call<br>Pickup Groups other than the Department<br>Group set up by a Program 16-02. | 11-12-26<br>11-12-27<br>11-12-28<br>15-07-24<br>15-07-25<br>15-07-26 |

Conditions

None

### **Feature Cross Reference**

Group Call Pickup

#### To enter data for Program 23-02 (Call Pickup Groups):

- 1. Enter the programming mode.
- 2. 23 02

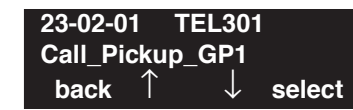

3. Enter the number of the item you want to program.

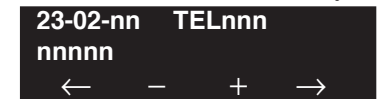

- 4. Enter the trunk number to be defined or press FLASH to use the displayed entry.
- 5. Enter data for the item you selected + HOLD.
- 6. Enter data for the next item in the program.

OR Press MIC once to enter a new item number. OR

# Program 23 : Answer Features Setup 23-03 : Universal Answer/Auto Answer

Level: IN Feature Availability

Available.

### Description

Use **Program 23-03 : Universal Answer/Auto Answer** to assign trunk routes (set in Program 14-06) to extensions for Universal Answer. If the call ringing the paging system is in an extension's assigned route, the user can dial the Universal Answer code (843) to pick up the call.

You can also use this program to let an extension user automatically answer trunk calls that ring other extensions (not their own). When the user lifts the handset, they automatically answer the ringing calls based on Trunk Group Routing programming (defined in Program 14-06). The extension user's own ringing calls, however, always have priority over calls ringing other co-worker's extensions. Refer to the Line Preference feature for more information.

You make one entry for each Night Service mode.

#### **Input Data**

| Extension Number | Max. 8 digits |
|------------------|---------------|
|------------------|---------------|

| ltem<br>No. | Day/Night<br>Mode | Route Table<br>Number | Default | Description                                                                                                    | Related<br>Program |
|-------------|-------------------|-----------------------|---------|----------------------------------------------------------------------------------------------------|--------------------|
| 01          | 1-8               | 0-100                 | 0       | Use this program to let an extension user automati-<br>cally answer trunk calls that ring other extensions.<br>When the user lifts the handset, they automatically<br>answer the ringing calls based on Trunk Group<br>Routing programming (defined in Program 14-06). | 14-06              |

Conditions

None

### **Feature Cross Reference**

- Line Preference
- Night Service

#### To enter data for Program 23-03 (Universal Answer/Auto Answer):

- 1. Enter the programming mode.
- 2. 23 03

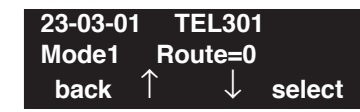

3. Enter the number of the item you want to program.

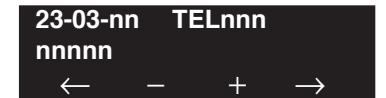

- 4. Enter the trunk number to be defined or press FLASH to use the displayed entry.
- 5. Enter data for the item you selected + HOLD.
- 6. Enter data for the next item in the program.

OR Press MIC once to enter a new item number. OR

# **Program 23 : Answer Features Setup** 23-04 : Ringing Line Preference for Virtual Extensions

Level: IN Feature Availability

Available - 256 virtual extension ports.

### **Description**

Use **Program 23-04 : Ringing Line Preference for Virtual Extensions** to set the off-hook automatic response priority for calls ringing virtual extension keys on a terminal.

#### **Input Data**

| Extension Num | ber | Max. 8 digits |
|---------------|-----|---------------|
|               |     | 0             |

| ltem<br>No. | Priority | Extension<br>(Department)<br>Group<br>Number | Default | Description                                                                                                    | Related<br>Program |
|-------------|----------|----------------------------------------------|---------|----------------------------------------------------------------------------------------------------|--------------------|
| 01          | 1-4      | 00-64<br>(0 or 00=<br>Don't care)            | 00      | When an extension has a virtual extension assigned<br>to a Programmable Function Key, this program<br>determines the priority for automatically answering<br>the ringing calls when the handset is lifted. If "0" or<br>"00" is selected, when the user lifts the handset, the<br>user will answer a ringing call from any group. | 16-02<br>20-10-08  |

#### Conditions

None

### **Feature Cross Reference**

Multiple Directory Numbers / Call Coverage

#### To enter data for Program 23-04 (Ringing Line Preference for Virtual Extensions):

- 1. Enter the programming mode.
- 2. 23 04

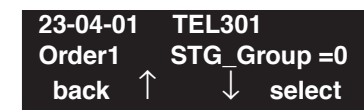

3. Enter the number of the item you want to program.

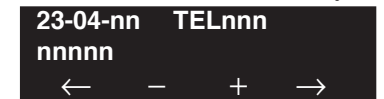

- 4. Enter the trunk number to be defined or press FLASH to use the displayed entry.
- 5. Enter data for the item you selected + HOLD.
- 6. Enter data for the next item in the program.

OR Press MIC once to enter a new item number. OR

Level: IN

Feature Availability

• Available.

# Description

Use **Program 24-01 : System Options for Hold** to define the UX5000 options for the Hold feature.

#### **Input Data**

| Item No. | Item                                                                                                    | Input Data     | Default | Related<br>Program   |
|----------|----------------------------------------------------------------------------------------------------|----------------|---------|----------------------|
| 01       | Hold Recall Time<br>A call on Hold recalls the extension that placed it on<br>Hold after this interval. This timer works with the<br>Hold Recall Callback Timer (Item 2).                                                                                                    | 0-64800 (Sec.) | 90      | 20-31-10             |
| 02       | Hold Recall Callback Time<br>A trunk recalling from Hold or Park rings an exten-<br>sion for this interval. This timer works with timer 01<br>(Hold Recall Time) or timer 06 and 07 (Park Recall<br>Time). After this interval, the UX5000 invokes the<br>Hold recall time again. Cycling between timer 01<br>and 02 and 06 and 07 continues until a user answers<br>the call. | 0-64800 (Sec.) | 30      | 20-31-11             |
| 03       | <b>Exclusive Hold Recall Time</b><br>A call left on Exclusive Hold recalls the extension<br>that placed it on Hold after this interval.                                                                                                    | 0-64800 (Sec.) | 90      | 20-31-12             |
| 04       | <b>Exclusive Hold Recall Callback Time</b><br>An Exclusive Hold Recall rings an extension for this<br>interval. If not picked up, the call goes back on Sys-<br>tem Hold.                                                                                                    | 0-64800 (Sec.) | 30      | 20-31-13             |
| 05       | <b>Forced Release of Held Call</b><br>Depending on the setting of Program 14-01-16, the<br>UX5000 disconnects calls on Hold longer than this<br>interval.                                                                                                    | 0-64800 (Sec.) | 1800    | 14-01-16             |
| 06       | <b>Park Hold Time - Normal</b><br>A call left parked longer than this interval recalls the extension that initially parked it.                                                                                                    | 0-64800 (Sec.) | 90      | 20-11-19<br>20-31-14 |
| 07       | <b>Park Hold Time - Extended</b><br>A call left parked longer than this interval recalls the extension that initially parked it.                                                                                                    | 0-64800 (Sec.) | 300     | 20-11-19             |

#### Conditions

None

### **Feature Cross Reference**

- Hold
- Park

## Terminal Programming Instructions

To enter data for Program 24-01 (System Options for Hold):

- 1. Enter the programming mode.
- 2. 24 01 24-01-01 Hold\_Recall 90 Sec. back ↑ ↓ select
- 3. Enter the number of the item you want to program.

| 24-01-nn     |               |
|--------------|---------------|
| nnnnn        |               |
| $\leftarrow$ | $\rightarrow$ |

- 4. Enter data for the item you selected + HOLD.
- 5. Enter data for the next item in the program. OR

Press MIC once to enter a new item number. OR

Level: IN

Available.

### Description

Use Program 24-02 : System Options for Transfer to define the UX5000 options for Transfer feature.

Feature Availability

#### **Input Data**

| ltem<br>No. | Item                                                                                                    | Input Data                          | Default | Related<br>Program                                       |
|-------------|----------------------------------------------------------------------------------------------------|-------------------------------------|---------|----------------------------------------------------------|
| 01          | <b>Busy Transfer</b><br>Use this option to prevent or allow extensions to Transfer<br>calls to busy extensions.                                                                                                    | 0 = Disable<br>1 = Enable           | 1       |                                                          |
| 02          | <b>MOH or Ringback on Transferred Calls</b><br>Use this option to enable or disable MOH on Transfer. If<br>enabled (0), a transferred caller hears MOH while their<br>call rings the destination extension. If disabled (1), a<br>transferred caller hears ringback while their call rings the<br>destination extension.                                                                                                    | 0 = Hold Tone<br>1 = Ring Back Tone | 0       | 20-03-02                                                 |
| 03          | <b>Delayed Call Forwarding Time</b><br>If activated at an extension, Delayed Call Forwarding<br>occurs after this interval. This also sets how long a Trans-<br>ferred call waits at an extension forwarded to Voice Mail<br>before routing to the called extension's mailbox.                                                                                                    | 0-64800 (Seconds)                   | 10      | 20-31-15                                                 |
| 04          | <b>Transfer Recall Time</b><br>An unanswered transferred call recalls to the extension<br>that initially transferred it after this interval.                                                                                                    | 0-64800 (Seconds)                   | 30      | 20-31-16                                                 |
| 05          | <b>Transfer to Busy Department Group Recall Timer</b><br>After a trunk is unscreen transferred to a busy Depart-<br>ment Group, this timer will start. If the call is not<br>answered, it will recall the originator.                                                                                                    | 0-64800 (Seconds)                   | 30      |                                                          |
| 07          | Forced Release for Trunk-to-Trunk Transfer<br>This timer will start when a trunk begins talking with<br>another trunk (for example: trunk-to-trunk transfer, out-<br>going from trunk, Tandem Trunking).<br>When this timer expires, a warning tone is heard. If Pro-<br>gram 24-02-10 is set, the conversation disconnects after<br>that timer expires. This timer is set again when the exter-<br>nal digit timer expires. One of the trunks used must be an<br>analog trunk (or leased line) | 0-64800 (Seconds)<br>(0=disabled)   | 1800    | 14-01-25<br>20-28-01<br>20-28-02<br>20-28-03<br>24-02-10 |
| 08          | <b>Delayed Transfer Timer for All Department Groups</b><br>This timer determines how long a call will ring the<br>Department Groups before transferring a call.                                                                                                    | 0-64800 (Seconds)                   | 10      | 11-11-28<br>11-11-29<br>15-07-01,<br>Key 59              |

# **Program 24 : Hold/Transfer Setup** 24-02 : System Options for Transfer

| 09 | <b>ISDN Transfer Resend Timer</b><br>Determine how long the UX5000 should resend a Facility<br>Message to the currently active PRI trunk when the 2<br>B-Channel Transfer feature is used. The UX5000 will<br>resend the Facility timer based on this timer. If there is no<br>response after the 3rd resend, the UX5000 considers the<br>transfer as failed and stops resending. | 1-30 seconds      | 10 | 10-03-16<br>(PRI)                                        |
|----|----------------------------------------------------------------------------------------------------|-------------------|----|----------------------------------------------------------|
| 10 | <b>Trunk-to-Trunk Transfer Disconnect Timer</b><br>Determine how long a conversation will continue once<br>the timer in Program 24-02-07 expires. If this option is<br>set to "0", the conversation will be disconnected immedi-<br>ately. This program has no affect if Program 24-02-07 is<br>set to "0". One of the trunks used must be an analog trunk<br>(or leased line).   | 0 - 64800 seconds | 0  | 14-01-25<br>20-28-01<br>20-28-02<br>20-28-03<br>24-02-07 |
| 11 | <b>No Answer Timer for Step Transfer</b><br>Define the length of time the UX5000 will wait before<br>Step Transferring a no-answer call to the next destination.                                                                                                    | 0 - 64800 seconds | 10 | 14-01-26<br>24-04-01                                     |
| 12 | No Answer Timer for Automatic Trunk-to-Trunk<br>Transfer<br>Define the length of time the UX5000 will wait before<br>Automatic Trunk-to-Trunk Transfer occurs for a<br>no-answer call.                                                                                                    | 0 - 64800 seconds | 0  | 14-01-26<br>24-04-01                                     |

#### Conditions

None

### **Feature Cross Reference**

- Call Forward
- Tandem Trunking
- Transfer
#### To enter data for Program 24-02 (System Options for Transfer):

- 1. Enter the programming mode.
- 2. 24 02

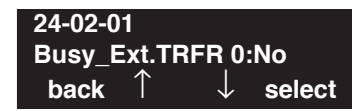

3. Enter the number of the item you want to program.

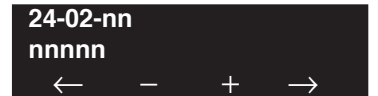

- 4. Enter data for the item you selected + HOLD.
- 5. Enter data for the next item in the program.
  - OR

Press MIC once to enter a new item number. OR

# Program 24 : Hold/Transfer Setup 24-03 : Park Group

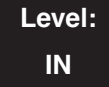

**Feature Availability** 

Available.

### **Description**

Use **Program 24-03 : Park Group** to assign an extension to a Park Group. The UX5000 allows a total of 64 Park Groups. An extension can only pick up a call parked in orbit by an extension in its own group.

#### **Input Data**

| Extension Number | Max. 8 digits |
|------------------|---------------|
|                  |               |

| ltem<br>No. | Park Group<br>Number | Default | Description                                                                       | Related<br>Program |
|-------------|----------------------|---------|-----------------------------------------------------------------------------------|--------------------|
| 01          | 1-64                 | 1       | Assign an extension to a Park Group. The UX5000 allows a total of 64 Park Groups. | 15-07-01           |

Conditions

None

### Feature Cross Reference

• Park

#### To enter data for Program 24-03 (Park Group):

- 1. Enter the programming mode.
- 2. 24 03

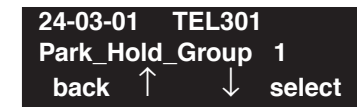

3. Enter the number of the item you want to program.

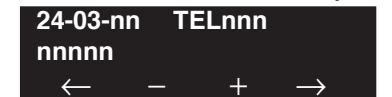

- 4. Enter the trunk number to be defined or press FLASH to use the displayed entry.
- 5. Enter data for the item you selected + HOLD.
- 6. Enter data for the next item in the program.

OR Press MIC once to enter a new item number. OR

# Program 24 : Hold/Transfer Setup 24-04 : Automatic Trunk-to-Trunk Transfer Target Setup

Level: IN Feature Availability

Available.

### Description

Use **Program 24-04 : Automatic Trunk-to-Trunk Transfer Target Setup** to assign the Abbreviated Dialing number bin which should be used as the destination of the Automatic Trunk-to-Trunk Transfer.

#### **Input Data**

| Trunk Port Number | 1-200 |
|-------------------|-------|
|                   |       |

| ltem<br>No. | Day/<br>Night<br>Mode | Abbreviated<br>Dial Area<br>Number | Default | Description                                                                                                    | Related<br>Program         |
|-------------|-----------------------|------------------------------------|---------|----------------------------------------------------------------------------------------------------|----------------------------|
| 01          | 1-8                   | 0-1999                             | 1999    | The destination telephone number of the<br>Trunk-to-Trunk Transfer uses the number regis-<br>tered into the Abbreviated Dial. Use this program<br>to setup the Abbreviated Dial area. | 11-10-08<br>13-04<br>24-05 |

Conditions

None

### Feature Cross Reference

• Call Forwarding, Off-Premise

#### To enter data for Program 24-04 (Automatic Trunk-to-Trunk Transfer Target Setup):

- 1. Enter the programming mode.
- 2. 24 04

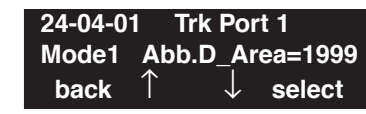

3. Enter the number of the item you want to program.

| 24-04-nn | Trk Port nnn |
|----------|--------------|
| nnnnn    |              |
| ∠ _      | - + _>       |

- 4. Enter the trunk port number to be defined or press FLASH to use the displayed entry.
- 5. Enter data for the item you selected + HOLD.
- 6. Enter data for the next item in the program.

OR Press MIC once to enter a new item number. OR

# Program 24 : Hold/Transfer Setup 24-05 : Department Group Transfer Target Setup

Level: IN Feature Availability

Available - 64 Department Groups.

### **Description**

Use **Program 24-05 : Department Group Transfer Target Setup** to assign the Abbreviated Dialing bin which is used as the destination of the extension for the Department Group.

#### **Input Data**

| Department Group Number 01-04 | Department Group Number | 01-64 |
|-------------------------------|-------------------------|-------|
|-------------------------------|-------------------------|-------|

| Item<br>No. | Day/Night<br>Mode | Abbreviated<br>Dial Area<br>Number | Default | Description                                                                                                    | Related<br>Program         |
|-------------|-------------------|------------------------------------|---------|----------------------------------------------------------------------------------------------------|----------------------------|
| 01          | 1-8               | 0-1999                             | 1999    | The Abbreviated Dialing area is used to pro-<br>gram the destination number of the transferred<br>telephone number when a Department Group's<br>call is transferred using the Trunk-to-Trunk<br>Forwarding feature. | 11-11-27<br>13-04<br>24-04 |

Conditions

None

### **Feature Cross Reference**

• Transfer

#### To enter data for Program 24-05 (Department Group Transfer Target Setup):

- 1. Enter the programming mode.
- 2. 24 05

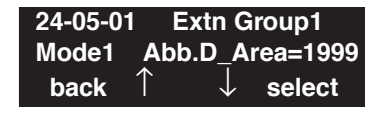

3. Enter the number of the item you want to program.

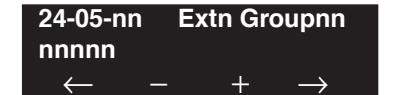

- 4. Enter the Extension (Department) Group number to be defined or press FLASH to use the displayed entry.
- 5. Enter data for the item you selected + HOLD.
- 6. Enter data for the next item in the program. OR

Press MIC once to enter a new item number. OR

# **Program 24 : Hold/Transfer Setup** 24-06 : Fixed Call Forwarding

### Level: IN

Feature Availability

Available.

### Description

For each extension/virtual extension port, use **Program 24-06 : Fixed Call Forwarding** to assign the Fixed Call Forwarding Type (0-4) and the destination extension/virtual extension. *For extension ports,* the Fixed Call Forwarding destination can be an on- or off-premise extension or a Voice Mail extension. *For virtual extensions,* the Fixed Call Forwarding destination can be an on-premise extension or Voice Mail extension.

#### **Input Data**

| Item<br>No. | Description                                                                                                    | Input Data                                                                                                    | Transferred<br>Telephone<br>Number | Default |
|-------------|----------------------------------------------------------------------------------------------------|----------------------------------------------------------------------------------------------------|------------------------------------|---------|
| 01          | Set the type of Fixed Call Ford-<br>warding and specify the exten-<br>sion number transferred on<br>originated terminal. | <ul> <li>0 = No setting (Fixed Call Forwarding disabled)</li> <li>1 = Fixed Call Forwarding with both extensions ringing</li> <li>2 = Fixed Call Forwarding when unanswered</li> <li>3 = Fixed Call Forwarding immediate</li> <li>4 = Fixed Call Forwarding when busy or unanswered</li> </ul> | Max. 8 digits                      | 0       |

#### Conditions

Do not use Fixed Call Forwarding Type 1 (Both Ringing) with Voice Mail ports.

### **Feature Cross Reference**

• Call Forwarding, Fixed

#### To enter data for Program 24-06 (Fixed Call Forwarding):

- 1. Enter the programming mode.
- 2. 24 06

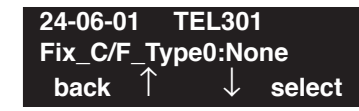

3. Enter the number of the item you want to program.

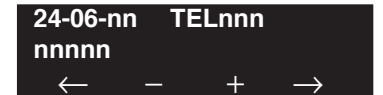

- 4. Enter the terminal number to be defined or press FLASH to use the displayed entry.
- 5. Enter data for the item you selected + HOLD.
- 6. Enter data for the next item in the program.

OR Press MIC once to enter a new item number. OR

# Program 24 : Hold/Transfer Setup 24-07 : Fixed Call Forwarding Off-Premise

### Level: IN

Feature Availability

Available.

### Description

Use **Program 24-07 : Fixed Call Forwarding Off Premise** to assign the Fixed Call Forwarding Off-Premise telephone number for each extension. The off-premise destination can be up to 24 digits long, using 0-9, \*, # and P (pause). Be sure to include the trunk access code (e.g., 9) in the number.

#### **Input Data**

| Extension Number | Max. 8 digits |
|------------------|---------------|
|                  |               |

| Item No. | Off-Premise Destination Number                                                                         | Default    |
|----------|----------------------------------------------------------------------------------------------------|------------|
| 01       | 1-9, 0, *, #,<br>Pause (Press line key 1),<br>Recall/Flash (Press line key 2),<br>@ (Press line key 3) | No setting |
|          | (max. 24 digits)                                                                                       |            |

#### Conditions

None

### **Feature Cross Reference**

• Call Forwarding, Off-Premise

#### To enter data for Program 24-07 (Fixed Call Forwarding Off-Premise):

- 1. Enter the programming mode.
- 2. 24 07

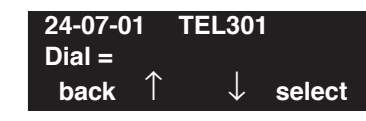

3. Enter the number of the item you want to program.

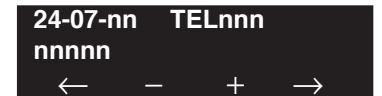

- 4. Enter the terminal number to be defined or press FLASH to use the displayed entry.
- 5. Enter data for the item you selected + HOLD.
- 6. Enter data for the next item in the program.

OR Press MIC once to enter a new item number. OR

# **Program 24 : Hold/Transfer Setup** 24-08 : Call Forwarding with Centrex

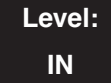

Feature Availability

Available.

### **Description**

Use Program 24-08 : Call Forwarding with Centrex to set the options for the feature.

#### **Input Data**

Extension Number

Max. 8 digits

| Item No. | Off-Premise Destination Number                                                                                                    | Input Data                                                                                                    | Default    |
|----------|----------------------------------------------------------------------------------------------------|----------------------------------------------------------------------------------------------------|------------|
| 01       | <b>Forwarding Type</b><br>Use this program to define the type of Call Forwarding for<br>Centrex for each extension required.                                                                                                    | 0 = Call Forward off<br>1 = Call Forward No Answer<br>2 = Call Forward Immediate<br>3 = Call Forward Busy /<br>No Answer<br>4 = Call Forward Busy | 0          |
| 02       | <b>Immediate/No Answer Destination</b><br>When Call Forward Immediate or No Answer is set, this pro-<br>gram is used to store the destination number using the Cen-<br>trex line. This program can also be used to set a Call Forward<br>destination using a Centrex line for virtual extensions. A<br>number can be entered in programming or a user can use the<br>service code in Program 11-11-61 to enter a destination<br>number.                    | 1-9, 0, *, #,<br>Pause (Press line key 1),<br>Recall/Flash (Press line key<br>2),<br>@ (Press line key 3)<br>(max. 24 digits)                     | No Setting |
| 03       | <b>Busy Destination</b><br>When Call Forward Busy is set, this program is used to store<br>the destination number using the Centrex line. This program<br>can also be used to set a Call Forward destination using a<br>Centrex line for virtual extensions. To set Call Forwarding<br>with Centrex, a number can be entered in programming or,<br>for non-virtual extensions, a user can set up forwarding using<br>the service code in Program 11-11-61. | 1-9, 0, *, #,<br>Pause (Press line key 1),<br>Recall/Flash (Press line key<br>2),<br>@ (Press line key 3)<br>(max. 24 digits)                     | No Setting |

#### Conditions

None

### **Feature Cross Reference**

• Call Forwarding, Centrex

#### To enter data for Program 24-08 (Call Forwarding with Centrex):

- 1. Enter the programming mode.
- 2. 24 08

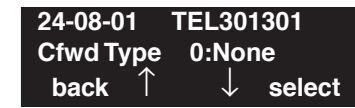

3. Enter the number of the item you want to program.

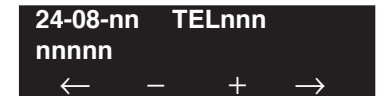

- 4. Enter the terminal number to be defined or press FLASH to use the displayed entry.
- 5. Enter data for the item you selected + HOLD.
- 6. Enter data for the next item in the program.

OR Press MIC once to enter a new item number. OR

- For Your Notes -

# Program 25 : VRS/DISA Setup 25-01 : VRS/DISA Line Basic Data Setup

Level: IN Feature Availability

### Description

Use **Program 25-01 : VRS/DISA Line Basic Data Setup** to define the basic setting of each VRS/ DISA line.

#### **Input Data**

Available.

|--|

| Item No. | Item                                                               | Input Data                                                                    | Default | Related<br>Program |
|----------|--------------------------------------------------------------------|-------------------------------------------------------------------------------|---------|--------------------|
| 01       | VRS/DISA Dial-In Mode                                              | 0 = Extension number/Service code<br>specify<br>1 = Use dial conversion table | 0       | 22-11              |
| 02       | <b>DISA User ID</b><br>Determine if a DISA user ID is<br>required. | 0 = off<br>1 = on                                                             | 1       | 25-08              |
| 03       | VRS/DISA Transfer Alarm                                            | 0 = Normal<br>1 = Alarm                                                       | 0       |                    |

#### Conditions

None

### **Feature Cross Reference**

#### To enter data for Program 25-01 (VRS/DISA Line Basic Data Setup):

- 1. Enter the programming mode.
- 2. 25 01

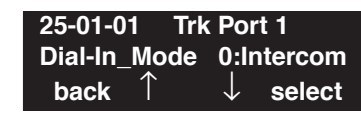

3. Enter the number of the item you want to program.

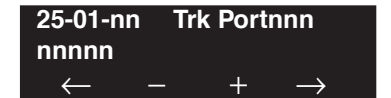

- 4. Enter the trunk port number to be defined or press FLASH to use the displayed entry.
- 5. Enter data for the item you selected + HOLD.
- 6. Enter data for the next item in the program.

OR Press MIC once to enter a new item number. OR

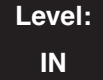

Feature Availability

Available.

### Description

Use **Program 25-02 : VRS/DISA VRS Message** to assign the VRS message number to be used as the Automated Attendant Message for each trunk which is assigned as a VRS/DISA.

#### **Input Data**

| Trunk Port Number | 1-200 |
|-------------------|-------|
|                   |       |

| Item No. | Day/Night<br>Mode | Message From                                    | Additional Data                                                                                                    | Default |
|----------|-------------------|-------------------------------------------------|----------------------------------------------------------------------------------------------------|---------|
| 01       | 1-8               | 0 = No Message<br>1 = VRS<br>2 = ACI<br>3 = SLT | In case of 1:<br>01-100 (VRS message number)<br>In case of 2:<br>01-16 (ACI group number)<br>In case of 3:<br>01-64 (Department Group number) | 0       |

Conditions

None

### **Feature Cross Reference**

#### To enter data for Program 25-02 (VRS/DISA VRS Message):

- 1. Enter the programming mode.
- 2. 25 02

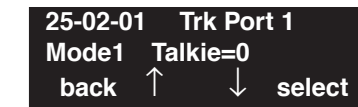

3. Enter the number of the item you want to program.

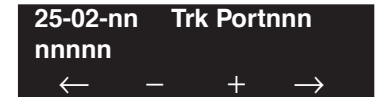

- 4. Enter the trunk port number to be defined or press FLASH to use the displayed entry.
- 5. Enter data for the item you selected + HOLD.
- 6. Enter data for the next item in the program.

OR Press MIC once to enter a new item number. OR

# Program 25 : VRS/DISA Setup 25-03 : VRS/DISA Transfer Ring Group With Incorrect Dialing

Level: IN Feature Availability

Available.

### **Description**

Use **Program 25-03 : VRS/DISA Transfer Ring Group With Incorrect Dialing** to set what happens to a call when the DISA or Automated Attendant caller dials incorrectly or waits too long to dial. The call can either disconnect (0) or Transfer to an alternate destination (a ring group or voice mail). When setting the DISA and DID Operating Mode, you make an entry for each Night Service mode.

#### **Input Data**

|  | Trunk Port Number | 1-200 |
|--|-------------------|-------|
|--|-------------------|-------|

| Item No. | Day/Night<br>Mode | Incoming Group Number                                                                                         | Default | Related Program |
|----------|-------------------|----------------------------------------------------------------------------------------------------|---------|-----------------|
| 01       | 1-8               | 0 (Disconnect)<br>1-100 (Incoming Group)<br>102 (In-Skin/External Voice Mail)<br>103 (Centralized Voice Mail) | 0       | 22-04           |

#### Conditions

None

### **Feature Cross Reference**

To enter data for Program 25-03 (VRS/DISA Transfer Ring Group With Incorrect Dialing):

- 1. Enter the programming mode.
- 2. 25 03

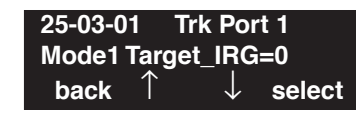

3. Enter the number of the item you want to program.

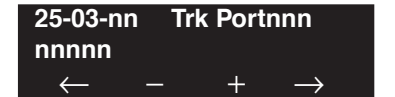

- 4. Enter the trunk port number to be defined or press FLASH to use the displayed entry.
- 5. Enter data for the item you selected + HOLD.
- 6. Enter data for the next item in the program.

OR Press MIC once to enter a new item number. OR

# Program 25 : VRS/DISA Setup 25-04 : VRS/DISA Transfer Ring Group With No Answer/Busy

Level: IN Feature Availability

Available.

### **Description**

Use **Program 25-04 : VRS/DISA Transfer Ring Group With No Answer/Busy** to set the operating mode of each VRS/DISA trunk. This sets what happens to the call when the DISA or Automated Attendant caller calls a busy or unanswered extension. The call can either disconnect (0) or Transfer to an alternate destination (a ring group or voice mail). When setting the DISA and DID Operating Mode, you make an entry for each Night Service mode.

#### **Input Data**

|  | Trunk Port Number | 1-200 |
|--|-------------------|-------|
|--|-------------------|-------|

| Item No. | Day/Night<br>Mode | Incoming Group Number                                                                                              | Default | Related Program   |
|----------|-------------------|----------------------------------------------------------------------------------------------------|---------|-------------------|
| 01       | 1-8               | 0 (Disconnect)<br>1-100 (Incoming Ring Group)<br>102 (In-Skin/External Voice Mail)<br>103 (Centralized Voice Mail) | 0       | 22-04<br>25-06-01 |

#### Conditions

None

### Feature Cross Reference

#### To enter data for Program 25-04 (VRS/DISA Transfer Ring Group With No Answer/Busy):

- 1. Enter the programming mode.
- 2. 25 04

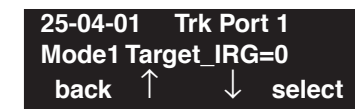

3. Enter the number of the item you want to program.

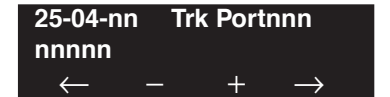

- 4. Enter the trunk port number to be defined or press FLASH to use the displayed entry.
- 5. Enter data for the item you selected + HOLD.
- 6. Enter data for the next item in the program.

OR Press MIC once to enter a new item number. OR

# Program 25 : VRS/DISA Setup 25-05 : VRS/DISA Error Message Assignment

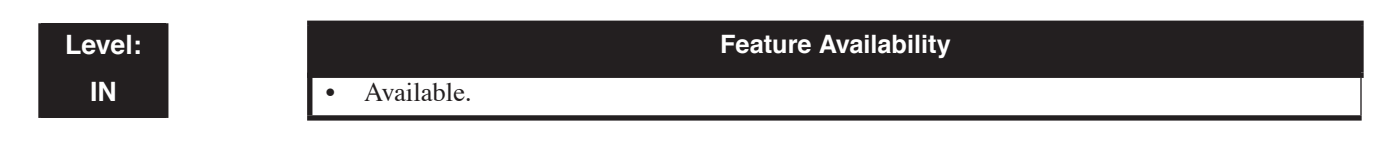

### Description

Use **Program 25-05 : VRS/DISA Error Message Assignment** to assign the VRS message number to be used as the Automated Attendant error message. For each VRS/DISA trunk that the VRS will answer, enter the VRS message (1-100) the outside caller hears if they dial incorrectly. If you enter 0 (i.e., no error message), the call reroutes according to Program 25-03 and 25-04.

For each trunk, you make a separate entry for each Night Service mode.

#### Input Data

| Trunk Port Number | 1-200 |
|-------------------|-------|
|                   |       |

| Item No. | Day/Night Mode | VRS Message Number                | Default |
|----------|----------------|-----------------------------------|---------|
| 01       | 1-8            | $0-100 \ (0 = \text{no setting})$ | 0       |

#### Conditions

None

### **Feature Cross Reference**

#### To enter data for Program 25-05 (VRS/DISA Error Message Assignment):

- 1. Enter the programming mode.
- 2. 25 05

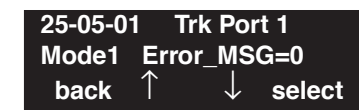

3. Enter the number of the item you want to program.

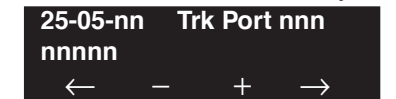

- 4. Enter the trunk port number to be defined or press FLASH to use the displayed entry.
- 5. Enter data for the item you selected + HOLD.
- 6. Enter data for the next item in the program.

OR Press MIC once to enter a new item number. OR

# Program 25 : VRS/DISA Setup 25-06 : VRS/DISA One-Digit Code Attendant Setup

Level: IN

```
Feature Availability
```

Available.

### Description

Use **Program 25-06 : VRS/DISA One-Digit Code Attendant Setup** to set up single digit dialing through the VRS. This gives VRS callers single key access to extensions, the company operator, Department Calling Groups and Voice Mail. For each VRS message set to answer outside calls (see Program 25-04 and 25-05), you specify:

- The digit the VRS caller dials (0-9, \*, #). (Keep in mind that if you assign destinations to digits 1-7, outside callers may not be able to dial extensions.
- The destination reached (eight digits max.) when the caller dials the specified digit.

The destination can be an extension, a Department Calling pilot number or the Voice Mail master number. A one-digit code can be assigned for each Automated Attendant message.

Example:

Message Number=01, Destination=2, Next Message Number=0, Dial=399 In this example, when "2" is dialed by an outside caller, the UX5000 transfers the call to "399". This means that ext 200-299 cannot receive calls from VRS/DISA users during/after VRS Message 01.

#### Input Data

| Attendant message number | 01-100 |
|--------------------------|--------|
|                          |        |

| Received dial | 1-9,0,*,# |
|---------------|-----------|

| ltem<br>No. | Item                                                                                                    | Input Data                                                                                                    | Default    |
|-------------|----------------------------------------------------------------------------------------------------|----------------------------------------------------------------------------------------------------|------------|
| 01          | Next Attendant Message Number<br>A message number does not have to be<br>entered - you can just define a destination<br>number to ring.<br>With the VRS Call Attendant feature, this<br>option is enhanced to add additional destina-<br>tions. Entries 101, 104, and 105 can only be<br>used with the Call Attendant feature.<br>These options should be entered as the<br>"MSG" number and no "Destination" entry is<br>required. | 0-100 (0 = no setting)<br>- 101 = Voice Mail<br>- 104 = Transfer to<br>Ring Group (destina-<br>tion defined in Pro-<br>gram 25-04-01)<br>- 105 = Dial Another<br>Extension | 0          |
| 02          | Destination Number                                                                                                    | Up to 8 digits                                                                                                    | No setting |

#### Conditions

Outside caller may not be able to dial individual extensions or lines if the same first digit is defined here.

### **Feature Cross Reference**

- Direct Inward System Access (DISA)
- Voice Response System (VRS)

### **Terminal Programming Instructions**

#### To enter data for Program 25-06 (VRS/DISA One-Digit Code Attendant Setup):

- 1. Enter the programming mode.
- 2. 25 06

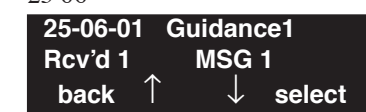

3. Enter the number of the item you want to program.

| 25-06-nn     | G | uidanc | enn           |
|--------------|---|--------|---------------|
| nnnnn        |   |        |               |
| $\leftarrow$ | — | +      | $\rightarrow$ |

- 4. Enter the Guidance/Attendant number to be defined or press FLASH to use the displayed entry.
- 5. Enter data for the item you selected + HOLD.
- 6. Enter data for the next item in the program. OR

Press MIC once to enter a new item number. OR

Level: IN

Available.

#### Feature Availability

### **Description**

Use **Program 25-07 : System Timers for VRS/DISA** to set the value for the UX5000 timers which affect VRS, DID and DISA. Refer to the following chart for a description of each option, its range and default setting.

#### **Input Data**

| Item<br>No. | Item                                                                                                    | Input Data         | Default | Related<br>Program                                                                           |
|-------------|----------------------------------------------------------------------------------------------------|--------------------|---------|----------------------------------------------------------------------------------------------|
| 01          | <b>DISA Dial Tone Time</b><br>After answering a DISA trunk, the UX5000 waits this interval for<br>the caller to dial the first digit of the DISA password. If the caller<br>fails to dial within this interval, the the call follows the pro-<br>grammed Ring No Answer routing (set in Program 25-04).                                                                                                    | 0-64800<br>seconds | 10      | 25-04                                                                                        |
| 02          | 02 <b>VRS/DISA No Answer Time</b><br>A VRS/DISA caller can ring an extension for this interval before<br>the UX5000 sets the call as a Ring No Answer. After this interval<br>expires, the call follows the programmed Ring No Answer routing<br>(set in Program 25-03 and 25-04).                                                                                                    |                    | 30      | 20-31-17<br>25-04                                                                            |
| 03          | Disconnect after VRS/DISA re-transfer to IRG                                                                                                    | 0-64800<br>seconds | 60      | 20-31-18                                                                                     |
| 04          | <b>Calling Time to Automatic Answering Terminal</b><br>Set the answering waiting time of the automatic answering exten-<br>sion when an incoming DID trunk call is received.                                                                                                    | 0-64800<br>seconds | 10      |                                                                                              |
| 05          | <b>Duration Time for Guidance Message by Automatic Answering</b><br><b>Terminal</b><br>Set the announcement time of the automatic answering extension<br>after which in incoming DID trunk caller is disconnected.                                                                                                    | 0-64800<br>seconds | 10      |                                                                                              |
| 06          | <b>Duration Time for Guidance Message by ACI</b><br>Set the announcement time by the ACI after which an incoming<br>DID trunk caller is disconnected.                                                                                                    | 0-64800<br>seconds | 10      |                                                                                              |
| 07          | <ul> <li>Long Conversation Warning Tone Time Determine the length of time a DISA caller or any trunk-to-trunk (such as Tandem Trunking) conversation can talk before the Long Conversation tone is heard. </li> <li>With software 4.0E+, if Program 25-07-08 is set to "0", the call is disconnected once the timer expires. This timer is set again when the external digit timer expires. Note: If this option is set to "0", the settings in Program 24-02-07 and 24-07-10 are followed - not 25-07-07 and 25-07-08.</li></ul> | 0-64800<br>seconds | 180     | 14-01-25<br>20-28-01<br>20-28-02<br>20-28-03<br>20-31-19<br>24-02-07<br>24-07-10<br>25-07-08 |

# Program 25 : VRS/DISA Setup 25-07 : System Timers for VRS/DISA

| Item<br>No. | Item                                                                                                    | Input Data         | Default | Related<br>Program                                                   |
|-------------|----------------------------------------------------------------------------------------------------|--------------------|---------|----------------------------------------------------------------------|
| 08          | Long Conversation Disconnect<br>This timer determines how long the UX5000 will wait before dis-<br>connecting a DISA caller or any trunk-to-trunk (such as Tandem<br>Trunking) conversation call after the Long Conversation tone is<br>heard.<br>This program has no affect if Program 25-07-07 is set to "0". | 0-64800<br>seconds | 10      | 14-01-25<br>20-28-01<br>20-28-02<br>20-28-03<br>20-31-20<br>25-07-07 |
| 09          | <b>DISA Internal Paging Time</b><br>This is the maximum length of an Internal Page placed by a DISA caller. If the Page continues longer than this interval, the UX5000 terminates the DISA call.                                                                                                    | 0-64800<br>seconds | 30      | 20-31-21                                                             |
| 10          | <b>DISA External Paging Time</b><br>This is the maximum length of an External Page placed by a DISA caller. If the Page continues longer than this interval, the UX5000 terminates the DISA call.                                                                                                    | 0-64800<br>seconds | 30      | 20-31-22                                                             |
| 11          | <b>VRS/DISA Answer Delay Timer</b><br>Set up the interval time the UX5000 will wait after receiving an incoming VRS/DISA call until the UX5000 will automatically answer the call.                                                                                                    | 0-64800<br>seconds | 0       |                                                                      |
| 13          | <b>VRS/DISA Busy Tone Interval</b><br>If a DISA caller dials a busy extension (and Program $25-04 = 0$ ), the UX5000 plays busy tone for this interval before disconnecting.                                                                                                    | 0-64800<br>seconds | 5       |                                                                      |
| 14          | <b>Delayed DID Answer Timer</b><br>Assign the delay time from switching from a normal incoming sta-<br>tus to DID mode. If this time is set to '0', the call will switch to<br>DID mode immediately.                                                                                                    | 0-64800<br>seconds | 10      |                                                                      |

#### Conditions

None

### **Feature Cross Reference**

#### To enter data for Program 25-07 (System Timers for VRS/DISA):

- 1. Enter the programming mode.
- 2. 25 07

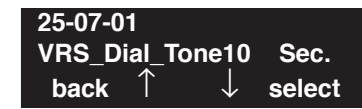

3. Enter the number of the item you want to program.

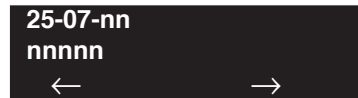

- 4. Enter data for the item you selected + HOLD.
- 5. Enter data for the next item in the program.
  - OR

Press MIC once to enter a new item number. OR

## Program 25 : VRS/DISA Setup 25-08 : DISA User ID Setup

### Level: SA

Available.

### **Description**

Use **Program 25-08 : DISA User ID Setup** to set the 6-digit DISA password for each user. There are 15 users each with one 6-digit password.

Feature Availability

#### **Input Data**

| DISA User Number | 1-15 |
|------------------|------|
|                  |      |

| Item No. | Password                | Default    | Related<br>Program |
|----------|-------------------------|------------|--------------------|
| 01       | Dial (Six digits fixed) | No setting | 49-10-11           |

#### Conditions

None

### Feature Cross Reference

• Direct Inward System Access (DISA)

### Terminal Programming Instructions

#### To enter data for Program 25-08 (DISA User ID Setup):

- 1. Enter the programming mode.
- 2. 25 08

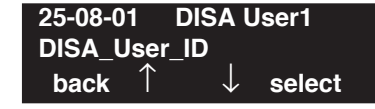

3. Enter the number of the item you want to program.

| 25-08-n      | n | D١ | SA Us | sernn         |  |
|--------------|---|----|-------|---------------|--|
| nnnnn        |   |    |       |               |  |
| $\leftarrow$ | — |    | +     | $\rightarrow$ |  |

- 4. Enter the DISA user name to be defined or press FLASH to use the displayed entry.
- 5. Enter data for the item you selected + HOLD.
- 6. Enter data for the next item in the program. OR

Press MIC once to enter a new item number.

OR

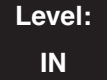

Feature Availability

Available.

### Description

Use **Program 25-09 : Class of Service for DISA Users** to set the DISA Class of Service for each user. When a DISA caller enters a password (defined in Program 25-08), the UX5000 identifies the user and associates the appropriate DISA Class of Service with the call. Assign the DISA Class of Service options in Program 20-14. When programming DISA Class of Service, you make one entry for each Night Service mode.

#### Input Data

| DISA User Number | 1-15 |
|------------------|------|
|                  |      |

| Item No. | Day/Night Mode | Function Class | Default |
|----------|----------------|----------------|---------|
| 01       | 1-8            | 1-15           | 1       |

#### Conditions

- The DISA Class of Service cannot be 0.
- You cannot use Program 20-06 to assign Class of Service to DISA trunks.

### **Feature Cross Reference**

#### To enter data for Program 25-09 (Class of Service for DISA Users):

- 1. Enter the programming mode.
- 2. 25 09

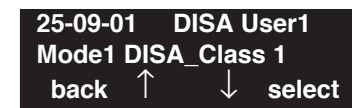

3. Enter the number of the item you want to program.

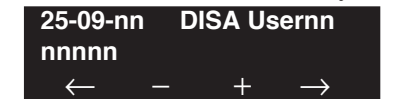

- 4. Enter the DISA user number to be defined or press FLASH to use the displayed entry.
- 5. Enter data for the item you selected + HOLD.
- 6. Enter data for the next item in the program.

OR Press MIC once to enter a new item number. OR

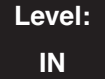

Feature Availability

Available.

### Description

Use **Program 25-10 : Trunk Group Routing for DISA** to assign the Trunk Group route chosen when a user places a DISA call into the UX5000 and dials 9. Set Trunk Group Routing in Program 14-06. Enable or disable the DISA caller's ability to dial 9 in Program 20-14-02. You assign a route to each DISA Class of Service (1-15). The UX5000 assigns a DISA Class of Service to a call based on the password the DISA caller dials.

When programming, you make a separate entry for each Night Service Mode.

#### **Input Data**

| DISA User Number 1-15 |
|-----------------------|
|-----------------------|

| Item No. | Day/Night Mode | Route Table Number                                             | Default |
|----------|----------------|----------------------------------------------------------------|---------|
| 01       | 1-8            | $\begin{array}{c} 0-100\\ (0 = \text{no setting}) \end{array}$ | 1       |

#### Conditions

None

### **Feature Cross Reference**

#### To enter data for Program 25-10 (Trunk Group Routing for DISA):

- 1. Enter the programming mode.
- 2. 25 10

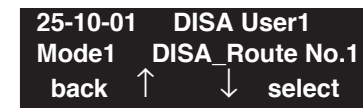

3. Enter the number of the item you want to program.

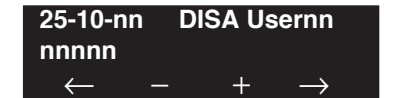

- 4. Enter the DISA user number to be defined or press FLASH to use the displayed entry.
- 5. Enter data for the item you selected + HOLD.
- 6. Enter data for the next item in the program.

OR Press MIC once to enter a new item number. OR

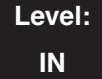

Feature Availability

Available.

### Description

For UX5000s that use Toll Restriction, use **Program 25-11 : DISA Toll Restriction Class** to assign a Toll Restriction Class (1-15) to each DISA user (1-15). The UX5000 uses the Toll Restriction Class you enter in Program 21-05 and 21-06. The Toll Restriction Class assigned to a DISA call is based on the DISA Class of Service and user, which is determined by the password the caller dials.

When programming, you make a separate entry for each Night Service mode.

#### **Input Data**

| DISA User Number | 1-15 |
|------------------|------|
|------------------|------|

| Item No. | Day/Night Mode | Toll Restriction Class | Default |
|----------|----------------|------------------------|---------|
| 01       | 1-8            | 1-15                   | 2       |

#### Conditions

You cannot use Program 21-05 to assign Toll Restriction to DISA trunks.

### **Feature Cross Reference**

- Direct Inward System Access (DISA)
- Toll Restriction

#### To enter data for Program 25-11 (DISA Toll Restriction Class):

- 1. Enter the programming mode.
- 2. 25 11

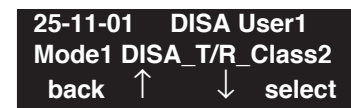

3. Enter the number of the item you want to program.

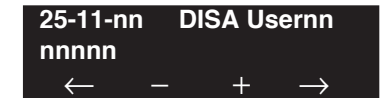

- 4. Enter the DISA user number to be defined or press FLASH to use the displayed entry.
- 5. Enter data for the item you selected + HOLD.
- 6. Enter data for the next item in the program.

OR Press MIC once to enter a new item number. OR
# Program 25 : VRS/DISA Setup 25-12 : Alternate Trunk Group Routing for DISA

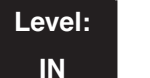

Feature Availability

Available.

### Description

Use **Program 25-12 : Alternate Trunk Group Routing for DISA** to define the trunk route selected when a DISA caller dials the Alternate Trunk Access Code. The route selected is based on the DISA caller's Class of Service, which is in turn determined by the password the caller dials. When programming, you make a separate entry for each Night Service Mode.

Use Program 11-09-02 to set the Alternate Trunk Access Code. Use Program 14-06 to set trunk routes.

#### **Input Data**

| DISA User Number | 1-15 |
|------------------|------|
|------------------|------|

| Item No. | Day/Night Mode | Route Table Number                                             | Default |
|----------|----------------|----------------------------------------------------------------|---------|
| 01       | 1-8            | $\begin{array}{c} 0-100\\ (0 = \text{no setting}) \end{array}$ | 1       |

#### Conditions

You cannot use Program 21-15 to assign alternate trunk routing to DISA trunks.

## Feature Cross Reference

- Direct Inward System Access (DISA)
- Trunk Group Routing

## Terminal Programming Instructions

#### To enter data for Program 25-12 (Individual Trunk Group Routing for DISA):

- 1. Enter the programming mode.
- 2. 25 12

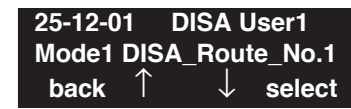

3. Enter the number of the item you want to program.

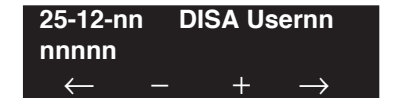

- 4. Enter the DISA user number to be defined or press FLASH to use the displayed entry.
- 5. Enter data for the item you selected + HOLD.
- 6. Enter data for the next item in the program.

OR Press MIC once to enter a new item number. OR

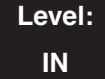

Feature Availability

Available.

### Description

Use **Program 25-13 : System Option for DISA** to enter the password DISA callers must dial before the UX5000 will allow them to record, listen to and or erase the VRS messages. This program also is used to define additional DISA call options.

#### **Input Data**

| Item No. | Item                                                                                                    | Input Data                     | Default    |
|----------|----------------------------------------------------------------------------------------------------|--------------------------------|------------|
| 01       | <b>VRS Password</b><br>Enter the password DISA callers must dial before the UX5000 will<br>allow them to record, listen to and or erase the VAU messages. | 1-9, 0, *, #<br>6 digits fixed | No setting |

#### Conditions

None

### **Feature Cross Reference**

- Direct Inward System Access (DISA)
- Voice Response System (VRS)

## Terminal Programming Instructions

#### To enter data for Program 25-13 (System Option for DISA):

- 1. Enter the programming mode.
- 2. 25 13

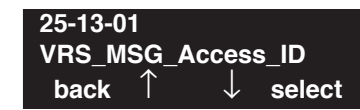

3. Enter the number of the item you want to program.

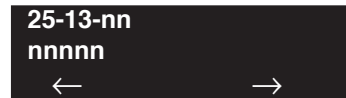

- 4. Enter data for the item you selected + HOLD.
- 5. Enter data for the next item in the program.
  - OR

Press MIC once to enter a new item number. OR

# **Program 26 : ARS Service** 26-01 : Automatic Route Selection Service

Level: IN

#### Feature Availability

• Available.

## Description

Use **Program 26-01 : Automatic Route Selection Service** to define the UX5000 options for Automatic Route Selection (ARS).

#### **Input Data**

| Item No. | Item                                                                                                    | Input Data                                                              | Default | Related<br>Programs     |
|----------|----------------------------------------------------------------------------------------------------|-------------------------------------------------------------------------|---------|-------------------------|
| 01       | <b>ARS Service</b><br>Enable or disable ARS.                                                                                                    | 0 = Disable<br>1 = Enable                                               | 0       | 26-02<br>26-03<br>26-04 |
| 02       | <b>Network Outgoing Inter-Digit ARS Timer</b><br>With CygniLink, this timer replaces<br>20-03-04 when determining if all network<br>protocol digits have been received. If ARS is<br>enabled at Site B, this timer can be pro-<br>grammed for 5 (500 msec) at Site A. If ARS<br>is disabled and Site B is using F-Route for<br>outbound dialing, this timer should be pro-<br>grammed for 30 (3 seconds) at Site A.                                                                                                    | 0-64800 (msec.)                                                         | 30      | 20-03-04                |
| 03       | <b>ARS Misdialed Number Handling</b><br>If a user dials a number not programmed in<br>ARS Dial Analysis Table (Program 26-02),<br>this option determines if the UX5000 should<br>route over trunk group 1 or play error tone.                                                                                                    | 0 = Route to Trunk<br>Group 1<br>1 = Play Warning<br>Tone to Dialer     | 0       | 21-02<br>26-02          |
| 04       | LCR Mode - Not Used in the U.S.                                                                                                    |                                                                         | 0       |                         |
| 05       | - Not Used -                                                                                                    |                                                                         |         |                         |
| 06       | ARS COS Match Access<br>With the ARS Class of Service Match<br>Access feature, you can determine whether<br>the UX5000 should allow a call based on the<br>COS assigned to the Dial Analysis Table<br>(Program 26-02). This change can be used to<br>create a tenant-like application. It will then<br>use the trunk group defined in the Additional<br>Entry in Program 26-02-03 to place the out-<br>going call.<br>When this feature is enabled, the calls will<br>be routed in sequential order, and will for-<br>ward provided the Class of Service for the<br>trunk groups match. | 0 = Disabled (COS<br>not compared)<br>1 = Enabled (COS<br>Match Access) | 0       | 26-02                   |

## Program 26 : ARS Service 26-01 : Automatic Route Selection Service

#### Conditions

None

### **Feature Cross Reference**

• Automatic Route Selection

## Terminal Programming Instructions

#### To enter data for Program 26-01 (Automatic Route Selection Service):

- 1. Enter the programming mode.
- 2. 26 01

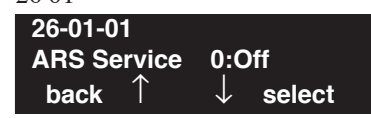

3. Enter the number of the item you want to program.

| 26-01-nn     |               |
|--------------|---------------|
| nnnnn        |               |
| $\leftarrow$ | $\rightarrow$ |

- 4. Enter data for the item you selected + HOLD.
- 5. Enter data for the next item in the program. OR

Press MIC once to enter a new item number.

OR

Level: IN Feature Availability

Available.

### Description

Use **Program 26-02 : Dial Analysis Table for ARS/LCR** to set pre-transaction tables for selecting Automatic Route Selection (ARS).

- Service Type 1 (Route to Trunk Group Number) The number routes to a trunk group.
- Service Type 2 (F-Route Selected) The number is controlled by the F-Route table.

#### **Input Data**

Dial Analysis Table Number 1-400

| Item No. | Item                                                                                                    | Input Data                                                                                                    | Default    | Related<br>PRG |
|----------|----------------------------------------------------------------------------------------------------|----------------------------------------------------------------------------------------------------|------------|----------------|
| 01       | Dial                                                                                                    | Dial Digits (16 digits maximum)<br>1-9, 0, *, #, or @ for wild character<br>(Press line key 1)                                                                                                    | No Setting |                |
| 02       | Service Type                                                                                                    | 0 = No ARS<br>1 = Route to Trunk Group<br>2 = Select F-Route Access                                                                                                    | 0          |                |
| 03       | Additional Data / Service<br>Number                                                                                                    | In Service Type 1: Select Trunk<br>Group Number (0-100, 0=no route)<br>In Service Type 2:<br>F-Route Time Schedule Not Used =<br>0-500 (F-Route Table Number).<br>Refer to Program 44-05.<br>F-Route Time Schedule Used =<br>0-500 (F-Route Selection Number).<br>Refer to Program 44-04. | 0          | 44-04<br>44-05 |
| 04       | ARS Class of Service                                                                                                    | 0-16                                                                                                    | 10         |                |
| 05       | Dial Treatment                                                                                                    | 0-15                                                                                                    | 0          |                |
| 06       | <b>LCR Carrier Table</b><br>Select the Carrier Table to<br>be used for dial edit. Table 1<br>is a special table - this table<br>will be automatically used<br>for all numbers that begin<br>with "0" and which do not<br>correspond with the entry in<br>Program 26-02-01. | 0-25                                                                                                    | 0          |                |

# Program 26 : ARS Service 26-02 : Dial Analysis Table for ARS/LCR

#### Conditions

None

### Feature Cross Reference

• Automatic Route Selection

## Terminal Programming Instructions

#### To enter data for Program 26-02 (Dial Analysis Table for ARS/LCR):

- 1. Enter the programming mode.
- 2. 26 02

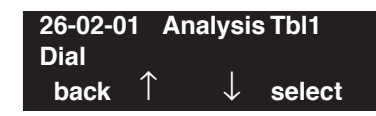

- 3. Enter the number of the item you want to program. 26-02-nn Analysis Tbln nnnnn  $\leftarrow - + \rightarrow$
- 4. Enter data for the item you selected + HOLD.
- 5. Enter data for the next item in the program. OR

Press MIC once to enter a new item number. OR

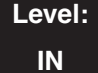

Feature Availability

• Available.

### Description

Use **Program 26-03 : ARS Dial Treatments** to assign the 15 Dial Treatments for automatic ARS dialing translation. Assign Dial Treatments to Service Numbers (Trunk Groups) in Program 26-02. The ARS Dial Treatment options are:

- 3 Delete the NPA if dialed as part of the initial call. Requires at least 8 digits in the ARS table (Program 26-02-01).
- 2 Delete the leading "1" if dialed as part of the initial call. Requires at least 8 digits in the ARS table (Program 26-02-01).
- 1 Add a leading 1 if not dialed as part of the initial call. *Requires at least 8 digits in the ARS table (Program 26-02-01).*
- **INPA** Insert the NPA specified by NPA.
- **DNN** Outdial the NN number of digits or execute the code that follows. For example, D041234 out-dials 1234. Valid entries are 0-9, #, \*, Wnn (wait nn seconds) and P (pause). Each digits code counts as a digit. So for example, if a P was added for a pause, the entry would look like: D05P1234. This Dial Treatment can only be added from terminal programming.
- Wnn Wait nn seconds.
- **P** Pause in analog trunk.
- **R** Redial the initially dialed number, including any modifications
- E End of Dial Treatment. All Dial Treatments must end with the E code.
- X When ARS is enabled, X must be entered in the Dial Treatment in order for the UX5000 to output the extension number of the call's originator to the black box for the E911 feature.
- An For Alternate Carrier Access (n = 1 ~ 4). The numeric digit instructs the UX5000 to insert a Transit Network Selection information element in the SETUP message and also identifies which code in Program 26-11 will be included in the information element. This function is valid only for outbound calls by ISDN trunks.

#### **Input Data**

| Dial Treatment Table Number | 1-15 |
|-----------------------------|------|
|-----------------------------|------|

| Item No. | Input Data            | Default    |
|----------|-----------------------|------------|
| 01       | 24 characters maximum | No Setting |

#### Conditions

None

## Feature Cross Reference

• Automatic Route Selection

### **Terminal Programming Instructions**

#### To enter data for Program 26-03 (ARS Dial Treatments):

- 1. Enter the programming mode.
- 2. 26 03 26-03-01 ARS Treatment1 back ↑ ↓ select
- 3. Enter the number of the item you want to program.

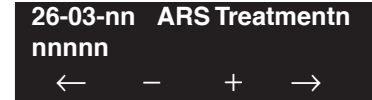

- 4. Enter data for the item you selected + HOLD.
- 5. Enter data for the next item in the program. OR Press MIC once to enter a new item number.

OR

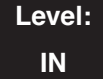

Feature Availability

• Available.

### Description

Use **Program 26-04 : ARS Class of Service** to set an extension's ARS Class of Service. Automatic Route Selection uses ARS Class of Service when determining how to route an extension's calls.

#### **Input Data**

| Extension Number | Up to 8 digits |
|------------------|----------------|
|                  |                |

| Item No. | Day/Night Mode | Class | Default |
|----------|----------------|-------|---------|
| 01       | 1-8            | 0-16  | 0       |

#### Conditions

None

### **Feature Cross Reference**

• Automatic Route Selection

## **Terminal Programming Instructions**

To enter data for Program 26-04 (ARS Class of Service):

- 1. Enter the programming mode.
- 2. 26 04

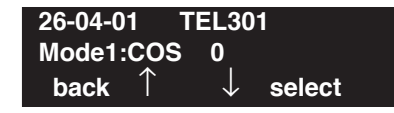

3. Enter the number of the item you want to program.

| 26-04-nn       | TELnnn              |
|----------------|---------------------|
| nnnnn          |                     |
| $\leftarrow$ - | $-$ + $\rightarrow$ |

- 4. Enter the extension number to be defined or press FLASH to use the displayed entry.
- 5. Enter data for the item you selected + HOLD.
- 6. Enter data for the next item in the program. OR

Press MIC once to enter a new item number.

OR

# Program 26 : ARS Service 26-05 : LCR Carrier Table

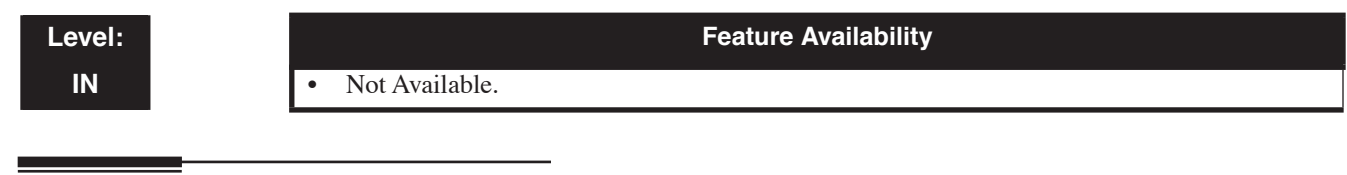

## Description

Level:

Feature Availability

• Not Available.

## Description

# Program 26 : ARS Service 26-07 : LCR Cost Center Code Table

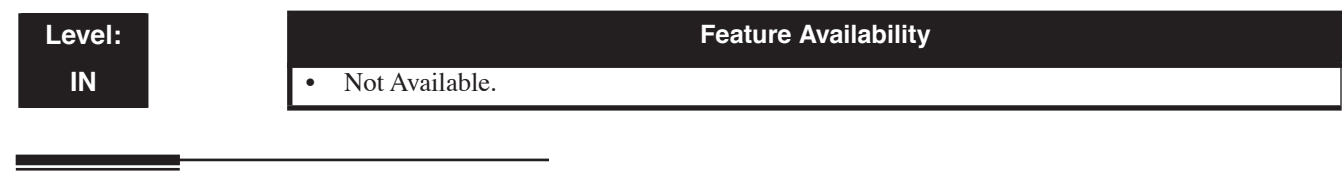

## Description

# Program 26 : ARS Service 26-08 : LCR Manual Override Access Code Table

| Level: |                | Feature Availability |  |
|--------|----------------|----------------------|--|
| IN     | Not Available. |                      |  |
|        |                |                      |  |
| Des    | cription       |                      |  |

# **Program 26 : ARS Service** *26-09 : LCR Manual Override Exemption Table*

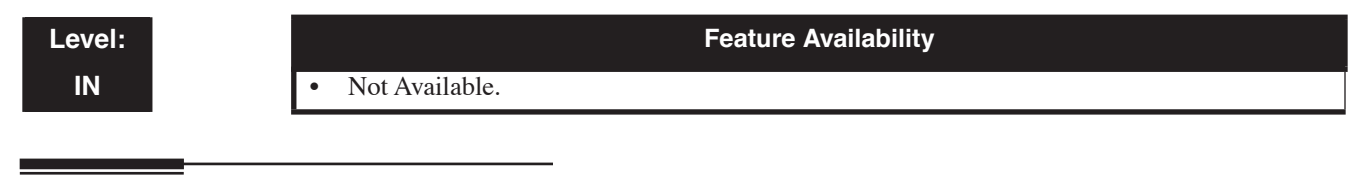

### Description

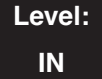

Feature Availability

Available.

### Description

Use **Program 26-11 : Transit Network ID Table** to enter up to four Transit Network ID Codes, each being 4 numbers long.

#### **Input Data**

| Transit Network ID Codes | 1-4 |
|--------------------------|-----|
|                          |     |

| ltem<br>No. | Item                                                                                                    | Input Data                    | Default | Related<br>Program   |
|-------------|----------------------------------------------------------------------------------------------------|-------------------------------|---------|----------------------|
| 01          | <b>Carrier ID</b><br>Enter the Transit Network Selection<br>information element to be added to an<br>ARS call using an ISDN trunk. This<br>information element identifies a<br>requested transit network. | 0-9<br>Maximum of 4<br>Digits | -       | 26-02-01<br>26-03-01 |

#### Conditions

None

## Feature Cross Reference

- Automatic Route Selection
- ISDN Compatibility

## Terminal Programming Instructions

#### To enter data for Program 26-11 (Transit Network ID Table):

- 1. Enter the programming mode.
- 2. 26 11

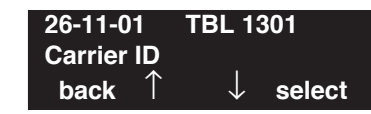

3. Enter the number of the item you want to program.

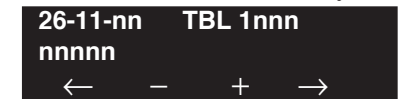

- 4. Enter the table number to be defined or press FLASH to use the displayed entry.
- 5. Enter data for the item you selected + HOLD.
- 6. Enter data for the next item in the program.

OR Press MIC once to enter a new item number. OR

# Program 30 : DSS/DLS Console Setup 30-01 : DSS Console Operating Mode

Level: IN

#### Feature Availability

Available.

### Description

Use **Program 30-01 : DSS Console Operating Mode** to set the mode of the UX5000's DSS Consoles. The entry you make in this option applies to all the UX5000's DSS Consoles. The available options are:

• Regular (Business) Mode (0)

This option indicates the status of normal keysets (not ACD agents).

- Hotel Mode (1)
- ACD Monitor Mode (2) This option indicates the status of ACD agents (non-ACD agents are not included.
- Business/ACD Monitor Mode (3) *This option allows a non-ACD DSS console to lamp indicating the status of both non-ACD agents as well as ACD agents.*

#### Input Data

| DSS Console Number   | 01-32 |
|----------------------|-------|
| DSS Console Trainder | 01 52 |

| Item No. | DSS Operation Mode                                                                   | Default |
|----------|--------------------------------------------------------------------------------------|---------|
| 01       | 0 = Business mode<br>1 = Hotel mode<br>2 = ACD monitor mode<br>3 = Business/ACD mode | 0       |

The UX5000 60-Button DSS Console keys are defined as follows, by default, based on the operation mode selected in Program 30-01-01.

| Operation Mode<br>(Program 30-01) | Key Number | Function Indication | LED |
|-----------------------------------|------------|---------------------|-----|
| Business Mode                     | 1-60       | ICM                 | Red |
| Hotel Motel                       | 1-60       | ICM                 | Red |
| ACD Mode                          | 1-60       | ACD Status          | Red |
| Business/ACD Mode                 | 1-60       | ACD Status / ICM    | Red |

#### Conditions

None

### **Feature Cross Reference**

- Direct Station Selection (DSS) Console
- Hotel/Motel

## Terminal Programming Instructions

#### To enter data for Program 30-01 (DSS Console Operating Mode):

- 1. Enter the programming mode.
- 2. 30 01 30-01-01 Operation\_Mode0:Business back ↑ ↓ select
- 3. Enter the number of the item you want to program.

| 30-01-nn     |               |
|--------------|---------------|
| nnnnn        |               |
| $\leftarrow$ | $\rightarrow$ |

- 4. Enter data for the item you selected + HOLD.
- 5. Enter data for the next item in the program. OR

Press MIC once to enter a new item number. OR

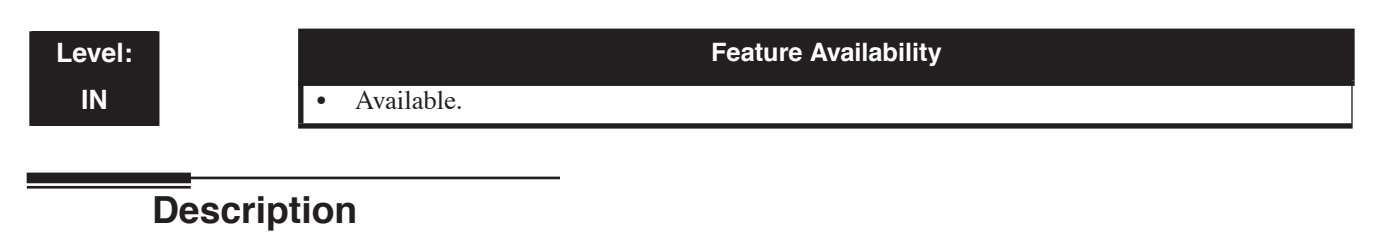

Use **Program 30-02 : DSS Console Extension Assignment** to identify which extensions have DSS Consoles connected.

• You can have up to 32 different extensions with DSS Consoles. A single extension can have any number of 60-Button DSS Consoles (32 is the maximum allowed per system). Aspire 110-Button DSS Consoles can also be used staying within this system maximum.

When programming, each extension/DSS Console(s) combination is called a Console Number. There are 32 Console Numbers (1-32). You assign Console Numbers to extensions. When entering data, you normally make the assignment for Console Number 1 first.

#### **Input Data**

| 60-Button DSS Console Number            | 01-32 |
|-----------------------------------------|-------|
| or Aspire 110-Button DSS Console Number |       |

| Item No. | Description                                                                           | Default    |
|----------|---------------------------------------------------------------------------------------|------------|
| 01       | The extension number for Key Terminal connected with the DSS console (Up to 8 digits) | No setting |

#### Conditions

None

## **Feature Cross Reference**

• Direct Station Selection (DSS) Console

## Terminal Programming Instructions

#### To enter data for Program 30-02 (DSS Console Extension Assignment):

- 1. Enter the programming mode.
- 2. 30 02

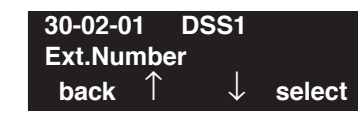

3. Enter the number of the item you want to program.

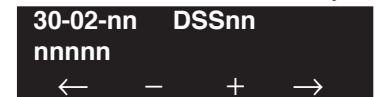

- 4. Enter the DSS number to be defined or press FLASH to use the displayed entry.
- 5. Enter data for the item you selected + HOLD.
- 6. Enter data for the next item in the program.

OR Press MIC once to enter a new item number. OR

Level: SA Feature Availability

Available.

### Description

Use **Program 30-03 : DSS Console Key Assignments** to customize the key assignments for 60-Button DSS Consoles. This program is also used to define Aspire 110-Button DSS Consoles if used on the UX5000. The DSS Console keys can be programmed using any of the function codes listed below. In addition, the key (when defined as a DSS/One-Touch key [code 01] can have any function up to four digits long (e.g., extension number or Service Code). The function information (such as extension number or Service Code) would then be entered as the additional data.

To prevent lamping problems when reassigning DSS Console keys, it is recommended that you clear an extension's programmed key before reassigning it (Enter key to be cleared + 00 or \*00 [If using Web or PC Programming, delete the key assignments and upload the change to the UX5000 before proceeding]). Without clearing an extension's key first, your DSS Console may not show the correct lamping, although the DSS function will work correctly.

If you are programming the UX5000 from the extension to which the DSS Console is connected, either by terminal or using the Web or PC Program, you may need to unplug the DSS and plug it back in to reset the console's lamping.

| Index 1            |       |
|--------------------|-------|
| DSS Console Number | 01-32 |
|                    |       |

| Item No. | Key Number | Function Number                                                            | Additional Data                 |
|----------|------------|----------------------------------------------------------------------------|---------------------------------|
| 01       | 001-200    | 0-99 (General functional level)<br>* 00-* 99 (Appearance functional level) | Refer to functional number list |

## Input Data

Inday 2

#### **Function Number List**

#### [1] General functional level (00 – 99)

| Function<br>Number | Function                      | Additional Data                                      | LED Indication                                                                             |
|--------------------|-------------------------------|------------------------------------------------------|--------------------------------------------------------------------------------------------|
| 00                 | Not Used                      |                                                      |                                                                                            |
| 01                 | DSS / One-Touch               | Extension number or any<br>numbers (Up to 24 digits) | Red On: extension busy<br>Off: extension idle<br>Rapid Blink (Red): DND or Call<br>Forward |
| 02                 | Microphone Key (ON/OFF)       |                                                      | Red On: Mic On<br>Off: Mic Off                                                             |
| 03                 | DND Key                       |                                                      | Red On: DND                                                                                |
| 04                 | BGM (ON/OFF)                  |                                                      | Red On: BGM On<br>Off: BGM Off                                                             |
| 05                 | Headset                       |                                                      | Red On: Under headset operation                                                            |
| 06                 | Transfer Key                  |                                                      | None                                                                                       |
| 07                 | Conference Key                |                                                      | Red On: Under conference operation                                                         |
| 08                 | Incoming Call Log             |                                                      | Rapid Blink (Red): New call log<br>Red On: Call log<br>Off: No call log                    |
| 09                 | Operation Mode Switch         | Mode number $(1 - 8)$                                | Red On: On mode                                                                            |
| 10                 | Call Forward - Immediate      |                                                      | Slow Blink (Red): Forwarding state<br>Rapid Blink (Red): Forwarded state                   |
| 11                 | Call Forward - Busy           |                                                      | Slow Blink (Red): Forwarding state Rapid Blink (Red): Forwarded state                      |
| 12                 | Call Forward - No Answer      |                                                      | Slow Blink (Red): Forwarding state<br>Rapid Blink (Red): Forwarded state                   |
| 13                 | Call Forward - Busy/No Answer |                                                      | Slow Blink (Red): Forwarding state Rapid Blink (Red): Forwarded state                      |
| 14                 | Call Forward – Both Ring      |                                                      | Slow Blink (Red): Forwarding state Rapid Blink (Red): Forwarded state                      |
| 15                 | Follow Me                     |                                                      | Rapid Blink (Red): Setting state<br>Slow Blink (Red): Set-ed state                         |
| 16                 | Call Forward to Station       |                                                      | Slow Blink (Red): Forwarding state<br>Rapid Blink (Red): Forwarded state                   |
| 17                 | Call Forward to Device        |                                                      | Slow Blink (Red): Forwarding state<br>Rapid Blink (Red): Forwarded state                   |

| Function<br>Number | Function                             | Additional Data                               | LED Indication                                                           |
|--------------------|--------------------------------------|-----------------------------------------------|--------------------------------------------------------------------------|
| 18                 | Text Message Setup                   | Message Numbers (01-20)                       | <b>Red On:</b> Feature active by Function Key                            |
| 19                 | External Group Paging                | External Paging Number (1-8)                  | Red On: Active                                                           |
| 20                 | External All Call Paging             |                                               | Red On: Active                                                           |
| 21                 | Internal Group Paging                | Internal Paging Number<br>(01-64)             | Red On: Active                                                           |
| 22                 | Internal All Call Paging             |                                               | None                                                                     |
| 23                 | Meet-Me Answer to Internal<br>Paging |                                               | None                                                                     |
| 24                 | Call Pickup                          |                                               | None                                                                     |
| 25                 | Call Pickup for Another Group        |                                               | None                                                                     |
| 26                 | Call Pickup for Specified Group      | Call Pickup Group Number                      | None                                                                     |
| 27                 | Abbreviated Dial –<br>Common/Private | Abbreviated dial number<br>(Common / Private) | None                                                                     |
| 28                 | Abbreviated Dial - Group             | Abbreviated dial number<br>(Group)            | None                                                                     |
| 29                 | Repeat Redial                        |                                               | Rapid Blink (Red): Under a repeat dial                                   |
| 30                 | Saved Number Redial                  |                                               | None                                                                     |
| 31                 | Memo Dial                            |                                               | None                                                                     |
| 32                 | Meet – Me Conference                 |                                               | None                                                                     |
| 33                 | Override (Off-Hook Signaling)        |                                               | None                                                                     |
| 34                 | Break - In                           |                                               | None                                                                     |
| 35                 | Camp On                              |                                               | Red On: Under camp-on or reservation                                     |
| 36                 | Step Call                            |                                               | None                                                                     |
| 37                 | DND / FWD Override Call              |                                               | None                                                                     |
| 38                 | Message Waiting                      |                                               | None                                                                     |
| 39                 | Room Monitoring                      |                                               | Rapid Blink (Red): Under monitored<br>Slow Blink (Red): Under monitoring |
| 40                 | Handset Transmission Cutoff          |                                               | Red On: Transmission cut-off                                             |
| 41                 | Buzzer                               | Extension Number                              | Red On: Transmission side<br>Rapid Blink (Red): Receiver side            |

| Function<br>Number | Function                                | Additional Data                          | LED Indication                                                                                                    |  |
|--------------------|-----------------------------------------|------------------------------------------|----------------------------------------------------------------------------------------------------|--|
| 42                 | Boss – Secretary Call                   | Extension Number                         | Red On: Boss – Secretary mode                                                                                                    |  |
| 43                 | Series Call                             |                                          | None                                                                                                    |  |
| 44                 | Common Hold                             |                                          | None                                                                                                    |  |
| 45                 | Exclusive                               |                                          | None                                                                                                    |  |
| 46                 | Department Group Log Out                |                                          | Red On: Logged Out                                                                                                    |  |
| 47                 | Reverse Voice Over                      | Extension Number                         | Red On: extension busy<br>Off: extension idle<br>Rapid Blink (Red): DND or Call<br>Forward                                                |  |
| 48                 | Voice Over                              |                                          | Calling party - Slow Blink (Red):<br>Under a call, Under a response<br>Called party - Slow Blink (Red): Under<br>a call, Under a response |  |
| 49                 | Call Redirect                           | Extension Number or Voice<br>Mail Number | None                                                                                                    |  |
| 50                 | Account Code                            |                                          | None                                                                                                    |  |
| 51                 | General Purpose Relay                   | Relay No (0, 1-8)                        | Red On: Relay On                                                                                                    |  |
| 52                 | Incoming Call Queuing Setup             | Incoming Group Number                    | Red On: Under setting                                                                                                    |  |
| 53                 | Queuing Message Starting                |                                          | Red On: Active                                                                                                    |  |
| 54                 | External Call Forward by Door<br>Box    |                                          | Red On: Active                                                                                                    |  |
| 55                 | Extension Name Edit                     |                                          | None                                                                                                    |  |
| 56                 | General Purpose LED                     | 001-100                                  | Red On: Active                                                                                                    |  |
|                    | Operation                               | 101-200                                  | Green On: Active                                                                                                    |  |
|                    |                                         | 201-300                                  | <b>Press Once = Red On:</b> Active <i>or</i><br><b>Press Twice = Green On:</b> Active                                                     |  |
| 57                 | General Purpose LED                     | 001-100                                  | Red On: Active                                                                                                    |  |
|                    | Indication                              | 101-200                                  | Green On: Active                                                                                                    |  |
|                    |                                         | 201-300                                  | <b>Press Once = Red On:</b> Active <i>or</i><br><b>Press Twice = Green On:</b> Active                                                     |  |
| 58                 | Department Incoming Call -<br>Immediate | Department Group Number<br>( 01 – 64)    |                                                                                                    |  |
| 59                 | Department Incoming Call -<br>Delay     | Department Group Number<br>(01 – 64)     |                                                                                                    |  |

| Function<br>Number | Function                                  | Additional Data                       | LED Indication                                                                                                    |
|--------------------|-------------------------------------------|---------------------------------------|----------------------------------------------------------------------------------------------------|
| 60                 | Department Incoming Call -<br>DND         | Department Group Number<br>( 01 – 64) |                                                                                                    |
| 61                 | ID Entry<br>- Not Used -                  |                                       |                                                                                                    |
| 63                 | Outgoing Call Without Caller<br>ID (ISDN) |                                       | Red On: Active                                                                                                    |
| 64                 | Key Pad Facility                          |                                       | Red On: Active                                                                                                    |
| 65                 | Not Used                                  |                                       |                                                                                                    |
| 66                 | CTI                                       |                                       | Red On: CTI active                                                                                                    |
| 67                 | - Not Used in the U.S                     |                                       |                                                                                                    |
| 68                 | - Not Used in the U.S                     |                                       |                                                                                                    |
| 69                 | - Not Used in the U.S                     |                                       |                                                                                                    |
| 70                 | - Not Used in the U.S                     |                                       |                                                                                                    |
| 71                 | - Not Used in the U.S                     |                                       |                                                                                                    |
| 72                 | Keypad Facility                           |                                       |                                                                                                    |
| 73                 | Keypad Hold                               |                                       |                                                                                                    |
| 74                 | Keypad Retrieve                           |                                       |                                                                                                    |
| 75                 | Keypad Conference                         |                                       |                                                                                                    |
| 76                 | - Not Used -                              |                                       |                                                                                                    |
| 77                 | Voice Mail (In-Skin)                      | Extension Number or Pilot<br>Number   | Red On: Access to Voice Mail<br>Rapid Blink (Green): New Message                                                                                                    |
| 78                 | Conversation Recording - Voice<br>Mail    |                                       | Rapid Blink (Red): Recording                                                                                                    |
| 79                 | Automated Attendant (In-Skin)             | Extension Number or Pilot<br>Number   | Red On: Set Up for All<br>Calls<br>Fast Blink (Red): Set Up<br>for No Answer Calls<br>Stutter Blink (Red): Set<br>Up for Busy Calls<br>Slow Blink (Red): Set Up<br>for Busy/No Answer<br>Calls |
| 80                 | Tandem Ringing                            | Extension Number to Tandem<br>Ring    | Red On: Active                                                                                                    |
| 81                 | Automatic Transfer-to-Transfer            | Trunk # (001-200)                     | Red On: Active                                                                                                    |
| 82                 | Dterm IP Call Log                         |                                       |                                                                                                    |

| Function<br>Number | Function                                                                                                    | Additional Data                                                                              | LED Indication                                                                                                    |
|--------------------|----------------------------------------------------------------------------------------------------|----------------------------------------------------------------------------------------------|----------------------------------------------------------------------------------------------------|
| 83                 | Live Record Function                                                                                                    | 0 = Pause<br>1 = Re-record<br>2 = Recording confirmation<br>3 = Deletion<br>4 = Notification |                                                                                                    |
| 84                 | Drop Key                                                                                                    |                                                                                              |                                                                                                    |
| 85                 | Directory Dialing                                                                                                    |                                                                                              |                                                                                                    |
| 86                 | <b>Set Private Call Refuse</b><br>This key enables/disables the<br>"Private" call refusal for the<br>trunks set to "1" in Program<br>14-01-27.                                                                                                    |                                                                                              | Slow Blink (Red): Active                                                                                            |
| 87                 | <b>Set Caller ID Refuse</b><br>This key enables/disables the<br>Caller ID number refusal for the<br>trunks set to "1" in Program<br>14-01-27.                                                                                                    |                                                                                              | Slow Blink (Red): Active                                                                                            |
| 88                 | <b>DID Mode Switching</b><br>Assign a key for DID Mode<br>Switching. This key can be used<br>to manually change the time<br>pattern for a DID number.                                                                                                    | Program 22-17 Table<br>Number (1-100)                                                        | Pattern 1 = LED off<br>Pattern 2 = LED on<br>Pattern 3 = slow flash<br>Pattern 4 = fast flash<br>Patterns 5-8 = off |
| 89                 | <b>Do-Not-Call Function Switch</b><br>Switches Do-Not-Call on or off.                                                                                                    |                                                                                              |                                                                                                    |
| 90                 | Do-Not-Call Data Registra-<br>tion                                                                                                    |                                                                                              |                                                                                                    |
| 92                 | Wake Up Call Indication                                                                                                    |                                                                                              |                                                                                                    |
| 93                 | Room Status Indication                                                                                                    |                                                                                              |                                                                                                    |
| 94                 | VRS Call Attendant<br>This allows a user to set the fea-<br>ture as needed. After the key is<br>defined, press it once for Busy<br>and the LED will flash slowly.<br>Press the key a second time for<br>No Answer Call Attendant and<br>the LED will flash fast. Press the<br>key a third time for Busy/No<br>Answer Call Attendant and the<br>LED will remain solid. Pressing<br>the key a fourth time will turn<br>the function off. |                                                                                              | Busy = stutter flash<br>No Answer = fast flash<br>Busy/No Answer = LED on                                           |

| Function<br>Number | Function                                                                                                    | Additional Data       | LED Indication                                                            |
|--------------------|----------------------------------------------------------------------------------------------------|-----------------------|---------------------------------------------------------------------------|
| 95                 | Page Switching<br>A console can have two ranges<br>of keys. This key allows the<br>operator to switch from Range1<br>to Range 2.<br>This key can only be assigned<br>to keys 55-60. |                       | Red On: Range 1<br>Slow Blink (Red): Range 2                              |
| 97                 | <b>Intercom Key</b><br>Assign the extension to be<br>called when this key is pressed.                                                                                               | Intercom Number (1-8) | Red On: Extension in use<br>Flashing: Ringing<br>Off: Extension idle      |
| 98                 | Message Waiting Indication<br>This key allows the operator to<br>view which extensions have<br>Message Waiting indications.                                                         |                       | Red On: Extension has<br>Message Waiting<br>Off: Extension has no message |
| 99                 | <b>ALT (Alternate) Key</b><br>The ALT key allows the opera-<br>tor to quickly forward calls to a<br>pre-assigned extension.                                                         |                       | Red On: Active<br>Off: Not active                                         |

### [2] Appearance Function Level (\*00 - \*99) (Service Code 852)

| Function<br>Number | Function                                                                                      | Additional Data                                                                                                    | LED Indication                                                                                                    | DESI-Less<br>Names<br>Displayed |
|--------------------|-----------------------------------------------------------------------------------------------|----------------------------------------------------------------------------------------------------|----------------------------------------------------------------------------------------------------|---------------------------------|
| *00                | Not Used                                                                                      |                                                                                                    |                                                                                                    | _                               |
| *01                | Trunk Key                                                                                     | Trunk Number (001-200)                                                                                                    | Red On: Trunk busy by<br>another user<br>Green On: Trunk busy by<br>extension                                                      | LINE XXX                        |
| *02                | Trunk Group/Loop Key                                                                          | Trunk Group Number<br>(001-100)                                                                                                    | <b>Red On:</b> Trunk busy by<br>another user<br><b>Green On:</b> Trunk busy by<br>extension                                        | TKGPXXX                         |
| *03                | Virtual Extension Key /<br>Call Coverage                                                      | Extension Number or<br>Department Group Number                                                                                                    | Red On: Trunk busy by<br>another user<br>Slow Blink (Red): Incom-<br>ing call                                                      | EXTXXXX                         |
| *04                | Park Key                                                                                      | Park Number (01 – 64)                                                                                                    | Slow Blink (Red): Call<br>placed in Park by another<br>user<br>Fast Blink (Green):<br>Extension placed call in<br>Park             | PARKXX                          |
| *05                | Loop Keys<br>Use Programs 15-13-01 or<br>15-13-02 to assign the loop key to<br>a trunk group. | <ul> <li>0=Incoming + Trunk<br/>Group Number (001-100)</li> <li>1=Outgoing + Trunk<br/>Group Number (001-100)</li> <li>2=Both + Trunk Group<br/>Number (001-100)</li> </ul> | <b>Green On:</b> Extension on an active call                                                                                       | -                               |
| *06                | Trunk Access Via CygniLink                                                                    | Network System Number<br>(01-50)                                                                                                    |                                                                                                    | -                               |
| *07                | Personal Park                                                                                 |                                                                                                    | Slow Blink (Green):<br>Parked call recalling<br>extension user<br>Fast Blink (Green):<br>Extension placed call in<br>Personal Park | -                               |
| *10                | ACD Log – In / Log – Out                                                                      |                                                                                                    | Red On: Under log-onLOGOff: Under log-off                                                                                          |                                 |
| *11                | -Not Used -                                                                                   |                                                                                                    |                                                                                                    | _                               |
| *12                | ACD Emergency Call                                                                            |                                                                                                    | Red On: Under monitor,<br>Override, Standby<br>Fast Blink (Red):<br>Supervisor phone<br>receiving Emergency<br>Call                | -                               |

| *13 | ACD Off Duty Mode              |                  | <b>Red On:</b> Under off duty<br><b>Slow Blink (Red):</b> Under<br>reservation | - |
|-----|--------------------------------|------------------|--------------------------------------------------------------------------------|---|
| *14 | ACD Start / End                |                  | Red On: ACD operation end                                                      | - |
| *15 | ACD Monitor Mode - Terminal    |                  | Red On: Under monitor                                                          | _ |
| *16 | ACD Standby Mode               |                  | Red On: Standby                                                                | - |
| *17 | ACD Wrap-Up Mode               |                  | Red On: Under work time<br>Slow Blink (Red): Under<br>reservation              | - |
| *18 | ACD Overflow Control           | ACD Group Number | Red On: Enable<br>Slow Blink (Red):<br>Disable                                 | - |
| *19 | ACD Queue Status Display Check |                  |                                                                                | _ |

#### Default

The DSS keys 01-60 of all DSS consoles = DSS/One touch key 301-360. The DSS keys 61-200 of all DSS consoles = No Setting

#### Conditions

None

## **Feature Cross Reference**

• Direct Station Selection (DSS) Console

## Terminal Programming Instructions

#### To enter data for Program 30-03 (DSS Console Key Assignment):

- 1. Enter the programming mode.
- 2. 30.03

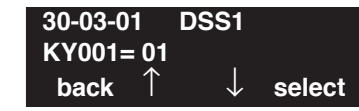

3. Enter the number of the item you want to program.

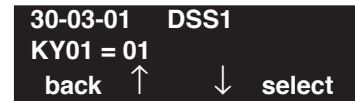

- 4. Enter the DSS number to be defined or press FLASH to use the displayed entry.
- 5. Enter data for the item you selected + HOLD.
- 6. Enter data for the next item in the program.

OR

Press MIC once to enter a new item number. OR

# Program 30 : DSS/DLS Console Setup 30-04 : Alternate DSS Console Extension Assignment

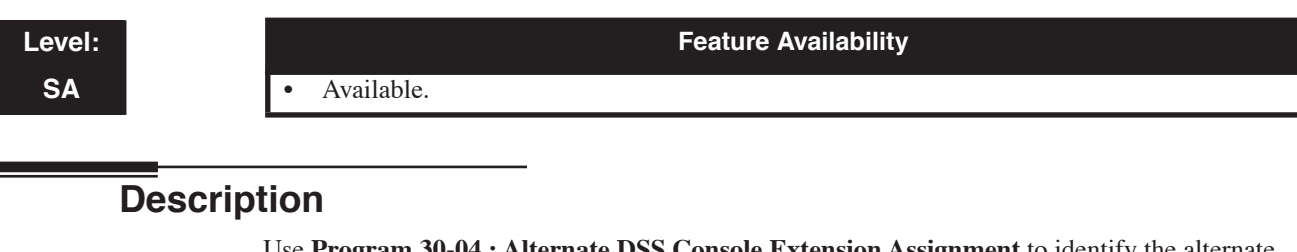

Use **Program 30-04 : Alternate DSS Console Extension Assignment** to identify the alternate DSS console extension use when in off-duty mode (by pressing ALT key on the DSS console).

#### **Input Data**

| DSS Console Number 01-32 |                      | 01-32   |
|--------------------------|----------------------|---------|
|                          |                      | [       |
| Item No.                 | Alternate DSS Number | Default |

0-32 (0 = Not Specified)

#### Conditions

None

### **Feature Cross Reference**

01

• Direct Station Selection (DSS) Console

0

## Terminal Programming Instructions

#### To enter data for Program 30-04 (Alternate DSS Console Extension Assignment):

- 1. Enter the programming mode.
- 2. 30 04

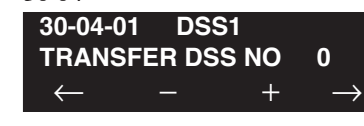

3. Enter the number of the item you want to program.

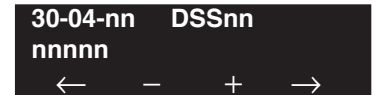

- 4. Enter the DSS number to be programmed or press the FLASH key, then use the VOLUME ▲ or VOLUME ▼ keys.
- 5. Enter data for the item you selected + HOLD.
- 6. Enter data for the next item in the program. OR

Press MIC once to enter a new item number. OR

Level: IN Feature Availability

Available.

### Description

Use **Program 30-05 : DSS Console Lamp Table** to define the LED patterns for functions on the DSS consoles. This program will also affect the lamping for DSS/Hotline keys on keysets.

#### **Input Data**

| Item No. | Item                            | Lamp Pattern Data | Default |
|----------|---------------------------------|-------------------|---------|
| 01       | Idle Extension                  | 0-7               | 0 (Off) |
| 02       | Busy Extension                  | 0-7               | 7 (On)  |
| 03       | DND Extension                   | 0-7               | 3 (RW)  |
| 04       | ACD Agent Busy                  | 0-7               | 7 (On)  |
| 05       | Out of Schedule (ACD DSS)       | 0-7               | 0 (Off) |
| 06       | ACD Agent Log Out (ACD DSS)     | 0-7               | 5 (IL)  |
| 07       | ACD Agent Log In (ACD DSS)      | 0-7               | 4 (IR)  |
| 08       | ACD Agent Emergency (ACD DSS)   | 0-7               | 6 (IW)  |
| 09       | Hotel Status Code 1 (Hotel DSS) | 0-7               | 7 (On)  |
| 10       | Hotel Status Code 2 (Hotel DSS) | 0-7               | 1 (FL)  |
| 11       | Hotel Status Code 3 (Hotel DSS) | 0-7               | 2 (WK)  |
| 12       | Hotel Status Code 4 (Hotel DSS) | 0-7               | 3 (RW)  |
| 13       | Hotel Status Code 5 (Hotel DSS) | 0-7               | 5 (IL)  |
| 14       | Hotel Status Code 6 (Hotel DSS) | 0-7               | 3 (RW)  |
| 15       | Hotel Status Code 7 (Hotel DSS) | 0-7               | 6 (IW)  |
| 16       | Hotel Status Code 8 (Hotel DSS) | 0-7               | 4 (IR)  |
| 17       | Hotel Status Code 9 (Hotel DSS) | 0-7               | 3 (RW)  |
| 18       | Hotel Status Code 0 (Hotel DSS) | 0-7               | 0 (Off) |
| 19       | Hotel Status Code * (Hotel DSS) | 0-7               | 4 (IR)  |
| 20       | Hotel Status Code # (Hotel DSS) | 0-7               | 5 (IL)  |

# Program 30 : DSS/DLS Console Setup 30-05 : DSS Console Lamp Table

| LED Pattern 0 : [OFF]                                                                                                    |
|----------------------------------------------------------------------------------------------------|
| On                                                                                                    |
| Off<br>LED Pattern 1 : [FL: On(500ms)/Off(500ms)]                                                                                                    |
| On Off                                                                                                    |
| LED Pattern 2 : [WK: On(250ms)/Off(250ms)]                                                                                                    |
| On On Off                                                                                                    |
| LED Pattern 3 : [RW: On(125ms)/Off(125ms)]                                                                                                    |
| On Contraction of the second second s |
| LED Pattern 4 : [IR: On(125ms)/Off(125ms)/On(125ms)/Off(625ms)]                                                                                                    |
| On Off Off Off Off Off Off Off Off Off O                                                                                                    |
| LED Pattern 5 : [IL: On(875ms)/Off(125ms)]                                                                                                    |
| On<br>Off                                                                                                    |
| LED Pattern 6 : [IW: On(625ms)/Off(125ms)/On(125ms)/Off(125ms)]                                                                                                    |
| On On Off                                                                                                    |
| LED Pattern 7 : [ON]                                                                                                    |
| On                                                                                                    |
| Off                                                                                                    |
|                                                                                                    |
| Conditions                                                                                                    |

None

## **Feature Cross Reference**

• Direct Station Selection (DSS) Console
### To enter data for Program 30-05 (DSS Console Lamp Table):

- 1. Enter the programming mode.
- 2. 30 05

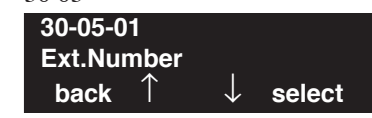

3. Enter the number of the item you want to program.

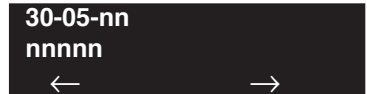

- 4. Enter data for the item you selected + HOLD.
- 5. Enter data for the next item in the program.
  - OR

Press MIC once to enter a new item number. OR

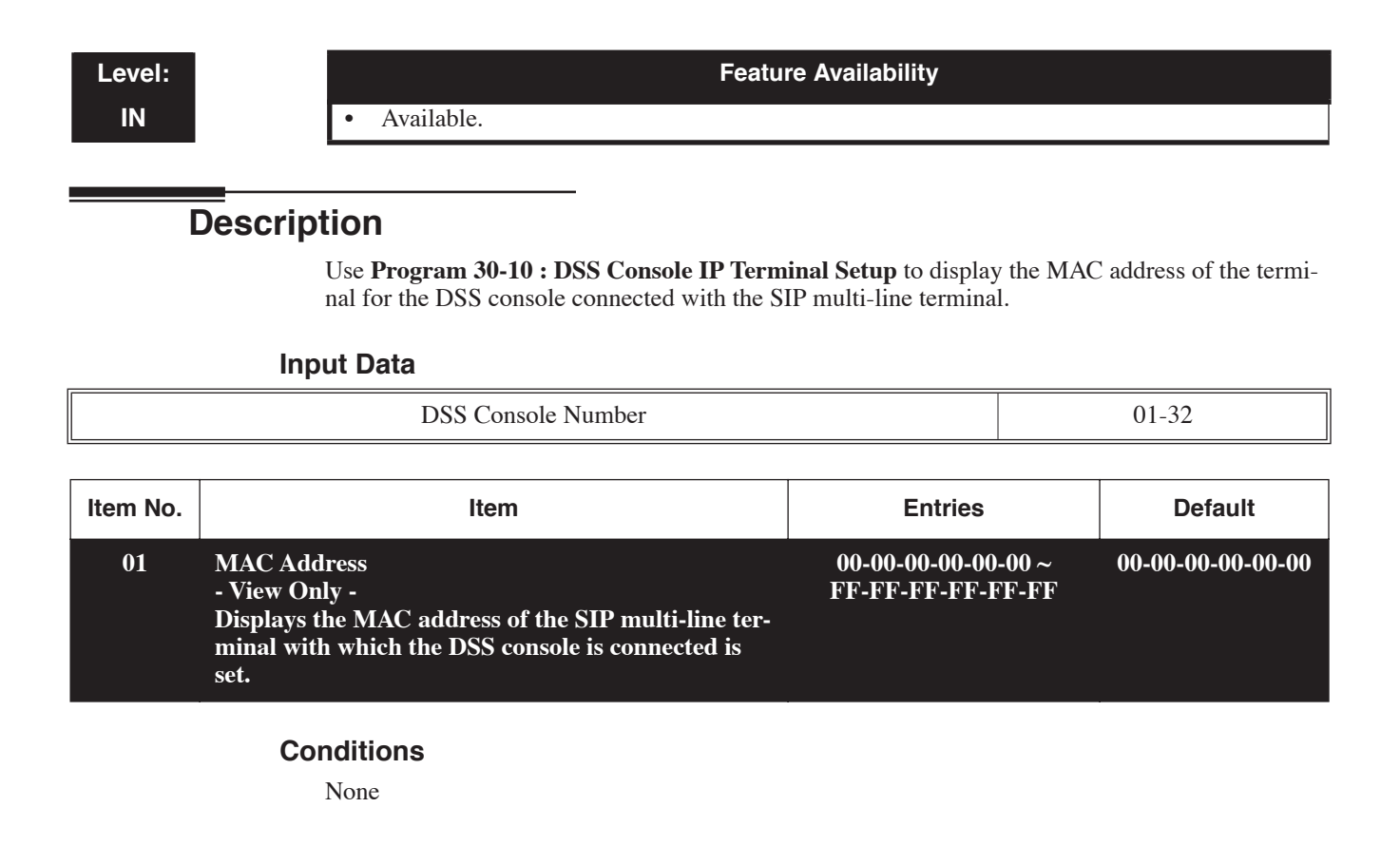

## Feature Cross Reference

• Direct Station Selection (DSS) Console

### To enter data for Program 30-10 (DSS Console IP Terminal Setup):

- 1. Enter the programming mode.
- 2. 30 10

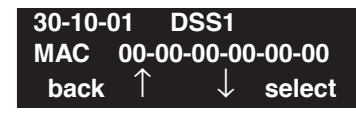

3. Enter the number of the item you want to program.

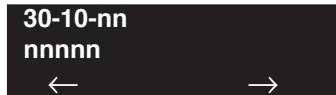

- 4. Enter the DSS Console number to be defined or press FLASH to use the displayed entry.
- 5. Enter data for the item you selected + HOLD.
- 6. Enter data for the next item in the program.

OR Press MIC once to enter a new item number. OR

- For Your Notes -

# **Program 31 : Paging Setup** 31-01 : System Options for Internal/External Paging

Level: IN

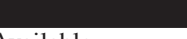

Feature Availability

Available.

## Description

Use **Program 31-01 : System Options for Internal/External Paging** to define the UX5000 options for Internal/External Paging.

The UX5000 shows the names you program on the terminal displays. Use the following chart when entering and editing text. When using the keypad digits, press the key once for the first character, twice for the second character, etc. For example, to enter a C, press key "2" three times. Press the key six times display the lower case letter.

| Key for Entering Names |                                                                                                    |  |  |  |  |
|------------------------|----------------------------------------------------------------------------------------------------|--|--|--|--|
| When entering names i  | When entering names in the procedures below, refer to this chart. Names can be up to 12 digits long. |  |  |  |  |
| Use this keypad digit  | When you want to                                                                                     |  |  |  |  |
| 1                      | Enter characters:                                                                                    |  |  |  |  |
|                        | 1@[¥]^_`{ } → ← ÁÀÂÃÆÇÉÊìó0                                                                          |  |  |  |  |
| 2                      | Enter characters A-C, a-c, 2.                                                                        |  |  |  |  |
| 3                      | Enter characters D-F, d-f, 3.                                                                        |  |  |  |  |
| 4                      | Enter characters G-I, g-i, 4.                                                                        |  |  |  |  |
| 5                      | Enter characters J-L, j-l, 5.                                                                        |  |  |  |  |
| 6                      | Enter characters M-O, m-o, 6.                                                                        |  |  |  |  |
| 7                      | Enter characters P-S, p-s, 7.                                                                        |  |  |  |  |
| 8                      | Enter characters T-V, t-v, 8.                                                                        |  |  |  |  |
| 9                      | Enter characters W-Z, w-z, 9.                                                                        |  |  |  |  |
| 0                      | Enter characters:                                                                                    |  |  |  |  |
|                        | 0!"#\$%&'()ôΟúåäöüαεθ                                                                                |  |  |  |  |
| *                      | Enter characters:                                                                                    |  |  |  |  |
|                        | * + , / : ; < = > ? $\pi \Sigma \sigma \Omega \infty $ £                                             |  |  |  |  |
| #                      | # = Accepts an entry (only required if two letters on the same key are needed - ex: TOM).            |  |  |  |  |
|                        | Pressing # again = Space. (In UX5000 programming mode, use the right arrow soft key                  |  |  |  |  |
|                        | instead to accept and/or add a space.)                                                               |  |  |  |  |
| CONF                   | Clear the character entry one character at a time.                                                   |  |  |  |  |
| CLEAR                  | Clear all the entries from the point of the flashing cursor and to the right.                        |  |  |  |  |

# Program 31 : Paging Setup 31-01 : System Options for Internal/External Paging

#### Input Data

| ltem<br>No. | Item                          | Input Data             | Default      | Description                                                                                                    | Related<br>Program   |
|-------------|-------------------------------|------------------------|--------------|----------------------------------------------------------------------------------------------------|----------------------|
| 01          | All Call Paging Zone<br>Name  | Up to 12<br>Characters | Group<br>all | Assign a name to each All Call Internal<br>Paging zone. The name shows on the dis-<br>play of the terminal making the announce-<br>ment.               | 11-12-19<br>31-02-02 |
| 02          | Page Announcement<br>Duration | 0-64800 (Sec.)         | 1200         | This timer sets the maximum length of Page announcements.                                                                                              | 20-31-23             |
| 04          | Privacy Release<br>Time       | 0-64800 (Sec.)         | 90           | Once the user initiates a Meet Me Confer-<br>ence or Voice Call Conference, the<br>UX5000 waits this interval for the Paged<br>party to join the call. |                      |

#### Conditions

None

2.

## **Feature Cross Reference**

- Paging, External
- Paging, Internal

# Terminal Programming Instructions

#### To enter data for Program 31-01 (System Options for Internal/External Paging):

- 1. Enter the programming mode.
  - 31 01 31-01-01 All\_PG\_Name=ALL GROUP back ↑ ↓ select
- 3. Enter the number of the item you want to program.

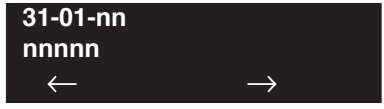

- 4. Enter data for the item you selected + HOLD.
- 5. Enter data for the next item in the program. OR

Press MIC once to enter a new item number.

OR

# Program 31 : Paging Setup 31-02 : Internal Paging Group Assignment

Level: IN Feature Availability

Available.

## Description

Use **Program 31-02 : Internal Paging Group Assignment** to assign extensions to Internal Paging Groups (i.e., Page Zones). The setting in this program also determines if the Internal Page Group can receive Internal All Call Paging. The UX5000 can have up to 64 paging groups. An extension can be in only one Internal Paging Group.

### **Input Data**

| Extension Number | Max. 8 digits |
|------------------|---------------|
|------------------|---------------|

| ltem<br>No. | Item                                                                                                    | Input Data               | Default                                                           |
|-------------|----------------------------------------------------------------------------------------------------|--------------------------|-------------------------------------------------------------------|
| 01          | <b>Internal Paging Group Number</b><br>Assign extensions to Internal Paging<br>Groups (i.e., Page Zones). The UX5000<br>allows up to 64 Internal Paging Groups.<br>An extension can be in only one Inter-<br>nal Paging Group.                                                                                                    | 0-64<br>(0 = no setting) | Extension 301-316 =<br>Group 1<br>All Remaining<br>Extensions = 0 |
| 02          | <b>Internal All Call Paging Receiving</b><br>Allow or prevent All Call Internal Pag-<br>ing for each extension. If allowed,<br>extension can place and receive All Call<br>Internal Paging announcements. If pre-<br>vented, extensions can only make (not<br>receive) All Call Internal Paging<br>announcements. If Combined Paging<br>zones should be restricted as well,<br>change the internal page zone group in<br>Program 31-07-01 to "0". | 0 = off<br>1 = on        | 0                                                                 |

### Conditions

None

## **Feature Cross Reference**

• Paging, Internal

# **Terminal Programming Instructions**

### To enter data for Program 31-02 (Internal Paging Group Assignment):

- 1. Enter the programming mode.
- 2. 31 02 **31-02-01 TEL301** INT\_PG\_GP\_No. 0 back ↑ ↓ select
- 3. Enter the number of the item you want to program.

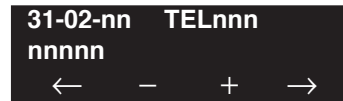

- 4. Enter the terminal number to be defined or press FLASH to use the displayed entry.
- 5. Enter data for the item you selected + HOLD.
- 6. Enter data for the next item in the program. OR

Press MIC once to enter a new item number. OR

Level: IN Feature Availability

Available.

## Description

Use **Program 31-03 : Internal Paging Group Settings** to assign names to Internal Paging Groups (i.e., Page Zones) and to define the splash tone for Internal Paging.

The UX5000 shows the names you program on the terminal displays. Use the following chart when entering and editing text. When using the keypad digits, press the key once for the first character, twice for the second character, etc. For example, to enter a C, press key "2" three times. Press the key six times display the lower case letter.

| Key for Entering Names                                                                               |                                                                                           |  |  |  |
|----------------------------------------------------------------------------------------------------|-------------------------------------------------------------------------------------------|--|--|--|
| When entering names in the procedures below, refer to this chart. Names can be up to 12 digits long. |                                                                                           |  |  |  |
| Use this keypad digit                                                                                | When you want to                                                                          |  |  |  |
| 1                                                                                                    | Enter characters:                                                                         |  |  |  |
|                                                                                                    | 1@[¥]^_`{ } → ← ÁÀÂÃÆÇÉÊìó0                                                               |  |  |  |
| 2                                                                                                    | Enter characters A-C, a-c, 2.                                                             |  |  |  |
| 3                                                                                                    | Enter characters D-F, d-f, 3.                                                             |  |  |  |
| 4                                                                                                    | Enter characters G-I, g-i, 4.                                                             |  |  |  |
| 5                                                                                                    | Enter characters J-L, j-l, 5.                                                             |  |  |  |
| 6                                                                                                    | Enter characters M-O, m-o, 6.                                                             |  |  |  |
| 7                                                                                                    | Enter characters P-S, p-s, 7.                                                             |  |  |  |
| 8                                                                                                    | Enter characters T-V, t-v, 8.                                                             |  |  |  |
| 9                                                                                                    | Enter characters W-Z, w-z, 9.                                                             |  |  |  |
| 0                                                                                                    | Enter characters:                                                                         |  |  |  |
|                                                                                                    | 0!"#\$%&'()ôΟúåä öüαεθ                                                                    |  |  |  |
| *                                                                                                    | Enter characters:                                                                         |  |  |  |
|                                                                                                    | * + , / : ; < = > ? $\pi \Sigma \sigma \Omega \infty $ f                                  |  |  |  |
| #                                                                                                    | # = Accepts an entry (only required if two letters on the same key are needed - ex: TOM). |  |  |  |
|                                                                                                    | Pressing # again = Space. (In UX5000 programming mode, use the right arrow soft key       |  |  |  |
|                                                                                                    | instead to accept and/or add a space.)                                                    |  |  |  |
| CONF                                                                                                 | Clear the character entry one character at a time.                                        |  |  |  |
| CLEAR                                                                                                | Clear all the entries from the point of the flashing cursor and to the right.             |  |  |  |

# Program 31 : Paging Setup 31-03 : Internal Paging Group Settings

## Input data

| Internal Paging Group Number | 01-64 |
|------------------------------|-------|

| ltem<br>No. | Item                           | Input Data                                     | Default | Description                                                                                                    |
|-------------|--------------------------------|------------------------------------------------|---------|----------------------------------------------------------------------------------------------------|
| 01          | Internal Paging<br>Group Name  | Up to 12 Characters                            |         | Assign names to Internal Paging Groups (i.e.,<br>Page Zones). The UX5000 shows the names<br>you program on the terminal displays. |
| 02          | Internal Paging<br>Splash Tone | 0 = Ordinary volume<br>1 = Mute<br>2 = No tone | 0       | Allow an extension to have normal (0), muted<br>(1) or no (2) Internal Paging alert beeps<br>before a Paging announcement.        |

## Default

Item 01 : Internal Paging Group Name

| Extension Paging<br>Group | Name     |
|---------------------------|----------|
| 01                        | Group 1  |
| 02                        | Group 2  |
| :                         | :        |
| 64                        | Group 64 |

## Conditions

None

# Feature Cross Reference

• Paging, Internal

### To enter data for Program 31-03 (Internal Paging Group Settings):

- 1. Enter the programming mode.
- 2. 10 03

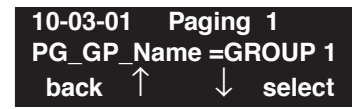

3. Enter the number of the item you want to program.

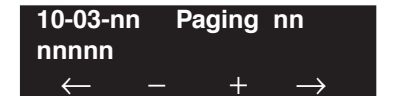

- 4. Enter the Internal Paging Group number to be defined or press FLASH to use the displayed entry.
- 5. Enter data for the item you selected + HOLD.
- Enter data for the next item in the program. OR
   Press MIC once to enter a new item number.

OR

# Program 31 : Paging Setup 31-04 : External Paging Zone Group

## Level: IN

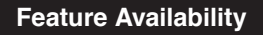

Available.

## Description

Use **Program 31-04 : External Paging Zone Group** to assign each External Paging zone to an External Paging group. Users call the External Paging group when broadcasting announcements to the external zone. When programming, the zones on the PGDAD adapter are numbers 1-8. On the UX5000, the CCPU's zone is number 9.

To simplify programming and troubleshooting, always make the External Paging Zone Group the same number as the External Paging zone (i.e., 1 = 1, 2 = 2, etc.).

### **Input Data**

| External Speaker Number |                      | 1-9                                                                |  |
|-------------------------|----------------------|--------------------------------------------------------------------|--|
|                         |                      | 1                                                                  |  |
| Item No.                | Paging Group Number  | Default                                                            |  |
| 01                      | 0-8 (0 = no setting) | Speaker 1 (PGDAD) = 1 (Group 1)<br>Speaker 2 (PGDAD) = 2 (Group 2) |  |

#### Conditions

None

## **Feature Cross Reference**

Paging, External

Speaker 3 (PGDAD) = 3 (Group 3) Speaker 4 (PGDAD) = 4 (Group 4) Speaker 5 (PGDAD) = 5 (Group 5) Speaker 6 (PGDAD) = 6 (Group 6) Speaker 7 (PGDAD) = 7 (Group 7) Speaker 8 (PGDAD) = 8 (Group 8) Speaker 9 (CCPU) = 1 (Group 1)

#### To enter data for Program 31-04 (External Paging Zone Group):

- 1. Enter the programming mode.
- 2. 31 04

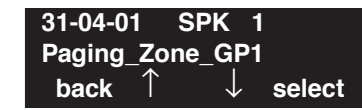

3. Enter the number of the item you want to program.

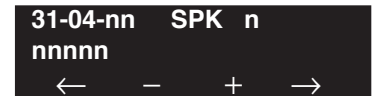

- 4. Enter the External Speaker number to be defined or press FLASH to use the displayed entry.
- 5. Enter data for the item you selected + HOLD.
- 6. Enter data for the next item in the program.

OR Press MIC once to enter a new item number. OR

# Program 31 : Paging Setup 31-05 : Universal Night Answer/Ring Over Page

## Level: IN

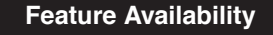

Available.

## Description

Use **Program 31-05 : Universal Night Answer** to assign Universal Night Answer ringing to each External Paging zone. For each trunk port, you make a separate entry for each External Paging zone. When programming, the zones on the PGDAD adapter are numbers 1-8. The CCPU's zone is number 9. For UNA ringing, you make a separate entry for each Night Service mode.

This program is also used for an external ringer connected to a 2PGDAD module.

#### **Input Data**

| Trunk Port Number       |                |     | 1-200                   |         |
|-------------------------|----------------|-----|-------------------------|---------|
| External Speaker Number |                |     | 1-9                     |         |
| Item No.                | Day/Night Mode | Ir  | nput Data               | Default |
| 01                      | 1-8            | 0 = | No Ringing<br>= Ringing | 0       |

### Conditions

None

## Feature Cross Reference

- Night Service
- Paging, External
- Transfer

### To enter data for Program 31-05 (Universal Night Answer):

- 1. Enter the programming mode.
- 2. 31 05

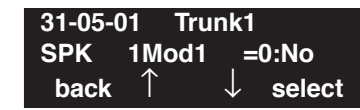

3. Enter the number of the item you want to program.

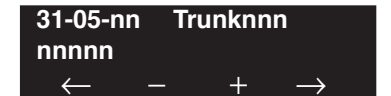

- 4. Enter the trunk number to be defined or press FLASH to use the displayed entry.
- 5. Enter data for the item you selected + HOLD.
- 6. Enter data for the next item in the program.

OR Press MIC once to enter a new item number. OR

# Program 31 : Paging Setup 31-06 : External Speaker Control

## Level: IN

Available.

# Description

Use **Program 31-06 : External Speaker Control** to define the settings for the external speaker using an amplifier.

Feature Availability

#### **Input Data**

| External Speaker Number | 1-9 |
|-------------------------|-----|
|                         |     |

| ltem<br>No. | Item                                                                                                    | Input Data                                       | Default |
|-------------|----------------------------------------------------------------------------------------------------|--------------------------------------------------|---------|
| 01          | <b>Broadcast Splash Tone Before</b><br><b>Paging</b><br>Use this option to enabled or<br>disable splash tone before Pag-<br>ing over an external zone. If<br>enabled, the UX5000 broadcasts<br>a splash tone before the External<br>Paging announcement.   | 0 = No tone<br>1 = Splash tone<br>2 = Chime tone | 2       |
| 02          | <b>Broadcast Splash Tone After</b><br><b>Paging</b><br>Use this option to enabled or<br>disable splash tone after Paging<br>over an external zone. If<br>enabled, the UX5000 broadcasts<br>a splash tone at the end of an<br>External Paging announcement. | 0 = No tone<br>1 = Splash tone<br>2 = Chime tone | 2       |
| 03          | <b>Speech Path</b><br>Determine if the external<br>speaker will be used for talkback<br>(As this option is not available<br>with the CCPU external page<br>zone, speaker 9 should be left at<br>"1".                                                       | 0 = Both way<br>1 = One way (PGD -> SPK)         | 1       |
| 04          | Codec Transmit Gain Setup                                                                                                    | 1-63<br>(-15.5 ~ +15.5dB)                        | 32      |
| 05          | Codec Transmit Gain Setup                                                                                                    | 1-63<br>(-15.5 ~ +15.5dB)                        | 32      |

## Conditions

None

## Feature Cross Reference

• Paging, External

## **Terminal Programming Instructions**

To enter data for Program 31-06 (External Speaker Control):

- 1. Enter the programming mode.
- 2. 31 06 **31-06-01 SPK 1 PG\_Start\_Tone 2:Chime back** ↑ ↓ select
- 3. Enter the number of the item you want to program.

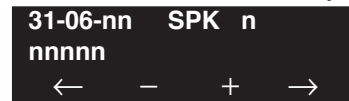

- 4. Enter the External Speaker number to be defined or press FLASH to use the displayed entry.
- 5. Enter data for the item you selected + HOLD.
- 6. Enter data for the next item in the program. OR

Press MIC once to enter a new item number. OR

# Program 31 : Paging Setup 31-07 : Combined Paging Assignments

## Level: IN

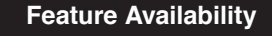

Available.

## Description

Use **Program 31-07 : Combined Paging Assignments** to assign an External Paging Group (0-8) to an Internal Paging Zone (0-64) for Combined Paging. When an extension user makes a Combined Page, they simultaneously broadcast into both the External and Internal Zone.

Use Program 31-04-01 to assign an External Paging Zone (1-9) to an External Page Group (1-8).

## **Input Data**

| <br>0-8 (0 - An external paging) |
|----------------------------------|
|                                  |

| Item No. | Internal Paging Group Number                 | Default |
|----------|----------------------------------------------|---------|
| 01       | 0-64                                         | 1       |
|          | (0 = All Call [internal and external zones]) |         |

## Conditions

None

## **Feature Cross Reference**

- Paging, External
- Paging, Internal

### To enter data for Program 31-07 (Combined Paging Assignments):

- 1. Enter the programming mode.
- 2. 31 07

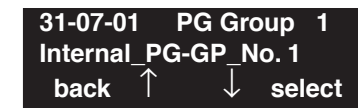

3. Enter the number of the item you want to program.

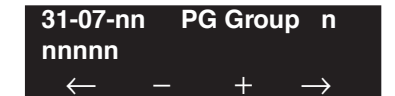

- 4. Enter the Page Group number to be defined or press FLASH to use the displayed entry.
- 5. Enter data for the item you selected + HOLD.
- 6. Enter data for the next item in the program.

OR Press MIC once to enter a new item number. OR

# Program 31 : Paging Setup 31-08 : BGM on External Paging

## Level: IN

Feature Availability

Available.

## Description

Use **Program 31-08 : BGM on External Paging** to set the Background Music option for each External Paging zone. If enabled, the UX5000 will play Background Music over the zone when it is idle.

When programming, the zones on the PGDAD adapter are numbers 1-8. For the UX5000, the CCPU's zone is number 9.

### Input Data

| External Speaker Number | 1-9 |
|-------------------------|-----|
|-------------------------|-----|

| Item No. | Description                                                                                                    | Input Data                | Default |
|----------|----------------------------------------------------------------------------------------------------|---------------------------|---------|
| 01       | Use this option to allow or prevent the External<br>Paging zone you select from broadcasting Back-<br>ground Music when it is idle. | 0 = Disable<br>1 = Enable | 0       |

#### Conditions

None

## **Feature Cross Reference**

- Background Music
- Paging, External

### To enter data for Program 31-08 (BGM on External Paging):

- 1. Enter the programming mode.
- 2. 31 08

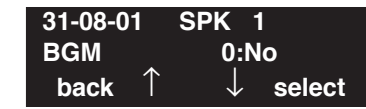

3. Enter the number of the item you want to program.

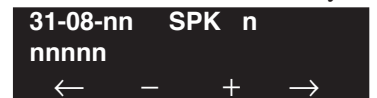

- 4. Enter the External Speaker number to be defined or press FLASH to use the displayed entry.
- 5. Enter data for the item you selected + HOLD.
- 6. Enter data for the next item in the program.

OR Press MIC once to enter a new item number. OR

- For Your Notes -

Level: IN Feature Availability

• Available.

# Description

Use **Program 32-01 : Door Box Timers** to assign the timers used for the Door Box.

## Input Data

| Item No. | Item                                                                                                    | Input Data | Default |
|----------|----------------------------------------------------------------------------------------------------|------------|---------|
| 01       | <b>Door Box Answer Time</b><br>A keyset user must answer Door Box chimes<br>within this interval.                                                                                                    | 0-64800    | 30      |
| 02       | <b>Door Lock Cancel Time</b><br>When a single line (2500 type) terminal user<br>hook flashes or a keyset user presses the FLASH<br>key while talking to a Door Box, the strike stays<br>open for this interval.                                                                        | 0-64800    | 10      |
| 03       | Off-Premise Call Forward by Door Box Dis-<br>connect Timer<br>Define the conversation period for an<br>Off-Premise Call Forward by Door Box call.<br>When this timer expires, the caller will hear busy<br>tone for 3 seconds (fixed timer) and the call will<br>then be disconnected. | 0-64800    | 60      |

#### Conditions

None

## **Feature Cross Reference**

• Door Box

#### To enter data for Program 32-01 (Door Box Timers):

- 1. Enter the programming mode.
- 2. 32 01

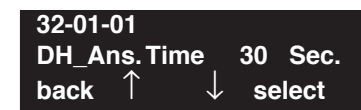

3. Enter the number of the item you want to program.

| 32-01-nn     |               |
|--------------|---------------|
| nnnnn        |               |
| $\leftarrow$ | $\rightarrow$ |

- 4. Enter data for the item you selected + HOLD.
- 5. Enter data for the next item in the program.
  - OR

Press MIC once to enter a new item number. OR

Level: SA Feature Availability

• Available.

## Description

Use **Program 32-02 : Door Box Ring Assignments** to assign the extension which will ring when a caller presses the associated Door Box's call button.

### **Input Data**

| Door Box Number    |                            | 1-8 |                  |         |
|--------------------|----------------------------|-----|------------------|---------|
| Day/Night Mode 1-8 |                            |     |                  |         |
|                    |                            |     | 10               |         |
|                    |                            |     |                  |         |
| Item No.           | Door Box Ring Group Number | E   | Extension Number | Default |

Conditions

None

## **Feature Cross Reference**

• Door Box

#### To enter data for Program 32-02 (Door Box Ring Assignment):

- 1. Enter the programming mode.
- 2. 32 02

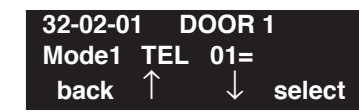

3. Enter the number of the item you want to program.

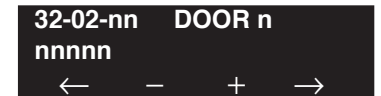

- 4. Enter the Door Box number to be defined or press FLASH to use the displayed entry.
- 5. Enter data for the item you selected + HOLD.
- 6. Enter data for the next item in the program.

OR Press MIC once to enter a new item number. OR

Level: IN Feature Availability

Available.

## Description

Use **Program 32-03 : Door Box Basic Setup** to select the chime pattern and gain level for each Door Box. There are six distinctive chime patterns. The chime tones are defined in Program 80-01.

#### **Input Data**

| Door Box Number | 1-8     |
|-----------------|---------|
|                 | ور<br>۱ |

| ltem<br>No. | Item                                                              | Input Data                                                                                                    | Default                                                                                                    |
|-------------|-------------------------------------------------------------------|----------------------------------------------------------------------------------------------------|----------------------------------------------------------------------------------------------------|
| 01          | Chime Pattern                                                     | 0 = No ringing tone<br>1 = Door Box ring 1<br>2 = Door Box ring 2<br>3 = Door Box ring 3<br>4 = Door Box ring 4<br>5 = Door Box ring 5<br>6 = Door Box ring 6 | Door Box $1 = 1$<br>Door Box $2 = 2$<br>Door Box $3 = 3$<br>Door Box $4 = 4$<br>Door Box $5 = 5$<br>Door Box $6 = 6$<br>Door Box $7 = 1$<br>Door Box $8 = 1$ |
| 02          | <b>Codec Transmit Gain</b><br><b>Setup</b><br>(PGDAD to Door Box) | 1-63 (-15.5 ~= +15.5dB)                                                                                                    | 32<br>(0dB)                                                                                                    |
| 03          | <b>Codec Receive Gain</b><br><b>Setup</b><br>(Door Box to PGDAD)  | 1-63 (-15.5 ~ +15.5dB)                                                                                                    | 32<br>(0dB)                                                                                                    |

#### Conditions

None

## **Feature Cross Reference**

• Door Box

#### To enter data for Program 32-03 (Door Box Basic Setup):

- 1. Enter the programming mode.
- 2. 32.03

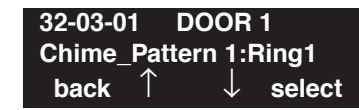

3. Enter the number of the item you want to program.

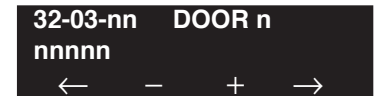

- 4. Enter the Door Box number to be defined or press FLASH to use the displayed entry.
- 5. Enter data for the item you selected + HOLD.
- 6. Enter data for the next item in the program.

OR Press MIC once to enter a new item number. OR

Feature Availability

Level: IN

Available.

## Description

Use **Program 32-04 : Door Box Name Setup** to select the name of each Door Box.

### **Input Data**

| Door Box Number | 1-8 |
|-----------------|-----|

| Item<br>No. | Item          | Input Data          | Default                                                                                                 |
|-------------|---------------|---------------------|----------------------------------------------------------------------------------------------------|
| 01          | Door Box Name | Up to 12 characters | 1 = Door - 1 2 = Door - 2 3 = Door - 3 4 = Door - 4 5 = Door - 5 6 = Door - 6 7 = Door - 7 8 = Door - 8 |

## Conditions

None

## Feature Cross Reference

• Door Box

To enter data for Program 32-04 (Door Box Name Setup):

- 1. Enter the programming mode.
- 2. 32 04

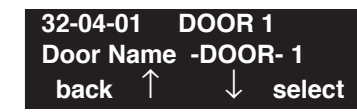

3. Enter the number of the item you want to program.

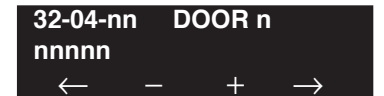

- 4. Enter the Door Box number to be defined or press FLASH to use the displayed entry.
- 5. Enter data for the item you selected + HOLD.
- 6. Enter data for the next item in the program.

OR Press MIC once to enter a new item number. OR

## Level: IN

**Feature Availability** 

• Available.

## Description

Use **Program 33-01 : ACI Port Type Setup** to set the function of each software port on an Analog Communications Interface. Each ACI software port can have only one function (input, output or none).

## Input Data

|          | ACI Port Number                                 | 01-96   |
|----------|-------------------------------------------------|---------|
| Item No. | АСІ Туре                                        | Default |
| 01       | 0 = No Setting<br>1 = Input<br>2 = Input/Output | 2       |

## Conditions

None

## Feature Cross Reference

• Analog Communications Interface (ACI)

#### To enter data for Program 33-01 (ACI Port Type Setup):

- 1. Enter the programming mode.
- 2. 33 01

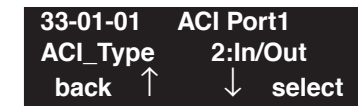

3. Enter the number of the item you want to program.

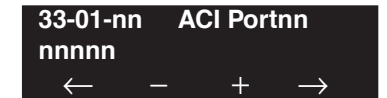

- 4. Enter the ACI port number to be defined or press FLASH to use the displayed entry.
- 5. Enter data for the item you selected + HOLD.
- 6. Enter data for the next item in the program.

OR Press MIC once to enter a new item number. OR

Level: IN

#### Feature Availability

Available - ACI Ports and 16 ACI Department Groups.

## Description

Use **Program 33-02 : ACI Department Calling Group** to assign ACI ports to Department Groups. An ACI port can only be in one group.

Also use this program to set the ACI port's priority. When a call comes into the ACI Department Group, it connects to the ACI port in order of their priority. A higher priority port (e.g., 1) receives calls before a lower priority port (e.g., 6).

#### Input Data

| ACI Port Number 01-96 |
|-----------------------|
|-----------------------|

| Item No. | Group Number | Priority |
|----------|--------------|----------|
| 01       | 01-16        | 1-96     |

#### Default

| ACI Port | Group | Order |
|----------|-------|-------|
| 01       | 1     | 1     |
| 02       | 1     | 1     |
| :        | :     | :     |
| 96       | 1     | 96    |

### Conditions

None

## **Feature Cross Reference**

• Analog Communications Interface (ACI)

### To enter data for Program 33-02 (ACI Department Calling Group):

- 1. Enter the programming mode.
- 2. 33 02

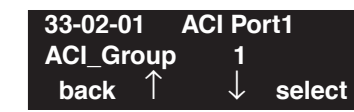

3. Enter the number of the item you want to program.

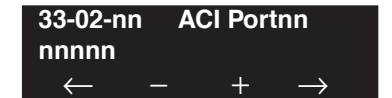

- 4. Enter the ACI port number to be defined or press FLASH to use the displayed entry.
- 5. Enter data for the item you selected + HOLD.
- 6. Enter data for the next item in the program.

OR Press MIC once to enter a new item number. OR

Level: IN

**Feature Availability** 

• Available.

# Description

Use **Program 34-01 : E&M Tie Line Basic Setup** to defines the basic settings for each E&M tie line.

### **Input Data**

Trunk Port Number 1-200

| Item<br>No. | Item                                                                                                    | Input Data                                                               | Default | Related<br>Program   |
|-------------|----------------------------------------------------------------------------------------------------|--------------------------------------------------------------------------|---------|----------------------|
| 01          | <b>DID/E&amp;M Start Signaling</b><br>Set the start signaling mode for DID and tie trunks. DID and tie<br>trunks can use either immediate start or wink start signaling.                                                                                        | $0 = 2^{nd} \text{ dial tone}$<br>1 = Wink<br>2 = Immediate<br>3 = Delay | 1       | 22-02                |
| 02          | <b>DID/E&amp;M Incoming</b><br><b>Signaling Type</b><br>For DID and tie trunks, use this option to set the trunk's signal-<br>ing type (Dial Pulse or DTMF)                                                                                                    | 0 = Dial Pulse<br>1 = PB (DTMF)                                          | 1       | 10-09                |
| 03          | <b>E&amp;M Dial-In Mode</b><br>Determine if the incoming tie line call should be directed as an<br>intercom call or if it should follow the DID Translation Table in<br>Program 22-11.                                                                          | 0 = Specify<br>Extension number<br>1 = Use<br>conversion table           | 0       | 22-11                |
| 04          | <b>E&amp;M Line Dial Tone</b><br>Enter 1 if the tie line should send dial tone to the calling<br>UX5000 once the call is set up. Enter 0 if the tie line should not<br>send dial tone.                                                                          | 0 = Disable<br>1 = Enable                                                | 1       |                      |
| 05          | <b>System Toll Restriction</b><br>Enable (1) or disable (0) the ability for tie line calls to follow<br>the system toll restriction entries in Programs 21-05-01 through<br>21-05-13. If disabled, tie line toll restriction will be determined<br>by 21-05-13. | 0 = Disable<br>1 = Enable                                                | 0       | 21-05-13<br>34-08-01 |

#### Conditions

None

## **Feature Cross Reference**

• Tie Lines

### To enter data for Program 34-01 (E&M Tie Line Basic Setup):

- 1. Enter the programming mode.
- 2. 34 01

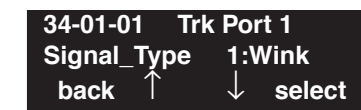

3. Enter the number of the item you want to program.

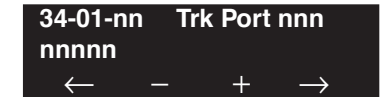

- 4. Enter the trunk number to be defined or press FLASH to use the displayed entry.
- 5. Enter data for the item you selected + HOLD.
- 6. Enter data for the next item in the program.

OR Press MIC once to enter a new item number. OR
Level: IN Feature Availability

Available.

## **Description**

Use **Program 34-02 : E&M Tie Line Class of Service** to assign a Class of Service to a tie line (there are 15 tie line Classes of Service). The Class of Service options are defined in Program 20-14. For each tie line, you make a separate entry for each Night Service mode.

#### **Input Data**

|  | Trunk Port Number | 1-200 |
|--|-------------------|-------|
|--|-------------------|-------|

| Item No. | Day/Night Mode | Class | Default | Related Program |
|----------|----------------|-------|---------|-----------------|
| 01       | 1-8            | 1-15  | 1       | 20-14           |

#### Conditions

You cannot use Program 20-06 to assign Class of Service to tie lines.

# **Feature Cross Reference**

• Tie Lines

#### To enter data for Program 34-02 (E&M Tie Line Class of Service):

- 1. Enter the programming mode.
- 2. 34 02

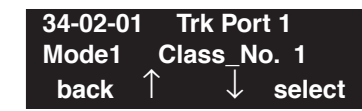

3. Enter the number of the item you want to program.

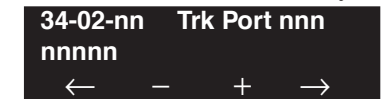

- 4. Enter the trunk port number to be defined or press FLASH to use the displayed entry.
- 5. Enter data for the item you selected + HOLD.
- 6. Enter data for the next item in the program.

OR Press MIC once to enter a new item number. OR

# Program 34 : Tie Line Setup 34-03 : Trunk Group Routing for E&M Tie Lines

Level: IN Feature Availability

Available.

## **Description**

Use **Program 34-03 : Trunk Group Routing for E&M Tie Lines** to assign the trunk group route 1-100) chosen when a user seizes a tie line and dials 9. (Set Trunk Group Routing in Program 14-07.) If the UX5000 has Automatic Route Selection, dialing 9 accesses ARS. You make a separate entry for each tie line - for each Night Service Mode.

#### **Input Data**

| Trunk Port Number | 1-200 |
|-------------------|-------|
|-------------------|-------|

| Item No. | Day/Night Mode | Route Table Number     | Default |
|----------|----------------|------------------------|---------|
| 01       | 1-8            | 0-100<br>(0 = setting) | 1       |

#### Conditions

None

# **Feature Cross Reference**

• Tie Lines

#### To enter data for Program 34-03 (Trunk Group Routing for E&M Tie Lines):

- 1. Enter the programming mode.
- 2. 34 03

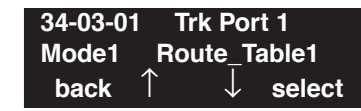

3. Enter the number of the item you want to program.

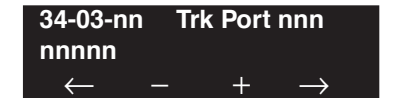

- 4. Enter the trunk port number to be defined or press FLASH to use the displayed entry.
- 5. Enter data for the item you selected + HOLD.
- 6. Enter data for the next item in the program.

OR Press MIC once to enter a new item number. OR

# Program 34 : Tie Line Setup 34-04 : E&M Tie Line Toll Restriction Class

Level: IN Feature Availability

Available.

## **Description**

Use **Program 34-04 : E&M Tie Line Toll Restriction Class** to enter a Toll Restriction Class for each tie line. There are 15 Toll Restriction Classes which are defined in Programs 21-05 and 21-06. For each tie line, you make a separate Toll Restriction Class entry for each Night Service mode.

#### **Input Data**

| Hunk Fort Number 1-200 | Trunk Port Number | 1-200 |
|------------------------|-------------------|-------|
|------------------------|-------------------|-------|

| Item No. | Day/Night Mode | Toll Restriction Class | Default | Related Program   |
|----------|----------------|------------------------|---------|-------------------|
| 01       | 1-8            | 1-15                   | 2       | 21-05<br>14-01-08 |

#### Conditions

You cannot use Program 20-06 to assign Toll Restriction to tie lines.

# **Feature Cross Reference**

• Tie Lines

#### To enter data for Program 34-04 (E&M Tie Line Toll Restriction Class):

- 1. Enter the programming mode.
- 2. 34 04

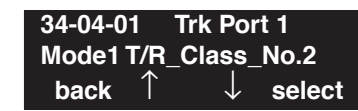

3. Enter the number of the item you want to program.

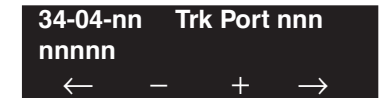

- 4. Enter the trunk port number to be defined or press FLASH to use the displayed entry.
- 5. Enter data for the item you selected + HOLD.
- 6. Enter data for the next item in the program.

OR Press MIC once to enter a new item number. OR

# Program 34 : Tie Line Setup 34-05 : Tie Line Outgoing Call Restriction

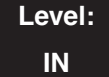

Feature Availability

Available.

## **Description**

Use **Program 34-05 : Tie Line Outgoing Call Restriction** to build a restriction matrix for outgoing trunk calls placed from an inbound trunk (e.g., dialed from a tie line). For each inbound trunk group, enable or disable access to each CO trunk group.

Users are able to tandem trunk to any trunk group by default.

#### **Input Data**

| Incoming Trunk Group Number | 001-100 |
|-----------------------------|---------|
|                             |         |

| Outgoing Trunk Group Number | Input Data                |
|-----------------------------|---------------------------|
| 1-100                       | 0 = Enable<br>1 = Disable |

| Outgoing | Incoming Trunk Groups |   |   |   |  |    |    |    |     |
|----------|-----------------------|---|---|---|--|----|----|----|-----|
| Groups   | 1                     | 2 | 3 | 4 |  | 97 | 98 | 99 | 100 |
| 1        | 0                     | 0 | 0 | 0 |  | 0  | 0  | 0  | 0   |
| 2        | 0                     | 0 | 0 | 0 |  | 0  | 0  | 0  | 0   |
| 3        | 0                     | 0 | 0 | 0 |  | 0  | 0  | 0  | 0   |
| 4        | 0                     | 0 | 0 | 0 |  | 0  | 0  | 0  | 0   |
| :        |                       |   |   |   |  |    |    |    |     |
| :        |                       |   |   |   |  |    |    |    |     |
| 97       | 0                     | 0 | 0 | 0 |  | 0  | 0  | 0  | 0   |
| 98       | 0                     | 0 | 0 | 0 |  | 0  | 0  | 0  | 0   |
| 99       | 0                     | 0 | 0 | 0 |  | 0  | 0  | 0  | 0   |
| 100      | 0                     | 0 | 0 | 0 |  | 0  | 0  | 0  | 0   |

#### Conditions

None

# **Feature Cross Reference**

• Tie Lines

# Terminal Programming Instructions

#### To enter data for Program 34-05 (Tie Line Outgoing Call Restriction):

- 1. Enter the programming mode.
- 2. 34 05

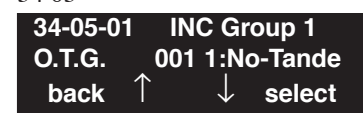

3. Enter the number of the item you want to program.

| 34-05-n      | n | IN | C Gro | oup n         |  |
|--------------|---|----|-------|---------------|--|
| nnnnn        |   |    |       |               |  |
| $\leftarrow$ | _ |    | +     | $\rightarrow$ |  |

- 4. Enter the Incoming Trunk Group number to be defined or press FLASH to use the displayed entry.
- 5. Enter data for the item you selected + HOLD.
- Enter data for the next item in the program. OR
   Press MIC once to enter a new item number.

OR

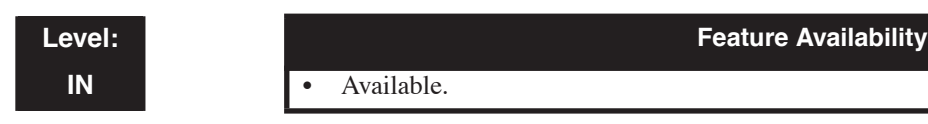

# Description

Use **Program 34-06 : Add / Delete Digit for E&M Tie Line** to set digits that the UX5000 should add or delete for tie lines.

• Delete Digit

Some tie line networks pass the location number and extension number to the remote side. This program allows the UX5000 to ignore such numbers for a call.

If individual extensions do not want to receive an incoming call, you could delete all of the digits including the extension number.

#### Add Digit

If a tie line network requires additional digits to reroute the call to a location, the digits for the location can be added to the received digits.

#### **Input Data**

| Incoming Trunk Group Number 001-100 | Incoming Trunk Group Number |
|-------------------------------------|-----------------------------|
|-------------------------------------|-----------------------------|

| ltem<br>No. | Item                   | Input Data                      | Default    |
|-------------|------------------------|---------------------------------|------------|
| 01          | Delete Digit           | 0-255 (255 = delete all digits) | 0          |
| 02          | Additional Dial Digits | Up to 4 digits                  | No setting |

#### Conditions

None

# **Feature Cross Reference**

• Tie Lines

#### To enter data for Program 34-06 (Add / Delete Digit for E&M Tie Line):

- 1. Enter the programming mode.
- 2. 34 06

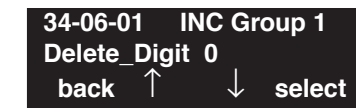

3. Enter the number of the item you want to program.

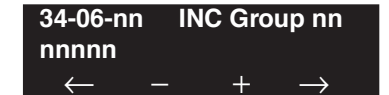

- 4. Enter the Incoming Trunk Group port number to be defined or press FLASH to use the displayed entry.
- 5. Enter data for the item you selected + HOLD.
- 6. Enter data for the next item in the program. OR

Press MIC once to enter a new item number. OR

Level: IN

# Description

Use **Program 34-07 : E&M Tie Line Timer** to define the UX5000 service tone timers.

#### Input Data

Available.

| ltem<br>No. | Item                                   | Input Data | Default |
|-------------|----------------------------------------|------------|---------|
| 01          | ODT/SRT Mark method                    | 0-64800    | 3       |
| 02          | ODT/SRT Wink start method              | 0-64800    | 0       |
| 03          | 1st digit Pause (LDT)                  | 0-64800    | 3       |
| 04          | Leased Line Guard (LDT)                | 0-64800    | 0       |
| 05          | Trunk answer detect timer for E&M / E1 | 0-64800    | 30      |

Feature Availability

#### Conditions

None

# **Feature Cross Reference**

• Tie Lines

#### To enter data for Program 34-07 (E&M Tie Line Timer):

- 1. Enter the programming mode.
- 2. 34 07

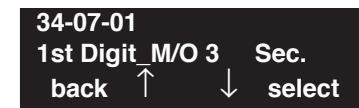

3. Enter the number of the item you want to program.

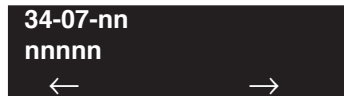

- 4. Enter data for the item you selected + HOLD.
- 5. Enter data for the next item in the program.
  - OR

Press MIC once to enter a new item number. OR

# Program 34 : Tie Line Setup 34-08 : Toll Restriction Data for E&M Tie Lines

Level: IN Feature Availability

Available.

## Description

Use **Program 34-08 : Toll Restriction Data for E&M Tie Lines** to define the toll restriction data for E&M tie lines. This data should be defined if Tie Line Toll Restriction is enabled in Program 21-05-13.

#### **Input Data**

| Class of Service | 01-15 |
|------------------|-------|
|                  |       |

| Item No. | Table No. | Dial Data       | Default    | Related Program      |
|----------|-----------|-----------------|------------|----------------------|
| 01       | 01-20     | Up to 10 digits | No setting | 21-05-13<br>34-01-05 |

#### Conditions

None

# **Feature Cross Reference**

• Tie Lines

#### To enter data for Program 34-08 (Toll Restriction Data for E&M Tie Lines):

- 1. Enter the programming mode.
- 2. 34 08

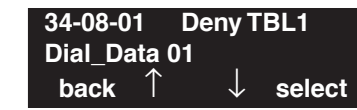

3. Enter the number of the item you want to program.

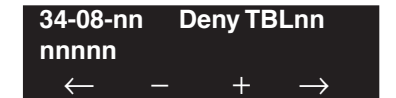

- 4. Enter the Deny Table number to be defined or press FLASH to use the displayed entry.
- 5. Enter data for the item you selected + HOLD.
- 6. Enter data for the next item in the program.

OR Press MIC once to enter a new item number. OR

Level: IN

Available.

# Feature Availability

Description

Use **Program 34-09 : ANI/DNIS Service Options** to define the ANI//DNIS service option setup for E&M Class of Service.

#### **Input Data**

| Class of Service | 01-15 |
|------------------|-------|

| Item | Item Name Input Data                                                                                                    |                                                                                                    | Default   |        | Related                                      |
|------|----------------------------------------------------------------------------------------------------|----------------------------------------------------------------------------------------------------|-----------|--------|----------------------------------------------|
| No.  | Name                                                                                                    | input Data                                                                                                    | COS 01-14 | COS 15 | Program                                      |
| 01   | <b>Receive Format</b><br>Use this option to specify the format of the<br>ANI/DNIS data received from the telco. Make<br>sure your entry is compatible with the service<br>the telco provides. (The character * indicates a<br>delimiter.) | 0 = Address<br>1 = *ANI*<br>2 = *DNIS*<br>3 = *ANI*Address*<br>4 = *ANI*DNIS*<br>5 = *DNIS*ANI*<br>(* = Delimiter Code) | 0         | 0      | 34-09-02                                     |
| 02   | <b>Delimiter Dial Code</b><br>This option defines the character telco uses as<br>a delimiter (see entries 1-5 in Item 1 above).<br>Valid entries are 0-9, #, and *.                                                                       | 1-9, 0, *, #                                                                                                    | *         | *      | 34-09-01                                     |
| 03   | <b>Route Setup of Receive Dial</b><br>This option specifies the source of the data the<br>UX5000 uses to route incoming ANI/DNIS<br>calls. If option '2' is selected, refer to Pro-<br>gram 34-09-04.                                     | 0 = Fixed Route (Item<br>08)<br>1 = Routes on<br>Received DNIS or<br>Address Data<br>2 = Routes on<br>Received ANI Data | 0         | 0      | 22-09-01<br>22-11-01<br>34-09-04<br>34-09-08 |

# Program 34 : Tie Line Setup 34-09 : ANI/DNIS Service Options

| Item Name Input [ |                                                                                                    | Input Data                                                                                                   | Default                    |                      | Related                                                           |
|-------------------|----------------------------------------------------------------------------------------------------|----------------------------------------------------------------------------------------------------|----------------------------|----------------------|-------------------------------------------------------------------|
| No.               | name                                                                                                    | input Data                                                                                                   | COS 01-14                  | COS 15               | Program                                                           |
| 04                | Route Table Setup of Target Dial<br>The option sets how the UX5000 uses the<br>route data (gathered in Item 3) to route incom-<br>ing ANI/DNIS calls).<br>If option '2' is selected and the call is to be<br>routed using the DID table (1), up to 8 digits<br>can be matched. The number of expected dig-<br>its set in Program 22-09-01 must match the<br>ANI digits defined in Program 22-11-01. For<br>example, if an ANI/DNIS number received<br>was *2035551234*3001* and Program<br>22-09-01=4, then the entry in 22-11-01 must<br>be 1234 with the defined target extension.<br>If the call is to be routed using the ABB table<br>(0), up to 24 digits can be matched. Define the<br>range of the ABB table to be used in Program<br>34-09-06. The data is then compared to the<br>entries in Program 13-04-01 and then routed<br>according to Program 13-04-03. | 0 = ABB Table<br>(Program 13-03)<br>1 = DID Table<br>(Program 22-11)                                         | 0                          | 0                    | 13-04-01<br>13-04-03<br>22-09-01<br>22-11<br>34-09-05<br>34-09-06 |
| 05                | <b>ANI/DNIS Display as Target Dial Name</b><br>Use this option to set if ANI data should<br>appear on terminal displays as part of Caller<br>ID display.                                                                                                    | 0 = Display Off<br>1 = Display On                                                                            | 1                          | 0                    | 13-04<br>20-09-02<br>22-11-03<br>23-09-04                         |
| 06                | Routing ABB Table Setup<br>Use this option to define which part of the<br>ABB Table set up in Program 13-04 the<br>UX5000 will use for ANI/DNIS Caller ID<br>look-ups and ANI/DNIS routing.<br>This is required if Items 4 and 5 above are 1<br>(Caller ID on). When you specify a starting<br>and end address, the UX5000 uses the part of<br>the table for look-ups.<br>When you specify a starting address and<br>length, the UX5000 uses that part of the table<br>for routing. If the incoming ANI/DNIS num-<br>ber data matches the Number entry in the<br>table, the UX5000 routes according to the<br>associated Name data. That data can be an<br>extension, Department Group pilot number,<br>the voice mail master number or a trunk ring<br>group.                                                                                                    | Start = 0, 100-1900<br>End = 0, 99-1999                                                                      | Start = 1000<br>End = 1199 | Start = 0<br>End = 0 | 13-04                                                             |
| 07                | <b>Routing on ANI/DNIS Error</b><br>This option lets you determine how the<br>UX5000 will handle an ANI/DNIS call if a<br>data error is detected in the incoming data<br>string.                                                                                                    | 0 = Play busy tone to<br>caller<br>1 = Route the caller to<br>the ring group speci-<br>fied in Program 25-03 | 1                          | 0                    | 25-03                                                             |

# Program 34 : Tie Line Setup 34-09 : ANI/DNIS Service Options

| Item | Namo                                                                                                    | Input Data                                                                                                    | Default   |        | Related  |
|------|----------------------------------------------------------------------------------------------------|----------------------------------------------------------------------------------------------------|-----------|--------|----------|
| No.  | No.                                                                                                    |                                                                                                    | COS 01-14 | COS 15 | Program  |
| 08   | Routing When Destination Busy or No<br>Answer<br>This option lets you determine how the<br>UX5000 will handle an ANI/DNIS call if des-<br>tination is busy or does not answer.           | 0 = Play busy or ring-<br>back tone to caller<br>1 = Route the caller to<br>the ring group speci-<br>fied in Program 25-04 | 0         | 0      | 25-04    |
| 09   | <b>Calling Number Address Length</b><br>When Item 1=0 (ANI/DNIS receive format is address), use this option to specify the address length. The choices are from 1 to 8 digits in length. | 1-8                                                                                                    | 7         | 7      | 34-09-01 |

#### Conditions

None

## **Feature Cross Reference**

- T1 Trunking (with ANI/DNIS Compatibility)
- Tie Lines

# **Terminal Programming Instructions**

#### To enter data for Program 34-09 (ANI/DNIS Service Options):

- 1. Enter the programming mode.
- 2. 34 09

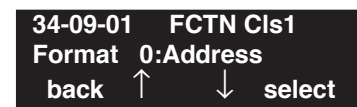

3. Enter the number of the item you want to program.

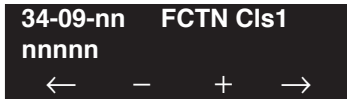

- 4. Enter the Class of Service number to be defined or press FLASH to use the displayed entry.
- 5. Enter data for the item you selected + HOLD.
- 6. Enter data for the next item in the program.

OR

Press MIC once to enter a new item number.

OR

# Level: IN

Available.

#### Feature Availability

Description

Use **Program 34-10 : Toll Digit Delete for T1 ANI** to delete Information Digits notified from the Network for Feature Group D trunks.

#### **Input Data**

| Incoming Trunk Group Number | 001-100 |
|-----------------------------|---------|
|-----------------------------|---------|

| Item<br>No. | Item                                                                                                    | Input<br>Data | Default                | Related<br>Programs  |
|-------------|----------------------------------------------------------------------------------------------------|---------------|------------------------|----------------------|
| 01          | <b>Delete Digit</b><br>Set the number of digits to be deleted<br>from the head of ANI Information.<br>Example:ANI Information111222<br>Deletion digit Two digits | 2             | 0-9<br>(0=no deletion) | 21-05-13<br>34-01-05 |
|             | Dial after processed 1222                                                                                                    |               |                        |                      |

#### Conditions

The blade is automatically reset after changing this program.

# **Feature Cross Reference**

• Tie Lines

#### To enter data for Program 34-10 (Digit Delete for T1 ANI):

- 1. Enter the programming mode.
- 2. 34 10

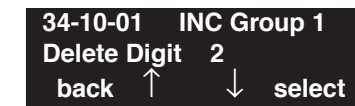

3. Enter the number of the item you want to program.

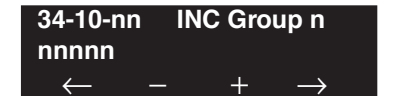

- 4. Enter the Incoming Group number to be defined or press FLASH to use the displayed entry.
- 5. Enter data for the item you selected + HOLD.
- 6. Enter data for the next item in the program.

OR Press MIC once to enter a new item number. OR

- For Your Notes -

#### Level: IN

**Feature Availability** 

Available.

# Description

Use **Program 35-01 : SMDR Options** to set the SMDR (Station Message Detail Recording) options for each of the 8 SMDR ports. Refer to the following chart for a description of each option, its range and default setting.

#### **Input Data**

|      | SMDR Port Number                                                                                                    | 1-8                                                                   |            |
|------|----------------------------------------------------------------------------------------------------|-----------------------------------------------------------------------|------------|
| Item | Itom                                                                                                    | Input Data                                                            | Default    |
| No.  | nem                                                                                                    | input Data                                                            | Delault    |
| 01   | <b>Output Port Type</b><br>This option specifies the type of connection<br>used for SMDR. The baud rate for the COM<br>port should be set in Program 10-21-02 or<br>15-02-19.                                   | 0 = No setting<br>3 = LAN                                             | 0          |
| 02   | <b>Output Destination Number</b><br>This option specifies the SMDR printer output<br>extension (CTA/CTU extension number).                                                                                      | Up to 8 digit                                                         | No setting |
| 03   | Header Language<br>Specify the language in which the SMDR<br>header should be printed.                                                                                                    | 0 = English<br>1 = German<br>2 = French<br>3 = Italian<br>4 = Spanish | 0          |
| 04   | <b>Omit Digits</b><br>The number of digits entered in this option do<br>not print on the SMDR report. For example, if<br>the entry is 10, the first 10 digits a user dials do<br>not appear on the SMDR report. | 0-24 (0 = Not applied)                                                | 0          |
| 05   | Min. Digits<br>Outgoing calls must be at least this number of<br>digits for inclusion in the SMDR report.                                                                                                    | 0-24 (0 = Not applied)                                                | 0          |
| 06   | Min. Call Duration<br>The duration of a call must be at least this<br>interval to be included on the SMDR report.                                                                                               | 0-65535 seconds<br>(0 = All)                                          | 0          |
| 07   | Min. Ring Time<br>A call must ring for at least this interval to be<br>included on the SMDR report.                                                                                                    | 0-65535 seconds<br>(0 = All)                                          | 0          |

# Program 35 : SMDR and Account Code Setup 35-01 : SMDR Options

| ltem<br>No. | Item                                                                                                    | Input Data                                                       | Default |
|-------------|----------------------------------------------------------------------------------------------------|------------------------------------------------------------------|---------|
| 08          | <b>SMDR Format</b><br><i>Do not change:</i><br>This option is added to allow an increased<br>account code field from 8 to 16 when used in<br>the U.K. This allows 16 characters of the<br>Caller ID name to be displayed. For the U.S.,<br>this option is set to "0" and should remain at<br>this setting as 16 characters are already pro-<br>vided for the account code field. | 0: FORMAT 1<br>(Format for NA)<br>1: FORMAT 2<br>(Format for UK) | 0       |

#### Conditions

None

# Feature Cross Reference

• Station Message Detail Recording

# **Terminal Programming Instructions**

#### To enter data for Program 35-01 (SMDR Options):

- 1. Enter the programming mode.
- 2. 35 01

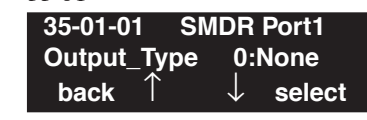

3. Enter the number of the item you want to program.

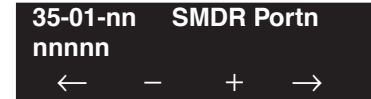

- 4. Enter the SMDR port number to be defined or press FLASH to use the displayed entry.
- 5. Enter data for the item you selected + HOLD.
- 6. Enter data for the next item in the program.

OR

Press MIC once to enter a new item number.

OR

#### Level: IN

Feature Availability

• Available.

## Description

Use **Program 35-02 : SMDR Output Options** to set the SMDR (Station Message Detail Recording) output options for each of the 8 SMDR ports. Refer to the following chart for a description of each option, its range and default setting.

#### **Input Data**

| SMDR Port Number 1-8 | SMDR Port Number | 1-8 |
|----------------------|------------------|-----|
|----------------------|------------------|-----|

| Item<br>No. | Item                                                                                                    | Input Data                     | Default |
|-------------|----------------------------------------------------------------------------------------------------|--------------------------------|---------|
| 01          | <b>Toll Restricted Call</b><br>SMDR can include or exclude calls blocked by Toll Restriction.                                                                                                    | 0=Not Displayed<br>1=Displayed | 1       |
| 02          | <b>PBX Calls</b><br>When the UX5000 is behind a PBX, SMDR can include all calls or just calls dialed using the PBX trunk access code.                                                                         | 0=Not Displayed<br>1=Displayed | 1       |
| 03          | Trunk Number or Name<br>Select whether the UX5000 should display the trunk name (0) or the<br>number (1) on SMDR reports. <i>If this option is set to "0", Program</i><br><i>35-02-14 must be set to "0".</i> | 0=Name<br>1=Number             | 1       |
| 04          | <b>Summary (Daily)</b><br>Set this option to (1) to have the SMDR report provide a daily summary<br>(at midnight every night).                                                                                | 0=Not Displayed<br>1=Displayed | 1       |
| 05          | <b>Summary (Weekly)</b><br>Set this option to (1) to have the SMDR report provide a weekly summary (every Saturday at midnight).                                                                              | 0=Not Displayed<br>1=Displayed | 1       |
| 06          | <b>Summary (Monthly)</b><br>Set this option to (1) to have the SMDR report provide a monthly summary (at midnight on the last day of the month).                                                              | 0=Not Displayed<br>1=Displayed | 1       |
| 07          | <b>Toll Charge Cost</b><br>Set this option to (1) have the SMDR report include toll charges.                                                                                                    | 0=Not Displayed<br>1=Displayed | 1       |
| 08          | <b>Incoming Call</b><br>Enable this option (1) to have the SMDR report include incoming calls.<br>If you disable this option (0), incoming calls will not print.                                              | 0=Not Displayed<br>1=Displayed | 1       |
| 09          | <b>Extension Number or Name</b><br>Set this option (1) to have the SMDR report include extension numbers.<br>Set this option (0) to have the SMDR report include extension names.                             | 0=Name<br>1=Number             | 1       |
| 10          | All Lines Busy (ALB) Output<br>Determine if the All Lines Busy (ALB) indication should be displayed.                                                                                                    | 0=Not Displayed<br>1=Displayed | 0       |

# Program 35 : SMDR and Account Code Setup 35-02 : SMDR Output Options

| ltem<br>No. | Item                                                                                                    | Input Data                                                        | Default |
|-------------|----------------------------------------------------------------------------------------------------|-------------------------------------------------------------------|---------|
| 11          | Walking Toll Restriction Table Number<br>- Not Used -                                                                                                    | 0=Not Displayed<br>1=Displayed                                    | 1       |
| 12          | <b>DID Table Name Output</b><br>Determine if the DID table name should be displayed.                                                                                                    | 0=Not Displayed<br>1=Displayed                                    | 0       |
| 13          | <b>CLI Output When DID to Trunk</b><br>Determine if the CLI output should be displayed for DID.                                                                                                    | 0=Not Displayed<br>1=Displayed                                    |         |
| 14          | Date<br>Determine whether the date should be displayed on SMDR reports.<br><i>This option must be set to "0" if the trunk name is set to be displayed</i><br><i>in Program 35-02-03.</i>                                                                                                    | 0=Not Displayed<br>1=Displayed                                    | 0       |
| 15          | <b>CLI / DID Number</b><br>Determine if the CLI/DID Number should be displayed.<br><i>Caller ID Name (2) requires software 4.0E+</i> .                                                                                                    | 0=Caller ID Number<br>1=DID Calling<br>Number<br>2=Caller ID Name | 0       |
| 16          | <b>Trunk Name or Received Dialed Number</b><br>Determine which should be displayed for an incoming call - the trunk<br>name as assigned in Program 14-01-01 (0), the received dialed number<br>(1), or both (2). If set to (1), ANI/DNIS trunks can print DNIS digits.<br>For DID trunks, if the received number is not defined in Program<br>22-11-01, then no number will be printed. If both (2) is selected, the<br>SMDR detail will show the 3 characters of the trunk name, followed by<br>the last 6 digits of the received dialed number.                                                                                                    | 0=Trunk port name<br>1=Received dialed num-<br>ber<br>2=Both      | 0       |
| 17          | <ul> <li>Print Account Code or Caller ID Name</li> <li>Determine whether the Account Code or Caller ID name should appear in the SMDR record.</li> <li>Note: Program 35-01-08 must be set to "0" for this entry to be followed.</li> </ul>                                                                                                    | 0=Acount Code<br>1=Caller ID Name                                 | 0       |
| 18          | Caller ID Name Output Method<br>Select whether to display up to 16 characters of the Caller ID Name on<br>the same line as the call record or if a line feed should be added and up<br>to 24 characters of the Caller ID Name will be displayed on the follow-<br>ing line. If the line feed option is selected, the Caller ID Name will be<br>displayed on the next line as : NEXT "Caller ID Name".<br>This setting will work regardless of the setting in Program 35-02-15.<br>Note: With this option set to "1", if your communications program<br>(such as HyperTerminal) has the line wrap option enabled in the ASCII<br>setup, an additional line break may appear above the Caller ID name<br>line. | 0=Same Line<br>1=Line Feed Prior to<br>Caller ID                  | 0       |
| 19          | <b>Dialed Number Output Format</b><br>Determine if the dialed number should display the first 20 digits or the<br>last 20 digits. This option is only available for outgoing calls.                                                                                                    | 0=First 20 Digits<br>1=Last 20 Digits                             | 0       |

# Program 35 : SMDR and Account Code Setup 35-02 : SMDR Output Options

| ltem<br>No. | Item                                                                                                    | Input Data                                           | Default |
|-------------|----------------------------------------------------------------------------------------------------|------------------------------------------------------|---------|
| 20          | External Information CFW Mode<br>Determine which information is displayed in the "STATION" area for a<br>transferred call when the extension has Call Forward set with an Abbre-<br>viated Dial number as the destination. Selecting "0" (Transfer Info) will<br>display the extension number which called the extension with external<br>Call Forward set. Selecting "1" (Incoming Info) will display the exten-<br>sion number which has the external Call Forward set.<br>This option only applies when Call Forward is set using a service code<br>(Program 11-11-01~11-11-07) and the destination uses an Abbreviated<br>Dial bin. It does not include Off-Premise or Centrex transfers | 0 = Transfer Information<br>1 = Incoming Information | 0       |

#### Conditions

None

# Feature Cross Reference

• Station Message Detail Recording

# **Terminal Programming Instructions**

#### To enter data for Program 35-02 (SMDR Output Options):

- 1. Enter the programming mode.
- 2. 35 02

| 35-02-01 | SMDR Port1 |
|----------|------------|
| T/R Call | 1:Display  |
| back 1   | ↓ select   |

3. Enter the number of the item you want to program.

| 35-02-n      | n | SN | IDR P | ortn          |  |
|--------------|---|----|-------|---------------|--|
| nnnnn        |   |    |       |               |  |
| $\leftarrow$ | — |    | +     | $\rightarrow$ |  |

- 4. Enter the SMDR port number to be defined or press FLASH to use the displayed entry.
- 5. Enter data for the item you selected + HOLD.
- 6. Enter data for the next item in the program.
  - OR

Press MIC once to enter a new item number.

OR

# Program 35 : SMDR and Account Code Setup 35-03 : SMDR Port Assignment for Trunk Group

## Level: IN

Feature Availability

Available.

## Description

Use **Program 35-03 : SMDR Port Assignment for Trunk Group** to assign the SMDR port for each trunk group. For each Trunk Group, select the SMDR port to which the incoming SMDR information should be sent.

#### **Input Data**

| Trunk Group Number | 1-100 |
|--------------------|-------|
|                    |       |

| Item No. | SMDR Port No. | Default |
|----------|---------------|---------|
| 01       | 1-8           | 1       |

#### Conditions

None

# **Feature Cross Reference**

- Station Message Detail Recording
- Trunk Group Routing

#### To enter data for Program 35-03 (SMDR Port Assignment for Trunk Group):

- 1. Enter the programming mode.
- 2. 35 03

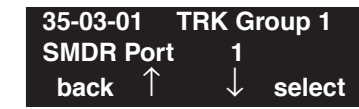

3. Enter the number of the item you want to program.

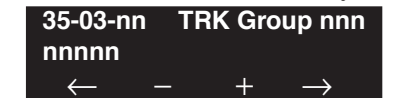

- 4. Enter the trunk group number to be defined or press FLASH to use the displayed entry.
- 5. Enter data for the item you selected + HOLD.
- 6. Enter data for the next item in the program.

OR Press MIC once to enter a new item number. OR

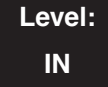

#### Feature Availability

Available - 64 Department Groups.

## **Description**

Use **Program 35-04 : SMDR Port Assignment for Department Groups** to assign the SMDR port for each Department Group. For each Department Group, select the SMDR port to which the outgoing SMDR information should be sent.

#### **Input Data**

| Department Group Number | 01-64 |
|-------------------------|-------|
|                         |       |

| Item No. | SMDR Port No. | Default |
|----------|---------------|---------|
| 01       | 1-8           | 1       |

#### Conditions

None

# **Feature Cross Reference**

• Station Message Detail Recording

To enter data for Program 35-04 (SMDR Port Assignment for Department Groups):

- 1. Enter the programming mode.
- 2. 35 04

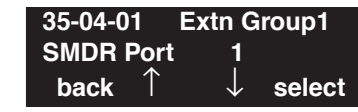

3. Enter the number of the item you want to program.

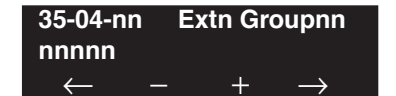

- 4. Enter the Extension (Department) Group number to be defined or press FLASH to use the displayed entry.
- 5. Enter data for the item you selected + HOLD.
- 6. Enter data for the next item in the program. OR

Press MIC once to enter a new item number. OR

# Program 35 : SMDR and Account Code Setup 35-05 : Account Code Setup

## Level: IN

Feature Availability

Available.

## **Description**

Use **Program 35-01 : Account Code Setup** to set various Account Code options for an extension's Class of Service. Assign a Class of Service to extensions in Program 20-06.

#### **Input Data**

| Class of Service Number | 01-15 |
|-------------------------|-------|
|                         |       |

| Item<br>No. | Item                                                                                                    | Input Data                                                                                                    | Default |
|-------------|----------------------------------------------------------------------------------------------------|----------------------------------------------------------------------------------------------------|---------|
| 01          | Account Code Mode<br>Use this option to select the<br>Account Code Mode (0-3).                                                                                                    | 0 = Account Codes disabled<br>1 = Account Codes optional<br>2 = Account Codes required but not verified<br>3 = Account Codes required and verified | 0       |
| 02          | <b>Forced Account Code Toll</b><br><b>Call Setup</b><br>Use this option enable<br>Account Codes for all calls or<br>just toll calls (for mode 2 or 3<br>in Item 01 above).                     | 0 = Account Codes for toll and local calls<br>1 = Account Codes just for toll calls                                                                | 0       |
| 03          | Account Codes for Incom-<br>ing Calls<br>Use this option to allow users<br>to enter Account Codes for<br>incoming calls. If disabled,<br>any codes entered dial out on<br>the connected trunk. | 0 = Account Codes for incoming calls disabled<br>1 = Account Codes for incoming calls enabled                                                      | 0       |
| 04          | Hiding Account Codes<br>Use this option to either hide<br>or show the Account codes on<br>a terminal's display.                                                                                | 0 = Account Codes displayed<br>1 = Account Codes hidden                                                                                            | 0       |

#### Conditions

None

# **Feature Cross Reference**

Account Codes

#### To enter data for Program 35-05 (Account Code Setup):

- 1. Enter the programming mode.
- 2. 35 05

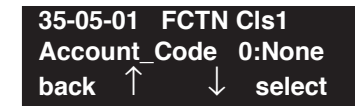

3. Enter the number of the item you want to program.

| 35-05-nn | FCTN Clsnn |
|----------|------------|
| nnnnn    |            |
| ∠ .      | _ + _>     |

- 4. Enter the Class of Service number to be defined or press FLASH to use the displayed entry.
- 5. Enter data for the item you selected + HOLD.
- 6. Enter data for the next item in the program.

OR Press MIC once to enter a new item number. OR

# Program 35 : SMDR and Account Code Setup 35-06 : Verified Account Code Table

## Level: IN

```
Feature Availability
```

Available.

# Description

Use **Program 35-06 : Verified Account Code Table** to enter Account Codes into the Verified Account Code list. You can enter up to 2000 codes from 3-16 digits long, using the characters 0-9 or #. Use the FLASH key to enter a wild card. For example, the entry FLASH234 means the user can enter 0234-9234.

#### **Input Data**

| Verified Account Code Bin Number | 1-2000 |
|----------------------------------|--------|
|----------------------------------|--------|

| Item No. | Verified Account Code                             | Default    |
|----------|---------------------------------------------------|------------|
| 01       | 1-9, 0, #, @ (@ = Wild card)<br>(Up to 16 digits) | No setting |

#### Conditions

None

# **Feature Cross Reference**

Account Codes

To enter data for Program 35-06 (Verified Account Code Table):

- 1. Enter the programming mode.
- 2. 35 06

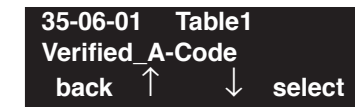

3. Enter the number of the item you want to program.

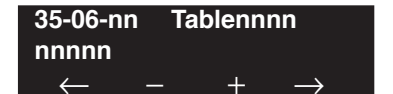

- 4. Enter the Verified Account Code Table number to be defined or press FLASH to use the displayed entry.
- 5. Enter data for the item you selected + HOLD.
- 6. Enter data for the next item in the program. OR

Press MIC once to enter a new item number. OR

- For Your Notes -

# Program 40 : Voice Mail Setup 40-01 : Voice Mail Basic Setup

## Level: IN

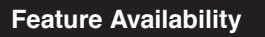

Available.

# Description

•

Use **Program 40-01 : Voice Mail Basic Setup** to define the basic operation of Voice Mail (DSPDB). *The DSPDB Voice Mail is not used in U.S.* 

# Program 40 : Voice Mail Setup 40-02 : Mailbox Setup

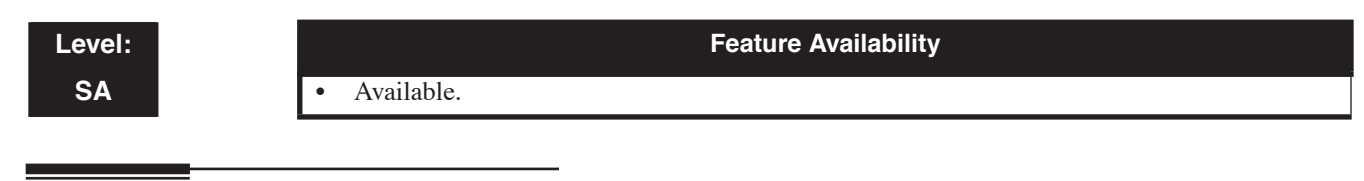

# Description

Use **Program 40-02 : Mailbox Setup** to define the mailbox of the Voice Mail (DSPDB). *The* **DSPDB Voice Mail is not used in U.S.**
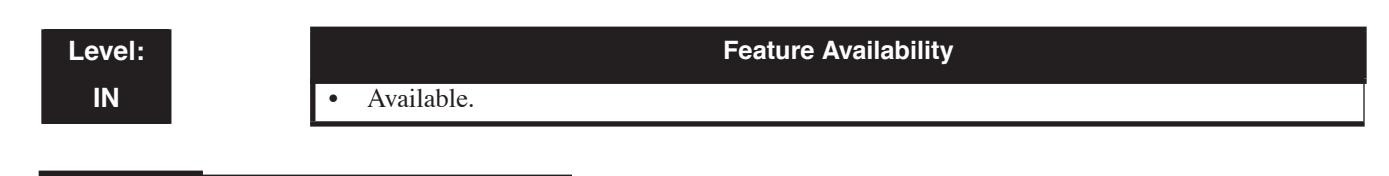

## Description

Use **Program 40-03 : Message Recording Setup** to define the auto-answering operation of the Voice Mail (DSPDB). *The DSPDB Voice Mail is not used in U.S.* 

# Program 40 : Voice Mail Setup 40-04 : Live Recording Setup

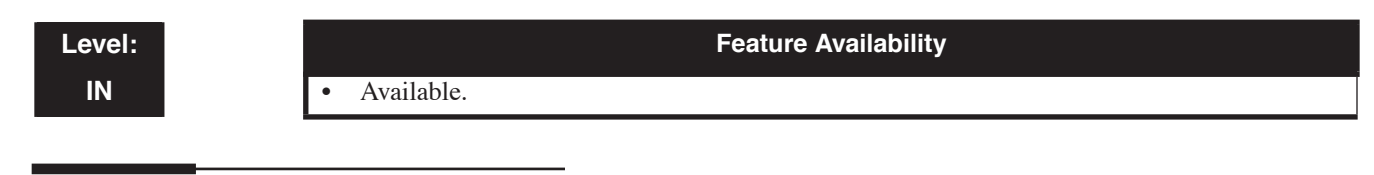

## Description

Use **Program 40-04 : Live Recording Setup** to define the conversation recording operation of the Voice Mail (DSPDB). *The DSPDB Voice Mail is not used in U.S.* 

# Program 40 : Voice Mail Setup 40-05 : Call Information Setup

Level: IN Feature Availability

Available.

## Description

Use **Program 40-05 : Call Information Setup** to define the incoming notice of the Voice Mail (DSPDB). *The DSPDB Voice Mail is not used in U.S.* 

# Program 40 : Voice Mail Setup 40-06 : Voice Mail Automated Attendant Data Setup

 Level:
 Feature Availability

 IN
 • Available.

## Description

Use **Program 40-06 : Voice Mail Automated Attendant Data Setup** to define the outside lines to use the automated attendant recording operation of the Voice Mail (DSPDB). *The DSPDB Voice Mail is not used in U.S.* 

# Program 40 : Voice Mail Setup 40-07 : Voice Prompt Language Assignment for VRS

Level: IN Feature Availability

Available.

### **Description**

Use **Program 40-07 : Voice Prompt Language Assignment for VRS** to specify the language to be used for the VRS prompts.

#### **Input Data**

| ltem<br>No. | Item                                                                                                    | Input Data                                                                                                    | Default |
|-------------|----------------------------------------------------------------------------------------------------|----------------------------------------------------------------------------------------------------|---------|
| 01          | Voice Prompt Language Assignment<br>for VRS<br>Although the UX5000 allows this option<br>to be changed in programming, the lan-<br>guage will only change if the DSPDB has<br>the firmware which provides the newly<br>selected language. | 01 = US English<br>02 = UK English<br>03 = Australian English<br>04 = French Canadian<br>05 = Dutch<br>06 = Mexican Spanish<br>07 = Latin America Span-<br>ish<br>08 = Italian<br>0 = German<br>10 = Madrid Spanish<br>11 = Norwegian<br>12 = Parisian French<br>13 = Brazilian Portuguese<br>14 = Japanese<br>15 = Mandarin Chinese<br>16 = Korean<br>17 = Reserved<br>18 = Reserved<br>19 = Reserved<br>20 = Flexible | 1       |

#### Conditions

None

### **Feature Cross Reference**

Voice Mail

#### To enter data for Program 40-07 (Voice Prompt Language Assignment for System):

- 1. Enter the programming mode.
- 2. 40 07

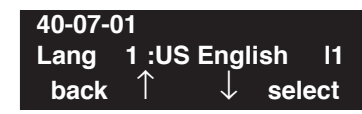

3. Enter the number of the item you want to program.

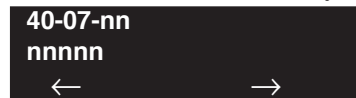

- 4. Enter data for the item you selected + HOLD.
- 5. Enter data for the next item in the program.
  - OR

Press MIC once to enter a new item number. OR

# **Program 40 : Voice Mail Setup** 40-08 : Voice Prompt Language Assignment for Mailboxes

 Level:
 Feature Availability

 IN
 • Available.

## Description

Use **Program 40-08 : Voice Prompt Language Assignment for Mailboxes** to select the language to be used for the mailboxes. *The DSPDB Voice Mail is not used in U.S.* 

# Program 40 : Voice Mail Setup 40-09 : Voice Mail Multiple Address Group Setup

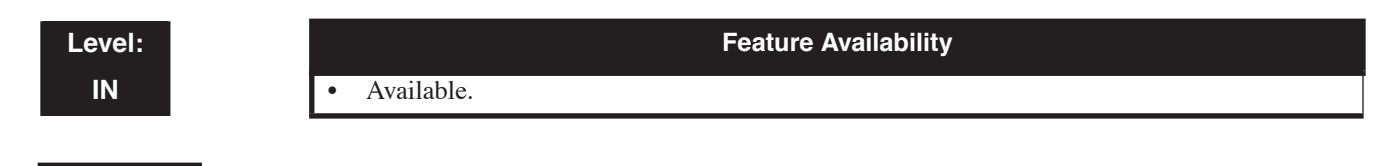

## Description

Use **Program 40-09 : Voice Mail Multiple Address Group Setup** to define the broadcast group of a Voice Mail (DSPDB) mailbox. *The DSPDB Voice Mail is not used in U.S.* 

# **Program 40 : Voice Mail Setup** 40-10 : Voice Announcement Service Option

Level: IN

Available.

### Feature Availability

### **Description**

In **Program 40-10 : Voice Announcement Serv ice Option** define the UX5000 options for the Voice Announcement feature with the VRS.

#### **Input Data**

| ltem<br>No. | Item                                                                                                    | Input Data                                                                                           | Default        | Related<br>Program |
|-------------|----------------------------------------------------------------------------------------------------|----------------------------------------------------------------------------------------------------|----------------|--------------------|
| 01          | <b>VRS Fixed Message</b><br>Enable (1) or disable (0) the UX5000's ability to play the<br>fixed VRS messages (such as "You have a message.").                                                                                                    | 0 = Not Used<br>1 = Used                                                                             | 1              |                    |
| 02          | General Message Number<br>This item assigns the VRS message number to be used as the<br>General Message.                                                                                                    | 0-100 (0=No<br>General Message<br>Service)                                                           | 0              |                    |
| 03          | <b>VRS No Answer Destination</b><br>This item assigns the transferred Ring Group when the VRS is unanswered after Call Forwarding with Personal Greeting Message.                                                                                                    | 0-100<br>(Incoming Ring<br>Group Number)                                                             | 0 (No Setting) |                    |
| 04          | <b>VRS No Answer Time</b><br>If an extension has Personal Greeting enabled and all VRS ports are busy, a DIL or DISA call to the extension will wait this interval for a VRS port to become free.                                                                                                    | 0-64800                                                                                              | 0              |                    |
| 05          | <b>Park and Page Repeat Timer</b><br>If a Park and Page is not picked up within this interval, the<br>Paging announcement repeats.                                                                                                    | 0-64800                                                                                              | 0              |                    |
| 06          | Set VRS Message for Private Call Refuse<br>Use this option to assign the VRS message number to be<br>played when Private Call Refuse is enabled for a call with<br>"Private" Caller ID information.<br>When the Fixed message is set, the VRS message is<br>"Service finished. Disconnect the line please". | 0 = Does not<br>play message<br>1-100 = VRS<br>message<br>number to play,<br>101 = Fixed<br>message) | 0              | 14-01-27           |
| 07          | <b>Set VRS Message for Caller ID Refuse</b><br>This item assigns the VRS message number to be used as the<br>Caller ID Refuse message when the Caller ID number<br>matches the entry in Program 22-16.                                                                                                    | 0 = Does not<br>play message<br>1-100 = VRS<br>message<br>number to play,<br>101 = Fixed             | 0              | 14-01-27           |
|             | When the Fixed message is set, the VRS message is<br>"Service finished. Disconnect the line please".                                                                                                    | message)                                                                                             |                |                    |

# Program 40 : Voice Mail Setup 40-10 : Voice Announcement Service Option

| 08 | <b>Busy Call Attendant Message</b><br>Define the Call Attendant message number to be heard when<br>a called extension is busy. This is used when setting the<br>option system-wide. (Program 15-01-08 is not used.)                   | 0=no message<br>001-100= mes-<br>sage number | 0 | 15-01-08 |
|----|----------------------------------------------------------------------------------------------------|----------------------------------------------|---|----------|
| 09 | <b>No Answer Call Attendant Message</b><br>Define the Call Attendant message number to be heard when<br>a called extension does not answer. This is used when set-<br>ting the option system-wide. (Program 15-01-09 is not<br>used.) | 0=no message<br>001-100= mes-<br>sage number | 0 | 15-01-08 |

### Conditions

None

## **Feature Cross Reference**

• Voice Response System (VRS)

# **Terminal Programming Instructions**

To enter data for Program 40-10 (Voice Announcement Service Option):

- 1. Enter the programming mode.
- 2. 40 10

5.

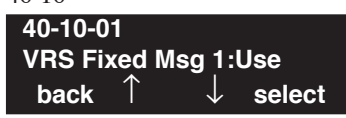

3. Enter the number of the item you want to program.

| 40-10-nn     |               |
|--------------|---------------|
| nnnnn        |               |
| $\leftarrow$ | $\rightarrow$ |

4. Enter data for the item you selected + HOLD.

Enter data for the next item in the program. OR

Press MIC once to enter a new item number. OR

# Program 40 : Voice Mail Setup 40-11 : Pre-Amble Message Assignment

### Level: IN

Feature Availability

## Description

In **Program 40-11 : Pre-Amble Message Assignment** to assign the VAU message number to be used as the Pre-amble Message for each trunk. When the extension user answers the incoming call, the assigned VAU message will be sent to the outside caller.

### **Input Data**

Available.

| Trunk Port Number | 1-200 |
|-------------------|-------|
| Day/Night Mode    | 1-8   |

| Item No. | Day/Night Mode | VAU Message Number   | Default |
|----------|----------------|----------------------|---------|
| 01       | 1-8            | 0-100 (0=No Service) | 0       |

### Conditions

None

# **Feature Cross Reference**

• Voice Response System (VRS)

#### To enter data for Program 40-11 (Pre-Amble Message Assignment):

- 1. Enter the programming mode.
- 2. 40 11

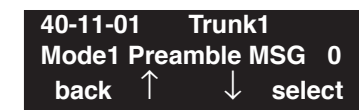

3. Enter the number of the item you want to program.

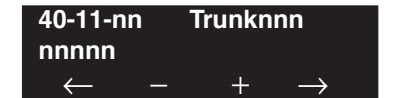

- 4. Enter the trunk number to be defined or press FLASH to use the displayed entry.
- 5. Enter data for the item you selected + HOLD.
- 6. Enter data for the next item in the program.

OR Press MIC once to enter a new item number. OR

# Program 40 : Voice Mail Setup 40-12 : One Digit Access Setup

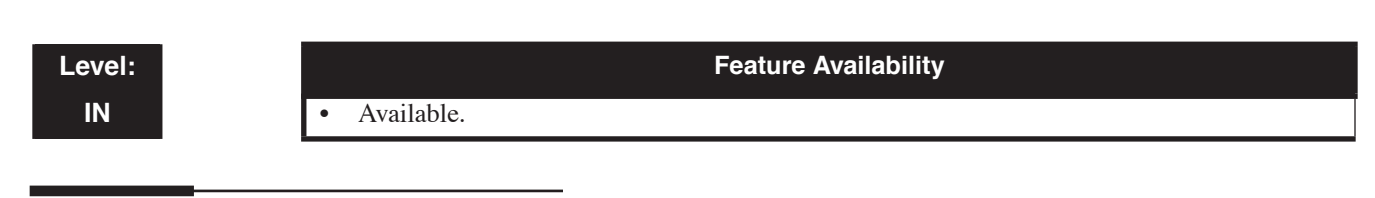

## Description

Use **Program 40-12 : One Digit Access Setup** to define the service code a user presses when accessing the Voice Mail (DSPDBU). *The DSPDB Voice Mail is not used in U.S.* 

# Program 41 : ACD Setup 41-01 : System Options for ACD

Level: IN

• Available.

# Description

In Program 41-01 : System Options for ACD define the UX5000 options for the ACD feature.

**Feature Availability** 

### **Input Data**

| Item No. | Item                                                                                                    | Input Data                                                    | Default    |
|----------|----------------------------------------------------------------------------------------------------|---------------------------------------------------------------|------------|
| 01       | <b>System Supervisor Extension</b><br>Select the extension which will be used as the ACD system supervisor.                                                                                                    | Up to 8 digits<br>(0-9, *, #)                                 | No setting |
| 02       | <b>Login ID Code Digit</b><br>Define the number of digits for the Login ID.                                                                                                    | 0-20<br>(0 = No Login ID)                                     | 0          |
| 03       | ACD MIS Connection Ports<br>Select "3" to allow the connection port to com-<br>municate through the LAN port on the CCPU.                                                                                           | 0 = No setting<br>1 = Reserve<br>2 = Reserve<br>3 = LAN (CPU) | 0          |
| 04       | <b>P</b> Command Output for Busy Status<br>When the number of queued ACD overflow<br>calls exceeds the limit and a busy tone is sent to<br>the caller, determine if the call is counted in the<br>ACD MIS software. | 0=Count<br>1=Do Not Count                                     | 0          |

### Conditions

None

## Feature Cross Reference

### To enter data for Program 41-01 (System Options for ACD):

- 1. Enter the programming mode.
- 2. 41 01

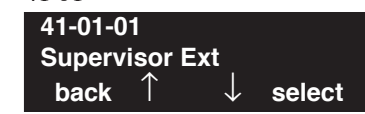

3. Enter the number of the item you want to program.

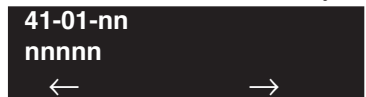

- 4. Enter data for the item you selected + HOLD.
- 5. Enter data for the next item in the program.
  - OR

Press MIC once to enter a new item number. OR

# Program 41 : ACD Setup 41-02 : ACD Group and Agent Assignments

Level: SA **Feature Availability** 

Available.

### Description

In **Program 41-02 : ACD Group and Agent Assignments**, for each ACD extension number, assign an ACD Group (1-64). An ACD Group number is assigned to each Work Period number (1-8).

The assigned extension will work as an ACD agent extension in the following cases;

- The trunk belonging to an ACD group receives an incoming call while an ACD agent is logged in.
- An extension calls or transfers a call to an ACD group using the ACD group pilot number.
- An incoming call is received with a DID/DISA number which is assigned as an ACD pilot number.

#### **Input Data**

|  | Extension Number | Up to 8 digits |
|--|------------------|----------------|
|--|------------------|----------------|

| Item No. | ACD Work Period Mode<br>Number | ACD Group No | Default |
|----------|--------------------------------|--------------|---------|
| 01       | 1-8                            | 0-64         | 0       |

#### Conditions

None

### **Feature Cross Reference**

### To enter data for Program 41-02 (ACD Group and Agent Assignments):

- 1. Enter the programming mode.
- 2. 41 02

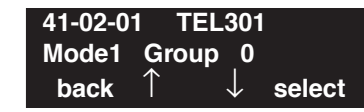

3. Enter the number of the item you want to program.

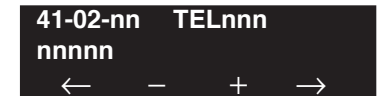

- 4. Enter the terminal number to be defined or press FLASH to use the displayed entry.
- 5. Enter the mode number to be defined or press FLASH to use the displayed entry.
- 6. Enter data for the item you selected + HOLD.
- 7. Enter data for the next item in the program. OR

Press MIC once to enter a new item number. OR

# Program 41 : ACD Setup 41-03 : Incoming Ring Group Assignment for ACD Group

### Level: SA

Available.

### Feature Availability

### **Description**

In **Program 41-03 : Incoming Ring Group Assignments for ACD Group**, for each incoming trunk group set up in Program 22-05, designate into which ACD Group (1-64) the trunks should ring for each of the eight Work Periods. Also use this program to assign an Incoming Trunk Ring Group as priority or normal. Use Program 41-05 and 41-06 to set up the Work Schedules and Work Periods for trunks. Use Program 41-07 to assign the Work Schedules to the days of the week.

### **Input Data**

| Incoming Ring Group Number | 1-100 |
|----------------------------|-------|
|----------------------------|-------|

| ACD Work Period Mode Number | 1-8 |
|-----------------------------|-----|
|-----------------------------|-----|

| Item No. | Item                                                                                                    | Input Data                  | Default |
|----------|----------------------------------------------------------------------------------------------------|-----------------------------|---------|
| 01       | ACD Group Number                                                                                                    | 0-64                        | 0       |
| 02       | Night Announcement Service                                                                                                    | 0 = No<br>1 = Yes           | 0       |
| 03       | <b>Priority</b><br>Determine whether an incoming call to a<br>trunk ring group should follow a priority<br>assignment (0=normal, 1-7 [1=highest<br>priority, 7=lowest priority]). | 0, 1-7<br>(0 = No priority) | 0       |

#### Conditions

None

### **Feature Cross Reference**

- Automatic Call Distribution (ACD)
- Ring Groups

To enter data for Program 41-03 (Incoming Ring Group Assignment for ACD Group):

- 1. Enter the programming mode.
- 2. 41 03

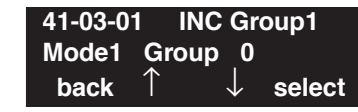

3. Enter the number of the item you want to program.

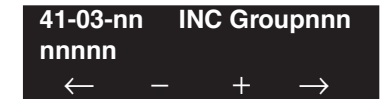

- 4. Enter the Incoming Ring Group number to be defined or press FLASH to use the displayed entry.
- 5. Enter data for the item you selected + HOLD.
- Enter data for the next item in the program. OR
   Press MIC once to enter a new item number.

OR

# Program 41 : ACD Setup 41-04 : ACD Group Supervisor

### Level: SA

#### Feature Availability

Available.

### Description

For each ACD Group (1-64), use **Program 41-04 : ACD Group Supervisor** to assign the group's supervisor extension and operating mode. A supervisor's extension receives ACD Group calls just like all other agents. Operating modes are:

- 0 = Supervisor's extension does not receive ACD Group calls.
- 1 = Supervisor's extension receives ACD Group overflow calls only.
- 2 = Supervisor's extension receives ACD Group calls just like all other agents.

An ACD Group can have only one supervisor. In addition, an extension can be a supervisor for only one ACD Group.

#### **Input Data**

| ACD Group No | 01-64 |
|--------------|-------|
|--------------|-------|

| ltem<br>No. | Item                       | Input Data                                                                                                    | Default    |
|-------------|----------------------------|----------------------------------------------------------------------------------------------------|------------|
| 01          | Group Supervisor Extension | Extension Number (Up to 8 digits)<br>(0-9, *, #)                                                                                               | No setting |
| 02          | Operation Type             | 0 = Not receive any ACD incoming calls<br>1 = Receive ACD incoming calls in case of<br>overflow<br>2 = Receive ACD incoming calls all the time | 0          |

### Conditions

If you assign an extension as a ACD Group Supervisor in this program, you cannot program the same extension as a System Supervisor in Program 41-01-01.

### **Feature Cross Reference**

### To enter data for Program 41-04 (ACD Group Supervisor):

- 1. Enter the programming mode.
- 2. 41 04

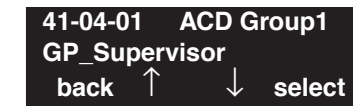

3. Enter the number of the item you want to program.

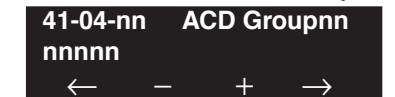

- 4. Enter the ACD Group number to be defined or press FLASH to use the displayed entry.
- 5. Enter data for the item you selected + HOLD.
- 6. Enter data for the next item in the program.

OR Press MIC once to enter a new item number. OR

# Program 41 : ACD Setup 41-05 : ACD Agent Work Schedules

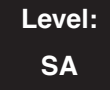

| Feature Availability |
|----------------------|
|----------------------|

Available.

### Description

Use **Program 41-05 : ACD Agent Work Schedules** to set up the Work Schedules for ACD Agents and Groups. For each ACD Work Schedule (1-4), designate the start and stop times for each of the eight Work Periods. Once you set up the schedules in this program, assign them to days of the week in Program 41-07. (This is the same program used by the Trunk Work Schedules.)

ACD extensions can log in only during their work period. ACD extensions will receive the following types of calls when they are logged in;

- ACD Call on a Trunk
- If the incoming ring group is assigned in the operating time (Program 41-03 and 41-06).
- ACD Pilot Number Call Any time if ACD extensions are available.

#### Input Data

| Item No. | Work Period<br>Mode Number | Start Time | End Time  | Default                    |
|----------|----------------------------|------------|-----------|----------------------------|
| 01       | 1-8                        | 0000-2359  | 0000-2359 | (Start) 0000<br>(End) 0000 |

#### Conditions

None

# Feature Cross Reference

#### To enter data for Program 41-05 (ACD Agent Work Schedules):

- 1. Enter the programming mode.
- 2. 41 05

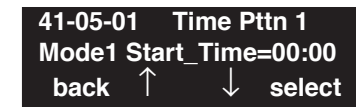

3. Enter the number of the item you want to program.

| 41-05-nn | Time Pttn n        |
|----------|--------------------|
| nnnnn    |                    |
|          | $ +$ $\rightarrow$ |

- 4. Enter the Time Pattern number to be defined or press FLASH to use the displayed entry.
- 5. Enter data for the item you selected + HOLD.
- 6. Enter data for the next item in the program.

OR Press MIC once to enter a new item number. OR

# Program 41 : ACD Setup 41-06 : Trunk Work Schedules

## Level: SA

Available.

### Description

Use **Program 41-06 : Trunk Work Schedules** to set up the Work Schedules for trunks. For each Work Schedule (1-4), designate the start and stop times for each of the eight Work Periods. Once you set up the schedules, assign them to days of the week in Program 41-07. (This is the same program used by the ACD Agent Work Schedules.)

Feature Availability

### **Input Data**

| Item No. | Work Period<br>Mode Number | Start Time | End Time  | Default                    |
|----------|----------------------------|------------|-----------|----------------------------|
| 01       | 1-8                        | 0000-2359  | 0000-2359 | (Start) 0000<br>(End) 0000 |

### Conditions

None

## **Feature Cross Reference**

### To enter data for Program 41-06 (Trunk Work Schedules):

- 1. Enter the programming mode.
- 2. 41 06

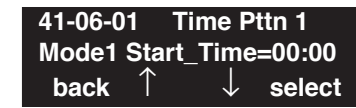

3. Enter the number of the item you want to program.

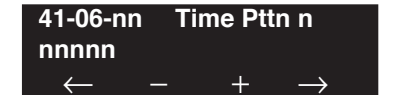

- 4. Enter the Time Pattern number to be defined or press FLASH to use the displayed entry.
- 5. Enter data for the item you selected + HOLD.
- 6. Enter data for the next item in the program.

OR Press MIC once to enter a new item number. OR

# Program 41 : ACD Setup 41-07 : ACD Weekly Schedule Setup

## Level: SA

Feature Availability

Available.

### Description

Use **Program 41-07 : ACD Weekly Schedule Setup** to assign the four Work Schedules (1-4) to days of the week. The assignments you make in this program apply to both the ACD Agent Work Schedules (Program 41-05) and the Trunk Work Schedules (Program 41-06).

### **Input Data**

| Item No. | Day Number    | Time Pattern    | Default |
|----------|---------------|-----------------|---------|
| 01       | 1 = Sunday    | 0-4(0 = No ACD) | 0       |
|          | 2 = Monday    |                 |         |
|          | 3 = Tuesday   |                 |         |
|          | 4 = Wednesday |                 |         |
|          | 5 = Thursday  |                 |         |
|          | 6 = Friday    |                 |         |
|          | 7 = Saturday  |                 |         |

### Conditions

None

### **Feature Cross Reference**

#### To enter data for Program 41-07 (ACD Weekly Schedule Setup):

- 1. Enter the programming mode.
- 2. 41 07

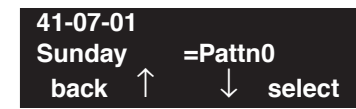

3. Enter the number of the item you want to program.

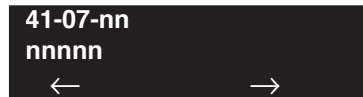

- 4. Enter data for the item you selected + HOLD.
- 5. Enter data for the next item in the program.
  - OR

Press MIC once to enter a new item number. OR

# Program 41 : ACD Setup 41-08 : ACD Overflow Options

## Level: SA

Feature Availability

• Available.

### **Description**

For each ACD Group (1-64), use **Program 41-08 : ACD Overflow Options** to assign the overflow mode (0-9), destination and announcement message types. Delay announcement functions are not available for ACD pilot number call. Each ACD Group can have unique overflow options. The table below outlines the entry options.

### **Input Data**

| ACD Group No | 01-64 |
|--------------|-------|
|--------------|-------|

| ltem<br>No. | Item                                                                                                    | Input Data                                                                                                    | Default |
|-------------|----------------------------------------------------------------------------------------------------|----------------------------------------------------------------------------------------------------|---------|
| 01          | <b>Overflow Operation Mode</b><br>Select the type of overflow, if any, for an ACD<br>group.                                                                                                    | <ul> <li>0 = No overflow</li> <li>1 = Overflow with No Announcement</li> <li>2 = No Overflow with First Announcement<br/>Only</li> <li>3 = No Overflow with First &amp; Second<br/>Announcements</li> <li>4 = Overflow with First Announcement<br/>Only</li> <li>5 = Overflow with First &amp; Second<br/>Announcement</li> <li>6 = Not used</li> <li>7 = Not used</li> <li>8 = No Overflow with Second<br/>Announcement Only</li> <li>9 = Overflow with Second Announcement<br/>Only</li> </ul> | 0       |
| 02          | <b>ACD Overflow Destination</b><br>Specify the destination option to which ACD Over-<br>flow calls should be transferred                                                                                                    | 0 = No Setting<br>1-64 = ACD Group<br>65 = Overflow Table (Program 41-09)<br>66 = Voice Mail Integration<br>67 = Off-Premise via ABB Dial Bin<br>(Program 41-08-05)<br>68 = Incoming Ring Group (Program 41-08-06)                                                                                                    | 0       |
| 03          | <b>Delay Announcement Source Type</b><br>For each ACD Group (1-64), assign the announce-<br>ment message types. Delay announcement func-<br>tions are not available for ACD pilot number call.<br>Each ACD Group can have unique overflow options.<br>If multiple sources are required, an entry of "4"<br>(Flexible) is required. the UX5000 will then refer to<br>Programs 41-08-08 and 41-08-09. | 0 = ACI<br>1 = VRS (DSPDB)<br>2 = VMI (Local Voice Mail Integration,<br>in-skin)<br>3 = CVM (Centralized Voice Mail)<br>4 = Flexible (Program 41-08-08, 41-08-09)                                                                                                    | 0       |

# Program 41 : ACD Setup 41-08 : ACD Overflow Options

| 04 | ACD Overflow Transfer Time<br>Overflow out of the ACD queue (mode 4 only)<br>occurs after this timer expires. The UX5000 starts<br>this timer as soon as a call goes into queue. Disable<br>this timer (0) if you want queued callers to stay in<br>queue until they are answered or they hang up. If<br>you want queued callers to eventually overflow,<br>consider setting this value at 180 seconds. When it<br>times out, the UX5000 overflows the caller to the<br>destination defined in Program 41-09-01. | 0-64800 (Seconds)                                                                            | 30   |
|----|----------------------------------------------------------------------------------------------------|----------------------------------------------------------------------------------------------|------|
| 05 | <b>Abbreviated Dial Area When Overflow</b> )<br>This program defines which Abbreviated Dial dial<br>to use when Program 41-08-02 is programmed with<br>an entry of '67'.                                                                                                    | 0 – 1999 (Abbreviated dial areas)                                                            | 1999 |
| 06 | <b>Incoming Ring Group When Overflow</b><br>This program defines which incoming Ring Group<br>to use when Program 41-08-02 is programmed with<br>an entry of '68'.                                                                                                    | 1 – 100 (Incoming Ring Group)                                                                | 1    |
| 07 | DSPDB-VM Message Box No With Overflow<br>- Not Used in the U.S                                                                                                    | 0-500                                                                                        | 0    |
| 08 | <b>First Delay Announcement Source Type</b><br>If Program 41-08-03 is defined as "4" (Flexible),<br>select the source for the first delay announcement.<br>When using the ACI, define the delay announce-<br>ment items in Program 41-10. With the VRS, use<br>Program 41-11, and if either local voice mail or cen-<br>tralized voice mail is selected, define the voice mail<br>delay announcement items in Program 41-19. This<br>entry is ignored unless Program 41-08-03 is set to<br>"4".                  | 0 = ACI<br>1 = VRS (DSPDB)<br>2 = LVM (Local Voice Mail)<br>3 = CVM (Centralized Voice Mail) | 0    |
| 09 | Second Delay Announcement Source Type<br>If Program 41-08-03 is defined as "4" (Flexible),<br>select the source for the second delay announce-<br>ment. When using the ACI, define the delay<br>announcement items in Program 41-10. With the<br>VRS, use Program 41-11, and if either local voice<br>mail or centralized voice mail is selected, define the<br>voice mail delay announcement items in Program<br>41-19. This entry is ignored unless Program<br>41-08-03 is set to "4".                         | 0 = ACI<br>1 = VRS (DSPDB)<br>2 = LVM (Local Voice Mail)<br>3 = CVM (Centralized Voice Mail) | 0    |

### Conditions

Delay announcement functions are not available for ACD pilot number call.

## **Feature Cross Reference**

#### To enter data for Program 41-08 (ACD Overflow Options):

- 1. Enter the programming mode.
- 2. 41 08

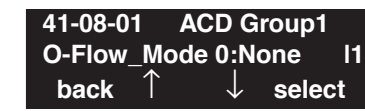

3. Enter the number of the item you want to program.

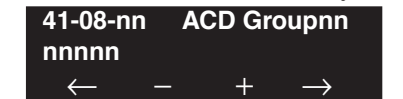

- 4. Enter the ACD Group number to be defined or press FLASH to use the displayed entry.
- 5. Enter data for the item you selected + HOLD.
- 6. Enter data for the next item in the program.

OR Press MIC once to enter a new item number. OR

Level: SA

Available.

# Feature Availability

### **Description**

Use **Program 41-09 : ACD Overflow Table Setting** to define the ACD group to which a call will be transferred when overflow occurs.

#### **Input Data**

| ACD Group No | 01-64 |
|--------------|-------|
|              |       |

| Item No. | Priority Order<br>Number | Transfer ACD Group Number With<br>Overflow                       | Default |
|----------|--------------------------|------------------------------------------------------------------|---------|
| 01       | 1-7                      | 0-65<br>(0 = No setting, 65 = In-Skin Voice Mail<br>Integration) | 0       |

### Conditions

If, while the call is ringing, the extension to which the call was transferred becomes available, both the extension and the overflow ACD group will ring.

## **Feature Cross Reference**

#### To enter data for Program 41-09 (ACD Overflow Table Setting):

- 1. Enter the programming mode.
- 2. 41 09

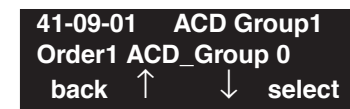

3. Enter the number of the item you want to program.

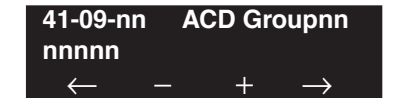

- 4. Enter the ACD Group number to be defined or press FLASH to use the displayed entry.
- 5. Enter data for the item you selected + HOLD.
- 6. Enter data for the next item in the program.

OR Press MIC once to enter a new item number. OR

Level: SA Feature Availability

Available.

### Description

Use **Program 41-10 : PGDAD Delay Announcement** to define the PGDAD port number to be used for the delay announcement.

This program is activated when the delay announcement source and options are assigned as PGDAD in Program 41-08.

#### **Input Data**

| ACD Group No | 01-64 |
|--------------|-------|
|--------------|-------|

| Item<br>No. | Item                                                                                                    | Input Data                                                    | Default |
|-------------|----------------------------------------------------------------------------------------------------|---------------------------------------------------------------|---------|
| 01          | 1st Delay Announcement PGDAD Port Number                                                                                                    | $\begin{array}{c} 0-96\\ (0 = \text{No setting}) \end{array}$ | 0       |
| 02          | 2nd Delay Announcement PGDAD Port Number                                                                                                    | $\begin{array}{c} 0-96\\ (0 = \text{No setting}) \end{array}$ | 0       |
| 03          | 1st Delay Announcement Connection Timer                                                                                                    | 0-64800                                                       | 4       |
| 04          | 2nd Delay Announcement Connection Timer                                                                                                    | 0-64800                                                       | 60      |
| 05          | <b>2nd Delay Announcement Sending Duration</b><br>Set the timer for the 2nd Delay announcement. Once<br>this timer expires, the call will disconnect. To keep<br>the call in queue, set this timer to "0". | 0-64800                                                       | 0       |

#### Conditions

None

## **Feature Cross Reference**

#### To enter data for Program 41-10 (PGDAD Delay Announcement):

- 1. Enter the programming mode.
- 2. 41 10

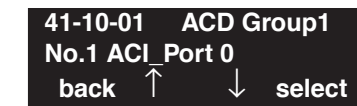

3. Enter the number of the item you want to program.

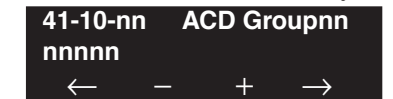

- 4. Enter the ACD Group number to be defined or press FLASH to use the displayed entry.
- 5. Enter data for the item you selected + HOLD.
- 6. Enter data for the next item in the program.

OR Press MIC once to enter a new item number. OR

### Level: SA

Feature Availability

Available.

## Description

ſ

Use **Program 41-11 : VRS Delay Announcement** to assign the VRS message number to be used as the message source for the 1st and 2nd Delay Announcement Messages. Turn to Program 41-08 for more on setting up the ACD overflow options.

This program is activated when the delay announcement source and options are assigned as VRS in Program 41-08.

| ACD Group No |                                                               | 01-64                                                                                               |  |  |
|--------------|---------------------------------------------------------------|----------------------------------------------------------------------------------------------------|--|--|
|              |                                                               |                                                                                                    |  |  |
| ltem<br>No.  | Item                                                          | Input Data Default                                                                                  |  |  |
| 01           | Delay Message Start Timer                                     | 0-64800 0                                                                                           |  |  |
| 02           | 1st Delay Message Number                                      | $\begin{array}{c c} 0-101 & 0\\ (0 = \text{No message}, \\ 101 = \text{Fixed message}) \end{array}$ |  |  |
| 03           | 1st Delay Message Sending Count                               | 0-255 0                                                                                             |  |  |
| 04           | 2nd Delay Message Number                                      | $\begin{array}{c c} 0-101 & 0\\ (0 = \text{No message}, \\ 101 = \text{Fixed message}) \end{array}$ |  |  |
| 05           | 2nd Waiting Message Sending Count                             | 0-255 0                                                                                             |  |  |
| 06           | Tone Kind at Message Interval                                 | $0 = \text{Ring Back Tone} \qquad 0$ $1 = \text{MOH Tone}$ $2 = \text{BGM Source}$                  |  |  |
| 07           | ACD Forced Disconnect Time After the After 2<br>Delay Message | 2nd 0-64800 60                                                                                      |  |  |
| 08           | Queue Depth Announcement                                      | 0=Disable 0<br>1=After 1st Only<br>2=After 2nd Only<br>3=After 1st and 2nd                          |  |  |

#### **Input Data**

# Conditions

None

# Feature Cross Reference

• Automatic Call Distribution (ACD)

٦

#### To enter data for Program 41-11 (VRS Delay Announcement):

- 1. Enter the programming mode.
- 2. 41 11

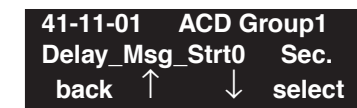

3. Enter the number of the item you want to program.

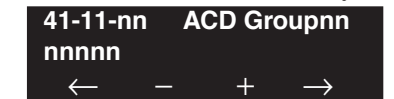

- 4. Enter the ACD Group number to be defined or press FLASH to use the displayed entry.
- 5. Enter data for the item you selected + HOLD.
- 6. Enter data for the next item in the program.

OR Press MIC once to enter a new item number. OR
Level: IN Feature Availability

Available.

### **Description**

Use **Program 41-12 : Night Announcement Setup** to define the night announce voice resource and sending time for each ACD group. Night announcement availability depends on the setting in Program 41-03-02. The night announcement function is not available for ACD pilot number calls.

### **Input Data**

| ACD Group Number | 01-64 |
|------------------|-------|
|                  |       |

| ltem<br>No. | Item                               | Input Data                 | Default |
|-------------|------------------------------------|----------------------------|---------|
| 01          | Night Announcement Source Type     | 0 = ACI<br>1 = VRS (DSPDB) | 0       |
| 02          | Night Announcement ACI Port Number | 0-96 (0 = No setting)      | 0       |
| 03          | ACD Night Announce Sending Time    | 0-64800                    | 30      |

### Conditions

The night announcement function is not available for ACD pilot number call.

# **Feature Cross Reference**

• Automatic Call Distribution (ACD)

#### To enter data for Program 41-12 (Night Announcement Setup):

- 1. Enter the programming mode.
- 2. 41 12

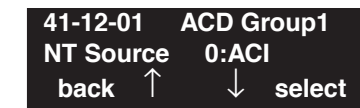

3. Enter the number of the item you want to program.

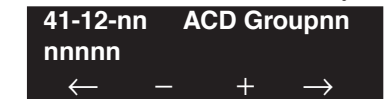

- 4. Enter the ACD Group number to be defined or press FLASH to use the displayed entry.
- 5. Enter data for the item you selected + HOLD.
- 6. Enter data for the next item in the program.

OR Press MIC once to enter a new item number. OR

# Program 41 : ACD Setup 41-13 : VRS Message Number for Night Announcement

### Level: IN

Feature Availability

Available.

### **Description**

Use **Program 41-13 : VRS Night Announcement** to define the VRS message number to be used as the night announcement. This program is activated when the night announcement source is assigned as VRS in Program 41-12.

### **Input Data**

| ACD Group No | 01-64 |
|--------------|-------|
|--------------|-------|

| ltem<br>No. | Item                          | Input Data                                           | Default |
|-------------|-------------------------------|------------------------------------------------------|---------|
| 01          | VRS Message Number            | 0-100 (0 = No message)                               | 0       |
| 02          | Tone Kind at Message Interval | 0 = Ring Back Tone<br>1 = MOH Tone<br>2 = BGM Source | 0       |

### Conditions

None

# **Feature Cross Reference**

• Automatic Call Distribution (ACD)

### To enter data for Program 41-13 (VRS Night Announcement):

- 1. Enter the programming mode.
- 2. 41 13

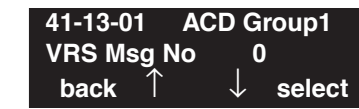

3. Enter the number of the item you want to program.

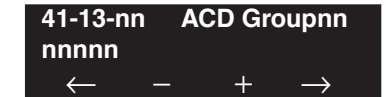

- 4. Enter the ACD Group number to be defined or press FLASH to use the displayed entry.
- 5. Enter data for the item you selected + HOLD.
- 6. Enter data for the next item in the program.

OR Press MIC once to enter a new item number. OR

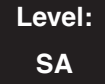

Feature Availability

Available.

### **Description**

Use **Program 41-14 : ACD Options** to set various options for ACD Groups. When you set an option for an ACD Group, the setting is in force (if applicable) for all agents within the group. The chart below shows each of the ACD options, the entries available, and the default entry.

### Input Data

| Item<br>No. | Item                                                                                                    | Input Data                                                                                                    | Default | Related<br>Programs |
|-------------|----------------------------------------------------------------------------------------------------|----------------------------------------------------------------------------------------------------|---------|---------------------|
| 01          | <b>Emergency Call Operation Mode</b><br>The supervisor must be logged in and have<br>an Emergency Key programmed for this<br>feature. By pressing the key once, the<br>supervisor monitors the call - pressing<br>twice barges in on the call.              | 0=Call to system supervisory extension<br>when group supervisory extension is<br>busy.<br>1=No calls to system supervisory exten-<br>sion when group supervisory extension is<br>busy. | 0       |                     |
| 02          | Automatic Wrap Up Mode<br>Enable/disable Automatic Wrap Up mode.                                                                                                    | 0=After wrap up mode key is pressed.<br>1=After call is finished automatically.                                                                                                    | 0       |                     |
| 03          | ACD Priority for Overflow Calls<br>Determine whether the ACD group should<br>use its own priority assignment or if it<br>should follow the priority assigned in Pro-<br>gram 41-03-03.                                                                      | 0=Own group's priority<br>1=Priority order by Program 41-03-03                                                                                                    | 0       | 41-03-03            |
| 04          | Automatic Answer<br>Enable/disable Automatic Answer for<br>agents using headsets.                                                                                                    | 0=Off<br>1=On                                                                                                    | 0       |                     |
| 05          | Not used                                                                                                    | -                                                                                                    |         |                     |
| 06          | Call Queuing after 2nd<br>Announcement<br>Use this option to determine whether an<br>outside caller should hear a final<br>announcement [ex: the company is closed]<br>(1) or whether the caller should be placed<br>back into queue for the ACD group (0). | 0=Enable<br>1=Disable                                                                                                    | 0       |                     |
| 07          | Automatic Off Duty for SLT<br>Enable/disable Automatic Off Duty (rest)<br>mode for agents with SLT terminals.                                                                                                    | 0=No change to off duty mode<br>1=Change to off duty mode automatically                                                                                                    | 0       |                     |
| 08          | ACD off duty mode                                                                                                    | 0=Can not receive internal call<br>1=Can receive internal call                                                                                                    | 0       |                     |

# Program 41 : ACD Setup 41-14 : ACD Options

| 09 | Automatic Wrap Up End Time                                                                                                    | 0-64800 (Seconds)                                                                                                    | 0           |                      |
|----|----------------------------------------------------------------------------------------------------|----------------------------------------------------------------------------------------------------|-------------|----------------------|
| 10 | ACD No Answer Skip Time<br>Set how long a call into the ACD Group<br>will ring an idle extension before routing<br>to the next agent. This timer must be<br>greater than Program 20-04-03 : Delay<br>Ring Timer for the ACD Call Coverage<br>Key with delayed ringing to work.                                                                                                    | 0-64800 (Seconds)                                                                                                    | 10          | 20-04-03             |
| 11 | Not used                                                                                                    |                                                                                                    |             |                      |
| 12 | Start Headset Ear Piece Ringing<br>(for SLT)                                                                                                    | 0-64800 (Seconds)                                                                                                    | 0           |                      |
| 13 | ACD Queue 1-Digit Assignment<br>When the VRS provides the announcements<br>ACD queue for an available agent, can dial a<br>transferred to a defined destination. This opt<br>during the delay announcement or within a s<br>order for this option to work, a VRS must be<br>viding the ACD announcements. Define the                                                                                                    | for an ACD queue, a caller waiting in the<br>a single digit code to exit the queue and be<br>ion can be set to allow the user to dial out<br>tet time after the announcement finishes. In<br>installed in the UX5000 and it must be pro-<br>options for escaping from queue: |             | 41-14-14<br>41-14-15 |
|    | ACD Group Number                                                                                                    | 01-64                                                                                                    | -           |                      |
|    | Single Digit Code                                                                                                    | 1-9, 0, *, #                                                                                                    | No<br>Entry |                      |
|    | <ul> <li>Destination Type If the Destination Type is set to call an extension, if the extension is busy at the time the caller presses the single digit code, the call will stay in queue. </li> <li>If the Destination Type is set to call an Abbreviated Dial number and all trunks are busy, the UX5000 will automatically retry every 5 seconds. This is a fixed timer and can not be changed. If a trunk becomes available within the 5 seconds, the UX5000 waits until the timer expires before seizing the trunk. If the Destination Type is set to transfer to an extension number, if the destination extension is set for Call Forwarding, the Call Forwarding will be ignored. If the Destination Type is set to transfer to the voice mail, create a separate voice mail box for each ACD pilot number (Program 11-17). The caller will be transferred to the voice mail box for that group.</li></ul> | 0 = None<br>1 = Extension or Voice Mail<br>2 = Incoming Ring Group<br>3 = Abbreviated Dial Bin<br>4 = ACD Group                                                                                                    | 0<br>(None) | 11-17                |

# Program 41 : ACD Setup 41-14 : ACD Options

| 13<br>(cont.) | Destination Number                                                                                                    | If 1 selected as type: extension number or<br>voice mail pilot number (8 digits max.),<br>(entering the voice mail pilot number<br>allows for integration into the Queue's<br>pilot number voice mailbox).<br>If 2 selected as type: Incoming Ring<br>Group Number (001-100)<br>If 3 selected as type: Abbreviated Dial<br>Bin (abbreviated dial destination must be<br>outgoing trunk call only - no intercom<br>calls) (0-1999)<br>If 4 is selected as type: ACD Group Num-<br>ber (01-64) | No<br>Entry |                      |
|---------------|----------------------------------------------------------------------------------------------------|----------------------------------------------------------------------------------------------------|-------------|----------------------|
| 14            | <ul> <li>DTMF Detector Assignment For each ACD Group, determine whether the DTMF should be detected during the Delay Announcement or after the Delay Announcement has finished. </li> <li>If this program and Program 41-14-15 are both set to "0", the Escape From Queue feature is disabled.</li> <li>If this program is set to "1", Program 41-14-15 is ignored. The DTMF tone will only be detected while the Delay Announcement is playing.</li></ul>                                                                                                    | 0 = Detect DTMF After Delay<br>Announcement<br>1 = Detect DTMF During Delay<br>Announcement                                                                                                    | 1           | 41-14-15             |
| 15            | <b>DTMF Detect Time After Delay</b><br><b>Announcement</b><br>For each ACD Group (01-64), determine<br>how long the UX5000 allows the user to<br>dial the Escape From Queue code defined in<br>41-14-13 after the Delay Announcement.<br>Once this timer expires, the user will not be<br>able escape from queue until the next<br>announcement plays. This program is used<br>when Program 41-14-14 is set to "0" and<br>applies to both 1st and 2nd Delay<br>Announcements. If this program and Pro-<br>gram 41-14-14 are both set to "0", the fea-<br>ture is disabled. | 0-64800 (Seconds)                                                                                                    | 0           | 41-14-13<br>41-14-14 |

### Conditions

None

### **Feature Cross Reference**

• Automatic Call Distribution (ACD)

### To enter data for Program 41-14 (ACD Options):

- 1. Enter the programming mode.
- 2. 41 14

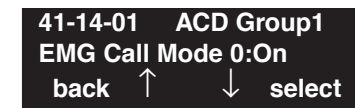

3. Enter the number of the item you want to program.

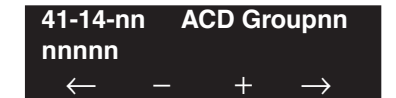

- 4. Enter the ACD Group number to be defined or press FLASH to use the displayed entry.
- 5. Enter data for the item you selected + HOLD.
- 6. Enter data for the next item in the program.

OR Press MIC once to enter a new item number. OR

Level: SA Feature Availability

**Description** 

Available.

Use **Program 41-15 : ACD Queue Alarm Information** to assign the options for "Audible Indication" for Log Out / Off Duty mode for each ACD group.

These program settings will provide an alarm to the agents, but no Queue Status Display is indicated. *Do not use these programs* if the alarm options are defined in Program 41-20-01 through 41-20-05.

| Feature                                       | Available in Program 41-15                                                         | Available in Program 41-20                                                                                                    |
|-----------------------------------------------|------------------------------------------------------------------------------------|----------------------------------------------------------------------------------------------------|
| Queue Status Display                          |                                                                                    | Yes                                                                                                    |
| Queue Status Display<br>Time                  |                                                                                    | Yes                                                                                                    |
| Alarm                                         | Yes                                                                                | Yes                                                                                                    |
| Alarm Send Time                               | Program 41-15-02 determines                                                        | Yes                                                                                                    |
| Interval Time of Queue<br>Status Display      | the length/interval of the alarm.                                                  | Yes                                                                                                    |
| Class of Service                              |                                                                                    | Yes                                                                                                    |
| Timing of alarm and dis-<br>play queue status | Alarm triggered after the num-<br>ber of calls in Program<br>41-15-01 is exceeded. | Alarm triggered after the num-<br>ber of calls in Program<br>41-20-01 is exceeded. Then fol-<br>lows Program 41-20-03 timing<br>for displaying status. |

#### **Input Data**

| ACD Group No. 01-64 |
|---------------------|
|---------------------|

| ltem<br>No. | Item                                                           | Input Data                                                   | Default |
|-------------|----------------------------------------------------------------|--------------------------------------------------------------|---------|
| 01          | The number of calls in ACD Queue to activate Alarm information | $\begin{array}{c} 0-200\\ (0 = \text{No Alarm}) \end{array}$ | 0       |
| 02          | The interval time of Alarm information                         | 0-64800 (Sec.)                                               | 0       |

### Conditions

None

# **Feature Cross Reference**

• Automatic Call Distribution (ACD)

#### To enter data for Program 41-15 (ACD Queue Alarm Information):

- 1. Enter the programming mode.
- 2. 41 15

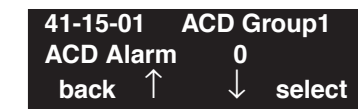

3. Enter the number of the item you want to program.

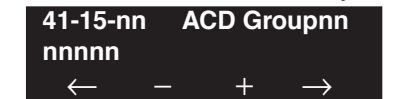

- 4. Enter the ACD Group number to be defined or press FLASH to use the displayed entry.
- 5. Enter data for the item you selected + HOLD.
- 6. Enter data for the next item in the program.

OR Press MIC once to enter a new item number. OR

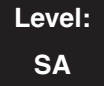

Feature Availability

Available.

### Description

Use **Program 41-16 : ACD Threshold Overflow** to define the value of the ACD threshold call overflow and the mode for each ACD group.

### **Input Data**

| ACD Group No | 01-64 |
|--------------|-------|
|              |       |

| Item<br>No. | Item                                                                                                    | Input Data                                                                                                    | Default |
|-------------|----------------------------------------------------------------------------------------------------|----------------------------------------------------------------------------------------------------|---------|
| 01          | Number of Calls in Queue<br>Define the maximum num-<br>ber of calls allowed in the<br>ACD queue before overflow<br>occurs.                                   | 0-200<br>(0 = No limitation)                                                                                  | 0       |
| 02          | <b>Operation Mode for ACD</b><br><b>Queue</b><br>Define how the UX5000<br>should handle calls when the<br>number of calls in queue<br>exceeds the threshold. | 0 = The longest waiting call is transferred<br>1 = The last waiting call is transferred<br>2 = Send Busy Tone | 0       |

### Conditions

None

# **Feature Cross Reference**

• Automatic Call Distribution (ACD)

### To enter data for Program 41-16 (ACD Threshold Overflow):

- 1. Enter the programming mode.
- 2. 41 16

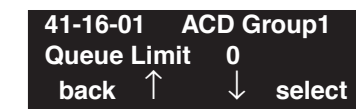

3. Enter the number of the item you want to program.

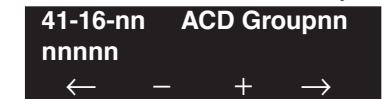

- 4. Enter the ACD Group number to be defined or press FLASH to use the displayed entry.
- 5. Enter data for the item you selected + HOLD.
- 6. Enter data for the next item in the program.

OR Press MIC once to enter a new item number. OR

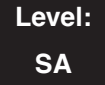

Feature Availability

Available.

### **Description**

Use **Program 41-17 : ACD Login Mode Setup** to define the ACD login mode for each extension. If the AIC Login Mode is enabled, set the AIC Login and AIC Logout service codes for the AIC members in Program 11-13-08 and 11-13-09.

### **Input Data**

| Extension Number Up to 8 digits | Extension Number | Up to 8 digits |
|---------------------------------|------------------|----------------|
|---------------------------------|------------------|----------------|

| Item No. | Login Mode                                  | Default |
|----------|---------------------------------------------|---------|
| 01       | 0 = Normal Login Mode<br>1 = AIC Login Mode | 0       |

### Conditions

If set to '1', note that a supervisor can not log in/out an AIC member as they are not normal ACD agents.

# **Feature Cross Reference**

• Automatic Call Distribution (ACD)

### To enter data for Program 41-17 (ACD Login Mode Setup):

- 1. Enter the programming mode.
- 2. 41 17

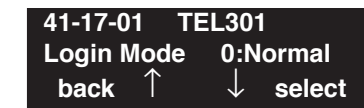

3. Enter the number of the item you want to program.

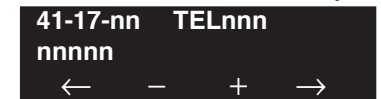

- 4. Enter the terminal number to be defined or press FLASH to use the displayed entry.
- 5. Enter data for the item you selected + HOLD.
- 6. Enter data for the next item in the program.

OR Press MIC once to enter a new item number. OR

Level: SA

### **Description**

Use **Program 41-18 : ACD Agent Identity Code Setup** to define the ACD Agent Identity Code Table.

Feature Availability

#### **Input Data**

Available.

| AIC Table No  | 001-512 |
|---------------|---------|
| The Table 100 | 001 512 |

| ltem<br>No. | Item                                                                                                    | Input Data                                                    | Default    |
|-------------|----------------------------------------------------------------------------------------------------|---------------------------------------------------------------|------------|
| 01          | ACD Agent Identity Code                                                                                                    | Up to 4 digits                                                | No setting |
| 02          | <b>Default ACD Group Number</b><br>When using the AIC mode and an agent<br>is logged into multiple ACD groups,<br>this entry determines which ACD group<br>settings in Program 41-14-xx will be<br>followed for that agent. | 0-64<br>(0 = No setting)                                      | 0          |
| 03          | ACD Group Number in Mode 1                                                                                                    | $\begin{array}{c} 0-64\\ (0 = \text{No setting}) \end{array}$ | 0          |
| 04          | ACD Group Number in Mode 2                                                                                                    | 0-64(0 = No setting)                                          | 0          |
| 05          | ACD Group Number in Mode 3                                                                                                    | $\begin{array}{c} 0-64\\ (0 = \text{No setting}) \end{array}$ | 0          |
| 06          | ACD Group Number in Mode 4                                                                                                    | 0-64(0 = No setting)                                          | 0          |
| 07          | ACD Group Number in Mode 5                                                                                                    | 0-64 (0 = No setting)                                         | 0          |
| 08          | ACD Group Number in Mode 6                                                                                                    | 0-64(0 = No setting)                                          | 0          |
| 09          | ACD Group Number in Mode 7                                                                                                    | 0-64 (0 = No setting)                                         | 0          |
| 10          | ACD Group Number in Mode 8                                                                                                    | 0-64(0 = No setting)                                          | 0          |

### Conditions

None

# **Feature Cross Reference**

• Automatic Call Distribution (ACD)

# Terminal Programming Instructions

### To enter data for Program 41-18 (ACD Agent Identity Code Setup):

- 1. Enter the programming mode.
- 2. 41 18 **41-18-01** AIC TBL 1 AIC Code back ↑ ↓ select
- 3. Enter the number of the item you want to program.

| 41-18-nn<br>nnnnn | AIC | TBL | nnn           |
|-------------------|-----|-----|---------------|
| $\leftarrow$ -    | -   | +   | $\rightarrow$ |

- 4. Enter the Agent Identity Code (AIC) number to be defined or press FLASH to use the displayed entry.
- 5. Enter data for the item you selected + HOLD.
- 6. Enter data for the next item in the program. OR

Press MIC once to enter a new item number.

OR

# Program 41 : ACD Setup 41-19 : Voice Mail Delay Announcement

Level: SA **Feature Availability** 

Available.

### **Description**

Use **Program 41-19 : Voice Mail Delay Announcement** to assign voice mail ACD Announcement Mailboxes as the message source for the 1st and 2nd Announcement Messages. This option is only applicable to ACD Overflow Modes 1, 4, 5 and 9 with announcement type 2 [Program 41-08-03]). This can also work with modes 2, 3, and 8, but Program 41-08-03 must be set to "0". Refer to Program 41-08 for more on setting up the ACD overflow options.

### **Input Data**

| ACD Group No | 01-64 |
|--------------|-------|
|--------------|-------|

| Item<br>No. | Item                                                                                                    | Input Data                                           | Default    |
|-------------|----------------------------------------------------------------------------------------------------|------------------------------------------------------|------------|
| 01          | <b>Delay Message Start Timer</b><br>Determine how long the UX5000 waits before playing the Delay Message.                                                                                                    | 0-64800                                              | 0          |
| 02          | Mailbox Number for 1st Announcement Message<br>Assign voice mail ACD Announcement Mailbox as the message source for<br>the 1st Announcement Message. This option is only applicable to ACD<br>Overflow Modes 1, 4, 5 and 9 (source 0/type2). Use Program 41-08 to set<br>up the ACD overflow options.   | Dial (Up to 8 digits)                                | No Setting |
| 03          | <b>1st Delay Message Sending Count</b><br>Determine the 1st Delay Message Sending Count. This entry must be set to<br>1 or higher in order for the message to play.                                                                                                    | 0 = No Message<br>Played,<br>1-255                   | 0          |
| 04          | Mailbox Number for 2nd Announcement Message<br>Assign voice mail ACD Announcement Mailboxes as the message source<br>for the 2nd Announcement Message. This option is only applicable to ACD<br>Overflow Modes 1, 4, 5 and 9 (source 0/type2). Use Program 41-08 to set<br>up the ACD overflow options. | Dial (Up to 8 digits)                                | No Setting |
| 05          | <b>2nd Delay Message Sending Count</b><br>Determine the 2nd Delay Message Sending Count. This entry must be set<br>to 1 or higher in order for the message to play.                                                                                                    | 0 = No Message<br>Played,<br>1-255                   | 0          |
| 06          | Wait Tone Type at Message Interval<br>Define the what the caller will hear between the messages.                                                                                                    | 0 = Ring Back Tone<br>1 = MOH Tone<br>2 = BGM Source | 0          |
| 07          | ACD Forced Disconnect Time After 2nd Announcement<br>Assign how long the UX5000 should wait after the end of the ACD delay<br>message before disconnecting.                                                                                                    | 0-64800                                              | 60         |
| 08          | <b>Delayed Message Interval Time</b><br>Set the timer for the interval between the Delayed<br>Messages.                                                                                                    | 0-64800                                              | 20         |

# Program 41 : ACD Setup 41-19 : Voice Mail Delay Announcement

### Conditions

None

# Feature Cross Reference

- Automatic Call Distribution (ACD)
- Voice Response Service (VRS)

# Terminal Programming Instructions

#### To enter data for Program 41-19 (Voice Mail Delay Announcement):

- 1. Enter the programming mode.
- 2. 41 19

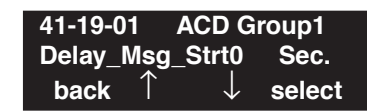

3. Enter the number of the item you want to program.

| 41-19-nn       | ACD Groupnn         |
|----------------|---------------------|
| nnnnn          |                     |
| $\leftarrow$ - | $-$ + $\rightarrow$ |

- 4. Enter the ACD Group number to be defined or press FLASH to use the displayed entry.
- 5. Enter data for the item you selected + HOLD.
- 6. Enter data for the next item in the program. OR

Press MIC once to enter a new item number. OR

Level: SA

.

### Feature Availability

• Available.

### Description

Use **Program 41-20 : ACD Queue Display Settings** to assign the options for the ACD Queue Status Display feature. This program allows the Queue Status Display, as well as an alarm to sound, when the parameters in this program are met.

Program 41-15 can also provide a queue alarm to the agents. The options in Program 41-20 should not be used if 41-15 is set.

| Feature                                       | Available in Program 41-15                                                         | Available in Program 41-20                                                                                                    |  |
|-----------------------------------------------|------------------------------------------------------------------------------------|----------------------------------------------------------------------------------------------------|--|
| Queue Status Display                          |                                                                                    | Yes                                                                                                    |  |
| Queue Status Display<br>Time                  |                                                                                    | Yes                                                                                                    |  |
| Alarm                                         | Yes                                                                                | Yes                                                                                                    |  |
| Alarm Send Time                               | Program 41-15-02 determines                                                        | Yes                                                                                                    |  |
| Interval Time of Queue<br>Status Display      | the length/interval of the alarm.                                                  | Yes                                                                                                    |  |
| Class of Service                              |                                                                                    | Yes                                                                                                    |  |
| Timing of alarm and dis-<br>play queue status | Alarm triggered after the num-<br>ber of calls in Program<br>41-15-01 is exceeded. | Alarm triggered after the num-<br>ber of calls in Program<br>41-20-01 is exceeded. Then fol-<br>lows Program 41-20-03 timing<br>for displaying status. |  |

### **Input Data**

| ACD Group No | 01-64 |
|--------------|-------|
|--------------|-------|

| ltem<br>No. | Item                                                                                                    | Input Data             | Default |
|-------------|----------------------------------------------------------------------------------------------------|------------------------|---------|
| 01          | Number of Calls in Queue<br>Set the number of calls that can accumulate in the<br>ACD queue before the Queue Status Display (and<br>optional queue alarm) occurs.                                                                    | 0=no display,<br>1-200 | 0       |
| 02          | Queue Status Display Time<br>Set how long the Queue Status display remains on<br>the terminal's display.                                                                                                    | 0-64800 seconds        | 5       |
| 03          | <b>Queue Status Display Interval</b><br>Set the interval that refreshes the Queue Status<br>Alarm time in queue display and causes the<br>optional queue alarm to occur on terminals active<br>on a call, logged out, or in wrap-up. | 0-64800 seconds        | 60      |

| 04 | ACD Call Waiting Alarm<br>Enable or disable the queue alarm.                             | 0 = Disable<br>1 = Enable | 0 |
|----|------------------------------------------------------------------------------------------|---------------------------|---|
| 05 | ACD Call Waiting Alarm Send Time<br>Set how long the Call Waiting Alarm should<br>sound. | 0-64800 seconds           | 0 |

### Conditions

None

# Feature Cross Reference

• Automatic Call Distribution (ACD)

# Terminal Programming Instructions

### To enter data for Program 41-20 (ACD Queue Display Settings):

- 1. Enter the programming mode.
- 2. 41 20 41-20-01 ACD Group1 No of Queue (Disp.) 1 back ↑ ↓ select
- 3. Enter the number of the item you want to program.

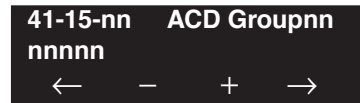

- 4. Enter the ACD Group number to be defined or press FLASH to use the displayed entry.
- 5. Enter data for the item you selected + HOLD.
- 6. Enter data for the next item in the program.

OR Press MIC once to enter a new item number.

OR

# Program 42 : Hotel Setup 42-01 : System Options for Hotel/Motel

Level: IN

#### Feature Availability

Available.

# Description

Use Program **42-01 : System Options for Hotel/Motel** to assign the UX5000 options for Hotel/ Motel Service.

### **Input Data**

| ltem<br>No. | Item                                                                                                    | Input Data                                                                                                 | Default |
|-------------|----------------------------------------------------------------------------------------------------|----------------------------------------------------------------------------------------------------|---------|
| 01          | Answering Message Mode for Wake Up Call (Hotel<br>Mode)<br>Use this option to determine what a guest hears when they<br>answer a Wake Up call. The options are Music on Hold,<br>VRS message, or a VRS message and time. | 0 = MOH<br>1 = VRS Message (specified in<br>42-01-02)<br>2 = VRS Message (specified in<br>42-01-02) + Time | 0       |
| 02          | Wake Up Call Message Assignment<br>VRS Message for Wake Up Calls. You'll need to make an<br>entry for this program if you have selected option 1 or 2 in<br>Item 1 above.                                                | 0-100<br>(0 = No setting)                                                                                  | 0       |
| 03          | Wake Up Call No Answer<br>If enabled (1), unanswered Wake Up calls will automatically<br>ring the operator. If disabled (0), unanswered Wake Up calls<br>will not ring the operator.                                     | 0 = No transfer<br>1 = Transfer to the Operator                                                            | 0       |
| 04          | <b>Setup Message Mode for Wake Up Call (Hotel Mode)</b><br>Determine what the user will hear after setting a Wake Up message.                                                                                            | 0 = Only Confirmation Tone<br>1 = VRS Message<br>2 = Time Information and VRS                              | 0       |
| 05          | <b>Wake Up Call Message Assignment</b><br>Assign the VRS Message heard after programming Wake Up<br>calls. You need to program this option only if you have<br>enabled mode 1 or 2 in Program 42-01-04 above.            | 0-100 = VRS Message Number                                                                                 | -       |

### Conditions

None

# **Feature Cross Reference**

• Hotel/Motel

#### To enter data for Program 42-01 (System Options for Hotel/Motel):

- 1. Enter the programming mode.
- 2. 42 01

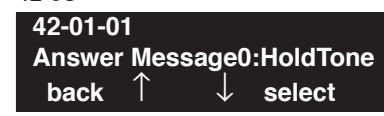

3. Enter the number of the item you want to program.

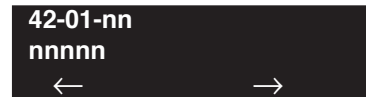

- 4. Enter data for the item you selected + HOLD.
- 5. Enter data for the next item in the program.
  - OR

Press MIC once to enter a new item number. OR

Level: IN Feature Availability

Available.

# Description

Use **Program 42-02 : Hotel/Motel Terminal Setup** to define the basic operation of the Hotel/ Motel extensions.

### **Input Data**

| Extension Number | Up to 8 digits |
|------------------|----------------|
|                  |                |

| Item No. | Item                                                                                                    | Input Data              | Default |
|----------|----------------------------------------------------------------------------------------------------|-------------------------|---------|
| 01       | Hotel Mode<br>If you want an extension to operate in the<br>Hotel/Motel mode, 1. If you want the terminal<br>to operate in the business mode, enter 0.                                                                                                    | 0 = Normal<br>1 = Hotel | 0       |
| 02       | <b>Toll Restriction Class On Check In</b><br>Assign an extension's Toll Restriction Class<br>when it is checked in. The UX5000 has 15<br>Toll Restriction Classes (1-15). The entry<br>you make in this option affects the terminal<br>in all Night Service modes. (Refer to Pro-<br>grams 21-05 and 21-06 to set up the Toll<br>Restriction dialing options.) When the<br>extension is checked out, it uses the Toll<br>Restriction Class set in Program 21-04. | 1-15                    | 1       |

### Conditions

None

# **Feature Cross Reference**

• Hotel/Motel

### To enter data for Program 42-02 (Hotel/Motel Terminal Setup):

- 1. Enter the programming mode.
- 2. 42 02

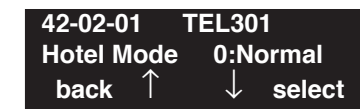

3. Enter the number of the item you want to program.

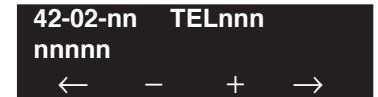

- 4. Enter the terminal number to be defined or press FLASH to use the displayed entry.
- 5. Enter data for the item you selected + HOLD.
- 6. Enter data for the next item in the program.

OR Press MIC once to enter a new item number. OR

# Program 42 : Hotel Setup 42-03 : Class of Service Options (Hotel/Motel)

### Level: IN

Feature Availability

Available.

### **Description**

Use **Program 42-03 : Class of Service Options (Hotel)** to set the Hotel/Motel Class of Service (COS) options. Assign Class of Service to extensions in Program 20-06-01. There are 15 Classes of Service. Refer to the following chart for a description of each COS option, its range and default setting. For additional Class of Service options, refer to Programs 20-06 - 20-14.

### **Input Data**

| Class of Service Number | 01-15 |
|-------------------------|-------|
|                         |       |

| Item | Itom                                                                                                    | Input Data                | Default  |             |
|------|----------------------------------------------------------------------------------------------------|---------------------------|----------|-------------|
| No.  | nem                                                                                                    |                           | Class 01 | Class 02-15 |
| 01   | <b>Check-In Operation</b><br>Enable or disable an extension's ability to set the<br>Check In status of an extension.                                                               | 0 = Disable<br>1 = Enable | 0        | 0           |
| 02   | <b>Check-Out Operation</b><br>Enable or disable an extension's ability to set the<br>Check Out status of an extension.                                                             | 0 = Disable<br>1 = Enable | 0        | 0           |
| 03   | <b>Room Status Output</b><br>Enable or disable an extension's ability to request<br>Room Status Printouts.                                                                         | 0 = Disable<br>1 = Enable | 0        | 0           |
| 04   | <b>DND Setting for Other Extension</b><br>Enable or disable an extension's ability to Hotel<br>DND for another extension.                                                          | 0 = Disable<br>1 = Enable | 0        | 0           |
| 05   | Wake Up Call Setting for Other Extension<br>Enable or disable an extension's ability to set a Wake<br>Up Call for another extension.                                               | 0 = Disable<br>1 = Enable | 0        | 0           |
| 06   | <b>Room Status Change for Other Extension</b><br>Enable or disable an extension's ability to change the<br>house cleaning status of another room.                                  | 0 = Disable<br>1 = Enable | 0        | 0           |
| 07   | <b>Restriction Class Changing for Other Extension</b><br>Enable or disable an extension's ability to set the Toll<br>Restriction Level (When Checked In) for another<br>extension. | 0 = Disable<br>1 = Enable | 0        | 0           |
| 08   | <b>Room-to-Room Call Restriction</b><br>Enable or disable an extension's ability to set<br>Room-to-Room Call Restriction for another exten-<br>sion.                               | 0 = Disable<br>1 = Enable | 0        | 0           |

# Program 42 : Hotel Setup 42-03 : Class of Service Options (Hotel/Motel)

| Item | Itom                                                                                                    | Innut Data                | Default  |             |
|------|----------------------------------------------------------------------------------------------------|---------------------------|----------|-------------|
| No.  | nem                                                                                                    |                           | Class 01 | Class 02-15 |
| 09   | <b>DND Setting for Own Extension</b><br>Enable or disable an extension's ability to set Hotel<br>DND for itself.                                                    | 0 = Disable<br>1 = Enable | 0        | 0           |
| 10   | Wake Up Call Setting for Own Extension<br>Enable or disable an extension's ability to set a Wake<br>Up Call for itself.                                             | 0 = Disable<br>1 = Enable | 0        | 0           |
| 11   | <b>Room Status Change for Own Extension</b><br>Enable or disable an extension's ability to change the<br>house cleaning status of their own room.                   | 0 = Disable<br>1 = Enable | 0        | 0           |
| 12   | <b>SLT Room Monitor</b><br>Enable (1) or disable (0) a single line terminal's abil-<br>ity to use Room Monitor.                                                     | 0 = Disable<br>1 = Enable | 0        | 0           |
| 13   | <b>PMS Restriction Level</b><br>Use this option to enable (1) or disable (0) a supervisor extension's ability to set the PMS restriction level for a room terminal. | 0 = Disable<br>1 = Enable | 0        | 0           |

### Conditions

None

# **Feature Cross Reference**

- Class of Service
  - Hotel/Motel

### To enter data for Program 42-03 (Class of Service Options (Hotel/Motel)):

- 1. Enter the programming mode.
- 2. 42 03

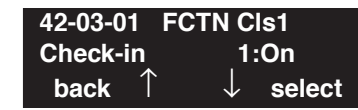

3. Enter the number of the item you want to program.

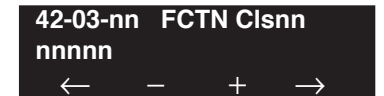

- 4. Enter the Class of Service number to be defined or press FLASH to use the displayed entry.
- 5. Enter data for the item you selected + HOLD.
- 6. Enter data for the next item in the program.

OR Press MIC once to enter a new item number. OR

# Program 42 : Hotel Setup 42-04 : Hotel Mode One-Digit Service Codes

### Level: IN

Feature Availability

Available.

# Description

Use **Program 42-04 : Hotel Mode One-Digit Service Codes** to set up the Hotel Mode one-digit service code. For each Department Group (1-64) you enter the destination for each single digit code (1-9, 0, \*, #). The destination can be any code up to four digits long, such as an extension number or access code. These codes can be used by the extensions assigned to Hotel Mode in 42-02-01.

### **Input Data**

|--|

| Item No. | Received Dial | Destination Number | Default    |
|----------|---------------|--------------------|------------|
| 01       | 1-9,0,*,#     | Up to 8 digits     | No setting |

### Conditions

The one-digit codes you assign in this program wait until the Interdigit timer (Program 21-01-02) expires before executing.

# **Feature Cross Reference**

• Hotel/Motel

### To enter data for Program 42-04 (Hotel Mode One-Digit Service Codes):

- 1. Enter the programming mode.
- 2. 42 04

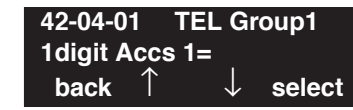

3. Enter the number of the item you want to program.

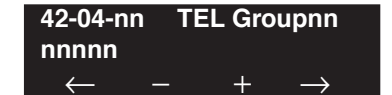

- 4. Enter the Department/Terminal Group number to be defined or press FLASH to use the displayed entry.
- 5. Enter data for the item you selected + HOLD.
- 6. Enter data for the next item in the program. OR

Press MIC once to enter a new item number. OR

# Program 42 : Hotel Setup 42-05 : Hotel Room Status Printer

# Level: IN

Available.

### Description

Use **Program 42-05 : Hotel Room Status Printer** to set the output port for the Hotel Data (Check-Out sheet, Room Status etc...) and the output options for the Hotel/Motel feature.

Feature Availability

| Item No. | Item                                                                                                    | Input Data                                                        | Default    |
|----------|----------------------------------------------------------------------------------------------------|-------------------------------------------------------------------|------------|
| 01       | <b>Output Port Type</b><br>If a Hotel Room Status Printer is<br>to be used, enter "3" to select<br>the LAN output.                                        | 0 = No  setting<br>1 = CTA<br>3 = LAN                             | 0          |
| 02       | <b>Output Destination Number</b><br>Enter the CTA extension num-<br>ber to which the Hotel Room<br>Status Printer is connected.                           | Up to 8 digit<br>(Extension number which CTA/CTU is<br>equipped.) | No setting |
| 03       | Wake Up Call No Answer<br>Data<br>Enable or disable the ability to<br>have unanswered Wake Up<br>Calls automatically print on the<br>Room Status Printer. | 0 = No output<br>1 = Output Unanswered Wake Up Calls              | 0          |
| 04       | <b>Check-Out Sheet</b><br>Enable or disable the ability to<br>have the Room Status Printer<br>automatically print when a room<br>Checks Out.              | 0 = No output<br>1 = Output Room Check Out                        | 0          |

### Input Data

### Conditions

Room Status Reports require a LAN connection or a CTA and a compatible printer. Refer to Data Communications in the feature section for information.

# **Feature Cross Reference**

• Hotel/Motel

### To enter data for Program 42-05 (Hotel Room Status Printer):

- 1. Enter the programming mode.
- 2. 42 05

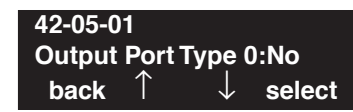

3. Enter the number of the item you want to program.

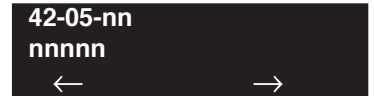

- 4. Enter data for the item you selected + HOLD.
- 5. Enter data for the next item in the program.
  - OR

Press MIC once to enter a new item number. OR

# Program 42 : Hotel Setup 42-07 : PMS Restriction Level Conversion

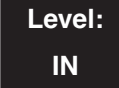

Available.

# Description

Use **Program 42-07 : PMS Restriction Level Conversion** to set the PMS restriction level.

### **Input Data**

| Restriction Level | 0-3 |
|-------------------|-----|
|                   |     |

Feature Availability

| Item No. | Item                                      | Input Data           | Default                                                      |
|----------|-------------------------------------------|----------------------|--------------------------------------------------------------|
| 01       | PMS Restriction Level<br>Conversion Table | 1-15 (Restrictclass) | Level 0 = 10<br>Level 1 = 11<br>Level 2 = 12<br>Level 3 = 13 |

### Conditions

None

# **Feature Cross Reference**

• Hotel/Motel

To enter data for Program 42-07 (PMS Restriction Level Conversion):

1. Enter the programming mode.

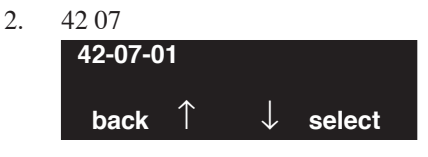

3. Enter the number of the item you want to program.

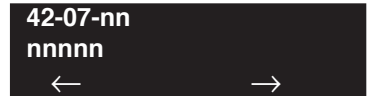

- 4. Enter data for the item you selected + HOLD.
- 5. Enter data for the next item in the program.
  - OR

Press MIC once to enter a new item number. OR

- For Your Notes -

Level: IN

Available.

# Description

Use **Program 44-01 : System Options for ARS/F-Route** to define the UX5000 options for the ARS/F-Route feature.

**Feature Availability** 

### Input Data

| Item No. | Item                                                                                                    | Input Data               | Default |
|----------|----------------------------------------------------------------------------------------------------|--------------------------|---------|
| 01       | <b>ARS/F-Route Time Schedule</b><br>If this option is set to '0', the F-Route table selected is determined only by the digits dialed without any relation to the day or time of the call.<br>If this option is set to '1', the UX5000 first refers to Program 44-10. If there is a match, the pattern defined in that program is used. If not, the F-Route pattern in Program 44-09 and time setting in 44-08 are used. | 0 = Not Used<br>1 = Used | 0       |

### Conditions

None

# **Feature Cross Reference**

• Automatic Route Selection (ARS)/F-Route

# Terminal Programming Instructions

### To enter data for Program 44-01 (System Options for ARS/F-Route):

- 1. Enter the programming mode.
- 2. 44 01 44-01-01

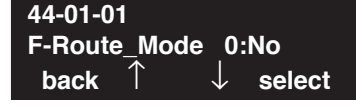

3. Enter the number of the item you want to program.

| 44-01-nn     |               |
|--------------|---------------|
| nnnnn        |               |
| $\leftarrow$ | $\rightarrow$ |

- 4. Enter data for the item you selected + HOLD.
- 5. Enter data for the next item in the program.

OR Press MIC once to enter a new item number.

OR

# Program 44 : ARS/F-Route Setup 44-02 : Dial Analysis Table for ARS/F-Route Access

### Level: IN

Feature Availability

• Available.

### Description

Use **Program 44-02 : Dial Analysis Table for ARS/F-Route Access** to set the Pre-Transaction Table for selecting ARS/F-Route.

### **Input Data**

| Dial Analysis Table Number | 1-120 |
|----------------------------|-------|
|                            |       |

| Item No. | Item                                                                                                    | Input Data                                                                                | Default       |
|----------|----------------------------------------------------------------------------------------------------|-------------------------------------------------------------------------------------------|---------------|
| 01       | <b>Dial</b><br>Set the number of digits to be analyzed by the UX5000 for<br>ARS routing.                                                                                                    | Up to 8 digits<br>(Use line key 1 for a "Don't Care"<br>digit, @)                         | No<br>setting |
| 02       | <ul> <li>Service Type</li> <li>Service Type 1 (Extension number)<br/>The number goes to an extension after deleting the front digit(s).</li> <li><i>Additional data</i><br/>Assign the digit(s) to be deleted on top of the number for extension number usage. There must be at least one digit deleted.</li> <li>Service Type 2 (ARS/F-Route)<br/>The number is controlled by ARS/F-Route table.</li> <li><i>Additional data</i><br/>If the ARS/F-Route Time Schedule is not used, assign the ARS/F-Route table number for Program 44-05.<br/>If the ARS/F-Route Time Schedule is used, assign the ARS/F-Route selection number for Program 44-04.</li> <li>Service Type 3 (Dial Extension Analyze Table)<br/>The total length of the number exceeds more than 8 digits.</li> <li><i>Additional data</i><br/>Assign the Dial Extension Analysis Table number to be used in Program 44-03.</li> </ul> | 0=No setting<br>1=Extension Call<br>2=ARS/F-Route Table<br>3=Dial Extension Analyze Table | 0             |
# Program 44 : ARS/F-Route Setup 44-02 : Dial Analysis Table for ARS/F-Route Access

| Item No. | Item                                                                                                    | Input Data                                                                                                    | Default |
|----------|----------------------------------------------------------------------------------------------------|----------------------------------------------------------------------------------------------------|---------|
| 03       | <ul> <li>Additional Data For the Service Type selected in 44-02-02, enter the additional data required. <ul> <li>1: Delete Digit = 0-255 (255=delete all digits)</li> <li>2: [Program 44-01 : 0]</li> <li>ARS/F-Route Table Number = 0-500 (0=No setting)</li> <li>Refer to Program 44-05.</li> <li>[Program 44-01 : 1]</li> <li>ARS/F-Route Select Table Number = 0-500 (0=No setting)</li> <li>Refer to Program 44-04.</li> <li>3: Dial Extension Analyze Table Number = 0-4</li> <li>(0=No setting)</li> <li>Refer to Program 44-03.</li> </ul></li></ul> | <ul> <li>1: Delete Digit = 0-255<br/>(255 : delete all digits)</li> <li>2: 0-500 (0=No setting)</li> <li>3: Dial Extension Analyze<br/>Table Number = 0-4 (0=No<br/>setting)</li> </ul> | 0       |
| 04       | <b>Dial Tone Simulation</b><br>If enabled, this option sends dial tone to the calling party once<br>the routing is determined. This may be required if the central<br>office at the destination does not send dial tone.                                                                                                    | 0=off<br>1=on                                                                                                    | 0       |

#### Conditions

None

## **Feature Cross Reference**

• Automatic Route Selection (ARS)/F-Route

## **Terminal Programming Instructions**

#### To enter data for Program 44-02 (Dial Analysis Table for ARS/F-Route Access):

- 1. Enter the programming mode.
- 2. 44 02

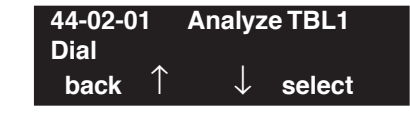

3. Enter the number of the item you want to program.

| 44-02-nn | Analyze TBLnnn      |
|----------|---------------------|
| nnnnn    |                     |
|          | $-$ + $\rightarrow$ |

- 4. Enter the Analyze Table number to be defined or press FLASH to use the displayed entry.
- 5. Enter data for the item you selected + HOLD.
- 6. Enter data for the next item in the program. OR

Press MIC once to enter a new item number.

OR

# Program 44 : ARS/F-Route Setup 44-03 : Dial Analysis Extension Table

## Level: IN

Feature Availability

Available.

## Description

When Program 44-02-02 is set to type "3", use **Program 44-03 : Dial Analysis Extension Table** to set the dial extension analysis table. These tables are used when the analyzed digits must be more than 8 digits. If the received digits do not match the digits set in tables 1-250, table number 252 is used refer to the next Extension Table Area (1-4) to be searched. If the received digits are not identified in tables 1-250, the F-Route selection table number defined in table 251 is used.

#### Input Data

| Extension Table Area Number | 1-4   |
|-----------------------------|-------|
|                             |       |
| Dial Analysis Table Number  | 1-252 |

#### Dial Analysis Table Number : 1-250

| Item<br>No. | Item                                  | Input Data                                                                                                    | Default    |
|-------------|---------------------------------------|----------------------------------------------------------------------------------------------------|------------|
| 01          | Dial                                  | Up to 24 digits<br>Digits = 1-9, 0, *, #, @<br>(Press Line Key 1 for wild character @)                                                                         | No setting |
| 02          | ARS/F-Route<br>Select Table<br>Number | 0-500 (ARS/F-Route Table Number)<br>With Program 44-01 set to 0, Program 44-05 is then checked.<br>With Program 44-01 set to 1, Program 44-04 is then checked. | 0          |

#### Dial Analysis Table Number : 251

| ltem<br>No. | Item                                  | Input Data                                                                                                    | Default |
|-------------|---------------------------------------|----------------------------------------------------------------------------------------------------|---------|
| 03          | ARS/F-Route<br>Select table<br>Number | 0-500 (ARS/F-Route Table Number)<br>With Program 44-01 set to 0, Program 44-05 is then checked.<br>With Program 44-01 set to 1, Program 44-04 is then checked. | 0       |

#### Dial Analysis Table Number : 252

| ltem<br>No. | Item                   | Input Data | Default |
|-------------|------------------------|------------|---------|
| 04          | Next Table Area Number | 0-4        | 0       |

#### Conditions

None

## **Feature Cross Reference**

• Automatic Route Selection (ARS)/F-Route

## **Terminal Programming Instructions**

#### To enter data for Program 44-03 (Dial Analysis Extension Table):

- 1. Enter the programming mode.
- 2. 44 03 44-03-01 Exp-Table 1 001:Dial = back ↑ ↓ select
- 3. Enter the number of the item you want to program.

| 44-03-nr     | n E | Exp-Tab | le n          |
|--------------|-----|---------|---------------|
| nnnnn        |     |         |               |
| $\leftarrow$ | —   | +       | $\rightarrow$ |

- 4. Enter the Extension Table number to be defined or press FLASH to use the displayed entry.
- 5. Enter data for the item you selected + HOLD.
- 6. Enter data for the next item in the program.

OR

Press MIC once to enter a new item number. OR

## Program 44 : ARS/F-Route Setup 44-04 : ARS/F-Route Selection for Time Schedule

## Level: IN

Feature Availability

Available.

## **Description**

Use **Program 44-04 : ARS/F-Route Selection for Time Schedule** to assign each ARS/F-Route Selection number to an ARS/F-Route table number for each ARS/F-Route time mode. There are 8 time modes for ARS/F-Route Access.

#### **Input Data**

|  | ARS/F-Route Selection Number | 1-500 |
|--|------------------------------|-------|
|--|------------------------------|-------|

| Item No. | ARS/F-Route Time Mode | ARS/F-Route Table Number | Default |
|----------|-----------------------|--------------------------|---------|
| 01       | 1-8                   | 0-500                    | 0       |

#### Conditions

None

## **Feature Cross Reference**

• Automatic Route Selection (ARS)/F-Route

## **Terminal Programming Instructions**

#### To enter data for Program 44-04 (ARS/F-Route Selection for Time Schedule):

- 1. Enter the programming mode.
- 2. 44 04

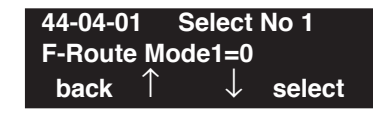

3. Enter the number of the item you want to program.

| 44-04-nn       | Sel | ect No | o nnn         |
|----------------|-----|--------|---------------|
| nnnnn          |     |        |               |
| $\leftarrow$ - | _   | +      | $\rightarrow$ |

- 4. Enter the ARS/F-Route Selection number to be defined or press FLASH to use the displayed entry.
- 5. Enter data for the item you selected + HOLD.
- 6. Enter data for the next item in the program. OR Press MIC once to enter a new item number. OR
  - Press MIC until you've exited that series's programming section.

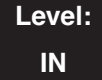

Feature Availability

• Available.

### **Description**

Use **Program 44-05 : ARS/F-Route Table** to set the ARS/F-Route table. There are 4 kinds of order. If the higher priority trunk groups are busy, the next order group will be used. If a lower priority route is selected, the caller may be notified with a beep tone.

#### **Input Data**

| ARS/I*-Route Table Number 1-500 | ARS/F-Route Table Number | 1-500 |
|---------------------------------|--------------------------|-------|
|---------------------------------|--------------------------|-------|

| Priority Number | 1-4 |
|-----------------|-----|

| Item No. | Item                                                                                                    | Input Data                                                                                | Default |
|----------|----------------------------------------------------------------------------------------------------|-------------------------------------------------------------------------------------------|---------|
| 01       | <b>Trunk Group Number</b><br>Select the trunk group number to be used for the<br>outgoing ARS call.                                                      | 0-100, 101-150, 255<br>(0 = No setting, 101-150 =<br>Networking,<br>255 = Extension Call) | 0       |
| 02       | <b>Delete Digits</b><br>Enter the number of digits to be deleted from the dialed number.                                                                 | 0-255<br>(255 = Delete all)                                                               | 0       |
| 03       | Additional Dial Number Table<br>Enter the table number (defined in Program<br>44-06) for additional digits to be dialed.                                 | 0-1000                                                                                    | 0       |
| 04       | <b>Beep Tone</b><br>Select whether or not a beep is heard if a lower<br>priority trunk group is used to dial out.                                        | 0 = off<br>1 = on                                                                         | 0       |
| 05       | Gain Table Number for Internal Calls<br>Select the gain table number to be used for the<br>internal call (defined in Program 44-07).                     | $\begin{array}{c} 0-500\\ (0 = \text{No setting}) \end{array}$                            | 0       |
| 06       | Gain Table Number for Tandem Connections<br>Select the gain table number to be used for the<br>tandem call (defined in Program 44-07).                   | $\begin{array}{c} 0-500\\ (0 = \text{No setting}) \end{array}$                            | 0       |
| 07       | <b>ARS Class of Service</b><br>Select the ARS Class of Service to be used for<br>the table. An extension's ARS COS is determined<br>in Program 26-04-01. | 0-16                                                                                      | 0       |

| 08 | Dial Treatment                                      | 0-15 | 0 |
|----|-----------------------------------------------------|------|---|
|    | Select the Dial Treatment to be used for the table. |      |   |
|    | If a Dial Treatment is selected, Programs           |      |   |
|    | 44-05-02 and 44-05-03 are ignored and the Dial      |      |   |
|    | Treatment defined in Program 26-03-01 is used       |      |   |
|    | instead.                                            |      |   |
|    |                                                     |      |   |

#### Conditions

None

## **Feature Cross Reference**

• Automatic Route Selection (ARS)/F-Route

## **Terminal Programming Instructions**

#### To enter data for Program 44-05 (ARS/F-Route Table):

- 1. Enter the programming mode.
- 2. 44 05 44-05-01 F-route TBL1 PRI1:TRK GP =0 back ↑ ↓ select
- 3. Enter the number of the item you want to program.

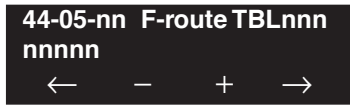

- 4. Enter the ARS/F-Route Table number to be defined or press FLASH to use the displayed entry.
- 5. Enter data for the item you selected + HOLD.
- 6. Enter data for the next item in the program. OR

Press MIC once to enter a new item number.

OR

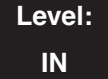

Feature Availability

Available.

## Description

Use **Program 44-06 : Additional Dial Table** to set the additional dial table to add prior to the dialed ARS/F-Route number. The Additional Dial Table used is determined in Program 44-05-03.

#### **Input Data**

|  | Additional Dial Table Number | 1-1000 |
|--|------------------------------|--------|
|--|------------------------------|--------|

| Item No. | Additional Dial                                                                   | Default    |
|----------|-----------------------------------------------------------------------------------|------------|
| 01       | Up to 24 digits<br>Enter: 1-9, 0, *, #, Pause (press line key 1 to enter a pause) | No setting |

#### Conditions

None

## **Feature Cross Reference**

• Automatic Route Selection (ARS)/F-Route

## **Terminal Programming Instructions**

#### To enter data for Program 44-06 (Additional Dial Table):

- 1. Enter the programming mode.
- 2. 44 06

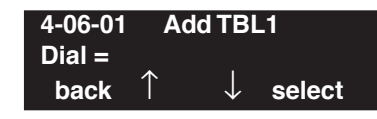

3. Enter the number of the item you want to program.

| 44-06-nn       | Add | ITBL | nnnn          |
|----------------|-----|------|---------------|
| nnnnn          |     |      |               |
| $\leftarrow$ · | —   | +    | $\rightarrow$ |

- 4. Enter the Additional Dial Table number to be defined or press FLASH to use the displayed entry.
- 5. Enter data for the item you selected + HOLD.
- Enter data for the next item in the program. OR
   Press MIC once to enter a new item number. OR
  - Press MIC until you've exited that series's programming section.

# Program 44 : ARS/F-Route Setup 44-07 : Gain Table for ARS/F-Route Access

Level: IN Feature Availability

Available.

## Description

Use **Program 44-07 : Gain Table for ARS/F-Route Access** to set the gain/PAD table. If an extension dials ARS/F-Route number;

- The Extension Dial Gain Table is activated, which is assigned in Program 44-05.
- The Extension Dial Gain Table follows "Outgoing transmit" and "Outgoing receive" settings.

If the incoming call is transferred to another line using ARS/F-Route;

- The Tandem Gain Table is activated, which is assigned in Program 44-05.
- The Tandem Gain Table follows the "Incoming transmit" and "Incoming receive" settings for incoming line, and "Outgoing transmit" and "Outgoing receive" settings for the outgoing line.

**Note:** For ARS/F-Route calls, the codec gains defined in Program 14-01-02 and 14-01-03 are not activated.

#### Input Data

| Gain Table Number | 1-500 |
|-------------------|-------|
|                   |       |

| Item No. | Item              | Input Data                | Default |
|----------|-------------------|---------------------------|---------|
| 01       | Incoming Transmit | 1-63<br>(-15.5 ~ +15.5dB) | 32      |
| 02       | Incoming Receive  | 1-63<br>(-15.5 ~ +15.5dB) | 32      |
| 03       | Outgoing Transmit | 1-63<br>(-15.5 ~ +15.5dB) | 32      |
| 04       | Outgoing Receive  | 1-63<br>(-15.5 ~ +15.5dB) | 32      |

#### Conditions

None

## **Feature Cross Reference**

• Automatic Route Selection (ARS)/F-Route

## Terminal Programming Instructions

#### To enter data for Program 44-07 (Gain Table for ARS/F-Route Access):

- 1. Enter the programming mode.
- 2. 44 07

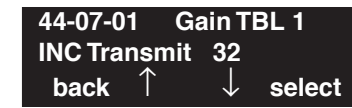

3. Enter the number of the item you want to program.

| 44-07-nn | Gain TBL nnn        |
|----------|---------------------|
| nnnnn    |                     |
| ← -      | $-$ + $\rightarrow$ |

- 4. Enter the Gain Table number to be defined or press FLASH to use the displayed entry.
- 5. Enter data for the item you selected + HOLD.
- 6. Enter data for the next item in the program.

OR Press MIC once to enter a new item number. OR

# Program 44 : ARS/F-Route Setup 44-08 : Time Schedule for ARS/F-Route

## Level: IN

Feature Availability

Available.

### **Description**

Use **Program 44-08 : Time Schedule for ARS/F-Route** to define the daily pattern of the ARS/ F-Route feature. ARS/F-Route has 10 time patterns. These patterns are used in Program 44-09 and 44-10. The daily pattern consists of 20 time settings.

#### **Input Data**

|  | Schedule Pattern Number | 01-10 |
|--|-------------------------|-------|
|--|-------------------------|-------|

| Item No. | Time Number | Start Time | End Time  | Mode |
|----------|-------------|------------|-----------|------|
| 01       | 01-20       | 0000-2359  | 0000-2359 | 1-8  |

#### Default

All Schedule Patterns: 0:00 - 0:00, Mode 1

Example:

Pattern 1

 0:00
 8:00
 18:00
 22:00
 0:00

 Mode 3
 Mode 1
 Mode 2
 Mode 3

Time Number 01 : 00:00 - 08:00Mode 3Time Number 02 : 08:00 - 18:00Mode 1Time Number 03 : 18:00 - 22:00Mode 2Time Number 04 : 22:00 - 00:00Mode 3

#### Pattern 2

0:00 0:00

Mode 2

Time Number 01 : 0:00 – 0:00 Mode 2

#### Conditions

None

## Feature Cross Reference

• Automatic Route Selection (ARS)/F-Route

## Terminal Programming Instructions

#### To enter data for Program 44-08 (Time Schedule for ARS/F-Route):

- 1. Enter the programming mode.
- 2. 44 08

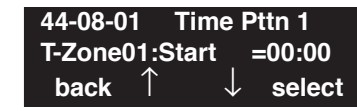

3. Enter the number of the item you want to program.

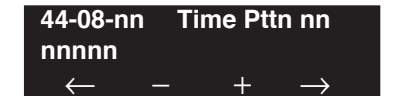

- 4. Enter the Time Pattern number to be defined or press FLASH to use the displayed entry.
- 5. Enter data for the item you selected + HOLD.
- 6. Enter data for the next item in the program.

OR Press MIC once to enter a new item number. OR

# Program 44 : ARS/F-Route Setup 44-09 : Weekly Schedule for ARS/F-Route

## Level: IN

Feature Availability

Available.

## Description

Use **Program 44-09 : Weekly Schedule for ARS/F-Route** to define a weekly schedule for using ARS/F-Route. The pattern number is defined in Program 44-08-01.

#### **Input Data**

| Item No. | Day Number    | Schedule Pattern Number | Default   |
|----------|---------------|-------------------------|-----------|
| 01       | 1 = Sunday    | 1-10                    | Pattern 1 |
|          | 2 = Monday    | 1-10                    | Pattern 1 |
|          | 3 = Tuesday   | 1-10                    | Pattern 1 |
|          | 4 = Wednesday | 1-10                    | Pattern 1 |
|          | 5 = Thursday  | 1-10                    | Pattern 1 |
|          | 6 = Friday    | 1-10                    | Pattern 1 |
|          | 7 = Saturday  | 1-10                    | Pattern 1 |

#### Conditions

None

## Feature Cross Reference

• Automatic Route Selection (ARS)/F-Route

## Terminal Programming Instructions

#### To enter data for Program 44-09 (Weekly Schedule for ARS/F-Route):

- 1. Enter the programming mode.
- 2. 44 09

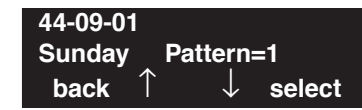

3. Enter the number of the item you want to program.

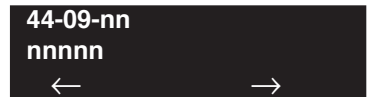

- 4. Enter data for the item you selected + HOLD.
- 5. Enter data for the next item in the program.
  - OR

Press MIC once to enter a new item number. OR

# Program 44 : ARS/F-Route Setup 44-10 : Holiday Schedule for ARS/F-Route

## Level: IN

**Feature Availability** 

Available.

## **Description**

Use **Program 44-10 : Holiday Schedule for ARS/F-Route** to define a yearly schedule for ARS/ F-Route. This schedule is used for setting special days such as national holidays. The pattern number is defined in Program 44-08-01.

#### **Input Data**

| Item No. | Date       | Schedule Pattern Number                                       | Default    |
|----------|------------|---------------------------------------------------------------|------------|
| 01       | 0101- 1231 | $\begin{array}{c} 0-10\\ (0 = \text{No setting}) \end{array}$ | No Setting |

#### Conditions

None

## **Feature Cross Reference**

• Automatic Route Selection (ARS)/F-Route

## **Terminal Programming Instructions**

#### To enter data for Program 44-10 (Holiday Schedule for ARS/F-Route):

- 1. Enter the programming mode.
- 2. 44 10 44-10-01 Date01/01 =PTTN\_0 back ↑ ↓ select
- 3. Enter the number of the item you want to program.

| 44-10-nn     |               |
|--------------|---------------|
| nnnnn        |               |
| $\leftarrow$ | $\rightarrow$ |

- 4. Enter data for the item you selected + HOLD.
- 5. Enter data for the next item in the program. OR

Press MIC once to enter a new item number. OR

# **Program 45 : Voice Mail Integration** 45-01 : Voice Mail Integration Options

Level: IN

#### Feature Availability

• Available.

## Description

Use **Program 45-01 : Voice Mail Integration Options** to customize certain voice mail integration options.

#### **Input Data**

| Item<br>No. | Item                                                                                                    | Input Data                                       | Default       | Related<br>Programs |
|-------------|----------------------------------------------------------------------------------------------------|--------------------------------------------------|---------------|---------------------|
| 01          | Voice Mail Department Group Number<br>Assign which Extension (Department)<br>Group number is to be assigned as the voice<br>mail group (non-networked system). An<br>entry of '0' means there is no voice mail<br>installed.<br>When using Centralized Voice Mail with<br>UX5000 Mail or IntraMail, this has to be<br>defined with the local voice mail's group<br>number. This entry will be used to access<br>the voice mail when the MSG key is<br>pressed and in any other instance where the<br>local voice mail would be used. When you<br>wish to use centralized voice mail as well<br>(as defined in Program 45-01-08 : Voice<br>Mail Integration Options - Networked<br>Voice Mail Department Group Number,<br>then the user would need to dial the master<br>number for the centralized voice mail. | 0 - 64<br>(0=no voice mail)                      | 0             |                     |
| 02          | <b>Voice Mail Master Name</b><br>Enter the Voice Mail master name (non-net-<br>worked system).                                                                                                    | Up to 12 Characters                              | VOICE<br>MAIL |                     |
| 03          | Voice Mail Screening<br>Enable/disable the UX5000's ability to pro-<br>cess the Call Screening commands (1 +<br>extension number) sent from the Voice<br>Mail. You should normally <i>enable</i> this<br>option to allow for Voice Mail Call Screen-<br>ing. Disable this option if your UX5000 has<br>been modified so that extensions begin with<br>the digit 1 (e.g., 101, 102, etc.). Also see the<br>Flexible System Numbering feature.                                                                                                    | 0 = Off<br>1 = On                                | 1             | 45-01-11            |
| 04          | <b>Park and Page</b><br>Enable/disable the UX5000's ability to pro-<br>cess the Voice Mail's Park and Page (*)<br>commands. You should normally <i>enable</i><br>this option.                                                                                                    | $\begin{array}{l} 0 = Off \\ 1 = On \end{array}$ | 1             | 45-01-12            |

# **Program 45 : Voice Mail Integration** *45-01 : Voice Mail Integration Options*

| 05 | Message Wait<br>Enable/disable the UX5000's ability to pro-<br>cess the Voice Mail's Message Wait (#)<br>commands. You should normally <i>enable</i><br>this option. If enabled, be sure that the pro-<br>grammed Message Notification strings<br>don't contain the code #9 for trunk access.<br>When using the voice mail's Dial Action<br>Table external transfers (ex: to an Abbre-<br>viated Dial number), this setting must be<br>set to "0" (off).                                                               | 0 = Off<br>1 = On                                     | 1          | 45-01-13 |
|----|----------------------------------------------------------------------------------------------------|-------------------------------------------------------|------------|----------|
| 06 | <b>Record Alert Tone Interval Time</b><br>This timer sets the interval between voice<br>Mail Conversation Record alerts                                                                                                    | 0-64800 seconds                                       | 30         |          |
| 07 | Mailbox Number<br>Enter the extension number of the voice<br>mail to be accessed as the centralized voice<br>mail unit when the CygniLink feature is<br>used.                                                                                                    | Up to 8 Digits                                        | _          |          |
| 08 | Networked Voice Mail Department<br>Group Number<br>Assign which Extension (Department)<br>Group number is to be assigned as the voice<br>mail group with a networked system. An<br>entry of '0' means there is no voice mail<br>installed.                                                                                                    | 0 - 64<br>(0=no voice mail)                           | 0          |          |
| 09 | <b>Networked Voice Mail Master Name</b><br>Enter the Voice Mail master name<br>(networked system).                                                                                                    | Up to 12 Characters                                   | C.V.M.     |          |
| 10 | <b>NSL Protocol Support</b><br>This option must be enabled (1) in order for<br>the display to use the NSL protocol.                                                                                                    | 0 = NSL Protocol Disabled<br>1 = NSL Protocol Enabled | 0          |          |
| 16 | <b>Digit Add Assignment for SLT</b><br>Assign up to four digits in front of the sta-<br>tion number sent to the Special SLT Port<br>when a call is forwarded.<br>Assign the leading digits (up to 4) to show<br>in front of extension numbers on forwarded<br>calls sent to analog ports defined as "1" in<br>Program 15-03-16 (Special DTMF Protocol<br>Sent). If this entry is blank and Program<br>15-03-16 is enabled, the protocol will only<br>include the extension number. ( <i>Entries: 0</i> -<br>9, $\#$ *) | Dial (Up to 4 Digits)                                 | No Setting | 15-03-16 |

#### Conditions

None

## Feature Cross Reference

• Voice Mail

## Terminal Programming Instructions

To enter data for Program 45-01 (Voice Mail Integration Options):

1. Enter the programming mode.

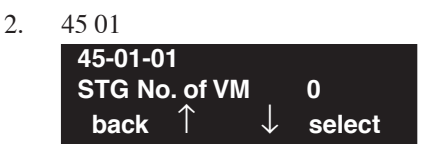

3. Enter the number of the item you want to program.

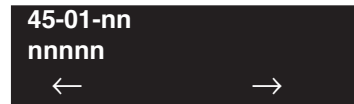

- 4. Enter data for the item you selected + HOLD.
- 5. Enter data for the next item in the program. OR Press MIC once to enter a new item number.

OR

# Program 45 : Voice Mail Integration 45-02 : NSL Option Setup

Level: SA Feature Availability

Available.

## Description

Use Program 45-02 : NSL Option Setup to customize the NSL options for Voice Mail integration.

#### **Input Data**

| Item No. | Item                                                                                                    | Input Data                                                                           | Default |
|----------|----------------------------------------------------------------------------------------------------|--------------------------------------------------------------------------------------|---------|
| 01       | Send DTMF Tone or 6KD Message<br>With 6KD enabled, the UX5000 uses NSL<br>messages to communicate with an Intra-<br>Mail voice mail port (rather than DTMF<br>tones). This is required for IntraMail<br>operation.                                                                                   | 0 = Sending DTMF Tone to<br>SLT-VM Port<br>1 = Sending 6KD Message<br>to Serial Port | 1       |
| 02       | Forced Send Dial Tone                                                                                                    | 0 = Normal<br>1 = Forced                                                             | 0       |
| 03       | Send 5IA Message<br>With 51A enabled, when an IntraMail port<br>is placing a call, the UX5000 will send<br>NSL messages to IntraMail that provide<br>the call status. This typically occurs dur-<br>ing Make Call and Message Notification<br>callouts. This is required for IntraMail<br>operation. | 0 = Off<br>1 = On                                                                    | 1       |
| 04       | NSL Over LAN<br>- Future Item - Not Yet Used -                                                                                                    | 0 = Off<br>1 = On                                                                    | 0       |

#### Conditions

None

## **Feature Cross Reference**

• Voice Mail

## **Terminal Programming Instructions**

#### To enter data for Program 45-02 (NSL Option Setup):

- 1. Enter the programming mode.
- 2. 45 02

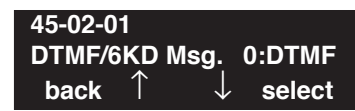

3. Enter the number of the item you want to program.

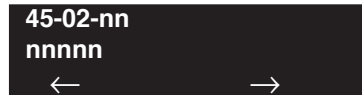

- 4. Enter data for the item you selected + HOLD.
- 5. Enter data for the next item in the program.
  - OR

Press MIC once to enter a new item number. OR

# Program 45 : Voice Mail Integration 45-03 : NSL Timer Setup

Level: SA Feature Availability

Available.

## Description

Use **Program 45-03 : NSL Timer Setup** to customize the NSL timers for Voice Mail integration.

#### Input Data

| Item No. | Item                              | Input Data | Default |
|----------|-----------------------------------|------------|---------|
| 01       | Retry Timer                       | 0-64800    | 4       |
| 02       | Polling Interval                  | 0-64800    | 20      |
| 03       | 1LS (Link Start Message) Interval | 0-64800    | 20      |
| 04       | Wait for 1LS Time                 | 0-64800    | 30      |
| 05       | Wait for 2ET Time                 | 0-64800    | 60      |
| 06       | Restart LVP Check Interval        | 0-64800    | 30      |
| 07       | Wait for 1LR Time                 | 0-64800    | 20      |

#### Conditions

None

## **Feature Cross Reference**

• Voice Mail

## **Terminal Programming Instructions**

#### To enter data for Program 45-03 (NSL Timer Setup):

- 1. Enter the programming mode.
- 2. 45 03

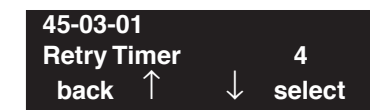

3. Enter the number of the item you want to program.

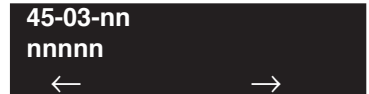

- 4. Enter data for the item you selected + HOLD.
- 5. Enter data for the next item in the program.
  - OR

Press MIC once to enter a new item number. OR

- For Your Notes -

Level: IN

Feature Availability

• Available.

## Description

Use Program 47-01 : IntraMail System Options to set up the IntraMail system-wide options.

#### Input Data

| Item No. | Item                                                                                                    | Input Data          | Default                                                                                                    |
|----------|----------------------------------------------------------------------------------------------------|---------------------|----------------------------------------------------------------------------------------------------|
| 01       | - Not Used -<br>(Use Program 47-01-17 to enable IntraMail)                                                                                                    | -                   | -                                                                                                    |
| 02       | <b>IntraMail Master Name</b><br>(MasterName)<br>Use this option to modify the name for all IntraMail ports. The<br>UX5000 briefly displays this name when a display keyset user<br>calls a Voice Mail port (either by pressing <b>MSG</b> , their voice<br>mail key, or by dialing the master number). You should always<br>end the name with the ## characters. The UX5000 substitutes<br>the port number for the last #. Using the default name <i>IntraMail</i><br>## for example, the keyset display shows <i>IntraMail</i> #1 when<br>calling port 1.                                                                                                    | Up to 12 Characters | IntraMail ##<br>(The<br>UX5000 sub-<br>stitutes the<br>port number<br>for the #<br>when calling<br>the port). |
| 03       | <ul> <li>Subscriber Message Length (Subs Msg Length) Use this option to set the maximum length of recorded messages of incoming calls for: <ul> <li>Conversation Record</li> <li>Extension users leaving a message in a Subscriber Mailbox</li> <li>Outside Automated Attendant callers accessing a mailbox via a LOGON command and then dialing RS to record and send a message.</li> <li>Subscriber Mailbox users dialing RS to record and send a message.</li> <li>Automated Attendant callers leaving a message or Quick Message in a Subscriber Mailbox.</li> <li>Outside callers transferred by an extension user to a Sub- scriber Mailbox.</li> </ul> </li> <li>Note: The length of a Conversation Record is 10 times the Sub- scriber Message Length. Since the Conversation Record time cannot exceed 4095 seconds, any settings in Subscriber Mes- sage Length larger than 409 has no effect on the length of recorded conversations.</li> </ul> | 1-4095 seconds      | 120 seconds                                                                                                   |

# Program 47 : IntraMail 47-01 : IntraMail System Options

| 04 | <ul> <li>Non-Subscriber Message Length</li> <li>(Mbox Msg Length)</li> <li>Use this option to set the maximum length of outgoing recorded messages for:</li> <li>Announcement Mailbox Messages</li> <li>Call Routing Mailbox Instruction Menus</li> <li>Directory Dialing Messages</li> <li>Greetings for Subscriber Mailboxes</li> <li>Message On Hold</li> </ul>                                                                                                    | 1-4095 seconds                                                                                                    | 120 seconds |
|----|----------------------------------------------------------------------------------------------------|----------------------------------------------------------------------------------------------------|-------------|
| 05 | Message Backup/Go Ahead Time<br>(Msg Bkup/Adv Time)<br>Use this option to set the backup/go ahead interval. This inter-<br>val sets how far IntraMail backs up when a user dials <b>B</b> while<br>listening to a message. This interval also sets how far IntraMail<br>jumps ahead when a user dials <b>G</b> while listening to a message.                                                                                                    | 1-60 Seconds                                                                                                    | 5 Seconds   |
| 06 | - Not Used -                                                                                                    | -                                                                                                    | -           |
| 07 | <ul> <li>Digital Pager Callback Number<br/>(Pager CBack)</li> <li>Use this option to set the <i>Digital Pager Callback Number</i> portion of the Message Notification callout number for a digital pager. This is the portion of the callout number that is appended to the pager service telephone number. Normally, this option should be X*M#, where:</li> <li>X is the number of the extension that generated the notification.</li> <li>* is a visual delimiter (to make the pager display easier to read).</li> <li>M is the number of new messages in the extension's mailbox.</li> <li># is the digit normally used by the pager service for positive disconnect.</li> </ul> | <ul> <li>Digits (12 maximum, using 0-9, # and *)</li> <li>M (Number of messages - entered by pressing LK1)</li> <li>No entry (Entered by pressing CLEAR).</li> <li>X (Extension number - entered by pressing LK2)</li> <li>IntraMail automatically replaces the X command with the number of the extension that initially received the message.</li> </ul> | X*M#        |

# Program 47 : IntraMail 47-01 : IntraMail System Options

| 08 | <ul> <li>Delay in Dialing Digital Pager Callback Number<br/>(Pager Dial Delay)</li> <li>Use this option to set the delay (0-99 seconds) that occurs just<br/>before IntraMail dials the <i>Digital Pager Callback Number</i> portion<br/>of the Message Notification callout number for a digital pager. Set<br/>this delay so the pager service has enough time to connect to the<br/>digital pager before sending the callback number. Your pager ser-<br/>vice may be able to help you determine the best value for this<br/>option (0-99 seconds). By default, this option is 9 seconds. When<br/>placing a digital pager notification, the UX5000:</li> <li>Seizes the trunk specified.</li> <li>Dials the user-entered notification number (in MSG + OP<br/>+ N).</li> <li>Waits the 47-01-08: Delay in Dialing Digital Pager Call-<br/>back Number interval.</li> <li>Dials the number entered in 47-01-07: Digital Pager Call-<br/>back Number.</li> </ul> | 0-99 seconds                   | 9 seconds                |
|----|----------------------------------------------------------------------------------------------------|--------------------------------|--------------------------|
| 09 | <ul> <li>Wait Between Digital Pager Callout Attempts (Notify Pager Intvl) Use this option to set the minimum time (1-255 minutes) between unacknowledged or unanswered digital pager Message Notification callouts. (A subscriber acknowledges a digital pager notification by logging onto their mailbox.) After this interval expires, IntraMail will try the callout again (for up to the number of times set in 47-01-14: Number of Callout Attempts). If the UX5000 dials the callout number and the pager service is busy, it will retry the number in one minute. </li> </ul>                                                                                                    | 1-255 minutes<br>1-255 minutes | 15 minutes<br>20 minutes |
| 10 | (Notify N-Pgr Intvl)<br>Use this option to set the minimum time (1-255 minutes)<br>between non-pager Message Notification callouts in which the<br>destination answers, says "Hello," dials 1 to acknowledge and<br>then enters the wrong security code.                                                                                                    | 1 200 minutos                  | 20 minutes               |
| 11 | Wait Between Busy Non-Pager Callout Attempts<br>(Notify Busy Intvl)<br>Use this option to set how long IntraMail will wait (1-255 min-<br>utes), after it dials a busy non-pager callout destination, before<br>retrying the callout number.                                                                                                    | 1-255 minutes                  | 15 minutes               |

# Program 47 : IntraMail 47-01 : IntraMail System Options

| 12 | <ul> <li>Wait Between RNA Non-Pager Callout Attempts<br/>(Notify RNA Intvl)</li> <li>Use this option to set how long IntraMail will wait (1-255 min-<br/>utes), after it dials an unanswered non-pager callout destina-<br/>tion, before retrying the callout number.</li> <li>There are three types of unanswered non-pager callouts:</li> <li>If the callout rings the destination longer than the 47-01-13:<br/>Wait for Answer Non-Pager Callout Attempts option.</li> <li>If the destination answers, says "Hello" (or the UX 5000<br/>detects answer supervision) and then hangs up without dial-<br/>ing 1 to log onto their mailbox. This typically happens if<br/>someone unfamiliar with notification answers the callout, or<br/>if the destination answers and then hangs up without saying<br/>"Hello." This typically happens if someone unfamiliar with<br/>the notification answers the callout (like the above exam-<br/>ple), or if the call is picked up by an answering machine<br/>with insufficient outgoing message volume.</li> </ul> | 1-255 minutes                        | 30 minutes      |
|----|----------------------------------------------------------------------------------------------------|--------------------------------------|-----------------|
| 13 | Wait for Answer Non-Pager Callout Attempts<br>(Notify RNA Rings)<br>If a non-pager callout rings the destination longer than this<br>interval (1-99 rings), IntraMail marks the call as unanswered<br>(Ring No Answer) and hangs up.                                                                                                    | 1-99 rings                           | 5 rings         |
| 14 | Number of Callout Attempts<br>(Notify Call Attmpt)<br>Use this option to set how many times (1-99 attempts) Intra-<br>Mail will retry an incomplete Message Notification callout.<br>This total includes unacknowledged callouts, callouts to a busy<br>destination, and callouts to an unanswered destination. This<br>option applies to pager and non-pager callouts.                                                                                                    | 1-99 attempts                        | 5 attempts      |
| 15 | <ul> <li>Send Pager Callout Until Acknowledged<br/>(Retry Until Ack)</li> <li>When this option is enabled (1), IntraMail will continue to retry<br/>a digital pager Message Notification callout until the notifica-<br/>tion is acknowledged. If this option is disabled (0), IntraMail<br/>will retry a digital pager Message Notification the number of<br/>times specified in 8004-Number of Callout Attempts. This<br/>option does not apply to Message Notification callouts to tele-<br/>phone numbers.</li> <li>A digital pager notification is considered acknowledged when<br/>the recipient logs onto the mailbox.</li> </ul>                                                                                                    | 1 = Enabled<br>0 = Disabled          | 0<br>(Disabled) |
| 16 | Name Format<br>Use this option to determine how extension names should be<br>entered in 15-01-01 : Basic Extension Data Setup - Extension<br>Name or via the terminal.                                                                                                    | 0 = First / Last<br>1 = Last / First | 0               |

| 17 | <ul> <li>Start of IntraMail Port</li> <li>Use this option to set the IntraMail starting port number.</li> <li>This must be an unassigned port.</li> <li>To avoid conflicts, you should use the last 16 ports for<br/>IntraMail. The assignment in this option is the first (lowest<br/>numbered) of those last 16 ports.</li> <li>For example, in a 64-port UX5000 consider starting at<br/>port 49.</li> <li>Note that UX5000 licensing determines the number of<br/>available ports.</li> </ul> | Any valid and licensed<br>extension number available<br>in the UX5000<br>(0 = Disabled) | 0 |
|----|----------------------------------------------------------------------------------------------------|-----------------------------------------------------------------------------------------|---|
|----|----------------------------------------------------------------------------------------------------|-----------------------------------------------------------------------------------------|---|

#### Conditions

None

## **Feature Cross Reference**

• Voice Mail

## Terminal Programming Instructions

#### To enter data for Program 47-01 (IntraMail Basic Options):

- 1. Enter the programming mode.
- 2. 47 01

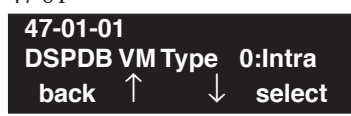

3. Enter the number of the item you want to program.

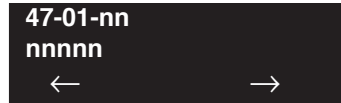

- 4. Enter data for the item you selected + HOLD.
- 5. Enter data for the next item in the program. OR

Press MIC once to enter a new item number. OR

Level: IN Feature Availability

Available.

## Description

Use **47-02: IntraMail Station Mailbox Options** to set up a station's (extension's) mailbox. Station mailboxes are automatically assigned as Subscriber Mailboxes. NormaStation Mailboxes can be either Personal or Group.

Station Mailboxes are one of three mailbox categories: Station, Routing, and Master. You can also set up Master Mailboxes as Subscriber Mailboxes.

| Item No. | Item                                                                                                    | Input Data                            | Default                                                                                |
|----------|----------------------------------------------------------------------------------------------------|---------------------------------------|----------------------------------------------------------------------------------------|
| 01       | <ul> <li>Mailbox Active (Mailbox Active) Use this option to select the type of mailbox assigned to an extension - none, personal, or group.</li> <li>A Personal Mailbox (1) is used by one specific person. Messages left in the mailbox are only listened to and/or deleted by the particular user.</li> <li>A Group Mailbox (2), is shared by a group of co-workers. If a caller leaves a message at any extension within the group that shares th mailbox, the UX5000 stores the message in the shared Group mailbox. All extensions in the group will receive an indication of the new message.and any group member will be able to log onto their mailbox to hear and process the shared message.</li> <li>Selecting None (0), prevents access to an extension's mailbox, even though its stored messages and configuration are retained in memory. If disabled, a user pressing MSG will initiate a remote logon and be asked to enter their mailbox number. A voice prompt then announces, "That mailbox does not exist."</li> <li>To make programming easier, consider associating a mailbox number with a station port. For example, mailbox 1 could cor- respond to port 1, which in turn corresponds to extension 301.</li> </ul> | 0 = None<br>1 = Personal<br>2 = Group | Mailboxes<br>1-64 = 1<br>(Personal)<br>All other<br>mailboxes =<br>0 (None)            |
| 02       | <ul> <li>Mailbox Number (Mailbox Number) Use this option to select the extension number associated with the mailbox you are programming. Normally, mailbox 1 should use Mailbox Number 301, mailbox 2 should use Mailbox Num- ber 302, etc.</li> <li>To make programming easier, consider associating a mailbox number with a station port. For example, mailbox 1 could cor- respond to port 1, which in turn corresponds to extension 301.</li> </ul>                                                                                                    | Digits (8 maximum, using 0-9)         | Mailboxes<br>1-64 =<br>301-364<br>For all other<br>mailboxes,<br>there is no<br>entry. |

#### **Input Data**

| 03 | Number of Messages<br>(Number of Messages)<br>Use this option to set the maximum number of messages that<br>can be left in the Subscriber Mailbox. If a caller tries to leave a<br>message once this limit is reached, they hear, " <i>That mailbox is</i><br><i>full.</i> " IntraMail then hangs up.                                                                                                    | <ul> <li>0-99 messages</li> <li>To conserve storage<br/>space, enter 0 for all<br/>unused mailboxes.</li> </ul>                                                                                                    | <ul><li>99 messages<br/>for mailbox<br/>1.</li><li>20 messages<br/>for all other<br/>mailboxes.</li></ul> |
|----|----------------------------------------------------------------------------------------------------|----------------------------------------------------------------------------------------------------|----------------------------------------------------------------------------------------------------|
| 04 | Message Playback<br>(Message Playback)<br>Use this option to set the Subscriber Mailbox message play-<br>back order. When a subscriber listens to their messages, Intra-<br>Mail can play the oldest messages first (first-in-first-out, or<br>FIFO), or the newest messages first (last-in-first-out, or LIFO).                                                                                                    | 0 (FIFO - first-in-first-out,<br>or oldest messages first).<br>1 (LIFO - last-in-first-out,<br>or newest messages first).                                                                                                    | 0 (FIFO -<br>first-in-first-o<br>ut, or oldest<br>messages<br>first)                                      |
| 05 | Auto Erase/Save of Messages<br>(Auto Erase/Save)<br>Use this option to determine what happens when a Subscriber<br>Mailbox user completely listens to a new message and then<br>exits their mailbox without either saving ( <b>SA</b> ) or erasing ( <b>E</b> )<br>the message. Depending on the setting of this option, IntraMail<br>will either automatically save or erase the message. If the mail-<br>box user hangs up before listening to the <i>entire</i> new message,<br>IntraMail retains the message as a new message.                                                                                                    | <ul> <li>0 (Erase)</li> <li>After the subscriber listens to the entire new message and hangs up, IntraMail erases the message.</li> <li>1 (Save)</li> <li>After the subscriber listens to the entire new message and hangs up, IntraMail saves the message.</li> </ul> | 1 (Save)                                                                                                  |
| 06 | Message Retention<br>(Message Retention)<br>Use this option to determine how long a Subscriber Mailbox<br>will retain held and saved messages. If a message is left in a<br>Subscriber Mailbox longer than this interval, IntraMail deletes<br>it.                                                                                                    | 1-90 days<br>0 (Indefinite)                                                                                                    | 0 (Indefinite)                                                                                            |
| 07 | Recording Conversation Beep<br>(Rec Conv Beep)Use this option to enable or disable the Conversation Record<br>beep. If enabled, all parties on a call will hear the voice prompt<br><i>Recording</i> followed by a single beep when the extension user<br>initiates Conversation Record. If disabled, the voice prompt<br>and beep will not occur. When you disable the Conversation<br>Record beep, the following voice prompts do not occur while<br>IntraMail records the conversation:<br><i>"Recording" (followed by a beep)</i><br><i>"That mailbox is full" (if the mailbox message storage capacity<br/>is reached)</i><br><i>"You have reached the recording limit" (if the recorded message is too long)</i> The UX5000 software provides an additional Conversation | 1 (Yes - enabled)<br>0 (No - disabled)                                                                                                    | 1 (Yes -<br>enabled)                                                                                      |
|    | Record beep. This beep repeats according to the setting of <b>Pro-<br/>gram 45-01-06: Voice Mail Integration Options: Record</b><br><b>Alert Tone Interval Time</b> (0-64800 seconds). To disable the<br>UX5000 Conversation Record beep, enter 0 for this option.                                                                                                    |                                                                                                    |                                                                                                    |

| 08 | Message Waiting Lamp<br>(Update MW Lamp)<br>Use this option to enable or disable Message Waiting lamping<br>at the extension associated with the Subscriber mailbox. For<br>Subscriber Mailboxes, you should leave this option enabled.<br>For Guest Mailboxes, you should leave this option disabled.                                                                                                    | 1 (Yes - enabled)<br>0 (No - disabled) | 1 (Yes -<br>enabled)                                                            |
|----|----------------------------------------------------------------------------------------------------|----------------------------------------|---------------------------------------------------------------------------------|
| 09 | Auto Attendant Do Not Disturb<br>(Auto-ATT DND)<br>Use this option to enable or disable Auto Attendant Do Not<br>Disturb. When a subscriber enables Auto Attendant Do Not<br>Disturb, an Automated Attendant caller will route directly to<br>the mailbox, hear the greeting, and be asked to leave a message.                                                                                                    | 1 (Yes - enabled)<br>0 (No - disabled) | 0 (No -<br>disabled)                                                            |
| 10 | <b>Forced Unscreened Transfer</b><br>(Forced UTRF)<br>Use this option to enable or disable Automated Attendant Forced<br>Unscreened Transfer for the Subscriber Mailbox. If enabled, each<br>Screened Transfer (TRF) to the extension is converted to an<br>Unscreened Transfer (UTRF). If disabled, Screened Transfers<br>from the Automated Attendant occur normally.                                                                                        | 1 (Yes - enabled)<br>0 (No - disabled) | 0 (No -<br>disabled)                                                            |
| 11 | <ul> <li>Auto Time Stamp (Auto Time Stamp) (Auto Time Stamp) Use this option to enable or disable Auto Time Stamp for the Subscriber Mailbox. If enabled, after the subscriber listens to a message IntraMail will announce the time and date the message was left. Auto Time Stamp will also announce the message sender (if known).</li> <li>A subscriber can also enable Auto Time Stamp from their mail- box</li> </ul>                                    | 1 (Yes - enabled)<br>0 (No - disabled) | 0 (No -<br>disabled)                                                            |
| 12 | System Administrator<br>(System Admin)<br>Use this option to designate the Subscriber Mailbox as a Sys-<br>tem Administrator. This allows the subscriber to use the <b>SA</b><br>options after logging onto their mailbox.                                                                                                    | 1 (Yes - enabled)<br>0 (No - disabled) | Mailbox 1<br>(301) =<br>Enabled (1)<br>All other<br>mailboxes =<br>Disabled (0) |
| 13 | <b>Dialing Option</b><br>(Dialing Option)<br>Dialing Option provides additional dialing options for Next<br>Call Routing Mailbox calls (see <i>Next Call Routing Mailbox</i><br>below). If enabled, a caller who accesses the Subscriber Mail-<br>box to leave a message can dial any of the options in the Next<br>Call Routing Mailbox's Dial Action Table. If disabled, the<br>caller can only dial 0 (to use the Next Call Routing Mailbox's 0<br>action). | 1 (Yes - enabled)<br>0 (No - disabled) | 0 (No -<br>disabled)                                                            |

| 14 | Next Call Routing Mailbox<br>(Next CR Mbox)<br>Use this option to assign a Next Call Routing Mailbox to the<br>Subscriber Mailbox. This provides callers with additional dial-<br>ing options while listening to a Subscriber Mailbox recorded or<br>default greeting. The digits the caller can dial depends on the<br>setting of the Next Call Routing Mailbox and Alternate Next<br>Call Routing Mailbox options.                                                     | 0-32<br>(0=Undefined)                                                                                                    | <ol> <li>(Call Routing Mailbox 01)</li> <li>By default, Call Routing Mailbox numbers are 01-08.</li> </ol> |
|----|----------------------------------------------------------------------------------------------------|----------------------------------------------------------------------------------------------------|----------------------------------------------------------------------------------------------------|
| 15 | <b>Directory List</b><br>(Directory List Num)<br>Use this option to specify the Directory List to which the Sub-<br>scriber Mailbox belongs. When setting up Directory Dialing<br>Mailboxes, you must specify which Directory List you want the<br>Directory Dialing Mailbox to use. The Directory Dialing Mail-<br>box can only call Subscriber Mailboxes that belong to the list it<br>is programmed to use.                                                           | 1-8 (lists 1-8)<br>0 (belongs to no lists)<br>* (belongs to all lists)                                                                                                    | 0 (No entry)                                                                                               |
| 16 | Voice Prompt Language<br>(Lang)<br>Use this option to set the voice prompt language for the station<br>mailbox. The languages that are available to the station mail-<br>box depend on the UX5000's language licensing set in Program<br>47-16-01 : Language List Assignments.                                                                                                    | 01=US English<br>02=UK English<br>03=Australian English<br>04=French Canadian<br>05=Dutch<br>06=Mexican Spanish<br>07=Latin America Spanish<br>08=Italian<br>09=German<br>10=Madrid Spanish<br>11=Norwegian<br>12=Parisian French<br>13=Brazilian Portuguese<br>14=Japanese<br>15=Mandarin Chinese<br>16=Korean<br>17=Reserved<br>18=Reserved<br>19=Reserved<br>20=Flexible | <b>1</b><br>(US English)                                                                                   |
| 17 | <b>Enable Paging</b><br>[Enable Paging]<br>Use this option to enable or disable the Park and Page option<br>for the mailbox. If enabled, when an outside call can't go<br>through Park and Page automatically parks the call and pages<br>the extension user. This option is the same as the <i>Mailbox</i><br><i>Options: Call Options: Paging</i> user setting. The setting you<br>make in this option overrides the <i>Mailbox Options</i> setting and<br>visa-versa. | 0=No<br>1=Yes                                                                                                    | 0                                                                                                    |

| 18 | Paging Option<br>[Paging Option]<br>When Automated Attendant Direct to Voice Mail is enabled,<br>use this option to set how Park and Page will intercept calls. It<br>can intercept calls immediately and do a Park and Page (1), or<br>handle Park and Page like any other transferred outside call ( <b>0</b> ).                                                                                                    | 0=RNA<br>1=Immediate                                               | 1        |
|----|----------------------------------------------------------------------------------------------------|--------------------------------------------------------------------|----------|
| 19 | <b>Terminal User Interface</b><br>(User Interface)<br>Use this option to set the IntraMail voice prompt interface type.<br>The options are numeric ( <b>0</b> ) or mnemonic ( <b>1</b> ). If set to numeric,<br>voice mail options are announced as digits: " <i>To record and</i><br><i>send a message, dial seven seven.</i> " If set to mnemonic, voice<br>mail options are announced descriptively: " <i>To record and send</i><br><i>a message, dial R S,</i> " where <i>R S</i> is a mnemonic representation<br>of <i>Record and Send</i> . | 0=.Numeric interface<br>1=Mnemonic interface<br>2=Octel (Not Used) | 1        |
| 20 | Enable Email Notification<br>(Enable Email)                                                                                                    | 0=No<br>1=Yes                                                      | 0        |
| 21 | Email Address<br>(Email Add)                                                                                                    | Up to 48 Characters                                                | No Entry |
| 22 | Include Msg as Attachment<br>(Msg as Attachment)                                                                                                    | 0=No<br>1=Yes                                                      | 1        |

#### Conditions

None

## **Feature Cross Reference**

• Voice Mail

## Terminal Programming Instructions

#### To enter data for Program 47-02 (IntraMail Station Mailbox Options):

- 1. Enter the programming mode.
- 2. 47 02

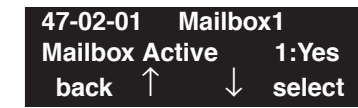

3. Enter the number of the item you want to program.

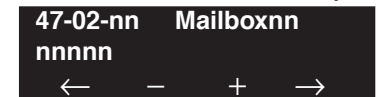

- 4. Enter the mailbox number to be defined or press FLASH to use the displayed entry.
- 5. Enter data for the item you selected + HOLD.
- 6. Enter data for the next item in the program.

OR Press MIC once to enter a new item number. OR

### Level: IN

Feature Availability

Available.

## Description

Use **47-03:** Group Mailbox Options to set up the 32 Group Mailboxes (01-32). A Group Mailbox is used for Department Group overflow and can be a Subscriber or Call Routing Mailbox.

#### **Input Data**

| Group Mailbox Number 0 | -32 |
|------------------------|-----|
|------------------------|-----|

| Item No. | Item                                                                                                    | Input Data                                                                                       | Default           |
|----------|----------------------------------------------------------------------------------------------------|--------------------------------------------------------------------------------------------------|-------------------|
| 01       | - Not Used -                                                                                                    | -                                                                                                | -                 |
| 02       | Master Mailbox Number(Mailbox Number)The Master Mailbox Number is the same as the Department<br>Group master (pilot) number. Use this option to select the<br>Department Group master (pilot) number associated with the<br>Master Mailbox you are programming.By default, there are no Master Mailboxes assigned as Directory Dialing Mailboxes. | <ul> <li>Digits (8 maximum, using 0-9).</li> <li>No entry (Entered by pressing CLEAR)</li> </ul> | No entry          |
| 03       | <b>Group Mailbox Type</b><br>(Mailbox Type)<br>Use this option to set the Group Mailbox type (Subscriber or<br>Routing). If set to 2, refer to Program 47-07.                                                                                                    | 1 (Subscriber)<br>2 (Routing)<br>0 (Undefined)                                                   | 1<br>(Subscriber) |
|          | <b>Routing Mailbox Number</b><br>If 47-03-03 : Group Mailbox Type is set to 2 (Routing), use this<br>option to specify the Routing Mailbox IntraMail will use for<br>the Group Mailbox.                                                                                                    | 1-32                                                                                             | 1                 |
|          | The Routing Mailbox you choose is programmed in 47-07 :<br>IntraMail Routing Mailbox Options.                                                                                                    |                                                                                                  |                   |

#### Conditions

None

## **Feature Cross Reference**

• Voice Mail

## Terminal Programming Instructions

#### To enter data for Program 47-03 (IntraMail Group Mailbox Options):

- 1. Enter the programming mode.
- 2. 47 03

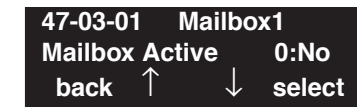

3. Enter the number of the item you want to program.

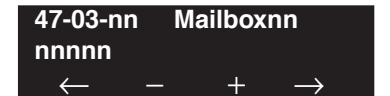

- 4. Enter the mailbox number to be defined or press FLASH to use the displayed entry.
- 5. Enter data for the item you selected + HOLD.
- 6. Enter data for the next item in the program.

OR Press MIC once to enter a new item number. OR

# **Program 47 : IntraMail** *47-06: Group Subscriber Mailbox Options*

## Level: IN

Feature Availability

Available.

## **Description**

Use **47-06: Group Subscriber Mailbox Options** to set up a Group Mailbox assigned as a Subscriber Mailbox in **47-03-03: Group Mailbox Type**.

#### **Input Data**

Group Mailbox Number 01-32

| Item No. | Item                                                                                                    | Input Data                                                                                                    | Default        |
|----------|----------------------------------------------------------------------------------------------------|----------------------------------------------------------------------------------------------------|----------------|
| 01       | Number of Messages<br>(Number of Messages)<br>Use this option to set the maximum number of messages that<br>can be left in the Subscriber Mailbox. If a caller tries to leave a<br>message once this limit is reached, they hear, " <i>That mailbox is</i><br><i>full.</i> " IntraMail then hangs up.                                                                                                    | 0-99 messages<br>To conserve storage space,<br>enter 0 for all unused mail-<br>boxes.                                                                                                    | 20             |
| 02       | Message Playback Order<br>(Message Playback)<br>Use this option to set the Subscriber Mailbox message playback<br>order. When a subscriber listens to their messages, IntraMail<br>can play the oldest messages first (first-in-first-out, or FIFO), or<br>the newest messages first (last-in-first-out, or LIFO).                                                                                                    | 0 (FIFO - first-in-first-out,<br>or oldest messages first).<br>1 (LIFO - last-in-first-out,<br>or<br>newest messages first).                                                                                                    | 0 (FIFO)       |
| 03       | Auto Erase/Save of Messages<br>(Auto Erase/Save)<br>Use this option to determine what happens when a Subscriber<br>Mailbox user completely listens to a new message and then<br>exits their mailbox without either saving ( <b>SA</b> ) or erasing ( <b>E</b> ) the<br>message. Depending on the setting of this option, IntraMail will<br>either automatically save or erase the message. If the mailbox<br>user hangs up before listening to the <i>entire</i> new message, Intra-<br>Mail retains the message as a new message. | 0 (Erase)<br>After the subscriber listens<br>to the entire new message<br>and hangs up, IntraMail<br>erases the message.<br>1 (Save)<br>After the subscriber<br>listens to the entire new<br>message and hangs up,<br>IntraMail saves the<br>message. | 1 (Save)       |
| 04       | Message Retention<br>(Message Retention)<br>Use this option to determine how long a Subscriber Mailbox<br>will retain held and saved messages. If a message is left in a<br>Subscriber Mailbox longer than this interval, IntraMail deletes<br>it.                                                                                                    | 1-90 days<br>0 (Indefinite)                                                                                                    | 0 (Indefinite) |
# **Program 47 : IntraMail** 47-06: Group Subscriber Mailbox Options

| 05 | Recording Conversation Beep         (Rec Conv Beep)         Use this option to enable or disable the Conversation Record         beep. If enabled, all parties on a call will hear the voice prompt         Recording followed by a single beep when the extension user         initiates Conversation Record. If disabled, the voice prompt and         beep will not occur. When you disable the Conversation Record         beep, the following voice prompts do not occur while IntraMail         records the conversation:         "Recording" (followed by a beep)         "That mailbox is full" (if the mailbox message storage capacity is reached)         "You have reached the recording limit" (if the recorded message is too long)         The UX5000 software provides an additional Conversation         Record beep. This beep repeats according to the setting of Program 45-01-06: Voice Mail Integration Options: Record         Alert Tone Interval Time (0-64800 seconds). To disable the         UX5000 Conversation Record been enter 0 for this option | 1 (Yes - enabled)<br>0 (No - disabled) | 1 (Yes -<br>enabled)   |
|----|----------------------------------------------------------------------------------------------------|----------------------------------------|------------------------|
| 06 | Message Waiting Lamp<br>(Update MW Lamp)<br>Use this option to enable or disable Message Waiting lamping<br>at the extension associated with the Subscriber mailbox. For<br>Subscriber Mailboxes, you should leave this option enabled.<br>For Guest Mailboxes, you should leave this option disabled.                                                                                                    | 1 (Yes - enabled)<br>0 (No - disabled) | 1 (Yes -<br>enabled)   |
| 07 | Auto Attendant Direct to Voice Mail<br>(Auto-ATT Direct VM)<br>Use this option to enable or disable Auto Attendant Direct to<br>Voice Mail. When a subscriber enables Auto Attendant Direct<br>to Voice Mail, an Automated Attendant caller will route directly<br>to the mailbox, hear the greeting, and be asked to leave a mes-<br>sage.                                                                                                    | 1 (Yes - enabled)<br>0 (No - disabled) | 0 (No -<br>disabled)   |
| 08 | <b>Forced Unscreened Transfer</b><br>(Forced UTRF)<br>Use this option to enable or disable Automated Attendant<br>Forced Unscreened Transfer for the Subscriber Mailbox. If<br>enabled, each Screened Transfer (TRF) to the extension is con-<br>verted to an Unscreened Transfer (UTRF). If disabled, Screened<br>Transfers from the Automated Attendant occur normally.                                                                                                    | 1 (Yes - enabled)<br>0 (No - disabled) | 0 (No - dis-<br>abled) |
| 09 | Auto Time Stamp<br>(Auto Time Stamp)<br>Use this option to enable or disable Auto Time Stamp for the<br>Subscriber Mailbox. If enabled, after the subscriber listens to a<br>message IntraMail will announce the time and date the message<br>was left. Auto Time Stamp will also announce the message<br>sender (if known).                                                                                                    | 1 (Yes - enabled)<br>0 (No - disabled) | 0 (No -<br>disabled)   |
|    | A subschoer can also enable Auto Time Stamp from their mailbox.                                                                                                    |                                        |                        |

# **Program 47 : IntraMail** *47-06: Group Subscriber Mailbox Options*

| 10 | System Administrator<br>(System Admin)<br>Use this option to designate the Subscriber Mailbox as a Sys-<br>tem Administrator. This allows the subscriber to use the <b>SA</b><br>options after logging onto their mailbox.                                                                                                    | 1 (Yes - enabled)<br>0 (No - disabled)                                                                                                    | 0 (No -<br>disabled)                                                                                 |
|----|----------------------------------------------------------------------------------------------------|----------------------------------------------------------------------------------------------------|----------------------------------------------------------------------------------------------------|
| 11 | <b>Dialing Option</b><br>(Dialing Option)<br>Dialing Option provides additional dialing options for Next<br>Call Routing Mailbox calls (see <i>Next Call Routing Mailbox</i><br>below). If enabled, a caller who accesses the Subscriber Mail-<br>box to leave a message can dial any of the options in the Next<br>Call Routing Mailbox's Dial Action Table. If disabled, the<br>caller can only dial 0 (to use the Next Call Routing Mailbox's 0<br>action). | 1 (Yes - enabled)<br>0 (No - disabled)                                                                                                    | 0 (No -<br>disabled)                                                                                 |
| 12 | Next Call Routing Mailbox<br>(Next CR Mbox)<br>Use this option to assign a Next Call Routing Mailbox to the<br>Subscriber Mailbox. This provides callers with additional dial-<br>ing options while listening to a Subscriber Mailbox recorded or<br>default greeting. The digits the caller can dial depends on the<br>setting of the Next Call Routing Mailbox and Alternate Next<br>Call Routing Mailbox options.                                           | 0 - 32<br>(1-32 = Call Routing Mail-<br>box Number, 0 = Unde-<br>fined)                                                                                                    | 1 (Call Rout-<br>ing Mailbox<br>01)<br>By default,<br>Call Routing<br>Mailbox<br>numbers are<br>1=8. |
| 13 | <b>Directory List</b><br>Use this option to specify the Directory List to which the Sub-<br>scriber Mailbox belongs. When setting up Directory Dialing<br>Mailboxes, you must specify which Directory List you want the<br>Directory Dialing Mailbox to use. The Directory Dialing Mail-<br>box can only call Subscriber Mailboxes that belong to the list it<br>is programmed to use.                                                                         | 1-8 (lists 1-8)<br>0 (belongs to no lists)<br>* (belongs to all lists)                                                                                                    | 0 (No entry)                                                                                         |
| 14 | Voice Prompt Language<br>[Lang]<br>Use this option to set the voice prompt language for the Group<br>Mailbox. The languages that are available to the mailbox<br>depend on the UX5000's language licensing set in Program<br>47-16-01 : Language List Assignments.                                                                                                    | 01=US English<br>02=UK English<br>03=Australian English<br>04=French Canadian<br>05=Dutch<br>06=Mexican Spanish<br>07=Latin America Spanish<br>08=Italian<br>09=German<br>10=Madrid Spanish<br>11=Norwegian<br>12=Parisian French<br>13=Brazilian Portuguese<br>14=Japanese<br>15=Mandarin Chinese<br>16=Korean<br>17=Reserved<br>18=Reserved<br>19=Reserved<br>20=Flexible | 1                                                                                                    |

# **Program 47 : IntraMail** 47-06: Group Subscriber Mailbox Options

| 15 | <b>Enable Paging</b><br>[Enable Paging]<br>Use this option to enable or disable the Park and Page option for<br>the mailbox. If enabled, when an outside call can't go through<br>Park and Page automatically parks the call and pages the exten-<br>sion user. This option is the same as the <i>Mailbox Options: Call</i><br><i>Options: Paging</i> user setting. The setting you make in this<br>option overrides the <i>Mailbox Options</i> setting and visa-versa.                                                                          | 0=No<br>1=Yes                                                       | 0        |
|----|----------------------------------------------------------------------------------------------------|---------------------------------------------------------------------|----------|
| 16 | Paging Option<br>[Paging Option]<br>When Automated Attendant Direct to Voice Mail is enabled,<br>use this option to set how Park and Page will intercept calls. It<br>can intercept calls immediately and do a Park and Page (1), or<br>handle Park and Page like any other transferred outside call (0).                                                                                                    | 0=RNA<br>1=Immediate                                                | 0        |
| 17 | <b>Terminal User Interface</b><br>(User Interface)<br>Use this option to set the IntraMail voice prompt interface type.<br>The options are numeric ( <b>0</b> ) or mnemonic ( <b>1</b> ). If set to numeric,<br>voice mail options are announced as digits: " <i>To record and send</i><br><i>a message, dial seven seven.</i> " If set to mnemonic, voice mail<br>options are announced descriptively: " <i>To record and send a</i><br><i>message, dial R S,</i> " where <i>R S</i> is a mnemonic representation of<br><i>Record and Send.</i> | 0=.Numeric interface<br>1=Mnemonic interface<br>2=.Octel (Not Used) | 1        |
| 18 | Enable Email Notification<br>(Enable Email)                                                                                                    | 0=No<br>1=Yes                                                       | 0        |
| 19 | Email Address<br>(Email Add)                                                                                                    | Up to 48 Characters                                                 | No Entry |
| 20 | Include Msg as Attachment<br>(Msg as Attachment)                                                                                                    | 0=No<br>1=Yes                                                       | 1        |

### Conditions

None

## Feature Cross Reference

• Voice Mail

## Terminal Programming Instructions

### To enter data for Program 47-06 (Master Subscriber Mailbox Options):

- 1. Enter the programming mode.
- 2. 47 06

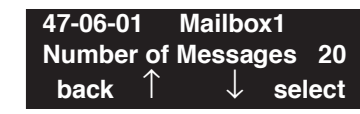

3. Enter the number of the item you want to program.

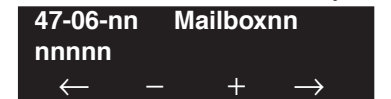

- 4. Enter the mailbox number to be defined or press FLASH to use the displayed entry.
- 5. Enter data for the item you selected + HOLD.
- 6. Enter data for the next item in the program.

OR Press MIC once to enter a new item number. OR

# **Program 47 : IntraMail** 47-07: IntraMail Routing Mailbox Options

Level: IN

Available.

### Description

Use **47-07: IntraMail Routing Mailbox Options** to set up the 32 Routing. Routing Mailboxes can be either Announcement or Call Routing Mailboxes.

**Feature Availability** 

### **Input Data**

| Item No. | Item                                                                                                    | Input Data                                                                                                    | Default                                                                               |
|----------|----------------------------------------------------------------------------------------------------|----------------------------------------------------------------------------------------------------|---------------------------------------------------------------------------------------|
| 01       | - Not Used -                                                                                                    | -                                                                                                    | -                                                                                     |
| 02       | Routing Mailbox Type<br>(Mailbox Type)<br>Use this option to set the Routing Mailbox type: Call<br>Routing (1) or Announcement (2).                                                                                                    | 0 = None<br>1 = Call Routing<br>2 = Announcement<br>3 = Directory<br>4 = Distribution                                                                                                    | Mailboxes<br>01-08 = 1<br>(Call Routing).<br>Mailboxes<br>09-32 = 2<br>(Announcement) |
| 03       | Routing Mailbox Language Assignment<br>(Lang)<br>Use this option to set the voice prompt language for the<br>Routing Mailbox. The languages that are available to the<br>mailbox depend on the UX5000's language licensing set<br>in 47-16-01 : Language List Assignments. By default,<br>these are the licensed languages:<br>U.S. English, French Canadian, Mexican Spanish | 01=US English<br>02=UK English<br>03=Australian English<br>04=French Canadian<br>05=Dutch<br>06=Mexican Spanish<br>07=Latin America Spanish<br>08=Italian<br>09=German<br>10=Madrid Spanish<br>11=Norwegian<br>12=Parisian French<br>13=Brazilian Portuguese<br>14=Japanese<br>15=Mandarin Chinese<br>16=Korean<br>17=Reserved<br>18=Reserved<br>19=Reserved<br>20=Flexible | 1                                                                                     |

# Program 47 : IntraMail 47-07: IntraMail Routing Mailbox Options

| 04 | <b>IntraMail Dialing Interface</b><br>(User Interface)<br>Use this option to set the IntraMail voice prompt inter-<br>face type. The options are numeric ( <b>0</b> ) or mnemonic ( <b>1</b> ).<br>If set to numeric, voice mail options are announced as<br>digits: " <i>To record and send a message, dial seven</i><br><i>seven.</i> " If set to mnemonic, voice mail options are<br>announced descriptively: " <i>To record and send a mes-</i><br><i>sage, dial R S,</i> " where <i>R S</i> is a mnemonic representation<br>of <i>Record and Send</i> . | 0=Numeric interface<br>1=Mnemonic interface<br>2=Octel (Not Used) | 1 |
|----|----------------------------------------------------------------------------------------------------|-------------------------------------------------------------------|---|
|----|----------------------------------------------------------------------------------------------------|-------------------------------------------------------------------|---|

### Conditions

None

## **Feature Cross Reference**

• Voice Mail

## Terminal Programming Instructions

### To enter data for Program 47-07 (IntraMail Routing Mailbox Options):

- 1. Enter the programming mode.
- 2. 47 07

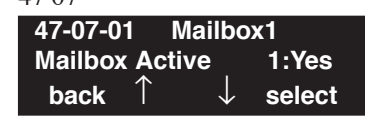

3. Enter the number of the item you want to program.

| 47-07-nn Mailboxnn |   |  |   |               |  |
|--------------------|---|--|---|---------------|--|
| nnnnn              |   |  |   |               |  |
| $\leftarrow$       | _ |  | + | $\rightarrow$ |  |

- 4. Enter the mailbox number to be defined or press FLASH to use the displayed entry.
- 5. Enter data for the item you selected + HOLD.
- 6. Enter data for the next item in the program. OR

Press MIC once to enter a new item number.

OR

Level: IN Feature Availability

## Description

Use **47-08: Call Routing Mailbox Options** to set the options for mailboxes assigned as Call Routing Mailboxes in **47-07-02: Routing Mailbox Type**.

### **Input Data**

Available.

Routing Mailbox Number 01-32

| Item No. | Item                                                                                                    | Input Data                                                                                                    | Default                       |
|----------|----------------------------------------------------------------------------------------------------|----------------------------------------------------------------------------------------------------|-------------------------------|
| 01       | <b>Dial Action Table</b><br>(Dial Action Table)<br>Use this option to assign the Dial Action Table to the Call Rout-<br>ing Mailbox. The Dial Action Table defines the dialing options<br>for the call Routing Mailbox                                                                                                    | 1-16 (Dial Action Table<br>1-16)                                                                                                    | 1<br>(Dial Action<br>Table 1) |
| 02       | Screened Transfer Timeout<br>(Scrn Trf Timeout<br>Use this option to set how long a Screened Transfer (TRF) from<br>the Automated Attendant will ring an unanswered extension<br>before recalling.                                                                                                    | 0-255 seconds<br>Entering 0 causes<br>immediate recall.                                                                                                    | 15 seconds                    |
| 03       | Time Limit for Dialing Commands(Dialing Timeout)This option determines how long IntraMail will wait for an<br>Automated Attendant caller to dial before routing the call to the<br>Timeout destination.Be sure your Dial Action Tables have a Timeout action<br>programmed.If the caller waits too long to dial:<br>When the associated Dial Action Table has a Timeout action<br>programmed, the caller routes to that destination.When the associated Dial Action Table does not have a Timeout<br>action programmed, the Instruction Menu repeats 3 times and<br>then IntraMail hangs up. | 0-99 seconds<br>Entering 0 causes the Auto-<br>mated Attendant to imme-<br>diately route callers to the<br>Timeout destination pro-<br>grammed in the active Dial<br>Action Table. | 5 seconds                     |
| 04       | <b>Fax Detection</b><br>(Fax Detection)<br>Use this option to enable or disable Fax Detection for the Call<br>Routing Mailbox. In enabled, the IntraMail Automated Atten-<br>dant (when using this Call Routing Mailbox) will detect incom-<br>ing fax CNG tone. The fax call will then route to the company<br>fax machine according to the setting of 47-08-05 : Fax Exten-<br>sion. If disabled, the Automated Attendant will not detect<br>incoming fax calls.                                                                                                    | 1 (Yes - enabled)<br>0 (No - disabled)                                                                                                    | 0 (No -<br>disabled)          |

| 05 | Fax Extension                                                | Up to 8 digits | No Entry |
|----|--------------------------------------------------------------|----------------|----------|
|    | (Fax Extension)                                              |                |          |
|    | Use this option to specify the extension number of the fax   |                |          |
|    | machine associated with the Call Routing Mailbox. When the   |                |          |
|    | Call Routing Mailbox answers a call and detects fax (CNG)    |                |          |
|    | tone, it automatically transfers the call to this extension. |                |          |

### Conditions

None

### **Feature Cross Reference**

• Voice Mail

## **Terminal Programming Instructions**

### To enter data for Program 47-08 (Call Routing Mailbox Options):

- 1. Enter the programming mode.
- 2. 47 08
  47-08-01 Mailbox1
  Dial Action Table 1
  back ↑ ↓ select
- 3. Enter the number of the item you want to program.

| 47-08-nn Mailboxnn |   |   | nn            |
|--------------------|---|---|---------------|
| nnnnn              |   |   |               |
| $\leftarrow$       | _ | + | $\rightarrow$ |

- 4. Enter the mailbox number to be defined or press FLASH to use the displayed entry.
- 5. Enter data for the item you selected + HOLD.
- 6. Enter data for the next item in the program.

OR Press MIC once to enter a new item number.

OR

# **Program 47 : IntraMail** 47-09: Announcement Mailbox Options

Level: IN

Available.

### Description

Use **47-09: Announcement Mailbox Options** to set the options for mailboxes assigned as Announcement Mailboxes in **47-07-02: Routing Mailbox Type**.

**Feature Availability** 

### **Input Data**

Routing Mailbox Number

01-32

| Item No. | Item                                                                                                    | Input Data                                                  | Default           |
|----------|----------------------------------------------------------------------------------------------------|-------------------------------------------------------------|-------------------|
| 01       | <ul> <li>Next Call Routing Mailbox<br/>(Next CR Mbox)</li> <li>If you set up an Announcement Mailbox to answer Automated<br/>Attendant calls, use this option to provide additional routing<br/>options to the Automated Attendant callers. This option inter-<br/>acts with <i>Repeat Count</i> and <i>Hang Up After</i> below. For a<br/>detailed explanation of the interaction of these options, turn to:</li> <li>Announcement Mailbox Call Handling in the UX5000<br/>IntraMail System Guide, P/N 0913240.</li> </ul>                                                          | Call Routing Mailbox<br>Number (1-32)<br>Undefined (0)      | Undefined<br>(0)  |
| 02       | <ul> <li>Repeat Count (Repeat Count) Enter the number of times you want the Announcement Mailbox message to repeat to callers. After an Announcement Mailbox caller initially listens to the message, it will repeat the number of times specified in this option. This option interacts with <i>Next Call Routing Mailbox</i> and <i>Hang Up After</i> when providing routing options. For a detailed explanation of the interaction of these options, turn to: <ul> <li>Announcement Mailbox Call Handling in the UX5000 IntraMail System Guide, P/N 0913240.</li> </ul></li></ul> | 0 (No repeats)<br>1-10 (Announcement<br>repeats 1-10 times) | 0 (No<br>repeats) |
| 03       | <ul> <li>Hang Up After <ul> <li>(HangUp)</li> <li>Use this option along with <i>Next Call Routing Mailbox</i> and <i>Repeat Count</i> above to provide additional routing options to <ul> <li>Automated Attendant callers. For a detailed explanation of the interaction of these options, turn to:</li> <li>Announcement Mailbox Call Handling in the UX5000 <ul> <li>IntraMail System Guide, P/N 0913240.</li> </ul> </li> </ul></li></ul></li></ul>                                                                                                    | 0=None<br>1=Goodbye<br>2=Silent                             | 0                 |

# **Program 47 : IntraMail** 47-09: Announcement Mailbox Options

### Conditions

None

### **Feature Cross Reference**

• Voice Mail

## **Terminal Programming Instructions**

### To enter data for Program 47-09 (Announcement Mailbox Options):

- 1. Enter the programming mode.
- 2. 47 09

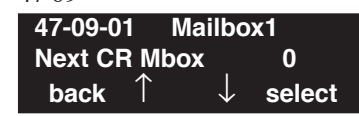

- Enter the number of the item you want to program.
   47-09-nn Mailboxnn nnnnn
- 4. Enter the mailbox number to be defined or press FLASH to use the displayed entry.
- 5. Enter data for the item you selected + HOLD.

+

6. Enter data for the next item in the program. OR

Press MIC once to enter a new item number.

OR

 $\leftarrow$ 

Level: IN

Available.

### Feature Availability

Description

Use 47-10: IntraMail Trunk Options to assign IntraMail options for each trunk.

### **Input Data**

Trunk Port Number 001-200

| Item No. | Item                                                                                                    | Input Data                                                                                                    | Default               |
|----------|----------------------------------------------------------------------------------------------------|----------------------------------------------------------------------------------------------------|-----------------------|
| 01       | Answer Table Assignment<br>(Answer Table)<br>Use this option to assign an IntraMail Answer Table to each<br>Direct Inward Line (DIL) the Automated Attendant should<br>answer. The Automated Attendant follows the routing specified<br>by the selected Answer Table.                                                                                 | Answer Table (1-8)                                                                                                    | 1 (Answer<br>Table 1) |
| 02       | - Not Used -                                                                                                    |                                                                                                    |                       |
| 03       | Trunk Language Assignment<br>(Lang)<br>UUse this option to set the voice prompt language for the trunk.<br>The languages that are available to the trunk depend on the<br>UX5000's language licensing set in 47-16-01 : Language List<br>Assignments. By default, these are the licensed languages:<br>U.S. English, French Canadian, Mexican Spanish | 01=US English<br>02=UK English<br>03=Australian English<br>04=French Canadian<br>05=Dutch<br>06=Mexican Spanish<br>07=Latin America Spanish<br>08=Italian<br>09=German<br>10=Madrid Spanish<br>11=Norwegian<br>12=Parisian French<br>13=Brazilian Portuguese<br>14=Japanese<br>15=Mandarin Chinese<br>16=Korean<br>17=Reserved<br>18=Reserved<br>19=Reserved<br>20=Flexible | 1                     |

# Program 47 : IntraMail 47-10: IntraMail Trunk Options

### IntraMail Dialing Interface

04

(User Interface) For the selected trunk, use this option to set the IntraMail voice prompt interface type. The options are numeric (**0**) or mnemonic (**1**). If set to numeric, voice mail options are announced as digits: "*To record and send a message, dial seven seven.*" If set to mnemonic, voice mail options are announced descriptively: "*To record and send a message, dial R S,*" where *R S* is a mnemonic representation of *Record and Send*.

### Conditions

None

## Feature Cross Reference

• Voice Mail

## **Terminal Programming Instructions**

### To enter data for Program 47-10 (IntraMail Trunk Options):

- 1. Enter the programming mode.
- 2. 47 10

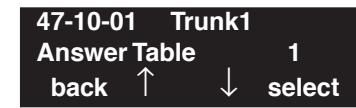

3. Enter the number of the item you want to program.

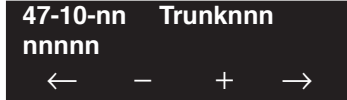

4. Enter the trunk number to be defined or press FLASH to use the displayed entry.

0=Numeric interface

1=Mnemonic interface

2=Octel (Not Used)

1

- 5. Enter data for the item you selected + HOLD.
- 6. Enter data for the next item in the program.

OR

Press MIC once to enter a new item number. OR

Level: IN Feature Availability

• Available.

### Description

Use **47-11: IntraMail Answer Table Options** to set options for the Answer Tables. IntraMail provides 8 Answer Tables (1-8). To set up the schedules for each Answer Table, go to **47-12: Intra-Mail Answer Table Schedule**.

### Input Data

| Answer Table Number | 1-8 |
|---------------------|-----|
|---------------------|-----|

| Item No. | Item                                                                                                    | Input Data                             | Default              |
|----------|----------------------------------------------------------------------------------------------------|----------------------------------------|----------------------|
| 01       | Answer Schedule Override<br>(Schedule Override)<br>Use this option to enable or disable Answer Schedule Override<br>for the selected Answer Table. If enabled (and you make an<br>entry for <i>Override Mailbox</i> below), the active Answer Table<br>will route calls to the Override Mailbox. | 1 (Yes - enabled)<br>0 (No - disabled) | 0 (No -<br>disabled) |

# **Program 47 : IntraMail** 47-11: IntraMail Answer Table Options

| 02 | <ul> <li>Override Mailbox Category <ul> <li>(Override MB Ctg)</li> <li>Use this option to specify the category of the mailbox to which</li> <li>Automated Attendant calls should route when you enable</li> <li>Answer Schedule Override. IntraMail mailbox categories are</li> <li>Subscriber Mailbox (refer to Program 47-02), Group Mailbox</li> <li>(refer to Program 47-03), and Routing Mailbox (refer to Program 47-07).</li> </ul> </li> <li>IntraMail handles the routing according to the type of mailbox</li> <li>(Subscriber, Call Routing, or Announcement) within the specified category:</li> <li>If the Override Mailbox is a Subscriber Mailbox, the outside caller hears the mailbox greeting (if recorded) and can leave a message.</li> <li>If the Override Mailbox is an Announcement Mailbox, the outside caller will hear the recorded announcement. Depending on how the Announcement Mailbox is programmed, IntraMail will then hang up, reroute the call, or provide additional dialing options.</li> <li>If the Override Mailbox is a Directory Dialing Mailbox, the outside caller will hear the instruction menu and can dial any options allowed by the associated Dial Action Table.</li> <li>If the Override Mailbox is a Directory Dialing Mailbox, the outside caller kers in the extension user's name.</li> <li>If the Override Mailbox is a Distribution Mailbox, the outside caller hears the mailbox greeting (if recorded) and can leave a message</li> </ul> | 1 (Subscriber Mailbox)<br>2 (Group Mailbox)<br>3 (Routing Mailbox)<br>0 (Undefined) | 0<br>(Undefined) |
|----|----------------------------------------------------------------------------------------------------|-------------------------------------------------------------------------------------|------------------|
|    | Override Mailbox Number<br>(Override MB Num)<br>Use this option to specify the mailbox to which Automated<br>Attendant calls should route when you when you enable<br>Answer Schedule Override. The mailbox number you select in<br>this option should match the mailbox category specified in<br>47-11-02: Override Mailbox Category above.                                                                                                    | Digits (3 maximum, using 0-9)                                                       | No entry         |

# **Program 47 : IntraMail** 47-11: IntraMail Answer Table Options

| 02 | Defende Meiller Ceterrer                                                                                                    | 1 (Secherariber Meiller)                                                             | A                                                                                      |
|----|----------------------------------------------------------------------------------------------------|--------------------------------------------------------------------------------------|----------------------------------------------------------------------------------------|
| 03 | <ul> <li>Default Mailbox Category (Default MB Ctg) Use this option to specify the category of mailbox used as the Default Mailbox. IntraMail mailbox categories are Subscriber Mailbox (refer to Program 47-02), Group Mailbox (refer to Program 47-03), and Routing Mailbox (refer to Program 47-07). IntraMail uses the Default Mailbox whenever an Answer Schedule is not in effect. IntraMail handles the routing according to the type of mailbox (Subscriber, Call Routing, or Announcement) within the speci- fied category: If the Default Mailbox is a Subscriber Mailbox, the outside caller hears the mailbox greeting (if recorded) and can leave a message. If the Default Mailbox is an Announcement Mailbox, the out- side caller will hear the recorded announcement. Depending on how the Announcement Mailbox is programmed, IntraMail will then hang up, reroute the call, or provide additional dialing options. If the Default Mailbox is a Call Routing Mailbox, the outside caller will hear the instruction menu and can dial any options allowed by the associated Dial Action Table. If the Default Mailbox is a Directory Dialing Mailbox, the out- side caller can reach an extension by dialing the first few letters in the extension user's name If the Default Mailbox is a Distribution Mailbox, the outside caller hears the mailbox greeting (if recorded) and can leave a </li> </ul> | 1 (Subscriber Mailbox)<br>2 (Master Mailbox)<br>3 (Routing Mailbox)<br>0 (Undefined) | Answer Table<br>1 = 3 (Rout-<br>ing Mailbox)<br>Answer Table<br>2-8 = 0<br>(Undefined) |
|    | <b>Default Mailbox Number</b><br>(Default MB Num)<br>Use this option to set the Answer Table's Default Mailbox num-<br>ber. IntraMail uses the Default Mailbox whenever an Answer<br>Schedule is not in effect. By default, this occurs at all times<br><i>other than</i> Monday through Friday from 8:30 AM to 5:00 PM.                                                                                                    | Digits (3 maximum, using 0-9)                                                        | AnswerTable<br>1 = 1<br>AnswerTable<br>2-8 = No<br>entry                               |
| 04 | Next Answer Table<br>(Next Answer Table)<br>When 10 Answer Schedules within an Answer Table are not<br>sufficient, use this option to link two Answer Tables together.<br>IntraMail treats the two linked tables as a single 20 entry<br>Answer Table.                                                                                                    | Answer Table (1-8)<br>0 (Undefined)                                                  | 0<br>(Undefined)                                                                       |

### Conditions

None

## **Feature Cross Reference**

• Voice Mail

## Terminal Programming Instructions

#### To enter data for Program 47-11 (IntraMail Answer Table Options):

- 1. Enter the programming mode.
- 2. 47 11

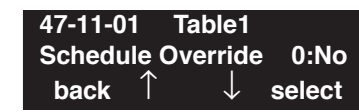

3. Enter the number of the item you want to program.

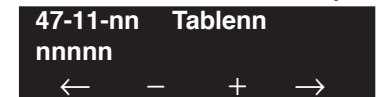

- 4. Enter the table number to be defined or press FLASH to use the displayed entry.
- 5. Enter data for the item you selected + HOLD.
- 6. Enter data for the next item in the program.

OR Press MIC once to enter a new item number. OR

Level: IN Feature Availability

Available.

### Description

Use **47-12: IntraMail Answer Schedules** to set up the IntraMail Automated Attendant Answer Schedules. There are eight Answer Tables, with up to 10 Answer Schedules in each Answer Table.

### **Input Data**

| Answer Table Number   | 1-8   |
|-----------------------|-------|
| Schedule Entry Number | 01-10 |

| Item No.       | Item                                                                                                    | Input Data                                                                          | Default                                                                                                    |
|----------------|----------------------------------------------------------------------------------------------------|-------------------------------------------------------------------------------------|----------------------------------------------------------------------------------------------------|
| 1tem No.<br>01 | Item         Schedule Type         (Entryxx Schedule Type)         Use this option to assign a Schedule Type to the selected         Answer Schedule. The Schedule Type determines how the         Answer Schedule answers calls.         The schedule can be one of the following types:         • 1. Day of the Week         A Type 1 Answer Schedule runs on a specific day of the         week. For this type of schedule, you select:         • The day of the week the schedule should run:         • The schedule end time.         • The Call Routing or Announcement Mailbox used to answer calls.         • Z. Range of Days         A Type 2 Answer Schedule runs for a range of days. For this type of schedule, you select:         • The day of the week the schedule should start.         • The day of the week the schedule should start. | Input Data<br>1 (Day of the Week)<br>2 (Range of Days)<br>3 (Date)<br>0 (Undefined) | Default<br>AnswerTable<br>1/Schedule 1<br>= 2 (Range of<br>Days)<br>All other<br>schedules = 0<br>(Undefined) |
|                | <ul> <li>The day of the week the schedule should stop.</li> <li>The time on the start day the schedule should start.</li> <li>The time on the stop day the schedule should stop.</li> <li>The Call Routing or Announcement Mailbox used to answer the calls.</li> <li><b>3. Date</b> <ul> <li>A type 3 Answer Schedule runs only on a specific day of the year. For this type of schedule, you select:</li> <li>The specific date the schedule should run.</li> <li>On the selected date, the time the schedule should start.</li> <li>On the selected date, the time the schedule should stop.</li> <li>The Call Routing or Announcement Mailbox used to answer the calls.</li> </ul> </li> </ul>                                                                                                    |                                                                                     |                                                                                                    |

# Program 47 : IntraMail 47-12: IntraMail Answer Schedules

| 02 | <ul> <li>Answering Mailbox Category (Entryxx MB Ctg) Use this option to specify the category of mailbox to which Automated Attendant calls should route when the schedule is in effect. IntraMail mailbox categories are Station Mailbox (refer to Program 47-02), Group Mailbox (refer to Program 47-03), and Routing Mailbox (refer to Program 47-07).</li> <li>IntraMail handles the routing according to the exact type of Subscriber, Master, or Routing Mailbox specified.</li> <li>If the Answering Mailbox is a Subscriber Mailbox, the out- side caller hears the mailbox greeting (if recorded) and can leave a message.</li> <li>If the Answering Mailbox is an Announcement Mailbox, the outside caller will hear the recorded announcement. Depending on how the Announcement Mailbox is pro- grammed, IntraMail will then hang up, reroute the call, or provide additional dialing options.</li> <li>If the Answering Mailbox is a Directory Dialing Mailbox, the outside caller will hear the Directory Dialing Message and can reach an extension by dialing the first few letters of the person's name.</li> <li>If the Answering Mailbox is a Distribution Mailbox, the outside caller hears the mailbox greeting (if recorded) and can leave a message.</li> </ul> | 1 (Subscriber Mailbox)<br>2 (Master Mailbox)<br>3 (Routing Mailbox)<br>0 (Undefined)                   | 0<br>(Undefined)                                                                                         |
|----|----------------------------------------------------------------------------------------------------|----------------------------------------------------------------------------------------------------|----------------------------------------------------------------------------------------------------|
|    | Answering Mailbox Number<br>(Entryxx MB Num)<br>Use this option to set the number of the Answering Mailbox the<br>Automated Attendant uses when the selected schedule is in<br>effect. This mailbox is defined in 47-12-02: Answering Mail-<br>box Category.                                                                                                    | Digits (3 maximum, using 0-9)                                                                          | Answer Table<br>1/Schedule 1<br>= 1<br>All other<br>Answer<br>Schedules =<br>No entry                    |
| 03 | Day of the Week<br>(Entryxx Day)<br>For Day of the Week (Type 1) Answer Schedules, use this<br>option to select the day of the week the Answer Schedule<br>should be active.                                                                                                    | 1 (Sunday)<br>2 (Monday)<br>3 (Tuesday)<br>4 (Wednesday)<br>5 (Thursday)<br>6 (Friday)<br>7 (Saturday) | 1 (Sunday)                                                                                               |
| 04 | <b>Start Day</b><br>(Entryxx Start Day)<br>For Range of Days (Type 2) Answer Schedules, use this option<br>to select the day of the week the Answer Schedule should start.                                                                                                    | 1 (Sunday)<br>2 (Monday)<br>3 (Tuesday)<br>4 (Wednesday)<br>5 (Thursday)<br>6 (Friday)<br>7 (Saturday) | 1 (Sunday)<br>Answer<br>Table 1/<br>Schedule 1 =<br>2 (Monday)<br>All other<br>schedules = 1<br>(Sunday) |

# Program 47 : IntraMail 47-12: IntraMail Answer Schedules

| 05 | End Day<br>(Entryxx End Day)<br>For Range of Days (Type 2) Answer Schedules, use this option<br>to select the day of the week the Answer Schedule should end.                                                                                                    | 1 (Sunday)<br>2 (Monday)<br>3 (Tuesday)<br>4 (Wednesday)<br>5 (Thursday)<br>6 (Friday)<br>7 (Saturday) | AnswerTable<br>1/Schedule 1<br>= 6 (Friday)<br>All other<br>Answer<br>Schedules =<br>1 (Sunday)          |
|----|----------------------------------------------------------------------------------------------------|----------------------------------------------------------------------------------------------------|----------------------------------------------------------------------------------------------------|
| 06 | Date<br>(Entryxx Date)<br>For Date (Type 3) Answer Schedules, use this option to select<br>the date the Answer Schedule should be active.                                                                                                    | MMDD<br>For example:<br>- 0101 = January 1<br>- 1231 = December 31<br>- 0000 = No date set             | 0000 = No<br>date set                                                                                    |
| 07 | Schedule Start Time<br>(Entryxx Start Time)<br>Use this option to specify the time the Answer Schedule should<br>start. It applies to Day of the Week (Type 1), Range of Days<br>(Type 2), and Date (Type 3) schedules. (To make a schedule run<br>continuously, make the same entry for 47-12-07: Schedule<br>Start Time and 47-12-08: Schedule End Time.) | HHMM (24-hour clock)<br>For example:<br>- 0130 = 1:30AM<br>- 1700 = 5:00PM                             | AnswerTable<br>1/Schedule 1<br>= 08:30<br>(8:30AM)<br>All other<br>schedules are<br>undefined.           |
| 08 | Schedule End Time<br>(Entryxx End Time)<br>Use this option to specify the time the Answer Schedule should<br>end. It applies to Day of the Week (Type 1), Range of Days<br>(Type 2), and Date (Type 3) schedules. (To make a schedule run<br>continuously, make the same entry for 47-12-07: Schedule<br>Start Time and 47-12-08: Schedule End Time.)       | HHMM (24-hour clock)<br>For example:<br>- 0130 = 1:30AM<br>- 1700 = 5:00PM                             | AnswerTable<br>1/Schedule 1<br>= 1700<br>(5:00PM).<br>All other<br>schedules =<br>0000 (Unde-<br>fined). |

### Type 1 (Day of the Week) Answer Schedule Options

### Type 1 (Day of Week) Example

In this example, Answer Table 1 routes calls as follows:

Schedule 1 uses Routing Mailbox 2 and runs Sunday from 8:30AM to 5:00PM. Schedule 2 uses Subscriber Mailbox 3 and runs Wednesday from 10:30AM to 5:00PM. Schedule 3 uses Routing Mailbox 4 and runs Tuesday from 9:00AM to 10:00AM. At all other times, routing is handled by the Default Mailbox specified in 47-11-03: Default Mailbox Category and 47-11-03: Default Mailbox Number.

When setting up Answer Tables with multiple types, build the Answer Schedules in the following order:

Range of Days Day of Week Date

# **Program 47 : IntraMail** 47-12: IntraMail Answer Schedules

| Type 1 (Day of Week) Example |                                                                                               |  |
|------------------------------|-----------------------------------------------------------------------------------------------|--|
| Answer Table 1               |                                                                                               |  |
| Answer<br>Answer             | Schedule 1<br>Schedule 1 is a Day of Week schedule that runs Sunday from 8:30AM to 5:00PM.    |  |
|                              | 47-12-01: Entry01 Schedule Type = 1                                                           |  |
|                              | <b>47-12-02: Entry01 MB Ctg</b> = 3<br><b>47-12-02: Entry01 MB Num</b> = 2                    |  |
|                              | 47-12-03: Entry01 Day = 1                                                                     |  |
|                              | 47-12-04: Entry01 Start Day = 1 (Entry doesn't matter)                                        |  |
|                              | 47-12-05: Entry01 End Day = 1 (Entry doesn't matter)                                          |  |
|                              | 47-12-06: Entry01 Date (MMDD) = 0000 (Entry doesn't matter)                                   |  |
|                              | 47-12-07: Entry01 Start Time = 0830 (8:30AM)                                                  |  |
|                              | <b>47-12-08: Entry01 End Time</b> = 1700 (5:00PM)                                             |  |
| Answer<br>Answer             | Schedule 2<br>Schedule 2 is a Day of Week schedule that runs Wednesday from10:30AM to 5:00PM. |  |
|                              | 47-12-01: Entry01 Schedule Type = 1                                                           |  |
|                              | <b>47-12-02: Entry01 MB Ctg</b> = 1<br><b>47-12-02: Entry01 MB Num</b> = 3                    |  |
|                              | 47-12-03: Entry01 Day = 4                                                                     |  |
|                              | 47-12-04: Entry01 Start Day = 1 (Entry doesn't matter)                                        |  |
|                              | 47-12-05: Entry01 End Day = 1 (Entry doesn't matter)                                          |  |
|                              | 47-12-06: Entry01 Date (MMDD) = 0000 (Entry doesn't matter)                                   |  |
|                              | 47-12-07: Entry01 Start Time = 1030 (10:30AM)                                                 |  |
|                              | <b>47-12-08: Entry01 End Time</b> = 1700 (5:00PM)                                             |  |
| Answer<br>Answer             | Schedule 3<br>Schedule 3 is a Day of Week schedule that runs Tuesday from9:00AM to 10:00AM.   |  |
|                              | 47-12-01: Entry01 Schedule Type = 1                                                           |  |
|                              | <b>47-12-02: Entry01 MB Ctg</b> = 3<br><b>47-12-02: Entry01 MB num</b> = 4                    |  |
|                              | <b>47-12-03: Entry01 Day</b> = 3                                                              |  |
|                              | 47-12-04: Entry01 Start Day = 1 (Entry doesn't matter)                                        |  |
|                              | 47-12-05: Entry01 End Day = 1 (Entry doesn't matter)                                          |  |
|                              | 47-12-06: Entry01 Date (MMDD) = 0000 (Entry doesn't matter)                                   |  |
|                              | 47-12-07: Entry01 Start Time = 0900 (9:00AM)                                                  |  |
|                              | <b>47-12-08: Entry01 End Time</b> = 1000 (10:00PM)                                            |  |

#### Type 2 (Range of Days) Answer Schedule Options

#### Type 2 (Range of Days) Example

In this example, Answer Table 1 routes calls as follows:

Schedule 1 uses Routing Mailbox 1 and runs Sunday through Wednesday from 8:30AM to 5:00PM.

Schedule 2 uses Routing Mailbox 2 and runs Thursday and Friday from 11:00AM to 1:00PM.

At all other times, routing is handled by the Default Mailbox specified in 47-11-03: Default Mailbox Category and 47-11-03: Default Mailbox Number.

When setting up Answer Tables with multiple types, build the Answer Schedules in the following order:

Range of Days Day of Week Date

#### Type 2 (Range of Days) Example

| Answer Table 1             |                                                                                                    |
|----------------------------|----------------------------------------------------------------------------------------------------|
| Answer<br>Answer<br>8:30AM | Schedule 1<br>Schedule 1 is a Range of Days schedule that starts schedule that runs Sunday through Wednesday from<br>to 5:00PM. |
|                            | 47-12-01: Entry01 Schedule Type = 2                                                                                             |
|                            | <b>47-12-02: Entry01 MB Ctg</b> = 3<br><b>47-12-02: Entry01 MB Num</b> = 1                                                      |
|                            | 47-12-03: Entry01 Day = 1 (Entry doesn't matter)                                                                                |
|                            | 47-12-04: Entry01 Start Day = 1 (Sunday)                                                                                        |
|                            | 47-12-05: Entry01 End Day = 4 (Wednesday)                                                                                       |
|                            | 47-12-06: Entry01 Date (MMDD) = 0000 (Entry doesn't matter)                                                                     |
|                            | 47-12-07: Entry01 Start Time = 0830 (8:30AM)                                                                                    |
|                            | 47-12-08: Entry01 End Time = 1700 (5:00PM)                                                                                      |
| Answer<br>Answer           | Schedule 2<br>Schedule 2 is a Range of Days schedule that runs Thursday and Friday from 11:00AM to 1:00PM.                      |
|                            | 47-12-01: Entry01 Schedule Type = 2                                                                                             |
|                            | 47-12-02: Entry01 MB Ctg = 3<br>47-12-02: Entry01 MB Num = 2                                                                    |
|                            | 47-12-03: Entry01 Day = 1 (Entry doesn't matter)                                                                                |
|                            | 47-12-04: Entry01 Start Day = 4 (Wednesday)                                                                                     |
|                            | <b>47-12-05: Entry01 End Day</b> = 5 (Thursday)                                                                                 |
|                            | 47-12-06: Entry01 Date (MMDD) = 0000 (Entry doesn't matter)                                                                     |
|                            | 47-12-07: Entry01 Start Time = 1100 (11:00AM)                                                                                   |
|                            | 47-12-08: Entry01 End Time = 1300 (1:00PM)                                                                                      |

#### Type 3 (Date) Answer Schedule Options

#### Type 3 (Date) Example

In this example, Answer Table 1 routes calls as follows:

Schedule 1 uses Routing Mailbox 1 and runs every day from 8:30AM to 5:00PM.

Schedule 2 uses Routing Mailbox 9 and runs only on Christmas day from 8:30AM to 5:00PM.

At all other times, routing is handled by the Default Mailbox specified in 47-11-03: Default Mailbox Category and 47-11-03: Default Mailbox Number.

When setting up Answer Tables with multiple types, build the Answer Schedules in the following order:

Range of Days Day of Week Date

| Type 3 (Date) Example |                                                                                                    |  |
|-----------------------|----------------------------------------------------------------------------------------------------|--|
| Answer Table 1        |                                                                                                    |  |
| Answer S<br>Answer So | chedule 1<br>hedule 1 is a Range of Days schedule that starts schedule that runs every day from 8:30AM to 5:00PM. |  |
|                       | 47-12-01: Entry01 Schedule Type = 2                                                                               |  |
|                       | 47-12-02: Entry01 MB Ctg = 3<br>47-12-02: Entry01 MB Num = 1                                                      |  |
|                       | 47-12-03: Entry01 Day = 1 (Entry doesn't matter)                                                                  |  |
|                       | 47-12-04: Entry01 Start Day = 1 (Sunday)                                                                          |  |
|                       | <b>47-12-05: Entry01 End Day</b> = 1 (Sunday)                                                                     |  |
|                       | 47-12-06: Entry01 Date (MMDD) = 0000 (Entry doesn't matter)                                                       |  |
|                       | 47-12-07: Entry01 Start Time = 0830 (8:30AM)                                                                      |  |
|                       | <b>47-12-08: Entry01 End Time</b> = 1700 (5:00PM)                                                                 |  |
| Answer S<br>Answer S  | chedule 2<br>chedule 2 is a Date schedule that runs only on Christmas day from 8:30AM to 5:00PM.                  |  |
|                       | 47-12-01: Entry01 Schedule Type = 3                                                                               |  |
|                       | 47-12-02: Entry01 MB Ctg = 3<br>47-12-02: Entry01 MB Num = 9                                                      |  |
|                       | 47-12-03: Entry01 Day = 1 (Entry doesn't matter)                                                                  |  |
|                       | 47-12-04: Entry01 Start Day = 1 (Entry doesn't matter)                                                            |  |
|                       | 47-12-05: Entry01 End Day = 1 (Entry doesn't matter)                                                              |  |
|                       | 47-12-06: Entry01 Date (MMDD) = 1225 (December 25, Christmas day)                                                 |  |
|                       | 47-12-07: Entry01 Start Time = 0830 (8:30AM)                                                                      |  |
|                       | <b>47-12-08: Entry01 End Time</b> = 1700 (5:00PM)                                                                 |  |

#### Conditions

None

### **Feature Cross Reference**

Voice Mail

## Terminal Programming Instructions

### To enter data for Program 47-12 (IntraMail Answer Schedules):

- 1. Enter the programming mode.
- 2. 47 12

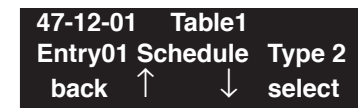

3. Enter the number of the item you want to program.

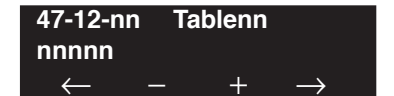

- 4. Enter the table number to be defined or press FLASH to use the displayed entry.
- 5. Enter data for the item you selected + HOLD.
- 6. Enter data for the next item in the program.

OR Press MIC once to enter a new item number. OR

# **Program 47 : IntraMail** 47-13: IntraMail Dial Action Tables

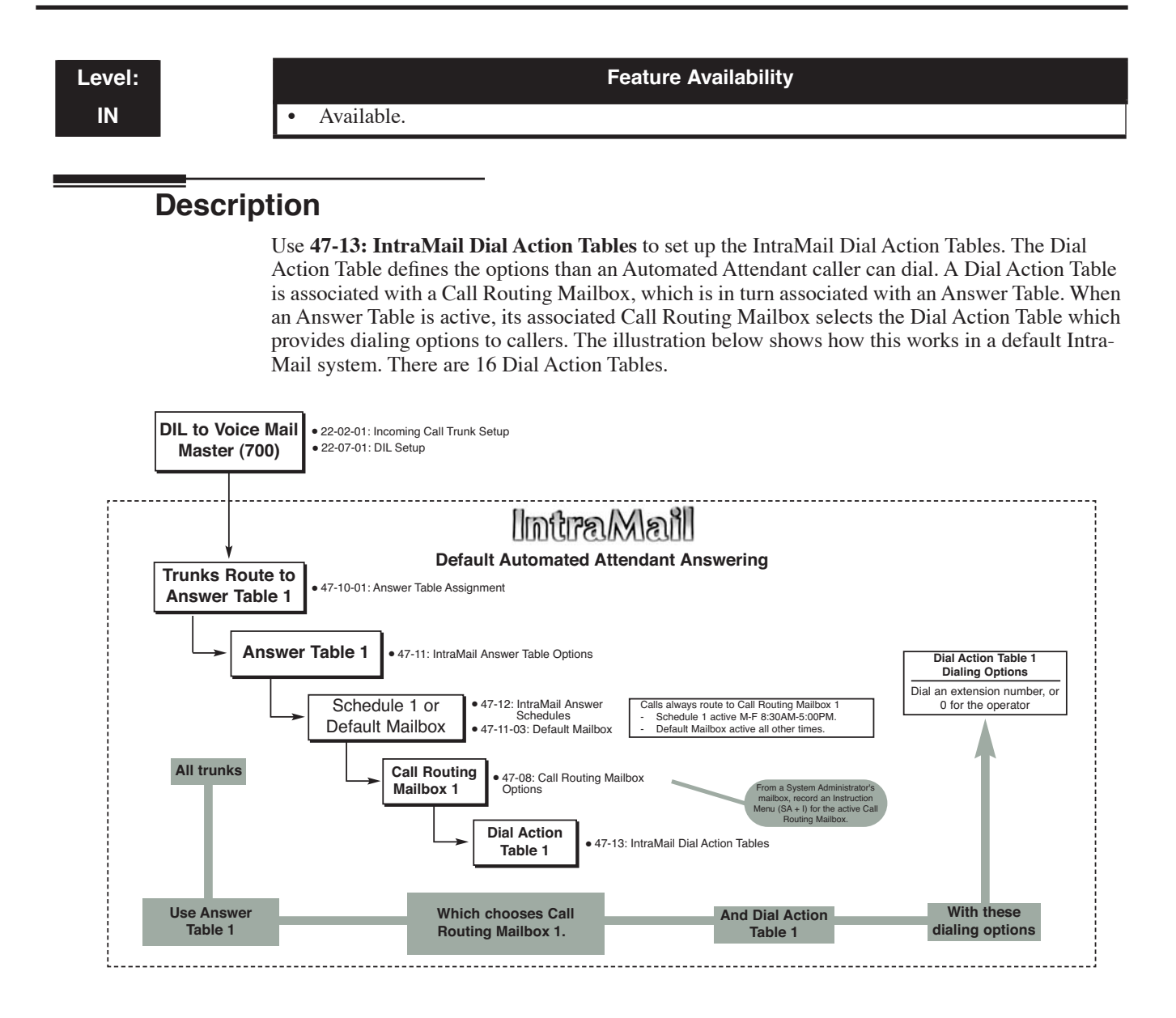

### **Dial Action Table Actions**

#### TRF Action - Screened Transfer (1)

(TRF) Use this action to allow an Automated Attendant caller to place a Screened Transfer to an extension. After an Automated Attendant caller dials an extension, IntraMail calls (screens) the destination to see if the transfer can go through.

If the destination is available, the Automated Attendant rings it. If the destination answers, the call goes through.

If the destination doesn't answer within a preset interval, is busy, or is in Do Not Disturb, the Automated Attendant doesn't extend the call. It then provides the caller with additional options.

#### Number Option

Normally, the corresponding Number option should be XXX. Note that the key you choose for this action is the first digit of the called extension number.

- For example, to allow callers to place Screened Transfers to extensions 301-399, for key 3 enter TRF for the Action and XXX for the corresponding Number.

To have Screened Transfer call a specific extension, the corresponding Number option should be that extension's number. The caller then dials that single digit to reach the extension.

- For example, to have caller's dial 8 to reach extension 303, for key 8 enter TRF for the Action and 303 for the corresponding Number.

## **UTRF Action - Unscreened Transfer (2)**

(UTRF)

Use this action to allow an Automated Attendant caller to place an Unscreened Transfer to an extension. This is similar to UX5000 unscreened transfers in which the transferring party immediately extends the call. After an Automated Attendant caller dials an extension, Intra-Mail transfers the call to the destination and hangs up. Any recalls or additional routing are handled by the UX5000 - just as with any other unscreened transfer.

#### Number Option

Normally, the corresponding Number option should be XXX. Note that the key you choose for this action is the first digit of the called extension number.

For example, to allow callers to place Unscreened Transfers to extensions 301-399, for key 3 enter UTRF for the Action and XXX for the corresponding Number.

To have Unscreened Transfer call a specific extension, the corresponding Number option should be that extension's number. The caller then dials that single digit to reach the extension.

- For example, to have caller's dial 8 to reach extension 303, for key 8 enter UTRF for the Action and 303 for the corresponding Number.

### **REC1** Action - Quick Message With Greeting (3)

#### **(REC1)**

Use this action to allow an Automated Attendant caller to leave a Quick Message at an extension. With this action, the caller *will* hear the extension's greeting prior to leaving the message.

#### Number Options

To have the caller leave a quick Message at a specific extension, the corresponding Number option should be the extension number.

To have the caller leave a Quick Message at any caller-dialed extension, the corresponding Number option should be IXXX.

To have the caller leave a Quick Message at a caller-dialed extension in a specific range, the corresponding Number option should be XXX.

- For example, to allow callers to leave a Quick Message extensions 301-399, for key 3 enter REC1 for the Action and XXX for the corresponding Number.

### • REC2 Action - Quick Message Without Greeting (4)

#### (**REC2**)

Use this action to allow an Automated Attendant caller to leave a Quick Message at an extension. With this action, the caller *will not* hear the extension's greeting prior to leaving the message. Instead, the caller hears the voice prompt "*Recording*" followed by a beep.

#### Number Option

To have the caller leave a quick Message at a specific extension, the corresponding Number option should be the extension number.

To have the caller leave a Quick Message at any caller-dialed extension, the corresponding Number option should be IXXX.

To have the caller leave a Quick Message at a caller-dialed extension in a specific range, the corresponding Number option should be XXX.

- For example, to allow callers to leave a Quick Message extensions 301-399, for key 3 enter REC2 for the *Action* and XXX for the corresponding *Number*.

• LOGON Action - Log Onto Voice Mail (5) (LOGON)

Use this key action to allow an Automated Attendant caller to log onto Voice Mail. Depending on programming (see *Number Option* below), the caller is logged directly into a Subscriber Mailbox or is prompted to enter a Subscriber Mailbox of their own choosing. *You cannot use the LOGON option with Call Routing and Announcement Mailboxes.* 

#### Number Option

To log directly into a specific Subscriber Mailbox, enter the **mailbox number** in the corresponding Number option.

- For example, to have key 4 log directly into Subscriber Mailbox 305, for key 4 enter LOGON for the *Action* and 305 for the corresponding *Number*.

To have IntraMail request Automated Attendant callers to select a Subscriber Mailbox to log into, enter N in the corresponding Number option. The key you choose must represent the first digit in the Subscriber Mailbox numbers.

- For example, to have the Automated Attendant request callers to enter the number of the Subscriber Mailbox into which they wish to log, for key 3 enter LOGON for the *Action* and N for the corresponding *Number*. When callers dial 3, they hear, "*Please enter your mailbox number*."

To have IntraMail require Automated Attendant callers to enter a Subscriber Mailbox to log into (without playing an announcement), enter XXX in the corresponding Number option. The key you choose must represent the first digit in the Subscriber Mailbox numbers.

- For example, to allow callers to log onto mailboxes 301-399, for key 3 enter LOGON for the *Action* and XXX for the corresponding *Number*.

To log into **any** valid Subscriber Mailbox, enter **IXXX** in the corresponding Number option.

- For example, to allow callers to dial 1 plus any Subscriber Mailbox number to log on, for key 1 enter LOGON for the *Action* and IXXX for the corresponding *Number*.

### • Hang Up Action (6)

#### (HNGUP)

When an Automated Attendant caller presses a key assigned to this action, IntraMail says "*Goodbye*" and immediately hangs up.

### Number Option

There is no entry required in the corresponding Number option.

### • GOTO Action - Go to Mailbox (7)

#### (GOTO)

Use this option to provide Automated Attendant callers with the ability to route to Call Routing and Announcement Mailboxes. For example, a caller can dial a digit for Sales, and then go to the Call Routing or Announcement Mailbox that provides the dialing options and instructions for Sales.

### Number Option

To have Automated Attendant callers dial a single digit to go to a Call Routing or Announcement Mailbox, enter the **mailbox number** in the corresponding Number option.

- For example, to have key 1 go to Call Routing Mailbox 01, for key 1 enter GOTO for the *Action* and 01 for the corresponding *Number*.

To have IntraMail require Automated Attendant callers to enter a Call Routing or Announcement Mailbox to go to, enter XXX in the corresponding Number option. The key you choose must represent the first digit in the mailbox numbers.

- For example, to allow callers to go to mailboxes 000-015, for key 0 enter GOTO for the *Action* and XXX for the corresponding *Number*.

To log into **any** valid Call Routing or Subscriber Mailbox, enter **IXXX** in the corresponding Number option.

- For example, to allow callers to dial 1 plus any Call Routing or Announcement Mailbox number to go to, for key 1 enter GOTO for the *Action* and IXXX for the corresponding *Number*.
- UND Action Undefined Routing (0) (UND)

Use this key action if you want a key to have no routing (no operation). When an Automated Attendant caller presses an undefined key, they hear, "*That is an invalid entry*." The caller can then dial another option.

# **Program 47 : IntraMail** 47-13: IntraMail Dial Action Tables

### Input Data

| Dial Action Table Number | 01-16                                                   |
|--------------------------|---------------------------------------------------------|
| Кеу                      | 1-9 = 1-9<br>10 = 0<br>11 = *<br>12 = #<br>13 = Timeout |

| Item | Name                                                                                          | Additional Data                                                                                                    |  |
|------|-----------------------------------------------------------------------------------------------|----------------------------------------------------------------------------------------------------|--|
| 01   | Dial Action Table<br>Action<br>If Action is set to 0<br>or 6, the Data setting<br>is skipped. | 0=UND Action - Undefined Routing (UND)<br>1=TRF Action - Screened Transfer (TRF)<br>2=UTRF Action - Unscreened Transfer (UTRF)<br>3=REC1 Action - Quick Message With Greeting (REC1)<br>4=REC2 Action - Quick Message Without Greeting (REC2)<br>5=LOGON Action - Log Onto Voice Mail (LOGON)<br>6=Hang Up Action (HNGUP)<br>7=GOTO Action - Go to Mailbox (GOTO)<br>LK1=Undefined<br>LK2=TRF<br>LK3=UTRF<br>LK4=REC1<br>LK5=REC2<br>LK6=LOGON<br>LK7=Hangup                                                                                                    |  |
|      | Data                                                                                          | <ul> <li>Digits Entry : 0-9, #, and * (8 digits max.)<br/>Use Dial Action Table digits to route an Automated Attendant call to a specific location (such as an extension). For example, to set up a TRF Action to route to extension 305, for digit 3 enter TRF for the <i>Action</i> and 305 for the corresponding <i>Number</i>.</li> <li>No Routing Entry : N (<i>Entered by pressing LK1</i>)<br/>Use the N option when you want no Automated Attendant routing to automatically occur. This can be used with the LOGON action when you want to prompt the caller to enter a mailbox number. To do this for the # key (for example), for the # key enter LOGON for the <i>Action</i> and N for the corresponding <i>Number</i>. When the caller dials #, they hear, "<i>Please enter the mailbox number</i>. Or, to exit, press the pound key."</li> <li>Caller Dialed Digits Entry : X (<i>Entered by pressing LK2</i>)<br/>Use the X option to route an Automated Attendant call based on digits the caller dials. Each X entry represents one caller-dialed digit. For example, to set up a TRF Action to route to any caller dialed extension in the 301-399 range, for digit 3 enter TRF for the <i>Action</i> and XXX for the corresponding <i>Number</i>.</li> <li>Ignore Digits Entry : I (<i>Entered by pressing LK3</i>)<br/>Use the I option to represent any digit dialed by the Automated Attendant caller that IntraMail ignores for routing. An example of this is REC action assigned to the * key in Dial Action Table 1 by default. The <i>Action</i> is REC2 and the <i>Number</i> is IXXX. This means that a caller can dial * + any mailbox number to leave a Quick Message in that mailbox. IntraMail ignores the first digit dialed by the caller (*), and routes according to the next 3 digits dialed.</li> <li>Pause Entry : P (<i>Entered by pressing LK4</i>)<br/>Use the P option when you want the Automated Attendant to pause while dialing. <i>To set the duration of the pause, use 81-01-16: Pause Time. The default for the pause is 75s mS</i>.</li> </ul> |  |

### Conditions

None

### Defaults

| Dial Action Table Default Settings |                                                                               |                         |  |  |  |
|------------------------------------|-------------------------------------------------------------------------------|-------------------------|--|--|--|
| Key                                | Dial Action Table 1                                                           | Dial Action Tables 2-16 |  |  |  |
| 1                                  | 0 - UND<br>(Undefined)                                                        | 0 - UND<br>(Undefined)  |  |  |  |
| 2                                  | 0 - UND<br>(Undefined)                                                        | 0 - UND<br>(Undefined)  |  |  |  |
| 3                                  | 2 - UTRF to XXX<br>(Unscreened Transfer to user-dialed extension)             | 0 - UND<br>(Undefined)  |  |  |  |
| 4                                  | 2 - UTRF to XXX<br>(Unscreened Transfer to user-dialed extension)             | 0 - UND<br>(Undefined)  |  |  |  |
| 5                                  | 0 - UND<br>(Undefined)                                                        | 0 - UND<br>(Undefined)  |  |  |  |
| 6                                  | 0 - UND<br>(Undefined)                                                        | 0 - UND<br>(Undefined)  |  |  |  |
| 7                                  | 0 - UND<br>(Undefined)                                                        | 0 - UND<br>(Undefined)  |  |  |  |
| 8                                  | 0 - UND<br>(Undefined)                                                        | 0 - UND<br>(Undefined)  |  |  |  |
| 9                                  | 6 - HNGUP<br>(Hangup)                                                         | 0 - UND<br>(Undefined)  |  |  |  |
| 0                                  | 2 - UTRF to 301<br>(Unscreened Transfer to 301)                               | 0 - UND<br>(Undefined)  |  |  |  |
| *                                  | 3 - REC1 to IXXX<br>(Quick Message with greeting to<br>user-dialed extension) | 0 - UND<br>(Undefined)  |  |  |  |
| #                                  | 5 - LOGON to IXXX<br>(Logon to user-dialed mailbox)                           | 0 - UND<br>(Undefined)  |  |  |  |
| TIMEOUT                            | 2 - UTRF to 301<br>(Unscreened Transfer to 301)                               | 0 - UND<br>(Undefined)  |  |  |  |

**Note:** TIMEOUT provides the routing for rotary dial callers.

## Feature Cross Reference

• Voice Mail

## Terminal Programming Instructions

### To enter data for Program 47-13 (IntraMail Dial Action Tables):

- 1. Enter the programming mode.
- 2. 47 13

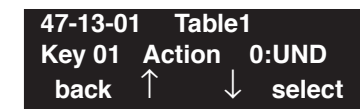

3. Enter the number of the item you want to program.

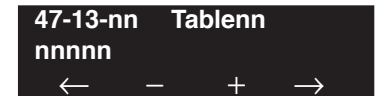

- 4. Enter the table number to be defined or press FLASH to use the displayed entry.
- 5. Enter data for the item you selected + HOLD.
- 6. Enter data for the next item in the program.

OR Press MIC once to enter a new item number. OR

# **Program 47 : IntraMail** 47-15 : Routing Directory Mailbox Options

Level: IN

Available.

### Feature Availability

Description

Use **47-15: Routing Directory Mailbox Options** to set up the Routing Mailbox assigned as a Directory Dialing Mailbox in 47-07-02: Routing Mailbox Type.

#### Input Data

| Item No. | Item                                                                                                    | Input Data                                       | Default      |
|----------|----------------------------------------------------------------------------------------------------|--------------------------------------------------|--------------|
| 01       | Minimum Number of Letters Required<br>(Min Num Letters)<br>Use this option to specify the minimum number of letters the<br>caller should dial in order to be routed by the Directory Dialing<br>Mailbox. Callers must dial this minimum number of letters, fol-<br>lowed by <b>#</b> .                                                                                                    | 1-3                                              | 1            |
| 02       | <b>Directory List Number to Use</b><br>(Directory List)<br>Use this option to specify which Directory List the Directory<br>Dialing Mailbox should use. The Directory Dialing Mailbox<br>can only call Subscriber Mailboxes that are in the list specified<br>by this option.                                                                                                    | 1-8 (lists 1-8)                                  | 1 (list 1)   |
| 03       | Extension Name Match<br>(Name Match)<br>Use this option to determine which portion of the extension's<br>programmed name Directory Dialing will be used to route the<br>call. The setting you choose in this option depends on how you<br>set up <b>47-01-16 : IntraMail Basic Options - Name Format</b> .<br>For example, if 47-01-16 was set to last/first (2) and 47-15-03<br>was set to first (1), an entered name of "Mary Jones" would be<br>routed by "Jones", not "Mary". If 47-01-16 was set to first/last<br>(1) and 47-15-03 was set to first (1), Directory Dialing would<br>route by "Mary". | 0 (first) or 1 (last)                            | 0 (first)    |
| 04       | <b>Unscreened or Screened Transfer</b><br>(Transfer Option)<br>Use this option to define the action Directory Dialing uses<br>when routing a call.                                                                                                    | 0 = Screened Transfer<br>1 = Unscreened Transfer | 0            |
| 05       | <ul> <li>Screened Transfer Timeout<br/>(Scrn Trf Timeout)</li> <li>Use this option to set how long a Screened Transfer (STRF)<br/>from the Directory Dialing Mailbox will ring an unanswered<br/>extension before recalling.</li> <li>The 24-02-04 : System options for Transfer - Transfer<br/>Recall Time interval has no interaction with this timer.</li> </ul>                                                                                                    | 0 = no recall<br>1-255 seconds                   | 15 (seconds) |

# **Program 47 : IntraMail** 47-15 : Routing Directory Mailbox Options

| 06 | <b>Time Limit for Dialing Commands</b><br>(Dialing Timeout)<br>This option determines how long IntraMail will wait for the<br>caller connected to the Directory Dialing Mailbox to dial<br>before repeating the Directory Dialing Message. If the caller<br>doesn't dial within three repeats of the message, IntraMail<br>routes the call to the Next Call Routing Mailbox for the Direc-<br>tory Dialing Mailbox.                                                                                                    | 0 = no timeout<br>1-99 seconds | 5 (seconds) |
|----|----------------------------------------------------------------------------------------------------|--------------------------------|-------------|
| 07 | <b>Fax Detection</b><br>(Fax Detection)<br>Use this option to enable or disable Fax Detection for the<br>Directory Dialing Mailbox. If enabled (1), the Directory Dial-<br>ing Mailbox will detect incoming fax CNG tone. The fax will<br>then route to the company fax machine according to the set-<br>tings of <b>47-01-06 : IntraMail Basic Options - Fax Extension</b> .<br>If disabled (0), the Directory Dialing Mailbox will not detect<br>incoming fax calls.                                                                                                    | 0 = Disabled<br>1 = Enabled    | 0           |
| 08 | <ul> <li>Next Call Routing Mailbox<br/>(Next CR Mbox)</li> <li>Use this option to specify the Next Call Routing Mailbox for<br/>the Directory Dialing Mailbox. If a Next Call Routing Mailbox<br/>is specified, the following will occur:</li> <li>If the caller dials 0 while listening to the Directory Dialing<br/>Message, they route to the 0 action programmed into the<br/>Dial Action Table associated with the Next Call Routing<br/>Mailbox.</li> <li>If the caller dials # while listening to the Directory Dialing<br/>Message, they route immediately to the Next Call Routing<br/>Mailbox and listen to the recorded Instruction Menu Mes-<br/>sage for that mailbox.</li> </ul> | 01-32                          | 0           |
| 09 | <b>Fax Extension</b><br>(Fax Extension)<br>Use this option to specify the extension number of the fax<br>machine associated with the Call Routing Mailbox. When the<br>Call Routing Mailbox answers a call and detects fax (CNG)<br>tone, it automatically transfers the call to this extension.                                                                                                    | Up to 8 digits                 | No Entry    |

### Conditions

None

## **Feature Cross Reference**

• Voice Mail

## Terminal Programming Instructions

### To enter data for Program 47-15 (Routing Directory Mailbox Options):

- 1. Enter the programming mode.
- 2. 47 15

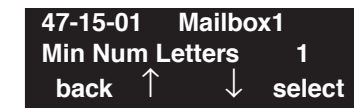

3. Enter the number of the item you want to program.

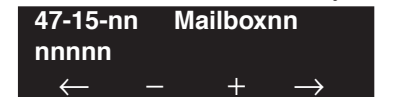

- 4. Enter the mailbox number to be defined or press FLASH to use the displayed entry.
- 5. Enter data for the item you selected + HOLD.
- 6. Enter data for the next item in the program.

OR Press MIC once to enter a new item number. OR

## **Program 47 : IntraMail** 47-16 : IntraMail Language Assignments

### Level: IN

Feature Availability

Available.

### **Description**

Use **47-16: IntraMail Language Assignments** to assign voice prompt languages. There are up to 20 possible languages. The Stored Languages you can access is limited by the UX5000's licensing and the number of languages stored on the IntraMail CompactFlash card.

### **Input Data**

| Language 01-20 | Language | 01-20 |
|----------------|----------|-------|
|----------------|----------|-------|

| Item No. | Item                                                                                                    | Input Data                                                                                                    | Default                                                                                    |
|----------|----------------------------------------------------------------------------------------------------|----------------------------------------------------------------------------------------------------|--------------------------------------------------------------------------------------------|
| 01       | Language List Assignments<br>(Lang)<br>Use this option to assign your licensed languages<br>to license numbers. By default, IntraMail has three<br>licensed languages: US English, French Canadian,<br>and Mexican Spanish. If you activate more lan-<br>guage licenses, you'll need to assign them to the<br>language list in this option. There are 20 possible<br>languages, and 20 entries in the language list. | 01-20 $(1 = US English)$ $2 = UK English$ $3 = Australian English$ $4 = French Canadian$ $5 = Dutch$ $6 = Mexican Spanish$ $7 = Latin America Spanish$ $8 = Italian$ $9 = German$ $10 = Madrid Spanish$ $11 = Norwegian$ $12 = Parisian French$ $13 = Brazilian Portuguese$ $14 = Japanese$ $15 = Mandarin Chinese$ $16 = Korean$ $17 = Reserved$ $18 = Reserved$ $19 = Reserved$ $20 = Flexible$ | 01 = U.S. English<br>02 = French Canadian<br>03 = Mexican Spanish<br>04-20 = Not Available |

### Conditions

None

### **Feature Cross Reference**

• Voice Mail

## Terminal Programming Instructions

### To enter data for Program 47-16 (IntraMail Language Assignments):

- 1. Enter the programming mode.
- 2. 47 16

| 47-16-0 | 1          | Langua       | age1    |
|---------|------------|--------------|---------|
| Lang    | 1_:U       | S Eng        | lish I1 |
| back    | $\uparrow$ | $\downarrow$ | select  |

3. Enter the number of the item you want to program.

| 47-16-nn       | Language1           |
|----------------|---------------------|
| nnnnn          |                     |
| $\leftarrow$ - | $-$ + $\rightarrow$ |

- 4. Enter the language number to be defined or press FLASH to use the displayed entry.
- 5. Enter data for the item you selected + HOLD.
- 6. Enter data for the next item in the program.

OR Press MIC once to enter a new item number. OR

# **Program 47 : IntraMail** 47-17 : Routing Distribution Mailbox Options

Level: IN Feature Availability

Available.

### Description

Use **47-17: Routing Distribution Mailbox Options** to enter the member extensions into each Distribution List. You can also enter member extensions from the System Administrator's Mailbox. This option is used when Program 47-07-02>Routing Mailbox Type is set to Type 4 (Distribution).

### **Input Data**

| Mailbox | 01-32 |
|---------|-------|
| Entry   | 01-20 |

| Item No. | Item                                                                                                    | Input Data                                                | Default |
|----------|----------------------------------------------------------------------------------------------------|-----------------------------------------------------------|---------|
| 01       | <b>Distribution Mailbox Category</b><br>(Entryxx MB Ctg)                                                                                                    | 0 = Undefined<br>1 = Station Mailbox<br>2 = Group Mailbox | 0       |
|          | Distribution Mailbox Number<br>(Entryxx MB Num)<br>When set to 0 above, no Distribution Mailbox setting is<br>required.<br>When set to 1 above, enter the Station Mailbox (001-512).<br>Refer to Program 47-02.<br>When set to 2 above, enter the Group Mailbox (01-32). Refer to<br>Program 47-03. | Up to 3 digits                                            |         |

### Conditions

• The members of the Group Mailbox must be subscriber mailboxes, and both Station and Group mailboxes can be subscriber mailboxes.

## Feature Cross Reference

• Voice Mail
#### To enter data for Program 47-17 (Routing Distribution Mailbox Options):

- 1. Enter the programming mode.
- 2. 47 17

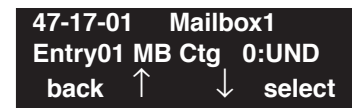

3. Enter the number of the item you want to program.

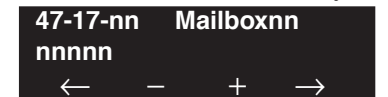

- 4. Enter the mailbox number to be defined or press FLASH to use the displayed entry.
- 5. Enter data for the item you selected + HOLD.
- 6. Enter data for the next item in the program.

OR Press MIC once to enter a new item number. OR

# Program 47 : IntraMail 47-18 : IntraMail SMTP Setup

Level: IN Feature Availability

• Available.

### Description

Use 47-18: IntraMail SMTP Setup to define the SMTP setting for IntraMail Email notification

| Item No. | Item             | Input Data          | Default  |
|----------|------------------|---------------------|----------|
| 01       | SMTP Enabled     | 0=No<br>1=Yes       | 0        |
| 02       | Server Name      | Up to 48 characters | No entry |
| 03       | SMTP Port        | 0-65535             | 25       |
| 04       | Encryption       | 0=No<br>1=Yes       | 0        |
| 05       | Authentication   | 0=No<br>1=Yes       | 0        |
| 06       | User Name        | Up to 48 characters | No entry |
| 07       | Password         | Up to 48 characters | No entry |
| 08       | Email Address    | Up to 48 characters | No entry |
| 09       | Reply To Address | Up to 48 characters | No entry |

#### **Input Data**

#### Conditions

None

### **Feature Cross Reference**

• Voice Mail

#### To enter data for Program 47-18 (IntraMail SMTP Setup):

- 1. Enter the programming mode.
- 2. 47 18

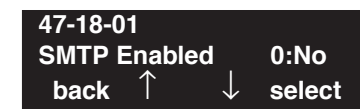

3. Enter the number of the item you want to program.

| 47-18-nn       |   |               |  |
|----------------|---|---------------|--|
| nnnnn          |   |               |  |
| $\leftarrow$ – | + | $\rightarrow$ |  |

- 4. Enter data for the item you selected + HOLD.
- 5. Enter data for the next item in the program.
  - OR

Press MIC once to enter a new item number. OR

# Program 47 : IntraMail 47-19 : IntraMail POP3 Setup

Level: IN Feature Availability

• Available.

### Description

Use 47-19: IntraMail POP3 Setup to define the POP3 setting for IntraMail Email notification

#### **Input Data**

| Item No. | Item        | Input Data          | Default  |
|----------|-------------|---------------------|----------|
| 01       | Server Name | Up to 48 characters | No entry |
| 02       | POP3 Port   | 0-65535             | 110      |
| 03       | Encryption  | 0=No<br>1=Yes       | 0        |
| 04       | User Name   | Up to 48 characters | No entry |
| 05       | Password    | Up to 48 characters | No entry |

#### Conditions

None

### **Feature Cross Reference**

• Voice Mail

#### To enter data for Program 47-19 (IntraMail POP3 Setup):

- 1. Enter the programming mode.
- 2. 47 19

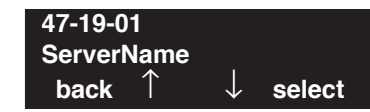

3. Enter the number of the item you want to program.

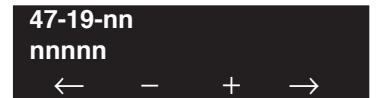

- 4. Enter data for the item you selected + HOLD.
- 5. Enter data for the next item in the program.
  - OR

Press MIC once to enter a new item number. OR

- For Your Notes -

Level: IN

Available.

#### Feature Availability

Description

Use **Program 51-01 : CygniLink System Settings** to define the CygniLink settings. Each UX5000 within the network must be defined.

#### **Input Data**

| Item No. | Item                                                                                                    | Input Data             | Default | Related<br>Programs              |
|----------|----------------------------------------------------------------------------------------------------|------------------------|---------|----------------------------------|
| 01       | <b>CygniLink System ID</b><br>This is the ID number that identifies each UX5000 within<br>the CygniLink network. Each UX5000 must be a unique<br>number in the network.<br>When this option is set to 0, CygniLink is disabled.                                                                                     | 0-50<br>(0 = Disabled) | 0       |                                  |
|          | The UX5000 must be reset when changing this option.                                                                                                    |                        |         |                                  |
| 02       | <b>Primary Candidate Order</b><br>When the Primary UX5000 is turned off or disconnected<br>from the network, this value is used to select the new<br>Primary UX5000 with the Fail Over feature. The smaller<br>the number, the higher the priority for the UX5000.                                                  | 1-50                   | 30      | 51-01-01                         |
|          | When the value for two UX5000s is the same, lower CygniLink System ID (51-01-01) is selected as the Primary UX5000.                                                                                                    |                        |         |                                  |
| 03       | <b>Secondary System</b><br>The link between UX5000s is established based on this setting.                                                                                                    | 0=Disable<br>1=Enable  | 0       | 51-03-01<br>51-04-01<br>51-05-02 |
|          | When enabled, the UX5000 will connect with the top pri-<br>ority Primary UX5000 (address set in Program 51-04-01).<br>If the UX5000 is not found within the defined time (Pro-<br>gram 51-05-02), the Fail Over feature of the UX5000 will<br>search for the Primary UX5000 (as if this option were set<br>to '0'). |                        |         |                                  |
|          | The link between UX5000s is dynamically established based on the node list set in Program 51-03-01. The Primary UX5000 will be selected in the order in which the UX5000s wake up.                                                                                                    |                        |         |                                  |

#### Conditions

- If the CygniLink system ID is changed in item 1, the UX5000 must be reset.
- This program cannot be changed when the CygniLink feature is established.

### Feature Cross Reference

• Networking - CygniLink

### Terminal Programming Instructions

To enter data for Program 51-01 (CygniLink System Settings):

- 1. Enter the programming mode.
- 2. 51 01 51-01-01 CygniLink SystemID 0 back ↑ ↓ select
- 3. Enter the number of the item you want to program.

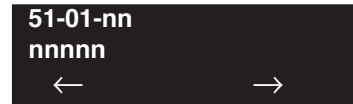

- 4. Enter data for the item you selected + HOLD.
- 5. Enter data for the next item in the program. OR Press MIC once to enter a new item number.

OR

# Program 51 : CygniLink Service 51-02 : CygniLink System Individual Setting

Level: IN

...

Feature Availability

Available.

### **Description**

Use **Program 51-02 : CygniLink System Individual Setting** to define the options for each of the linked UX5000s.

#### **Input Data**

| System ID | 01-50 |
|-----------|-------|
|           |       |

| Item No. | Item                                                                                                    | Input Data                               | Default           |
|----------|----------------------------------------------------------------------------------------------------|------------------------------------------|-------------------|
| 01       | <b>System Name</b><br>Set the desired system name for ease of maintaining infor-<br>mation. Once the UX5000 is connected to the Primary<br>UX5000, this setting is updated by the Primary UX5000.                                 | Up to 20 Alphanumeric<br>Characters      | No Entry          |
| 02       | <b>Time Zone - Hour</b><br>Determine the offset hours from the Primary UX5000.<br>This setting affects the time display on display keysets.                                                                                       | 0~24<br>(-12 ~ +12 hours)                | 12                |
| 03       | <b>Time Zone - Minute</b><br>Determine the offset minutes from the Primary UX5000.<br>This setting affects the time display on display keysets.                                                                                   | 0 ~ 120<br>(-60 ~ +60 minutes)           | 60                |
| 04       | <b>System Authentication MAC Address</b><br>When Program 51-13-03 is enabled, the UX5000 checks<br>this MAC address against the MAC address of the con-<br>necting CCPU. If the value is different, the connection is<br>refused. | 00-00-00-00-00-00 ~<br>FF-FF-FF-FF-FF-FF | 00-00-00-00-00-00 |

#### Conditions

None

### **Feature Cross Reference**

#### To enter data for Program 51-02 (CygniLink System Individual Setting):

- 1. Enter the programming mode.
- 2. 51 02

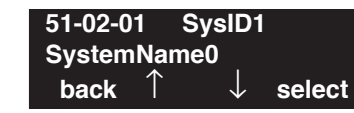

3. Enter the number of the item you want to program.

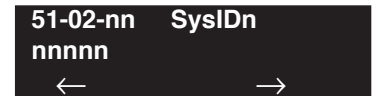

- 4. Enter the system ID number to be defined or press FLASH to use the displayed entry.
- 5. Enter data for the item you selected + HOLD.
- 6. Enter data for the next item in the program.

OR Press MIC once to enter a new item number. OR

# **Program 51 : CygniLink Service** 51-03 : CygniLink Internet Protocol Address List Setting

Level: IN Feature Availability

Available.

### **Description**

Use **Program 51-03 : CygniLink Internet Protocol Address List Setting** to define the addresses of the linked UX5000s. When the Fail Over feature is activated, the UX5000 checks this information to establish a new link to the Primary UX5000.

#### **Input Data**

| List ID 01-50 | List ID | 01-50 |
|---------------|---------|-------|
|---------------|---------|-------|

| Item No. | Item                                                                                                    | Input Data                                                                             | Default |
|----------|----------------------------------------------------------------------------------------------------|----------------------------------------------------------------------------------------|---------|
| 01       | <ul> <li>Internet Protocol Address List The UX5000 sees the Primary UX5000 from within this list. </li> <li>When no Primary UX5000 is seen or Fail Over occurs, the Node List is referred to in order to establish a new link. This setting is necessary when Program 51-01-03 is set to '0' or Program 51-05-02 is other than '0'. </li> <li>Enter IP addresses for any UX5000 which is included in the network (especially the Primary UX5000). Once the UX5000 connects to the Primary UX5000, this setting is updated by the Primary UX5000 when Program 51-13-01 is enabled. This will allow any new or changed UX5000s to be added automatically. An IP address cannot be defined more than once.</li></ul> | 0.0.0.0 ~ 126.255.255.254<br>128.0.0.1 ~ 191.255255.254<br>192.0.0.1 ~ 223.255.255.254 | 0.0.0   |

#### Conditions

None

### Feature Cross Reference

#### To enter data for Program 51-03 (CygniLink Internet Protocol Address List Setting):

- 1. Enter the programming mode.
- 2. 51 03

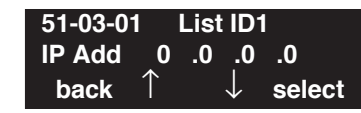

3. Enter the number of the item you want to program.

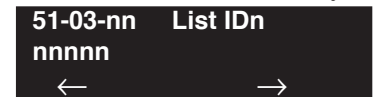

- 4. Enter the List ID number to be defined or press FLASH to use the displayed entry.
- 5. Enter data for the item you selected + HOLD.
- 6. Enter data for the next item in the program.

OR Press MIC once to enter a new item number. OR

# **Program 51 : CygniLink Service** 51-04 : IP Address for Top Priority Primary System

Level: IN Feature Availability

Available.

### Description

Use **Program 51-04 : IP Address for Top Priority Primary System** to define the IP address for the highest priority Primary UX5000. At the UX5000 start up, if the IP address of the UX5000 matches this entry, the UX5000 is considered the Primary UX5000.

If a Primary UX5000 is already established when the UX5000 with this IP address is powered up, the newly powered up UX5000 will start as a secondary UX5000 - the Primary/Secondary link will not be restructured until a Fail Over condition occurs.

#### Input Data

| Item No. | Item                                                                                                    | Input Data                                                                             | Default |
|----------|----------------------------------------------------------------------------------------------------|----------------------------------------------------------------------------------------|---------|
| 01       | Internet Protocol Address<br>for Top Priority Primary<br>System<br>Enter the IP address of the Pri-<br>mary UX5000. This setting is<br>needed to use the Primary Sys-<br>tem Automatic Integration<br>Feature (Program 51-06-01). If<br>the secondary flag is set in Pro-<br>gram 51-01-03 secondary<br>UX5000s will connect with<br>this IP address. | 0.0.0.0 ~ 126.255.255.254<br>128.0.0.1 ~ 191.255255.254<br>192.0.0.1 ~ 223.255.255.254 | 0.0.00  |

#### Conditions

None

### **Feature Cross Reference**

#### To enter data for Program 51-04 (IP Address for Top Priority Primary System):

- 1. Enter the programming mode.
- 2. 51 04

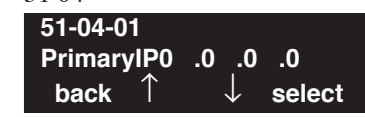

3. Enter the number of the item you want to program.

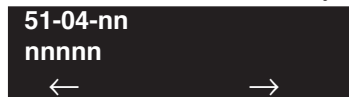

- 4. Enter data for the item you selected + HOLD.
- 5. Enter data for the next item in the program.
  - OR

Press MIC once to enter a new item number. OR

Level: IN Feature Availability

Available.

### Description

Use **Program 51-05 : Timer Settings for CygniLink** to set the various timers used with the CygniLink feature.

#### **Input Data**

| Item No. | Item                                                                                                    | Input Data | Default |
|----------|----------------------------------------------------------------------------------------------------|------------|---------|
| 01       | Keep Alive Sending Interval<br>Set the interval for the secondary UX5000 to<br>send the Keep Alive packet to the Primary<br>UX5000 to confirm communication.                                                                                                    | 1-3600     | 5       |
| 02       | Keep Alive Response Waiting Time<br>The secondary UX5000 will wait this interval<br>for response to the Keep Alive packet to confirm<br>communication with Primary UX5000. If no<br>response is received, Fail Over occurs. A setting<br>of '0' will disable this and the UX5000 will wait<br>indefinitely for a response from the Primary<br>UX5000. For Fail Over to occur, this timer must<br>be set to an entry other than '0'. | 0, 5-10800 | 20      |
| 03       | <b>Primary Search Packet Sending Interval</b><br>This timer determines how long between pack-<br>ets the UX5000 will wait when searching for a<br>new Primary UX5000 with the Fail Over fea-<br>ture.                                                                                                    | 1-3600     | 5       |
| 04       | <b>Top Primary Search Time</b><br>Set the interval between packet sending when<br>the UX5000 is reviewing priority levels for a<br>new higher-priority Primary UX5000.                                                                                                    | 5-10800    | 20      |
| 05       | <b>Top Priority Primary Detection Packet</b><br><b>Sending Interval</b><br>When the current Primary UX5000 is not the<br>Top Priority Primary UX5000, the UX5000<br>sends packets at this interval to check if a higher<br>riority UX5000 exists.                                                                                                    | 1-3600     | 10      |
| 06       | Primary System Seeking Time with Foreced<br>Change Primary<br>When the Forced Change Primary command is<br>executed, the UX5000 will search for the new<br>Primary UX5000 for this time.                                                                                                    | 1-10800    | 30      |

# Program 51 : CygniLink Service 51-05 : Timer Settings for CygniLink

| Item No. | Item                                                                                                    | Input Data | Default |
|----------|----------------------------------------------------------------------------------------------------|------------|---------|
| 07       | <b>Communications Socket Refresh Timer</b><br>If the IP connection becomes unstable and com-<br>munication is lost (keep-alive function will not<br>work), the UX5000 retries the connection at this<br>interval. | 20-3600    | 40      |

#### Conditions

None

### **Feature Cross Reference**

• Networking - CygniLink

### Terminal Programming Instructions

To enter data for Program 51-05 (Timer Settings for CygniLink):

- 1. Enter the programming mode.
- 2. 51 05 51-05-01 KeepAlive Interval 5 back ↑ ↓ select
- 3. Enter the number of the item you want to program.

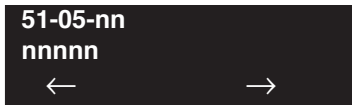

- 4. Enter data for the item you selected + HOLD.
- 5. Enter data for the next item in the program.

OR

Press MIC once to enter a new item number. OR

# **Program 51 : CygniLink Service** 51-06 : CygniLink Primary System Automatic Integration Setting

Level: IN

Available.

### **Description**

Use **Program 51-06 : CygniLink Primary System Automatic Integration Setting** to set the automatic integration. This will allow for multiple primary UX5000s which may have occurred due to Fail Over to be restructured around the recovered top priority Primary UX5000.

Feature Availability

#### **Input Data**

| Item No. | Item                                                                                                    | Input Data                  | Default |
|----------|----------------------------------------------------------------------------------------------------|-----------------------------|---------|
| 01       | <b>Primary Automatic Integration</b><br>When Fail Over occurs, multiple Primary<br>UX5000s may be established. When the connec-<br>tion is recovered, with this option enabled, the<br>CygniLink feature will automatically be<br>re-established around the top priority Primary<br>UX5000.          | 0 = Disabled<br>1 = Enabled | 0       |
| 02       | <b>Blade Reset Timing Option</b><br>When the Primary Automatic Integration<br>re-establishes the CygniLink network, the blades<br>in the secondary UX5000s are reset. This option<br>determines if the secondary UX5000 blades are<br>reset only when all blades are idle (0) or at any<br>time (1). | 0 = Disabled<br>1 = Enabled | 0       |

#### Conditions

None

### **Feature Cross Reference**

To enter data for Program 51-06 (CygniLink Primary System Automatic Integration Setting):

- 1. Enter the programming mode.
- 2. 51 06

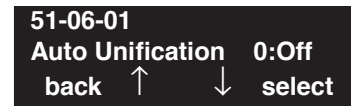

3. Enter the number of the item you want to program.

| 51-06-nn     |               |
|--------------|---------------|
| nnnnn        |               |
| $\leftarrow$ | $\rightarrow$ |

- 4. Enter data for the item you selected + HOLD.
- 5. Enter data for the next item in the program.

OR Press MIC once to enter a new item number. OR

# **Program 51 : CygniLink Service** 51-07 : CygniLink Forced Change of Primary System Settings

Level: IN

Available.

### **Description**

Use **Program 51-07 : CygniLink Forced Change of Primary System Settings** to enable the ability to manually reset the CygniLink's Primary UX5000.

Feature Availability

#### **Input Data**

| Item No. | Item                                                                                                    | Input Data                  | Default |
|----------|----------------------------------------------------------------------------------------------------|-----------------------------|---------|
| 01       | Allow Forced Change of Primary System<br>When Fail Over occurs, you can manually<br>change the Primary UX5000 using Program<br>51-08, if this option is enabled.<br>Program 51-06-01 must be set to "0".                                                                        | 0 = Disabled<br>1 = Enabled | 0       |
| 02       | <b>Blade Reset Timing Option</b><br>When the Forced Change of Primary Settings is<br>performed, the blades in the secondary UX5000s<br>are reset. This option determines if the second-<br>ary UX5000 blades are reset only when all<br>blades are idle (0) or at any time (1). | 0 = Disabled<br>1 = Enabled | 0       |

#### Conditions

None

### **Feature Cross Reference**

To enter data for Program 51-07 (CygniLink Forced Change of Primary System Settings):

- 1. Enter the programming mode.
- 2. 51 07

| 51-07-0 | )1                      |        |
|---------|-------------------------|--------|
| Forced  | Appoint                 | 0:Off  |
| back    | $\uparrow$ $\downarrow$ | select |

3. Enter the number of the item you want to program.

| 51-07-nn     |               |
|--------------|---------------|
| nnnnn        |               |
| $\leftarrow$ | $\rightarrow$ |

- 4. Enter data for the item you selected + HOLD.
- 5. Enter data for the next item in the program.

OR Press MIC once to enter a new item number. OR

Level: IN

Available.

#### Feature Availability

**Description** 

Use **Program 51-08 : New Primary System Setting** to define the settings for the Primary UX5000 if the Primary is forced manually.

#### **Input Data**

| Item No. | Item                                                                                                    | Input Data                                                                             | Default |
|----------|----------------------------------------------------------------------------------------------------|----------------------------------------------------------------------------------------|---------|
| 01       | Internet Protocol Address of New Primary<br>When forcing the UX5000 to update to a new Primary<br>UX5000, the UX5000 using the IP address defined here<br>as the new Primary.<br>Note: After a Forced Change of Primary UX5000 is<br>done, this entry will be erased. | 0.0.0.0 ~ 126.255.255.254<br>128.0.0.1 ~ 191.255255.254<br>192.0.0.1 ~ 223.255.255.254 | 0.0.0.0 |
| 02       | <b>System ID of New Primary</b><br>If an IP address is displayed in Program 51-11-03, you can execute a Forced Change Primary UX5000 by enter-<br>ing the UX5000 ID. If this ID is set to "0", the Top Pri-<br>ority UX5000 will be selected as the new Primary.      | 0-50                                                                                   | Blank   |

#### Conditions

- Program 51-06-01 must be set to "0" and 51-07-01 must be set to "1" in order for this program to work.
- The network must be connected to the Primary UX5000 and the IP address must be displayed in 51-11-03 to specify the new primary by system ID.

### **Feature Cross Reference**

#### To enter data for Program 51-08 (New Primary System Setting):

- 1. Enter the programming mode.
- 2. 51 08

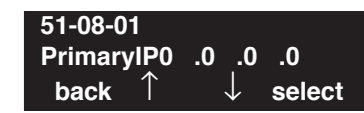

3. Enter the number of the item you want to program.

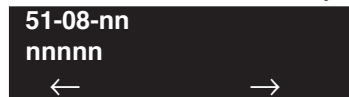

- 4. Enter data for the item you selected + HOLD.
- 5. Enter data for the next item in the program.
  - OR

Press MIC once to enter a new item number. OR

Level: IN

Feature Availability

Available.

### **Description**

Use **Program 51-09 : CygniLink TCP Port Settings** to set the various communication ports used with CygniLink. The port numbers should not be changed while CygniLink is running. Once changed, the UX5000 must be reset.

#### **Input Data**

| Item No. | Item                                                                                                    | Input Data | Default |
|----------|----------------------------------------------------------------------------------------------------|------------|---------|
| 01       | <b>Primary Port</b><br>Define the port the Primary UX5000 uses to<br>communicate with the Secondary UX5000.                                                                                                    | 0-65535    | 58000   |
| 02       | <b>Communication Port</b><br>Define the port used to communicate between<br>other networked UX5000s.                                                                                                    | 0-65535    | 58001   |
| 03       | Secondary Port<br>This setting defines the port used by the Sec-<br>ondary UX5000 to communicates to the Pri-<br>mary UX5000. If '0' is entered, the port is<br>selected dynamically.                                                                                                    | 0-65535    | 0       |
| 04       | <b>Primary Search Port</b><br>When Fail Over occurs, each UX5000 com-<br>municates with the other UX5000s using the<br>port number specified in this entry. If '0' is<br>entered, the port is selected dynamically.<br>If an entry other than '0' is made, up to 50<br>ports (depending in the number of networked<br>UX5000s) are continuously used from the<br>specified port number. (Ex: If 5000 is entered,<br>5001-5049 will be used.) | 0-65535    | 0       |
| 05       | <b>Primary Detection Port</b><br>Enter the port number to search for the Top<br>Priority Primary UX5000. If '0' is entered, the<br>port is selected dynamically.                                                                                                    | 0-65535    | 0       |
| 06       | Database Replication Secondary System<br>Listening Port<br>Define the listening port used so that the Sec-<br>ondary UX5000 can replicate the Primary<br>UX5000 database.                                                                                                    | 0-65535    | 58002   |

# Program 51 : CygniLink Service 51-09 : CygniLink TCP Port Settings

| Item No. | Item                                                                                                    | Input Data | Default |
|----------|----------------------------------------------------------------------------------------------------|------------|---------|
| 07       | Database Replication Primary System<br>Detection Port<br>Define the port used for communication so<br>that the Primary UX5000 may synchronize the<br>Secondary UX5000 with the UX5000 data. If<br>'0' is entered, the port is selected dynamically. | 0-65535    | 0       |

#### Conditions

• The port numbers should not be changed while CygniLink is running. Once changed, the UX5000 must be reset.

### **Feature Cross Reference**

• Networking - CygniLink

### **Terminal Programming Instructions**

#### To enter data for Program 51-09 (CygniLink TCP Port Settings):

- 1. Enter the programming mode.
- 2. 51 09

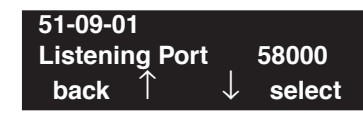

3. Enter the number of the item you want to program.

| 51-09-nn     |               |
|--------------|---------------|
| nnnnn        |               |
| $\leftarrow$ | $\rightarrow$ |

- 4. Enter data for the item you selected + HOLD.
- 5. Enter data for the next item in the program. OR

Press MIC once to enter a new item number. OR

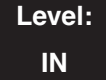

Feature Availability

Available.

### Description

Use **Program 51-10 : Remaining Virtual Slots** to view the remaining number of slots which can be controlled by CygniLink. The CygniLink feature can control up to 240 virtual slots maximum. (The physical slots within the CygniLink network are maintained as virtual slots by the UX5000.) *This option is not user-definable and is view-only.* 

#### **Input Data**

| Item No. | Item                    | Input Data | Default |
|----------|-------------------------|------------|---------|
| 01       | Remaining Virtual Slots | 0-240      | -       |

#### Conditions

None

### **Feature Cross Reference**

• Networking - CygniLink

### Terminal Programming Instructions

#### To enter data for Program 51-10 (Remaining Virtual Slots):

- 1. Enter the programming mode.
- 2. 51 10 51-10-01 Vir Slot Remainder n back ↑ ↓ select
- 3. Enter the number of the item you want to program.

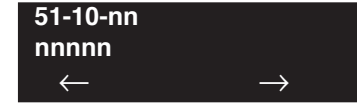

- 4. Press HOLD.
- 5. Press MIC until you've exited that series's programming section.

# Program 51 : CygniLink Service 51-11 : CygniLink System Information

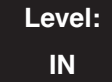

Feature Availability

Available.

### **Description**

Use **Program 51-11 : CygniLink System Information** to view the UX5000 information for UX5000s connecting with the Primary UX5000. *These options are not user-definable and are view-only.* 

#### Input Data

| System ID | 01-50 |
|-----------|-------|
|           |       |

| Item No. | Item                   | Input Data                         | Default           |
|----------|------------------------|------------------------------------|-------------------|
| 01       | System Name            | 20 Alphanumeric Characters or Less | blank             |
| 02       | Connection Status      | 0 = No Connection<br>1 2 = Primary | 0                 |
| 03       | IP Address             | XXX.XXX.XXX.XXX                    | 000.000.000.000   |
| 04       | Mac Address            | xx:xx:xx:xx:xx                     | 00:00:00:00:00:00 |
| 05       | Primary Priority Level | 1-50                               | 0                 |
| 06       | Main Software Version  | XX.XX                              | 00.00             |

#### Conditions

None

### **Feature Cross Reference**

#### To enter data for Program 51-11 (CygniLink System Information):

- 1. Enter the programming mode.
- 2. 51 11

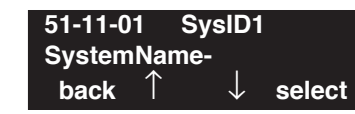

3. Enter the number of the item you want to program.

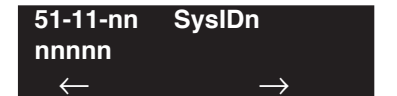

- 4. Enter the System ID number to be viewed or press FLASH to use the displayed entry.
- 5. Press HOLD to view the information.
- 6. Press HOLD for the next item in the program.

OR Press MIC once to enter a new item number. OR

# Program 51 : CygniLink Service 51-12 : Primary System Information

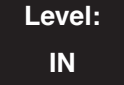

Available.

### **Description**

Use **Program 51-12 : Primary System Information** to view the information for the Primary UX5000 in a CygniLink network. *These options are not user-definable and are view-only.* 

Feature Availability

#### **Input Data**

| Item No. | Item                   | Input Data                         | Default           |
|----------|------------------------|------------------------------------|-------------------|
| 01       | System ID              | 1-50                               | 0                 |
| 02       | System Name            | 20 Alphanumeric Characters or Less | blank             |
| 03       | IP Address             | XXX.XXX.XXX.XXX                    | 000.000.000.000   |
| 04       | Mac Address            | xx:xx:xx:xx:xx                     | 00:00:00:00:00:00 |
| 05       | Primary Priority Level | 1-50                               | 0                 |
| 06       | Main Software Version  | XX.XX                              | 00.00             |

Conditions

None

### Feature Cross Reference

To enter data for Program 51-12 (Primary System Information):

- 1. Enter the programming mode.
- 2. 51 12 51-12-01

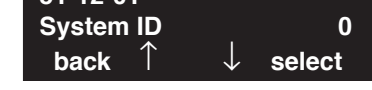

3. Enter the number of the item you want to program.

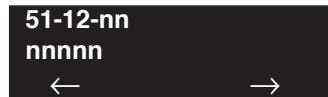

- 4. Press HOLD to view the information.
- 5. Press HOLD for the next item in the program.

OR

Press MIC once to enter a new item number. OR

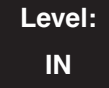

Feature Availability

Available.

### **Description**

Use **Program 51-13 : CygniLink Option Settings** to set various options for the CygniLink feature.

#### Input Data

| Item No. | Item                                                                                                    | Input Data              | Default |
|----------|----------------------------------------------------------------------------------------------------|-------------------------|---------|
| 01       | Automatic IP Address List Update<br>If this option is enabled, the Internet Protocol<br>address list is updated to include the IP address<br>of a Secondary UX5000 upon connection.                                                                                                    | 0=Disabled<br>1=Enabled | 1       |
| 02       | <ul> <li>Time Zone Enhancing</li> <li>When enabled, the time zone is applied to the following items:</li> <li>Clock Display</li> <li>Caller ID History</li> <li>VRS Time Announce</li> <li>Time and Date Set by Service Code</li> <li>Alarm Clock</li> <li>Hotel Mode Wake-Up Call (time announce included)</li> </ul> | 0=Disabled<br>1=Enabled | 0       |
| 03       | MAC Address Authentication<br>When enabled, connection authentication of the<br>UX5000 is done with the MAC address set in<br>Program 51-02-04.                                                                                                    | 0=Disabled<br>1=Enabled | 0       |

#### Conditions

None

### **Feature Cross Reference**

#### To enter data for Program 51-13 (CygniLink Option Settings):

- 1. Enter the programming mode.
- 2. 51 13

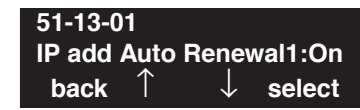

3. Enter the number of the item you want to program.

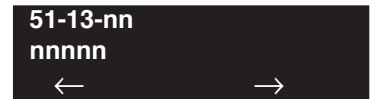

- 4. Enter data for the item you selected + HOLD.
- 5. Enter data for the next item in the program.
  - OR

Press MIC once to enter a new item number. OR

# Program 51 : CygniLink Service 51-14 : CygniLink System Control

### Level: IN

Feature Availability

Available.

### Description

Use **Program 51-14 : CygniLink System Control** to delete UX5000 information for a network node and its slot information.

#### **Input Data**

|  | System ID | 01-50 |
|--|-----------|-------|
|--|-----------|-------|

| Item No. | Item                                                                                                    | Input Data                                      |
|----------|----------------------------------------------------------------------------------------------------|-------------------------------------------------|
| 01       | <ul> <li>Delete System Information Use this option to delete the UX5000 and slot information for a particular UX5000 using the CygniLink feature.</li> <li>To use this program, the UX5000 must not be connected to the network.</li> </ul> | 1 + HOLD to Delete<br>or<br>Press MIC to Cancel |

#### Conditions

Prior to executing this program, disconnect the UX5000 to be deleted from the network.

### Feature Cross Reference

#### To enter data for Program 51-14 (System Control):

- 1. Enter the programming mode.
- 2. 51 14

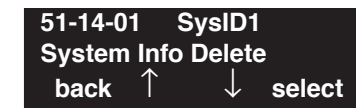

3. Enter the number of the item you want to program.

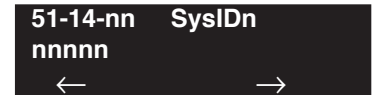

- 4. Enter the System ID number to be viewed or press FLASH to use the displayed entry.
- 5. Enter data for the item you selected + HOLD.
- 6. Enter data for the next item in the program.

OR Press MIC once to enter a new item number. OR

# Program 51 : CygniLink Service 51-15 : Easy Set Command

### Level: IN

Available.

#### Feature Availability

### **Description**

Use **Program 51-15 : Easy Set Command** to automatically set the minimum settings for the CygniLink feature. This program will set up to 4 systems.

#### **Input Data**

| Item No. | Item                                                                                                    | Input Data                                                                                                    |
|----------|----------------------------------------------------------------------------------------------------|----------------------------------------------------------------------------------------------------|
| 01       | Easy Setup (for demo use)<br>Select the number of systems to be auto-<br>matically set up. This program will apply<br>the minimum settings required to Pro-<br>gram 10-12-09, 51-01-01, 51-03-01,<br>51-04-01, and 51-05-02. | 1 = Primary Automatic Setup<br>2 = Secondary 1 Automatic Setup<br>3 = Secondary 2 Automatic Setup<br>4 = Secondary 3 Automatic Setup |

#### Conditions

- If this option is set, the UX5000 automatically changes Programs 10-12-09, 51-01-01, 51-03-01, 51-04-01, and 51-05-02.
- The UX5000 must be reset after running this program.

### **Feature Cross Reference**

#### To enter data for Program 51-15 (Easy Setup Command):

- 1. Enter the programming mode.
- 2. 51 15

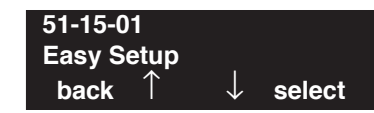

3. Enter the number of the item you want to program.

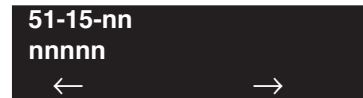

- 4. Enter data for the item you selected + HOLD.
- 5. Enter data for the next item in the program.
  - OR

Press MIC once to enter a new item number. OR

# Program 51 : CygniLink Service 51-16 : CygniLink System Data Replication Mode Setting

Level: IN Feature Availability

### Description

Use **Program 51-16 : CygniLink System Data Replication Mode Setting** to define the replication mode to be used for data between the Primary and Secondary UX5000s.

#### **Input Data**

Available.

| Item            | Name                                                                                                    | Input Data                                                                                                | Default              |
|-----------------|----------------------------------------------------------------------------------------------------|----------------------------------------------------------------------------------------------------|----------------------|
| 01              | <b>System Data Replication Mode</b><br>Use this option to set the replication mode. An entry of<br>'1' will replicate the data at the time set in 51-16-02. If<br>this option is set to '2', replication will occur at the<br>interval set in 51-16-03.                                                                              | 0=Disabled<br>1=Setting Time Mode<br>2=Interval Mode                                                      | 0                    |
| 02              | <b>System Data Replication Time Setting</b><br>If Program 51-16-01 is set to '1', set the time to replicate the UX5000 data.                                                                                                    | 0000-2359                                                                                                 | 0200                 |
| 03              | System Data Replication Interval Setting<br>If Program 51-16-01 is set to '2', set the interval time<br>between replicating the UX5000 data.                                                                                                    | 15-1440 (Min)                                                                                             | 30 (min)             |
|                 |                                                                                                    |                                                                                                    |                      |
| 04              | Replication Time Stamp<br>This program displays the last time the UX5000 data<br>was replicated. This is automatically updated when-<br>ever the replication occurs.<br>This option is view-only.                                                                                                    | Month: 0~12<br>Day: 00~31<br>Hour: 00~23<br>Minute: 00~59                                                 | -                    |
| <b>04</b><br>05 | Replication Time StampThis program displays the last time the UX5000 datawas replicated. This is automatically updated when-ever the replication occurs.This option is view-only.System Data Replication Wait TimeWhen a CygniLink network is created, this option determines how long the UX5000 waits until replication isstarted. | Month: 0~12<br>Day: 00~31<br>Hour: 00~23<br>Minute: 00~59<br>1-86400 (seconds)<br>(86400 seconds = 1 day) | -<br>180 sec (3 min) |

#### Conditions

None

### Feature Cross Reference
# Terminal Programming Instructions

To enter data for Program 51-16 (CygniLink System Data Replication Mode Setting):

- 1. Enter the programming mode.
- 2. 51 16

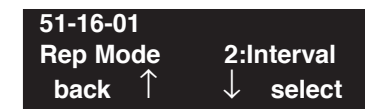

3. Enter the number of the item you want to program.

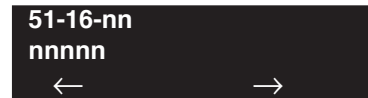

- 4. Enter data for the item you selected + HOLD.
- 5. Enter data for the next item in the program.
  - OR

Press MIC once to enter a new item number. OR

- For Your Notes -

### Level: IN

l

Feature Availability

Available.

## Description

Use **Program 80-01 : Service Tone Setup** to define up to 64 Service Tones. Each service tone is defined by the combination of 32 Basic Tones.

#### **Input Data**

| Service Tone Number | 01-64 |
|---------------------|-------|
|---------------------|-------|

| Item No. | Item         | Input Data           |
|----------|--------------|----------------------|
| 01       | Repeat Count | 0-255 (0 is endless) |

| Unit Number | 1-8 |
|-------------|-----|
|             |     |

| Item No. | Item              | Input Data                             |
|----------|-------------------|----------------------------------------|
| 02       | Basic Tone Number | 1-33 (0=No Tone, 33=Default Time Slot) |
| 03       | Duration Count    | 0, 1-255 (0, 100-25500ms)              |
| 04       | Gain Level (dB)   | 0, 1-63 (0, -15.5 ~ +15.5)             |

#### Table-1A : Basic Tone

| Basic<br>Tone No. | Frequency (Hz) | Level (dB) | Basic<br>Tone No. | Frequency (Hz) | Level (dB) |
|-------------------|----------------|------------|-------------------|----------------|------------|
| 01                | 400            | - 13       | 17                | 520 / 650      | -13 / -19  |
| 02                | 520            | -13        | 18                | 650 / 780      | -13 / -19  |
| 03                | 580            | -13        | 19                | 780 / 1040     | -13 / -19  |
| 04                | 660            | -13        | 20                | 1040           | -13        |
| 05                | 700            | -13        | 21                | 450            | -13        |
| 06                | 800            | -13        | 22                | 950            | -13        |
| 07                | 880            | -13        | 23                | 1800           | -13        |
| 08                | 1050           | -13        | 24                | 400 / 450      | -13 / -13  |
| 09                | 350 / 440      | -16 / -16  | 25                | - reserve -    | -          |
| 10                | 440 / 480      | -16 / -16  | 26                | - reserve -    | -          |

# Program 80 : Basic Hardware Setup for System 80-01 : Service Tone Setup

| Basic<br>Tone No. | Frequency (Hz) | Level (dB) |
|-------------------|----------------|------------|
| 11                | 480 / 620      | -21 / -21  |
| 12                | 440            | -16        |
| 13                | - reserve -    | -          |
| 14                | 520 / 650      | -19 / -13  |
| 15                | 650 / 780      | -19 / -13  |
| 16                | 780 / 1040     | -19 / -13  |

| Basic<br>Tone No. | Frequency (Hz) | Level (dB) |
|-------------------|----------------|------------|
| 27                | - reserve -    | -          |
| 28                | - reserve -    | -          |
| 29                | - reserve -    | -          |
| 30                | - reserve -    | -          |
| 31                | - reserve -    | _          |
| 32                | - reserve -    | -          |

### Default

| Service<br>Tone No. | Service Tone                                           | Repeat<br>Count | Unit<br>Count                                                             | Basic<br>Tone No.               | Duration                         | Gain Level<br>(dB)                                                               |
|---------------------|--------------------------------------------------------|-----------------|---------------------------------------------------------------------------|---------------------------------|----------------------------------|----------------------------------------------------------------------------------|
| 1                   | No Tone                                                | 0               | Basic 1                                                                   | 10                              | 0                                | -                                                                                |
| 2                   | Intercom Dial Tone                                     | 0               | Basic 1<br>Basic 2                                                        | 9<br>0                          | 10<br>0                          | 32 (0dB)                                                                         |
| 3                   | Special Dial Tone                                      | 0               | Basic 1<br>Basic 2<br>Basic 3<br>Basic 4<br>Basic 5<br>Basic 6<br>Basic 7 | 0<br>9<br>0<br>9<br>0<br>9<br>0 | 2<br>1<br>1<br>1<br>1<br>77<br>0 | 32 (0dB)<br>32 (0dB)<br>32 (0dB)<br>32 (0dB)<br>32 (0dB)<br>32 (0dB)<br>32 (0dB) |
| 4                   | Internal Recall Dial Tone                              | 2               | Basic 1<br>Basic 2<br>Basic 3                                             | 9<br>0<br>0                     | 1<br>1<br>0                      | 32 (0dB)<br>32 (0dB)                                                             |
| 5                   | Trunk Dial Tone                                        | 0               | Basic 1<br>Basic 2                                                        | 9<br>0                          | 10<br>0                          | 32 (0dB)                                                                         |
| 6                   | Busy Tone                                              | 0               | Basic 1<br>Basic 2<br>Basic 3                                             | 0<br>11<br>0                    | 5<br>5<br>0                      | 20 (-6dB)<br>20 (-6dB)                                                           |
| 7                   | DND Busy Tone and Select-<br>able Display Message Tone | 0               | Basic 1<br>Basic 2<br>Basic 3                                             | 0<br>1<br>0                     | 2<br>2<br>0                      | 32 (0dB)<br>32 (0dB)                                                             |
| 8                   | Busy Tone                                              | 0               | Basic 1<br>Basic 2<br>Basic 3                                             | 0<br>11<br>0                    | 5<br>5<br>0                      | 20 (-6dB)<br>20 (-6dB)                                                           |
| 9                   | Internal Reorder Tone                                  | 0               | Basic 1<br>Basic 2<br>Basic 3                                             | 11<br>0<br>0                    | 3<br>2<br>0                      | 20 (-6dB)<br>20 (-6dB)                                                           |

# Program 80 : Basic Hardware Setup for System 80-01 : Service Tone Setup

| Service<br>Tone No. | Service Tone               | Repeat<br>Count | Unit<br>Count                                                             | Basic<br>Tone No.               | Duration                        | Gain Level<br>(dB)                                                        |
|---------------------|----------------------------|-----------------|---------------------------------------------------------------------------|---------------------------------|---------------------------------|---------------------------------------------------------------------------|
| 10                  | Internal Interrupt Tone    | 0               | Basic 1<br>Basic 2<br>Basic 3                                             | 11<br>0<br>0                    | 3<br>2<br>0                     | 20 (-6dB)<br>20 (-6dB)                                                    |
| 11                  | Internal Confirmation Tone | 3               | Basic 1<br>Basic 2<br>Basic 3                                             | 0<br>9<br>0                     | 1<br>1<br>0                     | 32 (0dB)<br>32 (0dB)                                                      |
| 12                  | Internal Hold Tone         | 0               | Basic 1                                                                   | 0                               | 0                               | -                                                                         |
| 13                  | External Hold Tone         | 0               | Basic 1                                                                   | 0                               | 0                               | -                                                                         |
| 14                  | Intercom Ringback Tone     | 0               | Basic 1<br>Basic 2<br>Basic 3                                             | 10<br>0<br>0                    | 10<br>30<br>0                   | 20 (-6dB)<br>20 (-6dB)                                                    |
| 15                  | Override Tone              | 1               | Basic 1<br>Basic 2                                                        | 12<br>0                         | 5<br>0                          | 32 (0dB)                                                                  |
| 16                  | Lock-Out Tone              | 0               | Basic 1<br>Basic 2<br>Basic 3                                             | 0<br>6<br>0                     | 1<br>1<br>0                     | 32 (0dB)<br>32 (0dB)                                                      |
| 17                  | Clock Alarm Tone           | 0               | Basic 1<br>Basic 2<br>Basic 3<br>Basic 4<br>Basic 5                       | 6<br>0<br>6<br>0<br>0           | 1<br>1<br>1<br>7<br>0           | 32 (0dB)<br>32 (0dB)<br>32 (0dB)<br>32 (0dB)<br>32 (0dB)                  |
| 18                  | BGM                        | 0               | Basic 1                                                                   | 0                               | 0                               | -                                                                         |
| 19                  | Door Box Chime 1           | 3               | Basic 1<br>Basic 2<br>Basic 3<br>Basic 4<br>Basic 5<br>Basic 6<br>Basic 7 | 4<br>4<br>2<br>2<br>2<br>0<br>0 | 2<br>2<br>3<br>4<br>6<br>5<br>0 | 38 (+3dB)<br>26 (-3dB)<br>38 (+3dB)<br>26 (-3dB)<br>14 (-9dB)<br>32 (0dB) |
| 20                  | Door Box Chime 2           | 3               | Basic 1<br>Basic 2<br>Basic 3<br>Basic 4<br>Basic 5<br>Basic 6<br>Basic 7 | 7<br>7<br>5<br>5<br>5<br>0<br>0 | 2<br>2<br>3<br>4<br>6<br>5<br>0 | 38 (+3dB)<br>26 (-3dB)<br>38 (+3dB)<br>26 (-3dB)<br>14 (-9dB)<br>32 (0dB) |
| 21                  | Door Box Chime 3           | 3               | Basic 1<br>Basic 2<br>Basic 3<br>Basic 4<br>Basic 5<br>Basic 6<br>Basic 7 | 8<br>8<br>6<br>6<br>6<br>0<br>0 | 2<br>2<br>3<br>4<br>6<br>5<br>0 | 38 (+3dB)<br>26 (-3dB)<br>38 (+3dB)<br>26 (-3dB)<br>14 (-9dB)<br>32 (0dB) |

# Program 80 : Basic Hardware Setup for System 80-01 : Service Tone Setup

| Service<br>Tone No. | Service Tone                                                                                                    | Repeat<br>Count | Unit<br>Count                                                             | Basic<br>Tone No.                    | Duration                                                                                                    | Gain Level<br>(dB)                                                        |
|---------------------|----------------------------------------------------------------------------------------------------|-----------------|---------------------------------------------------------------------------|--------------------------------------|----------------------------------------------------------------------------------------------------|---------------------------------------------------------------------------|
| 22                  | Door Box Chime 4                                                                                                    | 3               | Basic 1<br>Basic 2<br>Basic 3<br>Basic 4<br>Basic 5<br>Basic 6<br>Basic 7 | 4<br>4<br>2<br>2<br>2<br>0<br>0      | 1<br>1<br>2<br>2<br>3<br>2<br>0                                                                                    | 38 (+3dB)<br>26 (-3dB)<br>38 (+3dB)<br>26 (-3dB)<br>14 (-9dB)<br>32 (0dB) |
| 23                  | Door Box Chime 5                                                                                                    | 3               | Basic 1<br>Basic 2<br>Basic 3<br>Basic 4<br>Basic 5<br>Basic 6<br>Basic 7 | 7<br>7<br>5<br>5<br>5<br>5<br>0<br>0 | 1<br>1<br>2<br>2<br>3<br>2<br>0                                                                                    | 38 (+3dB)<br>26 (-3dB)<br>38 (+3dB)<br>26 (-3dB)<br>14 (-9dB)<br>32 (0dB) |
| 24                  | Door Box Chime 6                                                                                                    | 3               | Basic 1<br>Basic 2<br>Basic 3<br>Basic 4<br>Basic 5<br>Basic 6<br>Basic 7 | 8<br>8<br>6<br>6<br>6<br>0<br>0      | $     \begin{array}{c}       1 \\       1 \\       2 \\       2 \\       3 \\       2 \\       0     \end{array} $ | 38 (+3dB)<br>26 (-3dB)<br>38 (+3dB)<br>26 (-3dB)<br>14 (-9dB)<br>32 (0dB) |
| 25                  | Service Set Tone                                                                                                    | 3               | Basic 1<br>Basic 2<br>Basic 3                                             | 0<br>9<br>0                          | 1<br>1<br>0                                                                                                    | 32 (0dB)<br>32 (0dB)                                                      |
| 26                  | Service Clear Tone                                                                                                    | 3               | Basic 1<br>Basic 2<br>Basic 3                                             | 0<br>9<br>0                          | 1<br>1<br>0                                                                                                    | 32 (0dB)<br>32 (0dB)                                                      |
| 27                  | Talkback Tone                                                                                                    | 2               | Basic 1<br>Basic 2<br>Basic 3                                             | 0<br>6<br>0                          | 1<br>1<br>0                                                                                                    | 32 (0dB)<br>32 (0dB)                                                      |
| 28                  | <b>Speaker Monitor Tone</b><br>This tone is what the origina-<br>tor hears when placing a<br>handsfree speaker ICM call.<br>Note: The received ICM tone<br>can not be changed. | 1               | Basic 1<br>Basic 2<br>Basic 3                                             | 0<br>6<br>0                          | 1<br>1<br>0                                                                                                    | 32 (0dB)<br>32 (0dB)                                                      |
| 29                  | Door Relay Tone                                                                                                    | 1               | Basic 1<br>Basic 2<br>Basic 3                                             | 0<br>6<br>0                          | 1<br>1<br>0                                                                                                    | 32 (0dB)<br>32 (0dB)                                                      |
| 30                  | Door Box Call Tone                                                                                                    | 1               | Basic 1<br>Basic 2<br>Basic 3                                             | 0<br>6<br>0                          | 1<br>1<br>0                                                                                                    | 32 (0dB)<br>32 (0dB)                                                      |
| 31                  | Paging Tone                                                                                                    | 2               | Basic 1<br>Basic 2<br>Basic 3                                             | 0<br>6<br>0                          | 1<br>1<br>0                                                                                                    | 32 (0dB)<br>32 (0dB)                                                      |

# Program 80 : Basic Hardware Setup for System 80-01 : Service Tone Setup

| Service<br>Tone No. | Service Tone                                                               | Repeat<br>Count | Unit<br>Count                                                             | Basic<br>Tone No.                  | Duration                          | Gain Level<br>(dB)                                                               |
|---------------------|----------------------------------------------------------------------------|-----------------|---------------------------------------------------------------------------|------------------------------------|-----------------------------------|----------------------------------------------------------------------------------|
| 32                  | Splash Tone 1                                                              | 1               | Basic 1<br>Basic 2<br>Basic 3                                             | 0<br>6<br>0                        | 1<br>1<br>0                       | 32 (0dB)<br>32 (0dB)                                                             |
| 33                  | Splash Tone 2                                                              | 2               | Basic 1<br>Basic 2<br>Basic 3                                             | 0<br>6<br>0                        | 1<br>1<br>0                       | 32 (0dB)<br>32 (0dB)                                                             |
| 34                  | Splash Tone 3                                                              | 3               | Basic 1<br>Basic 2<br>Basic 3                                             | 0<br>6<br>0                        | 1<br>1<br>0                       | 32 (0dB)<br>32 (0dB)                                                             |
| 35                  | <b>1 Second Signal Tone</b><br>Used for Long Conversation<br>Warning Tone. | 1               | Basic 1<br>Basic 2                                                        | 6<br>0                             | 10<br>0                           | 32 (0dB)                                                                         |
| 36                  | Sensor Alarm Tone 1                                                        | 0               | Basic 1<br>Basic 2<br>Basic 3                                             | 10<br>0<br>0                       | 10<br>30<br>0                     | 32 (0dB)<br>32 (0dB)                                                             |
| 37                  | Sensor Alarm Tone 2                                                        | 0               | Basic 1<br>Basic 2<br>Basic 3                                             | 0<br>11<br>0                       | 2<br>3<br>0                       | 32 (0dB)<br>32 (0dB)                                                             |
| 38                  | Sensor Alarm Tone 3                                                        | 0               | Basic 1<br>Basic 2<br>Basic 3                                             | 0<br>11<br>0                       | 5<br>5<br>0                       | 32 (0dB)<br>32 (0dB)                                                             |
| 39                  | Ring Busy Tone                                                             | 0               | Basic 1<br>Basic 2<br>Basic 3<br>Basic 4<br>Basic 5<br>Basic 6<br>Basic 7 | 0<br>11<br>0<br>11<br>10<br>0<br>0 | 5<br>5<br>5<br>5<br>10<br>20<br>0 | 32 (0dB)<br>32 (0dB)<br>32 (0dB)<br>32 (0dB)<br>32 (0dB)<br>32 (0dB)<br>32 (0dB) |
| 40                  | Internal Call Waiting Tone                                                 | 1               | Basic 1<br>Basic 2                                                        | 12<br>0                            | 2<br>0                            | 32 (0dB)                                                                         |
| 41                  | Intrusion Tone                                                             | 1               | Basic 1<br>Basic 2                                                        | 12<br>0                            | 5<br>0                            | 32 (0dB)                                                                         |
| 42                  | Conference Tone                                                            | 0               | Basic 1                                                                   | 0                                  | 0                                 | 32 (0dB)                                                                         |
| 43                  | Intrusion Tone 2                                                           | 0               | Basic 1                                                                   | 0                                  | 0                                 | 32 (0dB)                                                                         |
| 44                  | External Dial Tone                                                         | 0               | Basic 1<br>Basic 2                                                        | 9<br>0                             | 1<br>0                            | 26 (-3dB)                                                                        |
| 45                  | External Ring Back Tone                                                    | 0               | Basic 1<br>Basic 2<br>Basic 3                                             | 10<br>0<br>0                       | 10<br>30<br>0                     | 32 (0dB)<br>32 (0dB)                                                             |
| 46                  | External Busy Tone                                                         | 0               | Basic 1<br>Basic 2<br>Basic 3                                             | 0<br>10<br>0                       | 5<br>5<br>0                       | 32 (0dB)<br>32 (0dB)                                                             |
| 47                  | Number Unobtainable Tone                                                   | 0               | Basic 1                                                                   | 11                                 | 0                                 | -                                                                                |

# Program 80 : Basic Hardware Setup for System 80-01 : Service Tone Setup

| Service<br>Tone No. | Service Tone                                                                   | Repeat<br>Count | Unit<br>Count                                                                        | Basic<br>Tone No.                            | Duration                                       | Gain Level<br>(dB)                                                                               |
|---------------------|--------------------------------------------------------------------------------|-----------------|--------------------------------------------------------------------------------------|----------------------------------------------|------------------------------------------------|--------------------------------------------------------------------------------------------------|
| 48                  | Voice Mail Message Waiting,<br>Special Dial<br>Stutter Dial Tone (analog sets) | 0               | Basic 1<br>Basic 2<br>Basic 3                                                        | 9<br>0<br>0                                  | 1<br>1<br>0                                    | 32 (0dB)<br>32 (0dB)                                                                             |
| 49                  | Not Used                                                                       | 0               | 0                                                                                    | 0                                            | 0                                              | 32 (0dB)                                                                                         |
| 50                  | External Special Audible Ring<br>Tone                                          | 0               | Basic 1<br>Basic 2<br>Basic 3<br>Basic 4                                             | 10<br>12<br>0<br>0                           | 10<br>2<br>30<br>0                             | 32 (0dB)<br>32 (0dB)<br>32 (0dB)                                                                 |
| 51                  | External Intercept Tone                                                        | 0               | Basic 1<br>Basic 2<br>Basic 3                                                        | 12<br>4<br>0                                 | 3<br>2<br>0                                    | 32 (0dB)<br>32 (0dB)                                                                             |
| 52                  | External Call Waiting Tone                                                     | 1               | Basic 1<br>Basic 2                                                                   | 12<br>0                                      | 3<br>0                                         | 32 (0dB)                                                                                         |
| 53                  | External Executive Over-<br>rideTone                                           | 1               | Basic 1<br>Basic 2                                                                   | 12<br>0                                      | 10<br>0                                        | 32 (0dB)                                                                                         |
| 54                  | - Not Used                                                                     | 0               | Basic 1                                                                              | 0                                            | 0                                              | -                                                                                                |
| 55                  | Generate tone for TAPI2.1                                                      | 0               | Basic 1                                                                              | 3                                            | 0                                              | -                                                                                                |
| 56                  | Warning Beep Tone Signaling                                                    | 1               | Basic 1<br>Basic 2                                                                   | 2<br>0                                       | 8<br>0                                         | 32 (0dB)                                                                                         |
| 57                  | Headset Ringing Tone                                                           | 0               | Basic 1<br>Basic 2<br>Basic 3<br>Basic 4<br>Basic 5<br>Basic 6                       | 0<br>2<br>0<br>2<br>0<br>0                   | 2<br>1<br>1<br>1<br>20<br>0                    | 32 (0dB)<br>32 (0dB)<br>32 (0dB)<br>32 (0dB)<br>32 (0dB)<br>32 (0dB)                             |
| 58                  | Opening Chime Tone,<br>External Paging                                         | 1               | Basic 1<br>Basic 2<br>Basic 3<br>Basic 4<br>Basic 5<br>Basic 6<br>Basic 7<br>Basic 8 | 2<br>2<br>14<br>14<br>15<br>15<br>16<br>16   | 2<br>2<br>2<br>2<br>2<br>2<br>2<br>2<br>6<br>4 | 32 (0dB)<br>26 (-3dB)<br>32 (0dB)<br>26 (-3dB)<br>32 (0dB)<br>26 (-3dB)<br>32 (0dB)<br>26 (-3dB) |
| 59                  | Ending Chime Tone,<br>External Paging                                          | 1               | Basic 1<br>Basic 2<br>Basic 3<br>Basic 4<br>Basic 5<br>Basic 6<br>Basic 7<br>Basic 8 | 20<br>20<br>19<br>19<br>18<br>18<br>17<br>17 | 2<br>2<br>2<br>2<br>2<br>2<br>2<br>6<br>4      | 32 (0dB)<br>26 (-3dB)<br>32 (0dB)<br>26 (-3dB)<br>32 (0dB)<br>26 (-3dB)<br>32 (0dB)<br>26 (-3dB) |
| 60                  | Splash Tone 1 (Mute)                                                           | 1               | Basic 1<br>Basic 2<br>Basic 3                                                        | 0<br>6<br>0                                  | 1<br>1<br>0                                    | 8 (-12dB)<br>8 (-12dB)                                                                           |

# Program 80 : Basic Hardware Setup for System 80-01 : Service Tone Setup

| Service<br>Tone No. | Service Tone                                                                                                    | Repeat<br>Count | Unit<br>Count                            | Basic<br>Tone No.  | Duration          | Gain Level<br>(dB)                                 |
|---------------------|----------------------------------------------------------------------------------------------------|-----------------|------------------------------------------|--------------------|-------------------|----------------------------------------------------|
| 61                  | Splash Tone 2 (Mute)                                                                                                | 2               | Basic 1<br>Basic 2<br>Basic 3            | 0<br>6<br>0        | 1<br>1<br>0       | 8 (-12dB)<br>8 (-12dB)                             |
| 62                  | Splash Tone 3 (Mute)                                                                                                | 3               | Basic 1<br>Basic 2<br>Basic 3            | 0<br>6<br>0        | 1<br>1<br>0       | 8 (-12dB)<br>8 (-12dB)                             |
| 63                  | Ring Over Page                                                                                                    | 0               | Basic 1<br>Basic 2<br>Basic 3            | 10<br>0<br>0       | 10<br>30<br>0     | 32 (0dB)<br>32 (0dB)                               |
| 64                  | Music On Hold System Tone<br>The tone heard by the user<br>when placed on hold when<br>Program 10-04-01 set to "2". | 0               | Basic 1<br>Basic 2<br>Basic 3<br>Basic 4 | 11<br>0<br>11<br>0 | 2<br>3<br>2<br>12 | 35 (+1.5dB)<br>32 (0dB)<br>35 (+1.5dB)<br>32 (0dB) |

### Conditions

The UX5000 must be reset in order for any changes to these items take affect.

## Feature Cross Reference

• Selectable Ring Tones

# **Terminal Programming Instructions**

#### To enter data for Program 80-01 (Service Tone Setup):

- 1. Enter the programming mode.
- 2. 80 01

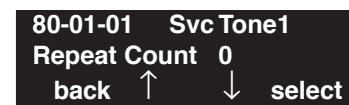

3. Enter the number of the item you want to program.

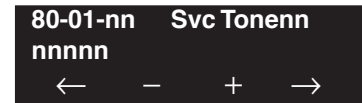

- 4. Enter the Service Tone number to be defined or press FLASH to use the displayed entry.
- 5. Enter data for the item you selected + HOLD.
- 6. Enter data for the next item in the program.

OR

Press MIC once to enter a new item number. OR

# Program 80 : Basic Hardware Setup for System 80-02 : DTMF Tone Setup

## Level: IN

Feature Availability

Available.

## **Description**

Use **Program 80-02 : DTMF Tone Setup** to define the duration (on time) and pause (off time) for DTMF dialing. This option affects all trunk line calls system wide. You make separate entries for duration and pause. It is also possible to adjust the level of both high and low frequency tone.

#### **Input Data**

| Item No. | Item                  | Input Data        | Default    |
|----------|-----------------------|-------------------|------------|
| 01       | Duration              | 1-255             | 5 (100 ms) |
| 02       | Pause                 | 1-255             | 5 (100 ms) |
| 03       | Tone Level (Low) (dB) | 1-97 (-45.0 ~ +3) | 65 (-13dB) |
| 04       | Tone Level (High)     | 1-97 (-45.0 ~ +3) | 69 (-11dB) |

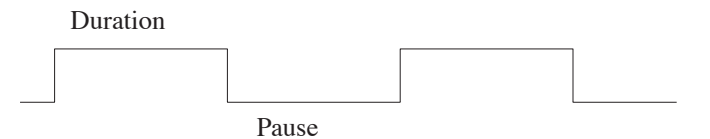

#### Conditions

- This program will not be displayed in PCPro/WebPro until signing in with the MF level password.
- The UX5000 must be reset in order for any changes to these items take affect.

## **Feature Cross Reference**

• Selectable Ring Tones

## Terminal Programming Instructions

### To enter data for Program 80-02 (DTMF Tone Setup):

- 1. Enter the programming mode.
- 2. 80 02

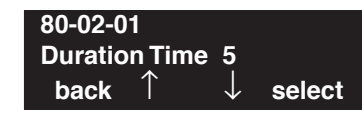

3. Enter the number of the item you want to program.

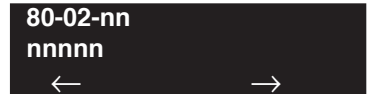

- 4. Enter data for the item you selected + HOLD.
- 5. Enter data for the next item in the program.
  - OR

Press MIC once to enter a new item number. OR

# Program 80 : Basic Hardware Setup for System 80-03 : DTMF Tone Receiver Setup

### Level: IN

Feature Availability

Available.

### **Description**

Use **Program 80-03 : DTMF Tone Receiver Setup** to define the various levels and timers for the DTMF Tone Receiver

### **Input Data**

| DTMF Tone Receiver Type Number | 1 = DTMF Receiver for Extension<br>2 = DTMF Receiver for Trunk<br>3 = - Reserve -<br>4 = - Reserve -<br>5 = - Reserve - |
|--------------------------------|----------------------------------------------------------------------------------------------------|
|--------------------------------|----------------------------------------------------------------------------------------------------|

| Item No. | Item                 | Input Data                                                                                                    |
|----------|----------------------|----------------------------------------------------------------------------------------------------|
| 01       | Detect Level         | $\begin{array}{l} 0 = 0 dBm ~~ -25 dBm \\ 1 = -5 dBm ~~ -30 dBm \\ 2 = -10 dBm ~~ -35 dBm \\ 3 = -15 dBm ~~ -40 dBm \\ 4 = -20 dBm ~~ -45 dBm \\ 5 = -25 dBm ~~ -50 dBm \\ 6 = -30 dBm ~~ -55 dBm \end{array}$                                                                                                    |
| 02       | Start delay time     | 0-255 (0.25ms-64ms)                                                                                                    |
| 03       | Min. detect level    | 0-15<br>detect level 0 : -10dBm(0) to -25dBm(15)<br>detect level 1 : -15dBm(0) to -30dBm(15)<br>detect level 2 : -20dBm(0) to -35dBm(15)<br>detect level 3 : -25dBm(0) to -40dBm(15)<br>detect level 4 : -30dBm(0) to -45dBm(15)<br>detect level 5 : -35dBm(0) to -50dBm(15)<br>detect level 6 : -40dBm(0) to -55dBm(15) |
| 04       | Max. detect level    | 0-15<br>detect level 0 : 0dBm(0) to -15dBm(15)<br>detect level 1 : -5dBm(0) to -20dBm(15)<br>detect level 2 : -10dBm(0) to -25dBm(15)<br>detect level 3 : -15dBm(0) to -30dBm(15)<br>detect level 4 : -20dBm(0) to -35dBm(15)<br>detect level 5 : -25dBm(0) to -40dBm(15)<br>detect level 6 : -30dBm(0) to -45dBm(15)    |
| 05       | Forward twist level  | 0-9 (1dB ~ 10dB)                                                                                                    |
| 06       | Backward twist level | 0-9 (1dB ~ 10dB)                                                                                                    |
| 07       | ON detect time       | 1-255 (15+15ms ~ 3825ms)                                                                                                    |
| 08       | OFF detect time      | 1-255 (15+15ms ~ 3825ms)                                                                                                    |

# Program 80 : Basic Hardware Setup for System 80-03 : DTMF Tone Receiver Setup

| De          | Default              |            |            |            |            |            |
|-------------|----------------------|------------|------------|------------|------------|------------|
| ltem<br>No. | Item                 | Туре 1     | Type 2     | Туре 3     | Туре 4     | Type 5     |
| 01          | Detect Level         | 0          | 0          | 0          | 0          | 0          |
| 02          | Start delay time     | 0          | 0          | 0          | 0          | 0          |
| 03          | Min. detect<br>level | 10(-20dBm) | 15(-25dBm) | 10(-20dBm) | 10(-20dBm) | 10(-20dBm) |
| 04          | Max. detect<br>level | 2 (-2dBm)  | 2 (-2dBm)  | 2 (-2dBm)  | 2 (-2dBm)  | 2 (-2dBm)  |
| 05          | Forward twist level  | 5 (6dBm)   | 5 (6dBm)   | 5 (6dBm)   | 5 (6dBm)   | 5 (6dBm)   |
| 06          | Backward twist level | 0 (1dBm)   | 0 (1dBm)   | 0 (1dBm)   | 0 (1dBm)   | 0 (1dBm)   |
| 07          | ON detect time       | 1 (30ms)   | 1 (30ms)   | 1 (30ms)   | 1 (30ms)   | 1 (30ms)   |
| 08          | OFF detect time      | 1 (30ms)   | 1 (30ms)   | 1 (30ms)   | 1 (30ms)   | 1 (30ms)   |

### Conditions

- This program will not be displayed in PCPro/WebPro until signing in with the MF level password.
- The UX5000 must be reset in order for any changes to these items take affect.

# Feature Cross Reference

• Selectable Ring Tones

# Terminal Programming Instructions

To enter data for Program 80-03 (DTMF Tone Receiver Setup):

- 1. Enter the programming mode.
- 2. 80 03

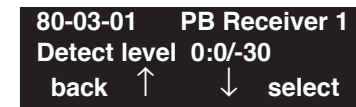

3. Enter the number of the item you want to program.

| 80-03-nn     | P | B Rece | iver n        |  |
|--------------|---|--------|---------------|--|
| nnnnn        |   |        |               |  |
| $\leftarrow$ | _ | +      | $\rightarrow$ |  |

- 4. Enter data for the item you selected + HOLD.
- 5. Enter data for the next item in the program.
  - OR

Press MIC once to enter a new item number. OR

### Level: IN

Feature Availability

Available.

## Description

Use **Program 80-04 : Call Progress Tone Detector Setup** to define the various levels and timers for the Call Progress Tone Detector

### **Input Data**

| Item No. | Item              | Input Data                                                                                                    |
|----------|-------------------|----------------------------------------------------------------------------------------------------|
| 01       | Detect Level      | $0 = 0dBm \sim -25dBm$ $1 = -5dBm \sim -30dBm$ $2 = -10dBm \sim -35dBm$ $3 = -15dBm \sim -40dBm$ $4 = -20dBm \sim -45dBm$ $5 = -25dBm \sim -50dBm$ $6 = -30dBm \sim -55dBm$                                                                                                    |
| 02       | Min. detect level | 0-15<br>detect level 0 : -10dBm(0) to -25dBm(15)<br>detect level 1 : -15dBm(0) to -30dBm(15)<br>detect level 2 : -20dBm(0) to -35dBm(15)<br>detect level 3 : -25dBm(0) to -40dBm(15)<br>detect level 4 : -30dBm(0) to -45dBm(15)<br>detect level 5 : -35dBm(0) to -50dBm(15)<br>detect level 6 : -40dBm(0) to -55dBm(15) |
| 03       | S/N ratio         | 0-4 (0dB ~ -20dB)                                                                                                    |
| 04       | No tone time      | 1-255 (30+30-7680ms)<br>(0 = No detection)                                                                                                    |
| 05       | Pulse Count       | 1-255                                                                                                    |
| 06       | ON min. time      | 1-255 (30+30-7680ms)                                                                                                    |
| 07       | ON max. time      | 0-255 (30+30-7680ms)<br>(0 = No detection)                                                                                                    |
| 08       | OFF min. time     | 1-255 (30+30-7680ms)                                                                                                    |
| 09       | OFF max. time     | 1-255 (30+30-7680 ms)<br>(0 = No detection)                                                                                                    |
| 10       | Reserve           | 0-8                                                                                                    |

# Program 80 : Basic Hardware Setup for System 80-04 : Call Progress Tone Detector Setup

| 11 | Reserve         | 0-8 |
|----|-----------------|-----|
| 12 | Not Used in U.S | -   |
| 13 | Not Used in U.S | -   |
| 14 | Not Used in U.S | -   |

### Default

| Item<br>No. | Item                 | Type1<br>(DT)     | Type2<br>(BT)   | Type3<br>(RBT)  | Туре4 | Туре5 |
|-------------|----------------------|-------------------|-----------------|-----------------|-------|-------|
| 01          | Detect Level         | 0<br>(025dBm)     | 0<br>(025dBm)   | 0<br>(025dBm)   | 0     | 0     |
| 02          | Min. detect<br>level | 15<br>(-25dBm)    | 15<br>(-25dBm)  | 15<br>(-25dBm)  | 0     | 0     |
| 03          | S/N ratio            | 4<br>(-20dB)      | 4<br>(-20dB)    | 4<br>(-20dB)    | 0     | 0     |
| 04          | No tone time         | 132<br>(3990ms)   | 132<br>(3990ms) | 132<br>(3990ms) | 0     | 0     |
| 05          | Pulse Count          | 1                 | 1               | 1               | 0     | 0     |
| 06          | ON min. time         | 9 (300ms)         | 12<br>(390ms)   | 25<br>(780ms)   | 0     | 0     |
| 07          | ON max. time         | 0<br>(Not detect) | 20<br>(630ms)   | 40<br>(1230ms)  | 0     | 0     |
| 08          | OFF min. time        | 1<br>(60ms)       | 12<br>(390ms)   | 83<br>(2520ms)  | 0     | 0     |
| 09          | OFF max. time        | 1<br>(60ms)       | 20<br>(630ms)   | 115<br>(3480ms) | 0     | 0     |
| 10          | Reserve              | 1                 | 1               | 1               | 0     | 0     |
| 11          | Reserve              | 0                 | 0               | 0               | 0     | 0     |
| 12          | Frequency 1          | 1                 | 3               | 2               | 1     | 1     |
| 13          | Frequency 2          | 2                 | 4               | 3               | 0     | 0     |
| 14          | Twist Level          | 0                 | 0               | 0               | 0     | 0     |

### Conditions

- This program will not be displayed in PCPro/WebPro until signing in with the MF level password.
- The UX5000 must be reset in order for any changes to these items take affect.

## Feature Cross Reference

• Selectable Ring Tones

# Terminal Programming Instructions

To enter data for Program 80-04 (Call Progress Tone Detector Setup):

- 1. Enter the programming mode.
- 2. 80 04 80-04-01 Tone Rcv1 Detect level 0:0/-30 back ↑ ↓ select
- 3. Enter the number of the item you want to program.

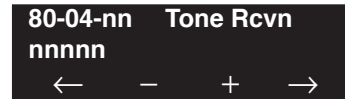

- 4. Enter the tone number to be defined or press FLASH to use the displayed entry.
- 5. Enter data for the item you selected + HOLD.
- Enter data for the next item in the program. OR
   Press MIC once to enter a new item number.

OR

### Level: IN

Feature Availability

Available.

### **Description**

Use **Program 80-05 : Date Format for SMDR and System Reports** to define the date format when printing out the SMDR, alarm report, UX5000 information report, etc.

#### **Input Data**

| Item No. | Date Format                                                                                                    | Default |
|----------|----------------------------------------------------------------------------------------------------|---------|
| 01       | 0 = American Format (Month / Date / Year)<br>1 = Japanese Format (Year / Month / Date)<br>2 = European Format (Date/Month/Year) | 0       |

### Conditions

• This program will not be displayed in PCPro/WebPro until signing in with the MF level password.

## Feature Cross Reference

- Station Message Detail Recording
- Time and Date

## **Terminal Programming Instructions**

#### To enter data for Program 80-05 (Date Format for SMDR and System Reports):

- 1. Enter the programming mode.
- 2. 80 05

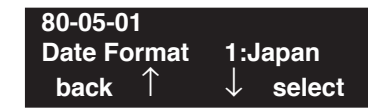

3. Enter the number of the item you want to program.

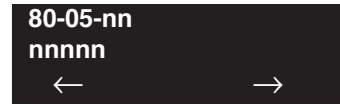

- 4. Enter data for the item you selected + HOLD.
- 5. Enter data for the next item in the program.

### OR

Press MIC once to enter a new item number.

OR

# **Program 80 : Basic Hardware Setup for System** *80-07 : Call Progress Tone Detector Frequency Setup*

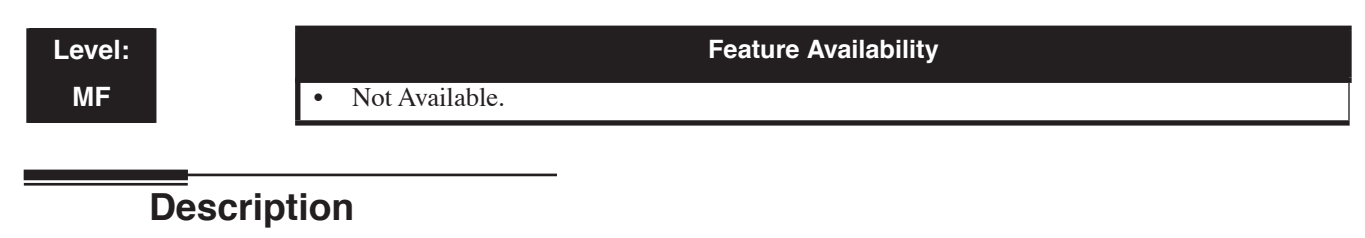

This option is not used in the U.S.

# Program 80 : Basic Hardware Setup for System 80-09 : Short Ring Setup

### Level: IN

Feature Availability

Not Available.

### **Description**

Use Program 80-09 : Short Ring Setup to define the short ring for UX5000 multi-line terminals.

### Input Data

| Short Ring Number | 01 - 32 |
|-------------------|---------|
|                   |         |

### **Input Data**

| Item No. | Item        | Input Data                     |
|----------|-------------|--------------------------------|
| 01       | Frequency 1 | 00, 01-15<br>(00 = No Setting) |
| 02       | Frequency 1 | 00, 01-15<br>(00 = No Setting) |
| 03       | Ring Cycle  | 00, 01-14<br>(00 = No Setting) |

When the single sound is sent, frequency 1/2 is set to the same value.

| Data | Frequency (Hz) | Data | Ring Cycle (msec)                                                                   |
|------|----------------|------|-------------------------------------------------------------------------------------|
| 01   | 392            | 01   | 125 (On) / Off                                                                      |
| 02   | 440            | 02   | 125 (On) / 125 (Off) / 125 (On) / Off                                               |
| 03   | 494            | 03   | 125 (On) / 125 (Off) / 125 (On) / 125 (Off) / 125 (On) / Off                        |
| 04   | 523            | 04   | 125 (On) / 125 (Off) /125 (On) / 125 (Off) / 125 (On) / 125 (Off) / 125 (On) / 0ff  |
| 05   | 587            | 05   | 250 (On) / Off                                                                      |
| 06   | 659            | 06   | 250 (On) / 250 (Off) / 250 (On) / Off                                               |
| 07   | 698            | 07   | 250 (On) / 250 (Off) / 250 (On) / 250 (Off) / 250 (On) / Off                        |
| 08   | 784            | 08   | 250 (On) / 250 (Off) / 250 (On) / 250 (Off) / 250 (On) / 250 (Off) / 250 (On) / 0ff |
| 09   | 880            | 09   | 325 (On) / Off                                                                      |
| 10   | 988            | 10   | 325 (On) / 325 (Off) / 325 (On) / Off                                               |
| 11   | 1046           | 11   | 325 (On) / 325 (Off) / 325 (On) / 325 (Off) / 325 (On) / Off                        |
| 12   | 1175           | 12   | 500 (On) / Off                                                                      |
| 13   | 1318           | 13   | 500 (On) / 500 (Off) / 500 (On) / Off                                               |
| 14   | 1397           | 14   | 1000 (On)/Off                                                                       |
| 15   | 1568           | 15   |                                                                                     |

# Program 80 : Basic Hardware Setup for System 80-09 : Short Ring Setup

| Defau          | lt                                          |             |             |            |
|----------------|---------------------------------------------|-------------|-------------|------------|
| Short Ring No. | Short Tone Name                             | Frequency 1 | Frequency 2 | Ring Cycle |
| 01             | Confirmation sound                          | 8           | 8           | 1          |
| 02             | Error tone                                  | 8           | 8           | 14         |
| 03             | Terminal call warning sound for a long time | 4           | 4           | 14         |
| 04             | Not Defined                                 | 0           | 0           | 0          |
| :              |                                             | :           | :           | :          |
| 32             | Not Defined                                 | 0           | 0           | 0          |

#### Conditions

None

## **Feature Cross Reference**

• Central Office Calls, Answering

## Terminal Programming Instructions

#### To enter data for Program 80-09 (Short Ring Setup):

- 1. Enter the programming mode.
- 2. 80 09

| 80-09-01  | Short Ring1    |
|-----------|----------------|
| Frequence | y1 8 :784Hz 12 |
| back      | ∫ ↓ select     |

3. Enter the number of the item you want to program.

| 80-09-nn     | Short Ringn   |
|--------------|---------------|
| nnnnn        |               |
| $\leftarrow$ | $\rightarrow$ |

- 4. Enter the short ring number to be defined or press FLASH to use the displayed entry.
- 5. Enter data for the item you selected + HOLD.
- 6. Enter data for the next item in the program.

OR Press MIC once to enter a new item number.

OR

# Program 80 : Basic Hardware Setup for System 80-10 : MF Tone Receiver Setup

### Level: MF

Feature Availability

Not Available.

### **Description**

Use **Program 80-10 : MF Tone Receiver Setup** to define the various levels and timers for the MF Tone Receiver

#### Input Data

| MF Tone Receiver Type Number | 1 = MF Receiver for Extension<br>2 = MF Receiver for Trunk<br>3 = Reserve<br>4 = Reserve<br>5 = Reserve |
|------------------------------|----------------------------------------------------------------------------------------------------|
|------------------------------|----------------------------------------------------------------------------------------------------|

### **Input Data**

| Item No. | Item                 | Input Data                                                                                                    |
|----------|----------------------|----------------------------------------------------------------------------------------------------|
| 01       | Detect Level         | 0 : 0dBm to -25dBm<br>1 : -5dBm to -30dBm<br>2 : -10dBm to -35dBm<br>3 : -15dBm to -40dBm<br>4 : -20dBm to -45dBm<br>5 : -25dBm to -50dBm<br>6 : -30dBm to -55dBm                                                                                                    |
| 02       | Start Delay Time     | 0-255 (0.25step, 0ms-64ms)                                                                                                    |
| 03       | Minimum Detect Level | 0-15<br>detect level 0 : -10dBm(0) to -25dBm(15)<br>detect level 1 : -15dBm(0) to -30dBm(15)<br>detect level 2 : -20dBm(0) to -35dBm(15)<br>detect level 3 : -25dBm(0) to -40dBm(15)<br>detect level 4 : -30dBm(0) to -45dBm(15)<br>detect level 5 : -35dBm(0) to -50dBm(15)<br>detect level 6 : -40dBm(0) to -55dBm(15) |
| 04       | Maximum Detect Level | 0-15<br>detect level 0 : 0dBm(0) to -15dBm(15)<br>detect level 1 : -5dBm(0) to -20dBm(15)<br>detect level 2 : -10dBm(0) to -25dBm(15)<br>detect level 3 : -15dBm(0) to -30dBm(15)<br>detect level 4 : -20dBm(0) to -35dBm(15)<br>detect level 5 : -25dBm(0) to -40dBm(15)<br>detect level 6 : -30dBm(0) to -45dBm(15)    |
| 05       | Twist Level          | 0-9 (1dB10dB)                                                                                                    |
| 06       | S/N Ratio            | 0-4 (-5 step, 0dB to -20dB)                                                                                                    |
| 07       | ON Detect Tme        | 1-255 (15 step, 30ms to 3840ms)                                                                                                    |
| 08       | OFF Detect Tme       | 1-255 (15step, 30ms to 3840ms)                                                                                                    |

# Program 80 : Basic Hardware Setup for System 80-10 : MF Tone Receiver Setup

|      | Default           |             |             |             |             |             |
|------|-------------------|-------------|-------------|-------------|-------------|-------------|
| Item | Name              | Туре 1      | Type 2      | Туре 3      | Type 4      | Type 5      |
| 01   | Detect Level      | 0           | 0           | 0           | 0           | 0           |
| 02   | Start Delay Time  | 0           | 0           | 0           | 0           | 0           |
| 03   | Min. Detect Level | 10 (-20dBm) | 10 (-20dBm) | 10 (-20dBm) | 10 (-20dBm) | 10 (-20dBm) |
| 04   | Max. Detect Level | 2 (-2dBm)   | 2 (-2dBm)   | 2 (-2dBm)   | 2 (-2dBm)   | 2 (-2dBm)   |
| 05   | Twist Level       | 5 (6dBm)    | 5 (6dBm)    | 5 (6dBm)    | 5 (6dBm)    | 5 (6dBm)    |
| 06   | S/N Ratio         | 2 (-2dBm)   | 2 (-2dBm)   | 2 (-2dBm)   | 2 (-2dBm)   | 2 (-2dBm)   |
| 07   | ON Detect Time    | 1 (30ms)    | 1 (30ms)    | 1 (30ms)    | 1 (30ms)    | 1 (30ms)    |
| 08   | OFF Detect Time   | 1 (30ms)    | 1 (30ms)    | 1 (30ms)    | 1 (30ms)    | 1 (30ms)    |

### Conditions

None

## **Feature Cross Reference**

• Central Office Calls, Answering

## Terminal Programming Instructions

#### To enter data for Program 80-10 (MF Tone Receiver Setup):

- 1. Enter the programming mode.
- 2. 80 10

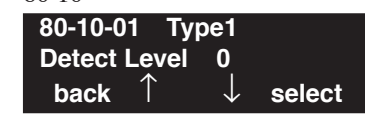

3. Enter the number of the item you want to program.

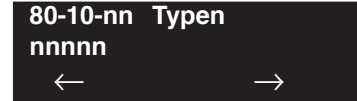

- 4. Enter the type number to be defined or press FLASH to use the displayed entry.
- 5. Enter data for the item you selected + HOLD.
- 6. Enter data for the next item in the program.

OR

Press MIC once to enter a new item number.

OR

- For Your Notes -

Level: IN

Feature Availability

Available.

# Description

Use **Program 81-01 : COIU Initial Data Setup** to define the various basic timers for COIU blades.

### **Input Data**

| ltem<br>No. | Item                                                                                                    | Input Data                                                                                                    | Default     |
|-------------|----------------------------------------------------------------------------------------------------|----------------------------------------------------------------------------------------------------|-------------|
| 01          | Companding Method Type                                                                                                    | 0 = u-law<br>1 = A-law                                                                                                    | 0 (u-law)   |
| 02          | Loop Current Detection Time                                                                                                    | 1-255 (8-2040mS)                                                                                                    | 75 (600ms)  |
| 03          | Clear Signal (Open Loop) Detection Time                                                                                                    | 1-255 (8-2040mS)                                                                                                    | 38 (304ms)  |
| 04          | Ringing Signal Detection Minimum Time                                                                                                    | 1-255 (8-2040mS)                                                                                                    | 13 (104ms)  |
| 05          | Single Ringing Detection Minimum Time                                                                                                    | 0-255 (0,8-2040mS)                                                                                                    | 82 (656ms)  |
| 06          | Double Ringing Detection Minimum off Time                                                                                                    | 0-255 (0,8-2040mS)                                                                                                    | 13 (104ms)  |
| 07          | Double Ringing Detection Maximum off Time                                                                                                    | 0-255 (0,8-2040mS)                                                                                                    | 50 (400ms)  |
| 08          | Ringing Signal Not Detected Minimum                                                                                                    | 1-255 (8-2040mS)                                                                                                    | 88 (704ms)  |
| 09          | Abandoned Call Detection Timer                                                                                                    | 1-255 (64-16320mS)                                                                                                    | 94 (6016ms) |
| 10          | Continuous Ringing Minimum Time                                                                                                    | 0-255 (0,8-2040mS)                                                                                                    | 38 (304ms)  |
| 11          | Continuous Ringing Maximum Time                                                                                                    | 0-255 (0,8-2040mS)                                                                                                    | 88 (704ms)  |
| 12          | <b>Caller ID Detection Time</b><br>If an entry other than "0" is made, the actual waiting time is the value x 64ms. For example, if the timer is set to 46, the COIU waits 46 x 64ms = 2944ms). If a problem exists with Caller ID displaying, the recommended entry to try first would be "46". | 0 = COIU waits<br>500ms from end of<br>first ring to begin-<br>ning of FSK signal<br>for Caller ID<br>1 - 255<br>(64-16320mS) = The<br>COIU waits for the<br>Caller ID FSK signal<br>from when the first<br>ring pulse was<br>detected. | 0           |
| 13          | Grounding Time                                                                                                    | 1-255 (16-4080mS)                                                                                                    | 9 (144ms)   |
| 14          | <b>Flash (Hooking 1)</b><br>This sets the flash (Hooking 1) duration for analog trunk calls. See Pro-<br>gram 14-02-04.                                                                                                    | 1-255 (16-4080mS)                                                                                                    | 50 (800ms)  |

# Program 81 : Basic Hardware Setup for Trunk 81-01 : COIU Initial Data Setup

| Item<br>No. | Item                                                                                                    | Input Data         | Default      |
|-------------|----------------------------------------------------------------------------------------------------|--------------------|--------------|
| 15          | <b>Flash (Hooking 2)</b><br>This sets the flash (Hooking 2) duration for analog trunk calls. See Pro-<br>gram 14-02-04. | 1-255 (16-4080mS)  | 156 (2496ms) |
| 16          | Pause Time                                                                                                    | 1-255 (64-16320mS) | 16 (1024ms)  |
| 17          | PFT Idle Detection Time                                                                                                 | 1-255 (64-16320mS) | 47 (3008ms)  |
| 18          | Grounding Start Time                                                                                                    | 1-255 (8-2040mS)   | 6 (48ms)     |
| 19          | Grounding Start Give-Up Time                                                                                            | 1-255 (64-16320mS) | 47 (3008ms)  |
| 20          | Loop Reverse Detect Minimum Time                                                                                        | 1-255 (8-2040mS)   | 13 (104ms)   |
| 21          | Loop Reverse Detect Maximum Time                                                                                        | 1-255 (8-2040mS)   | 107 (856ms)  |
| 22          | Loop Disconnect Detect Minimum Time                                                                                     | 1-255 (8-2040mS)   | 50 (400ms)   |
| 23          | Loop Disconnect Detect Maximum Time                                                                                     | 1-255 (8-2040mS)   | 80 (640ms)   |
| 24          | On Hook Normal Detect Time                                                                                              | 1-255 (8-2040mS)   | 2 (24ms)     |
| 25          | On Hook Reverse Detect Time                                                                                             | 1-255 (8-2040mS)   | 2 (16ms)     |
| 26          | On Hook Disconnect Detect Time                                                                                          | 1-255 (16-4080mS)  | 188 (3008ms) |
| 27          | Pulse Dial Break Time (10pps)                                                                                           | 1-255 (8-2040mS)   | 8 (32ms)     |
| 28          | Pulse Dial Make Time (10pps)                                                                                            | 1-255 (8-2040mS)   | 5 (40ms)     |
| 29          | Inter-Digit Time (10pps)                                                                                                | 1-255 (32-8160mS)  | 25 (800ms)   |
| 30          | Pulse Dial Break Time (20pps)                                                                                           | 1-255 (8-2040mS)   | 4 (32ms)     |
| 31          | Pulse Dial Make Time (20pps)                                                                                            | 1-255 (8-2040mS)   | 2 (16ms)     |
| 32          | Inter-Digit Time (20pps)                                                                                                | 1-255 (32-8160mS)  | 16 (512ms)   |
| 33          | Charging Pulse Minimum Duration Time                                                                                    | 1-255 (8-2040mS)   | 9 (72ms)     |
| 34          | Charging Pulse Minimum Period Time                                                                                      | 1-255 (8-2040mS)   | 29 (232ms)   |
| 35          | Charging Pulse Minimum Interval Time                                                                                    | 1-255 (8-2040mS)   | 6 (48ms)     |
| 36          | Long Ringing Minimum Detection Time                                                                                     | 1-255 (16-4080mS)  | 50 (2400ms)  |

### Conditions

• This program will not be displayed in PCPro/WebPro until signing in with the MF level password.

## **Feature Cross Reference**

• Central Office Calls, Placing

# Terminal Programming Instructions

To enter data for Program 81-01 (COIU Initial Data Setup):

- 1. Enter the programming mode.
- 2. 81 01

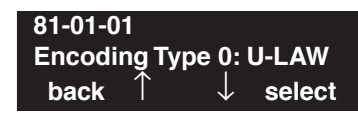

3. Enter the number of the item you want to program.

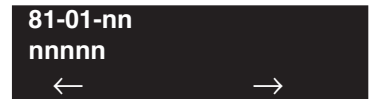

- 4. Enter data for the item you selected + HOLD.
- 5. Enter data for the next item in the program.
  - OR

Press MIC once to enter a new item number. OR

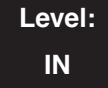

Feature Availability

• Available.

### **Description**

Use **Program 81-02 : DIOPU Initial Data Setup** to define the various basic timers for the DIOPU cards.

#### **Input Data**

| ltem<br>No. | Item                                    | Input Data                             | Default        |
|-------------|-----------------------------------------|----------------------------------------|----------------|
| 01          | Companding method type                  | 0 = u-law $1 = A-law$                  | 0 (u-law)      |
| 02          | Answer Signal Time                      | 1-255 (10-2550mS)                      | 6 (60mS)       |
| 03          | Clear Signal (Open Loop) Detection Time | 1-255 (100-25500mS)                    | 7 (700mS)      |
| 04          | Ringing Signal Detection Min. Time      | 1-255 (10-2550mS)                      | 10 (100mS)     |
| 05          | Hook Flash Time                         | 1-255 (8-20240mS)                      | 25 (200mS)     |
| 06          | Pause Time                              | 1-255 (32-8160mS)                      | 94<br>(3008mS) |
| 07          | WINK/DELAY Duration Time                | 1-255 (10-2550mS)                      | 20 (200ms)     |
| 08          | Incoming-WINK/DELAY Send Time           | 1-255 (100-25500mS)                    | 3 (300mS)      |
| 09          | Seizure-WINK/DELAY Receive Max. Time    | 1-255 (100-25500mS)                    | 48<br>(4800mS) |
| 10          | Receive WINK/DELAY Duration Min. Time   | 1-255 (10-2550mS)                      | 13 (130mS)     |
| 11          | Receive WINK/DELAY Duration Max. Time   | 1-255 (10-2550mS)<br>1-255 (8-20240mS) | 31 (310mS)     |
| 12          | Receive DP Make Min. Time               | 1-255 (2-510mS)                        | 5 (10mS)       |
| 13          | Receive DP Make Max. Time               | 1-255 (2-510mS)                        | 50 (100mS)     |
| 14          | Receive DP Break Min. Time              | 1-255 (2-510mS)                        | 5 (10mS)       |
| 15          | Receive DP Break Max. Time              | 1-255 (2-510mS)                        | 50 (100mS)     |
| 16          | Receive DP Inter-Digit Time             | 1-255 (32-8160mS)                      | 6 (192mS)      |
| 17          | Loop Off Guard Time                     | 0-255 (0,100-25500mS)                  | 20<br>(2000mS) |
| 18          | DP Break Time (10pps)                   | 1-255 (4-1020mS)                       | 16 (64mS)      |
| 19          | DP Make Time (10pps)                    | 1-255 (4-1020mS)                       | 8 (32mS)       |
| 20          | DP Inter-Digit Time (10pps)             | 1-255 (16-4080mS)                      | 38 (608mS)     |
| 21          | DP Break Time (0pps)                    | 1-255 (4-1020mS)                       | 8 (32mS)       |
| 22          | DP Make Time (20pps)                    | 1-255 (4-1020mS)                       | 4 (16mS)       |

# Program 81 : Basic Hardware Setup for Trunk 81-02 : DIOPU Initial Data Setup

| ltem<br>No. | Item                        | Input Data        | Default    |
|-------------|-----------------------------|-------------------|------------|
| 23          | DP Inter-Digit Time (20pps) | 1-255 (16-4080mS) | 29 (464mS) |

### Conditions

• This program will not be displayed in PCPro/WebPro until signing in with the MF level password.

## Feature Cross Reference

• Central Office Calls, Placing

## **Terminal Programming Instructions**

#### To enter data for Program 81-02 (DIOPU Initial Data Setup):

- 1. Enter the programming mode.
- 2. 81 02

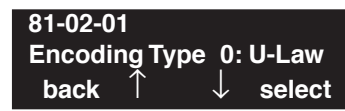

3. Enter the number of the item you want to program.

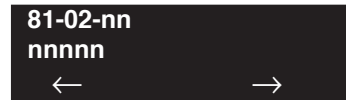

- 4. Enter data for the item you selected + HOLD.
- 5. Enter data for the next item in the program.

OR

Press MIC once to enter a new item number. OR

# Program 81 : Basic Hardware Setup for Trunk 81-03 : 4TLIU Initial Data Setup

Level: IN Feature Availability

Available.

### **Description**

Use **Program 81-03 : 4TLIU Initial Data Setup** to define the various basic timers for the E&M tie line blade.

#### **Input Data**

•

| Item No. | Item                                    | Input Data             | Default     |
|----------|-----------------------------------------|------------------------|-------------|
| 01       | Companding method type                  | 0 = u-law<br>1 = A-law | 0 (u-law)   |
| 02       | Answer Signal Time                      | 1-255 (10-2550mS)      | 6 (60mS)    |
| 03       | Clear Signal (Open Loop) Detection Time | 1-255 (100-25500mS)    | 7 (700mS)   |
| 04       | Ringing Signal Detection Min. Time      | 1-255 (10-2550mS)      | 10 (100mS)  |
| 05       | Ringing Signal Stop Detection Time      | 1-255 (100-25500mS)    | 7 (700mS)   |
| 06       | Hook Flash Time                         | 1-255 (10-2550mS)      | 20 (200mS)  |
| 07       | Pause Time                              | 1-255 (60-15300mS)     | 50 (3000mS) |
| 08       | WINK/DELAY Duration Time                | 1-255 (10-2550mS)      | 20 (200mS)  |
| 09       | Incoming-WINK/DELAY Send Time           | 1-255 (100-25500mS)    | 3 (300mS)   |
| 10       | Seizure-WINK/DELAY Receive Max. Time    | 1-255 (100-25500mS)    | 48 (4800mS) |
| 11       | Receive WINK/DELAY Duration Min. Time   | 1-255 (10-2550mS)      | 13 (130mS)  |
| 12       | Receive WINK/DELAY Duration Max. Time   | 1-255 (10-2550mS)      | 31 (310mS)  |
| 13       | Receive DP Make Min. Time               | 1-255 (2-510mS)        | 5 (10mS)    |
| 14       | Receive DP Make Max. Time               | 1-255 (2-510mS)        | 50 (100mS)  |
| 15       | Receive DP Break Min. Time              | 1-255 (2-510mS)        | 5 (10mS)    |
| 16       | Receive DP Break Max. Time              | 1-255 (2-510mS)        | 50 (100mS)  |
| 17       | Pause Time After WINK/DELAY Receive     | 1-255 (8-2040mS)       | 13 (104mS)  |
| 18       | Loop Off Guard Time                     | 0-255 (0,100-25500mS)  | 20 (2000mS) |
| 19       | DP Break Time (10pps)                   | 1-255 (2-510mS)        | 32 (64mS)   |
| 20       | DP Make Time (10pps)                    | 1-255 (2-510mS)        | 16 (32mS)   |
| 21       | DP Inter-Digit Time (10pps)             | 1-255 (32-8160mS)      | 19 (608mS)  |
| 22       | DP Break Time (0pps)                    | 1-255 (2-510mS)        | 16 (32mS)   |
| 23       | DP Make Time (20pps)                    | 1-255 (2-510mS)        | 8 (16mS)    |
| 24       | DP Inter-Digit Time (20pps)             | 1-255 (32-8160mS)      | 16 (512mS)  |

### Conditions

None

## **Feature Cross Reference**

• Tie Lines

## **Terminal Programming Instructions**

To enter data for Program 81-03 (4TLIU Initial Data Setup):

- 1. Enter the programming mode.
- 2. 81 03

5.

 $\leftarrow$ 

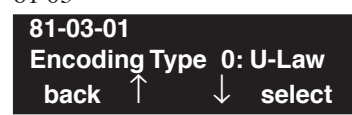

 Enter the number of the item you want to program.
 81-03-nn nnnnn

 $\rightarrow$ 

- 4. Enter data for the item you selected + HOLD.
  - Enter data for the next item in the program. OR

Press MIC once to enter a new item number. OR

### Level: IN

Feature Availability

Available.

### **Description**

Use **Program 81-04 : ISDN BRI Layer 1 (T-Point) Initial Data Setup** to define the various basic options for layer 1 of ISDN BRI.

#### **Input Data**

| ltem<br>No. | Item                                        | Input Data         | Default       |
|-------------|---------------------------------------------|--------------------|---------------|
| 01          | Wait Time for Physical Activation (Timer 3) | 1-255 (200-5100ms) | 100 (20 sec.) |
| 02          | Detection Time for Physical Deactivation    | 1-255 (200-5100ms) | 5 (1 sec.)    |

#### Conditions

• This program will not be displayed in PCPro/WebPro until signing in with the MF level password.

## **Feature Cross Reference**

ISDN Compatibility

# Terminal Programming Instructions

#### To enter data for Program 81-04 (ISDN BRI Layer 1 (T-Point) Initial Data Setup):

- 1. Enter the programming mode.
- 2. 81 04

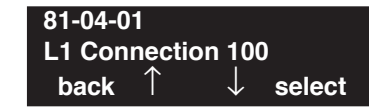

3. Enter the number of the item you want to program.

| 81-04-nn     |               |
|--------------|---------------|
| nnnnn        |               |
| $\leftarrow$ | $\rightarrow$ |

- 4. Enter data for the item you selected + HOLD.
- 5. Enter data for the next item in the program. OR Press MIC once to enter a new item number.

```
OR
```

Program 81 : Basic Hardware Setup for Trunk 81-05 : ISDN BRI & PRI Layer 2 (T-Point) Initial Data Setup

### Level: IN

Feature Availability

Available.

### **Description**

Use **Program 81-05 : ISDN BRI & PRI Layer 2 (T-Point) Initial Data Setup** to define the various basic options for layer 2 of ISDN BRI/PRI.

#### **Input Data**

| Item<br>No. | Item       | Input Data          | Default      |
|-------------|------------|---------------------|--------------|
| 01          | Timer T200 | 1-255 (100-25500ms) | 10 (1sec.)   |
| 02          | Timer T201 | 1-255 (100-25500ms) | 10 (1sec.)   |
| 03          | Timer T202 | 1-255 (100-25500ms) | 20 (2sec.)   |
| 04          | Timer T203 | 1-255 (100-25500ms) | 250 (26sec.) |
| 05          | N200       | 1-255               | 3            |
| 06          | N201       | 1-65535 (Byte)      | 260          |
| 07          | N202       | 1-255               | 3            |

### Conditions

• This program will not be displayed in PCPro/WebPro until signing in with the MF level password.

## **Feature Cross Reference**

• ISDN Compatibility

# Terminal Programming Instructions

To enter data for Program 81-05 (ISDN BRI & PRI Layer 2 (T-Point) Initial Data Setup):

- 1. Enter the programming mode.
- 2. 81 05

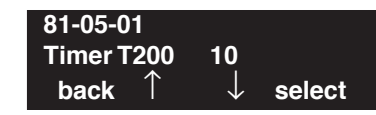

3. Enter the number of the item you want to program.

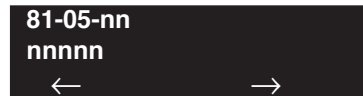

- 4. Enter data for the item you selected + HOLD.
- 5. Enter data for the next item in the program.
  - OR

Press MIC once to enter a new item number. OR

# Program 81 : Basic Hardware Setup for Trunk 81-06 : ISDN BRI & PRI Layer 3 (T-Point) Timer Setup

### Level: IN

Feature Availability

• Available.

### **Description**

Use **Program 81-06 : ISDN BRI & PRI Layer 3 (T-Point) Timer Setup** to define the various basic timers for layer 3 of ISDN BRI/PRI (defined in Program 10-03-04).

#### **Input Data**

|                           | lt a ma | Innut Data | Defeuilt |
|---------------------------|---------|------------|----------|
|                           |         |            |          |
| Layer 3 Timer Type Number |         | er         | 1-5      |

| Item No. | Item | Input Data        | Default  |
|----------|------|-------------------|----------|
| 01       | T301 | 0,180-254(sec)    | 180(sec) |
| 02       | T302 | 1-254(sec)        | 15(sec)  |
| 03       | T303 | 1-254(sec)        | 4(sec)   |
| 04       | T304 | 0-254(sec)        | 30(sec)  |
| 05       | T305 | 1-254(sec)        | 30(sec)  |
| 06       | T306 | 0-254(sec)        | 30(sec)  |
| 07       | T307 | 1-254(sec)        | 180(sec) |
| 08       | T308 | 1-254(sec)        | 4(sec)   |
| 09       | T309 | 1-254(sec)        | 90(sec)  |
| 10       | T310 | 0-180(sec)        | 180(sec) |
| 11       | T312 | 1-254(sec)        | 6(sec)   |
| 12       | T313 | 1-254(sec)        | 4(sec)   |
| 13       | T314 | 1-254(sec)        | 4(sec)   |
| 14       | T316 | (T317+1)-254(sec) | 120(sec) |
| 15       | T317 | 1-(T316-1)        | 60(sec)  |
| 16       | T318 | 1-254(sec)        | 4(sec)   |
| 17       | T319 | 1-254(sec)        | 4(sec)   |
| 18       | T320 | 1-254(sec)        | 30(sec)  |
| 19       | T321 | 1-254(sec)        | 30(sec)  |
| 20       | T322 | 1-254(sec)        | 4(sec)   |

### Conditions

None

## **Feature Cross Reference**

ISDN Compatibility

## **Terminal Programming Instructions**

To enter data for Program 81-06 (ISDN BRI & PRI Layer 3 (T-Point) Timer Setup):

- 1. Enter the programming mode.
- 2. 81 06

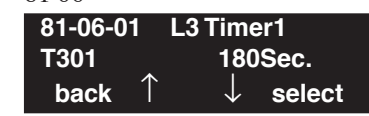

3. Enter the number of the item you want to program.

| 81-06-n      | n | L3 Tim | nernn         |  |
|--------------|---|--------|---------------|--|
| nnnnn        |   |        |               |  |
| $\leftarrow$ | - | +      | $\rightarrow$ |  |

- 4. Enter the Layer 3 Timer number to be defined or press FLASH to use the displayed entry.
- 5. Enter data for the item you selected + HOLD.
- 6. Enter data for the next item in the program. OR

Press MIC once to enter a new item number.

OR
# Level: Feature Availability IN • Available.

### Description

Use **Program 81-07 : Codec Filter Setup for Analog Trunk Ports** to define the codec (QSLAC) filter for each analog trunk port.

#### **Input Data**

| Trunk Port Number | 001-200 |
|-------------------|---------|
|                   |         |

| Item No. | Item                                         | Codec Filter Type                                                                                 | Default |
|----------|----------------------------------------------|---------------------------------------------------------------------------------------------------|---------|
| 01       | Codec Filter Setup for<br>Analog Trunk Ports | 0 = No filter<br>1 = Type 1<br>2 = Type 2<br>3 = Type 3<br>4 = Type 4 (Program 81-09 is followed) | 1       |

#### Conditions

None

### **Feature Cross Reference**

- Central Office Calls, Answering
- Central Office Calls, Placing

# Terminal Programming Instructions

#### To enter data for Program 81-07 (Codec FilterSetup for Analog Trunk Ports):

- 1. Enter the programming mode.
- 2. 81 07

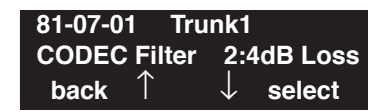

3. Enter the number of the item you want to program.

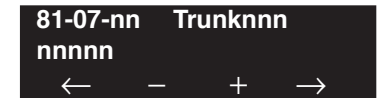

- 4. Enter the trunk port number to be defined or press FLASH to use the displayed entry.
- 5. Enter data for the item you selected + HOLD.
- 6. Enter data for the next item in the program.

OR Press MIC once to enter a new item number. OR

Level: IN Feature Availability

Available.

#### **Description**

Use **Program 81-08 : T1 Trunk Timer Setup** to define the various basic timers for each T1 trunk type.

1-5

#### **Input Data**

Layer 3 Timer Type Number

| Item No. | Item                                        | Input Data                  | Default       |
|----------|---------------------------------------------|-----------------------------|---------------|
| 01       | Loop - Answer Signal Detection Time         | 1-250 (4msec - 1000msec)    | 15 (60msec)   |
| 02       | Ground - Answer Signal Detection Time       | 1-250 (4msec - 1000msec)    | 15 (60msec)   |
| 03       | DID - Answer Signal Detection Time          | 1-250 (4msec - 1000msec)    | 15 (60msec)   |
| 04       | E&M - Answer Signal Detection Time          | 1-250 (4msec - 1000msec)    | 15 (60msec)   |
| 05       | OPX - Answer Signal Detection Time          | 1-250 (4msec - 1000msec)    | 15 (60msec)   |
| 06       | Loop - Clear Signal Detection Time          | 1-255 (100msec - 25500msec) | 6 (600msec)   |
| 07       | Ground - Clear Signal Detection Time        | 1-255 (100msec - 25500msec) | 6 (600msec)   |
| 08       | DID - Clear Signal Detection Time           | 1-255 (100msec - 25500msec) | 6 (600msec)   |
| 09       | E&M - Clear Signal Detection Time           | 1-255 (100msec - 25500msec) | 6 (600msec)   |
| 10       | OPX - Clear Signal Detection Time           | 1-255 (100msec - 25500msec) | 6 (600msec)   |
| 11       | Loop - Ringing Signal Detection Time        | 1-250 (8msec - 2000msec)    | 10 (80msec)   |
| 12       | Ground - Ringing Signal Detection Time      | 1-250 (8msec - 2000msec)    | 10 (80msec)   |
| 13       | DID - Ringing Signal Detection Time         | 1-250 (8msec - 2000msec)    | 10 (80msec)   |
| 14       | E&M - Ringing Signal Detection Time         | 1-250 (8msec - 2000msec)    | 10 (80msec)   |
| 15       | OPX - Ringing Signal Detection Time         | 1-250 (8msec - 2000msec)    | 10 (80msec)   |
| 16       | Loop - Ringing Signal Stop Detection Time   | 1-255 (100msec - 25500msec) | 50 (5000msec) |
| 17       | Ground - Ringing Signal Stop Detection Time | 1-255 (100msec - 25500msec) | 50 (5000msec) |
| 18       | DID - Ringing Signal Stop Detection Time    | 1-255 (100msec - 25500msec) | 50 (5000msec) |
| 19       | E&M - Ringing Signal Stop Detection Time    | 1-255 (100msec - 25500msec) | 50 (5000msec) |
| 20       | OPX - Ringing Signal Stop Detection Time    | 1-255 (100msec - 25500msec) | 50 (5000msec) |
| 21       | Loop - Loop Current Detection Time          | 1-250 (4msec - 1000msec)    | 40 (160msec)  |
| 22       | Ground - Loop Current Detection Time        | 1-250 (4msec - 1000msec)    | 40 (160msec)  |
| 23       | DID - Loop Current Detection Time           | 1-250 (4msec - 1000msec)    | 40 (160msec)  |

# Program 81 : Basic Hardware Setup for Trunk 81-08 : T1 Trunk Timer Setup

| Item No. | Item                                                        | Input Data                  | Default       |
|----------|-------------------------------------------------------------|-----------------------------|---------------|
| 24       | E&M - Loop Current Detection Time                           | 1-250 (4msec - 1000msec)    | 40 (160msec)  |
| 25       | OPX - Loop Current Detection Time                           | 1-250 (4msec - 1000msec)    | 40 (160msec)  |
| 26       | All - DP Break Send Time                                    | 1-250 (4msec - 1000msec)    | 15 (60msec)   |
| 27       | All - DP Make Send Time                                     | 1-250 (4msec - 1000msec)    | 10 (40msec)   |
| 28       | All - DP Inter-digit Send Time                              | 1-255 (100msec - 25500msec) | 7 (700msec)   |
| 29       | Loop - Hookflash Send Time                                  | 1-255 (100msec - 25500msec) | 5 (500msec)   |
| 30       | Ground - Hookflash Send Time                                | 1-255 (100msec - 25500msec) | 5 (500msec)   |
| 31       | DID - Hookflash Send Time                                   | 1-255 (100msec - 25500msec) | 5 (500msec)   |
| 32       | E&M - Hookflash Send Time                                   | 1-255 (100msec - 25500msec) | 5 (500msec)   |
| 33       | OPX - Hookflash Send Time                                   | 1-255 (100msec - 25500msec) | 5 (500msec)   |
| 34       | All - Pause Send Time                                       | 1-255 (1sec - 255sec)       | 3 (3sec)      |
| 35       | DID - Wink Send Duration Time                               | 1-250 (8msec - 2000msec)    | 25 (200msec)  |
| 36       | DID - Delay Send Duration Time                              | 1-250 (8msec - 2000msec)    | 25 (200msec)  |
| 37       | DID - Incoming Wink Send Duration Time                      | 1-255 (100msec - 25500msec) | 3 (300msec)   |
| 38       | E&M - Wink Send Duration Time                               | 1-250 (8msec - 2000msec)    | 25 (200msec)  |
| 39       | E&M - Delay Send Duration Time                              | 1-250 (8msec - 2000msec)    | 25 (200msec)  |
| 40       | DID - Incoming Wink Send Duration Time                      | 1-255 (100msec - 25500msec) | 3 (300msec)   |
| 41       | DID - Time Out Seizure-Wink/Delay Receive Maxi-<br>mum Time | 1-255 (100msec - 25500msec) | 48 (4800msec) |
| 42       | DID - Wink Signal, Receive Wink Duration Minimum<br>Time    | 1-255 (100msec - 25500msec) | 12 (96msec)   |
| 43       | DID - Wink Signal, Receive Wink Duration Maxi-<br>mum Time  | 1-250 (8msec - 2000msec)    | 45 (360msec)  |
| 44       | E&M - Time Out Seizure-Wink/Delay Receive Maxi-<br>mum Time | 1-255 (100msec - 25500msec) | 48 (4800msec) |
| 45       | E&M - Wink Signal, Receive Wink Duration Mini-<br>mum Time  | 1-250 (8msec - 2000msec)    | 12 (96msec)   |
| 46       | DID - Wink Signal, Receive Wink Duration Maxi-<br>mum Time  | 1-250 (8msec - 2000msec)    | 45 (360msec)  |
| 47       | All - Receive DP Make Minimum Time                          | 1-250 (4msec - 1000msec)    | 3 (12msec)    |
| 48       | All - Receive DP Make Maximum Time                          | 1-250 (4msec - 1000msec)    | 19 (76msec)   |
| 49       | All - Receive DP Break Minimum Time                         | 1-250 (4msec - 1000msec)    | 3 (12msec)    |
| 50       | All - Receive DP Break Maximum Time                         | 1-250 (4msec - 1000msec)    | 25 (100msec)  |
| 51       | All - Receive DP Inter-digit Minimum Time                   | 1-250 (4msec - 1000msec)    | 125 (500msec) |
| 52       | E&M - Receive Hookflash Duration Minimum Time               | 1-255 (100msec - 25500msec) | 3 (300msec)   |
| 53       | E&M - Receive Hookflash Duration Maximum Time               | 1-255 (100msec - 25500msec) | 6 (600msec)   |

# Program 81 : Basic Hardware Setup for Trunk 81-08 : T1 Trunk Timer Setup

| Item No. | Item                                          | Input Data                  | Default       |
|----------|-----------------------------------------------|-----------------------------|---------------|
| 54       | OPX - Receive Hookflash Duration Minimum Time | 1-255 (100msec - 25500msec) | 3 (300msec)   |
| 55       | OPX - Receive Hookflash Duration Maximum Time | 1-255 (100msec - 25500msec) | 6 (600msec)   |
| 56       | Loop - Loop Off Guard Time                    | 1-255 (100msec - 25500msec) | 20 (2000msec) |
| 57       | Ground - Loop Off Guard Time                  | 1-255 (100msec - 25500msec) | 20 (2000msec) |
| 58       | DID - Loop Off Guard Time                     | 1-255 (100msec - 25500msec) | 20 (2000msec) |
| 59       | E&M - Loop Off Guard Time                     | 1-255 (100msec - 25500msec) | 20 (2000msec) |
| 60       | OPX - Loop Off Guard Time                     | 1-255 (100msec - 25500msec) | 20 (2000msec) |
| 61       | OPX - Double Ringing Send Time 1              | 1-255 (100msec - 25500msec) | 5 (500msec)   |
| 62       | OPX - Double Between Ringing Send Time 1      | 1-255 (100msec - 25500msec) | 5 (500msec)   |
| 63       | OPX - Double Ringing Send Time 2              | 1-255 (100msec - 25500msec) | 25 (2500msec) |
| 64       | OPX - Double Between Ringing Send Time 2      | 1-255 (100msec - 25500msec) | 30 (3000msec) |
| 65       | OPX - Single Ringing Send Time 1              | 1-255 (100msec - 25500msec) | 10 (1000msec) |
| 66       | OPX - Single Between Ringing Send Time 1      | 1-255 (100msec - 25500msec) | 9 (900msec)   |
| 67       | Loop - Guard Time 1                           | 1-255 (100msec - 25500msec) | 9 (900msec)   |
| 68       | Ground - Guard Time 1                         | 1-255 (100msec - 25500msec) | 9 (900msec)   |
| 69       | DID - Guard Time 1                            | 1-255 (100msec - 25500msec) | 9 (900msec)   |
| 70       | E&M - Guard Time 1                            | 1-255 (100msec - 25500msec) | 9 (900msec)   |
| 71       | OPX - Guard Time 1                            | 1-255 (100msec - 25500msec) | 9 (900msec)   |
| 72       | All - Guard Time 2                            | 1-250 (4msec - 1000msec)    | 3 (12msec)    |
| 73       | All - Dial Sending Complete time              | 1-255 (100msec - 25500msec) | 20 (2000msec) |
| 74       | All - On-Hook Bit Send Time                   | 1-255 (100msec - 25500msec) | 40 (4000msec) |
| 75       | Loop - Open Loop Time                         | 1-255 (100msec - 25500msec) | 6 (600msec)   |
| 76       | Ground - Open Loop Time                       | 1-255 (100msec - 25500msec) | 6 (600msec)   |
| 77       | DID - Open Loop Time                          | 1-255 (100msec - 25500msec) | 6 (600msec)   |
| 78       | E&M - Open Loop Time                          | 1-255 (100msec - 25500msec) | 6 (600msec)   |
| 79       | OPX - Open Loop Time                          | 1-255 (100msec - 25500msec) | 6 (600msec)   |
| 80       | Loop - Close Loop Time                        | 1-250 (4msec - 1000msec)    | 13 (52msec)   |
| 81       | DID - Close Loop Time                         | 1-250 (4msec - 1000msec)    | 13 (52msec)   |
| 82       | Ground Loop - Close Loop Time                 | 1-250 (4msec - 1000msec)    | 13 (52msec)   |

# Program 81 : Basic Hardware Setup for Trunk 81-08 : T1 Trunk Timer Setup

#### Conditions

None

### **Feature Cross Reference**

• T1 Trunking

# **Terminal Programming Instructions**

#### To enter data for Program 81-08 (T1 Trunk Timer Setup):

- 1. Enter the programming mode.
- 2. 81 08

5.

 $\leftarrow$ 

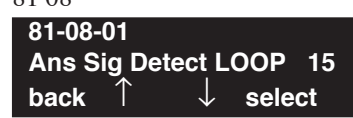

 Enter the number of the item you want to program.
 81-08-nn nnnnn

 $\rightarrow$ 

- 4. Enter data for the item you selected + HOLD.
  - Enter data for the next item in the program. OR

Press MIC once to enter a new item number. OR

Level: IN Feature Availability

Available.

### Description

The UX5000 will use the settings in **Program 81-09 : COIU Codec Filter Data Setup** when **Program 81-07-01 : Codec Filter Setup for Analog Trunk Ports** is set to "4 - Specified Data".

These values should not be changed from their default settings unless directed by NEC'S Technical Service department.

The side tone of the COIU is adjusted using all 16 values, however, special software is required in order to compute these values. The setting is not proportional to the gain level. To change these values, contact NEC's Technical Service department for assistance.

#### **Input Data**

| Item | Description    | Range | Default |  |
|------|----------------|-------|---------|--|
| 01   | B1 Filter (01) | 0-255 | 162     |  |
| 02   | B1 Filter (02) | 0-255 | 98      |  |
| 03   | B1 Filter (03) | 0-255 | 162     |  |
| 04   | B1 Filter (04) | 0-255 | 42      |  |
| 05   | B1 Filter (05) | 0-255 | 34      |  |
| 06   | B1 Filter (06) | 0-255 | 177     |  |
| 07   | B1 Filter (07) | 0-255 | 170     |  |
| 08   | B1 Filter (08) | 0-255 | 18      |  |
| 09   | B1 Filter (09) | 0-255 | 194     |  |
| 10   | B1 Filter (10) | 0-255 | 186     |  |
| 11   | B1 Filter (11) | 0-255 | 54      |  |
| 12   | B1 Filter (12) | 0-255 | 181     |  |
| 13   | B1 Filter (13) | 0-255 | 218     |  |
| 14   | B1 Filter (14) | 0-255 | 192     |  |
| 15   | B2 Filter (01) | 0-255 | 46      |  |
| 16   | B2 Filter (02) | 0-255 | 3       |  |

# Program 81 : Basic Hardware Setup for Trunk 81-09 : COIU Codec Filter Data Setup

#### Conditions

None

### Feature Cross Reference

- Central Office Calls, Answering
- Central Office Calls, Placing

# Terminal Programming Instructions

#### To enter data for Program 81-09 (COIU Codec Filter Data Setup):

- 1. Enter the programming mode.
- 2. 81 09

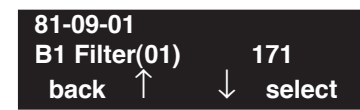

3. Enter the number of the item you want to program.

| 81-09-nn     |               |
|--------------|---------------|
| nnnnn        |               |
| $\leftarrow$ | $\rightarrow$ |

- 4. Enter data for the item you selected + HOLD.
- 5. Enter data for the next item in the program. OR

Press MIC once to enter a new item number. OR

Level: IN

```
Feature Availability
```

Available.

# Description

Use **Program 82-01 : Incoming Ring Tone** to set the incoming ring tones, which are the tones a user hears when a call rings an extension. These tones are grouped into four ring tone *Ranges* (1-4), also called patterns, that consist of a combination of frequencies. (You assign a specific *Range* to trunks in Program 22-03 and to extensions in Program 15-02.) Within each *Range* there are three frequency *Types:* High, Middle and Low. (Service Code 820 allows users to choose the *Type* for their incoming calls.) Each *Type* in turn consists of two frequencies and the modulation "played" simultaneously to make up the tone. These frequencies are determined by their Frequency Number selected in Items 1 and 2 (see below). In this program, you assign the two *Frequency Numbers* and *Modulation* for each *Type* in each *Range*.

#### **Input Data**

| Incoming Ringing Tone Number | 1 = Pattern 1 (Trunk Incoming)<br>2 = Pattern 2 (Trunk Incoming)<br>3 = Pattern 3 (Trunk Incoming)<br>4 = Pattern 4 (Trunk Incoming)<br>5 = Intercom Incoming Pattern<br>6 = Sensor Tone Pattern |
|------------------------------|----------------------------------------------------------------------------------------------------|
|                              |                                                                                                    |

| Ringing Tone Type Number | 1 = High<br>2 = Mid<br>3 = Low |
|--------------------------|--------------------------------|
|--------------------------|--------------------------------|

| ltem<br>No. | Item        | Input Data                                                                          |
|-------------|-------------|-------------------------------------------------------------------------------------|
| 01          | Frequency 1 | 1 = 520Hz<br>2 = 540Hz                                                              |
| 02          | Frequency 2 | 2 = 340 Hz<br>3 = 660 Hz<br>4 = 760 Hz<br>5 = 1100 Hz<br>6 = 1400 Hz<br>7 = 2000 Hz |
| 03          | Modulation  | 0 = No modulation<br>1 = 8Hz modulation<br>2 = 16Hz modulation<br>3 = envelope      |

# Program 82 : Basic Hardware Setup for Extension 82-01 : Incoming Ring Tone

#### Default

| Incoming Ringing<br>Tone Number | Tone<br>Type       | Frequency 1          | Frequency 2        | Modulation                                            |
|---------------------------------|--------------------|----------------------|--------------------|-------------------------------------------------------|
| Pattern 1<br>(Trunk Incoming)   | High<br>Mid<br>Low | 1100<br>660<br>520   | 1400<br>760<br>660 | 16Hz Modulation<br>16Hz Modulation<br>16Hz Modulation |
| Pattern 2<br>(Trunk Incoming)   | High<br>Mid<br>Low | 1100<br>660<br>520   | 1400<br>760<br>660 | 8Hz Modulation<br>8Hz Modulation<br>8Hz Modulation    |
| Pattern 3<br>(Trunk Incoming)   | High<br>Mid<br>Low | 2000<br>1400<br>1100 | 760<br>660<br>540  | 16Hz Modulation<br>16Hz Modulation<br>16Hz Modulation |
| Pattern 4<br>(Trunk Incoming)   | High<br>Mid<br>Low | 2000<br>1400<br>1100 | 760<br>660<br>540  | 8Hz Modulation<br>8Hz Modulation<br>8Hz Modulation    |
| Intercom Incoming Pat-<br>tern  | High<br>Mid<br>Low | 1100<br>660<br>520   | 1400<br>760<br>660 | 8Hz Modulation<br>8Hz Modulation<br>8Hz Modulation    |
| Alarm Sensor Pattern            | High<br>Mid<br>Low | 760<br>760<br>760    | 760<br>760<br>760  | No Change<br>No Change<br>No Change                   |

#### Conditions

• This program will not be displayed in PCPro/WebPro until signing in with the MF level password.

### **Feature Cross Reference**

- Distinctive Ringing Tones and Flash Patterns
- Selectable Ring Tones

# Terminal Programming Instructions

#### To enter data for Program 82-01 (Incoming Ring Tone):

- 1. Enter the programming mode.
- 2. 82 01

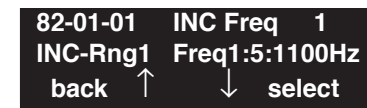

3. Enter the number of the item you want to program.

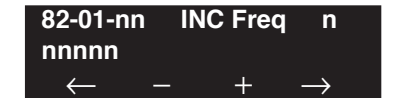

- 4. Enter the Frequency number to be defined or press FLASH to use the displayed entry.
- 5. Enter data for the item you selected + HOLD.
- 6. Enter data for the next item in the program.

OR Press MIC once to enter a new item number. OR

# Program 82 : Basic Hardware Setup for Extension 82-03 : DSS Console LED Pattern Setup

### Level: IN

Feature Availability

Available.

### **Description**

Use **Program 82-03 : DSS Console LED Pattern Setup** to define the LED patterns for special functions on a DSS console.

#### **Input Data**

| Item No. | Item               | Input Data | Default |
|----------|--------------------|------------|---------|
| 01       | ACD Log In         | 0-7        | 1       |
| 02       | ACD Log Out        | 0-7        | 4       |
| 03       | ACD Emergency Call | 0-7        | 3       |

#### LED Pattern 0 : [OFF]

| On<br>Off                                                                        |
|----------------------------------------------------------------------------------|
| LED Pattern 1 : [FL: On(500ms)/Off(500ms)]           On           Off            |
| LED Pattern 2 : [WK: On(250ms)/Off(250ms)]<br>On<br>Off                          |
| LED Pattern 3 : [RW: On(125ms)/Off(125ms)]<br>On<br>Off Off                      |
| LED Pattern 4 : [IR: On(125ms)/Off(125ms)/On(125ms)/Off(625ms)]<br>On<br>Off Off |
| LED Pattern 5 : [IL: On(875ms)/Off(125ms)]<br>On<br>Off                          |
| LED Pattern 6 : [IW: On(625ms)/Off(125ms)/On(125ms)/Off(125ms)]<br>On<br>Off     |
| LED Pattern 7 : [ON]<br>On<br>Off                                                |

#### Conditions

• This program will not be displayed in PCPro/WebPro until signing in with the MF level password.

# **Feature Cross Reference**

• Direct Station Selection (DSS)

# **Terminal Programming Instructions**

#### To enter data for Program 82-03 (DSS Console LED Pattern Setup):

- 1. Enter the programming mode.
- 2. 82 03

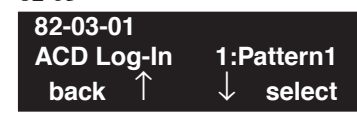

3. Enter the number of the item you want to program.

| 82-03-nn     |               |  |
|--------------|---------------|--|
| nnnnn        |               |  |
| $\leftarrow$ | $\rightarrow$ |  |

- 4. Enter data for the item you selected + HOLD.
- 5. Enter data for the next item in the program. OR

Press MIC once to enter a new item number. OR

# Program 82 : Basic Hardware Setup for Extension 82-04 : SLIU Initial Data Setup

### Level: IN

Feature Availability

Available.

#### **Description**

Use **Program 82-04 : SLIU Initial Data Setup** to define the various basic timers for the ASTU blade.

#### **Input Data**

| Item No. | Item                                         | Input Data                       | Default      |
|----------|----------------------------------------------|----------------------------------|--------------|
| 01       | Companding Method type                       | 0 = u-law<br>1 = A-law           | 0 (u-law)    |
| 02       | Ringing frequency                            | 0 = 25Hz<br>1 = 20Hz<br>2 = 16Hz | 1 (20Hz)     |
| 03       | Minimum break time                           | 1-255 (5ms-1275ms)               | 2 (10ms)     |
| 04       | Maximum break time                           | 1-255 (5ms-1275ms)               | 20 (100ms)   |
| 05       | Minimum make time                            | 1-255 (5ms-1275ms)               | 2 (10ms)     |
| 06       | Maximum make time                            | 1-255 (5ms-1275ms)               | 20 (100ms)   |
| 07       | Minimum hook flash time                      | 1-255 (5ms-1275ms)               | 21 (105ms)   |
| 08       | Maximum hook flash time                      | 1-255 (5ms-1275ms)               | 200 (1000ms) |
| 09       | Minimum ground flash time                    | 1-255 (5ms-1275ms)               | 21 (105ms)   |
| 10       | Minimum off-hook time                        | 1-255 (5ms-1275ms)               | 21 (105ms)   |
| 11       | No detection time after off-hook             | 1-255 (5ms-1275ms)               | 60 (300ms)   |
| 12       | No detection time after pulse dial detection | 1-255 (5ms-1275ms)               | 70 (350ms)   |
| 13       | Loop disconnect time, Reversal time          | 1-255 (10ms-2550ms)              | 60 (600ms)   |
| 14       | Ring, Message wait period time               | 1-255 (5ms-1275ms)               | 150 (750ms)  |

#### Conditions

• This program will not be displayed in PCPro/WebPro until signing in with the MF level password.

# Feature Cross Reference

None

# Terminal Programming Instructions

#### To enter data for Program 82-04 (SLIU Initial Data Setup):

- 1. Enter the programming mode.
- 2. 82 04

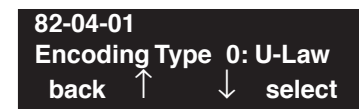

3. Enter the number of the item you want to program.

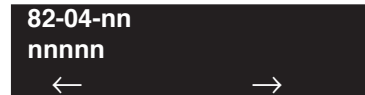

- 4. Enter data for the item you selected + HOLD.
- 5. Enter data for the next item in the program.
  - OR

Press MIC once to enter a new item number. OR

# Program 82 : Basic Hardware Setup for Extension 82-05 : ISDN BRI & PRI Layer 2 (S-Point) Initial Data Setup

### Level: IN

Feature Availability

Available.

#### **Description**

Use **Program 82-05 : ISDN BRI & PRI Layer 2 (S-Point) Initial Data Setup** to define the various basic options for the layer 2 of ISDN BRI/PRI S-Point.

#### **Input Data**

| Item No. | Item       | Input Data          | Default     |
|----------|------------|---------------------|-------------|
| 01       | Timer T200 | 1-255 (100-25500ms) | 10 (1 sec.) |
| 02       | Timer T201 | 1-255 (100-25500ms) | 10 (1 sec.) |
| 03       | Timer T202 | 1-255 (100-25500ms) | 20 (2 sec.) |
| 04       | Timer T203 | 1-255 (100-25500ms) | 30 (3 sec.) |
| 05       | N200       | 1-255               | 3           |
| 06       | N201       | 1-65535 (Byte)      | 260         |
| 07       | N202       | 1-255               | 3           |

#### Conditions

• This program will not be displayed in PCPro/WebPro until signing in with the MF level password.

### **Feature Cross Reference**

ISDN Compatibility

# Terminal Programming Instructions

To enter data for Program 82-05 (ISDN BRI & PRI Layer 2 (S-Point) Initial Data Setup):

- 1. Enter the programming mode.
- 2. 82 05

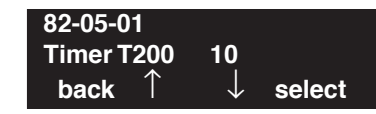

3. Enter the number of the item you want to program.

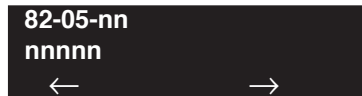

- 4. Enter data for the item you selected + HOLD.
- 5. Enter data for the next item in the program.
  - OR

Press MIC once to enter a new item number. OR

### Level: IN

Feature Availability

Available.

#### **Description**

Use **Program 82-06 : ISDN BRI & PRI Layer 3 (S-Point) Timer Setup** to define the various basic timers for layer 3 of ISDN BRI/PRI S-Point (defined in Program 10-03-04).

#### **Input Data**

| 1-5 |
|-----|
|     |

| Item No. | Item | Input Data         | Default   |
|----------|------|--------------------|-----------|
| 01       | T301 | 0,180-254 (sec)    | 180 (sec) |
| 02       | T302 | 1-254 (sec)        | 10 (sec)  |
| 03       | T303 | 1-254 (sec)        | 4 (sec)   |
| 04       | T304 | 0-254 (sec)        | 20 (sec)  |
| 05       | T305 | 1-254 (sec)        | 30 (sec)  |
| 06       | T306 | 0-254 (sec)        | 30 (sec)  |
| 07       | T307 | 1-254 (sec)        | 180 (sec) |
| 08       | T308 | 1-254 (sec)        | 4 (sec)   |
| 09       | T309 | 1-254 (sec)        | 90 (sec)  |
| 10       | T310 | 0-180 (sec)        | 30 (sec)  |
| 11       | T312 | 1-254 (sec)        | 6 (sec)   |
| 12       | T313 | 1-254 (sec)        | 4 (sec)   |
| 13       | T314 | 1-254 (sec)        | 4 (sec)   |
| 14       | T316 | (T317+1)-254 (sec) | 120 (sec) |
| 15       | T317 | 1-(T316-1)         | 60 (sec)  |
| 16       | T318 | 1-254 (sec)        | 4 (sec)   |
| 17       | T319 | 1-254 (sec)        | 4 (sec)   |
| 18       | T320 | 1-254 (sec)        | 30 (sec)  |
| 19       | T321 | 1-254 (sec)        | 30 (sec)  |
| 20       | T322 | 1-254 (sec)        | 4 (sec)   |

#### Conditions

None

# **Feature Cross Reference**

• ISDN Compatibility

# **Terminal Programming Instructions**

#### To enter data for Program 82-06 (ISDN BRI & PRI Layer 3 (S-Point) Timer Setup):

- 1. Enter the programming mode.
- 2. 82.06

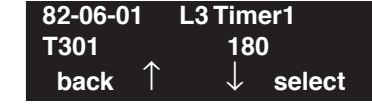

3. Enter the number of the item you want to program.

| 82-06-nn | L3 Timernn          |
|----------|---------------------|
| nnnnn    |                     |
|          | $-$ + $\rightarrow$ |

- 4. Enter the Layer 3 Timer number to be defined or press FLASH to use the displayed entry.
- 5. Enter data for the item you selected + HOLD.
- 6. Enter data for the next item in the program. OR

Press MIC once to enter a new item number. OR

# **Program 82 : Basic Hardware Setup for Extension** 82-07 : Codec Filter Setup for Analog Station Ports

### Level: IN

Feature Availability

Available.

### **Description**

Use **Program 82-07 : Codec Filter Setup for Analog Station Ports** to define the codec (QSLAC) filter for each analog extension port.

#### **Input Data**

| Extension Port Number | 001-384 |
|-----------------------|---------|
|-----------------------|---------|

| Item No. | Item                                           | Codec Filter Type                                                                                     | Default |
|----------|------------------------------------------------|----------------------------------------------------------------------------------------------------|---------|
| 01       | Codec Filter Setup for<br>Analog Station Ports | 0 = No filter<br>1 = Type 1<br>2 = Type 2<br>3 = Type 3<br>4 = Type 4 (uses entries in Program 82-09) | 3       |

#### Conditions

None

### **Feature Cross Reference**

None

# Terminal Programming Instructions

To enter data for Program 82-07 (Codec Filter Setup for Analog Station Ports):

- 1. Enter the programming mode.
- 2. 82 07

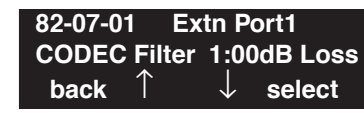

3. Enter the number of the item you want to program.

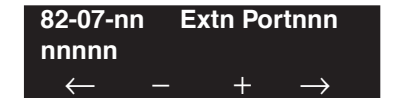

- 4. Enter the extension port number to be defined or press FLASH to use the displayed entry.
- 5. Enter data for the item you selected + HOLD.
- 6. Enter data for the next item in the program.

OR Press MIC once to enter a new item number. OR

# Program 82 : Basic Hardware Setup for Extension 82-08 : Sidetone Volume Setup

Level: IN

Available.

### Description

Program 82-08 : Sidetone Volume Setup allows adjust of the keyset sidetone volume.

There are two levels, based on whether the connected trunk is a digital trunk or analog trunk.

**Feature Availability** 

| Item | Description     | Input | Digital Sidetone<br>Level | Analog Sidetone<br>Level | Default |
|------|-----------------|-------|---------------------------|--------------------------|---------|
| 01   | Sidetone Volume | 0     | -54 (dB)                  | -54 (dB)                 | 6       |
|      |                 | 1     | -48 (dB)                  | -54 (dB)                 |         |
|      |                 | 2     | -42 (dB)                  | -54 (dB)                 |         |
|      |                 | 3     | -36 (dB)                  | -48 (dB)                 |         |
|      |                 | 4     | -30 (dB)                  | -42 (dB)                 |         |
|      |                 | 5     | -24 (dB)                  | -36 (dB)                 |         |
|      |                 | 6     | -18 (dB)                  | -30 (dB)                 |         |
|      |                 | 7     | 12 (dB)                   | -24 (dB)                 |         |
|      |                 | 8     | -12 (dB)                  | -18 (dB)                 | 1       |
|      |                 | 9     | -12 (dB)                  | -12 (dB)                 |         |

#### **Input Data**

#### Conditions

• This program will not be displayed in PCPro/WebPro until signing in with the MF level password.

# Feature Cross Reference

- Central Office Calls, Answering
- Central Office Calls, Placing

# Terminal Programming Instructions

To enter data for Program 82-08 (Sidetone Volume Setup):

- 1. Enter the programming mode.
- 2. 82 08

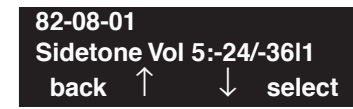

3. Enter the number of the item you want to program.

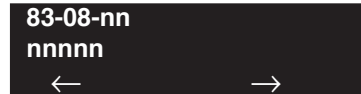

- 4. Enter data for the item you selected + HOLD.
- 5. Enter data for the next item in the program.
  - OR

Press MIC once to enter a new item number. OR

# Program 82 : Basic Hardware Setup for Extension 82-09 : SLIU Codec Filter Data Setup

Level: IN

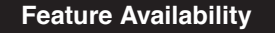

Available.

### Description

The UX5000 will use the settings in the new **Program 82-09 : SLIU Codec Filter Data Setup** when **Program 82-07-01 : Codec Filter Setup for Analog Station Ports** is set to "4 - Specified Data".

These values should not be changed from their default settings unless directed by NEC'S Technical Service department.

The side tone of the SLIU is adjusted using all 16 values, however, special software is required in order to compute these values. The setting is not proportional to the gain level. To change these values, contact NEC's Technical Service department for assistance.

#### **Input Data**

| Item | Codec Filter Item | Description    | Range | Default |
|------|-------------------|----------------|-------|---------|
| 01   | 01                | B1 Filter (01) | 0-255 | 42      |
| 02   | 02                | B1 Filter (02) | 0-255 | 251     |
| 03   | 03                | B1 Filter (03) | 0-255 | 93      |
| 04   | 04                | B1 Filter (04) | 0-255 | 188     |
| 05   | 05                | B1 Filter (05) | 0-255 | 77      |
| 06   | 06                | B1 Filter (06) | 0-255 | 195     |
| 07   | 07                | B1 Filter (07) | 0-255 | 58      |
| 08   | 08                | B1 Filter (08) | 0-255 | 76      |
| 09   | 09                | B1 Filter (09) | 0-255 | 166     |
| 10   | 10                | B1 Filter (10) | 0-255 | 168     |
| 11   | 11                | B1 Filter (11) | 0-255 | 244     |
| 12   | 12                | B1 Filter (12) | 0-255 | 255     |
| 13   | 13                | B1 Filter (13) | 0-255 | 34      |
| 14   | 14                | B1 Filter (14) | 0-255 | 240     |
| 15   | 15                | B2 Filter (01) | 0-255 | 61      |
| 16   | 16                | B2 Filter (02) | 0-255 | 1       |

#### Conditions

None

### **Feature Cross Reference**

- Central Office Calls, Answering
- Central Office Calls, Placing

# Terminal Programming Instructions

#### To enter data for Program 82-07 (SLIU Codec Filter Data Setup):

- 1. Enter the programming mode.
- 2. 82 07

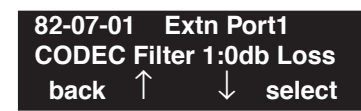

3. Enter the number of the item you want to program.

| 82-07-nn | Extn Portx          |  |
|----------|---------------------|--|
| nnnnn    |                     |  |
|          | $-$ + $\rightarrow$ |  |

- 4. Enter the extension port number to be defined or press FLASH to use the displayed entry.
- 5. Enter data for the item you selected + HOLD.
- 6. Enter data for the next item in the program. OR

Press MIC once to enter a new item number. OR

- For Your Notes -

Level: IN

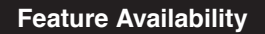

Available.

### **Description**

Use **Program 84-01 : Codec Information Basic Setup** to define the data of H.323 trunks. Refer to Program 84-12 for H.323 extensions and IP CygniLink Codecs.

Note that the value of Item 33 (Audio Capability Priority) determines which codec settings to use. This means, for example, that if G.711 is selected in Item 33, the settings in Items 5-12 and 19-21 will be ignored.

| ltem<br>No. | Item                                                                                                    | Input Data                                                                       | Default |
|-------------|----------------------------------------------------------------------------------------------------|----------------------------------------------------------------------------------|---------|
| 01          | Not Used                                                                                                    |                                                                                  |         |
| 02          | <b>Number of G.711 Audio Frame</b><br>Maximum number of G711 Audio Frames. When the voice is encoded<br>using the PCM (Pulse Code Modulation) method, a unit is a frame of<br>10ms.                                   | 1 = 10  ms<br>2 = 20  ms<br>3 = 30  ms<br>4 = 40  ms                             | 3       |
| 03          | <b>G.711 Silence Detection Mode</b><br>Select whether to compress silence with G.711. When there is silence, the RTP packet is not sent.                                                                              | 0 = Disable<br>1 = Enable                                                        | 0       |
| 04          | G.711 Type<br>Set the type of G.711.                                                                                                    | $0 = A-law$ $1 = \mu-law$                                                        | 1       |
| 05          | <b>G.729 Audio Frame</b><br>Maximum number of G729 Audio Frames. G.729 assumes the audio signal made by a specimen by 8kHz and the frame of 10ms is assumed to be a unit to 8kbps by the encoding compressed method.  | 1 = 10  ms<br>2 = 20  ms<br>3 = 30  ms<br>4 = 40  ms<br>5 = 50  ms<br>6 = 60  ms | 3       |
| 06          | <b>G.729 Silence Compression Mode</b><br>Select whether to compress silence with G.729. When there is silence, the RTP packet is not sent.                                                                            | 0 = Disable<br>1 = Enable                                                        | 0       |
| 07          | <b>G.729 Jitter Buffer - Minimum</b><br>Set the minimum value of the Jitter Buffer of G.729 is set. Jitter is the variation in the time between packets arriving and the buffer allows this variation to be absorbed. | 0-270 ms                                                                         | 30      |
| 08          | <b>G.729 Jitter Buffer - Standard</b><br>Set the average G.729 Jitter Buffer.                                                                                                    | 0-270 ms                                                                         | 60      |
| 09          | G.729 Jitter Buffer - Maximum<br>Set the maximum G.729 Jitter Buffer.                                                                                                    | 0-270 ms                                                                         | 120     |

#### **Input Data**

| Item<br>No. | Item                                                                                                    | Input Data                                                                                                    | Default |
|-------------|----------------------------------------------------------------------------------------------------|----------------------------------------------------------------------------------------------------|---------|
| 10          | Not Used                                                                                                    |                                                                                                    |         |
| 11          | Number of G.723 Audio Frame<br>Maximum number of the G.723 Audio Frame.                                                                                                    | 1 = 30  msec $2 = 60  msec$                                                                                                    | 1       |
| 12          | <b>G.723 Silence Compression Mode</b><br>If enabled, RTP packets are not sent for the compressed silence.                                                                                                    | 0 = Disable<br>1 = Enable                                                                                                    | 0       |
| 13          | Not Used                                                                                                    |                                                                                                    |         |
| 14          | Not Used                                                                                                    |                                                                                                    |         |
| 15          | Jitter Buffer ModeSet the mode of the Jitter Buffer.1 = Size set to the fixed amount for the codec.2 = The minimum/maximum range for the codec is used.3 = The minimum/maximum range for the codec is used and adjusts at any time, regardless of silence.    | 1 = static<br>2 = adaptive during<br>silence<br>3 = adaptive immediately                                                                                            | 3       |
| 16          | <b>G.711 Jitter Buffer - Minimum</b><br>Set the minimum value of the G.711 Jitter Buffer.                                                                                                    | 0~160 ms                                                                                                    | 30      |
| 17          | <b>G.711 Jitter Buffer - Standard</b><br>Set the average value of the G.711 Jitter Buffer.                                                                                                    | 0~160 ms                                                                                                    | 60      |
| 18          | <b>G.711 Jitter Buffer - Maximum</b><br>Set the maximum value of the G.711 Jitter Buffer.                                                                                                    | 0~160 ms                                                                                                    | 120     |
| 19          | <b>G.723 Jitter Buffer - Minimum</b><br>Set the minimum value of the G.723 Jitter Buffer.                                                                                                    | 0~270 ms                                                                                                    | 30      |
| 20          | <b>G.723 Jitter Buffer - Standard</b><br>Set the average value of the G.723 Jitter Buffer.                                                                                                    | 0~270 ms                                                                                                    | 60      |
| 21          | <b>G.723 Jitter Buffer - Maximum</b><br>Set the maximum value of the G.723 Jitter Buffer.                                                                                                    | 0~270 ms                                                                                                    | 120     |
| 22          | Silence Compression (VAD) ThresholdSet the voice level judged to be silence.Change value based -30This entry is ignored if silence compression is disabled in:84-01-03 (G.711)84-01-06 (G.729)84-01-12 (G.723)84-01-64 (G.722)84-01-69 (G.726)84-01-71 (iLBC) | 0-30<br>(self-adjustment and<br>-19db ~ +10db)<br>0 = self-adjustment<br>1:-19db (-49dbm)<br>:<br>20 = 0db (-30dbm)<br>:<br>29 = 9dbm (-21dbm)<br>30:10dbm (-20dbm) | 20      |
| 23          | Idle Noise Level<br>Set the noise level which is generated when silent.                                                                                                    | 5000-7000<br>(-5000 ~ -7000dbm)<br>5000 = -5000dbm<br>:<br>7000 = -7000dbm                                                                                          | 7000    |

| Item<br>No. | Item                                                                                                    | Input Data                                                                                                    | Default |
|-------------|----------------------------------------------------------------------------------------------------|----------------------------------------------------------------------------------------------------|---------|
| 24          | Echo Canceller Mode<br>Determine whether or not to use Echo canceller.                                                                                                    | 0 = Disable<br>1 = Enable                                                                                      | 1       |
| 25          | Echo Canceller Tail Size<br>Becomes invalid item if 81-01-24 is set to Disabled.<br>Set the decrease echo when delayed.                                                                                                    | 1 = 4ms<br>2 = 8ms<br>3 = 16ms<br>4 = 32ms<br>5 = 64ms<br>6 = 128ms                                            | 6       |
| 26          | <b>Echo Canceller NLP Mode</b><br>Non-linear processing mode.<br>Enable this option to decrease the low level echo. When NLP is enabled,<br>the voice with low level is replaceed with NLP noise. As a result, a low<br>echo of the level is usually removed compared with the conversation<br>level. | 0 = Disable<br>1 = Enable                                                                                      | 1       |
| 27          | - Not Used -                                                                                                    | -                                                                                                    | -       |
| 28          | Echo Canceller NLP Noise Setting<br>Becomes invalid item if 84-01-26 is set to Disabled.<br>Set the noise level adjusting method added with NLP.<br>When "0" is set, the level is self-adjusted - when "1" is set, Program<br>84-01-27 is used.                                                       | 0 = adaptive<br>1 = fixed                                                                                      | 0       |
| 29          | - Not Used -                                                                                                    | _                                                                                                    | -       |
| 30          | <b>TX (Transmit) Gain</b><br>Define the setting to amplify and to attenuate the size of the transmission voice. The gain given when the voice packet is sent from the VOIPDB is set.                                                                                                    | $0-40 (-20 \sim +20)$<br>0 = -20  dbm<br>1 = -19  dbm<br>:<br>20 = 0  dbm<br>:<br>39 = 19  dbm<br>40 = 20  dbm | 20      |
| 31          | <b>RX (Receive) Gain</b><br>Define the setting to amplify and to attenuate the size of the received voice. The gain given when the voice packet is received from the VOIPDB is set.                                                                                                    | 0-40 (-20 + 20)<br>0 = -20  dbm<br>1 = -19  dbm<br>:<br>20 = 0  dbm<br>:<br>39 = 19  dbm<br>40 = 20  dbm       | 20      |
| 32          | Not Used                                                                                                    |                                                                                                    |         |
| 33          | <b>Priority Codec Setting</b><br>The option selected here determines what other codec options are applied by priority.                                                                                                    | 0 = G711 PT<br>1 = G723 PT<br>2 = G729 PT<br>3 = G.722_PT                                                      | 0       |

| Item<br>No. | Item                                                                                                    | Input Data                                                                                                    | Default      |
|-------------|----------------------------------------------------------------------------------------------------|----------------------------------------------------------------------------------------------------|--------------|
| 34          | Bandwidth Control<br>Controls the voice bandwidth on an H.323 trunk.                                           | 0 = Disable<br>1 = Enable                                                                                                    | 0            |
| 35          | Maximum Bandwidth<br>The maximum total bandwidth limitation for voice packets.                                 | 0-65535 kbps                                                                                                    | 0            |
| 36          | Maximum Fax Transmission Rate                                                                                  | 24 = V.27ter, 2400 bps<br>48 = V.27ter, 4800 bps<br>72 = V.29, 7200 bps<br>96 = V.29, 9600 bps<br>120 = V17, 12000 bps<br>144 = V.17, 14400 bps | 5            |
| 37          | <b>Fax Playout FIFO Nominal Delay</b><br>Increase the value for networks which experience large packet losses. | 0-600 ms                                                                                                    | 300 ms       |
| 38          | Fax Packet Size                                                                                                | 20-48 bytes                                                                                                    | 20           |
| 39          | Fax Modem Transmit Level                                                                                       | 0-13<br>0dBm ~ -13dBm                                                                                                    | 9<br>(-9dBm) |
| 40          | Fax Modem CD Threshold                                                                                         | 0 = -26 dBm<br>1 = -33 dBm<br>2 = -43 dBm                                                                                                    | 1            |
| 41          | Fax No Activity Timeout Duration                                                                               | 10-32000 sec                                                                                                    | 30           |
| 42          | Fax Signal Transmission Method<br>T.38/TRP UDP<br>Voice-Fax<br>Close-Reopen                                    | 0 = Open Channel<br>Defined Packet<br>Encapsulation<br>1 = T.38 UDP<br>2 = T.38/TRP UDP                                                         | 1            |
| 43          | High Speed Data Packet Rate (fax picture signal)                                                               | 1 = 10 ms<br>2 = 20 ms<br>3 = 30 ms<br>4 = 40 ms                                                                                                | 4            |
| 44          | Low Speed Data Redundancy (fax procedure signal)                                                               | 0-5                                                                                                    | 0            |
| 45          | High Speed Data Redundancy (fax picture signal)                                                                | 0-2                                                                                                    | 0            |
| 46          | <b>TCF Handling Method</b><br>For H.323 negotiation.                                                           | 1 = TCF is Locally Gen-<br>erated and Checked<br>2 = TCF is Sent Over the<br>Network                                                            | 1            |
| 47          | Maximum Low Speed Data Packetization                                                                           | 1 ~ 65535 bytes                                                                                                    | 1            |
| 48          | Transmit Network Timeout                                                                                       | 10-32000 sec                                                                                                    | 150 sec      |
| 49          | Eflag Start Timer                                                                                              | 0-65535                                                                                                    | 2600 ms      |
| 50          | Eflag Stop Timer                                                                                               | 0-65535                                                                                                    | 2300 ms      |

| Item<br>No. | Item                                                                                                    | Input Data                                            | Default |  |
|-------------|----------------------------------------------------------------------------------------------------|-------------------------------------------------------|---------|--|
| 51          | Fax Relay: Scan Line Fix Up Feature                                                                                                    | 0 = Disable<br>1 = Enable                             | 1       |  |
| 52          | Fax Relay: Eflags for First DIS                                                                                                    | 0 = Disable<br>1 = Enable                             | 1       |  |
| 53          | Fax Relay: FOP Protocol Enhancement                                                                                                    | 0 = Disable<br>1 = Enable                             | 1       |  |
| 54          | Fax Relay: NSF Override                                                                                                    | 0 = Disable<br>1 = Enable                             | 0       |  |
| 55          | ECM (Error Correction Mode)0 = Disable<br>1 = Enable                                                                                                    |                                                       | 1       |  |
| 56          | MR (Modified Read) Page Compression 0 = Disable<br>1 = Enable                                                                                                    |                                                       | 1       |  |
| 57          | NSF Country Code0-65535Fax Relay - NSF Override Disable0-65535                                                                                                    |                                                       | 0       |  |
| 58          | NSF Vendor Code0-65535Fax Relay - NSF Override Disable0                                                                                                    |                                                       |         |  |
| 59          | <b>Fax Relay Function</b><br>Determine whether or not the Fax Relay function should be used.<br>With the terminal type set to "1" in Program 15-03-03, Each Port Mode<br>can be used. The fax relay is executed only for a single terminal, S-Bus,<br>trunk or the special network.                                                                                                    | 0 = Disable<br>1 = Enable<br>2 = Each Port Mode       | 0       |  |
| 60          | <ul> <li>Echo Canceller Config Type The type is defined in Program 84-17.</li> <li>0: Automatic If the call is analog (e.g. COIU or 2-wire tie line) then this selects the echo canceller profile configured in Program 84-17 Type 4 ("Analog Path Setting"). Any other call selects the echo canceller profile con- figured in Program 84-17 Type 5 ("Digital Path Setting"). Note that the 4-wire tie line is treated as digital.</li> <li>1: Type 1 This selects the echo canceller profile configured in Program 84-17 Type 1.</li> <li>2: Type 2 This selects the echo canceller profile configured in Program 84-17 Type 2.</li> <li>3: Type 3 This selects the echo canceller profile configured in Program 84-17 Type 3.</li> </ul> | 0 = Auto<br>1 = Type 1<br>2 = Type 2<br>3 = Type 3    | 0       |  |
| 61          | Echo Auto Gain Control                                                                                                    | 0 - 5                                                 | 0       |  |
| 62          | <b>H.323 DTMF Payload Number</b><br>Define the H.323 DTMF Payload Number.<br>With the DTMF mode set to 0, the set-up information set by 84-06-10 is<br>used for the VOIPDB. This option gives priority if set to either of 1, 2, 3.                                                                                                    | 0 = VOIPDB<br>1 = RFC2833<br>2 = H.245<br>3 = Disable | 0       |  |

| Item<br>No. | Item                                                                                                    | Input Data                                           | Default |
|-------------|----------------------------------------------------------------------------------------------------|------------------------------------------------------|---------|
| 63          | <b>G.722 Audio Frame</b><br>Maximum number of G.722 Audio Frames. G.722 assumes the audio<br>signal made by a specimen by 16kHz and the frame of 10ms is assumed<br>to be a unit to 64kbps by the encoding compressed method. | 1 = 10  ms<br>2 = 20  ms<br>3 = 30  ms<br>4 = 40  ms | 3       |
| 64          | <b>G.722 Silence Compression Mode</b><br>Select whether to compress silence with G.722. When there is silence, the RTP packet is not sent.                                                                                    | 0 = Disable<br>1 = Enable                            | 0       |
| 65          | <b>G.722 Jitter Buffer - Minimum</b><br>Set the minimum value of the Jitter Buffer of G.722 is set. Jitter is the variation in the time between packets arriving and the buffer allows this variation to be absorbed.         | 0-160 ms                                             | 30      |
| 66          | <b>G.722 Jitter Buffer - Standard</b><br>Set the average G.722 Jitter Buffer.                                                                                                    | 0-160 ms                                             | 60      |
| 67          | <b>G.722 Jitter Buffer - Maximum</b><br>Set the maximum G.722 Jitter Buffer.                                                                                                    | 0-160 ms                                             | 120     |
| 68          | <b>G.726 Audio Frame</b><br>Maximum number of G.726 Audio Frames. G.726 assumes the audio<br>signal made by a specimen by 16kHz and the frame of 10ms is assumed<br>to be a unit to 32kbps by the encoding compressed method. | 1 = 10  ms<br>2 = 20  ms<br>3 = 30  ms<br>4 = 40  ms | 3       |
| 69          | <b>G.726 Silence Compression Mode</b><br>Select whether to compress silence with G.726. When there is silence, the RTP packet is not sent.                                                                                    | 0 = Disable<br>1 = Enable                            | 0       |
| 70          | <b>G.726 Jitter Buffer - Minimum</b><br>Set the minimum value of the Jitter Buffer of G.726 is set. Jitter is the variation in the time between packets arriving and the buffer allows this variation to be absorbed.         | 0-160 ms                                             | 30      |
| 71          | <b>G.726 Jitter Buffer - Standard</b><br>Set the average G.726 Jitter Buffer.                                                                                                    | 0-160 ms                                             | 60      |
| 72          | <b>G.726 Jitter Buffer - Maximum</b><br>Set the maximum G.726 Jitter Buffer.                                                                                                    | 0-160 ms                                             | 120     |
| 73          | <b>iLBC Audio Frame</b><br>Maximum number of iLBC Audio Frames. iLBC assumes the frame of 10ms is a unit.                                                                                                    | 2 = 20  ms<br>3 = 30  ms<br>4 = 40  ms               | 3       |
| 74          | <b>iLBC Silence Compression Mode</b><br>Select whether to compress silence with iLBC. When there is silence, the RTP packet is not sent.                                                                                      | 0 = Disable<br>1 = Enable                            | 0       |
| 75          | <b>iLBC Jitter Buffer - Minimum</b><br>Set the minimum value of the Jitter Buffer of iLBC is set. Jitter is the variation in the time between packets arriving and the buffer allows this variation to be absorbed.           | 0-160 ms                                             | 30      |
| 76          | <b>iLBC Jitter Buffer - Standard</b><br>Set the average iLBC Jitter Buffer.                                                                                                    | 0-160 ms                                             | 60      |

| ltem<br>No. | Item                                                                       | Input Data | Default |
|-------------|----------------------------------------------------------------------------|------------|---------|
| 77          | <b>iLBC Jitter Buffer - Maximum</b><br>Set the maximum iLBC Jitter Buffer. | 0-160 ms   | 120     |

#### Conditions

You must log out of UX5000 programming in order for changes to the following items will take affect:

| Item 39 | Item 53 |
|---------|---------|
| Item 40 | Item 54 |
| Item 41 | Item 55 |
| Item 49 | Item 56 |
| Item 50 | Item 57 |
| Item 51 | Item 58 |
| Item 52 |         |

# Feature Cross Reference

o VoIP

# Terminal Programming Instructions

#### To enter data for Program 84-01 (Codec Information Basic Setup):

- 1. Enter the programming mode.
- 2. 84 01

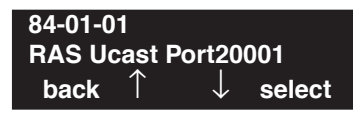

3. Enter the number of the item you want to program.

| 84-01-nn     |               |
|--------------|---------------|
| nnnnn        |               |
| $\leftarrow$ | $\rightarrow$ |

- 4. Enter data for the item you selected + HOLD.
- 5. Enter data for the next item in the program.

OR

Press MIC once to enter a new item number. OR

### Level: IN

Feature Availability

• Available.

#### **Description**

Use **Program 84-02 : H.225, H.245 Information Basic Setup** to define the data of H.225 and H.245.

It is recommended that these settings are left at the default values unless you are advised to change the values by NEC Infrontia.

| Item<br>No. | Item                                            | Input Data | Default | Description                                                               |
|-------------|-------------------------------------------------|------------|---------|---------------------------------------------------------------------------|
| 01          | H.225 Alerting Timer                            | 0-255 sec  | 180 sec |                                                                           |
| 02          | H.225 Setup Acknowledge Timer                   | 0-255 sec  | 9 sec   |                                                                           |
| 03          | H.225 Setup Timer                               | 0-255 sec  | 4 sec   |                                                                           |
| 04          | H.225 Info Ack Timer                            | 0-255 sec  | 9 sec   |                                                                           |
| 05          | H.225 Call Proceeding Timer                     | 0-255 sec  | 10 sec  |                                                                           |
| 06          | Not Used                                        |            |         |                                                                           |
| 07          | H.245 Master Slave Determination Timer          | 0-255 sec  | 5 sec   |                                                                           |
| 08          | H.245 Master Slave Determination Retry<br>Count | 0-255 sec  | 3 sec   |                                                                           |
| 09          | H.245 Capability Exchange Timer                 | 0-255 sec  | 5 sec   |                                                                           |
| 10          | H.245 Logical Channel Establishment<br>Timer    | 0-255 sec  | 50 sec  | Unidirectional or bi-directional logi-<br>cal channel establishment timer |
| 11          | H.245 Mode Request Procedures Timer             | 0-255 sec  | 50 sec  |                                                                           |
| 12          | H.245 Close Logical Channel Timer               | 0-255 sec  | 50 sec  |                                                                           |
| 13          | H.245 Round Trip Delay Timer                    | 0-255 sec  | 50 sec  |                                                                           |
| 14          | H.245 Maintenance Loop                          | 0-255 sec  | 50 sec  |                                                                           |
| 15          | RAS GRQ Timer                                   | 0-255 sec  | 5 sec   |                                                                           |
| 16          | GRQ Retry Count                                 | 0-255      | 2       |                                                                           |
| 17          | RAS RRQ Timer                                   | 0-255 sec  | 5 sec   |                                                                           |
| 18          | RRQ Retry Count                                 | 0-255      | 3       |                                                                           |
| 19          | RAS URQ Timer                                   | 0-255 sec  | 3       |                                                                           |

#### **Input Data**

# Program 84 : Hardware Setup for VoIP 84-02 : H.225, H.245 Information Basic Setup

| Item<br>No. | Item                       | Input Data                | Default | Description                                                                              |
|-------------|----------------------------|---------------------------|---------|------------------------------------------------------------------------------------------|
| 20          | URQ Retry Count            | 0-255                     | 1       |                                                                                          |
| 21          | RAS ARQ Timer              | 0-255 sec                 | 5 sec   |                                                                                          |
| 22          | ARQ Retry Count            | 0-255                     | 2       |                                                                                          |
| 23          | RAS BRQ Timer              | 0-255 sec                 | 5 sec   |                                                                                          |
| 24          | BRQ Retry Count            | 0-255                     | 2       |                                                                                          |
| 25          | RAS IRR Timer              | 0-255 sec                 | 5 sec   |                                                                                          |
| 26          | IRR Retry Count            | 0-255                     | 2       |                                                                                          |
| 27          | RAS DRQ Timer              | 0-255 sec                 | 8 sec   |                                                                                          |
| 28          | DRQ Retry Count            | 0-255                     | 2       |                                                                                          |
| 29          | RAS LRQ Timer              | 0-255 sec                 | 5 sec   |                                                                                          |
| 30          | LRQ Retry Count            | 0-255                     | 2       |                                                                                          |
| 31          | RAS RAI Timer              | 0-255 sec                 | 3 sec   |                                                                                          |
| 32          | RAI Retry Count            | 0-255                     | 2       |                                                                                          |
| 33          | Call Signaling Port Number | 0-1719,<br>1721-65535     | 1730    | It is control port for IP Terminal                                                       |
| 34          | - Not Used -               |                           |         |                                                                                          |
| 35          | Fast Start                 | 0 = Disable<br>1 = Enable | 1       | If VoIP is used for CygniLink net-<br>working, the Fast Start option must<br>be enabled. |
| 36          | RAS unicast Port Numbert   | 0-65535                   | 20001   |                                                                                          |
| 37          | Terminal Type              | 0-255                     | 60      | H.245 Terminal Type                                                                      |

#### Conditions

None

# Feature Cross Reference

• VoIP

# Terminal Programming Instructions

#### To enter data for Program 84-02 (H.225, H.245 Information Basic Setup):

- 1. Enter the programming mode.
- 2. 84 02

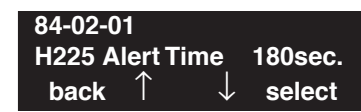

3. Enter the number of the item you want to program.

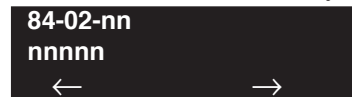

- 4. Enter data for the item you selected + HOLD.
- 5. Enter data for the next item in the program.
  - OR

Press MIC once to enter a new item number. OR
Level: IN Feature Availability

Available.

#### Description

Use **Program 84-03 : IP Terminal Information Basic Setup** to define the details of the UX5000 IP terminal.

#### Input Data

| ltem<br>No. | Item                                                                                                    | Input Data                                                                       | Default |
|-------------|----------------------------------------------------------------------------------------------------|----------------------------------------------------------------------------------|---------|
| 01          | <b>NGT Signal Receive Port Number</b><br>Define the receiving port for IP control protocol.                                                   | 0-65535                                                                          | 3458    |
| 02          | <b>DRS Port Number</b><br>Define the port number for the Device Registera-<br>tion Server.                                                    | 0-65535                                                                          | 3456    |
| 03          | - Not Used -                                                                                                    |                                                                                  |         |
| 04          | - Not Used -                                                                                                    |                                                                                  |         |
| 05          | - Not Used -                                                                                                    |                                                                                  |         |
| 06          | <b>Area</b><br>Set the country for the IP terminal for the local<br>tone.<br>The UX5000 must be reset before this option will<br>take affect. | 0 = Japan<br>1 = USA<br>2 = Australia<br>3 = EU<br>4 = Asia<br>5 = Other Country | 1       |
| 07          | <b>Type of Service Mode</b><br>Set the type of service (ToS) mode.                                                                            | 1:Invalid<br>2:IP Precedence<br>3:Diffserve                                      | 1       |
| 08          | Type of service<br>This data will be sent to NGT Terminal when<br>NGT Terminal is registered.                                                 | 0x00-0xff<br>(use line keys 1-6<br>for letters A-F)                              | C0      |
| 09          | Start Port<br>This entry indicates the starting port number for<br>IP terminals.                                                              | 1-512                                                                            | 1       |

#### Conditions

None

### **Feature Cross Reference**

#### To enter data for Program 84-03 (NGT Information Basic Setup):

- 1. Enter the programming mode.
- 2. 84 03

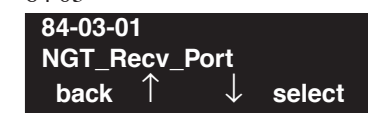

3. Enter the number of the item you want to program.

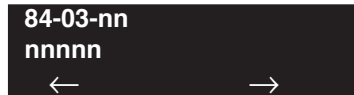

- 4. Enter data for the item you selected + HOLD.
- 5. Enter data for the next item in the program.
  - OR

Press MIC once to enter a new item number. OR

## Program 84 : Hardware Setup for VoIP 84-07 : Firmware Download Setup

Level: IN Feature Availability

### Description

Available.

Use Program 84-07 : Firmware Download Setup to setup the download data for the IP terminal.

| Input Data  |             |                                                                                        |            |                                                               |
|-------------|-------------|----------------------------------------------------------------------------------------|------------|---------------------------------------------------------------|
| ltem<br>No. | Item        | Input Data                                                                             | Default    | Description                                                   |
| 01          | Server Mode | 0 = TFTP<br>1 = FTP                                                                    | 0          |                                                               |
| 02          | File Server | 0.0.0.0 ~ 126.255.255.254<br>128.0.0.1 ~ 191.255255.254<br>192.0.0.1 ~ 223.255.255.254 | 0.0.0.0    |                                                               |
| 03          | Log-in Name | 20 Characters Max.                                                                     | No Setting | This option is used when FTP is selected in Program 84-07-01. |
| 04          | Password    | 20 Characters Max.                                                                     | No Setting | This option is used when FTP is selected in Program 84-07-01. |

#### Conditions

None

### **Feature Cross Reference**

VoIP

#### To enter data for Program 84-07 (Firmware Download Setup):

- 1. Enter the programming mode.
- 2. 84 07

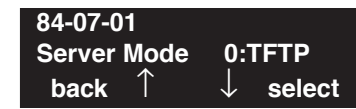

3. Enter the number of the item you want to program.

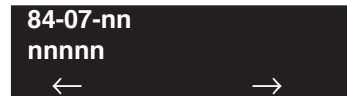

- 4. Enter data for the item you selected + HOLD.
- 5. Enter data for the next item in the program.
  - OR

Press MIC once to enter a new item number. OR

Level: IN

### Description

Use **Program 84-08 : Firmware Name Setup** to setup the firmware name of the IP terminal for download.

Feature Availability

#### **Input Data**

Available.

| Terminal Type $1 = I''$ $2 = II'$ $3 = II'$ $4 = I''$ $5 = II'$ $6 = I''$ $7 = II'$ $8 = II''$ | $= ITR-16DK-1D$ $= IP-RD$ $= IP-R$ $= ITR-32D-1D$ $= IP1WW_IP_Adapter$ $= ITR-LC-1$ $= IP1NA-24TIXH$ $= IP1WW-24TIXH$ |
|------------------------------------------------------------------------------------------------|----------------------------------------------------------------------------------------------------|
|------------------------------------------------------------------------------------------------|----------------------------------------------------------------------------------------------------|

| Item<br>No. | Item               | Input Data            | Default    | Description                                            |
|-------------|--------------------|-----------------------|------------|--------------------------------------------------------|
| 01          | Firmware Directory | 64 Characters Maximum | No Setting | Set the directory where the downloaded file is stored. |
| 02          | Firmware File Name | 30 Characters Maximum | No Setting | Define the name of the download file.                  |

Conditions

None

### **Feature Cross Reference**

#### To enter data for Program 84-08 (Firmware Download Setup):

- 1. Enter the programming mode.
- 2. 84 08

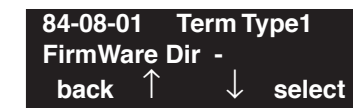

3. Enter the number of the item you want to program.

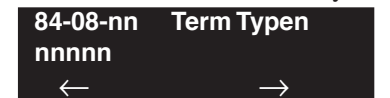

- 4. Enter the terminal type to be defined or press FLASH to use the displayed entry.
- 5. Enter data for the next item in the program.
  - OR

Press MIC once to enter a new item number. OR

Level: IN

Available.

### Description

Use **Program 84-09 : VLAN Setup** to setup the VLAN data.

#### **Input Data**

|   | Interface Number                                                                                                    | 1-2 |
|---|----------------------------------------------------------------------------------------------------|-----|
| • | I/F No.1: The packets sent from the LAN inter-<br>face on the CCPU is set to the VLAN Tag.<br>(VOIPDB 32 channel)<br>I/F No.2: The packets sent from the LAN inter-<br>face on the VOIPDB is set to the VLAN Tag.<br>(VoIPDB 32ch/64ch/128ch) |     |

Feature Availability

| Item<br>No. | Item     | Input Data                | Default |
|-------------|----------|---------------------------|---------|
| 01          | VLAN     | 0 = Disable<br>1 = Enable | 0       |
| 02          | VLAN ID  | 0 - 4094                  | 0       |
| 03          | Priority | 0 - 7                     | 0       |

#### Conditions

The UX5000 programming must be exited before these program options to take affect.

### Feature Cross Reference

#### To enter data for Program 84-09 (VLAN Setup):

- 1. Enter the programming mode.
- 2. 84 09

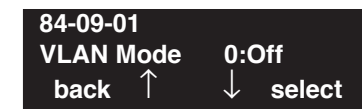

3. Enter the number of the item you want to program.

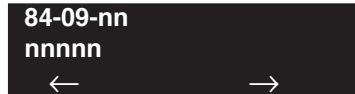

- 4. Enter data for the item you selected + HOLD.
- 5. Enter data for the next item in the program.
  - OR

Press MIC once to enter a new item number. OR

Level: IN

Available.

### Description

Use **Program 84-10 : ToS Setup** to setup the ToS data.

#### **Input Data**

| Protocol Type | 1 = DRS              |
|---------------|----------------------|
|               | 2 = Protims          |
|               | 3 = Voice Control    |
|               | 4 = H.323            |
|               | $5 = RTP \cdot RTCP$ |
|               | 6 = SIP              |
|               | 7 = CCIS             |
|               | 8 = SIP MLT          |
|               | 9 = SIP Trunk        |
|               | 10 = CygniLink       |
|               |                      |

Feature Availability

| ltem<br>No. | Item                                                        | Input Data                                       | Default |
|-------------|-------------------------------------------------------------|--------------------------------------------------|---------|
| 01          | ToS Mode0 = Disable1 = IP Precedence2 = Diffserv            |                                                  | 0       |
| 02          | <b>Priority (IP Precedence)</b><br>01 ToS, 1:IP Precedence  | 0-7 (0=low, 7-high)                              | 0       |
| 03          | Low Delay (IP Precedence)<br>01 ToS, 1:IP Precedence        | 0-1 (0=normal delay, low delay)                  | 0       |
| 04          | Wide Band (IP Precedence)<br>01 ToS, 1:IP Precedence        | 0-1 (0=normal through put, 1=high through put)   |         |
| 05          | High Reliability (IP Precedence)<br>01 ToS, 1:IP Precedence | 0-1<br>(0=normal reliability, 1=low reliability) | 0       |
| 06          | Low Cost (IP Precedence)<br>01 ToS, 1:IP Precedence         | 0-1 (0=normal cost, 1=low cost)                  | 0       |
| 07          | <b>Priority (Diffserv)</b><br>01 ToS, 2:Diffserv            | 0-63                                             | 0       |

#### Conditions

The UX5000 needs to be reset in order for these program options to take affect.

### **Feature Cross Reference**

• VoIP

### Terminal Programming Instructions

#### To enter data for Program 84-10 (ToS Setup):

- 1. Enter the programming mode.
- 2. 84 10 84-10-01 Protocol Type1 ToS Mode 0:Invalid back ↑ ↓ select
- 3. Enter the number of the item you want to program.

| 84-10-nn     |   | Protoco | ol Typen      |
|--------------|---|---------|---------------|
| nnnnn        |   |         |               |
| $\leftarrow$ | _ | +       | $\rightarrow$ |

- 4. Enter the Protocol Type number to be defined or press FLASH to use the displayed entry.
- 5. Enter data for the item you selected + HOLD.
- 6. Enter data for the next item in the program. OR Press MIC once to enter a new item number

Press MIC once to enter a new item number. OR

#### Level: IN

Feature Availability

Available.

### **Description**

Use **Program 84-11 : Dterm IP Codec Information Basic Setup** to setup the basic codec options for the Dterm IP terminal.

#### Input Data

| Туре | 1 = Type 1<br>2 = Type 2<br>3 = Type 3<br>4 = Type 4 |
|------|------------------------------------------------------|
|      | 4 = Type 4<br>5 = Type 5                             |

| ltem<br>No. | Item                                                                                                    | Input Data                                           | Default |
|-------------|----------------------------------------------------------------------------------------------------|------------------------------------------------------|---------|
| 01          | Number of G.711 Audio Frame<br>Maximum number of G711 Audio Frames. When the voice is<br>encoded using the PCM (Pulse Code Modulation) method, a unit is a<br>frame of 10ms.                                                                                                    | 1 = 10  ms<br>2 = 20  ms<br>3 = 30  ms<br>4 = 40  ms | 3       |
| 02          | <b>G.711 Silence Detection (VAD) Mode</b><br>Select whether to compress silence with G.711. When there is silence, the RTP packet is not sent.                                                                                                    | 0 = Disable<br>1 = Enable                            | 0       |
| 03          | G.711 Type<br>Set the type of G.711.                                                                                                    | 0 = A-law<br>1 = $\mu$ -law                          | 1       |
| 04          | <b>G.711 Jitter Buffer - Minimum</b><br>Set the minimum value of the G.711 Jitter Buffer.<br>Moreover, this option is adjusted with the UX5000 as it is used by<br>both IP terminals and the VOIPDB and the range of the adjustment of<br>Jitter for the IP terminal is narrower and transmitted to the IP termi-<br>nal. The range of IP terminal is 10-300 (10).  | 0-160 ms                                             | 30      |
| 05          | <b>G.711 Jitter Buffer - Standard</b><br>Set the average value of the G.711 Jitter Buffer.<br>Moreover, this option is adjusted with the UX5000 as it is used by<br>both IP terminals and the VOIPDB and the range of the adjustment of<br>Jitter for the IP terminal is narrower and transmitted to the IP termi-<br>nal. The range of IP terminal is 10-300 (10). | 0-160 ms                                             | 60      |
| 06          | <b>G.711 Jitter Buffer - Maximum</b><br>Set the maximum value of the G.711 Jitter Buffer.<br>Moreover, this option is adjusted with the UX5000 as it is used by<br>both IP terminals and the VOIPDB and the range of the adjustment of<br>Jitter for the IP terminal is narrower and transmitted to the IP termi-<br>nal. The range of IP terminal is 10-300 (10).  | 0-160 ms                                             | 120     |

| Item<br>No. | Item                                                                                                    | Input Data                           | Default |
|-------------|----------------------------------------------------------------------------------------------------|--------------------------------------|---------|
| 07          | <b>G.729 Audio Frame</b><br>Maximum number of G729 Audio Frames. G.729 assumes the audio<br>signal made by a specimen by 8kHz and the frame of 10ms is<br>assumed to be a unit to 8kbps by the encoding compressed method.                                                                                                    | 1-6<br>(1 = 10ms,<br>2 = 20ms, etc.) | 3       |
| 08          | <b>G.729 Silence Compression (VAD) Mode</b><br>Select whether to compress silence with G.729. When there is silence, the RTP packet is not sent.                                                                                                    | 0 = Disable<br>1 = Enable            | 0       |
| 09          | <b>G.729 Jitter Buffer - Minimum</b><br>Set the minimum value of the Jitter Buffer of G.729 is set. Jitter is the variation in the time between packets arriving and the buffer allows this variation to be absorbed.<br>Moreover, this option is adjusted with the UX5000 as it is used by both IP terminals and the VOIPDB and the range of the adjustment of Jitter for the IP terminal is narrower and transmitted to the IP terminal. The range of IP terminal is 10-300 (10). | 0-270 ms                             | 30      |
| 10          | <b>G.729 Jitter Buffer - Standard</b><br>Set the average G.729 Jitter Buffer.<br>Moreover, this option is adjusted with the UX5000 as it is used by<br>both IP terminals and the VOIPDB and the range of the adjustment of<br>Jitter for the IP terminal is narrower and transmitted to the IP termi-<br>nal. The range of IP terminal is 10-300 (10).                                                                                                    | 0-270 ms                             | 60      |
| 11          | <b>G.729 Jitter Buffer - Maximum</b><br>Set the maximum G.729 Jitter Buffer.<br>Moreover, this option is adjusted with the UX5000 as it is used by<br>both IP terminals and the VOIPDB and the range of the adjustment of<br>Jitter for the IP terminal is narrower and transmitted to the IP termi-<br>nal. The range of IP terminal is 10-300 (10).                                                                                                    | 0-270 ms                             | 120     |
| 12          | <b>Number of G.723 Audio Frame</b><br>Maximum number of the G.723 Audio Frame (corresponds to 5.3kbps<br>ACELP method).                                                                                                    | 1 = 30  msec<br>2 = 60  msec         | 1       |
| 13          | <b>G.723 Silence Compression (VAD) Mode</b><br>If enabled, RTP packets are not sent for the compressed silence.                                                                                                    | 0 = Disable<br>1 = Enable            | 0       |
| 14          | <b>G.723 Jitter Buffer - Minimum</b><br>Set the minimum value of the G.723 Jitter Buffer.<br>Moreover, this option is adjusted with the UX5000 as it is used by<br>both IP terminals and the VOIPDB and the range of the adjustment of<br>Jitter for the IP terminal is narrower and transmitted to the IP termi-<br>nal. The range of IP terminal is 10-300 (10).                                                                                                    | 0-270 ms                             | 30      |
| 15          | <b>G.723 Jitter Buffer - Standard</b><br>Set the average value of the G.723 Jitter Buffer.<br>Moreover, this option is adjusted with the UX5000 as it is used by<br>both IP terminals and the VOIPDB and the range of the adjustment of<br>Jitter for the IP terminal is narrower and transmitted to the IP termi-<br>nal. The range of IP terminal is 10-300 (10).                                                                                                    | 0-270 ms                             | 60      |

| ltem<br>No. | Item                                                                                                    | Input Data                                                                                                    | Default |
|-------------|----------------------------------------------------------------------------------------------------|----------------------------------------------------------------------------------------------------|---------|
| 16          | <b>G.723 Jitter Buffer - Maximum</b><br>Set the maximum value of the G.723 Jitter Buffer.<br>Moreover, this option is adjusted with the UX5000 as it is used by<br>both IP terminals and the VOIPDB and the range of the adjustment of<br>Jitter for the IP terminal is narrower and transmitted to the IP termi-<br>nal. The range of IP terminal is 10-300 (10). | 0-270 ms                                                                                                    | 120     |
| 17          | <ul> <li>Jitter Buffer Mode</li> <li>Set the mode of the Jitter Buffer.</li> <li>1 = Size set to the fixed (standard) amount for the codec.</li> <li>2 = The minimum/maximum range for the codec is used.</li> <li>3 = The minimum/maximum range for the codec is used and adjusts at any time, regardless of silence.</li> </ul>                                  | 1 = static<br>2 = adaptive during<br>silence<br>3 = adaptive immediately                                                                                            | 3       |
| 18          | Silence Compression (VAD) Threshold<br>Set the voice level judged to be silence.<br>Voice level compression -3dB of the standard level is determined to<br>be silence. Change value based -30dB<br>This entry is ignored if silence compression is disabled in 84-01-03<br>with G.711, or 84-01-06 with G.729.<br>(VAD=Voice Activity Detection)                   | 0-30<br>(self-adjustment and<br>-19db ~ +10db)<br>0 = self-adjustment<br>1:-19db (-49dbm)<br>:<br>20 = 0db (-30dbm)<br>:<br>29 = 9dbm (-21dbm)<br>30:10dbm (-20dbm) | 20      |
| 19          | <b>Idle Noise Level</b><br>Set the noise level which is generated when silent.                                                                                                    | 5000-7000<br>(-5000 ~ -7000dbm)<br>5000 = -5000dbm<br>:<br>7000 = -7000dbm                                                                                          | 7000    |
| 20          | <b>Echo Canceller Mode</b><br>Determine whether or not to use Echo canceller.                                                                                                    | 0 = Disable<br>1 = Enable                                                                                                    | 1       |
| 21          | Echo Canceller Tail Size<br>Becomes invalid item if 84-11-21 is set to Disabled.<br>Set the decrease echo when delayed.                                                                                                    | 1 = 4ms<br>2 = 8ms<br>3 = 16ms<br>4 = 32ms<br>5 = 64ms<br>6 = 128ms                                                                                                 | 6       |
| 22          | <b>Echo Canceller NLP Mode</b><br>Non-linear processing mode.<br>Enable this option to decrease the low level echo. When NLP is<br>enabled, the voice with low level is replaceed with NLP noise. As a<br>result, a low echo of the level is usually removed compared with the<br>conversation level.                                                              | 0 = Disable<br>1 = Enable                                                                                                    | 1       |
| 23          | - Not Used -                                                                                                    | -                                                                                                    | -       |

| ltem<br>No. | Item                                                                                                    | Input Data                                                                                                    | Default       |
|-------------|----------------------------------------------------------------------------------------------------|----------------------------------------------------------------------------------------------------|---------------|
| 24          | Echo Canceller NLP Noise Setting<br>Becomes invalid item if 84-11-22 is set to Disabled.<br>Set the noise level adjusting method added with NLP.<br>When "0" is set, the level is self-adjusted - when "1" is set, Program<br>84-11-23 is used.                                                                                                    | 0 = adaptive<br>1 = fixed                                                                                      | 0             |
| 25          | - Not Used -                                                                                                    | -                                                                                                    | -             |
| 26          | <b>TX (Transmit) Gain</b><br>Define the setting to amplify and to attenuate the size of the transmission voice. The gain given when the voice packet is sent from the VOIPDB is set.                                                                                                    | $0-40 (-20 \sim +20)$<br>0 = -20  dbm<br>1 = -19  dbm<br>:<br>20 = 0  dbm<br>:<br>39 = 19  dbm<br>40 = 20  dbm | 20<br>(0 dbm) |
| 27          | <b>RX (Receive) Gain</b><br>Define the setting to amplify and to attenuate the size of the received voice. The gain given when the voice packet is received from the VOIPDB is set.                                                                                                    | $0-40 (-20 \sim +20)$<br>0 = -20  dbm<br>1 = -19  dbm<br>:<br>20 = 0  dbm<br>:<br>39 = 19  dbm<br>40 = 20  dbm | 20<br>(0 dbm) |
| 28          | <b>Priority Codec Setting</b><br>The option selected here determines what other codec options are applied by priority.                                                                                                    | 0 = G711 PT<br>1 = G723 PT<br>2 = G729 PT                                                                      | 0             |
| 29          | <ul> <li>Echo Canceller Config Type The type is defined in Program 84-17.</li> <li>O: Automatic If the call is analog (e.g. COIU or 2-wire tie line) then this selects the echo canceller profile configured in Program 84-17 Type 4 ("Analog Path Setting"). Any other call selects the echo canceller profile configured in Program 84-17 Type 5 ("Digital Path Set- ting"). Note that the 4-wire tie line is treated as digital.</li> <li>1: Type 1 This selects the echo canceller profile configured in Program 84-17 Type 1.</li> <li>2: Type 2 This selects the echo canceller profile configured in Program 84-17 Type 2.</li> <li>3: Type 3 This selects the echo canceller profile configured in Program 84-17 Type 3.</li> </ul> | 0 = Auto<br>1 = Type 1<br>2 = Type 2<br>3 = Type 3                                                             | 0             |
| 30          | Echo Auto Gain Control                                                                                                    | 0 - 5                                                                                                    | 0             |
| 31          | Check Sum Mode<br>Set whether UDP Check Sum of the RTP packet is used.                                                                                                    | 0 = Disabled<br>1 = Enable                                                                                     | 1             |

#### Conditions

None

### **Feature Cross Reference**

• VoIP

### **Terminal Programming Instructions**

To enter data for Program 84-11 (Dterm IP Codec Information Basic Setup):

- 1. Enter the programming mode.
- 2. 84 11

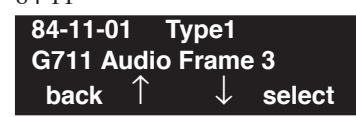

3. Enter the number of the item you want to program.

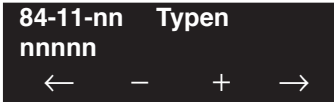

- 4. Enter the type number to be defined or press FLASH to use the displayed entry.
- 5. Enter data for the item you selected + HOLD.
- 6. Enter data for the next item in the program. OR

Press MIC once to enter a new item number.

OR

### Level: IN

Feature Availability

Available.

### Description

Use **Program 84-12 : Networking Codec Information Basic Setup** to setup the codec information for IP networking.

#### **Input Data**

| ltem<br>No. | Item                                                                                                    | Input Data                                                              | Default |
|-------------|----------------------------------------------------------------------------------------------------|-------------------------------------------------------------------------|---------|
| 01          | Number of G.711 Audio Frame<br>Maximum number of G711 Audio Frames. When the voice is<br>encoded using the PCM (Pulse Code Modulation) method, a unit is a<br>frame of 10ms.                                          | 1 = 10  ms<br>2 = 20  ms<br>3 = 30  ms<br>4 = 40  ms                    | 3       |
| 02          | <b>G.711 Silence Detection (VAD) Mode</b><br>Select whether to compress silence with G.711. When there is silence, the RTP packet is not sent.                                                                        | 0 = Disable<br>1 = Enable                                               | 0       |
| 03          | G.711 Type<br>Set the type of G.711.                                                                                                    | $\begin{array}{l} 0 = A \text{-law} \\ 1 = \mu \text{-law} \end{array}$ | 1       |
| 04          | <b>G.711 Jitter Buffer - Minimum</b><br>Set the minimum value of the G.711 Jitter Buffer.                                                                                                    | 0~160 ms                                                                | 30      |
| 05          | <b>G.711 Jitter Buffer - Standard</b><br>Set the average value of the G.711 Jitter Buffer.                                                                                                    | 0~160 ms                                                                | 60      |
| 06          | <b>G.711 Jitter Buffer - Maximum</b><br>Set the maximum value of the G.711 Jitter Buffer.                                                                                                    | 0~160 ms                                                                | 120     |
| 07          | <b>G.729 Audio Frame</b><br>Maximum number of G729 Audio Frames. G.729 assumes the audio signal made by a specimen by 8kHz and the frame of 10ms is assumed to be a unit to 8kbps by the encoding compressed method.  | 1-6<br>(1 = 10ms,<br>2 = 20ms, etc.)                                    | 3       |
| 08          | <b>G.729 Silence Compression (VAD) Mode</b><br>Select whether to compress silence with G.729. When there is silence, the RTP packet is not sent.                                                                      | 0 = Disable<br>1 = Enable                                               | 0       |
| 09          | <b>G.729 Jitter Buffer - Minimum</b><br>Set the minimum value of the Jitter Buffer of G.729 is set. Jitter is the variation in the time between packets arriving and the buffer allows this variation to be absorbed. | 0-270 ms                                                                | 30      |
| 10          | <b>G.729 Jitter Buffer - Standard</b><br>Set the average G.729 Jitter Buffer.                                                                                                    | 0-270 ms                                                                | 60      |
| 11          | <b>G.729 Jitter Buffer - Maximum</b><br>Set the maximum G.729 Jitter Buffer.                                                                                                    | 0-270 ms                                                                | 120     |

| Item<br>No. | Item                                                                                                    | Input Data                                                                                                    | Default |
|-------------|----------------------------------------------------------------------------------------------------|----------------------------------------------------------------------------------------------------|---------|
| 12          | <b>Number of G.723 Audio Frame</b><br>Maximum number of the G.723 Audio Frame.                                                                                                    | 1 = 30  msec $2 = 60  msec$                                                                                                    | 1       |
| 13          | <b>G.723 Silence Compression (VAD) Mode</b><br>If enabled, RTP packets are not sent for the compressed silence.                                                                                                    | 0 = Disable<br>1 = Enable                                                                                                    | 0       |
| 14          | <b>G.723 Jitter Buffer - Minimum</b><br>Set the minimum value of the G.723 Jitter Buffer.                                                                                                    | 0~270 ms                                                                                                    | 30      |
| 15          | <b>G.723 Jitter Buffer - Standard</b><br>Set the average value of the G.723 Jitter Buffer.                                                                                                    | 0~270 ms                                                                                                    | 60      |
| 16          | <b>G.723 Jitter Buffer - Maximum</b><br>Set the maximum value of the G.723 Jitter Buffer.                                                                                                    | 0~270 ms                                                                                                    | 120     |
| 17          | <ul> <li>Jitter Buffer Mode</li> <li>Set the mode of the Jitter Buffer.</li> <li>1 = Size set to the fixed amount for the codec.</li> <li>2 = The minimum/maximum range for the codec is used.</li> <li>3 = The minimum/maximum range for the codec is used and adjusts at any time, regardless of silence.</li> </ul> | 1 = static<br>2 = adaptive during<br>silence<br>3 = adaptive immedi-<br>ately                                                                                       | 3       |
| 18          | Silence Compression (VAD) Threshold<br>Set the voice level judged to be silence.<br>Change value based –30<br>This entry is ignored if silence compression is disabled in 84-01-03<br>with G.711, or 84-01-06 with G.729.                                                                                              | 0-30<br>(self-adjustment and<br>-19db ~ +10db)<br>0 = self-adjustment<br>1:-19db (-49dbm)<br>:<br>20 = 0db (-30dbm)<br>:<br>29 = 9dbm (-21dbm)<br>30:10dbm (-20dbm) | 20      |
| 19          | Idle Noise Level<br>Set the noise level which is generated when silent.                                                                                                    | 5000-7000<br>(-5000 ~ -7000dbm)<br>5000 = -5000dbm<br>:<br>7000 = -7000dbm                                                                                          | 7000    |
| 20          | <b>Echo Canceller Mode</b><br>Determine whether or not to use Echo canceller.                                                                                                    | 0 = Disable<br>1 = Enable                                                                                                    | 1       |
| 21          | Echo Canceller Tail Size<br>Becomes invalid item if 84-12-20 is set to Disabled.<br>Set the decrease echo when delayed.                                                                                                    | 1 = 4ms $2 = 8ms$ $3 = 16ms$ $4 = 32ms$ $5 = 64ms$ $6 = 128ms$                                                                                                    | 4       |

| Item<br>No. | Item                                                                                                    | Input Data                                                                                                    | Default       |
|-------------|----------------------------------------------------------------------------------------------------|----------------------------------------------------------------------------------------------------|---------------|
| 22          | <b>Echo Canceller NLP Mode</b><br>Non-linear processing mode.<br>Enable this option to decrease the low level echo. When NLP is<br>enabled, the voice with low level is replaceed with NLP noise. As a<br>result, a low echo of the level is usually removed compared with the<br>conversation level. | 0 = Disable<br>1 = Enable                                                                                      | 1             |
| 23          | - Not Used -                                                                                                    | -                                                                                                    | -             |
| 24          | Echo Canceller NLP Noise Setting<br>Becomes invalid item if 84-12-22 is set to Disabled.<br>Set the noise level adjusting method added with NLP.<br>When "0" is set, the level is self-adjusted - when "1" is set, Program<br>84-12-23 is used.                                                       | 0 = adaptive<br>1 = fixed                                                                                      | 0             |
| 25          | - Not Used -                                                                                                    | -                                                                                                    | -             |
| 26          | <b>TX (Transmit) Gain</b><br>Define the setting to amplify and to attenuate the size of the transmission voice. The gain given when the voice packet is sent from the VOIPDB is set.                                                                                                    | $0-40 (-20 \sim +20)$<br>0 = -20  dbm<br>1 = -19  dbm<br>:<br>20 = 0  dbm<br>:<br>39 = 19  dbm<br>40 = 20  dbm | 20<br>(0 dbm) |
| 27          | <b>RX (Receive) Gain</b><br>Define the setting to amplify and to attenuate the size of the received voice. The gain given when the voice packet is received from the VOIPU is set.                                                                                                    | 0-40 (-20 + 20)<br>0 = -20  dbm<br>1 = -19  dbm<br>:<br>20 = 0  dbm<br>:<br>39 = 19  dbm<br>40 = 20  dbm       | 20<br>(0 dbm) |
| 28          | <b>Priority Codec Setting</b><br>The option selected here determines what other codec options are applied by priority.                                                                                                    | 0 = G711 PT  1 = G723 PT  2 = G729 PT  3 = G.722 PT                                                            | 0             |

| Item<br>No. | Item                                                                                                    | Input Data                                           | Default |
|-------------|----------------------------------------------------------------------------------------------------|------------------------------------------------------|---------|
| 29          | <ul> <li>Echo Canceller Config Type The type is defined in Program 84-17.</li> <li>O: Automatic If the call is analog (e.g. COIU or 2-wire tie line) then this selects the echo canceller profile configured in Program 84-17 Type 4 ("Analog Path Setting"). Any other call selects the echo canceller profile configured in Program 84-17 Type 5 ("Digital Path Set- ting"). Note that the 4-wire tie line is treated as digital.</li> <li>1: Type 1 This selects the echo canceller profile configured in Program 84-17 Type 1.</li> <li>2: Type 2 This selects the echo canceller profile configured in Program 84-17 Type 2.</li> <li>3: Type 3 This selects the echo canceller profile configured in Program 84-17 Type 3.</li> </ul> | 0 = Auto<br>1 = Type 1<br>2 = Type 2<br>3 = Type 3   | 0       |
| 30          | Echo Auto Gain Control                                                                                                    | 0 - 5                                                | 0       |
| 31          | <b>DTMF Relay Mode</b><br>The initial setup information for the VOIPDB is set in Program 84-27-02. If this option is set to either 0 or 1, priority is given.                                                                                                    | 0 = Disable<br>1 = RFC2833<br>2 = VOIPDB             | 2       |
| 32          | <b>FAX Relay</b><br>Select "2" for FAX Relay to SLT (Program 15-03-03:special), Trunk<br>and CygniLink.                                                                                                    | 0 = Disable<br>1 = Enable<br>2 = Each Port Mode      | 0       |
|             | Refer to Program 84-01-36 through 84-01-58 for FAX Relay options.                                                                                                    |                                                      |         |
| 33          | <b>G.722 Audio Frame</b><br>Maximum number of G.722 Audio Frames. G.722 assumes the audio<br>signal made by a specimen by 16kHz and the frame of 10ms is<br>assumed to be a unit to 64kbps by the encoding compressed method.                                                                                                    | 1 = 10  ms<br>2 = 20  ms<br>3 = 30  ms<br>4 = 40  ms | 3       |
| 34          | <b>G.722 Silence Compression Mode</b><br>Select whether to compress silence with G.722. When there is silence, the RTP packet is not sent.                                                                                                    | 0 = Disable<br>1 = Enable                            | 0       |
| 35          | <b>G.722 Jitter Buffer - Minimum</b><br>Set the minimum value of the Jitter Buffer of G.722 is set. Jitter is the variation in the time between packets arriving and the buffer allows this variation to be absorbed.                                                                                                    | 0-160 ms                                             | 30      |
| 36          | <b>G.722 Jitter Buffer - Standard</b><br>Set the average G.722 Jitter Buffer.                                                                                                    | 0-160 ms                                             | 60      |
| 37          | G.722 Jitter Buffer - Maximum<br>Set the maximum G.722 Jitter Buffer.                                                                                                    | 0-160 ms                                             | 120     |
| 38          | <b>G.726 Audio Frame</b><br>Maximum number of G.726 Audio Frames. G.726 assumes the audio signal made by a specimen by 16kHz and the frame of 10ms is assumed to be a unit to 32kbps by the encoding compressed method.                                                                                                    | 1 = 10  ms<br>2 = 20  ms<br>3 = 30  ms<br>4 = 40  ms | 3       |

| Item<br>No. | Item                                                                                                    | Input Data                             | Default |
|-------------|----------------------------------------------------------------------------------------------------|----------------------------------------|---------|
| 39          | <b>G.726 Silence Compression Mode</b><br>Select whether to compress silence with G.726. When there is silence, the RTP packet is not sent.                                                                            | 0 = Disable<br>1 = Enable              | 0       |
| 40          | <b>G.726 Jitter Buffer - Minimum</b><br>Set the minimum value of the Jitter Buffer of G.726 is set. Jitter is the variation in the time between packets arriving and the buffer allows this variation to be absorbed. | 0-160 ms                               | 30      |
| 41          | <b>G.726 Jitter Buffer - Standard</b><br>Set the average G.726 Jitter Buffer.                                                                                                    | 0-160 ms                               | 60      |
| 42          | <b>G.726 Jitter Buffer - Maximum</b><br>Set the maximum G.726 Jitter Buffer.                                                                                                    | 0-160 ms                               | 120     |
| 43          | <b>iLBC Audio Frame</b><br>Maximum number of iLBC Audio Frames. iLBC assumes the frame<br>of 10ms is a unit.                                                                                                    | 2 = 20  ms<br>3 = 30  ms<br>4 = 40  ms | 3       |
| 44          | <b>iLBC Silence Compression Mode</b><br>Select whether to compress silence with iLBC. When there is silence, the RTP packet is not sent.                                                                              | 0 = Disable<br>1 = Enable              | 0       |
| 45          | <b>iLBC Jitter Buffer - Minimum</b><br>Set the minimum value of the Jitter Buffer of iLBC is set. Jitter is the variation in the time between packets arriving and the buffer allows this variation to be absorbed.   | 0-160 ms                               | 30      |
| 46          | <b>iLBC Jitter Buffer - Standard</b><br>Set the average iLBC Jitter Buffer.                                                                                                    | 0-160 ms                               | 60      |
| 47          | <b>iLBC Jitter Buffer - Maximum</b><br>Set the maximum iLBC Jitter Buffer.                                                                                                    | 0-160 ms                               | 120     |

#### Conditions

None

### **Feature Cross Reference**

#### To enter data for Program 84-12 (Networking Codec Information Basic Setup):

- 1. Enter the programming mode.
- 2. 84 12

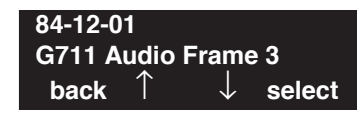

3. Enter the number of the item you want to program.

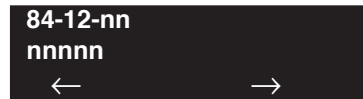

- 4. Enter data for the item you selected + HOLD.
- 5. Enter data for the next item in the program.
  - OR

Press MIC once to enter a new item number. OR

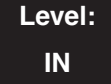

Feature Availability

Available.

### Description

Use **Program 84-13 : SIP Trunk Codec Information Basic Setup** to setup the basic codec options for SIP trunks.

#### **Input Data**

| Item No. | Item                                                                                                    | Input Data                                           | Default |
|----------|----------------------------------------------------------------------------------------------------|------------------------------------------------------|---------|
| 01       | Number of G.711 Audio Frame<br>Maximum number of G711 Audio Frames. When the voice is<br>encoded using the PCM (Pulse Code Modulation) method, a unit is<br>a frame of 10ms.                                                  | 1 = 10  ms<br>2 = 20  ms<br>3 = 30  ms<br>4 = 40  ms | 2       |
| 02       | <b>G.711 Silence Detection (VAD) Mode</b><br>Select whether to compress silence with G.711. When there is<br>silence, the RTP packet is not sent.                                                                             | 0 = Disable<br>1 = Enable                            | 0       |
| 03       | G.711 Type<br>Set the type of G.711.                                                                                                    | $0 = A-law$ $1 = \mu-law$                            | 1       |
| 04       | <b>G.711 Jitter Buffer - Minimum</b><br>Set the minimum value of the G.711 Jitter Buffer.                                                                                                    | 0~160 ms                                             | 20      |
| 05       | <b>G.711 Jitter Buffer - Standard</b><br>Set the average value of the G.711 Jitter Buffer.                                                                                                    | 0~160 ms                                             | 40      |
| 06       | <b>G.711 Jitter Buffer - Maximum</b><br>Set the maximum value of the G.711 Jitter Buffer.                                                                                                    | 0~160 ms                                             | 80      |
| 07       | <b>G.729 Audio Frame</b><br>Maximum number of G729 Audio Frames. G.729 assumes the<br>audio signal made by a specimen by 8kHz and the frame of 10ms<br>is assumed to be a unit to 8kbps by the encoding compressed<br>method. | 1-6<br>(1 = 10ms,<br>2 = 20ms, etc.)                 | 2       |
| 08       | <b>G.729 Silence Compression (VAD) Mode</b><br>Select whether to compress silence with G.729. When there is<br>silence, the RTP packet is not sent.                                                                           | 0 = Disable<br>1 = Enable                            | 0       |
| 09       | <b>G.729 Jitter Buffer - Minimum</b><br>Set the minimum value of the Jitter Buffer of G.729 is set. Jitter is<br>the variation in the time between packets arriving and the buffer<br>allows this variation to be absorbed.   | 0-270 ms                                             | 20      |
| 10       | <b>G.729 Jitter Buffer - Standard</b><br>Set the average G.729 Jitter Buffer.                                                                                                    | 0-270 ms                                             | 40      |
| 11       | <b>G.729 Jitter Buffer - Maximum</b><br>Set the maximum G.729 Jitter Buffer.                                                                                                    | 0-270 ms                                             | 80      |

| Item No. | Item                                                                                                    | Input Data                                                                                                    | Default |
|----------|----------------------------------------------------------------------------------------------------|----------------------------------------------------------------------------------------------------|---------|
| 12       | <b>Number of G.723 Audio Frame</b><br>Maximum number of the G.723 Audio Frame.                                                                                                    | 1 = 30  msec $2 = 60  msec$                                                                                                    | 1       |
| 13       | <b>G.723 Silence Compression (VAD) Mode</b><br>If enabled, RTP packets are not sent for the compressed silence.                                                                                                    | 0 = Disable<br>1 = Enable                                                                                                    | 0       |
| 14       | <b>G.723 Jitter Buffer - Minimum</b><br>Set the minimum value of the G.723 Jitter Buffer.                                                                                                    | 0~270 ms                                                                                                    | 30      |
| 15       | <b>G.723 Jitter Buffer - Standard</b><br>Set the average value of the G.723 Jitter Buffer.                                                                                                    | 0~270 ms                                                                                                    | 60      |
| 16       | <b>G.723 Jitter Buffer - Maximum</b><br>Set the maximum value of the G.723 Jitter Buffer.                                                                                                    | 0~270 ms                                                                                                    | 120     |
| 17       | <ul> <li>Jitter Buffer Mode</li> <li>Set the mode of the Jitter Buffer.</li> <li>1 = Size set to the fixed amount for the codec.</li> <li>2 = The minimum/maximum range for the codec is used.</li> <li>3 = The minimum/maximum range for the codec is used and adjusts at any time, regardless of silence.</li> </ul> | 1 = static<br>2 = adaptive during<br>silence<br>3 = adaptive immediately                                                                                        | 3       |
| 18       | Silence Compression (VAD) Threshold<br>Set the voice level judged to be silence.<br>Change value based –30<br>This entry is ignored if silence compression is disabled in 84-01-03<br>with G.711, or 84-01-06 with G.729.                                                                                              | 0-30 (self-adjustment and<br>$-19db \sim +10db$ ) $0 = self-adjustment$ $1:-19db (-49dbm)$ $:$ $20 = 0db (-30dbm)$ $:$ $29 = 9dbm (-21dbm)$ $30:10dbm (-20dbm)$ | 20      |
| 19       | Idle Noise Level<br>Set the noise level which is generated when silent.                                                                                                    | 5000-7000<br>(-5000 ~ -7000dbm)<br>5000 = -5000dbm<br>:<br>7000 = -7000dbm                                                                                      | 7000    |
| 20       | Echo Canceller Mode<br>Determine whether or not to use Echo canceller.                                                                                                    | 0 = Disable<br>1 = Enable                                                                                                    | 1       |
| 21       | Echo Canceller Tail Size<br>Becomes invalid item if 84-13-20 is set to Disabled.<br>Set the decrease echo when delayed.                                                                                                    | 1 = 4ms $2 = 8ms$ $3 = 16ms$ $4 = 32ms$ $5 = 64ms$ $6 = 128ms$                                                                                                  | 6       |

| Item No. | Item                                                                                                    | Input Data                                                                                                    | Default    |
|----------|----------------------------------------------------------------------------------------------------|----------------------------------------------------------------------------------------------------|------------|
| 22       | <b>Echo Canceller NLP Mode</b><br>Non-linear processing mode.<br>Enable this option to decrease the low level echo. When NLP is<br>enabled, the voice with low level is replaced with NLP noise. As a<br>result, a low echo of the level is usually removed compared with<br>the conversation level. | 0 = Disable<br>1 = Enable                                                                                      | 1          |
| 23       | - Not Used -                                                                                                    | -                                                                                                    | -          |
| 24       | Echo Canceller NLP Noise Setting<br>Becomes invalid item if 84-12-22 is set to Disabled.<br>Set the noise level adjusting method added with NLP.<br>When "0" is set, the level is self-adjusted - when "1" is set, Pro-<br>gram 84-13-23 is used.                                                    | 0 = adaptive<br>1 = fixed                                                                                      | 0          |
| 25       | - Not Used -                                                                                                    | -                                                                                                    | -          |
| 26       | <b>TX (Transmit) Gain</b><br>Define the setting to amplify and to attenuate the size of the transmission voice. The gain given when the voice packet is sent from the VOIPDB is set.                                                                                                    | $0-40 (-20 \sim +20)$<br>0 = -20  dbm<br>1 = -19  dbm<br>:<br>20 = 0  dbm<br>:<br>39 = 19  dbm<br>40 = 20  dbm | 20 (0 dbm) |
| 27       | <b>RX (Receive) Gain</b><br>Define the setting to amplify and to attenuate the size of the<br>received voice. The gain given when the voice packet is received<br>from the VOIPDB is set.                                                                                                    | 0-40 (-20 + 20)<br>0 = -20  dbm<br>1 = -19  dbm<br>:<br>20 = 0  dbm<br>:<br>39 = 19  dbm<br>40 = 20  dbm       | 20 (0 dbm) |
| 28       | <b>Priority Codec Setting</b><br>The option selected here determines what other codec options are applied by priority.                                                                                                    | 0 = G711 PT<br>1 = G723 PT<br>2 = G729 PT<br>3 = G.722 PT<br>4 = G.726 PT<br>5 = iLBC PT                       | 0          |

| Item No. | Item                                                                                                    | Input Data                                           | Default |
|----------|----------------------------------------------------------------------------------------------------|------------------------------------------------------|---------|
| 29       | <ul> <li>Echo Canceller Config Type The type is defined in Program 84-17.</li> <li>O: Automatic If the call is analog (e.g. COIU or 2-wire tie line) then this selects the echo canceller profile configured in Program 84-17 Type 4 ("Analog Path Setting"). Any other call selects the echo canceller profile configured in Program 84-17 Type 5 ("Digital Path Setting"). Note that the 4-wire tie line is treated as digital.</li> <li>1: Type 1 This selects the echo canceller profile configured in Program 84-17 Type 1.</li> <li>2: Type 2 This selects the echo canceller profile configured in Program 84-17 Type 3.</li> </ul> | 0 = Auto<br>1 = Type 1<br>2 = Type 2<br>3 = Type 3   | 0       |
| 30       | EchoAuto Gain Control<br>Define the Auto Gain Control.                                                                                                    | 0 - 5                                                | 0       |
| 31       | <b>DTMF Payload Number</b><br>Define the DTMF Payload Number.                                                                                                    | 96-127                                               | 110     |
| 32       | <b>DTMF Relay Mode</b><br>Determine the DTMF setup.                                                                                                    | 0 = Disable<br>1 = RFC2833                           | 0       |
| 33       | <b>G.722 Audio Frame</b><br>Maximum number of G.722 Audio Frames. G.722 assumes the audio signal made by a specimen by 16kHz and the frame of 10ms is assumed to be a unit to 64kbps by the encoding compressed method.                                                                                                    | 1 = 10  ms<br>2 = 20  ms<br>3 = 30  ms<br>4 = 40  ms | 3       |
| 34       | <b>G.722 Silence Compression Mode</b><br>Select whether to compress silence with G.722. When there is<br>silence, the RTP packet is not sent.                                                                                                    | 0 = Disable<br>1 = Enable                            | 0       |
| 35       | <b>G.722 Jitter Buffer - Minimum</b><br>Set the minimum value of the Jitter Buffer of G.722 is set. Jitter is<br>the variation in the time between packets arriving and the buffer<br>allows this variation to be absorbed.                                                                                                    | 0-160 ms                                             | 30      |
| 36       | <b>G.722 Jitter Buffer - Standard</b><br>Set the average G.722 Jitter Buffer.                                                                                                    | 0-160 ms                                             | 60      |
| 37       | <b>G.722 Jitter Buffer - Maximum</b><br>Set the maximum G.722 Jitter Buffer.                                                                                                    | 0-160 ms                                             | 120     |
| 38       | <b>G.726 Audio Frame</b><br>Maximum number of G.726 Audio Frames. G.726 assumes the<br>audio signal made by a specimen by 16kHz and the frame of 10ms<br>is assumed to be a unit to 32kbps by the encoding compressed<br>method.                                                                                                    | 1 = 10  ms<br>2 = 20  ms<br>3 = 30  ms<br>4 = 40  ms | 3       |

| Item No. | Item                                                                                                    | Input Data                             | Default |
|----------|----------------------------------------------------------------------------------------------------|----------------------------------------|---------|
| 39       | <b>G.726 Silence Compression Mode</b><br>Select whether to compress silence with G.726. When there is silence, the RTP packet is not sent.                                                                                  | 0 = Disable<br>1 = Enable              | 0       |
| 40       | <b>G.726 Jitter Buffer - Minimum</b><br>Set the minimum value of the Jitter Buffer of G.726 is set. Jitter is<br>the variation in the time between packets arriving and the buffer<br>allows this variation to be absorbed. | 0-160 ms                               | 30      |
| 41       | <b>G.726 Jitter Buffer - Standard</b><br>Set the average G.726 Jitter Buffer.                                                                                                    | 0-160 ms                               | 60      |
| 42       | <b>G.726 Jitter Buffer - Maximum</b><br>Set the maximum G.726 Jitter Buffer.                                                                                                    | 0-160 ms                               | 120     |
| 43       | <b>iLBC Audio Frame</b><br>Maximum number of iLBC Audio Frames. iLBC assumes the<br>frame of 10ms is a unit.                                                                                                    | 2 = 20  ms<br>3 = 30  ms<br>4 = 40  ms | 3       |
| 44       | <b>iLBC Silence Compression Mode</b><br>Select whether to compress silence with iLBC. When there is silence, the RTP packet is not sent.                                                                                    | 0 = Disable<br>1 = Enable              | 0       |
| 45       | <b>iLBC Jitter Buffer - Minimum</b><br>Set the minimum value of the Jitter Buffer of iLBC is set. Jitter is<br>the variation in the time between packets arriving and the buffer<br>allows this variation to be absorbed.   | 0-160 ms                               | 30      |
| 46       | <b>iLBC Jitter Buffer - Standard</b><br>Set the average iLBC Jitter Buffer.                                                                                                    | 0-160 ms                               | 60      |
| 47       | <b>iLBC Jitter Buffer - Maximum</b><br>Set the maximum iLBC Jitter Buffer.                                                                                                    | 0-160 ms                               | 120     |
| 48       | <b>ILBC Payload Number</b><br>The payload number of iLBC is set. However, the same number as<br>Item 31 cannot be set.                                                                                                    | 96-127                                 | 98      |

Conditions

None

### **Feature Cross Reference**

To enter data for Program 84-13 (SIP Trunk Codec Information Basic Setup):

- 1. Enter the programming mode.
- 2. 84 13

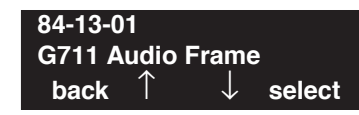

3. Enter the number of the item you want to program.

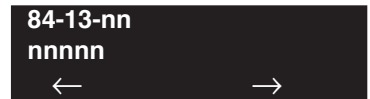

- 4. Enter data for the item you selected + HOLD.
- 5. Enter data for the next item in the program.
  - OR

Press MIC once to enter a new item number. OR

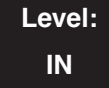

Feature Availability

Available.

#### **Description**

Use **Program 84-14 : SIP Trunk Basic Information Setup** to define the basic setup for SIP trunks.

#### **Input Data**

| Item No. | Item                                                                                                    | Input Data                       | Default                                        |
|----------|----------------------------------------------------------------------------------------------------|----------------------------------|------------------------------------------------|
| 01       | <b>INVITE ReTx Count</b><br>Set the INVITE Re TX Count.                                                                                                    | 0-255                            | 7                                              |
| 02       | Request ReTX Count<br>Set the Request Re TX Count.                                                                                                    | 0-255                            | 11                                             |
| 03       | <b>Response ReTX Count</b><br>Set the Response Re TX Count.                                                                                                    | 0-255                            | 7                                              |
| 04       | <b>Request ReTX Start Time</b><br>Set the Request Re TX Start Time.                                                                                                    | 0-65535<br>(0ms-6553.5 seconds)  | 5 (500ms)                                      |
| 05       | <b>Request MAX ReTX Interval</b><br>Set the Request MAX Re TX Interval.                                                                                                    | 0-65535<br>(0ms-6553.5 seconds)  | 40<br>(4000ms)                                 |
| 06       | <b>SIP Trunk Port</b><br>Set the SIP Trunk source port number<br>(Receiving Transport for UX5000 SIP).<br>This cannot be the same port as Program<br>84-20-01 registrar/proxy ports. | 1-65535                          | 5060                                           |
| 07       | <b>Session Timer Value</b><br>Set the Session Timer Value.<br>The value when used should be higher<br>than Program 84-14-08.                                                         | 0-65535 seconds                  | 0<br>(0 means<br>"session<br>timer is<br>OFF") |
| 08       | Minimum Session Timer Value<br>Set the Minimum Session Timer Value.<br>The default value of 1800 seconds is the<br>recommended value.                                                | 0-65535 seconds                  | 1800 seconds                                   |
| 09       | <b>Called Party Information</b><br>Set the Called Party Information.                                                                                                    | 0 = Request URI<br>1 = To header | 0                                              |
| 10       | <b>URL Type</b><br>Select either SIP URL (0) or TEL URL<br>(1) for SIP Initial INVITE.                                                                                               | 0 = SIP URL<br>1 = TEL URL       | 0                                              |

#### Conditions

None

### **Feature Cross Reference**

• VoIP

### Terminal Programming Instructions

#### To enter data for Program 84-14 (SIP Trunk Basic Information Setup):

1. Enter the programming mode.

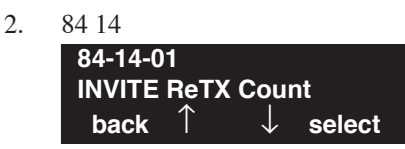

3. Enter the number of the item you want to program.

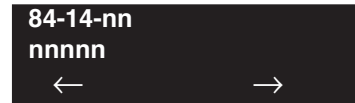

- 4. Enter data for the item you selected + HOLD.
- 5. Enter data for the next item in the program. OR Press MIC once to enter a new item number.

OR

## Program 84 : Hardware Setup for VoIP 84-15 : H.323 Keep Alive Setup

Available.

### Level: IN

Feature Availability

#### **Description**

Use **Program 84-15 : H.323 Keep Alive Setup** to setup the conditions for keeping a call to an H.323 terminals alive when NetMeeting does not answer.

#### **Input Data**

| Item No. | Item                                                                                                    | Input Data                | Default |
|----------|----------------------------------------------------------------------------------------------------|---------------------------|---------|
| 01       | Automatic Deletion of Registration Information<br>Determine if the H.323 terminal registration infor-<br>mation should be automatically deleted.           | 0 = Disable<br>1 = Enable | 0       |
| 02       | <b>Keep Alive Message Interval</b><br>Set the interval the UX5000 pings the terminal.                                                                      | 1-10 (minutes)            | 1       |
| 03       | <b>Keep Alive Message Timeout</b><br>Set the timer the UX5000 waits for a ping response<br>from the terminal.                                              | 1-10 (seconds)            | 5       |
| 04       | <b>Keep Alive Timeout</b><br>Determine how long the UX5000 waits after<br>receiving no ping response before determining the<br>terminal to be unavailable. | 1-5 (minutes)             | 3       |

#### Conditions

None

### **Feature Cross Reference**

To enter data for Program 84-15 (H.323 Keep Alive Setup):

- 1. Enter the programming mode.
- 2. 84 15

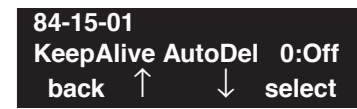

3. Enter the number of the item you want to program.

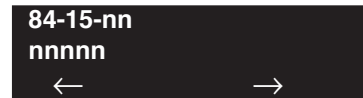

- 4. Enter data for the item you selected + HOLD.
- 5. Enter data for the next item in the program.
  - OR

Press MIC once to enter a new item number. OR

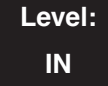

Feature Availability

Available.

#### **Description**

Use **Program 84-16 : VOIPDB Limiter Control Gain Setup** to set the gains for the VOIPDB daughter board.

#### **Input Data**

| Item No. | Item                                                                                                    | Input Data                                                                                                    | Default       |
|----------|----------------------------------------------------------------------------------------------------|----------------------------------------------------------------------------------------------------|---------------|
| 01       | <b>RX Limiter Control Gain</b><br>This option controls the limiter gain for IP to<br>PCM direction. This option adds gain to the<br>voice input from the LAN and removes it from<br>the voice output to highway.     | $0-30 (-15 \sim +15)$<br>0 = -15  dBM<br>1 = -14  dBm<br>:<br>15 = 0  dBm<br>:<br>29 = 14  dBm<br>30 = 15  dBm | 15<br>(0 dBm) |
| 02       | <b>TX Limiter Control Gain</b><br>This option controls the limiter gain for PCM<br>to IP direction. This option adds the gain to the<br>voice input from highway and removes it from<br>the voice output to the LAN. |                                                                                                    | 15<br>(0 dBm) |
| 03       | <b>RX Limiter Control Gain - COIU</b><br>This option controls the limiter gain for a<br>COIU call in the IP to PCM direction.                                                                                        |                                                                                                    | 15<br>(0 dBm) |
| 04       | <b>TX Limiter Control Gain - COIU</b><br>This option controls the limiter gain for a<br>COIU call in the PCM to IP direction.                                                                                        |                                                                                                    | 15<br>(0 dBm) |

#### Conditions

None

### **Feature Cross Reference**

To enter data for Program 84-16 (VOIPDB Limiter Control Gain Setup):

- 1. Enter the programming mode.
- 2. 84 16

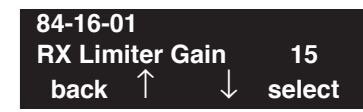

3. Enter the number of the item you want to program.

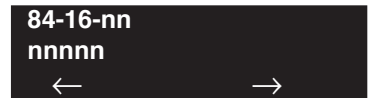

- 4. Enter data for the item you selected + HOLD.
- 5. Enter data for the next item in the program.
  - OR

Press MIC once to enter a new item number. OR

### Level: IN

Feature Availability

Available.

### **Description**

Use **Program 84-17 : VOIPDB Echo Canceller Control Setup** to set the enhanced Echo Canceller function for the VOIPDB daughter board. The Type defined here is assigned in Program 84-01-60 (H.323 trunks), 84-11-29 (DtermIP), and 84-12-29 (H.323 terminals).

#### **Input Data**

| Туре | 1 = Type 1<br>2 = Type 2<br>3 = Type 3                          |
|------|-----------------------------------------------------------------|
|      | 4 = Type 4 (For Analog Trunk)<br>5 = Type 5 (for Digital Trunk) |

| Item No. | Item                                                                                                    | Input Data                     | Default                                 |
|----------|----------------------------------------------------------------------------------------------------|--------------------------------|-----------------------------------------|
| 01       | Echo Canceller Mode                                                                                                    | 0 = Disable<br>1 = Enable      | 1 (Enabled)                             |
| 02       | Echo Canceller Tail Size<br>If 84-06-12 (Long Tail Echo Mode) = on, this<br>value is ignored – 84-06-14 is used instead.<br>Only effective if 84-17-01 = enable. | 1 = 8ms<br>2 = 16ms            | 2 (16ms)                                |
| 03       | Echo Canceller NLP Mode                                                                                                    | 0 = Disable<br>1 = Enable      | 0 - Type1-3<br>1 - Type 4<br>0 - Type 5 |
| 04       | Echo Canceller CNG CFG<br>Only effective if 84-17-03 = enable. the<br>84-17-05 is used.                                                                          | 0 = Adaptive<br>1 = Fixed      | 0 (Adaptive)                            |
| 05       | <b>Echo Canceller NLP Noise</b><br>Only effective if 84-17-04 = fixed.                                                                                           | 40 - 70<br>(-40dBm -<br>70dBm) | 60 (-60dBm)                             |

#### Conditions

None

### Feature Cross Reference

#### To enter data for Program 84-17 (VOIPDB Echo Canceller Control Setup):

- 1. Enter the programming mode.
- 2. 84 17

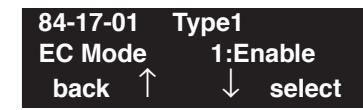

3. Enter the number of the item you want to program.

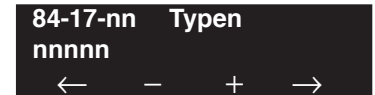

- 4. Enter the type to be defined or press FLASH to use the displayed entry.
- 5. Enter data for the item you selected + HOLD.
- 6. Enter data for the next item in the program.

OR Press MIC once to enter a new item number. OR

Level: IN

Available.

### **Description**

Use **Program 84-19 : SIP Extension Codec information Basic Setup** to define the codec information for the SIP extensions.

Feature Availability

#### **Input Data**

| Item No. | Item                                                                                                    | Input Data                                           | Default |
|----------|----------------------------------------------------------------------------------------------------|------------------------------------------------------|---------|
| 01       | Number of G.711 Audio Frame<br>Maximum number of G711 Audio Frames. When the voice is<br>encoded using the PCM (Pulse Code Modulation) method, a unit is<br>a frame of 10ms.                                                  | 1 = 10  ms<br>2 = 20  ms<br>3 = 30  ms<br>4 = 40  ms | 2       |
| 02       | <b>G.711 Silence Detection (VAD) Mode</b><br>Select whether to compress silence with G.711. When there is silence, the RTP packet is not sent.                                                                                | 0 = Disable<br>1 = Enable                            | 0       |
| 03       | G.711 Type<br>Set the type of G.711.                                                                                                    | $0 = A-law$ $1 = \mu-law$                            | 1       |
| 04       | <b>G.711 Jitter Buffer - Minimum</b><br>Set the minimum value of the G.711 Jitter Buffer.                                                                                                    | 0~160 ms                                             | 20      |
| 05       | <b>G.711 Jitter Buffer - Standard</b><br>Set the average value of the G.711 Jitter Buffer.                                                                                                    | 0~160 ms                                             | 40      |
| 06       | <b>G.711 Jitter Buffer - Maximum</b><br>Set the maximum value of the G.711 Jitter Buffer.                                                                                                    | 0~160 ms                                             | 80      |
| 07       | <b>G.729 Audio Frame</b><br>Maximum number of G729 Audio Frames. G.729 assumes the<br>audio signal made by a specimen by 8kHz and the frame of 10ms<br>is assumed to be a unit to 8kbps by the encoding compressed<br>method. | 1-6<br>(1 = 10ms,<br>2 = 20ms, etc.)                 | 2       |
| 08       | <b>G.729 Silence Compression (VAD) Mode</b><br>Select whether to compress silence with G.729. When there is<br>silence, the RTP packet is not sent.                                                                           | 0 = Disable<br>1 = Enable                            | 0       |
| 09       | <b>G.729 Jitter Buffer - Minimum</b><br>Set the minimum value of the Jitter Buffer of G.729 is set. Jitter is<br>the variation in the time between packets arriving and the buffer<br>allows this variation to be absorbed.   | 0-270 ms                                             | 20      |
| 10       | <b>G.729 Jitter Buffer - Standard</b><br>Set the average G.729 Jitter Buffer.                                                                                                    | 0-270 ms                                             | 40      |
| 11       | <b>G.729 Jitter Buffer - Maximum</b><br>Set the maximum G.729 Jitter Buffer.                                                                                                    | 0-270 ms                                             | 80      |
| Item No. | Item                                                                                                    | Input Data                                                                                                    | Default |
|----------|----------------------------------------------------------------------------------------------------|----------------------------------------------------------------------------------------------------|---------|
| 12       | <b>Number of G.723 Audio Frame</b><br>Maximum number of the G.723 Audio Frame.                                                                                                    | 1 = 30  msec $2 = 60  msec$                                                                                                    | 1       |
| 13       | <b>G.723 Silence Compression (VAD) Mode</b><br>If enabled, RTP packets are not sent for the compressed silence.                                                                                                    | 0 = Disable<br>1 = Enable                                                                                                    | 0       |
| 14       | <b>G.723 Jitter Buffer - Minimum</b><br>Set the minimum value of the G.723 Jitter Buffer.                                                                                                    | 0~270 ms                                                                                                    | 30      |
| 15       | <b>G.723 Jitter Buffer - Standard</b><br>Set the average value of the G.723 Jitter Buffer.                                                                                                    | 0~270 ms                                                                                                    | 60      |
| 16       | <b>G.723 Jitter Buffer - Maximum</b><br>Set the maximum value of the G.723 Jitter Buffer.                                                                                                    | 0~270 ms                                                                                                    | 120     |
| 17       | <ul> <li>Jitter Buffer Mode</li> <li>Set the mode of the Jitter Buffer.</li> <li>1 = Size set to the fixed amount for the codec.</li> <li>2 = The minimum/maximum range for the codec is used.</li> <li>3 = The minimum/maximum range for the codec is used and adjust at any time, regardless of silence.</li> </ul> | 1 = static<br>2 = adaptive during<br>silence<br>3 = adaptive immediately                                                                                            | 3       |
| 18       | Silence Compression (VAD) Threshold<br>Set the voice level judged to be silence.<br>Change value based –30<br>This entry is ignored if silence compression is disabled in 84-01-03<br>with G.711, or 84-01-06 with G.729.                                                                                             | 0-30<br>(self-adjustment and<br>-19db ~ +10db)<br>0 = self-adjustment<br>1:-19db (-49dbm)<br>:<br>20 = 0db (-30dbm)<br>:<br>29 = 9dbm (-21dbm)<br>30:10dbm (-20dbm) | 20      |
| 19       | Idle Noise Level<br>Set the noise level which is generated when silent.                                                                                                    | 5000-7000<br>(-5000 ~ -7000dbm)<br>5000 = -5000dbm<br>:<br>7000 = -7000dbm                                                                                          | 7000    |
| 20       | Echo Canceller Mode<br>Determine whether or not to use Echo canceller.                                                                                                    | 0 = Disable<br>1 = Enable                                                                                                    | 1       |
| 21       | Echo Canceller Tail Size<br>Becomes invalid item if 84-12-20 is set to Disabled.<br>Set the decrease echo when delayed.                                                                                                    | 1 = 4ms<br>2 = 8ms<br>3 = 16ms<br>4 = 32ms<br>5 = 64ms<br>6 = 128ms                                                                                                 | 6       |

| Item No. | Item                                                                                                    | Input Data                                                                                                    | Default    |
|----------|----------------------------------------------------------------------------------------------------|----------------------------------------------------------------------------------------------------|------------|
| 22       | <b>Echo Canceller NLP Mode</b><br>Non-linear processing mode.<br>Enable this option to decrease the low level echo. When NLP is<br>enabled, the voice with low level is replaceed with NLP noise. As a<br>result, a low echo of the level is usually removed compared with<br>the conversation level. | 0 = Disable<br>1 = Enable                                                                                      | 1          |
| 23       | - Not Used -                                                                                                    | -                                                                                                    | -          |
| 24       | Echo Canceller NLP Noise Setting<br>Becomes invalid item if 84-12-22 is set to Disabled.<br>Set the noise level adjusting method added with NLP.<br>When "0" is set, the level is self-adjusted - when "1" is set, Pro-<br>gram 84-19-23 is used.                                                     | 0 = adaptive<br>1 = fixed                                                                                      | 0          |
| 25       | - Not Used -                                                                                                    | -                                                                                                    | -          |
| 26       | <b>TX (Transmit) Gain</b><br>Define the setting to amplify and to attenuate the size of the transmission voice. The gain given when the voice packet is sent from the VOIPDB is set.                                                                                                    | $0-40 (-20 \sim +20)$<br>0 = -20  dbm<br>1 = -19  dbm<br>:<br>20 = 0  dbm<br>:<br>39 = 19  dbm<br>40 = 20  dbm | 20 (0 dbm) |
| 27       | <b>RX (Receive) Gain</b><br>Define the setting to amplify and to attenuate the size of the<br>received voice. The gain given when the voice packet is received<br>from the VOIPDB is set.                                                                                                    | 0-40 (-20 + 20)<br>0 = -20  dbm<br>1 = -19  dbm<br>:<br>20 = 0  dbm<br>:<br>39 = 19  dbm<br>40 = 20  dbm       | 20 (0dbm)  |
| 28       | <b>Priority Codec Setting</b><br>The option selected here determines what other codec options are<br>applied by priority.                                                                                                    | 0 = G711 PT<br>1 = G723 PT<br>2 = G729 PT<br>3 = G.722<br>4 = G.726<br>5 = iLBC                                | 0          |

| Item No. | Item                                                                                                    | Input Data                                           | Default |
|----------|----------------------------------------------------------------------------------------------------|------------------------------------------------------|---------|
| 29       | <ul> <li>Echo Canceller Config Type The type is defined in Program 84-17.</li> <li>O: Automatic If the call is analog (e.g. COIU or 2-wire tie line) then this selects the echo canceller profile configured in Program 84-17 Type 4 ("Analog Path Setting"). Any other call selects the echo canceller profile configured in Program 84-17 Type 5 ("Digital Path Setting"). Note that the 4-wire tie line is treated as digital.</li> <li>1: Type 1 This selects the echo canceller profile configured in Program 84-17 Type 1.</li> <li>2: Type 2 This selects the echo canceller profile configured in Program 84-17 Type 2.</li> <li>3: Type 3 This selects the echo canceller profile configured in Program 84-17 Type 3.</li> </ul> | 0 = Auto<br>1 = Type 1<br>2 = Type 2<br>3 = Type 3   | 0       |
| 30       | EchoAuto Gain Control<br>Define the Auto Gain Control.                                                                                                    | 0 - 5                                                | 0       |
| 31       | <b>DTMF Payload Number</b><br>Define the DTMF Payload Number.                                                                                                    | 96-127                                               | 96      |
| 32       | <b>DTMF Relay Mode</b><br>Determine the DTMF setup used between the SIP extensions.<br>It is effective when a terminal call is made through the VOIPDB.                                                                                                    | 0 = Disable<br>1 = RFC2833                           | 0       |
| 33       | <b>G.722 Audio Frame</b><br>Maximum number of G.722 Audio Frames. G.722 assumes the<br>audio signal made by a specimen by 16kHz and the frame of 10ms<br>is assumed to be a unit to 64kbps by the encoding compressed<br>method.                                                                                                    | 1 = 10 ms<br>2 = 20 ms<br>3 = 30 ms<br>4 = 40 ms     | 3       |
| 34       | <b>G.722 Silence Compression Mode</b><br>Select whether to compress silence with G.722. When there is<br>silence, the RTP packet is not sent.                                                                                                    | 0 = Disable<br>1 = Enable                            | 0       |
| 35       | <b>G.722 Jitter Buffer - Minimum</b><br>Set the minimum value of the Jitter Buffer of G.722 is set. Jitter is<br>the variation in the time between packets arriving and the buffer<br>allows this variation to be absorbed.                                                                                                    | 0-160 ms                                             | 30      |
| 36       | <b>G.722 Jitter Buffer - Standard</b><br>Set the average G.722 Jitter Buffer.                                                                                                    | 0-160 ms                                             | 60      |
| 37       | <b>G.722 Jitter Buffer - Maximum</b><br>Set the maximum G.722 Jitter Buffer.                                                                                                    | 0-160ms                                              | 120     |
| 38       | <b>G.726 Audio Frame</b><br>Maximum number of G.726 Audio Frames. G.726 assumes the audio signal made by a specimen by 16kHz and the frame of 10ms is assumed to be a unit to 32kbps by the encoding compressed method.                                                                                                    | 1 = 10  ms<br>2 = 20  ms<br>3 = 30  ms<br>4 = 40  ms | 3       |

| Item No. | Item                                                                                                    | Input Data                             | Default |
|----------|----------------------------------------------------------------------------------------------------|----------------------------------------|---------|
| 39       | <b>G.726 Silence Compression (VAD) Mode</b><br>Select whether to compress silence with G.726. When there is<br>silence, the RTP packet is not sent.                                                                         | 0 = Disable<br>1 = Enable              | 0       |
| 40       | <b>G.726 Jitter Buffer - Minimum</b><br>Set the minimum value of the Jitter Buffer of G.726 is set. Jitter is<br>the variation in the time between packets arriving and the buffer<br>allows this variation to be absorbed. | 0-160 ms                               | 30      |
| 41       | <b>G.726 Jitter Buffer - Standard</b><br>Set the average G.726 Jitter Buffer.                                                                                                    | 0-160 ms                               | 60      |
| 42       | <b>G.726 Jitter Buffer - Maximum</b><br>Set the maximum G.726 Jitter Buffer.                                                                                                    | 0-160 ms                               | 120     |
| 43       | <b>iLBC Audio Frame</b><br>Maximum number of iLBC Audio Frames. iLBC assumes the<br>frame of 10ms is a unit.                                                                                                    | 2 = 20  ms<br>3 = 30  ms<br>4 = 40  ms | 3       |
| 44       | <b>iLBC Silence Compression Mode</b><br>Select whether to compress silence with iLBC. When there is silence, the RTP packet is not sent.                                                                                    | 0 = Disable<br>1 = Enable              | 0       |
| 45       | <b>iLBC Jitter Buffer - Minimum</b><br>Set the minimum value of the Jitter Buffer of iLBC is set. Jitter is<br>the variation in the time between packets arriving and the buffer<br>allows this variation to be absorbed.   | 0-160 ms                               | 30      |
| 46       | <b>iLBC Jitter Buffer - Standard</b><br>Set the average iLBC Jitter Buffer.                                                                                                    | 0-160 ms                               | 60      |
| 47       | <b>iLBC Jitter Buffer - Maximum</b><br>Set the maximum iLBC Jitter Buffer.                                                                                                    | 0-160 ms                               | 120     |
| 48       | <b>ILBC payload number</b><br>The payload number of iLBC is set. However, the same number as<br>Item31 cannot be set.                                                                                                    | 96-127                                 | 98      |

#### Conditions

None

### Feature Cross Reference

• VoIP

To enter data for Program 84-19 (SIP Extension Codec Information Setup):

- 1. Enter the programming mode.
- 2. 84 19

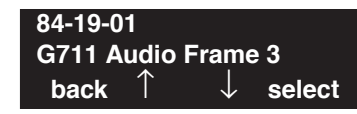

3. Enter the number of the item you want to program.

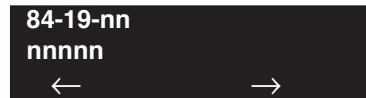

- 4. Enter data for the item you selected + HOLD.
- 5. Enter data for the next item in the program.
  - OR

Press MIC once to enter a new item number. OR

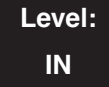

Feature Availability

Available.

### **Description**

Use **Program 84-20 : SIP Extension Basic Information Setup** to define the basic options for the SIP extensions.

#### **Input Data**

| Item No. | Item                                                                                                    | Input Data                             | Default |
|----------|----------------------------------------------------------------------------------------------------|----------------------------------------|---------|
| 01       | <b>Registrar/Proxy Port</b><br>Set the Registrar/Proxy Port.<br>(This entry should not be the same as the port<br>entry in Program 84-14-06.)                      | 1-65535                                | 5070    |
| 02       | <b>Session Timer Value</b><br>Set the Session Timer Value. This value should<br>be higher than the entry made in Program<br>84-20-03.                              | 0-65535<br>(0=session<br>timer is OFF) | 180     |
| 03       | <b>Minimum Session Timer Value</b><br>Set the Minimum Session Timer. This entry is<br>used unless Program 84-20-02 is set to "0". The<br>recommended value is 180. | 0-180 seconds                          | 180     |
| 04       | <b>Called Party Information</b><br>Set the Called Party Information.                                                                                               | 0=Request URI<br>1=TO header           | 0       |
| 05       | <b>Expire Value of Invite</b><br>Set the Expire Value of Invite. Arrival of a message is ended when this time is exceeded and there is no response from the call.  | 0-256 seconds                          | 180     |
| 06       | <b>Expire Value of Invite (Send)</b><br>Set the Expire Value of Invite (send).                                                                                     | 0-3600 seconds                         | 180     |

#### Conditions

None

### Feature Cross Reference

• VoIP

To enter data for Program 84-20 (SIP Extension Basic Information Setup):

- 1. Enter the programming mode.
- 2. 84 20

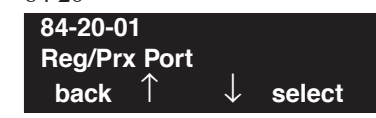

3. Enter the number of the item you want to program.

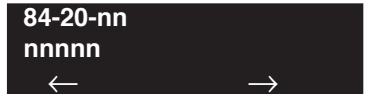

- 4. Enter data for the item you selected + HOLD.
- 5. Enter data for the next item in the program.
  - OR

Press MIC once to enter a new item number. OR

### Level: IN

Feature Availability

Available.

### **Description**

Use **Program 84-22 : DT700 Logon Information Setup** to define the log on information for DT700 terminals. This program is used only when "Automatic Logon" is set in Program 10-46-01.

#### **Input Data**

| Personal ID Index | 1-512 |
|-------------------|-------|
|-------------------|-------|

| Item No. | Item                                                                                                    | Input Data                             | Default |
|----------|----------------------------------------------------------------------------------------------------|----------------------------------------|---------|
| 01       | <b>Personal User ID</b><br>Define the personal ID for the extension when<br>log on is set.                                                                                        | Up to 32<br>Alphanumeric<br>Characters | None    |
|          | This option is only used when Program 10-46-01 is set to "Auto" or "Manual".                                                                                                    |                                        |         |
| 02       | PasswordDefine the password for the extension whenlog on is set.This option is only used when Program10-46-01 is set to "Auto" or "Manual".The entry displays as "*" when entered | Up to 16<br>Alphanumeric<br>Characters | None    |
|          | The entry displays as " when entered.                                                                                                    |                                        |         |
| 03       | <b>Personal User ID Omission</b><br>Determine whether the personal ID for a ter-<br>minal is automatically entered when logging<br>on again.                                      | 0 = Off $1 = On$                       | 0       |
|          | This option is only used when Program 10-46-01 is set to "Manual".                                                                                                    |                                        |         |
| 04       | <b>Log Off</b><br>Define whether a user will be required to log off.                                                                                                    | 0 = Off<br>1 = On                      | 1       |
|          | This option is only used when Program 10-46-01 is set to "Manual".                                                                                                    |                                        |         |
| 05       | <b>Nickname</b><br>Define the name related to personal ID that is<br>viewable to other users.                                                                                     | Up to 32<br>Alphanumeric<br>Characters | None    |
|          | Each nickname should be unique in the UX5000.                                                                                                    |                                        |         |

#### Conditions

None

### **Feature Cross Reference**

• VoIP

### **Terminal Programming Instructions**

#### To enter data for Program 84-22 (DT700 Logon Information Setup):

- 1. Enter the programming mode.
- 2. 84 22

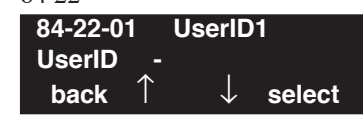

- Enter the number of the item you want to program.
   84-22-nn UserIDn nnnnn
- 4. Enter the User ID number to be defined or press FLASH to use the displayed entry.
- 5. Enter data for the item you selected + HOLD.
- 6. Enter data for the next item in the program. OR

Press MIC once to enter a new item number.

OR

 $\leftarrow$ 

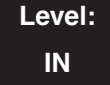

Feature Availability

Available.

### **Description**

Use **Program 84-23 : DT700 Basic Information Setup** to set the basic information for DT700 terminals.

#### **Input Data**

| Item No. | Item                                                                                                    | Input Data                                                         | Default |
|----------|----------------------------------------------------------------------------------------------------|--------------------------------------------------------------------|---------|
| 01       | <b>Registration Expires Timer</b><br>When outside an effective range or the Expire value is not set, deter-<br>mine how long the UX5000 should wait before the registration expires<br>for a DT700 terminal. | 60 - 65535 (sec)                                                   | 180     |
| 02       | <b>Subscribe Expires Timer</b><br>Set the timer for a session to send and receive the terminal operation<br>instructions between a main device and the DT700 terminal.                                       | 60 - 65535 (sec)                                                   | 3600    |
| 03       | <b>Session Expires Timer</b><br>Define how long a session will last without voice. An entry of "0" disables this option. This value should be set higher than Program 84-23-04.                              | 0 - 65535 (sec)                                                    | 180     |
| 04       | Minimum Session Expires Timer<br>Set the minimum value of time the UX5000 waits for the voice.<br>This option is used except when Program 84-23-03 is set to "0".                                            | 0 - 65535(sec)                                                     | 180     |
| 05       | <b>INVITE Expires Timer</b><br>Set the Expire Value of Invite. Arrival of a message is ended when this time is exceeded and there is no response from the DT700 terminal.                                    | 0 - 65535(sec)                                                     | 180     |
| 06       | <b>Signal ToS</b><br>Set the ToS value applied from the DT700 terminal to the SIP message<br>packet sent to a main device.                                                                                   | 0x00 - 0xFF<br>(0~9,A~F)                                           | 00      |
| 07       | <b>LCD Error Display Timer</b><br>Define the display time of an error message when registration of the DT700 terminal fails.                                                                                 | 0 - 65535 (sec)<br>(0 = Until Soft<br>Key pressed)                 | 0       |
| 08       | <b>Digest Authorization Registration Expires Timer</b><br>Effective time of the REGISTER message for the Digest Authorization<br>received from the DT700 terminal.                                           | 0 - 4294967295<br>(sec)                                            | 0       |
| 09       | <b>Temporary Password</b><br>Define the Temporary Password for the encryption.                                                                                                    | Character string of<br>16 characters or<br>less<br>(0~9, a~f, A~F) | None    |
| 10       | <b>Password Frequency</b><br>Define the number of times the password can be entered at a protected terminal.                                                                                                 | 0 = There is no<br>limitation<br>1-255                             | 0       |

# Program 84 : Hardware Setup for VoIP 84-23 : DT700 Basic Information Setup

| Item No. | Item                                                                                                    | Input Data                                      | Default |
|----------|----------------------------------------------------------------------------------------------------|-------------------------------------------------|---------|
| 11       | <b>Password Lock Time</b><br>Define the number of times the password can be entered incorrectly at a protected terminal. | 0 = There is no<br>limitation<br>1-255          | 0       |
| 12       | <b>Tracking Number</b><br>Define the Manager's telephone number.                                                         | Dial of 32 digits<br>or less<br>(0-9,*,#,P,R,@) | None    |
| 13       | <b>Media ToS</b><br>Set the ToS value applied from the DT700 terminal to the RTP packet sent to a main device.           | 0x00 - 0xFF<br>(0~9,A~F)                        | 00      |
| 14       | <b>REFER Expires Timer</b><br>Set the session effective time of UX5000 REFER forwarding.                                 | 0 - 65535(sec)                                  | 60      |

#### Conditions

None

### **Feature Cross Reference**

• VoIP

### Terminal Programming Instructions

#### To enter data for Program 84-23 (DT700 Basic Information Setup):

- 1. Enter the programming mode.
- 2. 84 23

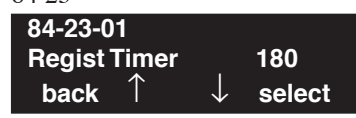

3. Enter the number of the item you want to program.

| 84-23-nn     |               |
|--------------|---------------|
| nnnnn        |               |
| $\leftarrow$ | $\rightarrow$ |

- 4. Enter data for the item you selected + HOLD.
- 5. Enter data for the next item in the program.

OR Press MIC once to enter a new item number.

OR

### Level: IN

Feature Availability

Available.

### Description

Use **Program 84-24 : SIP-MLT Codec information Basic Setup** to define the codec information for the SIP multi-line terminals.

#### **Input Data**

| Туре | 1 = Type 1 |
|------|------------|
|      | 2 = Type 2 |
|      | 3 = Type 3 |
|      | 4 = Type 4 |
|      | 5 = Type 5 |

| Item No. | Item                                                                                                    | Input Data                                           | Default |
|----------|----------------------------------------------------------------------------------------------------|------------------------------------------------------|---------|
| 01       | Number of G.711 Audio Frame<br>Maximum number of G711 Audio Frames. When the voice is<br>encoded using the PCM (Pulse Code Modulation) method, a unit is<br>a frame of 10ms.                                                  | 1 = 10  ms<br>2 = 20  ms<br>3 = 30  ms<br>4 = 40  ms | 2       |
| 02       | <b>G.711 Silence Detection (VAD) Mode</b><br>Select whether to compress silence with G.711. When there is<br>silence, the RTP packet is not sent.                                                                             | 0 = Disable<br>1 = Enable                            | 0       |
| 03       | G.711 Type<br>Set the type of G.711.                                                                                                    | $0 = A-law$ $1 = \mu-law$                            | 1       |
| 04       | <b>G.711 Jitter Buffer - Minimum</b><br>Set the minimum value of the G.711 Jitter Buffer.                                                                                                    | 0~160 ms                                             | 20      |
| 05       | <b>G.711 Jitter Buffer - Standard</b><br>Set the average value of the G.711 Jitter Buffer.                                                                                                    | 0~160 ms                                             | 40      |
| 06       | <b>G.711 Jitter Buffer - Maximum</b><br>Set the maximum value of the G.711 Jitter Buffer.                                                                                                    | 0~160 ms                                             | 80      |
| 07       | <b>G.729 Audio Frame</b><br>Maximum number of G729 Audio Frames. G.729 assumes the<br>audio signal made by a specimen by 8kHz and the frame of 10ms<br>is assumed to be a unit to 8kbps by the encoding compressed<br>method. | 1-4<br>(1 = 10ms,<br>2 = 20ms, etc.)                 | 2       |
| 08       | <b>G.729 Silence Compression (VAD) Mode</b><br>Select whether to compress silence with G.729. When there is<br>silence, the RTP packet is not sent.                                                                           | 0 = Disable<br>1 = Enable                            | 0       |

| Item No. | Item                                                                                                    | Input Data                                                                                                    | Default |
|----------|----------------------------------------------------------------------------------------------------|----------------------------------------------------------------------------------------------------|---------|
| 09       | <b>G.729 Jitter Buffer - Minimum</b><br>Set the minimum value of the Jitter Buffer of G.729 is set. Jitter is<br>the variation in the time between packets arriving and the buffer<br>allows this variation to be absorbed.                                                                                           | 0-270 ms                                                                                                    | 20      |
| 10       | <b>G.729 Jitter Buffer - Standard</b><br>Set the average G.729 Jitter Buffer.                                                                                                    | 0-270 ms                                                                                                    | 40      |
| 11       | <b>G.729 Jitter Buffer - Maximum</b><br>Set the maximum G.729 Jitter Buffer.                                                                                                    | 0-270 ms                                                                                                    | 80      |
| 12       | - Not Used -                                                                                                    |                                                                                                    |         |
| 13       | - Not Used -                                                                                                    |                                                                                                    |         |
| 14       | - Not Used -                                                                                                    |                                                                                                    |         |
| 15       | - Not Used -                                                                                                    |                                                                                                    |         |
| 16       | - Not Used -                                                                                                    |                                                                                                    |         |
| 17       | <ul> <li>Jitter Buffer Mode</li> <li>Set the mode of the Jitter Buffer.</li> <li>1 = Size set to the fixed amount for the codec.</li> <li>2 = The minimum/maximum range for the codec is used.</li> <li>3 = The minimum/maximum range for the codec is used and adjust at any time, regardless of silence.</li> </ul> | 1 = static<br>2 = adaptive during<br>silence<br>3 = adaptive immediately                                                                                        | 3       |
| 18       | Silence Compression (VAD) Threshold<br>Set the voice level judged to be silence.<br>Change value based –30<br>This entry is ignored if silence compression is disabled in 84-01-03<br>with G.711, or 84-01-06 with G.729.                                                                                             | 0-30 (self-adjustment and<br>$-19db \sim +10db$ ) $0 = self-adjustment$ $1:-19db (-49dbm)$ $:$ $20 = 0db (-30dbm)$ $:$ $29 = 9dbm (-21dbm)$ $30:10dbm (-20dbm)$ | 20      |
| 19       | <b>Idle Noise Level</b><br>Set the noise level which is generated when silent.                                                                                                    | 5000-7000<br>(-5000 ~ -7000dbm)<br>5000 = -5000dbm<br>:<br>7000 = -7000dbm                                                                                      | 7000    |
| 20       | Echo Canceller Mode<br>Determine whether or not to use Echo canceller.                                                                                                    | 0 = Disable<br>1 = Enable                                                                                                    | 1       |
| 21       | Echo Canceller Tail Size<br>Becomes invalid item if 84-19-20 is set to Disabled.<br>Set the decrease echo when delayed.                                                                                                    | 1 = 4ms<br>2 = 8ms<br>3 = 16ms<br>4 = 32ms<br>5 = 64ms<br>6 = 128ms                                                                                             | 6       |

| Item No. | Item                                                                                                    | Input Data                                                                                                    | Default   |
|----------|----------------------------------------------------------------------------------------------------|----------------------------------------------------------------------------------------------------|-----------|
| 22       | <b>Echo Canceller NLP Mode</b><br>Non-linear processing mode.<br>Enable this option to decrease the low level echo. When NLP is<br>enabled, the voice with low level is replaceed with NLP noise. As a<br>result, a low echo of the level is usually removed compared with<br>the conversation level. | 0 = Disable<br>1 = Enable                                                                                      | 1         |
| 23       | - Not Used -                                                                                                    | -                                                                                                    | -         |
| 24       | Echo Canceller NLP Noise Setting<br>Becomes invalid item if 84-24-22 is set to Disabled.<br>Set the noise level adjusting method added with NLP.<br>When "0" is set, the level is self-adjusted - when "1" is set, Pro-<br>gram 84-24-22 is used.                                                     | 0 = adaptive<br>1 = fixed                                                                                      | 0         |
| 25       | - Not Used -                                                                                                    | -                                                                                                    | -         |
| 26       | <b>TX (Transmit) Gain</b><br>Define the setting to amplify and to attenuate the size of the transmission voice. The gain given when the voice packet is sent from the VOIPDB is set.                                                                                                    | $0-40 (-20 \sim +20)$<br>0 = -20  dbm<br>1 = -19  dbm<br>:<br>20 = 0  dbm<br>:<br>39 = 19  dbm<br>40 = 20  dbm | 20 (0dbm) |
| 27       | <b>RX (Receive) Gain</b><br>Define the setting to amplify and to attenuate the size of the<br>received voice. The gain given when the voice packet is received<br>from the VOIPDB is set.                                                                                                    | $0-40 (-20 \sim +20)$<br>0 = -20  dbm<br>1 = -19  dbm<br>:<br>20 = 0  dbm<br>:<br>39 = 19  dbm<br>40 = 20  dbm | 20 (0dbm) |
| 28       | <b>Priority Codec Setting</b><br>The option selected here determines what other codec options are<br>applied by priority.                                                                                                    | 0 = G711 PT<br>1 = Not Used<br>2 = G729 PT<br>3 = G.722 PT                                                     | 0         |

| Item No. | Item                                                                                                    | Input Data                                           | Default |
|----------|----------------------------------------------------------------------------------------------------|------------------------------------------------------|---------|
| 29       | <ul> <li>Echo Canceller Config Type The type is defined in Program 84-17.</li> <li>O: Automatic If the call is analog (e.g. COIU or 2-wire tie line) then this selects the echo canceller profile configured in Program 84-17 Type 4 ("Analog Path Setting"). Any other call selects the echo canceller profile configured in Program 84-17 Type 5 ("Digital Path Setting"). Note that the 4-wire tie line is treated as digital.</li> <li>1: Type 1 This selects the echo canceller profile configured in Program 84-17 Type 1.</li> <li>2: Type 2 This selects the echo canceller profile configured in Program 84-17 Type 2.</li> <li>3: Type 3 This selects the echo canceller profile configured in Program 84-17 Type 3.</li> </ul> | 0 = Auto<br>1 = Type 1<br>2 = Type 2<br>3 = Type 3   | 0       |
| 30       | EchoAuto Gain Control<br>Define the Auto Gain Control.                                                                                                    | 0 - 5                                                | 0       |
| 31       | - Not Used -                                                                                                    | -                                                    | -       |
| 32       | <b>G.722 Audio Frame</b><br>Maximum number of G.722 Audio Frames. G.722 assumes the audio signal made by a specimen by 16kHz and the frame of 10ms is assumed to be a unit to 64kbps by the encoding compressed method.                                                                                                    | 1 = 10  ms<br>2 = 20  ms<br>3 = 30  ms<br>4 = 40  ms | 3       |
| 33       | <b>G.722 Silence Compression Mode</b><br>Select whether to compress silence with G.722. When there is<br>silence, the RTP packet is not sent.                                                                                                    | 0 = Disable<br>1 = Enable                            | 0       |
| 34       | <b>G.722 Jitter Buffer - Minimum</b><br>Set the minimum value of the Jitter Buffer of G.722 is set. Jitter is<br>the variation in the time between packets arriving and the buffer<br>allows this variation to be absorbed.                                                                                                    | 0-160 ms                                             | 30      |
| 35       | <b>G.722 Jitter Buffer - Standard</b><br>Set the average G.722 Jitter Buffer.                                                                                                    | 0-160 ms                                             | 60      |
| 36       | <b>G.722 Jitter Buffer - Maximum</b><br>Set the maximum G.722 Jitter Buffer.                                                                                                    | 0-160 ms                                             | 120     |

#### Conditions

When any of these program options are changed, the VOIPD will be reset automatically. The UX5000 will allow any active calls to finished and it will prevent any new resources from being secured until the card is reset.

### Feature Cross Reference

VoIP

#### To enter data for Program 84-24 (SIP-MLT Codec Information Setup):

- 1. Enter the programming mode.
- 2. 84 24

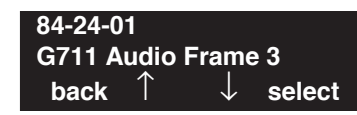

3. Enter the number of the item you want to program.

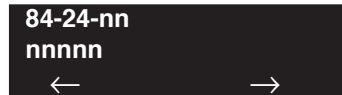

- 4. Enter data for the item you selected + HOLD.
- 5. Enter data for the next item in the program.
  - OR

Press MIC once to enter a new item number. OR

Level: IN Feature Availability

• Available.

### Description

Use **Program 84-25 : CygniLink Codec information Basic Setup** to define the codec information for the CygniLink feature.

#### **Input Data**

| Item No. | Item                                                                                                    | Input Data                                           | Default |
|----------|----------------------------------------------------------------------------------------------------|------------------------------------------------------|---------|
| 01       | Number of G.711 Audio Frame<br>Maximum number of G711 Audio Frames. When the voice is<br>encoded using the PCM (Pulse Code Modulation) method, a unit is<br>a frame of 10ms.                                                  | 1 = 10  ms<br>2 = 20  ms<br>3 = 30  ms<br>4 = 40  ms | 3       |
| 02       | <b>G.711 Silence Detection (VAD) Mode</b><br>Select whether to compress silence with G.711. When there is<br>silence, the RTP packet is not sent.                                                                             | 0 = Disable<br>1 = Enable                            | 0       |
| 03       | G.711 Type<br>Set the type of G.711.                                                                                                    | 0 = A-law<br>1 = $\mu$ -law                          | 1       |
| 04       | <b>G.711 Jitter Buffer - Minimum</b><br>Set the minimum value of the G.711 Jitter Buffer.                                                                                                    | 0~ ms                                                | 30      |
| 05       | <b>G.711 Jitter Buffer - Standard</b><br>Set the average value of the G.711 Jitter Buffer.                                                                                                    | 0~ ms                                                | 60      |
| 06       | <b>G.711 Jitter Buffer - Maximum</b><br>Set the maximum value of the G.711 Jitter Buffer.                                                                                                    | 0~ ms                                                | 120     |
| 07       | <b>G.729 Audio Frame</b><br>Maximum number of G729 Audio Frames. G.729 assumes the<br>audio signal made by a specimen by 8kHz and the frame of 10ms<br>is assumed to be a unit to 8kbps by the encoding compressed<br>method. | 1-6<br>(1 = 10ms,<br>2 = 20ms, etc.)                 | 3       |
| 08       | <b>G.729 Silence Compression (VAD) Mode</b><br>Select whether to compress silence with G.729. When there is<br>silence, the RTP packet is not sent.                                                                           | 0 = Disable<br>1 = Enable                            | 0       |
| 09       | <b>G.729 Jitter Buffer - Minimum</b><br>Set the minimum value of the Jitter Buffer of G.729 is set. Jitter is<br>the variation in the time between packets arriving and the buffer<br>allows this variation to be absorbed.   | 0- ms                                                | 30      |
| 10       | <b>G.729 Jitter Buffer - Standard</b><br>Set the average G.729 Jitter Buffer.                                                                                                    | 0- ms                                                | 60      |
| 11       | <b>G.729 Jitter Buffer - Maximum</b><br>Set the maximum G.729 Jitter Buffer.                                                                                                    | 0- ms                                                | 120     |

| Item No. | Item                                                                                                    | Input Data                                                                                                    | Default |
|----------|----------------------------------------------------------------------------------------------------|----------------------------------------------------------------------------------------------------|---------|
| 12       | <b>Number of G.723 Audio Frame</b><br>Maximum number of the G.723 Audio Frame.                                                                                                    | 1 = 30  msec $2 = 60  msec$                                                                                                    | 1       |
| 13       | <b>G.723 Silence Compression (VAD) Mode</b><br>If enabled, RTP packets are not sent for the compressed silence.                                                                                                    | 0 = Disable<br>1 = Enable                                                                                                    | 0       |
| 14       | <b>G.723 Jitter Buffer - Minimum</b><br>Set the minimum value of the G.723 Jitter Buffer.                                                                                                    | 0~ ms                                                                                                    | 30      |
| 15       | <b>G.723 Jitter Buffer - Standard</b><br>Set the average value of the G.723 Jitter Buffer.                                                                                                    | 0~ ms                                                                                                    | 60      |
| 16       | <b>G.723 Jitter Buffer - Maximum</b><br>Set the maximum value of the G.723 Jitter Buffer.                                                                                                    | 0~ ms                                                                                                    | 120     |
| 17       | <ul> <li>Jitter Buffer Mode</li> <li>Set the mode of the Jitter Buffer.</li> <li>1 = Size set to the fixed amount for the codec.</li> <li>2 = The minimum/maximum range for the codec is used.</li> <li>3 = The minimum/maximum range for the codec is used and adjust at any time, regardless of silence.</li> </ul> | 1 = static<br>2 = adaptive during<br>silence<br>3 = adaptive immediately                                                                                                  | 3       |
| 18       | Silence Compression (VAD) Threshold<br>Set the voice level judged to be silence.<br>Change value based –30<br>This entry is ignored if silence compression is disabled in 84-01-03<br>with G.711, or 84-01-06 with G.729.                                                                                             | 0-30 (self-adjustment and<br>$-19db \sim +10db$ ) $0 = self-adjustment$ $1:-19db (-49dbm)$ $\vdots$ $20 = 0db (-30dbm)$ $\vdots$ $29 = 9dbm (-21dbm)$ $30:10dbm (-20dbm)$ | 20      |
| 19       | Idle Noise Level<br>Set the noise level which is generated when silent.                                                                                                    | 5000-7000<br>(-5000 ~ -7000dbm)<br>5000 = -5000dbm<br>:<br>7000 = -7000dbm                                                                                                | 7000    |
| 20       | Echo Canceller Mode<br>Determine whether or not to use Echo canceller.                                                                                                    | 0 = Disable<br>1 = Enable                                                                                                    | 1       |
| 21       | Echo Canceller Tail Size<br>Becomes invalid item if 84-24-20 is set to Disabled.<br>Set the decrease echo when delayed.                                                                                                    | 1 = 4ms<br>2 = 8ms<br>3 = 16ms<br>4 = 32ms<br>5 = 64ms<br>6 = 128ms                                                                                                    | 6       |

| Item No. | Item                                                                                                    | Input Data                                                                                                    | Default   |
|----------|----------------------------------------------------------------------------------------------------|----------------------------------------------------------------------------------------------------|-----------|
| 22       | <b>Echo Canceller NLP Mode</b><br>Non-linear processing mode.<br>Enable this option to decrease the low level echo. When NLP is<br>enabled, the voice with low level is replaced with NLP noise. As a<br>result, a low echo of the level is usually removed compared with<br>the conversation level. | 0 = Disable<br>1 = Enable                                                                                      | 1         |
| 23       | - Not Used -                                                                                                    | -                                                                                                    | -         |
| 24       | Echo Canceller NLP Noise Setting<br>Becomes invalid item if 84-24-22 is set to Disabled.<br>Set the noise level adjusting method added with NLP.<br>When "0" is set, the level is self-adjusted - when "1" is set, Pro-<br>gram 84-01-27 is used.                                                    | 0 = adaptive<br>1 = fixed                                                                                      | 0         |
| 25       | - Not Used -                                                                                                    | -                                                                                                    | -         |
| 26       | <b>TX (Transmit) Gain</b><br>Define the setting to amplify and to attenuate the size of the transmission voice. The gain given when the voice packet is sent from the VOIPDB is set.                                                                                                    | $0-40 (-20 \sim +20)$<br>0 = -20  dbm<br>1 = -19  dbm<br>:<br>20 = 0  dbm<br>:<br>39 = 19  dbm<br>40 = 20  dbm | 20 (0dbm) |
| 27       | <b>RX (Receive) Gain</b><br>Define the setting to amplify and to attenuate the size of the<br>received voice. The gain given when the voice packet is received<br>from the VOIPDB is set.                                                                                                    | 0-40 (-20 + 20)<br>0 = -20  dbm<br>1 = -19  dbm<br>:<br>20 = 0  dbm<br>:<br>39 = 19  dbm<br>40 = 20  dbm       | 20 (0dbm) |
| 28       | <b>Priority Codec Setting</b><br>The option selected here determines what other codec options are applied by priority.                                                                                                    | 0 = G711 PT<br>1 = G723 PT<br>2 = G729 PT<br>3 = G.726<br>4 = G.722<br>5 = iLBC                                | 0         |

| Item No. | Item                                                                                                    | Input Data                                           | Default |
|----------|----------------------------------------------------------------------------------------------------|------------------------------------------------------|---------|
| 29       | <ul> <li>Echo Canceller Config Type The type is defined in Program 84-17.</li> <li>O: Automatic If the call is analog (e.g. COIU or 2-wire tie line) then this selects the echo canceller profile configured in Program 84-17 Type 4 ("Analog Path Setting"). Any other call selects the echo canceller profile configured in Program 84-17 Type 5 ("Digital Path Setting"). Note that the 4-wire tie line is treated as digital.</li> <li>1: Type 1 This selects the echo canceller profile configured in Program 84-17 Type 1.</li> <li>2: Type 2 This selects the echo canceller profile configured in Program 84-17 Type 3.</li> </ul> | 0 = Auto<br>1 = Type 1<br>2 = Type 2<br>3 = Type 3   | 0       |
| 30       | EchoAuto Gain Control<br>Define the Auto Gain Control.                                                                                                    | 0 - 5                                                | 0       |
| 31       | <b>DTMF Relay Mode</b><br>Determine the DTMF setup. Selecting "1" enables RFC2833 and<br>is initially set in Program 84-27-02.                                                                                                    | 0 = Disable<br>1 = Enable                            | 0       |
| 32       | FAX Relay<br>Select "2" for FAX Relay to SLT (Program 15-03-03:special),<br>Trunk and CygniLink.<br>Refer to Program 84-01-36 through 84-01-58 for FAX Relay<br>options.                                                                                                    | 0 = Disable<br>1 = Enable<br>2 = Each Port Mode      | 0       |
| 33       | <b>G.722 Audio Frame</b><br>Maximum number of G.722 Audio Frames. G.722 assumes the audio signal made by a specimen by 16kHz and the frame of 10ms is assumed to be a unit to 64kbps by the encoding compressed method.                                                                                                    | 1 = 10  ms<br>2 = 20  ms<br>3 = 30  ms<br>4 = 40  ms | 3       |
| 34       | <b>G.722 Silence Compression Mode</b><br>Select whether to compress silence with G.722. When there is<br>silence, the RTP packet is not sent.                                                                                                    | 0 = Disable<br>1 = Enable                            | 0       |
| 35       | <b>G.722 Jitter Buffer - Minimum</b><br>Set the minimum value of the Jitter Buffer of G.722 is set. Jitter is<br>the variation in the time between packets arriving and the buffer<br>allows this variation to be absorbed.                                                                                                    | 0-160 ms                                             | 30      |
| 36       | <b>G.722 Jitter Buffer - Standard</b><br>Set the average G.722 Jitter Buffer.                                                                                                    | 0-160 ms                                             | 60      |
| 37       | <b>G.722 Jitter Buffer - Maximum</b><br>Set the maximum G.722 Jitter Buffer.                                                                                                    | 0-160 ms                                             | 120     |

| Item No. | Item                                                                                                    | Input Data                                           | Default |
|----------|----------------------------------------------------------------------------------------------------|------------------------------------------------------|---------|
| 38       | <b>G.726 Audio Frame</b><br>Maximum number of G.726 Audio Frames. G.726 assumes the<br>audio signal made by a specimen by 16kHz and the frame of 10ms<br>is assumed to be a unit to 32kbps by the encoding compressed<br>method. | 1 = 10  ms<br>2 = 20  ms<br>3 = 30  ms<br>4 = 40  ms | 3       |
| 39       | <b>G.726 Silence Compression Mode</b><br>Select whether to compress silence with G.726. When there is silence, the RTP packet is not sent.                                                                                       | 0 = Disable<br>1 = Enable                            | 0       |
| 40       | <b>G.726 Jitter Buffer - Minimum</b><br>Set the minimum value of the Jitter Buffer of G.726 is set. Jitter is<br>the variation in the time between packets arriving and the buffer<br>allows this variation to be absorbed.      | 0-160 ms                                             | 30      |
| 41       | <b>G.726 Jitter Buffer - Standard</b><br>Set the average G.726 Jitter Buffer.                                                                                                    | 0-160 ms                                             | 60      |
| 42       | <b>G.726 Jitter Buffer - Maximum</b><br>Set the maximum G.726 Jitter Buffer.                                                                                                    | 0-160 ms                                             | 120     |
| 43       | <b>iLBC Audio Frame</b><br>Maximum number of iLBC Audio Frames. iLBC assumes the<br>frame of 10ms is a unit.                                                                                                    | 2 = 20  ms<br>3 = 30  ms<br>4 = 40  ms               | 3       |
| 44       | <b>iLBC Silence Compression Mode</b><br>Select whether to compress silence with iLBC. When there is silence, the RTP packet is not sent.                                                                                         | 0 = Disable<br>1 = Enable                            | 0       |
| 45       | <b>iLBC Jitter Buffer - Minimum</b><br>Set the minimum value of the Jitter Buffer of iLBC is set. Jitter is<br>the variation in the time between packets arriving and the buffer<br>allows this variation to be absorbed.        | 0-160 ms                                             | 30      |
| 46       | <b>iLBC Jitter Buffer - Standard</b><br>Set the average iLBC Jitter Buffer.                                                                                                    | 0-160 ms                                             | 60      |
| 47       | <b>iLBC Jitter Buffer - Maximum</b><br>Set the maximum iLBC Jitter Buffer.                                                                                                    | 0-160 ms                                             | 120     |
| 48       | <b>ILBC Payload Number</b><br>Set the payload number of iLBC. This entry cannot be the same<br>number as Item 31.                                                                                                    | 96-127                                               | 98      |

#### Conditions

When any of these program options are changed, the VOIPD will be reset automatically. The UX5000 will allow any active calls to finished and it will prevent any new resources from being secured until the card is reset.

### **Feature Cross Reference**

• VoIP

#### To enter data for Program 84-19 (SIP Extension Codec Information Setup):

- 1. Enter the programming mode.
- 2. 84 19

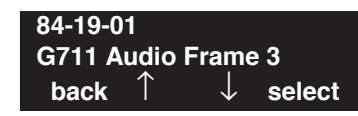

3. Enter the number of the item you want to program.

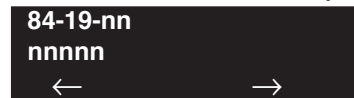

- 4. Enter data for the item you selected + HOLD.
- 5. Enter data for the next item in the program.
  - OR

Press MIC once to enter a new item number. OR

# Program 84 : Hardware Setup for VoIP 84-26 : VOIPDB Setup for Each DSP

Level: IN Feature Availability

Available.

### Description

Use Program 84-26 : VOIPDB Setup for Each DSP to setup the details for each DSP.

#### **Input Data**

| Slot Number         | 1   |
|---------------------|-----|
| VoIP Gateway Number | 1-8 |

| Item<br>No. | Item                                                                                                    | Input Data                                                                              | Default                                                                                                    |
|-------------|----------------------------------------------------------------------------------------------------|-----------------------------------------------------------------------------------------|----------------------------------------------------------------------------------------------------|
| 01          | Internet Protocol Address<br>Only with the CygniLink feature:<br>Define the IP address of each DSP on a VOIPDB.<br>The third byte of an initial value of Internet Protocol address<br>becomes equal with the value of System ID set by 51-01-01.<br>Example:<br>System ID = For Slot1 of one : 172.16.1.20 | 0.0.0.1 ~ 126.255.255.254<br>128.0.0.1 ~ 191.255.255.254<br>192.0.0.1 ~ 223.255.255.254 | Slot 1:<br>172.16.0.20                                                                                       |
| 02          | <b>RTP Port Number</b><br>Set the UPD port number to be used for RTP traffic.                                                                                                    | 0-65534                                                                                 | GW1: 10020<br>GW2: 10052<br>GW3: 10084<br>GW4: 10116<br>GW5: 10148<br>GW6: 10180<br>GW7: 10212<br>GW8: 10244 |
| 03          | <b>RTCP Port Number</b><br>This must be set to RTP Port Number (item 02) + 1.                                                                                                    | RTP Port Number + 1                                                                     | GW1: 10021<br>GW2: 10053<br>GW3: 10085<br>GW4: 10117<br>GW5: 10149<br>GW6: 10181<br>GW7: 10213<br>GW8: 10245 |

#### Conditions

- The VOIPDB must be reset after making changes to this program or new calls will not be accepted.
- The subnet mask of each DSP core is automatically set by the UX5000 and cannot be set manually.

### **Feature Cross Reference**

• VoIP

### Terminal Programming Instructions

To enter data for Program 84-26 (VOIPDB Setup):

- 1. Enter the programming mode.
- 2. 84 26 84-26-01 Slot No. 1 GW1 IP 172.16 .0 .20 back ↑ ↓ select
- 3. Enter the number of the item you want to program.

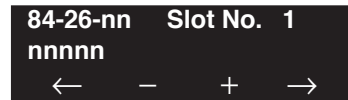

- 4. Enter the slot number to be defined or press FLASH to use the displayed entry.
- 5. Enter data for the item you selected + HOLD.
- Enter data for the next item in the program. OR
   Press MIC once to enter a new item number.

OR

Level: IN

Available.

### Description

Use **Program 84-27 : VOIPDB Setup** to define the basic options for the VoIP daughter board.

Feature Availability

#### **Input Data**

|             |   | _ |
|-------------|---|---|
| Slot Number | 1 |   |

| Item No. | Item                                                                                                    | Input Data                                                                                   | Default |
|----------|----------------------------------------------------------------------------------------------------|----------------------------------------------------------------------------------------------|---------|
| 01       | <b>DTMF Relay Setting</b><br>If option 1 is selected (In-Band DTMF Relay),<br>it is not reported to the host processor.<br>If option 2 is selected (Out-of-Band DTMF<br>Relay), tones are not passed as voice. | 0 = DTMF<br>Relay Disabled<br>1 = In-Band<br>DTMF Relay<br>2 = Out-of-<br>Band DTMF<br>Relay | 2       |
| 02       | <b>Codec mode Setting (G.723/iLBC Use Mode)</b><br>The codec mode must be set. Modes cannot be<br>simultaneous. When a mode is selected, there<br>may be a limitation on the number of channels<br>available.  | 0 = Default<br>1 = Mode 1<br>(G.723/iLBC)                                                    | 0       |
| 03       | <b>SRTP Mode Setting</b><br>If this option is enabled, there may be a limita-<br>tion on the number of channels available.                                                                                     | 0 = Disabled<br>1 = Enabled                                                                  | 0       |
| 04       | <b>SRTP Encryption Method</b><br>Set the Encryption method used.                                                                                                    | 0 = Mode 1                                                                                   | 0       |
| 06       | H.245 Port Number                                                                                                    | 0-65535                                                                                      | 10100   |
| 07       | Preparation Completion Response Port<br>Number                                                                                                    | 0-65535                                                                                      | 4000    |

#### Conditions

None

### **Feature Cross Reference**

• VoIP

#### To enter data for Program 84-27 (VOIPDB Setup):

- 1. Enter the programming mode.
- 2. 84 27

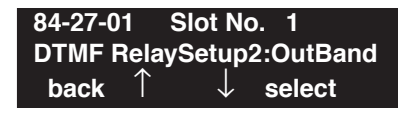

3. Enter the number of the item you want to program.

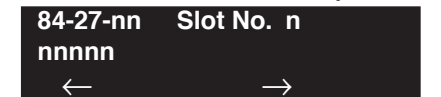

- 4. Enter the slot number to be defined or press FLASH to use the displayed entry.
- 5. Enter data for the item you selected + HOLD.
- 6. Enter data for the next item in the program.

OR Press MIC once to enter a new item number. OR

# Program 84 : Hardware Setup for VoIP 84-28 : DT700 Firmware Name Setup

Level: IN Feature Availability

Available.

### **Description**

Use **Program 84-28 : DT700 Firmware Name Setup** to set the firmware name of IP terminal (DT700) for download.

#### **Input Data**

| Terminal Type | 1 = IP3NA-*TIXH/TIH(*:2 or 6)<br>2 = IP3NA-*TIXH(*:8 ,12 or 24)<br>3 = IP3NA-320TISXH1 |
|---------------|----------------------------------------------------------------------------------------|
|               |                                                                                        |

| Item No. | Item                                                                                               | Input Data            | Default              |
|----------|----------------------------------------------------------------------------------------------------|-----------------------|----------------------|
| 01       | <b>Firmware Directory</b><br>Define the directory where the downloaded<br>firmware file is stored. | Max. 64<br>Characters | There is no setting. |
| 02       | 02 <b>Firmware File Name</b><br>Define the name of the firmware file to<br>download.               |                       | There is no setting. |

#### Conditions

None

### **Feature Cross Reference**

• VoIP

#### To enter data for Program 84-28 (DT700 Firmware Name Setup):

- 1. Enter the programming mode.
- 2. 84 28

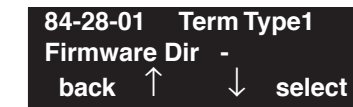

3. Enter the number of the item you want to program.

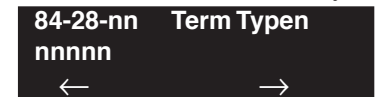

- 4. Enter the terminal type number to be defined or press FLASH to use the displayed entry.
- 5. Enter the terminal type number to be defined or press FLASH to use the displayed entry.
- 6. Enter data for the item you selected + HOLD.
- 7. Enter data for the next item in the program. OR

Press MIC once to enter a new item number. OR

### Level: IN

Feature Availability

Available.

### **Description**

Use **Program 84-29 : SIP-MLT Codec Information Fixed Mode Setup** to set codec information of the SIP-MLT when the multicast is used.

#### **Input Data**

| Туре | 1 = Type 1 (Multicast) |
|------|------------------------|
|      | 2 = Type 2 (reserve)   |
|      | 3 = Type 3 (reserve)   |
|      | 4 = Type 4 (reserve)   |
|      | 5 = Type 5 (reserve)   |

| Item No. | Item                                          | Input Data                                                                 | Default |
|----------|-----------------------------------------------|----------------------------------------------------------------------------|---------|
| 01       | Audio Capability<br>Set the codec to be used. | 1 = G.711  A-law<br>2 = G.711  u-law<br>3 = G.729<br>4 = G.723<br>5 = G722 | 2       |
| 02       | Number of Audio Frames                        | 1 - 6<br>(1 = 10ms, 6 = 60ms)                                              | 2       |

#### Conditions

None

### **Feature Cross Reference**

• VoIP

#### To enter data for Program 84-29 (SIP-MLT Codec Information Fixed Mode Setup):

- 1. Enter the programming mode.
- 2. 84 29

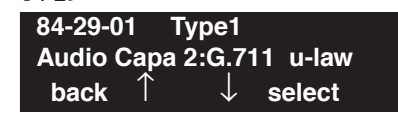

3. Enter the number of the item you want to program.

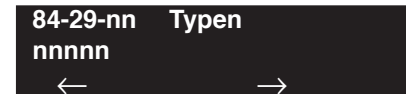

- Select the type number to be programmed by pressing the FLASH or the VOLUME ▲ or VOLUME ▼ keys.
- 5. Enter the type number to be defined or press FLASH to use the displayed entry.
- 6. Enter data for the item you selected + HOLD.
- 7. Enter data for the next item in the program. OR

Press MIC once to enter a new item number. OR

Level: IN Feature Availability

Available.

### Description

Use **Program 90-01 : Installation Date** to define the installation date of UX5000.

#### **Input Data**

| Item No. | Item  | Input Data | Default         |
|----------|-------|------------|-----------------|
| 01       | Year  | 00-99      | 00 (No Setting) |
| 02       | Month | 01-12      | 00 (No Setting  |
| 03       | Day   | 01-31      | 00 (No Setting  |

#### Conditions

None

### **Feature Cross Reference**

None

### **Terminal Programming Instructions**

#### To enter data for Program 90-01 (Installation Date):

- 1. Enter the programming mode.
- 2. 90 01

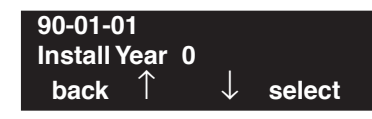

3. Enter the number of the item you want to program.

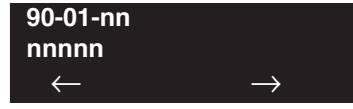

- 4. Enter data for the item you selected + HOLD.
- 5. Enter data for the next item in the program.

OR Press MIC once to enter a new item number. OR

# **Program 90 : Maintenance Program** *90-02 : Setting the Programming Password*

Level: IN Feature Availability

Available.

### Description

Use **Program 90-02 : Setting the Programming Password** to set the UX5000 passwords. For password entry purposes, the UX5000 allows 8 users to be defined. Each user can have a:

- Unique alphanumeric name (up to 10 alphanumeric characters long.
- Password entry of up to 8 digits (using 0-9, # and \*)
- Password level

The "IN" level password is used by the "System Installer" for UX5000 programming purposes. The "SA" or "SB" level password cannot access the "IN" level programs. The reverse type (white on black) just beneath the Description heading is the program's access level. You can only use the program if your access level meets or exceeds the level the program requires. ("SA" level password can access to "SA" or "SB" programs, and "SB" level password can access to "SB" programs only.)

Use UA level password allows all of the user-programmable options to be changed when accessing the UX5000 using the UserPro feature.

#### !! Caution !!

It is NOT recommended to change this data unnecessarily. If the digits are changed and then forgotten, there may be no normal way to enter the program mode again.

| User Number |            | 1-8                                                                                                    |
|-------------|------------|----------------------------------------------------------------------------------------------------|
| Item No.    | ltem       | Input Data                                                                                                    |
| 01          | User Name  | Max. 10 characters                                                                                                    |
| 02          | Password   | Up to 8 digits                                                                                                    |
| 03          | User Level | 0 = Prohibited user<br>1 = MF (Manufacturer level)<br>2 = IN (Installer level)<br>3 = SA (System administrator level 1)<br>4 = SB (System administrator level 2)<br>5 = UA (UserPro UA level) |

#### Input Data

#### Default

| User No. | User Name | Password | Level  | Level Description                                          |
|----------|-----------|----------|--------|------------------------------------------------------------|
| 2        | UX5000    | 12345678 | 2 (IN) | Installer Level - Access to all programs IN level programs |
| 3        | ADMIN1    | 0000     | 3 (SA) | System Administrator Level<br>1 - Restricted access        |
| 4        | ADMIN2    | 9999     | 4 (SB) | System Administrator Level<br>2 - More restricted access   |
| 5        | USER1     | 1111     | 5 (UA) | User Programming<br>Administrator Level                    |
| 6        | Not Used  | Not Used | -      |                                                            |
| 7        | Not Used  | Not Used | -      |                                                            |
| 8        | Not Used  | Not Used | -      |                                                            |

#### Conditions

More than one extension can be in the programming mode.

### Feature Cross Reference

None

### Terminal Programming Instructions

#### To enter data for Program 90-02 (Setting the Programming Password):

- 1. Enter the programming mode.
- 2. 90 02

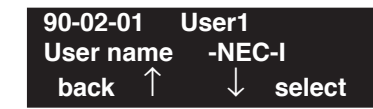

3. Enter the number of the item you want to program.

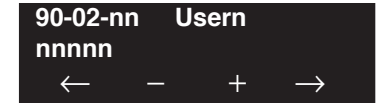

- 4. Enter the User number to be defined or press FLASH to use the displayed entry.
- 5. Enter data for the item you selected + HOLD.
  - Enter data for the next item in the program.

OR

6.

Press MIC once to enter a new item number.

OR

# Program 90 : Maintenance Program 90-03 : Save Data

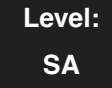

Feature Availability

Available.

### **Description**

Use **Program 90-03 : Save Data** to save the programmed data on the SRAM and Flash ROM to the 16M ATA Removable Compact Flash Memory card. This program should be used after changing the programmed data.

#### **Input Data**

| Item No. | Item      | Input Data                                      |
|----------|-----------|-------------------------------------------------|
| 01       | Save Data | Dial 1 and HOLD (Press only HOLD key to cancel) |

#### Conditions

- When reloading a customer database, the UX5000 must be reset (either using Program 90-08 or power down/power up) before all uploaded programming will take affect.
- This program is only available in terminal programming.

### Feature Cross Reference

None

### Terminal Programming Instructions

#### To enter data for Program 90-03 (Save Data):

- 1. Enter the programming mode.
- 2. 90.03

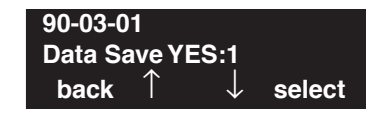

3. Enter the number of the item you want to program.

| 90-03-nn     |               |
|--------------|---------------|
| nnnnn        |               |
| $\leftarrow$ | $\rightarrow$ |

- 4. Enter data for the item you selected + HOLD.
- 5. Enter data for the next item in the program.

OR Press MIC once to enter a new item number.

OR

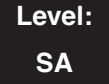

Feature Availability

Available.

### Description

Use **Program 90-04 : Load Data** to load the UX5000 data from the inserted Compact Flash Memory to the SRAM and Flash ROM in the UX5000.

#### **Input Data**

| Item No. | Item      | Input Data                                      |
|----------|-----------|-------------------------------------------------|
| 01       | Load Data | Dial 1 and HOLD (Press only HOLD key to cancel) |

#### Conditions

- After uploading the programming, reset the UX5000 and wait a few minutes for the UX5000 to reset completely before accessing any lines or special UX5000 features. Otherwise, some unusual LED indications may be experienced.
- This program is only available in terminal programming.

### **Feature Cross Reference**

None

#### To enter data for Program 90-04 (Load Data):

- 1. Enter the programming mode.
- 2. 90 04

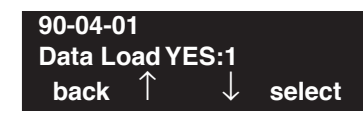

3. Enter the number of the item you want to program.

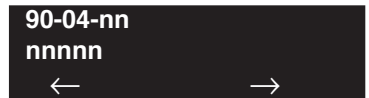

- 4. Enter data for the item you selected + HOLD.
- 5. Enter data for the next item in the program.
  - OR

Press MIC once to enter a new item number. OR
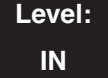

Feature Availability

Available.

### Description

Use **Program 90-05 : Slot Control** to reset, delete (uninstall), block or release block for circuit boards (slots 1-24).

Delete allows you to completely uninstall the blade. You might want to do this if you want to remove a blade and plug it into a different slot - and still retain the port assignments. If a different type of interface card is being installed into a slot previously used (example; changing from a COIU to an ESIU blade), the slot should be deleted (option 1) first before installing the new interface card.

Reset allows you to send a reset code.

This program is also used when you wish to block traffic on a blade. This would be used when you wish to remove a blade from the UX5000. Blocking the blade allows active users on the blade to complete their call, but prevents and new users from seizing the extension/trunk on that blade. *Be sure to release the block once the blade can be used.* 

### **Input Data**

| System ID   | 00-50                                                                                         |
|-------------|-----------------------------------------------------------------------------------------------|
| Menu Number | 1 = Delete<br>2 = Reset<br>3 = Set Block (Set Busy Out)<br>4 = Release Block (Reset Busy Out) |

| Item No.        | Item | Input Data         |  |  |
|-----------------|------|--------------------|--|--|
| 01 Slot Control |      | Slot Number (0-24) |  |  |

### Conditions

- When you delete or reset a blade, you must first remove it from its slot then run Program 90-05. When reusing the slot for another blade, you must plug the blade in or reset the UX5000 before the UX5000 will use the slot again.
- When a blade is switched to another slot, first remove the blade and delete it using this program. Prior to plugging the blade into its new slot, reset the UX5000. Without resetting the UX5000, there may be issues with port assignment for the blade.
- This program is only available in terminal and WebPro programming.

## Feature Cross Reference

None

## Terminal Programming Instructions

#### To enter data for Program 90-05 (Slot Control):

- 1. Enter the programming mode.
- 2. 90 05

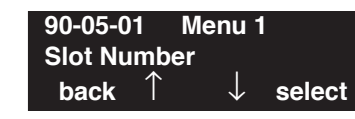

3. Enter the number of the item you want to program.

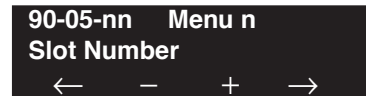

- 4. Enter the Menu number to be defined or press FLASH to use the displayed entry.
- Enter the slot number for the blade + HOLD.
   The slot is deleted, reset, blocked, or released, depending on the menu option selected. If the blade is deleted, the display will advance to 90-06.
- 6. Press MIC once to enter a new item number. OR

# Program 90 : Maintenance Program 90-06 : Trunk Control

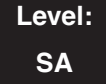

Feature Availability

Available.

### **Description**

Use **Program 90-06 : Trunk Control** is used for the trunk maintenance. Busy Out lets you block a blade from placing outgoing calls (just like placing the blade switch down). Once busied out, none of the ports on the blade can be used for new calls. Existing calls, however, are not torn down.

### **Input Data**

| Menu Number | 0 = Set Busy Out           |
|-------------|----------------------------|
|             | 1 = Reset/Release Busy Out |

| Item No. | Item          | Input Data                    | Default |
|----------|---------------|-------------------------------|---------|
| 01       | Trunk Control | Trunk Port Number:<br>001-200 | 1       |

### Conditions

This program is only available in terminal and WebPro programming.

## **Feature Cross Reference**

None

# Terminal Programming Instructions

### To enter data for Program 90-06 (Trunk Control):

- 1. Enter the programming mode.
- 2. 90 06

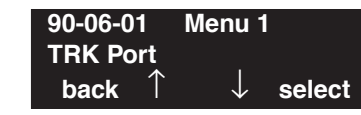

3. Enter the number of the item you want to program.

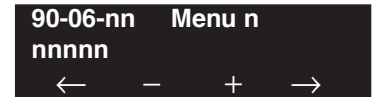

- 4. Enter the Menu number to be defined or press FLASH to use the displayed entry.
- 5. Enter data for the item you selected + HOLD.
- 6. Enter data for the next item in the program.

OR Press MIC once to enter a new item number. OR

# Program 90 : Maintenance Program 90-07 : Extension Control

Level: SA Feature Availability

# Description

Use Program 90-07 : Extension Control is used for the extension maintenance.

### **Input Data**

Available.

| Menu Number | 1 = Hardware Reset<br>2 = Software Reset |
|-------------|------------------------------------------|
|             |                                          |

| Item No. | Item              | Input Data                        |  |
|----------|-------------------|-----------------------------------|--|
| 01       | Extension Control | Extension Number (up to 8 digits) |  |

### Conditions

This program is only available in terminal and WebPro programming.

## Feature Cross Reference

None

# Terminal Programming Instructions

### To enter data for Program 90-07 (Extension Control):

- 1. Enter the programming mode.
- 2. 90 07

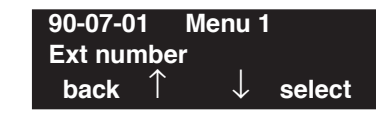

3. Enter the number of the item you want to program.

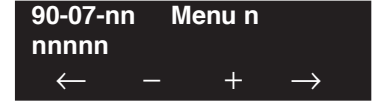

- 4. Enter the Menu number to be defined or press FLASH to use the displayed entry.
- 5. Enter data for the item you selected + HOLD.
- 6. Enter data for the next item in the program. OR

Press MIC once to enter a new item number.

OR

# Program 90 : Maintenance Program 90-08 : System Reset

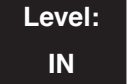

Available.

### Description

Use Program 90-08 : System Reset is used to perform a UX5000 reset.

### Input Data

| Item No. | Item         | Input Data                                          |
|----------|--------------|-----------------------------------------------------|
| 01       | System Reset | Dial 1 and HOLD (Press only<br>HOLD key for cancel) |

Feature Availability

### Conditions

After restoring a customer database, the UX5000 must be reset using Program 90-08 or by powering down/powering up before all the restored programming will take affect.

## Feature Cross Reference

None

# Terminal Programming Instructions

### To enter data for Program 90-08 (System Reset):

- 1. Enter the programming mode.
- 2. 90 08 90-08-01 SYS-Reset YES:1 back ↑ ↓ <u>select</u>
- 3. Enter the number of the item you want to program.

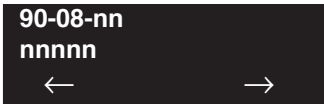

- 4. Dial 1 + HOLD to reset the UX5000 or press HOLD to cancel.
- 5. Press MSG until you've exited that series's programming section.

# Program 90 : Maintenance Program 90-09 : Automatic System Reset Time

Level: IN Feature Availability

Available.

### Description

Use **Program 90-09 : Automatic System Reset Time** to define the time the UX5000 will automatically reset.

### **Input Data**

| Item No. | Item   | Input Data     | Default |
|----------|--------|----------------|---------|
| 01       | Month  | 00-12 (Note 1) | 00      |
| 02       | Day    | 00-31 (Note 2) | 00      |
| 03       | Hour   | 00-23          | 00      |
| 04       | Minute | 00-59          | 00      |

- **Note 1.** If the Month is set to "00" and Day has been set, the UX5000 will automatically be reset every month of defined day.
- **Note 2.** If the Day is set to "00" and the Time (Hour and Minute) has been set, the UX5000 will automatically be reset every day of defined time.

### Conditions

None

## **Feature Cross Reference**

None

## Terminal Programming Instructions

### To enter data for Program 90-09 (Automatic System Reset Time):

- 1. Enter the programming mode.
- 2. 90 09

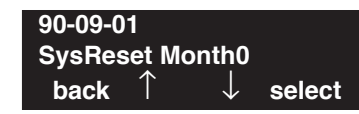

3. Enter the number of the item you want to program.

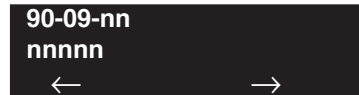

- 4. Enter data for the item you selected + HOLD.
- 5. Enter data for the next item in the program.
  - OR

Press MIC once to enter a new item number. OR

Level: IN Feature Availability

Available.

### **Description**

Use **Program 90-10 : System Alarm Setup** to assign a status to UX5000 alarms. You can designate an alarm as Major or Minor. This program also assigns whether or not the alarm is displayed to a key terminal and whether or not the alarm information is reported to the pre-defined destination.

### **Input Data**

|               | Alarm Number | 001-100                                                   |
|---------------|--------------|-----------------------------------------------------------|
| Item No. Item |              | Input Data                                                |
| 01            | Alarm Type   | 0 = Not set<br>1 = Major Alarm<br>2 = Minor Alarm         |
| 02            | Report       | 0 = Not reported (No auto-dial)<br>1 = Report (auto-dial) |

#### Default

| Alarm | Туре    | Report | Use to Advise Of                                                                                                    | Action                                                                                                    | Keyset Display Shows …<br>(SID: XX-*** MM/DD HH/MM<br>XX = CygniLink System ID) |
|-------|---------|--------|----------------------------------------------------------------------------------------------------|----------------------------------------------------------------------------------------------------|---------------------------------------------------------------------------------|
| 1     | 2 (MIN) | 0      | <ul> <li>Board Initialization Error</li> <li>Initialization failure.</li> <li>Blade is defective.</li> <li>Slot previously defined for another blade.</li> </ul>   | <ul> <li>Remove and reinstall the blade.</li> <li>After removing the blade, delete the slot (Program 90-05) and reinsert the blade.</li> <li>If not corrected, replace with a new blade.</li> </ul> |                                                                                 |
| 2     | 2 (MIN) | 0      | <ul> <li>Board Initial Test Error</li> <li>blade is not the correct<br/>capacity for the previ-<br/>ously defined slot.</li> <li>blade is out of order.</li> </ul> | <ul><li>Remove and reinstall the blade.</li><li>If not corrected, replace with a new blade.</li></ul>                                                                                               |                                                                                 |

| Alarm | Туре    | Report | Use to Advise Of                                                                                                    | Action                                                                                                    | Keyset Display Shows<br>(SID: XX-*** MM/DD HH/MM<br>XX = CygniLink System ID) |
|-------|---------|--------|----------------------------------------------------------------------------------------------------|----------------------------------------------------------------------------------------------------|-------------------------------------------------------------------------------|
| 3     | 2 (MIN) | 0      | <ul> <li>Communication Error<br/>Between CPU and blade</li> <li>Blade is not the correct<br/>capacity for the previ-<br/>ously defined slot.</li> <li>The power supply voltage<br/>is not within the correct<br/>range.</li> <li>Power supply noise.</li> <li>Noise from surrounding<br/>equipment.</li> <li>Improper earth ground.</li> </ul> | <ul> <li>Remove and reinstall the blade.</li> <li>Check the power supply with a voltmeter for proper voltage and replace if needed.</li> <li>Move external equipment as far away from the chassis as possible.</li> <li>Correct the UX5000 grounding.</li> </ul> | SID:XX-### MM/DD HH:MM<br>NTCPU Layer1 link error                             |
| 4     | 2 (MIN) | 0      | <ul> <li>Download Error for the blade<br/>Firmware</li> <li>blade software not stored<br/>in the downloaded USB<br/>memory.</li> <li>Illegal blade software.</li> <li>Previously installed blade<br/>software remains.</li> </ul>                                                                                                    | <ul> <li>Use Program 90-05-01 to delete the blade.</li> <li>Reload software for blade from USB memory.</li> <li>Remove and reinstall the blade. If not corrected, replace with a new blade.</li> </ul>                                                           |                                                                               |
| 5     | 1 (MAJ) | 0      | Cooling Fan Error                                                                                                    | Check the fan operation.                                                                                                    |                                                                               |
| 6     | 0       | 0      | <ul> <li>blade Blocking</li> <li>blade has been blocked in software.</li> <li>Terminal wiring not connected or faulty.</li> <li>External noise.</li> <li>ESIU blade is defective.</li> </ul>                                                                                                    | Check the wiring and installa-<br>tion connections for the blade<br>and terminal(s).If not cor-<br>rected, replace with a new<br>blade.                                                                                                    |                                                                               |
| 7     | 1 (MAJ) | 0      | <ul> <li>Power Failure</li> <li>UX5000 unplugged.</li> <li>Power supply may be defective.</li> <li>Commercial power is off.</li> </ul>                                                                                                    | Check the UX5000 AC switch,<br>fuse and AC outlet. If still<br>faulty, replace the power supply.                                                                                                    | SID:XX-### MM/DD HH:MM<br>Power failure. Battery operation                    |
| 8     | 1 (MAJ) | 0      | <ul> <li>RAM Backup Battery Error</li> <li>RAM backup battery on<br/>the CPRU blade is<br/>unplugged or defective.</li> </ul>                                                                                                    | Check the battery connector.<br>If it is connected correctly,<br>then replace the battery.                                                                                                    |                                                                               |
| 9     | 0       | 0      | Not Used                                                                                                    |                                                                                                    |                                                                               |
| 10    | 0       | 0      | <ul> <li>ISDN Link Error</li> <li>Layer link line(s)<br/>removed.</li> <li>DSU defective.</li> <li>Program 10-03 not pro-<br/>grammed correctly for<br/>trunk.</li> </ul>                                                                                                    | <ul> <li>Check the wiring and installation connections for the DSU and blade.</li> <li>Check Program 10-03 for trunk(s).</li> <li>If not corrected, replace with a new blade.</li> </ul>                                                                         |                                                                               |

| Alarm | Туре | Report | Use to Advise Of                                                                                                    | Action                                                                                                    | Keyset Display Shows<br>(SID: XX-*** MM/DD HH/MM<br>XX = CygniLink System ID) |
|-------|------|--------|----------------------------------------------------------------------------------------------------|----------------------------------------------------------------------------------------------------|-------------------------------------------------------------------------------|
| 11    | 0    | 0      | <ul> <li>CTI Link Error</li> <li>Link to the CTI server removed.</li> <li>Connect HUB defective.</li> <li>CTI server not started correctly.</li> </ul>                                                            | Check the CTI server, wiring, and connection.                                                                                                    |                                                                               |
| 12    | 0    | 0      | <ul> <li>ACD MIS Link Error</li> <li>Link with the ACD MIS client removed.</li> <li>Connect HUB defective.</li> <li>ACD MIS client PC not started correctly.</li> </ul>                                           | Check the ACD MIS client PC for connection.                                                                                                    |                                                                               |
| 13    | 0    | 0      | <ul> <li>Charge Management Link<br/>Error (TMR)</li> <li>Link with the charge<br/>management device<br/>removed.</li> <li>Problem with the PC.</li> </ul>                                                         | Check the wiring, connection, and PC.                                                                                                    |                                                                               |
| 14    | 0    | 0      | <ul> <li>CPU-LAN Link Error</li> <li>Link between the CPU<br/>and LAN removed.</li> <li>Connect HUB defective.</li> <li>CCPU defective.</li> </ul>                                                                | <ul> <li>Reconfirm the LAN connector, the LAN wiring, and HUB.</li> <li>Replace CCPU is required.</li> </ul>                                                      | SID:XX-### MM/DD HH:MM<br>NTCPU battery exchange                              |
| 15    | 0    | 0      | <ul> <li>CygniLink Keep Alive Error</li> <li>Link between the CPU<br/>and Network removed</li> <li>Network side problem.</li> <li>Packet blocked by fire-<br/>wall.</li> <li>Repetition of IP address.</li> </ul> | <ul> <li>Reconfirm the wiring.</li> <li>Confirm the network is<br/>functioning properly.</li> <li>Check the HUB and router<br/>settings and operation.</li> </ul> |                                                                               |
| 16    | 0    | 0      | <ul><li>SMDR LAN Link Error</li><li>Link between the CPU and SMDR removed.</li></ul>                                                                                                    | Reconfirm the wiring.                                                                                                    |                                                                               |
| 17    | 0    | 0      | Not Used                                                                                                    |                                                                                                    |                                                                               |
| :     | :    | :      | :                                                                                                    |                                                                                                    |                                                                               |
| 28    | 0    | 0      | Not Used                                                                                                    |                                                                                                    |                                                                               |

| Alarm | Туре    | Report | Use to Advise Of                                                                                                    | Action                                                                                                    | Keyset Display Shows<br>(SID: XX-*** MM/DD HH/MM<br>XX = CygniLink System ID)                                                                                                    |
|-------|---------|--------|----------------------------------------------------------------------------------------------------|----------------------------------------------------------------------------------------------------|----------------------------------------------------------------------------------------------------|
| 29    | 0       | 0      | <ul> <li>Charge Management (TMR)<br/>Buffer Full</li> <li>The Charge Management<br/>buffer is full.</li> </ul>                                                                                               | Check the printer and PC.<br>Print, clear the data, or output<br>data to the PC.                                                                   | SID:XX-### MM/DD HH:MM<br>The telephone call details preser-<br>vation number remainder ####<br>SID:XX-### MM/DD HH:MM<br>The telephone call details data<br>cannot be preserved.<br>SID:XX-### MM/DD HH:MM<br>Please connect PC. |
| 30    | 2 (MIN) | 0      | <ul><li>SMDR Buffer Full</li><li>The SMDR buffer is full.</li></ul>                                                                                                    | <ul> <li>Check the PC/printer for<br/>the SMDR. Restart the PC<br/>if necessary.</li> <li>Check the wiring to the<br/>connected device.</li> </ul> | SID:XX-### MM/DD HH:MM<br>SMDR # full                                                                                                    |
| 31    | 0       | 0      | Not Used                                                                                                    |                                                                                                    |                                                                                                    |
| :     | :       | :      | :                                                                                                    |                                                                                                    |                                                                                                    |
| 49    | 0       | 0      | Not Used                                                                                                    |                                                                                                    |                                                                                                    |
| 50    | 1 (MAJ) | 0      | <ul><li>UX5000 Startup Notification</li><li>The UX5000 is starting up.</li></ul>                                                                                                    |                                                                                                    |                                                                                                    |
| 51    | 0       | 0      | <ul><li>UX5000 Data Revision</li><li>UX5000 data has been rewritten.</li></ul>                                                                                                    |                                                                                                    |                                                                                                    |
| 52    | 0       | 0      | Not Used                                                                                                    |                                                                                                    |                                                                                                    |
| 53    | 0       | 0      | Not Used                                                                                                    |                                                                                                    |                                                                                                    |
| 54    | 2 (MIN) | 0      | <ul> <li>Application License Management Table Full</li> <li>Maximum of 512 licenses for the TCP/IP terminals registered. A new terminal can not be added to application license management table.</li> </ul> | Delete the license informa-<br>tion for unnecessary TCP/IP<br>terminals using Program<br>90-44.                                                    |                                                                                                    |
| 55    | 2 (MIN) | 0      | <ul><li>Regular Maintenance</li><li>Exchange Notification</li><li>Day set in Program 90-51<br/>has passed.</li></ul>                                                                                         | Perform required maintenance<br>replacements and set the next<br>maintenance exchange day in<br>Program 90-51.                                     |                                                                                                    |
| 56    | 0       | 0      | Not Used                                                                                                    |                                                                                                    |                                                                                                    |
| :     | :       | :      |                                                                                                    |                                                                                                    |                                                                                                    |
| 59    | 0       | 0      | Not Used                                                                                                    |                                                                                                    |                                                                                                    |

| Alarm | Туре    | Report | Use to Advise Of                                                                                                    | Action                                                                                                    | Keyset Display Shows<br>(SID: XX-*** MM/DD HH/MM<br>XX = CygniLink System ID)                                                      |
|-------|---------|--------|----------------------------------------------------------------------------------------------------|----------------------------------------------------------------------------------------------------|----------------------------------------------------------------------------------------------------|
| 60    | 2 (MIN) | 0      | <ul> <li>SIP Registration Error Notification</li> <li>Registration of SIP trunk to SIP server failed.</li> <li>No response from the SIP server to the SIP registration request.</li> <li>Router programming incorrect.</li> <li>Problem connecting to LAN or network.</li> </ul> | <ul> <li>Reconfirm the programming in 10-12, 10-28, 10-29, 10-30, 10-36.</li> <li>Reconfirm router settings.</li> <li>Reconfirm network settings/operation.</li> <li>Reconfirm the authentication UX5000 data.</li> <li>Reconfirm UX5000 data, and wiring.</li> </ul> | SID:XX-### MM/DD HH:MM<br>SIP(##) registration request<br>time-out<br>SID:XX-### MM/DD HH:MM<br>SIP(##) registration failure (###) |
| 61    | 0       | 0      | <ul> <li>SIP Extension Error<br/>Notification</li> <li>Error generated by IP ter-<br/>minal while communicat-<br/>ing with the VOIPDB or<br/>IP terminal.</li> </ul>                                                                                                    | <ul> <li>Reconfirm the UX5000<br/>data and wiring.</li> <li>Confirm equipment opera-<br/>tion (such as access<br/>points).</li> </ul>                                                                                                    |                                                                                                    |
| 62    | 0       | 0      | <ul> <li>DtermIP Error Notification</li> <li>Registration of the SIP extension failed.</li> <li>Unable to acquire DSP.</li> <li>Packet loss occurred on network.</li> </ul>                                                                                                    | <ul> <li>Reconfirm the UX5000<br/>data and wiring.</li> <li>Confirm HUB operation.</li> </ul>                                                                                                    |                                                                                                    |
| 63    | 0       | 0      | <ul> <li>SIP-MLT Trouble</li> <li>Information</li> <li>DSP resource not acquired.</li> <li>Negotiation with VOIPDB failed.</li> <li>Packet loss occurred on network.</li> </ul>                                                                                                  | <ul> <li>Confirm equipment wiring is correct.</li> <li>Confirm HUB operation.</li> </ul>                                                                                                    |                                                                                                    |
| 64    | 1 (MAJ) | 0      | <ul><li>VOIPDB LAN Link Error</li><li>LAN cable removed.</li><li>HUB defective.</li><li>CCPU defective.</li></ul>                                                                                                    | <ul><li>Confirm LAN connector<br/>and wiring.</li><li>Confirm equipment opera-<br/>tion.</li></ul>                                                                                                    |                                                                                                    |
| 65    | 0       | 0      | <ul><li>VOIPDB Trouble Information</li><li>Defective VOIPDB</li></ul>                                                                                                    | Replace VOIPDB.                                                                                                    |                                                                                                    |
| 66    | 2 (MIN) | 0      | <ul> <li>SIP Extension License Error</li> <li>Number of licenses<br/>exceeded for SIP terminals.</li> </ul>                                                                                                    | Confirm/increase number of licenses as needed.                                                                                                    |                                                                                                    |
| 67    | 0       | 0      | Not Used                                                                                                    |                                                                                                    |                                                                                                    |
| :     | :       | :      |                                                                                                    |                                                                                                    |                                                                                                    |
| 80    | 1 (MAJ) | 0      | CygniLink Start Error<br>• Defective CCPU possible.                                                                                                    | Replace CCPU.                                                                                                    |                                                                                                    |

| Alarm | Туре    | Report | Use to Advise Of                                                                                                    | Action                                                                                                    | Keyset Display Shows<br>(SID: XX-*** MM/DD HH/MM<br>XX = CygniLink System ID) |
|-------|---------|--------|----------------------------------------------------------------------------------------------------|----------------------------------------------------------------------------------------------------|-------------------------------------------------------------------------------|
| 81    | 2 (MIN) | 0      | CygniLink Terminal Call<br>Trouble Information<br>• DSP resource not<br>acquired.                                                                                                    | Reconfirm wiring and UX5000 data.                                                                                                |                                                                               |
| 82    | 2 (MIN) | 0      | <ul> <li>CygniLink Virtual Slot<br/>Accommodation Error</li> <li>Exceeded slot accommo-<br/>dation.</li> <li>Failure in creating virtual<br/>slot.</li> </ul>                                                                                               | Number of slots exceeded.                                                                                                    |                                                                               |
| 83    | 2 (MIN) | 0      | <ul> <li>CygniLink Communication<br/>Error</li> <li>Checksum error occurred.</li> <li>Index error occurred.</li> <li>Router setting incorrect.</li> <li>LAN connection issue.</li> <li>Network connection<br/>issue.</li> </ul>                             | <ul> <li>Reconfirm router settings.</li> <li>Reconfirm LAN connector and wiring.</li> <li>Reconfirm network settings.</li> </ul> |                                                                               |
| 84    | 2 (MIN) | 0      | <ul> <li>CygniLink License Error</li> <li>License error occurred<br/>relating to CygniLink.</li> <li>Expiration date of the<br/>temporary license is<br/>approaching.</li> <li>Temporary license nulli-<br/>fied.</li> </ul>                                | Confirm license information.                                                                                                    |                                                                               |
| 85    | 2 (MIN) | 0      | <ul> <li>CygniLink Node Connection<br/>Refusal</li> <li>Connection of secondary<br/>refused in CygniLink.</li> <li>System ID repeated.</li> <li>System ID is illegal.</li> <li>Number of licenses is<br/>insufficient.</li> <li>Memory shortage.</li> </ul> | Confirm the setting and<br>license information for the<br>system ID.                                                             |                                                                               |
| 86    | 2 (MIN) | 0      | <ul> <li>Daughter Board Synchroni-<br/>zation Fails</li> <li>Database versions differ-<br/>ent preventing replica-<br/>tion between UX5000s.</li> </ul>                                                                                                    | Confirm the versions of data-<br>bases for the primary and sec-<br>ondary UX5000s using<br>PCPro.                                |                                                                               |

| Alarm | Туре    | Report | Use to Advise Of                                                                                                    | Action                                                                                             | Keyset Display Shows<br>(SID: XX-*** MM/DD HH/MM<br>XX = CygniLink System ID) |
|-------|---------|--------|----------------------------------------------------------------------------------------------------|----------------------------------------------------------------------------------------------------|-------------------------------------------------------------------------------|
| 87    | 2 (MIN) | 0      | <ul> <li>Daughter Board Synchroni-<br/>zation Fails</li> <li>Error occurred in commu-<br/>nication between primary<br/>and secondary UX5000s<br/>preventing replication.</li> <li>LAN link between pri-<br/>mary and secondary<br/>UX5000s disconnected.</li> </ul> | Confirm the LAN link<br>between the primary and sec-<br>ondary UX5000s.                            |                                                                               |
| 88    | 2 (MIN) | 0      | CygniLink Operation Phase<br>Shift (Primary)<br>• Operation began as<br>primary.                                                                                                    |                                                                                                    |                                                                               |
| 89    | 2 (MIN) | 0      | CygniLink Operation Phase<br>shift (Secondary)<br>• Operation began as<br>secondary.                                                                                                    |                                                                                                    |                                                                               |
| 90    | 2 (MIN) | 0      | CygniLink Operation Phase<br>Shift (Search Mode)<br>• Shifted to node search<br>mode.                                                                                                    |                                                                                                    |                                                                               |
| 91    | 2 (MIN) | 0      | <ul><li>Primary-Automatic Operation Integration</li><li>Primary auto-integration function performed.</li></ul>                                                                                                    |                                                                                                    |                                                                               |
| 92    | 2 (MIN) | 0      | <ul> <li>Primary Compulsion</li> <li>Specification</li> <li>Primary compulsion<br/>specification function<br/>executed.</li> </ul>                                                                                                    |                                                                                                    |                                                                               |
| 93    | 2 (MIN) | 0      | <ul> <li>CygniLink Node Connection<br/>Detection</li> <li>Connection of the pri-<br/>mary node for CygniLink<br/>was detected.</li> </ul>                                                                                                    |                                                                                                    |                                                                               |
| 94    | 2 (MIN) | 0      | <ul> <li>CygniLink Node Secession<br/>Detection</li> <li>Secession of the node was<br/>detected with the Pri-<br/>mary for CygniLink.</li> </ul>                                                                                                    |                                                                                                    |                                                                               |
| 95    | 2 (MIN) | 0      | <ul> <li>Database Replication Fails<br/>(Primary)</li> <li>Since secondary is in pro-<br/>gram mode, replication of<br/>database cannot be exe-<br/>cuted.</li> </ul>                                                                                               | Log out of programming (ter-<br>minal programming, PCPro,<br>WebPro) from the secondary<br>UX5000. |                                                                               |

| Alarm | Туре    | Report | Use to Advise Of                                                                          | Action                                              | Keyset Display Shows<br>(SID: XX-*** MM/DD HH/MM<br>XX = CygniLink System ID) |
|-------|---------|--------|-------------------------------------------------------------------------------------------|-----------------------------------------------------|-------------------------------------------------------------------------------|
| 96    | 1 (MAJ) | 0      | <ul><li>Database recovery failure.</li><li>File error due to resource shortage.</li></ul> | Repeat recovery process after deleting extra files. |                                                                               |
| 97    | 1 (MIN) | 0      | Database recovery operation beginning                                                     |                                                     |                                                                               |
| 98    | 1 (MIN) | 0      | Database recovery operation ending                                                        |                                                     |                                                                               |
| 99    | 0       | 0      | Not Used                                                                                  |                                                     |                                                                               |
| 100   | 0       | 0      | Not Used                                                                                  |                                                     |                                                                               |

### Conditions

None

### **Feature Cross Reference**

None

## **Terminal Programming Instructions**

### To enter data for Program 90-10 (System Alarm Setup):

- 1. Enter the programming mode.
- 2. 90 10

| 90-10-01 A | larm No1            |
|------------|---------------------|
| Alarm Type | 2:MIN-alrm          |
| back 1     | $\downarrow$ select |

3. Enter the number of the item you want to program.

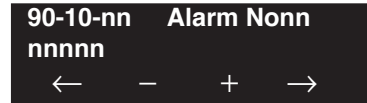

- 4. Enter the Alarm number to be defined or press FLASH to use the displayed entry.
- 5. Enter data for the item you selected + HOLD.
- Enter data for the next item in the program.
   OR
   Press MIC once to enter a new item number.

Level: IN Feature Availability

• Available.

### Description

Use Program 90-11 : System Alarm Report to define the details of the UX5000 alarm report.

### **Input Data**

| Item No. | Item                                                                                                    | Input Data                         | Default    |
|----------|----------------------------------------------------------------------------------------------------|------------------------------------|------------|
| 01       | - Not Used -                                                                                                    | -                                  | 0          |
| 02       | <b>Report Method</b><br>When alarm reports are to be EMailed, set<br>this option to "1".                                                                                                    | 0 = No report<br>1 = EMail Address | 0          |
| 04       | - Not Used -                                                                                                    | -                                  | 0          |
| 06       | <b>SMTP Host Name</b><br>When alarm reports are to be EMailed, set<br>the SMTP name (ex: smtp.yourisp.com) or<br>IP address. Contact your ISP (internet ser-<br>vice provider) for the correct entry if<br>needed. | Up to 255 Characters               | No setting |
| 07       | <b>SMTP Host Port Number</b><br>When alarm reports are to be EMailed, set<br>the SMTP host port number. Contact your<br>ISP (internet service provider) for the cor-<br>rect entry if needed.                      | 0-65535                            | 25         |
| 08       | <b>To EMail Address</b><br>When alarm reports are to be EMailed, set<br>this EMail address to which the report<br>should be sent.                                                                                  | Up to 255 Characters               | No setting |
| 09       | <b>Reply Address</b><br>When alarm reports are to be EMailed, set<br>this EMail address to which any replies<br>should be EMailed.                                                                                 | Up to 255 Characters               | No setting |
| 10       | <b>From Address</b><br>When alarm reports are to be EMailed, set<br>this EMail address from which the report is<br>being sent. This entry is required for EMail-<br>ing alarms.                                    | Up to 255 Characters               | No setting |
| 11       | <b>DNS Primary Address</b><br>When alarm reports are to be EMailed, set the<br>DNS primary address.                                                                                                    | 0.0.0.0-255.255.255.255            | 0.0.0.0    |

| 12 | <b>DNS Secondary Address</b><br>When alarm reports are to be EMailed, set the<br>DNS secondary address.                                | 0.0.0.0-255.255.255.255 | 0.0.0.0    |
|----|----------------------------------------------------------------------------------------------------|-------------------------|------------|
| 13 | <b>Customer Name</b><br>When alarm reports are to be EMailed, enter<br>a name which will be used to identify the<br>particular system. | Up to 255 Characters    | No setting |

### Conditions

None

## **Feature Cross Reference**

None

# **Terminal Programming Instructions**

### To enter data for Program 90-11 (System Alarm Setup):

- 1. Enter the programming mode.
- 2. 90 11 90-11-01 Alarm Disp TEL back ↑ ↓ select
- 3. Enter the number of the item you want to program.

| 90-11-nn     |               |
|--------------|---------------|
| nnnnn        |               |
| $\leftarrow$ | $\rightarrow$ |

- 4. Enter data for the item you selected + HOLD.
- 5. Enter data for the next item in the program. OR

Press MIC once to enter a new item number. OR

Level: IN Feature Availability

Available.

### Description

Use **Program 90-12 : System Alarm Output** to set the options for the alarm report. This program has 6 separate menu options. Define the output port to be used as the output for UX5000 alarm report and set the UX5000 alarm options. The UX5000 can have up to 50 reports.

### **Input Data**

| Item No. | Item                                                                                                    | Input Data                                                                                                    | Default |
|----------|----------------------------------------------------------------------------------------------------|----------------------------------------------------------------------------------------------------|---------|
| 01       | <b>Output Port Type</b><br>Indicate the type of connection used<br>for the UX5000 Alarms. The baud<br>rate for the COM port should be set<br>in Program 10-21-02.    | 0 = No setting<br>1 = Reserve<br>2 = Reserve<br>3 = Reserve<br>4 = CTA/CTU ( <i>for Aspire</i><br><i>Keysets Only</i> )<br>5 = USB Thumb Drive | 0       |
| 02       | <b>Destination Extension Number</b><br>If the output port type (item 1) is set<br>to CTA/CTU, enter the Aspire exten-<br>sion number with the CTA/CTU<br>connection. | -                                                                                                    | _       |
| 03       | - Not Used -                                                                                                    | -                                                                                                    | -       |
| 04       | - Not Used -                                                                                                    | -                                                                                                    | _       |
| 05       | - Not Used -                                                                                                    | _                                                                                                    | _       |

### Conditions

None

### **Feature Cross Reference**

None

## Terminal Programming Instructions

### To enter data for Program 90-12 (System Alarm Output):

- 1. Enter the programming mode.
- 2. 90 12 90-12-01 Output Type 0:None back ↑ ↓ select
- 3. Enter the number of the item you want to program.

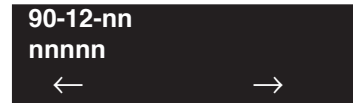

- 4. Enter data for the item you selected + HOLD.
- 5. Enter data for the next item in the program. OR Press MIC once to enter a new item number.

OR

# Program 90 : Maintenance Program 90-13 : System Information Output

Level: IN Feature Availability

Available.

### Description

Use **Program 90-13 : System Information Output** to define the output port to be used as the system information output. The baud rate for the COM port should be set in Program 10-21-02.

#### **Input Data**

| Item No. | Item                                                                                                    | Input Data                                                                                                    | Default    |
|----------|----------------------------------------------------------------------------------------------------|----------------------------------------------------------------------------------------------------|------------|
| 01       | <b>Output Port Type</b><br>Indicate the type of connection used<br>to print the system information.                                                                         | 0 = No setting<br>1 = Reserve -<br>2 = Reserve -<br>3 = Reserve -<br>4 = CTA/CTU (for Aspire<br>Keysets Only)<br>5 = USB port (CPU) | 0          |
| 02       | <b>Destination Extension Number</b><br>If the output port type (item 1) is set<br>to CTA/CTU, enter the extension<br>number (Aspire keyset) with the<br>CTA/CTU connection. | Extension Number<br>(Up to 8 digits)                                                                                                | No setting |
| 03       | - Not Used -                                                                                                    | -                                                                                                    | -          |
| 04       | <b>Output Destination System ID</b><br>Define the system ID of the UX5000<br>to which the data will be outputted.                                                           | 0-50                                                                                                    | 0          |
| 05       | <b>Output Command</b><br>Dialing 1 from this program sends<br>the system report to the connected<br>USB device on the CPU.                                                  | Dial 1 and press HOLD<br>(Press only HOLD key for cancel)                                                                           | _          |

### Conditions

None

### **Feature Cross Reference**

None

## Terminal Programming Instructions

### To enter data for Program 90-13 (System Information Output):

- 1. Enter the programming mode.
- 2. 90 13

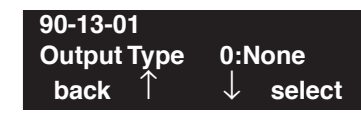

3. Enter the number of the item you want to program.

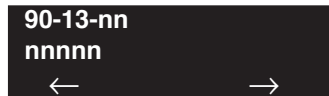

- 4. Enter data for the item you selected + HOLD. When outputting the data (item 3), press 1 then press HOLD to print.
- 5. Enter data for the next item in the program.

OR

Press MIC once to enter a new item number.

OR

# Program 90 : Maintenance Program 90-16 : Main Software Information

Level: IN Feature Availability

Available.

### **Description**

Use **Program 90-16 : Main Software Information** to display the main software information on the CCPU. This information can also be viewed outside of UX5000 programming by pressing CHECK and then the HOLD key on any display keyset.

### **Input Data**

| Item No. | Item                  | Data                 | Component            |
|----------|-----------------------|----------------------|----------------------|
| 01       | Version Number        | 01.00~99.99          | ASCII Code (5 Byte)  |
| 02       | Software Release Date | May 22 2002 17:53:46 | ASCII Code (20 Byte) |

### Conditions

None

### **Feature Cross Reference**

None

## **Terminal Programming Instructions**

### To enter data for Program 90-16 (Main Software Information):

- 1. Enter the programming mode.
- 2. 90 16

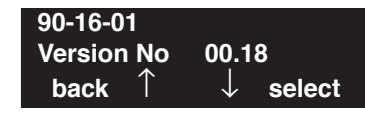

3. Enter the number of the item you want to program.

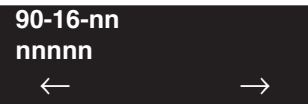

- 4. Enter data for the item you selected + HOLD.
- 5. Enter data for the next item in the program.

OR Press MIC once to enter a new item number. OR

### Level: IN

Feature Availability

Available.

### **Description**

Use **Program 90-17 : Firmware Information** to display the firmware information on the CPU and other blades.

### **Input Data**

| Item No. | Item                        | Data                      | Component         |
|----------|-----------------------------|---------------------------|-------------------|
| 01       | DSP Firmware Version Number | 00.00.00.00 - 15.15.15.15 | BCD Code (2 Byte) |
| 09       | CS Firmware Version Number  | 00.00 - FF.FF             | HEX Code (2 Byte) |

### Conditions

None

### Feature Cross Reference

None

## Terminal Programming Instructions

### To enter data for Program 90-17 (Firmware Information):

- 1. Enter the programming mode.
- 2. 90 17

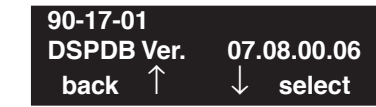

3. Enter the number of the item you want to program.

90-17-nn nnnnn ← →

- 4. Enter data for the item you selected + HOLD.
- 5. Enter data for the next item in the program.

OR

Press MIC once to enter a new item number.

OR

# Program 90 : Maintenance Program 90-19 : Dial Block Release

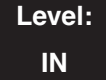

Feature Availability

Available.

### Description

When the extension number is entered in **Program 90-19 : Dial Block Release**, the extension will be released from the Dial Block restriction.

### **Input Data**

|          | Extension Number   | Up to 8 digits                                                         |
|----------|--------------------|------------------------------------------------------------------------|
| Item No. | Item               | Input Data                                                             |
| 01       | Dial Block Release | [Release?] : Dial 1 and press HOLD<br>(Press only HOLD key for cancel) |

### Conditions

This program is only available in terminal and WebPro programming.

## Feature Cross Reference

Toll Restriction

# Terminal Programming Instructions

### To enter data for Program 90-19 (Dial Block Release):

- 1. Enter the programming mode.
- 2. 90 19

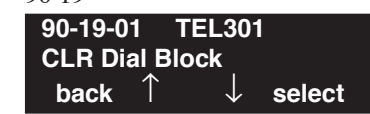

3. Enter the number of the item you want to program.

| 90-19-nr     | ר ו | ELnnn |               |
|--------------|-----|-------|---------------|
| nnnnn        |     |       |               |
| $\leftarrow$ |     | +     | $\rightarrow$ |

- 4. Enter the extension number to be defined or press FLASH to use the displayed entry.
- 5. Enter data for the item you selected + HOLD.
- 6. Enter data for the next item in the program. OR

Press MIC once to enter a new item number.

OR

Level: IN Feature Availability

• Available.

### Description

Use Program 90-20 : Traffic Report Data Setup to define the details of the traffic report.

#### **Input Data**

| Item No. | Item                                                                                                    | Input Data                                                                             | Default |
|----------|----------------------------------------------------------------------------------------------------|----------------------------------------------------------------------------------------|---------|
| 01       | Call Traffic Output                                                                                                    | 0 = Not measured<br>1 = Measure                                                        | 0       |
| 02       | - Not Used -                                                                                                    | -                                                                                      | 0       |
| 03       | - Not Currently Available -<br>All Line Busy Output                                                                                               | 0 = Not detected<br>1-256<br>(Report when the data is reached to<br>the defined value) | 0       |
| 04       | - Not Currently Available -<br>DTMF Receiver Busy Output                                                                                          | 0 = Not detected<br>1-256<br>(Report when the data is reached to<br>the defined value) | 0       |
| 05       | - Not Currently Available -<br>Dial Tone Detector Busy Output                                                                                     | 0 = Not detected<br>1-256<br>(Report when the data is reached to<br>the defined value) | 0       |
| 06       | - Not Currently Available -<br>Caller ID Receiver Busy Output                                                                                     | 0 = Not detected<br>1-256<br>(Report when the data is reached to<br>the defined value) | 0       |
| 07       | - Not Currently Available -<br>Voice Mail Channel All Busy Output                                                                                 | 0 = Not detected<br>1-256<br>(Report when the data is reached to<br>the defined value) | 0       |
| 08       | • Not Currently Available -<br>ACD Operator All Busy Output0 = Not detected<br>1-256<br>(Report when the data is reached to<br>the defined value) |                                                                                        | 0       |
| 09       | - Not Currently Available -<br>Attendant Channel All Busy Output                                                                                  | 0 = Not detected<br>1-256<br>(Report when the data is reached to<br>the defined value) | 0       |

# Program 90 : Maintenance Program 90-20 : Traffic Report Data Setup

| 10 - Not Currently Available -<br>Base Station All Busy Output | 0 = Not detected<br>1-256<br>(Report when the data is reached to<br>the defined value) | 0 |
|----------------------------------------------------------------|----------------------------------------------------------------------------------------|---|
|----------------------------------------------------------------|----------------------------------------------------------------------------------------|---|

### Conditions

None

### **Feature Cross Reference**

• Traffic Management Reporting (TMS)

# Terminal Programming Instructions

### To enter data for Program 90-20 (Traffic Report Data Setup):

- 1. Enter the programming mode.
- 2. 90 20

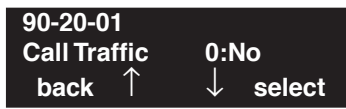

3. Enter the number of the item you want to program.

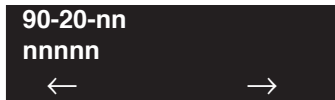

- 4. Enter data for the item you selected + HOLD.
- 5. Enter data for the next item in the program. OR

Press MIC once to enter a new item number. OR

### Level: IN

**Feature Availability** 

Available.

### **Description**

Use **Program 90-21 : Traffic Report Output** to define the output port to be used as the traffic report output.

### **Input Data**

| Item No. | Item             | Input Data                | Default |
|----------|------------------|---------------------------|---------|
| 01       | Output port type | 0 = No setting<br>3 = LAN | 0       |

### Conditions

None

### **Feature Cross Reference**

• Traffic Management Reporting (TMS)

# Terminal Programming Instructions

### To enter data for Program 90-21 (Traffic Report Output):

- 1. Enter the programming mode.
- 2. 90 21 90-21-01 Output\_Port 0:None back ↑ ↓ select
- 3. Enter the number of the item you want to program.

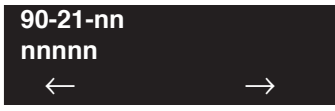

- 4. Enter data for the item you selected + HOLD.
- 5. Enter data for the next item in the program. OR

Press MIC once to enter a new item number.

OR

# **Program 90 : Maintenance Program** *90-22 : NGT Terminal Version Information*

### Level: IN

Feature Availability

Available.

### Description

Use **Program 90-22 : NGT Terminal Version information** to define the hardware and firmware version of the NGT terminal.

### Input Data

| Terminal Type | 1:Dterm IP/ ITR-16DK-1D<br>2:Smart Phone/ IP-RD<br>3:Bandle IP Phone/ IP-R<br>4:ITR-32D-1D<br>5:IP1WW_IP_Adapter<br>6:ITR-LC-1<br>7:IP1NA-24TIXH<br>8:IP1WW-24TIXH |
|---------------|----------------------------------------------------------------------------------------------------|

| Item No. | Item             | Input Data  | Default |
|----------|------------------|-------------|---------|
| 01       | Hardware Version | 00~FF       | 00      |
| 02       | Firmware Version | 00.00~FF.FF | 00.00   |

### Conditions

None

## Feature Cross Reference

None

# Terminal Programming Instructions

### To enter data for Program 90-22 (NGT Terminal Version Information):

- 1. Enter the programming mode.
- 2. 90 22

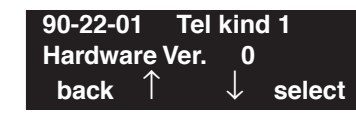

3. Enter the number of the item you want to program.

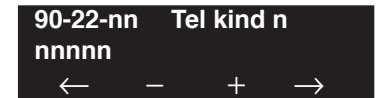

- 4. Enter the Terminal Type/Kind number to be defined or press FLASH to use the displayed entry.
- 5. Enter data for the item you selected + HOLD.
- Enter data for the next item in the program.
   OR
   Press MIC once to enter a new item number.

OR

# **Program 90 : Maintenance Program** *90-23 : Deleting Registration of IP Terminals*

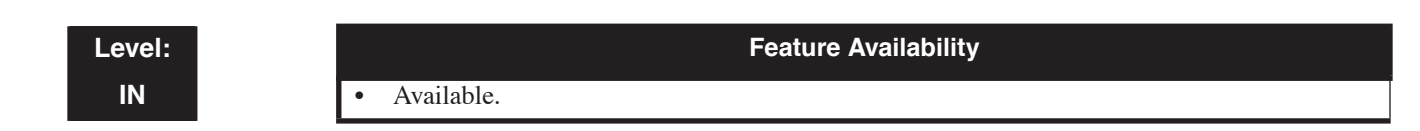

## Description

Use **Program 90-23 : Deleting Registration of IP Terminals** to delete the registered IP terminal from the UX5000.

### **Input Data**

| Extension Number | Up to 8 digits |
|------------------|----------------|
|                  |                |

| Item No. | Item               | Input Data                                                            |
|----------|--------------------|-----------------------------------------------------------------------|
| 01       | Delete IP Terminal | [Delete?] : Dial 1 and press HOLD<br>(Press only HOLD key for cancel) |

### Conditions

This program is only available in terminal programming.

## Feature Cross Reference

• VoIP

# **Terminal Programming Instructions**

### To enter data for Program 90-23 (Deleting Registration of IP Terminals):

- 1. Enter the programming mode.
- 2. 90 23

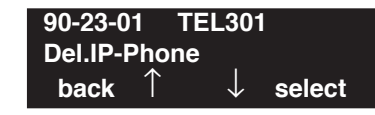

3. Enter the number of the item you want to program.

| 90-23-nn       | TEL | nnn |               |
|----------------|-----|-----|---------------|
| nnnnn          |     |     |               |
| $\leftarrow$ · | _   | +   | $\rightarrow$ |

- 4. Enter the terminal number to be defined or press FLASH to use the displayed entry.
- 5. Enter data for the item you selected + HOLD.
- 6. Enter data for the next item in the program.

OR Press MIC once to enter a new item number.

OR

# **Program 90 : Maintenance Program** *90-24 : System Alarm Report Notification Time Setup*

### Level: IN

Feature Availability

Available.

### Description

Use **Program 90-24 : System Alarm Report Notification Time Setup** to set up when the alarm report will print.

#### **Input Data**

| Notification Number | 1-12 |
|---------------------|------|
|---------------------|------|

| Item No. | Item   | Input Data          | Default |  |
|----------|--------|---------------------|---------|--|
| 01       | Month  | 00-12 (00=disabled) | 00      |  |
| 02       | Day    | 00-31               | 00      |  |
| 03       | Hour   | 00-23               | 00      |  |
| 04       | Minute | 00-59               | 00      |  |

### Conditions

None

## Feature Cross Reference

Maintenance

# Terminal Programming Instructions

### To enter data for Program 90-24 (System Alarm Report Notification Time Setup):

- 1. Enter the programming mode.
- 2. 90 24

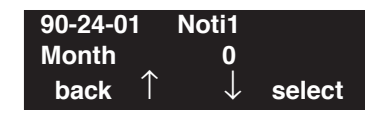

3. Enter the number of the item you want to program.

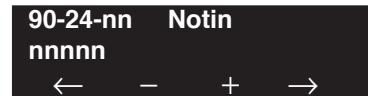

- 4. Enter the Terminal Type/Kind number to be defined or press FLASH to use the displayed entry.
- 5. Enter data for the item you selected + HOLD.
- Enter data for the next item in the program. OR
   Press MIC once to enter a new item number.

OR

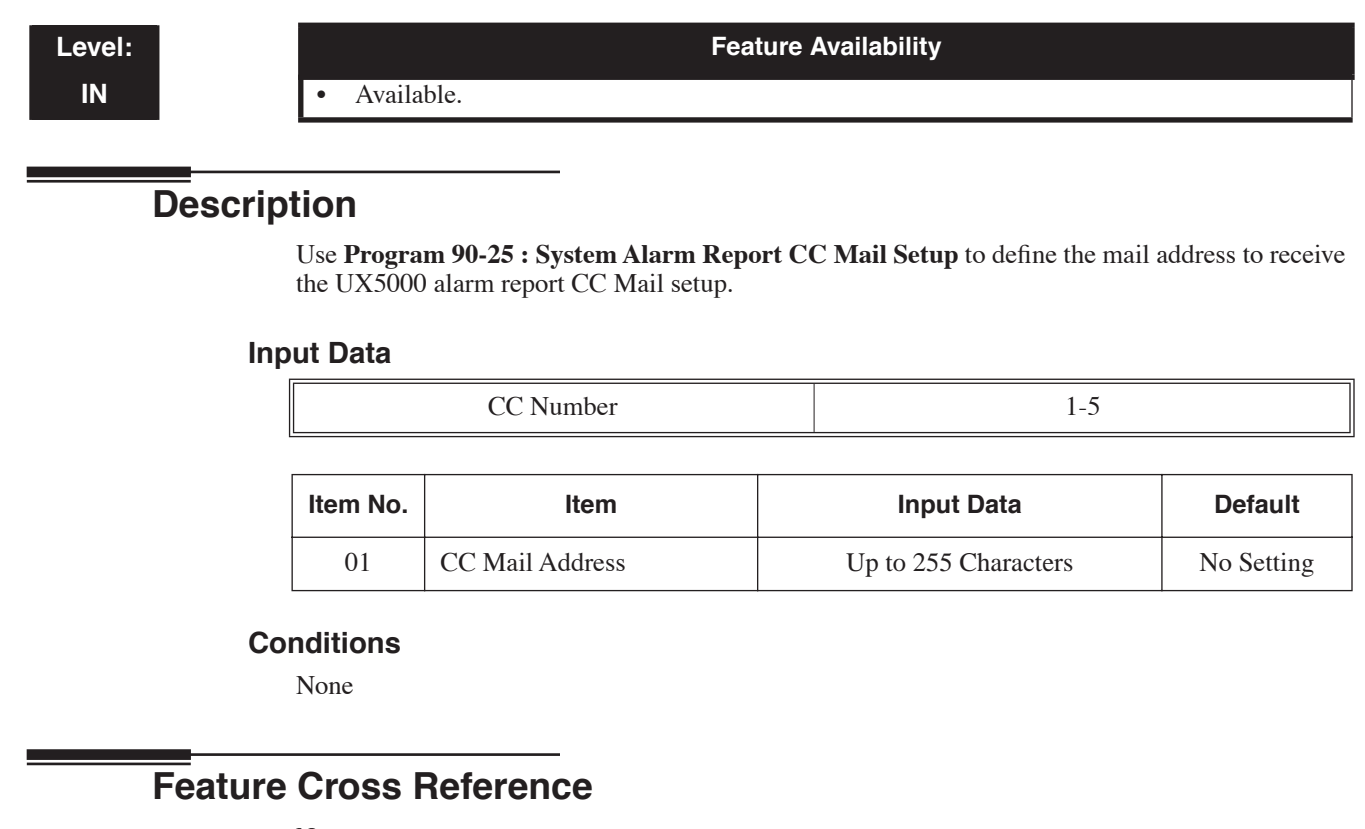

None

### **Terminal Programming Instructions**

### To enter data for Program 90-25 (System Alarm Report CC Mail Setup):

- 1. Enter the programming mode.
- 2. 90 25

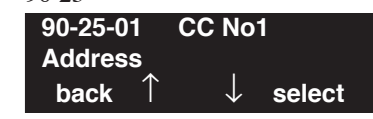

3. Enter the number of the item you want to program.

| 90-25-nn     | C | C Non |               |  |
|--------------|---|-------|---------------|--|
| nnnnn        |   |       |               |  |
| $\leftarrow$ | — | +     | $\rightarrow$ |  |

- 4. Enter the Terminal Type/Kind number to be defined or press FLASH to use the displayed entry.
- 5. Enter data for the item you selected + HOLD.
- 6. Enter data for the next item in the program. OR

Press MIC once to enter a new item number.

OR

# Program 90 : Maintenance Program 90-26 : Program Access Level Setup

Level: IN Feature Availability

Available.

### **Description**

Use **Program 90-26 : Program Access Level Setup** to define the password access level required to change a UX5000 program.

#### **Input Data**

Г

|                 | <b>I</b> A | lauret Data | Defeat      |  |  |
|-----------------|------------|-------------|-------------|--|--|
|                 |            | 1           |             |  |  |
| Program Numbers |            |             | 1001 - 9901 |  |  |

| Item No. | Item              | Input Data                                                   | Default                                                                                                    |
|----------|-------------------|--------------------------------------------------------------|----------------------------------------------------------------------------------------------------|
| 01       | Maintenance Level | 1 = MF Level<br>2 = IN Level<br>3 = SA Level<br>4 = SB Level | Refer to the LEVEL indication<br>for each individual program<br>(located in the upper left-hand<br>corner at the beginning of each<br>program. |

### Conditions

None

### **Feature Cross Reference**

None

## Terminal Programming Instructions

#### To enter data for Program 90-26 (Program Access Level Setup):

- 1. Enter the programming mode.
- 2. 90 26

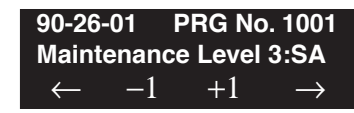

- Enter the number of the item you want to program.
   90-25-nn PRG No. nnnn Maintenance Level n:xx
  - $\leftarrow + \rightarrow$
- 4. Enter the program number to be defined or press FLASH to use the displayed entry.
- 5. Enter data for the item you selected + HOLD.
- 6. Enter data for the next item in the program.

OR Press MIC once to enter a new item number. OR
# Program 90 : Maintenance Program 90-28 : UserPro Password Setup

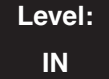

Feature Availability

Available.

## **Description**

Use **Program 90-28 : UserPro Password Setup** to set the password for each extension number, as required, for the UB level (access only to the logged on extension user's programs).

#### **Input Data**

| Extension Number | Max. 8 digits |
|------------------|---------------|
|                  |               |

| Item No. | Item                      | Input Data                 | Default |
|----------|---------------------------|----------------------------|---------|
| 01       | UserPro UB Level Password | 0-9, *, # (Fixed 4 digits) | 1111    |

### Conditions

None

## **Feature Cross Reference**

Maintenance, UserPro

## **Terminal Programming Instructions**

### To enter data for Program 90-28 (UserPro Password Setup):

- 1. Enter the programming mode.
- 2. 90.28

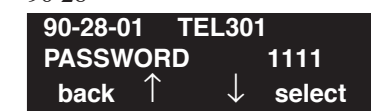

3. Enter the number of the item you want to program.

| 90-28-01 TELnnn |          |      |               |  |  |
|-----------------|----------|------|---------------|--|--|
| No Ide          | ntity Va | alue |               |  |  |
| $\leftarrow$    | —        | +    | $\rightarrow$ |  |  |

- 4. Enter the extension number to be defined or press FLASH to use the displayed entry.
- 5. Enter data for the item you selected + HOLD.
- 6. Enter data for the next item in the program.

OR

Press MIC once to enter a new item number.

OR

# Program 90 : Maintenance Program 90-31 : DIM Over Ethernet

## Level: IN

Feature Availability

Available.

## **Description**

Use **Program 90-31 : DIM Over Ethernet** to define the setup used for DIM access over an ethernet connection.

### Input Data

| ltem<br>No. | Item                                                                                                    | Input Data                          | Default  |
|-------------|----------------------------------------------------------------------------------------------------|-------------------------------------|----------|
| 01          | <b>Enable Access</b><br>Enable (1) or disable (0) the UX5000's<br>ability to allow DIM access via an eth-<br>ernet connection.         | 0 = Disable<br>1 = Enable           | 0        |
| 02          | User Name<br>Enter the user name to be used when<br>opening the terminal software. <i>This</i><br><i>entry is case-sensitive.</i>      | Up to 20 alphanumeric characters    | UX5000   |
| 03          | <b>Password</b><br>Enter the password to be used when<br>opening the terminal software. <i>This</i><br><i>entry is case-sensitive.</i> | Up to 20 alphanumeric<br>characters | 12345678 |

### Conditions

None

## **Feature Cross Reference**

None

### To enter data for Program 90-31 (DIM Over Ethernet):

- 1. Enter the programming mode.
- 2. 90 31

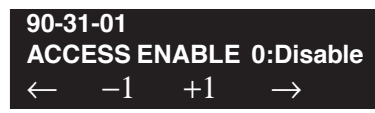

3. Enter the number of the item you want to program.

| 90-31-nn     |               |
|--------------|---------------|
| nnnnn        |               |
| $\leftarrow$ | $\rightarrow$ |

- 4. Enter data for the item you selected + HOLD.
- 5. Enter data for the next item in the program.
  - OR

Press MIC once to enter a new item number. OR

# **Program 90 : Maintenance Program** *90-34 : Firmware Information*

## Level: IN

Feature Availability

Available.

## **Description**

Use **Program 90-34 : Firmware Information** to check the firmware information for each installed blade in the UX5000.

### **Input Data**

| Slot Number |                         | 01-           | 01-24             |  |  |
|-------------|-------------------------|---------------|-------------------|--|--|
| ltem<br>No. | Item                    | Display Data  | Data Format       |  |  |
| 01          | Blade Name              | Blade Name    | -                 |  |  |
| 02          | Firmware Version Number | 00.00 ~ 15.15 | BCD Code (1 Byte) |  |  |

### Conditions

None

# **Feature Cross Reference**

Maintenance

# Terminal Programming Instructions

### To enter data for Program 90-34 (Firmware Information):

- 1. Enter the programming mode.
- 2. 90 34

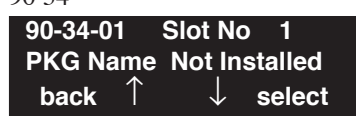

3. Enter the number of the item you want to program.

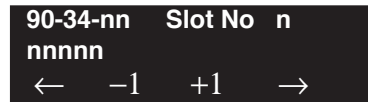

- 4. Enter the Slot number to be defined or press FLASH to use the displayed entry.
- 5. Enter data for the item you selected + HOLD.
- Enter data for the next item in the program. OR
   Press MIC once to enter a new item number. OR
  - Press MIC until you've exited that series's programming section.

# **Program 90 : Maintenance Program** *90-35 : Wizard Programming Level Setup*

## Level: IN

Feature Availability

Available.

## Description

Use **Program 90-35 : Wizard Programming Level Setup** to set the access level when using the Wizard for programming.

### **Input Data**

| Wizard Number | 001-250 |
|---------------|---------|
|               |         |

| ltem<br>No. | Item              | Input Data                                                                                                    | Default |
|-------------|-------------------|----------------------------------------------------------------------------------------------------|---------|
| 01          | Maintenance Level | 0 = All<br>3 = SB (System Administrator B)<br>4 = SA (System Administrator A)<br>5 = IN (Installer Level)<br>6 = MF (Manufacture Level) | 0       |

## Conditions

None

## Feature Cross Reference

None

### To enter data for Program 90-35 (Wizard Programming Level Setup):

- 1. Enter the programming mode.
- 2. 90 35

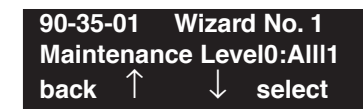

3. Enter the number of the item you want to program.

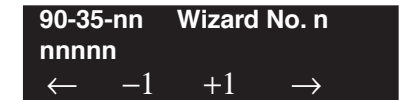

- 4. Enter the Wizard number to be defined or press FLASH to use the displayed entry.
- 5. Enter data for the item you selected + HOLD.
- 6. Enter data for the next item in the program.

OR Press MIC once to enter a new item number. OR

# Program 90 : Maintenance Program 90-36 : Firmware Update Time Setting

## Level:

IN

**Feature Availability** 

• Available - requires a MEMDB. This program is view only. To define the settings for this option, PCPro must be used to convert the firmware file (TOOLS-CREATE F/W PACK-AGE) and to define the options (COMMUNICATIONS/FIRMWARE UPDATE).

## Description

Use **Program 90-36 : Firmware Update Time Setting** to display the update time for firmware updates for MAIN.BIN, DSPDBU.BIN and DSP.BIN.

To define the settings for this option, PCPro must be used to convert the firmware file by clicking on the TOOLS-CREATE F/W PACKAGE menu and then defining the options in the COMMUNICA-TIONS/FIRMWARE UPDATE menu.

When this function is executed, a USB flash drive must be installed in the CCPU. This is where the firmware files are stored until the scheduled update time.

| Item<br>No. | Item                                                                                                    | Input Data                   | Default                   |
|-------------|----------------------------------------------------------------------------------------------------|------------------------------|---------------------------|
| 01          | Firmware Update Schedule Time                                                                                                    | Year: 0~99                   | 0                         |
|             | been copied to the installed USB flash drive on the CCPU.                                                                                                    | Month: 0~12                  | 0                         |
|             | With terminal programming,: This option views the defined time to                                                                                                    | Day: 00~31                   | 0                         |
|             | update firmware which has been copied to the installed USB flash drive<br>on the CCPU.                                                                                                    | Hour: 00~23                  | 0                         |
|             | Time registration will fail the scheduled time has already past.                                                                                                    | Minute:<br>00~59             | 0                         |
| 02          | Update Mode<br>With PCPro: This option enables the Firmware Update feature. If<br>enabled, the new firmware stored on the USB flash drive will update<br>data at the scheduled time.                                                                                                    | 0 = Disabled<br>1 = Enabled  | 0 = Disable<br>1 = Enable |
|             | With terminal programming,: This option is view-only.                                                                                                    |                              |                           |
| 03          | Update Report<br>This option will display report data on the sucess/failure of the scheduled<br>firmware update.Only one report will be saved. With each new update,<br>the previous report is overwritten with the new information.<br>Sample report data is:<br>Update Success: "Update is success. Update Time:"<br>Update Fail: "Update is fail. Since 'A' drive is not available."<br>Update Fail: "Update is fail. Since Time is expired." | Maximum<br>256<br>Characters |                           |

#### **Input Data**

### Conditions

None

## **Feature Cross Reference**

Maintenance

# Terminal Programming Instructions

To enter data for Program 90-36 (Firmware Update Time Setting):

- 1. Enter the programming mode.
- 2. 90 36 90-36-01 Year 0 back ↑ ↓ select
- 3. Enter the number of the item you want to program.

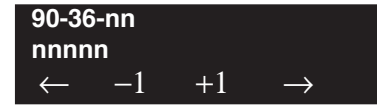

- 4. Enter data for the item you selected + HOLD.
- 5. Enter data for the next item in the program. OR Press MIC once to enter a new item number.

OR

# Program 90 : Maintenance Program 90-38 : UserPro Data Level Setup

Level: IN

Available.

## **Description**

Use **Program 90-38 : UserPro Data Level Setup** to enable or disable the following items which are available for the UserPro feature when logging on with the UA and UB modes. This option will allow (1) or deny (0) a user's access to the program. An extension's Class of Service settings will override program access to these options.

**Feature Availability** 

### **Input Data**

| Item | Name                                  | Program<br>(Reference<br>Only) | Data<br>Level | Input Data                | Default     | Notes |
|------|---------------------------------------|--------------------------------|---------------|---------------------------|-------------|-------|
| 01   | Time setting                          | 10-01<br>(11-10-03)            | UA            | 0 = Disable<br>1 = Enable | 1 (Enabled) |       |
| 02   | Change of Music on Hold Tone          | 10-04<br>(11-10-02)            | UA            | 0 = Disable<br>1 = Enable | 1 (Enabled) |       |
| 03   | Automatic Night Service Patterns      | 12-02                          | UA            | 0 = Disable<br>1 = Enable | 1 (Enabled) |       |
| 04   | Weekly Night Service Switching        | 12-03                          | UA            | 0 = Disable<br>1 = Enable | 1 (Enabled) |       |
| 05   | Text Data for Night Mode              | 12-07                          | UA            | 0 = Disable<br>1 = Enable | 1 (Enabled) |       |
| 06   | Holiday Night Service Switching       | 12-04                          | UA            | 0 = Disable<br>1 = Enable | 1 (Enabled) |       |
| 07   | DISA User ID Setup                    | 25-08                          | UA            | 0 = Disable<br>1 = Enable | 1 (Enabled) |       |
| 08   | Mailbox Setup                         | 40-02                          | UA            | 0 = Disable<br>1 = Enable | 1 (Enabled) |       |
| 09   | Text Messages Setup                   | 20-16                          | UA            | 0 = Disable<br>1 = Enable | 1 (Enabled) |       |
| 10   | Incoming Ring Group Setup             | 22-04                          | UA            | 0 = Disable<br>1 = Enable | 1 (Enabled) |       |
| 11   | Entry Common Abbreviated Dial         | 11-10-04<br>13-04              | UA            | 0 = Disable<br>1 = Enable | 1 (Enabled) |       |
| 12   | Night Mode Switching (Other<br>Group) | 11-10-12                       | UA            | 0 = Disable<br>1 = Enable | 1 (Enabled) |       |
| 13   | DSS Key Assignment                    | 30-03                          | UA            | 0 = Disable<br>1 = Enable | 1 (Enabled) |       |
| 14   | Doorbox Ring Assignment               | 32-02                          | UA            | 0 = Disable<br>1 = Enable | 1 (Enabled) |       |
| 15   | Extension Numbering                   | 11-02                          | UA            | 0 = Disable<br>1 = Enable | 1 (Enabled) |       |
| 16   | Extension Name                        | 15-01-01                       | UA/UB         | 0 = Disable<br>1 = Enable | 1 (Enabled) |       |
| 17   | Night Mode Switching (Own<br>Group)   | 11-10-01                       | UA/ UB        | 0 = Disable $1 = Enable$  | 1 (Enabled) |       |

# Program 90 : Maintenance Program 90-38 : UserPro Data Level Setup

|    |                                                     | •                                  |        |                           | •           |                                                                                                    |
|----|-----------------------------------------------------|------------------------------------|--------|---------------------------|-------------|----------------------------------------------------------------------------------------------------|
| 18 | Call Forward - Immediate/No<br>Answer/Both Ring     | 11-11-01,<br>11-11-03,<br>11-11-05 | UA/UB  | 0 = Disable<br>1 = Enable | 1 (Enabled) |                                                                                                    |
| 19 | Call Forward - Busy                                 | 11-11-02                           | UA/ UB | 0 = Disable<br>1 = Enable | 1 (Enabled) |                                                                                                    |
| 20 | Trunk Ring Tones                                    | 11-11-20<br>15-02-02               | UA/UB  | 0 = Disable<br>1 = Enable | 1 (Enabled) |                                                                                                    |
| 21 | Extension Ring Tones                                | 11-11-20<br>15-02-03               | UA/UB  | 0 = Disable<br>1 = Enable | 1 (Enabled) |                                                                                                    |
| 22 | LCD Language Selection                              | 15-02-01                           | UA/UB  | 0 = Disable<br>1 = Enable | 1 (Enabled) |                                                                                                    |
| 23 | Toll Restriction Override<br>Password Setup         | 21-07                              | UA/ UB | 0 = Disable<br>1 = Enable | 1 (Enabled) | The UA level can copy<br>as well as define the<br>password.                                                                                                    |
| 24 | User Programming Password                           | 90-28                              | UA/UB  | 0 = Disable<br>1 = Enable | 1 (Enabled) |                                                                                                    |
| 25 | Programmable Function Keys                          | 15-07                              | UA/ UB | 0 = Disable<br>1 = Enable | 1 (Enabled) | The UA level can copy as well as define the keys.                                                                                                    |
| 26 | Virtual Extension Ring<br>Assignment                | 15-09                              | UA/ UB | 0 = Disable<br>1 = Enable | 1 (Enabled) |                                                                                                    |
| 27 | One Touch Key Assignment                            | 15-14                              | UA/ UB | 0 = Disable<br>1 = Enable | 1 (Enabled) |                                                                                                    |
| 28 | Trunk Name                                          | 14-01-01                           | UA     | 0 = Disable<br>1 = Enable | 1 (Enabled) |                                                                                                    |
| 29 | Set Automatic Transfer to Transfer                  | 11-10-06<br>11-10-07               | UA     | 0 = Disable<br>1 = Enable | 1 (Enabled) |                                                                                                    |
| 30 | Entry Automatic Transfer to<br>Transfer Destination | 11-10-08<br>24-04                  | UA     | 0 = Disable<br>1 = Enable | 1 (Enabled) |                                                                                                    |
| 31 | Terminal Data Copy                                  | 92-01                              | UA     | 0 = Disable<br>1 = Enable | 1 (Enabled) | <ul> <li>Ability to copy:</li> <li>12-05 : Night Mode<br/>Group Assignment<br/>for Extensions</li> <li>15-07 : Programma-<br/>ble Function Keys</li> <li>21-07 : Toll Restric-<br/>tion Override Pass-<br/>word Setup</li> <li>23-02 : Call Pickup<br/>Group</li> <li>23-03 : Ringing Line<br/>Preference</li> <li>31-02-01 : Internal<br/>Paging Group<br/>Assignment</li> </ul> |
| 32 | Dial In Name                                        | 22-11-03                           | UA     | 0 = Disable<br>1 = Enable | 1 (Enabled) |                                                                                                    |

Conditions

None

# Feature Cross Reference

Maintenance, UserPro

# Terminal Programming Instructions

To enter data for Program 90-38 (UserPro Data Level Setup):

- 1. Enter the programming mode.
- 2. 90 38 90-38-01 Time Setting 1:On back ↑ ↓ select
- 3. Enter the number of the item you want to program.

| 90-3         | 8-01 |    |               |
|--------------|------|----|---------------|
| Time Setting |      |    | 1:On          |
| $\leftarrow$ | -1   | +1 | $\rightarrow$ |

- 4. Enter data for the item you selected + HOLD.
- 5. Press MIC once to enter a new item number. OR

## Level: IN

Feature Availability

Available.

## Description

Use **Program 90-39 : Virtual Loopback Port Reset** when it is necessary to reset all of the Virtual Loop Back ports. All connected calls will be dropped when this program is executed.

### **Input Data**

| ltem<br>No. | Item                   | Input Data                                                         | Default |
|-------------|------------------------|--------------------------------------------------------------------|---------|
| 01          | Virtual Loopback Reset | Dial 1 + Hold Key<br>(To cancel, press hold key without dialing 1) | _       |

## Conditions

None

## **Feature Cross Reference**

None

To enter data for Program 90-39 (Virtual Loopback Port Reset):

- 1. Enter the programming mode.
- 2. 90 39

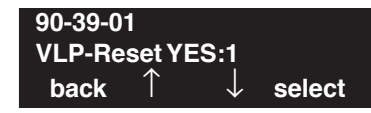

3. Enter the number of the item you want to program.

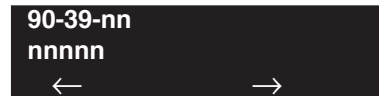

- 4. Enter data for the item you selected + HOLD.
- 5. Enter data for the next item in the program.
  - OR

Press MIC once to enter a new item number. OR

# **Program 90 : Maintenance Program** *90-41 : Server Settings to Update Terminal Local Data*

Level: IN Feature Availability

Available.

## Description

Use **Program 90-41 : Server Settings to Update Terminal Local Data** to define the server information for updating the local data on the terminals.

Note: For the automatic upgrade feature of the Softphone to work, store the information file for the update and the update program in a remote directory according to the specification of the Softphone application.

| Server Information | 1-13                                                                                                    |
|--------------------|----------------------------------------------------------------------------------------------------|
|                    | • 1 = Primary DNS server address/primary DNS server address                                                                         |
|                    | • 2 = Secondary DNS server address/secondary DNS server address                                                                     |
|                    | • 3 = Data roming server address/data roaming server address                                                                        |
|                    | • 4 = Local address book/local telephone book                                                                                       |
|                    | • $5 = \text{Call history/arrival and departure history}$                                                                           |
|                    | • $6 = Call \text{ progress tone/call progress tone}$                                                                               |
|                    | • 7 = Softphone application updates information/Softphone updated information                                                       |
|                    | • 8 = Softphone application updates programs/Softphone update program                                                               |
|                    | • 9 = Terminal menu/terminal menu                                                                                                   |
|                    | • 10 = Presence Server/presence server                                                                                              |
|                    | • $11 = XML$ Server/ XML server                                                                                                    |
|                    | • $12 = FTP$ Server /FTP server                                                                                                    |
|                    | • 13 = TFTP Server /TFTP server                                                                                                    |
|                    | (The "Softphone Updated Information" (#7) and "Softphone Update Program" (#8) can be set to a different server and the directory. ) |

| Input | Data |
|-------|------|
|-------|------|

| Item<br>No. | Item                                                                                                    | Input Data                                                                           | Default                    |
|-------------|----------------------------------------------------------------------------------------------------|--------------------------------------------------------------------------------------|----------------------------|
| 01          | Server Address Type<br>Set the address type of the server used.                                            | 0:IPv4<br>1:IPv6                                                                     | 0                          |
| 02          | Server Address<br>Set the address of the server.<br>The address used is decided based on Program 90-41-01. | IPv4 form :<br>xxx.xxx.xxx<br>IPv6 form :<br>[xxxx:xxxx:xxxx]<br>Max. 256 characters | IPv4:(none)<br>IPv6:(none) |
| 03          | <b>Port Number</b><br>Set the port number of the server.                                                   | 1-65535                                                                              | 0                          |

## Conditions

None

## **Feature Cross Reference**

None

# Terminal Programming Instructions

### To enter data for Program 90-41 (Server Settings to Update Terminal Local Data):

- 1. Enter the programming mode.
- 2. 90 41 90-41-01 Server Info1 Server add type 0:IPv4 back ↑ ↓ select
- 3. Enter the number of the item you want to program.

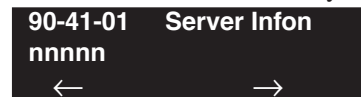

- 4. Enter the Server Info number to be defined or press FLASH to use the displayed entry.
- 5. Enter data for the item you selected + HOLD.
- Enter data for the next item in the program.
   OR
   Press MIC once to enter a new item number.

OR

## Level: IN

Feature Availability

Available.

## Description

Use **Program 90-42 : DT700 Terminal Version Information** to set the hardware version and firmware version of DT700 terminal.

### Input Data

| Terminal Type | 1 = IP3NA-*TIXH/TIH(*:2 or 6)<br>2 = IP3NA-*TIXH(*:8 ,12 or 24)<br>3 = IP3NA-320TISXH |
|---------------|---------------------------------------------------------------------------------------|
|               |                                                                                       |

| ltem<br>No. | Item             | Input Data                | Default     |
|-------------|------------------|---------------------------|-------------|
| 01          | Software Version | 00.00.00.00 ~ FF.FF.FF.FF | 00.00.00.00 |
| 02          | Hardware Version | 00.00.00.00 ~ FF.FF.FF.FF | 00.00.00.00 |

### Conditions

None

# Feature Cross Reference

VoIP

### To enter data for Program 90-42 (DT700 Terminal Version Information):

- 1. Enter the programming mode.
- 2. 90 42

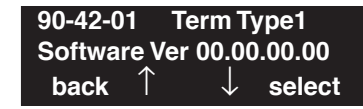

3. Enter the number of the item you want to program.

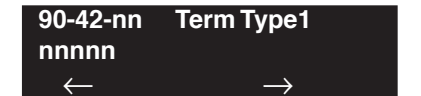

- 4. Enter the Terminal Type number to be defined or press FLASH to use the displayed entry.
- 5. Enter data for the item you selected + HOLD.
- 6. Enter data for the next item in the program.

OR Press MIC once to enter a new item number. OR

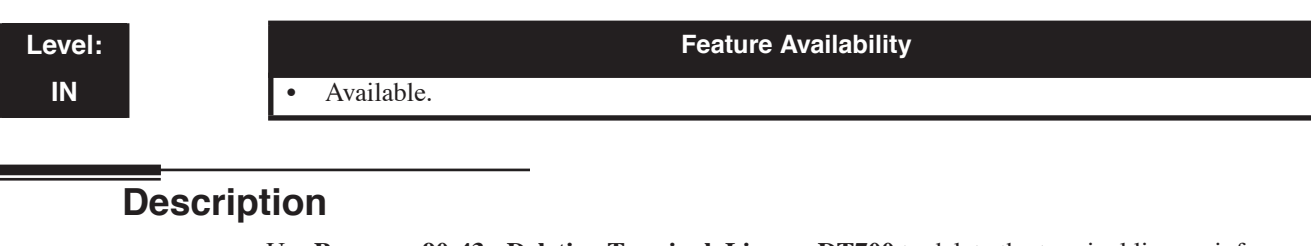

Use **Program 90-43 : Deleting Terminal License DT700** to delete the terminal license information delivered to the DT700 terminal

#### **Input Data**

| Extension Number | Up to 8 digits |
|------------------|----------------|
|                  |                |

| ltem<br>No. | Item             | Input Data              | Default |
|-------------|------------------|-------------------------|---------|
| 01          | Extension Number | Delete ?: Dial 1 + HOLD | -       |

### Conditions

None

## Feature Cross Reference

VoIP

### To enter data for Program 90-43 (Deleting Terminal License of DT700):

- 1. Enter the programming mode.
- 2. 90 43

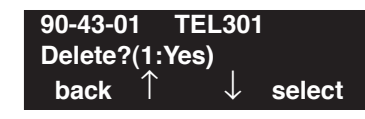

3. Enter the number of the item you want to program.

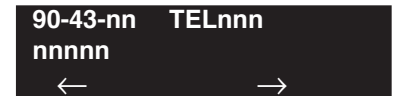

- 4. Enter the extension number to be defined or press FLASH to use the displayed entry.
- 5. Press 1 + HOLD to delete or HOLD to skip to the next extension number.
  - OR

Press MIC once to enter a new item number.

OR

# **Program 90 : Maintenance Program** *90-44 : Deleting Terminal License of TCP Interface*

## Level: IN

Feature Availability

Available.

## Description

Use **Program 90-44 : Deleting Terminal License of TCP Interface** to delete the terminal license information delivered to terminals with TCP interface.

### **Input Data**

| License Delete Code | 000-000-000      |
|---------------------|------------------|
|                     | -<br>999-999-999 |

| ltem<br>No. | ltem                  | Input Data                                                                            | Default |
|-------------|-----------------------|---------------------------------------------------------------------------------------|---------|
| 01          | License Deletion Code | Delete ?: Dial 1 + HOLD<br>(Pressing only the HOLD key will can-<br>cel the process ) | -       |

## Conditions

None

## **Feature Cross Reference**

Maintenance

### To enter data for Program 90-44 (Deleting Terminal License of TCP I/F):

- 1. Enter the programming mode.
- 2. 90 44

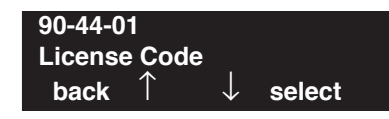

3. Enter the number of the item you want to program.

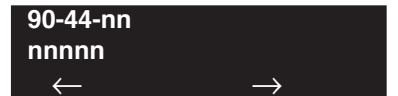

- 4. Enter data for the item you selected + HOLD.
- 5. Enter data for the next item in the program.
  - OR

Press MIC once to enter a new item number. OR

# Program 90 : Maintenance Program 90-45 : Temporary Password Change for DT700 Terminal

## Level: IN

Available.

## Description

Use **Program 90-45 : Temporaty Password Change for DT700 Terminal** to change the Temporary Password used by the DT700 encryption function.

Feature Availability

### **Input Data**

| ltem<br>No. | Item                                                                                                    | Input Data                                                                         | Default |
|-------------|----------------------------------------------------------------------------------------------------|------------------------------------------------------------------------------------|---------|
| 01          | <b>Temporary Password Change Request</b><br>Change the Temporary Password for the<br>encryption with WebPro/PCPro.<br>This option is only effective if Program<br>10-45-07 is set to "All". | Change? (Yes : 1)<br>(Pressing only the<br>HOLD key will can-<br>cel the process ) | -       |

### Conditions

None

## **Feature Cross Reference**

VoIP

# Terminal Programming Instructions

### To enter data for Program 90-45 (Temporary Passsword Change for DT700 Terminal):

- 1. Enter the programming mode.
- 2. 90 45

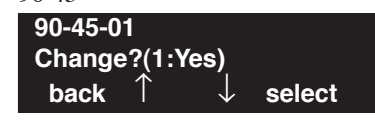

3. Enter the number of the item you want to program.

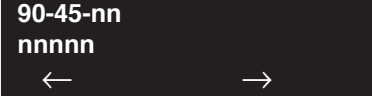

- 4. Enter data for the item you selected + HOLD.
- 5. Enter data for the next item in the program. OR

Press MIC once to enter a new item number. OR

# **Program 90 : Maintenance Program** *90-48 : Button Kit Information of Multi-Line Terminal*

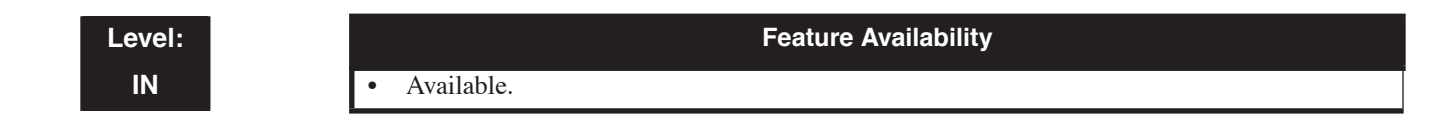

## **Description**

Use **Program 90-48 : Button Kit Information of Multi-Line Terminal** to define the type of button kit used on a UX5000 keyset.

### **Input Data**

| Extension Number | Up to 8 digits |
|------------------|----------------|
|------------------|----------------|

| ltem<br>No. | Item                                                                                                    | Input Data                                                                                                    | Default |
|-------------|----------------------------------------------------------------------------------------------------|----------------------------------------------------------------------------------------------------|---------|
| 01          | <b>Button Kit Number</b><br>When changing a keyset's button kit, this<br>option sets the new type of button kit used. | 0 = No setting<br>1-2 = Not Used<br>3 = Type-B with Cur-<br>sor Key<br>4-10 = Not Used<br>11 = Type-B without<br>Cursor Key (Retrofit)<br>12 = Not Used | -       |

## Conditions

When this command is executed, the terminal is reset.

## Feature Cross Reference

Maintenance

### To enter data for Program 90-48 (Button Kit Information of Multi-Line Terminal):

- 1. Enter the programming mode.
- 2. 90 48

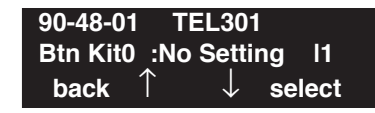

3. Enter the number of the item you want to program.

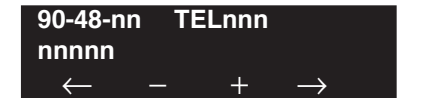

- 4. Enter the extension number to be defined or press FLASH to use the displayed entry.
- 5. Enter data for the item you selected + HOLD.
- 6. Enter data for the next item in the program.

OR Press MIC once to enter a new item number. OR

# **Program 90 : Maintenance Program** *90-49 : Protection Mode Setup for Multi-Line Terminal*

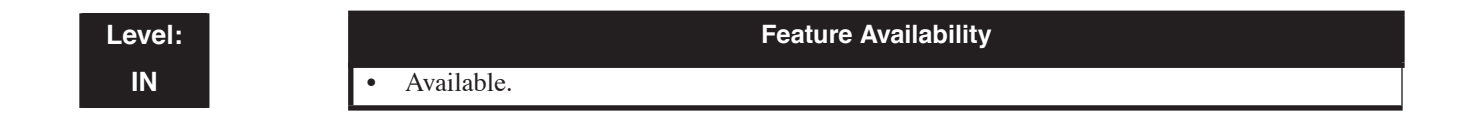

## **Description**

Use **Program 90-49 : Protection Mode Setup for Multi-Line Terminal** to set up the protection mode of each multi-line (IP) terminal.

#### **Input Data**

| Extension Number Up to 8 digits |
|---------------------------------|
|---------------------------------|

| ltem<br>No. | Item                                                                                                    | Input Data            | Default |
|-------------|----------------------------------------------------------------------------------------------------|-----------------------|---------|
| 01          | <b>Release Protection Mode</b><br>If required, release the protection state of<br>an UX5000 IP terminal.                | Release? (Yes : 1)    | _       |
| 02          | <b>Initialize Password Protection</b><br>If required, initialize the protection pass-<br>word of an UX5000 IP terminal. | Initialize? (Yes : 1) | -       |

### Conditions

None

## **Feature Cross Reference**

VoIP

### To enter data for Program 90-49 (Protection Mode Setup for Multi-Line Terminal):

- 1. Enter the programming mode.
- 2. 90 49

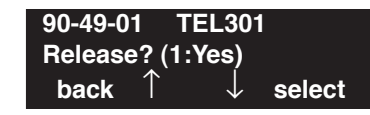

3. Enter the number of the item you want to program.

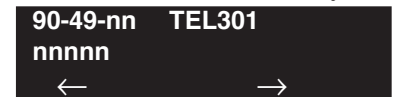

- 4. Enter the terminal number to be defined or press FLASH to use the displayed entry.
- 5. Enter data for the item you selected + HOLD.
- 6. Enter data for the next item in the program.

OR Press MIC once to enter a new item number. OR

# Program 90 : Maintenance Program 90-50 : System Alarm Display Setup

Level: IN Feature Availability

Available.

## **Description**

Use **Program 90-50 : System Alarm Display Setup** to define the extension number to display any UX5000 alarms.

### **Input Data**

| System ID Number 01-50 | System ID Number | 01-50 |
|------------------------|------------------|-------|
|------------------------|------------------|-------|

| ltem<br>No. | Item                                                                                              | Input Data                         | Default |
|-------------|---------------------------------------------------------------------------------------------------|------------------------------------|---------|
| 01          | <b>System Alarm Display Terminal</b><br>Define the extension number to display any UX5000 alarms. | Extension Number<br>(8 digits max) | -       |

### Conditions

None

## **Feature Cross Reference**

Maintenance

## Terminal Programming Instructions

### To enter data for Program 90-50 (System Alarm Display Setup):

- 1. Enter the programming mode.
- 2. 90 50

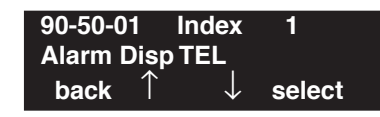

- Enter the number of the item you want to program.
   90-50-nn Index n
  - $\begin{array}{ccc} \text{nnnnn} \\ \leftarrow & \rightarrow \end{array}$
- 4. Enter the Index number to be defined or press FLASH to use the displayed entry.
- 5. Enter data for the item you selected + HOLD.
- 6. Enter data for the next item in the program. OR

Press MIC once to enter a new item number.

OR

# **Program 90 : Maintenance Program** *90-51 : Alarm Setup for Maintenance Exchange*

## Level: IN

Feature Availability

Available.

## Description

Use **Program 90-51 : Alarm Setup for Maintenance Exchange** to define the exchange date for parts which may need to be replaced after their expected life-span.

#### **Input Data**

| System ID    | 00-50 |
|--------------|-------|
| Index Number | 01-10 |

| Item<br>No. | Item         | Input Data            | Default                                                                                                 |
|-------------|--------------|-----------------------|----------------------------------------------------------------------------------------------------|
| 01          | Display Name | 16 Characters or less | Index 01: Power battery<br>Index 02: Backup battery<br>Index 03: Cooling fan<br>Index 04-10: No Setting |
| 02          | Year         | 00-99                 | 0                                                                                                    |
| 03          | Month        | 01-12                 | 0                                                                                                    |
| 04          | Day          | 01-31                 | 0                                                                                                    |

### Conditions

If the UX5000 install date is set in Program 90-01, once the following time periods pass after that date, it automatically sets an exchange date.

| Exchange Time Limit                                                                                 |  |
|----------------------------------------------------------------------------------------------------|--|
| Index 01: 2 years and 6 months<br>Index 02: 3 years<br>Index 03: 5 years<br>Index 04-10: No Setting |  |

## Feature Cross Reference

Maintenance

### To enter data for Program 90-51 (Alarm Setup for Maintenance Exchange):

- 1. Enter the programming mode.
- 2. 90 51

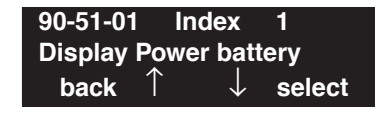

3. Enter the number of the item you want to program.

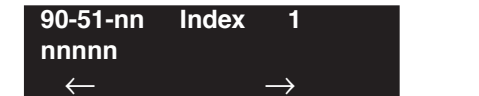

- 4. Enter the Index number to be defined or press FLASH to use the displayed entry.
- 5. Enter data for the item you selected + HOLD.
- 6. Enter data for the next item in the program.

OR Press MIC once to enter a new item number. OR

## Level: IN

Feature Availability

• Available.

## Description

Use Program 90-52 : System Alarm Output to perform an output/save of the alarm information.

### **Input Data**

| Item No. | Item                   | Input Data          | Default |
|----------|------------------------|---------------------|---------|
| 01       | Save All Alarm Reports | Print All? (Yes: 1) | -       |
| 02       | Save New Alarm Reports | Print New? (Yes: 1) | -       |

### Conditions

When "4-CTA/CTU" is set in Program 90-12-01, the entry in "Destination System Number" is ignored.

## Feature Cross Reference

Maintenance

## Terminal Programming Instructions

### To enter data for Program 90-52 (System Alarm Output):

- 1. Enter the programming mode.
- 2. 90 52

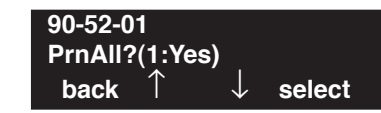

3. Enter the number of the item you want to program.

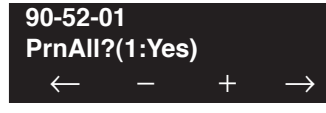

- 4. Enter data for the item you selected + HOLD.
- 5. Enter data for the next item in the program.

OR Press MIC once to enter a new item number.

OR

# Program 90 : Maintenance Program 90-53 : Clear System Alarm Reports

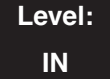

Feature Availability

Available.

## **Description**

Use **Program 90-53 : Clear System Alarm Reports** to clear information from the UX5000 alarm reports.

### **Input Data**

| Item No. | Item                    | Input Data          | Default |
|----------|-------------------------|---------------------|---------|
| 01       | Clear All Alarm Reports | All Clear? (Yes: 1) | _       |

### Conditions

None

## **Feature Cross Reference**

Maintenance

# Terminal Programming Instructions

### To enter data for Program 90-53 (Clear System Alarm Reports):

- 1. Enter the programming mode.
- 2. 90 53

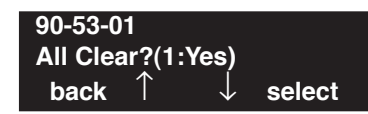

3. Enter the number of the item you want to program.

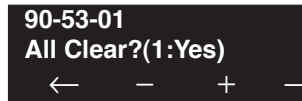

- 4. Enter data for the item you selected + HOLD.
- 5. Enter data for the next item in the program.

OR Press MIC once to enter a new item number.

OR

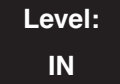

Available.

### Feature Availability

• Available

## **Description**

Use Program 90-55 : Free License Activation to activate a free license.

#### Input Data

| ltem<br>No. | Item                    | Input Data           | Default |
|-------------|-------------------------|----------------------|---------|
| 01          | Free License Activation | 0 = Stop $1 = Start$ | -       |

### Conditions

None

## **Feature Cross Reference**

Maintenance

## **Terminal Programming Instructions**

### To enter data for Program 90-55 (Free License Activation):

- 1. Enter the programming mode.
- 2. 90 55 90-55-01 Free License 1 back ↑ ↓ select
- 3. Enter the number of the item you want to program.

| 90-55-nn     |               |
|--------------|---------------|
| nnnnn        |               |
| $\leftarrow$ | $\rightarrow$ |

- 4. Enter data for the item you selected + HOLD.
- 5. Enter data for the next item in the program. OR

Press MIC once to enter a new item number. OR

Level: IN

Available.

## **Description**

Use Program 90-56 : NTP Setup to define NTP settngs.

### Input Data

| ltem<br>No. | Item            | Input Data        | Default  |
|-------------|-----------------|-------------------|----------|
| 01          | NTP Synchronize | 0 = No<br>1 = Yes | 0        |
| 02          | Server Address  | xxx.xxx.xxx.xxx   | No Entry |

Feature Availability

## Conditions

None

## Feature Cross Reference

Maintenance

# Terminal Programming Instructions

### To enter data for Program 90-56 (NTP Setup):

- 1. Enter the programming mode.
- 2. 90 56

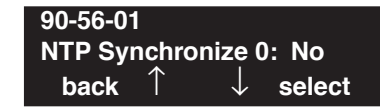

3. Enter the number of the item you want to program.

90-56-nn nnnnn ← →

- 4. Enter data for the item you selected + HOLD.
- 5. Enter data for the next item in the program.
  - OR Press MIC once to enter a new item number.
    - OR

# Program 90 : Maintenance Program 90-57 : Backup Recovery Data

## Level: SA

Feature Availability

Available.

## Description

Use **Program 90-57 : Backup Recovery Data** to back up the UX5000 data file preserved in the flash memory on the CCPU to be used in a recovery process if needed. Up to five recovery files can be preserved in the flash memory on the CCPU.

### **Input Data**

| Data ID | 1-5 |
|---------|-----|
|         |     |

| Item No. | Item        | Input Data                                                              | Default |
|----------|-------------|-------------------------------------------------------------------------|---------|
| 01       | Backup Data | Dial 1 + Hold Key<br>(To cancel, press hold key with-<br>out dialing 1) | -       |

### Conditions

- It is recommended to back up the UX5000 data to a USB thumb drive using Program 90-03 as the recovery data cannot be transferred to another UX5000.
- Creating the recovery data takes approximately 30 seconds.
- It is recommended to perform a data recovery at a time when the UX5000 will not be busy. The process can cause the UX5000 to operate slowly.

## **Feature Cross Reference**

Maintenance

### To enter data for Program 90-57 (Backup Recovery Data):

1. Enter the programming mode.

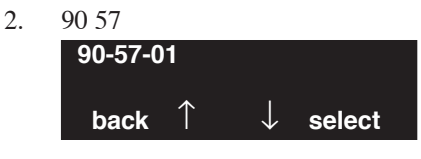

Enter the number of the item you want to program.
 90-57-01

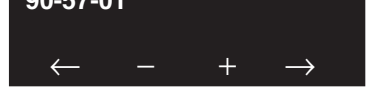

- 4. Enter data for the item you selected + HOLD.
- 5. Enter data for the next item in the program.
  - OR

Press MIC once to enter a new item number. OR

# Program 90 : Maintenance Program 90-58 : Restore Recovery Data

## Level: SA

Feature Availability

Available.

## Description

Use **Program 90-58 : Restore Recovery Data** to restore the UX5000 data from a file preserved in the flash memory on the CCPU (saved in Program 90-57). After executing the command, the UX5000 restarts automatically.

### **Input Data**

| Data ID | 1-5 |
|---------|-----|
|         | I J |

| Item No. | Item                   | Input Data                                                              | Default |
|----------|------------------------|-------------------------------------------------------------------------|---------|
| 01       | Restore and Reset Data | Dial 1 + Hold Key<br>(To cancel, press hold key with-<br>out dialing 1) | -       |

### Conditions

- It is recommended to back up the UX5000 data to a USB thumb drive using Program 90-03 as the recovery data cannot be transferred to another UX5000.
- The process of data recovery takes approximately 90 seconds.
- A UX5000 reset is automatically performed after the data recovery process.

## Feature Cross Reference

Maintenance
#### To enter data for Program 90-58 (Restore Recovery Data):

1. Enter the programming mode.

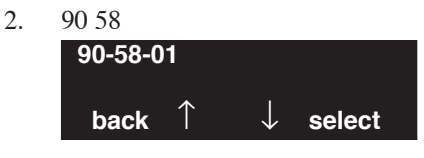

Enter the number of the item you want to program.
 90-58-01

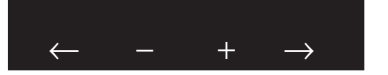

- 4. Enter data for the item you selected + HOLD.
- 5. Enter data for the next item in the program.
  - OR

Press MIC once to enter a new item number. OR

# Program 90 : Maintenance Program 90-59 : Delete Recovery Data

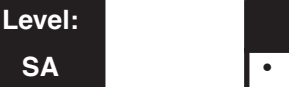

Feature Availability

Available.

## **Description**

Use **Program 90-59 : Delete Recovery Data** to delete the stored UX5000 data file preserved in the flash memory on the CCPU (saved in Program 90-57) used in a recovery process.

#### **Input Data**

|  | Data ID | 1-5 |
|--|---------|-----|
|--|---------|-----|

| Item No. | Item        | Input Data                                                              | Default |
|----------|-------------|-------------------------------------------------------------------------|---------|
| 01       | Delete Data | Dial 1 + Hold Key<br>(To cancel, press hold key with-<br>out dialing 1) | -       |

#### Conditions

None

# **Feature Cross Reference**

Maintenance

# **Terminal Programming Instructions**

To enter data for Program 90-59 (Delete Recovery Data):

- 1. Enter the programming mode.
- 2. 90 59 90-59-01

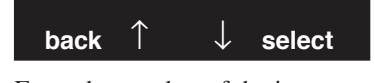

3. Enter the number of the item you want to program.

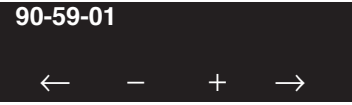

- 4. Enter data for the item you selected + HOLD.
- 5. Enter data for the next item in the program. OR

Press MIC once to enter a new item number.

OR

# **Program 90 : Maintenance Program** *90-60 : T1/ISDN Layer Status Information*

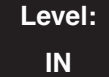

Feature Availability

Available.

### **Description**

Use **Program 90-60 : T1/ISDN Layer Status Information** to display the layer status information for the T1/PRI/BRI blades. This program is view-only.

#### **Input Data**

| System ID   | 00-50 |
|-------------|-------|
| Slot Number | 01-24 |

| ltem<br>No. | Item        | Input Data | Default |
|-------------|-------------|------------|---------|
| 01          | Link Status |            | N/A     |

#### Conditions

None

## **Feature Cross Reference**

T1 Trunking (with ANI/DNIS Compatibility) ISDN Compatibility

#### To enter data for Program 90-60 (T1/ISDN Layer Status Information):

- 1. Enter the programming mode.
- 2. 90 60

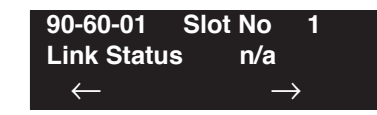

3. Enter the number of the item you want to program.

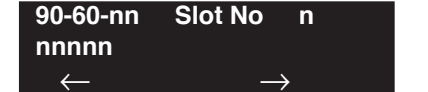

- 4. Enter the slot number to be defined or press FLASH to use the displayed entry.
- 5. View the data for the item you selected + HOLD.
- 6. Enter data for the next item in the program.

OR Press MIC once to enter a new item number. OR

# Program 90 : Maintenance Program 90-61 : Manual Slot Installation

Level: IN Feature Availability

Available.

## **Description**

Use **Program 90-61 : Manual Slot Installation** to manually install blades. If other blades have previously been assigned, it must first be deleted before this program can be used.

#### **Input Data**

| System ID   | 00-50 |
|-------------|-------|
| Slot Number | 01-24 |

| Item<br>No. | Item    | Input Data             | Default |
|-------------|---------|------------------------|---------|
| 01          | Install | 0 = None<br>1 = Router | 0       |

#### Conditions

None

# Feature Cross Reference

Maintenance

#### To enter data for Program 90-61 (Manual Slot Installation):

- 1. Enter the programming mode.
- 2. 90 61

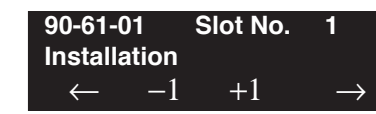

3. Enter the number of the item you want to program.

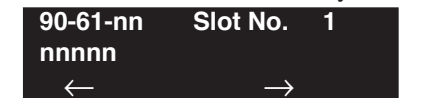

- 4. Enter the slot number to be defined or press FLASH to use the displayed entry.
- 5. Enter data for the item you selected + HOLD.
- 6. Enter data for the next item in the program.

OR Press MIC once to enter a new item number. OR

# Program 90 : Maintenance Program 90-62 : Security ID Information

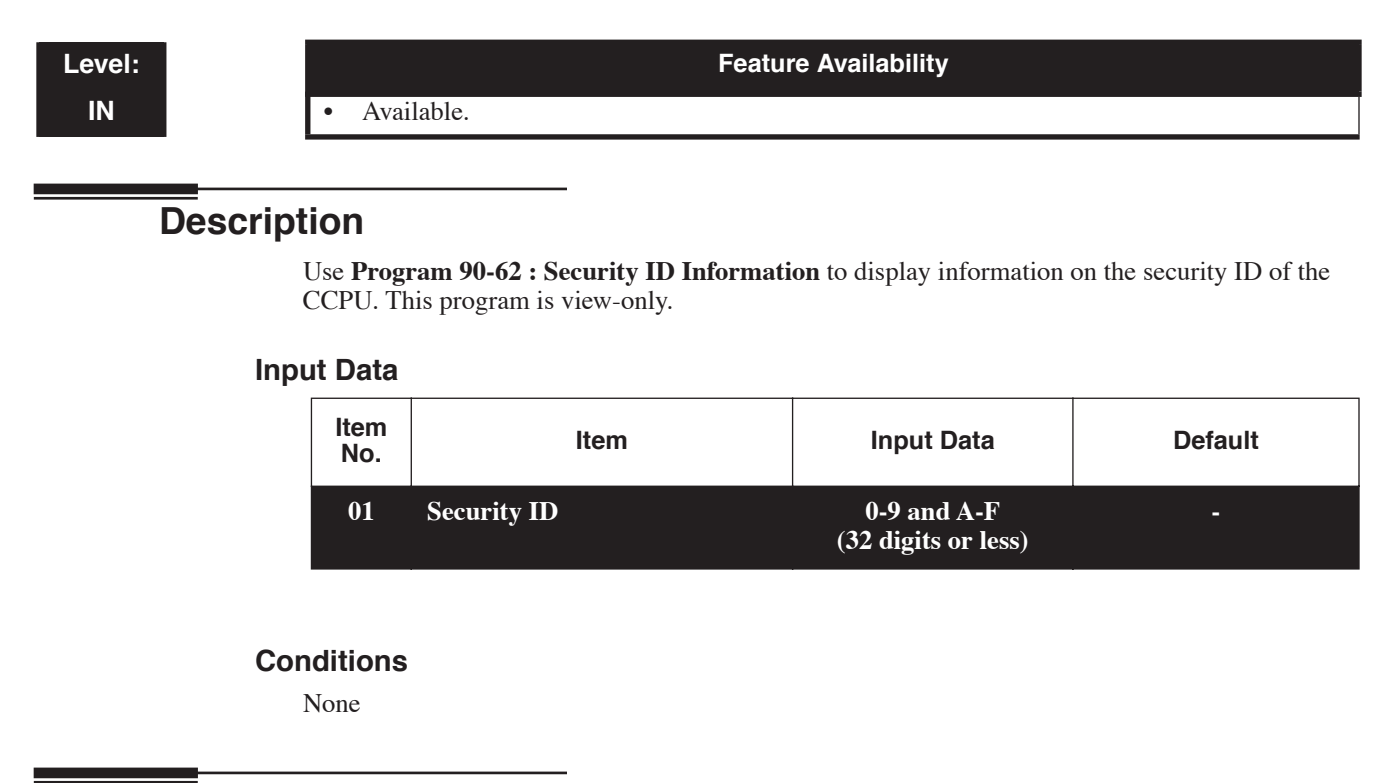

# **Feature Cross Reference**

Maintenance

#### To enter data for Program 90-62 (Security ID Information):

1. Enter the programming mode.

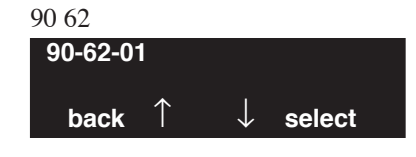

3. Enter the number of the item you want to program.

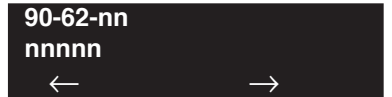

- 4. View the data for the item you selected + HOLD.
- 5. Enter data for the next item in the program.

OR

2.

Press MIC once to enter a new item number. OR

# Level: Feature Availability IN • Available.

# Description

Use **Program 92-01 : Copy by Extension Number** to copy the data for one program to another keyset, trunk, group, etc. Refer to the following charts to see which programs can be copied.

#### **Input Data**

| Program Number | XX-XX |
|----------------|-------|
| -              |       |

| ltem<br>No.                                                                                                    | Item                                                                                                    | Input Data                                                                                                    |
|----------------------------------------------------------------------------------------------------|----------------------------------------------------------------------------------------------------|----------------------------------------------------------------------------------------------------|
| 01                                                                                                    | <b>Source Number</b><br>Enter the extension, trunk, group, etc.<br>from which the data will be copied.                                   | <ul> <li>With Trunks:<br/>Trunk Port Number 1-200</li> <li>With Trunk Group :<br/>Trunk Group Number 1, 100</li> </ul>                       |
|                                                                                                    | <b>Destination Number (From)</b><br>Enter the first extension, trunk, group,<br>etc. number to which the information is<br>to be copied. | <ul> <li>With Extension :<br/>Extension Number (up to 8 digits)</li> <li>With Department Group :<br/>Department Group Number 1-64</li> </ul> |
| <b>Destination Number (To)</b><br>Enter the last extension, trunk, group,<br>etc. number to which the information is<br>to be copied. If the information is only<br>be copied to one extension, trunk,<br>group, etc., enter the information<br>entered in the Destination Number<br>(From) entry. | • With DSS Console:<br>DSS Console Number 1-4 or 1-32                                                                                    |                                                                                                    |

# Program 92 : Copy Program 92-01 : Copy by Extension Number

**Note:** Copy Program is applicable only for the following programs.

| Trunk | Port | Base |
|-------|------|------|
|       |      |      |

| Program No. | Program Name                                                 | Note                                                  |
|-------------|--------------------------------------------------------------|-------------------------------------------------------|
| 14-01       | Trunk Basic Data Setup                                       | Copy all data except Trunk Name (Item 01) (14-01-01). |
| 14-02       | Analog Trunk Data Setup                                      |                                                       |
| 14-04       | Behind PBX Setup                                             |                                                       |
| 14-08       | Music on Hold Source for Trunks                              |                                                       |
| 14-09       | ACI Conversation Recording Destination for Trunk             |                                                       |
| 20-30       | Timer Class of Service for Each Outside Line                 |                                                       |
| 21-03       | Trunk Group Routing for Trunks                               |                                                       |
| 21-12       | ISDN Calling Party Number Setup for Trunk                    |                                                       |
| 21-21       | Toll Restriction Class of Service for Each Out-<br>side Line |                                                       |
| 22-02       | Incoming Service Type Setup                                  |                                                       |
| 22-03       | Trunk Ring Tone Setup                                        |                                                       |
| 22-05       | IRG Assignment for Normal Ring Trunk                         |                                                       |
| 22-08       | Second IRG Setup for unanswered DIL / IRG                    |                                                       |
| 31-05       | Incoming Ring Tone Audible on External Speaker               |                                                       |

#### **Trunk Group Base**

| Program No. | Program Name                         | Note |
|-------------|--------------------------------------|------|
| 35-03       | SMDR Port Assignment for Trunk Group |      |

#### **Extension Base**

(Refer to Program 92-03-01 to copy these programs by port number.)

| Program No. | Program Name                                                               | Note                                                      |
|-------------|----------------------------------------------------------------------------|-----------------------------------------------------------|
| 15-01       | Extension Basic Data Setup (include Virtual Extension)                     | Copy all data except extension name (item 01). (15-01-01) |
| 15-02       | Multi-Line Terminal Basic Data Setup                                       |                                                           |
| 15-03       | Single Line Terminal Basic Data Setup                                      |                                                           |
| 15-04       | PHS Terminal Basic Data Setup                                              | Copy Item 11, 12 and 13.                                  |
| 15-06       | Trunk Access Map for Extension                                             |                                                           |
| 15-07       | Programmable Function Key                                                  |                                                           |
| 15-08       | Incoming Virtual Extension Ring Tone Setup                                 |                                                           |
| 15-09       | Virtual Extension Ring Assignment                                          |                                                           |
| 15-10       | Incoming Virtual Extension Ring Tone Order<br>Setup for Muli-Line Terminal |                                                           |
| 15-11       | Virtual Extension Delayed Ring Assignment for<br>Muli-Line Terminal        |                                                           |
| 15-12       | Conversation Recording Destination for Extension                           |                                                           |
| 15-18       | Enhanced Virtual Extension Key Setting                                     |                                                           |
| 20-06       | Class of Service for Extension                                             |                                                           |
| 21-02       | Trunk Group Routing for Extensions                                         |                                                           |
| 21-04       | Toll Restriction Class for Extensions                                      |                                                           |
| 21-11       | Hotline Assignment                                                         |                                                           |
| 23-02       | Call Pickup Group                                                          |                                                           |
| 23-03       | Ringing Line Preference                                                    |                                                           |
| 23-04       | Ringing Line Preference for Virtual Extensions                             |                                                           |
| 24-03       | Park Group Assignment                                                      |                                                           |
| 31-02       | Internal Paging Group Assignment                                           |                                                           |

# Program 92 : Copy Program 92-01 : Copy by Extension Number

#### **Department Group Base**

| Program No. | Program Name                                  | Note                                                  |
|-------------|-----------------------------------------------|-------------------------------------------------------|
| 16-01       | Department (Extension) Group Basic Data Setup | Copy all data except Group Name (Item 01). (16-01-01) |
| 35-04       | SMDR Port Assignment for Department Group     |                                                       |

#### **DSS Console Base**

| Program No. | Program Name               | Note |
|-------------|----------------------------|------|
| 30-01       | DSS Console Operation Mode |      |
| 30-03       | DSS Key Assignment         |      |

#### Intercom Base

| Program No. | Program Name     | Note |
|-------------|------------------|------|
| 32-02       | Door Box Ringing |      |

#### Conditions

Using this program to copy a keyset's Programmable Function Keys will copy all the keys whether they exist on the terminal to which the programming is being copied. This may cause confusion when trying to define a key which is already defined but which doesn't exist on the terminal (will display as "DUPLICATE DATA"). It is recommend to either clear these non-existent keys or to only copy from an extension which has the same or fewer number of keys than the extension to which the programming is being copied.

## **Feature Cross Reference**

None

To enter data for Program 92-01 (Copy by Extension Number):

- 1. Enter the programming mode.
- 2. 92 01

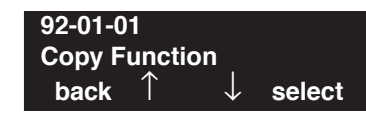

3. Enter the number of the item you want to program.

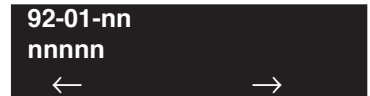

- 4. Enter data for the item you selected + HOLD.
- 5. Enter data for the next item in the program.
  - OR

Press MIC once to enter a new item number. OR

# Program 92 : Copy Program 92-02 : Delete All Extension Numbers

## Level: IN

Feature Availability

Available.

## **Description**

Use **Program 92-02 : Delete All Extension Numbers** to delete all extension numbers as defined in Programs 11-01 and 11-04. However, the extension number of first the port will not deleted to allow for terminal program access.

#### Input Data

| ltem<br>No. | Item                         | Input Data                                                      |
|-------------|------------------------------|-----------------------------------------------------------------|
| 01          | Delete All Extension Numbers | To Delete: Press 1 + Hold key<br>To Cancel: Only Press Hold key |

#### Conditions

None

# **Feature Cross Reference**

Maintenance

# Terminal Programming Instructions

#### To enter data for Program 92-02 (Delete All Extension Numbers):

- 1. Enter the programming mode.
- 2. 92 02

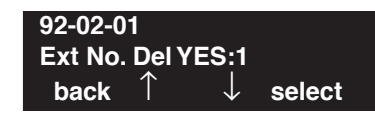

3. Enter the number of the item you want to program.

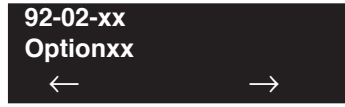

- 4. Enter data for the item you selected + HOLD.
- 5. Press MIC once to enter a new item number.

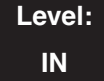

Feature Availability

Available.

# Description

Use **Program 92-03 : Copy by Port Number** to copy the data for a keyset to another keyset based on the port number. Refer to the following chart to see which programs which can be copied.

| Program No. | Program Name                                           | Note                                           |
|-------------|--------------------------------------------------------|------------------------------------------------|
| 15-01       | Extension Basic Data Setup (include Virtual Extension) | Copy all data except extension name (item 01). |
| 15-02       | Multi-Line Terminal Basic Data Setup                   |                                                |
| 15-03       | Single Line Terminal Basic Data Setup                  |                                                |
| 15-04       | PHS Terminal Basic Data Setup                          | Copy Item 11, 12 and 13.                       |
| 15-06       | Trunk Access Map for Extension                         |                                                |
| 15-07       | Programmable Function Key                              |                                                |
| 15-08       | Incoming Virtual Extension Ring Tone Setup             |                                                |
| 15-09       | Virtual Extension Ring Assignment                      |                                                |
| 15-10       | Incoming Virtual Extension Ring Tone Order<br>Setup    |                                                |
| 15-11       | Virtual Extension Delayed Ring Assignment              |                                                |
| 15-12       | Conversation Recording Destination for Extension       |                                                |
| 20-06       | Class of Service for Extension                         |                                                |
| 21-02       | Trunk Group Routing for Extensions                     |                                                |
| 21-04       | Toll Restriction Class for Extensions                  |                                                |
| 21-11       | Hotline Assignment                                     |                                                |
| 23-02       | Call Pickup Group                                      |                                                |
| 23-03       | Ringing Line Preference                                |                                                |
| 23-04       | Ringing Line Preference for Virtual Extensions         |                                                |
| 24-03       | Park Group Assignment                                  |                                                |
| 31-02       | Internal Paging Group Assignment                       |                                                |

Copy Program is applicable only for the following programs.

(Refer to Program 92-01-01 to copy these programs by extension number.)

# Program 92 : Copy Program 92-03 : Copy by Port Number

#### **Input Data**

| ltem<br>No. | Item                                                                                                    | Input Data                                   |
|-------------|----------------------------------------------------------------------------------------------------|----------------------------------------------|
| 01          | <b>Copy Function</b><br>Enter the program from which the data will be copied.                                                                                                    | 4-Digit Program Number<br>(ex: 15-07 = 1507) |
|             | <b>Copy Source</b><br>Enter the extension port number from<br>which the information is to be copied.                                                                                                    | Extension Number<br>(max. 8 digits)          |
|             | <b>Copy Start</b><br>Enter the first extension port number to<br>which the information is to be copied.                                                                                                    | Extension Number<br>(max. 8 digits)          |
|             | <b>Copy End</b><br>Enter the last extension port number to<br>which the information is to be copied.<br>If the information is only be copied to<br>one port number, enter the information<br>entered in the Copy Start entry. | Extension Number<br>(max. 8 digits)          |

#### Conditions

Using this program to copy a keyset's Programmable Function Keys will copy all the keys whether they exist on the terminal to which the programming is being copied. This may cause confusion when trying to define a key which is already defined but which doesn't exist on the terminal (will display as "DUPLICATE DATA"). It is recommend to either clear these non-existent keys or to only copy from an extension which has the same or fewer number of keys than the extension to which the programming is being copied.

## **Feature Cross Reference**

None

To enter data for Program 92-03 (Copy by Port Number Program):

- 1. Enter the programming mode.
- 2. 92 03

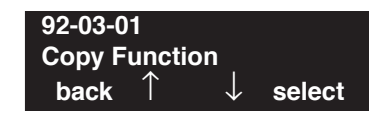

3. Enter the number of the item you want to program.

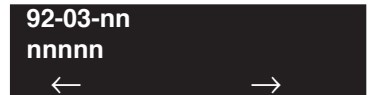

- 4. Enter data for the item you selected + HOLD.
- 5. Enter data for the next item in the program.
  - OR

Press MIC once to enter a new item number. OR

# Program 92 : Copy Program 92-04 : Extension Data Swap

# Level: IN

Feature Availability

Available.

## **Description**

Use Program 92-04 : Extension Data Swap to swap an extension's programming to another extension number.

| The foll | wing extension-based programs will be swapped: |
|----------|------------------------------------------------|
|          |                                                |

| Program<br>No. | Program Name                                           |
|----------------|--------------------------------------------------------|
| 11-02          | Extension Numbering                                    |
| 12-05          | Night Mode Group Assignment for Extensions             |
| 13-03          | Abbreviated Dialing Group Assignment for Extensions    |
| 13-06          | Station Abbreviated Dial Number and Name               |
| 15-01          | Extension Basic Data Setup (include Virtual Extension) |
| 15-02          | Multi-Line Terminal Basic Data Setup                   |
| 15-03          | Single Line Terminal Basic Data Setup                  |
| 15-06          | Trunk Access Map for Extension                         |
| 15-07          | Programmable Function Key                              |
| 15-08          | Incoming Virtual Extension Ring Tone Setup             |
| 15-09          | Virtual Extension Ring Assignment                      |
| 15-10          | Incoming Virtual Extension Ring Tone Order Setup       |
| 15-11          | Virtual Extension Delayed Ring Assignment              |
| 15-12          | Conversation Recording Destination for Extension       |
| 15-13          | Loop Keys                                              |
| 15-14          | Programmable One-Touch Keys                            |
| 15-18          | Virtual Extension Key Enhance Options                  |
| 15-19          | System Terminal Book Setup for Extension               |
| 16-02          | Department Group Assignment for Extensions             |
| 20-06          | Class of Service for Extension                         |
| 20-29          | Timer Class for Extensions                             |
| 21-02          | Trunk Group Routing for Extensions                     |
| 21-04          | Toll Restriction Class for Extensions                  |
| 21-07          | Toll Restriction Override Password Setup               |
| 21-10          | Dial Block Restriction Class Per Extensions            |
| 21-11          | Hotline Assignment                                     |
| 21-13          | ISDN Calling Party Number Setup for Extensions         |
| 21-15          | Individual Trunk Group Routing for Extensions          |

# Program 92 : Copy Program 92-04 : Extension Data Swap

| 21-18 | IP Trunk Calling Party Number Setup for Extensions       |
|-------|----------------------------------------------------------|
| 21-19 | IP Trunk (SIP) Calling Party Number Setup for Extensions |
| 21-20 | SIP Trunk Call Discernment Setup for Extensions          |
| 22-04 | Incoming Extension Ring Group Assignment                 |
| 22-06 | Normal Incoming Ring Mode                                |
| 23-02 | Call Pickup Group                                        |
| 23-03 | Ringing Line Preference                                  |
| 23-04 | Ringing Line Preference for Virtual Extensions           |
| 24-03 | Park Group Assignment                                    |
| 24-06 | Fixed Call Forwarding                                    |
| 24-07 | Fixed Call Forwarding Off-Premise                        |
| 24-08 | Call Forwarding for Centrex                              |
| 26-04 | ARS Class of Service                                     |
| 26-07 | Not used in U.S.                                         |
| 31-02 | Internal Paging Group Assignment                         |
| 41-02 | ACD Group and Agent Assignments                          |
| 41-17 | ACD Login Mode Setup                                     |
| 42-02 | Hotel/Motel Terminal Setup                               |
| 90-28 | User Programming Password Setup                          |
| 92-05 | Data Swap Password of each Extension Setup               |
|       |                                                          |

#### Input Data

| Item No. | Item                                                                                                    | Input Data                                                 |
|----------|----------------------------------------------------------------------------------------------------|------------------------------------------------------------|
| 01       | <b>Extension Data Swap</b><br>Enter the two extension numbers which should<br>be swapped. After pressing HOLD, the UX5000<br>data for the programs listed in the table above | Extension Number 1:<br>Extension Number<br>(max. 8 digits) |
|          | will be swapped. Any user-defined program-<br>ming stored in the SRAM will not be swapped<br>(for example, Call Forward set up, Selectable<br>Display Messaging, etc.).      | Extension Number 2:<br>Extension Number<br>(max. 8 digits) |

#### Conditions

- Any user-defined programming stored in the SRAM will not be swapped (for example, Call Forward set up, Selectable Display Messaging, etc.).
- *The extensions to be swapped must be idle* while the swap is performed, or an "Invalid" error message will be received.
- Data for virtual extension's cannot be swapped.
- When a swap is performed, the following actions are executed for the swapped extensions. - Camp On Clear (Program 11-12-05)
  - Common Cancel (Program 11-12-37)
  - Last Number Redial Clear (Program 11-17-17)
  - Saved Number Clear (Program 11-12-18)
  - Incoming History data is deleted.
- Using Program 92-04-01 will also swap the order in which these extensions are displayed in all extension-related programs. This means that the UX5000 will no longer display all the extension numbers from low to high. For example, if port 2 and 6 were swapped, when viewing the extensions in 15-02-01, the extensions will display in the following order: 301, 306, 303, 304, 305, 302.

## **Feature Cross Reference**

Maintenance

# **Terminal Programming Instructions**

#### To enter data for Program 92-04 (Extension Data Swap):

- 1. Enter the programming mode.
- 2. 92.04

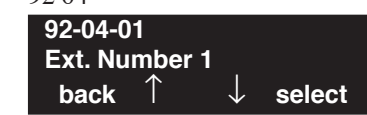

3. Enter the number of the item you want to program.

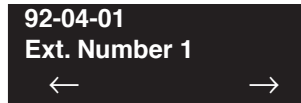

- 4. Enter data for the item you selected + HOLD.
- 5. Press MIC once to enter a new item number. OR

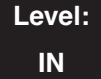

Feature Availability

Available.

## Description

Use **Program 92-05 : Data Swap Password** to define the password to be used by each extension when using the Extension Data Swap feature using a service code.

#### **Input Data**

| Item No. | Item                                                                                                    | Input Data                   | Default       |
|----------|----------------------------------------------------------------------------------------------------|------------------------------|---------------|
| 01       | <b>Password for Extension Data Swap</b><br>This program defines the password to be<br>used by each extension when using the<br>Extension Data Swap feature using a<br>service code defined in Program<br>11-15-12. | 0 - 9, *, # (Fixed 4 digits) | No<br>Setting |

The following extension-based programs will be swapped:

| Program<br>No. | Program Name                                           |
|----------------|--------------------------------------------------------|
| 11-02          | Extension Numbering                                    |
| 12-05          | Night Mode Group Assignment for Extensions             |
| 13-03          | Abbreviated Dialing Group Assignment for Extensions    |
| 15-01          | Extension Basic Data Setup (include Virtual Extension) |
| 15-02          | Multi-Line Terminal Basic Data Setup                   |
| 15-03          | Single Line Terminal Basic Data Setup                  |
| 15-06          | Trunk Access Map for Extension                         |
| 15-07          | Programmable Function Key                              |
| 15-08          | Incoming Virtual Extension Ring Tone Setup             |
| 15-09          | Virtual Extension Ring Assignment                      |
| 15-10          | Incoming Virtual Extension Ring Tone Order Setup       |
| 15-11          | Virtual Extension Delayed Ring Assignment              |
| 15-12          | Conversation Recording Destination for Extension       |
| 15-13          | Loop Keys                                              |
| 15-14          | Programmable One-Touch Keys                            |
| 16-02          | Department Group Assignment for Extensions             |
| 20-06          | Class of Service for Extension                         |
| 21-02          | Trunk Group Routing for Extensions                     |
| 21-04          | Toll Restriction Class for Extensions                  |
| 21-07          | Toll Restriction Override Password Setup               |

# Program 92 : Copy Program 92-05 : Data Swap Password

| Program<br>No. | Program Name                                             |
|----------------|----------------------------------------------------------|
| 21-10          | Dial Block Restriction Class Per Extensions              |
| 21-11          | Hotline Assignment                                       |
| 21-13          | ISDN Calling Party Number Setup for Extensions           |
| 21-15          | Individual Trunk Group Routing for Extensions            |
| 21-18          | IP Trunk Calling Party Number Setup for Extensions       |
| 21-19          | IP Trunk (SIP) Calling Party Number Setup for Extensions |
| 21-20          | SIP Trunk Call Discernment Setup for Extensions          |
| 22-04          | Incoming Extension Ring Group Assignment                 |
| 22-06          | Normal Incoming Ring Mode                                |
| 23-02          | Call Pickup Group                                        |
| 23-03          | Ringing Line Preference                                  |
| 23-04          | Ringing Line Preference for Virtual Extensions           |
| 24-03          | Park Group Assignment                                    |
| 24-06          | Fixed Call Forwarding                                    |
| 24-07          | Fixed Call Forwarding Off-Premise                        |
| 26-04          | ARS Class of Service                                     |
| 26-07          | Not used in U.S.                                         |
| 31-02          | Internal Paging Group Assignment                         |
| 41-02          | ACD Group and Agent Assignments                          |
| 41-17          | ACD Login Mode Setup                                     |
| 42-02          | Hotel/Motel Terminal Setup                               |
| 92-05          | Password for Extension Data Swap                         |

#### Conditions

- Any user-defined programming stored in the SRAM will not be swapped (for example, Call Forward set up, Selectable Display Messaging, etc.).
- The extensions to be swapped must be idle while the swap is performed, or an "Invalid" error message will be received.
- Data for virtual extension's cannot be swapped.
- When a swap is performed, the following actions are executed for the swapped extensions.
  - Camp On Clear (Program 11-12-05)
  - Common Cancel (Program 11-12-37)
  - Last Number Redial Clear (Program 11-12-17)
  - Saved Number Clear (Program 11-12-18)
  - Incoming History data is deleted.
- Using this option will also swap the order in which these extensions are displayed in all extension-related programs. This means that the UX5000 will no longer display all the extension numbers from low to high. For example, if port 2 and 6 were swapped, when viewing the extensions in 15-02-01, the extensions will display in the following order: 301, 306, 303, 304, 305, 302.

# Feature Cross Reference

• Maintenance

# Terminal Programming Instructions

To enter data for Program 92-05 (Data Swap Password):

- 1. Enter the programming mode.
- 2. 92 05 92-05-01 TEL301 Password back ↑ ↓ select
- 3. Enter the number of the item you want to program.

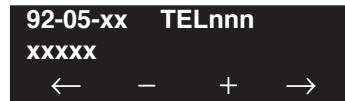

- 4. Enter the extension number to be defined or press FLASH to use the displayed entry.
- 5. Enter data for the item you selected + HOLD.
- 6. Enter data for the next item in the program. OR

Press MIC once to enter a new item number. OR

# Program 92 : Copy Program 92-06 : Fill Extension Data

## Level: IN

Feature Availability

• Available.

# Description

Use **Program 92-06 : Fill Extension Data** to fill program entries for a range of extensions to the same as a designated source extension. In addition, program data can be deleted for a range of ports (see Program 92-07).

#### **Input Data**

| Item No. | Item                                                                                                    | Input Data                                                                                                    |
|----------|----------------------------------------------------------------------------------------------------|----------------------------------------------------------------------------------------------------|
| 01       | <b>Fill Extension Data</b><br>Enter the 4-digit program number you would like<br>to fill. For example, Program 11-02 would be<br>entered as "1102". Enter the source extension<br>number (the extension which contains the data to<br>be used) and press HOLD. Next, enter the first<br>extension number to be filled and press HOLD.<br>Enter the last extension number to be filled and<br>press HOLD. The data from the source extension<br>for that program will then be entered into the<br>range of extensions defined. | <ul> <li>4-Digit Program Number<br/>(no hyphens)</li> <li>Source Extension Number</li> <li>First Extension Number in<br/>Destination</li> <li>Last Extension Number in<br/>Destination</li> </ul> |

The Fill program can be used only with the following programs:

| Program<br>No. | Program Name                   |  |
|----------------|--------------------------------|--|
| 11-02          | Extension Numbering            |  |
| 11-04          | Virtual Extension Numbering    |  |
| 11-06          | ACI Extension Numbering        |  |
| 11-07          | Department Group Pilot Numbers |  |
| 11-08          | ACI Group Pilot Number         |  |
| 11-17          | ACD Group Pilot Number         |  |

#### Conditions

- With the Fill function, if the data is out of range, the display will show "Invalid Data" and allow you to reenter the range.
- If data to be filled is duplicate data, the display will show "Fail to fill" and allow you to reenter the range.

## **Feature Cross Reference**

• Maintenance

#### To enter data for Program 92-06 (Fill Extension Data):

- 1. Enter the programming mode.
- 2. 92.06

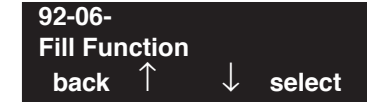

3. Enter the number of the item you want to program.

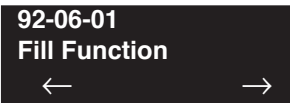

4. Enter the 4-digit program number you would like to fill (xxxx).

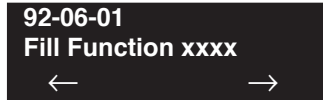

5. Enter the source extension number (which contains the data to be used) + HOLD.

| 32-00-01     |     |               |
|--------------|-----|---------------|
| Fill Source  | nnn |               |
| $\leftarrow$ |     | $\rightarrow$ |

6. Enter the first extension number to be filled + HOLD.

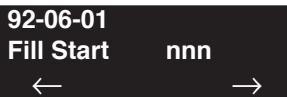

7. Enter the last extension number to be filled + HOLD.

| 92-06-01<br>Fill End | nnn           |
|----------------------|---------------|
| $\leftarrow$         | $\rightarrow$ |

8. Press MIC once to enter a new item number.

OR

# Program 92 : Copy Program 92-07 : Delete Port Data

## Level: IN

Available.

## **Description**

Use Program 92-07 : Delete Port Data to delete data for a range of ports.

#### Input Data

| Item No. | Item                                                                                                    | Input Data                                                                                                    |
|----------|----------------------------------------------------------------------------------------------------|----------------------------------------------------------------------------------------------------|
| 01       | <b>Delete Port Data</b><br>Enter the 4-digit program number you would like<br>to delete. For example, Program 11-02 would be<br>entered as "1102". Enter the first port number to<br>be deleted and press HOLD. Enter the last port<br>number to be deleted and press HOLD. The data<br>for that program will then be erased for the range<br>of ports defined. | <ul> <li>4-Digit Program Number<br/>(no hyphens)</li> <li>First Port Number to be<br/>Deleted</li> <li>Last Port Number into be<br/>Deleted</li> </ul> |

Feature Availability

The Delete program can be used only with the following programs:

| Program<br>No. | Program Name                                  |  |
|----------------|-----------------------------------------------|--|
| 11-02          | Extension Numbering (ports 001-512)           |  |
| 11-04          | Virtual Extension Numbering (ports 001-256)   |  |
| 11-06          | ACI Extension Numbering (ports 01-96)         |  |
| 11-07          | Department Group Pilot Numbers (groups 01-64) |  |
| 11-08          | ACI Group Pilot Number (groups 01-16)         |  |
| 11-17          | ACD Group Pilot Number (groups 01-64)         |  |

#### Conditions

• If the range of ports entered for the Delete function includes all ports, port 001 will not be deleted (to ensure terminal programming can still be accessed).

# Feature Cross Reference

• Maintenance

#### To enter data for Program 92-07 (Delete Port Data):

- 1. Enter the programming mode.
- 2. 92 07

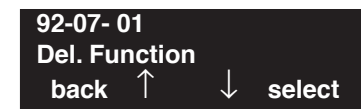

3. Enter the number of the item you want to program.

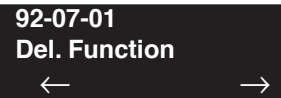

4. Enter the 4-digit program number you would like to delete (xxxx).

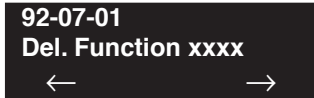

5. Enter the first port number to be deleted + HOLD.

| 92-07-01     |               |
|--------------|---------------|
| Del. Start   | nnn           |
| $\leftarrow$ | $\rightarrow$ |

6. Enter the last port number to be deleted + HOLD.

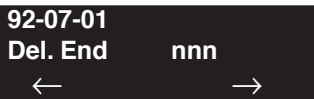

7. Press MIC to exit that series's programming section.

- For Your Notes -

Level: IN

• Available.

#### Feature Availability

Description

Use **Program 99-01 : MF Options** to adjust certain UX5000 functions. These programs should be left at default, when possible.

#### **Input Data**

| Item No. | Item                                                                                                    | Input Data                                                                                                    | Default | Related<br>Programs |
|----------|----------------------------------------------------------------------------------------------------|----------------------------------------------------------------------------------------------------|---------|---------------------|
| 16       | <ul> <li>System Clock Adjustment Automatically adjust the UX5000 clock forward or backward at every midnight. </li> <li>This program can be used for a UX5000 chassis that does not accurately keep the time. The UX5000 is able to automati- cally adjust the UX5000 clock at every midnight. </li> <li>This program is only available through terminal programming.</li> </ul>                                | <ul> <li>0 = No adjustment</li> <li>1 - 127 = seconds to be<br/>added to clock</li> <li>128 - 255 = seconds to be<br/>backed up on the clock (-128<br/>to -1 seconds).</li> </ul> | 0       |                     |
| 21       | <b>Park Key Search Mode</b><br>This option will determine whether the<br>Automatic Park Search feature will<br>choose a park orbit in ascending or<br>descending order.                                                                                                    | <ul> <li>0 = Ascending order search</li> <li>1 = Descending order search</li> </ul>                                                                                               | 0       | 20-11-27            |
| 52       | Setting of Gain of IntraMail<br>This is a system-wide option and is used<br>to allow the trunk gain to be applied to the<br>voice mail. This option is used to resolve<br>a low volume issue some users may expe-<br>rience on recorded messages from outside<br>callers. This program is only available<br>through terminal programming and it is<br>recommended not to change this option<br>unless required. | <ul> <li>0: 0dB</li> <li>1:Trunk gain setting used</li> </ul>                                                                                                    | 0       |                     |

# Program 99 : Manufacturer Options 99-01 : MF Options

| 56 | Terminal Pro Operation Mode Setting<br><aspire keyset="" only=""><br/>This option is used to change the opera-<br/>tional mode of terminal programming<br/>(key operation and cursor initial position)<br/>to the UX5000 mode (MIC key used to<br/>exit program option and cursor on first<br/>line) or to change to the Aspire mode<br/>(MSG key used to exit program option<br/>and cursor on second line).<br/>Note: Changing this option when<br/>UX5000 keysets are used for program-<br/>ming will cause difficulties in program-<br/>min as there is no MSG key which is<br/>required to escape from a program<br/>option (the HOLD key must be continu-<br/>ally pressed until all options of the pro-<br/>gram have been scrolled through).</aspire> | • | 0 = UX5000 Mode<br>1 = Aspire Mode | 0 | 99-01-69 |
|----|----------------------------------------------------------------------------------------------------|---|------------------------------------|---|----------|
| 69 | <b>Terminal Programming Initial</b><br><b>Cursor Position</b><br>Determine the location of the cursor when<br>in the terminal program mode. Selecting<br>UX5000 Mode (0) will place the cursor<br>on the first line, selecting Aspire Mode (1)<br>will place the cursor on the second line.                                                                                                    | • | 0 = UX5000 Mode<br>1 = Aspire Mode | 0 | 99-01-56 |

#### Conditions

None

# **Feature Cross Reference**

- Maintenance
- Park
- Time and Date
- Voice Mail

#### To enter data for Program 99-01 (MF Options):

1. Enter the programming mode.

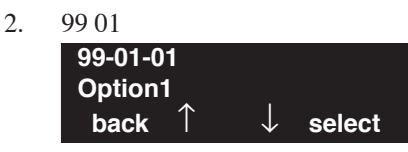

3. Enter the number of the item you want to program.

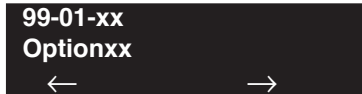

- 4. Enter data for the item you selected + HOLD.
- 5. Press MIC once to enter a new item number.

OR

# **Program 99 : Manufacturer Options** *99-02 : Nondisclosure Options Firmware Download*

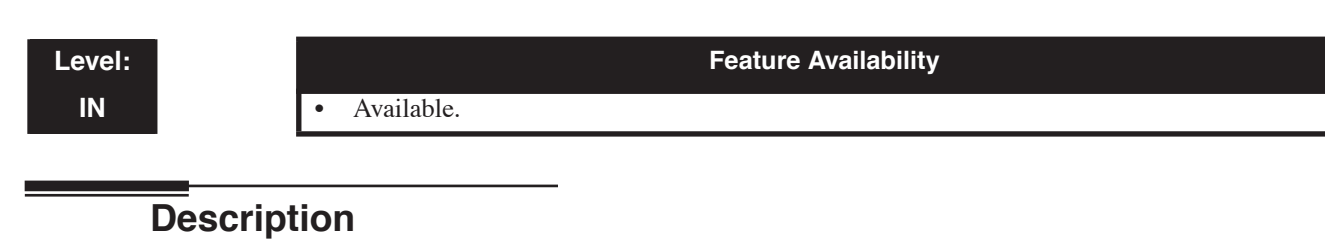

Use **Program 99-02 : Nondisclosure Options Firmware Download** to downgrade a particular blade's firmware.

This option is only available through terminal programming. *It is only recommended to downgrade firmware when advised by NEC's Technical Service department.* 

In order to downgrade a blade's firmware, you will need to copy a older version of firmware to the "Firmware" directory onto the USB which will be inserted into the CCPU.

Note: Do not insert the USB flash drive into the CCPU with the power on as certain versions may cause the CCPU to reset.

To determine the correct file to move to the USB flash drive, refer to the following format:

- First 2 digits = Last 2 characters of the blade ID
- Next 2 digits = Firmware version (for example "12" equals "version 1.2"
- Last 2 digits = Order of file and total number of numbers (for example, 16 means that the file is the first file and the firmware is divided into 6 files)

If a firmware file consists of several files, each file will be copied automatically from the USB. If there are multiple files for a blade, **be sure to copy all the blade firmware files** to the USB flash drive.

#### **Input Data**

| Package Type | Blade Type (Real Unit ID): 0-255 | Blade ID:             |
|--------------|----------------------------------|-----------------------|
|              | ESIU: 18                         | ESIU: 0x012           |
|              | Combo: 27                        | Combo: 0x0 <b>1B</b>  |
|              | SLIU: 32                         | SLIU: 0x020           |
|              | COIU: 48                         | COIU: 0x0 <b>30</b>   |
|              | DIOPU: 64                        | DIOPU: 0x0 <b>40</b>  |
|              | TLIU: 80                         | TLIU: 0x0 <b>50</b>   |
|              | BRIU: 96                         | BRIU: 0x0 <b>60</b>   |
|              | PRIU: 112                        | PRIU: 0x0 <b>70</b>   |
|              | T1IU: 114                        | T1IU: 0x0 <b>72</b>   |
|              | CSIU: 144                        | CSIU: 0x0 <b>90</b>   |
|              | E1IU: 148                        | E1IU: 0x0 <b>94</b>   |
|              | VMS: 160                         | VMS: 0x0A0            |
|              | IVR: 164                         | IVR: 0x0 <b>A4</b>    |
|              | UMS: 163                         | UMS: 0x0A3            |
|              | CNF: 165                         | CNF: 0x0A5            |
|              | VOIPU: 177                       | VOIPU: 0x0 <b>B1</b>  |
|              | GSWUB: 183                       | GSWUB: 0x0 <b>B7</b>  |
|              | GSWUE: 185                       | GSWUE: 0x0 <b>B9</b>  |
|              | VOIPDB: 180                      | VOIPDB: 0x0 <b>B4</b> |
|              | RTU(J): 181                      | RTU(J): 0x0 <b>B5</b> |
|              | RTU(N): 182                      | RTU(N): 0x0 <b>B6</b> |
|              | APSU: 192                        | APSU: 0x0 <b>C0</b>   |
|              | CCH: 208                         | CCH: 0x0 <b>D0</b>    |

# **Program 99 : Manufacturer Options** *99-02 : Nondisclosure Options Firmware Download*

| Item No. | Item                                                                                                    | Input Data                                                        | Default | Related<br>Programs |
|----------|----------------------------------------------------------------------------------------------------|-------------------------------------------------------------------|---------|---------------------|
| 01       | <b>Firmware Download Mode</b><br>If "Normal" is selected, when there are<br>two or more files, the most recent file is<br>downloaded.<br>If firmware needs to be downgraded,<br>select "1" and define the version in Pro-<br>gram 99-02-02.                                                                                                    | <ul> <li>0 = Normal</li> <li>1 = Version specification</li> </ul> | 0       | 99-02-02            |
| 02       | <b>Firmware Version</b><br>The data in this option is referred to<br>when 99-02-01 is set to 1. The UX5000<br>then uses the data in this option to deter-<br>mine the firmware version to be used for<br>downgrading. If the file for the firmware<br>version entered does not exist, no file is<br>downloaded.<br>When the firmware contains a letter, use<br>Line Keys 1-6 to enter A-F. | • 00.00 - FF.FF                                                   | 00.00   | 99-02-01            |
|          | The entry must be 4 digits. So, for<br>example, firmware "0.5" would be<br>entered as "00.05", while firmware<br>"1.B" would be entered as "01.0B".                                                                                                    |                                                                   |         |                     |

#### Conditions

None

# **Feature Cross Reference**

• Maintenance

#### To enter data for Program 99-02 (Nondisclosure Options Firmware Download):

- 1. Enter the programming mode.
- 2. 99 02

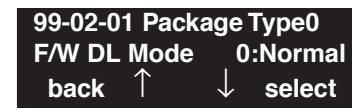

3. Enter the number of the item you want to program.

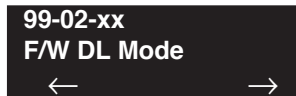

- 4. Enter the Package Type number to be defined or press FLASH to use the displayed entry.
- 5. Enter data for the item you selected + HOLD.
- 6. Enter data for the next item in the program.

OR Press MIC once to enter a new item number. OR

# Α

Audible Ringing, CO . . .409

# С

Capacities/System Number Plan . . . 7 Charts Class of Service Option (Administrator Level) . . .305 Class of Service Option (Answer Service) ....313 Class of Service Option (DISA/E&M Service) ....324 Class of Service Option (Hold/Transfer Service) . . .315 Class of Service Option (Incoming Call Service) . . .311 Class of Service Option (Outgoing Call Service) . . .308 Class of Service Option (Supplementary Service) . . . 319 Passwords . . . 12 System Number Plan/Capacities . . . 7 System Numbering . . . 122 Class of Service Options . . . 305, . . . 308, . . . 311, . . . 313, CO Audible . . .409 CO Ringing . . .409

# D

Display Prompts While Programming . . .6

# Ε

Exiting Programming Mode . . .3

## Ρ

Passwords . . .12 Programming Before Reading This Section . . .1 Before You Start Programming . . .1 How to Enter the Programming Mode . . .2 How to Exit the Programming Mode . . .3 How to Use This Section . . .1 Introduction to Programming . . .1 Programming Names and Text Messages . . .5 System Number Plan/Capacities . . .7 Using Keys to Move Around in the Programs . . .4 What the Soft Key Display Prompts Mean . . .6

# R

Ringing, CO . . .409

# S

Soft Key Display Prompts While Programming . . .6 System Number Plan/Capacities . . .7 System Passwords . . .12
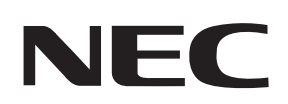

## **NEC Unified Solutions, Inc.**

4 Forest Parkway Shelton, CT 06484 www.necux5000.com

| Important Telephone Numbers                     |              |
|-------------------------------------------------|--------------|
| Sales Support and General Information           | 800-365-1928 |
| Technical Service                               |              |
| Current Products                                | 203-925-8801 |
| Current Products After Hours (Emergencies Only) | 203-929-7920 |
| Discontinued Products                           | 900-990-2541 |
| Customer Service                                | 203-926-5444 |
| Technical Training                              | 203-926-5430 |

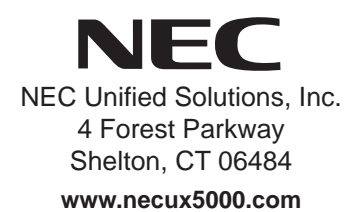

(See inside back cover for contact information.)